Manual for Report Module Users

Copyright (C) 2020 BIT Impulse. All rights reserved.

| 1 ( | Over           | rview of the Report Module                       | 7        |
|-----|----------------|--------------------------------------------------|----------|
| 1.1 | Ι              | Language Selection                               | 8        |
| 1.2 | 2 ]            | Themes                                           | 8        |
| 2   | View           | ving Reports                                     | 9        |
| 2.1 | ŀ              | How to open a report?                            | 10       |
| 3 1 | Repo           | ort Pages                                        | 12       |
| 4   | Worl           | king with reports                                | 13       |
| 4.1 | ł              | Basic Navigation on the Page                     | 13       |
| 4.2 | . N            | Member Selection                                 | 18       |
| 2   | 4.2.1          | Manual Member Selection                          | 18       |
| 2   | 4.2.2<br>4 2 2 | 2 Searching                                      | 23       |
| 2   | +.2.3<br>1 7 1 | 5 Filtering of Selected Liements                 | 20       |
| -   | +.2.4<br>1 7 5 | Additional options                               | 33<br>40 |
| 43  | +.2.J          | Selection in the Table                           | 40<br>46 |
| 5   | 431            | Drill Un/Down                                    | 46       |
| 4   | 4.3.2          | P Hide Item Hide Siblings and Show All Children  | 47       |
| 4.4 | . (            | Change of the Page Structure                     | 50       |
| 4   | 4.4.1          | Page Structure                                   | 50       |
| 4   | 4.4.2          | 2 Designers                                      | 51       |
| 4   | 4.4.3          | B Designer "Rows / Columns"                      | 52       |
| 4   | 4.4.4          | 4 Context/Global context                         | 55       |
| 4   | 4.4.5          | 5 Time Selection                                 | 58       |
| 4.5 | N              | Measures Designer                                | 62       |
| 4.6 | 5 (            | Other Operations Changing the Page Structure     | 64       |
| 4   | 4.6.1          | Virtual Hierarchies                              | 64       |
| 4   | 4.6.2          | 2 Swapping Rows and Columns                      | 68       |
| 4   | 4.6.3          | 3 Data Editing (Write Back)                      | 68       |
| 4   | 4.6.4          | Removing Controls from Rows, Columns and Context | 68       |
| 4   | 4.6.5          | Hiding Empty Rows and Columns                    | 69<br>70 |
| 4   | 4.6.6          | Grouping of Measures                             | 70       |
| 4   | 4.6./          | Size of columns/rows                             | 13       |
| 2   | 4.0.8<br>4 6 0 | Description of a Page                            | 74<br>70 |
| 4   | +.0.9<br>4 6 1 | Displaying Totals                                | 10       |
| 47  | +.0.1<br>' T   | Data Refreshing on the Page                      | 86       |
| 4.8 |                | Charting                                         | 89       |
|     | 4.8.1          | Chart Settings                                   | 91       |
| 4   | 4.8.2          | 2 Settings for Displaying of Measures            | 03       |
| 4   | 4.8.3          | Additional Possibilities of Charts               | 14       |
| 5 ( | Creat          | tion, Saving and Restoring of Pages1             | 20       |
| 5.1 | (              | Creating a New Page1                             | 20       |
| 5.2 | e (            | Copying the Existing Page1                       | 22       |
| 5.3 | F              | Pages Saving1                                    | 23       |
| 5.4 | . I            | Undo Action1                                     | 24       |
| 5.5 | F              | Report Restore1                                  | 24       |
| 5.6 | Ē              | Export of Pages and Data                         | 26       |
| -   | 5.6.1          | Data Export to Word, Excel, PDF1                 | 26       |
|     | 5.6.2          | 2 Saving the Pages to NRP file1                  | 27       |
| 6   | Adva           | anced Report Designing Options                   | 29       |
| 6.1 |                | Detailed view (Drill Inrougn operation)          | 29       |
| 6.2 | ιL             | Data miginignungI                                | 31       |

|   | 6.3 Tex  | t Formatting                                           | 138             |
|---|----------|--------------------------------------------------------|-----------------|
|   | 6.3.1    | Hierarchy Formatting                                   | 142             |
|   | 6.3.2    | Formatting for Levels                                  | 151             |
|   | 6.3.3    | Measures Formatting                                    | 160             |
|   | 6.3.4    | Formatting for Virtual Hierarchies                     | 162             |
|   | 6.3.5    | Formatting priorities                                  | 167             |
|   | 6.3.6    | Table Separators                                       |                 |
|   | 6.4 Usi  | ng Advanced Designers                                  | 174             |
|   | 6.4.1    | Filter                                                 | 175             |
|   | 6.4.2    | Sorting                                                |                 |
|   | 6.5 Cal  | culated Members                                        |                 |
|   | 6.5.1    | Calculated Measures                                    |                 |
|   | 6.5.2    | Measure Folders                                        |                 |
|   | 6.5.3    | Calculated Members                                     | 216             |
|   | 654      | Numeric parameters                                     | 223             |
|   | 655      | Description of calculated measures sets and parameters | 230             |
|   | 6.6 Gai  | loss                                                   | 231             |
|   | 6.0 Out  | Creating Gauges                                        |                 |
|   | 662      | Export of Gauges                                       | ·····231<br>2/3 |
|   | 6.0.2    | er Report Dage Types                                   | ·····2+3        |
|   | 6.7 Ull  | eman                                                   | ·····2++<br>2// |
|   | 6.8 1    | Designers                                              | 244             |
|   | 0.0.1    | Designers                                              | 24J             |
|   | 0.8.2    | Novince on the Dece                                    |                 |
|   | 0.8.3    | Discourse Execute                                      |                 |
|   | 0.8.4    | Diagram Export                                         |                 |
|   | 6.9 Sca  | tter-diagram                                           |                 |
|   | 6.9.1    | Designers                                              |                 |
|   | 6.9.2    | Building the Report                                    |                 |
|   | 6.9.3    | Color Designer                                         |                 |
|   | 6.9.4    | Size Designer                                          |                 |
|   | 6.9.5    | Logarithmic Axes                                       |                 |
|   | 6.9.6    | Pages Designer                                         |                 |
|   | 6.9.7    | Selection on Scatter-diagram                           |                 |
|   | 6.9.8    | Context Menu of the Diagram                            |                 |
|   | 6.10 Ma  | p                                                      |                 |
|   | 6.10.1   | Designers                                              |                 |
|   | 6.10.2   | Building the Report                                    |                 |
|   | 6.10.3   | Map types                                              |                 |
|   | 6.10.4   | Color Designer                                         |                 |
|   | 6.10.5   | Size Designer                                          |                 |
|   | 6.10.6   | Labels                                                 |                 |
|   | 6.10.7   | Legend                                                 |                 |
|   | 6.10.8   | Kinds for map                                          |                 |
|   | 6.10.9   | Context Menu of the Map                                |                 |
|   | 6.11 Das | hboard                                                 |                 |
|   | 6.11.1   | Designers                                              |                 |
|   | 6.11.2   | Building a Dashboard                                   |                 |
|   | 6.11.3   | Navigation on the Dashboard                            |                 |
|   | 6.11.4   | Exporting a Dashboard                                  | 314             |
|   | 6.12 Sha | red Pages                                              | 315             |
| 7 | Broades  | asting Reports by Mail                                 | 319             |
|   | 7.1 NR   | P files                                                | 319             |
|   |          | ~                                                      |                 |

|   | 7.2 Set | ting Up the Mail Broadcast                                  |  |
|---|---------|-------------------------------------------------------------|--|
| 8 | «Intera | ctive Dashboard» report                                     |  |
|   | 8.1 Ho  | w to create an «Interactive Dashboard»                      |  |
|   | 8.2 Ba  | sic dashboard navigation                                    |  |
|   | 8.3 Da  | shboard elements                                            |  |
|   | 8.4 Cre | eate, delete, convert to, duplicate and other possibilities |  |
|   | 8.4.1   | Create                                                      |  |
|   | 8.4.2   | Delete                                                      |  |
|   | 8.4.3   | Convert To                                                  |  |
|   | 8.4.4   | Duplicate                                                   |  |
|   | 8.4.5   | Transpose                                                   |  |
|   | 8.5 Piv | ot                                                          |  |
|   | 8.5.1   | Expand/minimize                                             |  |
|   | 8.5.2   | Layout type                                                 |  |
|   | 8.5.3   | Totals                                                      |  |
|   | 8.5.4   | Initial state                                               |  |
|   | 8.5.5   | Grand Totals                                                |  |
|   | 8.5.6   | Totals                                                      |  |
|   | 8.5.7   | Totals Position                                             |  |
|   | 8.5.8   | Values Position                                             |  |
|   | 8.5.9   | Filter                                                      |  |
|   | 8.5.10  | Format                                                      |  |
|   | 8.5.11  | Formatting                                                  |  |
|   | 8.5.12  | Title                                                       |  |
|   | 8.5.13  | Export                                                      |  |
|   | 8.6 Gri | d                                                           |  |
|   | 8.6.1   | Column type                                                 |  |
|   | 8.6.2   | Delta column                                                |  |
|   | 8.6.3   | Sparkline Column                                            |  |
|   | 8.6.4   | Hyperlink column                                            |  |
|   | 8.6.5   | Drill Down                                                  |  |
|   | 8.6.6   | Additional grid properties                                  |  |
|   | 8.6.7   | Export                                                      |  |
|   | 8.7 Ch  | art                                                         |  |
|   | 8.7.1   | X/Y – Axis settings                                         |  |
|   | 8.7.2   | Legend                                                      |  |
|   | 8.7.3   | Series Type                                                 |  |
|   | 8.7.4   | Edit Colors                                                 |  |
|   | 8.7.5   | Drill Down                                                  |  |
|   | 8.7.6   | Export                                                      |  |
|   | 8.8 Sca | atter Chart                                                 |  |
|   | 8.8.1   | X/Y – Axis settings                                         |  |
|   | 8.8.2   | Point Labels                                                |  |
|   | 8.8.3   | Drill Down                                                  |  |
|   | 8.8.4   | Export                                                      |  |
|   | 8.9 Pie | ۲<br>۱۶                                                     |  |
|   | 8.9.1   | Layout                                                      |  |
|   | 8.9.2   | Labels                                                      |  |
|   | 8.9.3   | Data Labels Position                                        |  |
|   | 8.9.4   | Style                                                       |  |
|   | 8.9.5   | Edit Colors                                                 |  |
|   | 8.9.6   | Drill Down                                                  |  |
|   |         |                                                             |  |

| 8.9.′ | 7     | Export                           | 402 |
|-------|-------|----------------------------------|-----|
| 8.10  | Gau   | ges                              | 403 |
| 8.10  | ).1   | Delta                            | 404 |
| 8.10  | ).2   | Gauge Scale                      | 406 |
| 8.10  | ).3   | Lavout                           | 406 |
| 8.10  | ).4   | Style                            | 406 |
| 8.10  | ).5   | Drill Down                       | 406 |
| 8.10  | ).6   | Export                           | 406 |
| 8.11  | Card  |                                  | 407 |
| 8.11  | 1.1   | Delta                            | 408 |
| 8.11  | 1.2   | Sparkline                        | 410 |
| 8.11  | 1.3   | Card Lavouts                     | 411 |
| 8.11  | .4    | Format Options                   | 415 |
| 8.11  | 1.5   | Cards Arrangement                | 415 |
| 8.11  | 1.6   | Drill Down                       | 416 |
| 8.11  | 1.7   | Export                           | 416 |
| 8.12  | Tree  | man                              | 416 |
| 8.12  | 2.1   | Lavout                           |     |
| 8.12  | 2.2   | Labels                           | 419 |
| 8.12  | 23    | Edit Colors                      | 420 |
| 8.12  | 2.4   | Export                           | 420 |
| 8.13  | Filte | er Elements                      | 420 |
| 8.14  | Ran   | ge Filter                        | 424 |
| 8.15  | Gro   |                                  | 431 |
| 8.16  | Imag  | ድ                                | 437 |
| 8.16  | 5.1   | Image                            | 437 |
| 8.16  | 5.2   | Bound Image                      | 439 |
| 8.17  | Text  | t Box                            | 443 |
| 8.18  | Con   | ditional Formatting              | 449 |
| 8.18  | 3.1   | Format Rule: Value               |     |
| 8.18  | 3.2   | Format Rule: Top N / Bottom N    |     |
| 8.18  | 3.3   | Format Rule: Average             | 459 |
| 8.18  | 3.4   | Format Rule: Expression          |     |
| 8.18  | 3.5   | Format Rule: Icon Ranges         | 461 |
| 8.18  | 3.6   | Format Rule: Color Ranges        | 465 |
| 8.18  | 3.7   | Format Rule: Gradient Ranges     | 467 |
| 8.18  | 8.8   | Format Rule: Bar                 | 470 |
| 8.18  | 3.9   | Format Rule: Bar Color Range     | 474 |
| 8.18  | 3.10  | Format Rule: Bar Gradient Ranges | 477 |
| 8.19  | Тор   | N                                | 480 |
| 8.20  | Sort  | ing                              | 484 |
| 8.21  | Forr  | natting Data                     | 487 |
| 8.21  | 1.1   | Formatting Numeric Values        | 487 |
| 8.21  | 1.2   | Formatting Date-Time Values      | 489 |
| 8.21  | 1.3   | Currency Formatting Specifics    | 489 |
| 8.22  | Para  | meters                           | 492 |
| 8.23  | Hide  | den data items                   | 502 |
| 8.24  | Agg   | regations                        | 506 |
| 8.25  | Calc  | culated Members                  | 507 |
| 8.25  | 5.1   | Running Total                    |     |
| 8.25  | 5.2   | Moving Calculation               |     |
| 8.25  | 5.3   | Difference                       |     |
| 0.20  |       |                                  |     |

| 8.2  | 25.4 Percent Of Total           |     |
|------|---------------------------------|-----|
| 8.2  | 25.5 Rank                       |     |
| 8.2  | 25.6 Expression                 | 514 |
| 8.26 | Interactive Dashboard Filtering | 516 |
| 8.27 | Dashboard Title                 | 517 |
| 8.28 | Dashboard Item Caption          | 519 |
| 8.29 | Dashboard Items Layout          |     |
| 8.30 | Undo and Redo Operations        |     |
| 8.31 | Automatic and Manual Updates    |     |
| 8.32 | Interactive shared dashboards   |     |
|      |                                 |     |

# **1** Overview of the Report Module

Report module is the application for the reports viewing. It is only possible to view reports and add new pages to them, it is impossible to add or remove the report.

After launch of the application and successful log on you will see the main window of the report module:

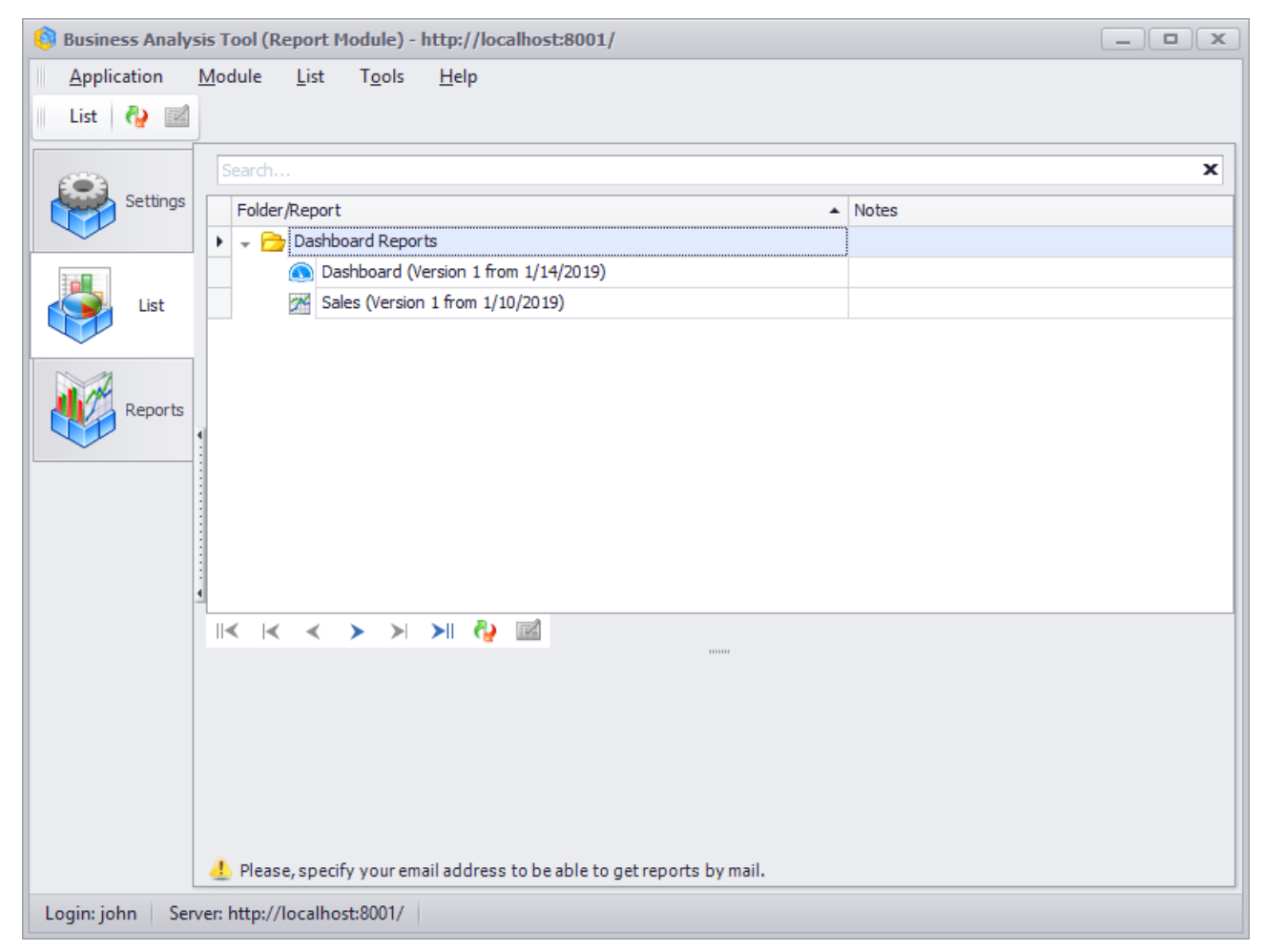

You can see 2 tables to the left: "List" and "Settings". You can see all available reports in the tree view on the "List" tab. On the "Settings" tab you can find data about your PC and about the user under which you're logged on to Windows.

## 1.1 Language Selection

In order to change the language of the interface you need to enter the "Tools / Language" menu item and select the necessary language:

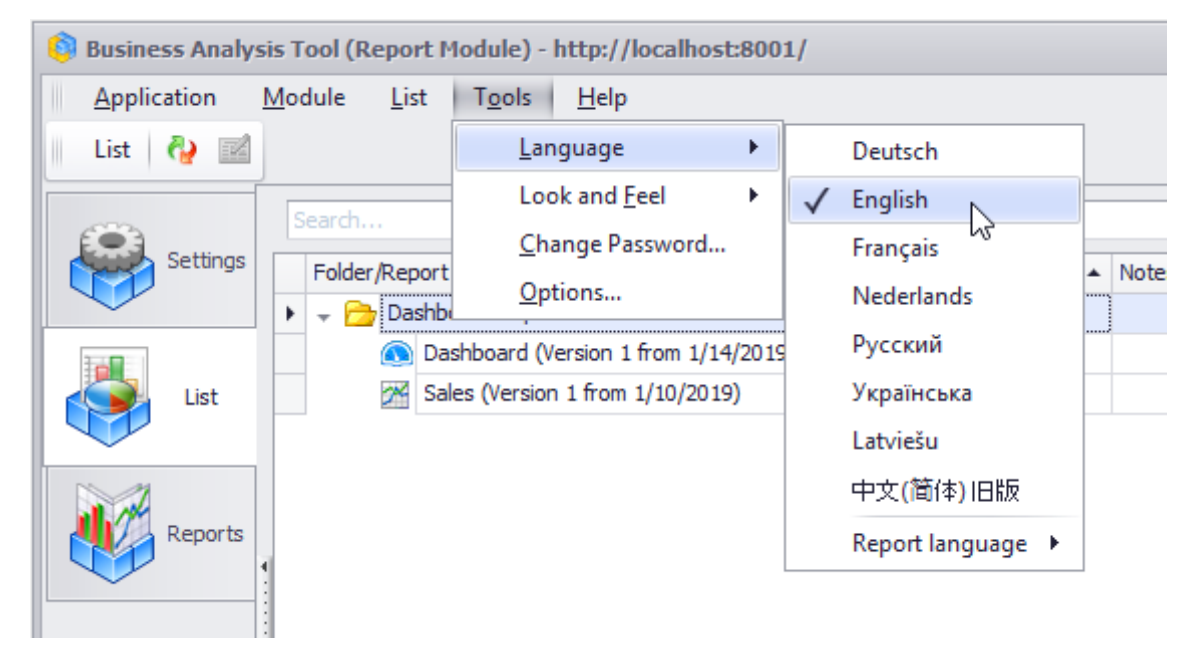

#### 1.2 Themes

Theme (or skin) defines the outer view of the report module. You need to enter the "Tools/Look and Feel" menu item and select any theme of more than 10 possible themes:

| 💱 Business Analysis Tool (Report Module) - http://localhost:8001/ |                                   |                   |   |  |  |  |  |  |  |  |
|-------------------------------------------------------------------|-----------------------------------|-------------------|---|--|--|--|--|--|--|--|
| <u>Application Module List</u>                                    | T <u>o</u> ols <u>H</u> elp       |                   |   |  |  |  |  |  |  |  |
| List 🖓 🔛                                                          | Language •                        |                   |   |  |  |  |  |  |  |  |
| Search                                                            | Look and <u>F</u> eel             | ✓ Space Gray      | F |  |  |  |  |  |  |  |
| Settings                                                          | <u>C</u> hange Password           | Space Silver      |   |  |  |  |  |  |  |  |
| Polder/Report                                                     | Options                           | Space Blue        | r |  |  |  |  |  |  |  |
|                                                                   | shboard (Version 1 from 1/14/2019 | Caramel           | Ľ |  |  |  |  |  |  |  |
| List 🛛 🕅 Sa                                                       | les (Version 1 from 1/10/2019)    | Black             |   |  |  |  |  |  |  |  |
|                                                                   |                                   | Blue              |   |  |  |  |  |  |  |  |
|                                                                   |                                   | Lilian            |   |  |  |  |  |  |  |  |
| Reports                                                           |                                   | iMaginary         |   |  |  |  |  |  |  |  |
|                                                                   |                                   | London Liquid Sky |   |  |  |  |  |  |  |  |
|                                                                   |                                   | Office Blue       |   |  |  |  |  |  |  |  |
|                                                                   |                                   | Office Black      |   |  |  |  |  |  |  |  |
|                                                                   |                                   | Office Silver     |   |  |  |  |  |  |  |  |
| 4                                                                 |                                   |                   |   |  |  |  |  |  |  |  |

# 2 Viewing Reports

There exist two kinds of reports - an interactive dashboard and a report:

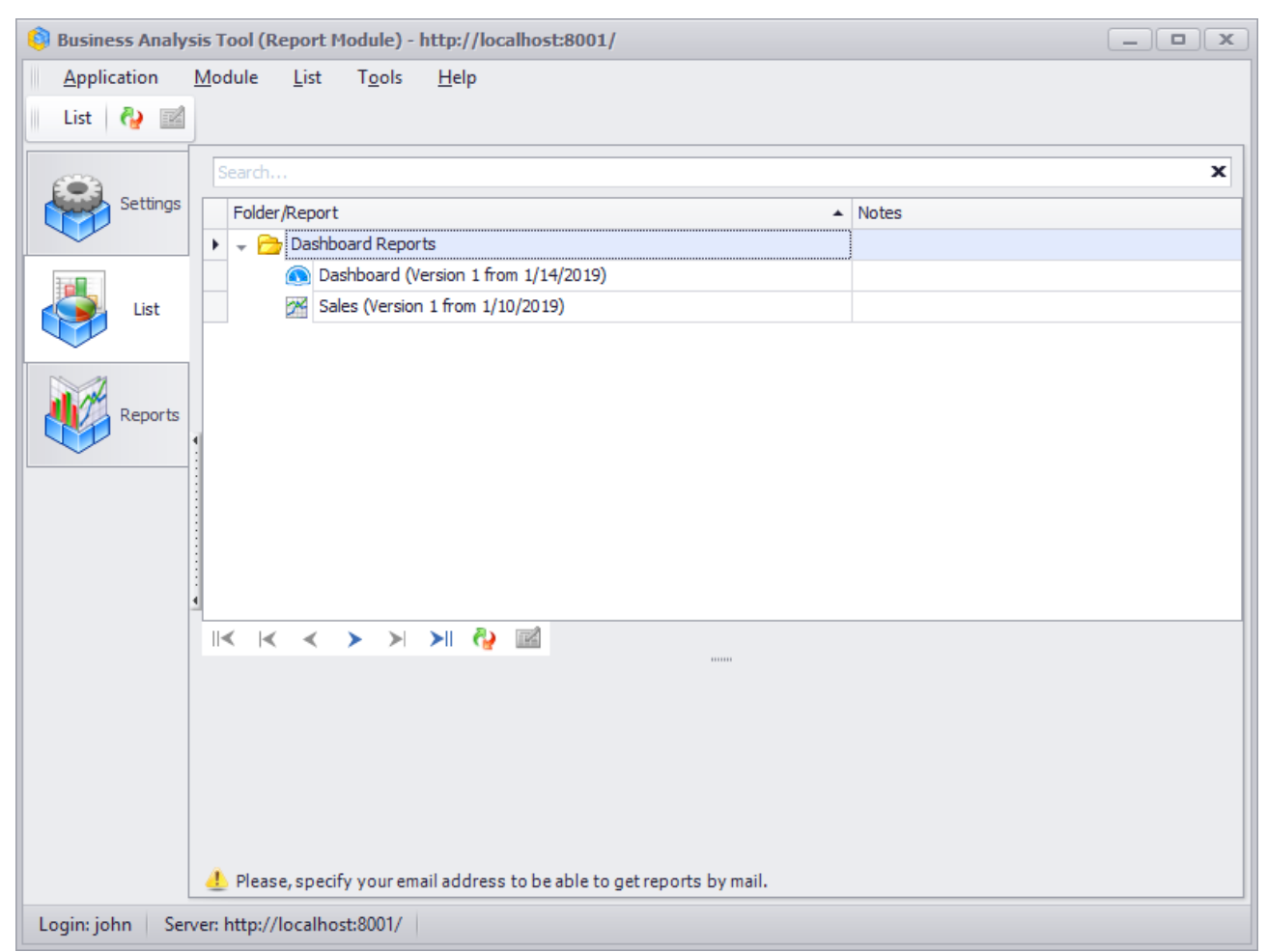

Now let's have a look at each of them separately.

## 2.1 How to open a report?

You can open a report in one of the following ways:

| 🟮 Business Analys | sis Tool (Report Module) - http://localhost:8001/                       | _ <b>D</b> X |
|-------------------|-------------------------------------------------------------------------|--------------|
| Application       | Module List Mail Broadcast Tools Help                                   |              |
| 🛛 List 🖓 📝        | Mail Broadcast 🔞 🕼 🙀 🔞 🛸 🦓                                              |              |
| (iii)             | Search                                                                  | ×            |
| Settings          | Folder/Report   Notes                                                   |              |
|                   | 👻 🗁 Dashboard Reports                                                   |              |
|                   | Dashboard (Version 1 from 1/14/2019)                                    |              |
| List              | Sales (Version 1 from 1/10/2019)                                        |              |
|                   | Generate                                                                |              |
|                   |                                                                         |              |
|                   |                                                                         |              |
|                   |                                                                         |              |
|                   |                                                                         |              |
|                   |                                                                         |              |
|                   |                                                                         |              |
|                   |                                                                         |              |
|                   |                                                                         |              |
|                   | Name A Mail Broadcast Next Run Status Type Modifi                       | ed By        |
|                   |                                                                         |              |
|                   |                                                                         |              |
|                   |                                                                         |              |
|                   | × ☑ ([Status] <> 'Deleted')                                             |              |
|                   | IK K X X X XI 🕼 🖉 🖣 🖗 👘 🕼                                               |              |
|                   | 🛃 Please, specify your email address to be able to get reports by mail. |              |
| Login: john Serv  | ver: http://localhost:8001/                                             |              |

In order to open a report you have to do one of the following actions:

- 1. Double click on the report with the left mouse button;
- 2. Make the report active in the list and press Enter.

3. Press the button «Generate» in the bottom part of the screen or in the toolbar, or in the context menu opened with the help of right mouse button click.

| 🏮 Business Anal | ysis Tool (Report Module) - http:         | //localhost:8001/         |                                                                        | _ <b>D</b> X   |
|-----------------|-------------------------------------------|---------------------------|------------------------------------------------------------------------|----------------|
| Application     | Module Reports Report                     | Page View Data T          | able Tools Help                                                        |                |
|                 |                                           |                           | 🗥 🔿 🖎 94 000 😌 99 100% 🛪 🖽 Table and Chart 💌 📖                         |                |
|                 |                                           |                           |                                                                        |                |
| an              | Sales (Version 1)                         |                           |                                                                        | х              |
| Settings        | Dimensions 🔍 🙋 🏭 🧎                        | Columna 🔚 🗕 🕇             | Data Data Calandar 🗶 🙆 🗙                                               | 1              |
|                 | ► Sales                                   |                           |                                                                        |                |
|                 | Account                                   | Rows 😫 -+                 | Product/Product Categories 👻 🕵 🗙                                       |                |
| <b>I</b>        | Customer                                  | Bawa / Columna Filter     | Sorting                                                                |                |
| List            | ▶ 💽 Date                                  | Rows / Columns Tritter    |                                                                        |                |
|                 | Delivery Date                             | Context                   | Product/Prod + CY 2005 + CY 2006 + CY 2007 + CY 2008                   |                |
|                 | Department                                |                           | ► Bikes \$7.395.348.63 \$19.956.014.67 \$25.551.775.07 \$13.399.243.18 |                |
| Reports         | Destination Currency                      |                           | ▶ Clothing \$34,376.34 \$485,587.15 \$871,864.19 \$386,013.16          |                |
| Reports         | Employee                                  |                           | Components \$615,474.98 \$3,610,092.47 \$5,482,497.29 \$2,091,011.92   |                |
|                 | Le ter Geography                          |                           |                                                                        |                |
|                 | Measures Q - +                            |                           |                                                                        |                |
|                 | ► 💼 KPI                                   | Measures                  |                                                                        |                |
|                 | Exchange Bates                            | Reseller Sales Amount 🔻 🗙 | 27,000,000.00                                                          |                |
|                 |                                           |                           | 24.000.000.00                                                          |                |
|                 | Internet Sales                            |                           |                                                                        |                |
|                 | Reseller Sales                            |                           | 21,000,000.00                                                          |                |
|                 | Sales Quota                               |                           |                                                                        |                |
|                 | Sales Summary                             |                           | 18,000,000.00                                                          |                |
|                 | Server E Min Date                         |                           | 15,000,000.00                                                          |                |
|                 | ServerCalcDate                            | ur th to                  |                                                                        |                |
|                 |                                           | nignlight                 | 12,000,000.00                                                          |                |
|                 | Sata O - +                                | Chart Properties          | 9,000,000,00                                                           |                |
|                 |                                           |                           |                                                                        |                |
|                 | Calculated Sets                           |                           | 6,000,000.00                                                           |                |
|                 | ► Sets                                    | 🖬 bottom 🔻                | 3,000,000,00                                                           |                |
|                 |                                           | Argument:                 |                                                                        |                |
|                 |                                           | 🔿 rows 🛛 🥥 columns        |                                                                        | <del>───</del> |
|                 |                                           | legend labels             | P. P. P.                                                               | 2              |
|                 |                                           | rotate by 909             | 505 505 505 505                                                        | 5008           |
|                 | Parameters Q                              | Inotate by 90-            | Ch. Aussessies Ch. Billers Ch. Charles and                             | -              |
|                 |                                           | Settings                  | Res Recessores Relikes Record Clothing Record Components               |                |
|                 |                                           | Table 1                   | л <u></u>                                                              | Creat -        |
|                 |                                           |                           |                                                                        | search 🔻       |
| Login: john Se  | rver: http://localhost:8001/ Row          | ws: 4 Columns: 4 Evec T   | Time: 00.1                                                             |                |
| Login join Se   | not in the part of the control of the not | Conditional A Execution   |                                                                        |                |

When the report is opened, you will see an additional tab "Reports" added to the set of tabs:

All generated reports will be placed on this tab. Note: you can generate several reports simultaneously. All generated reports will be placed on separate tabs and their location can be changed:

| 🚯 Business Analysis Tool (Report Module) - http://localhost:8001/ | _ • × |
|-------------------------------------------------------------------|-------|
| Application Module Reports Report Page View Data Table Tools Help |       |
| 🕒 😋 🗇 💾 📴 📴 🎼 👘 🐩 🋸 😓 🛐 🎛 C 🌂 🕸 🍣 🗞 🛯 🕬 100% 🗸 🌐 Table And Chart  | - 5   |
| Sales (Version 1) Dashboard (Version 1)                           | ×     |

You can close the report using the cross icon in the upper right corner.

# 3 Report Pages

Each report consists of several pages. To understand better what is the report page, let us recall how Excel document looks like: each page has a table with data. Pages are displayed as tabs in the bottom part of the window:

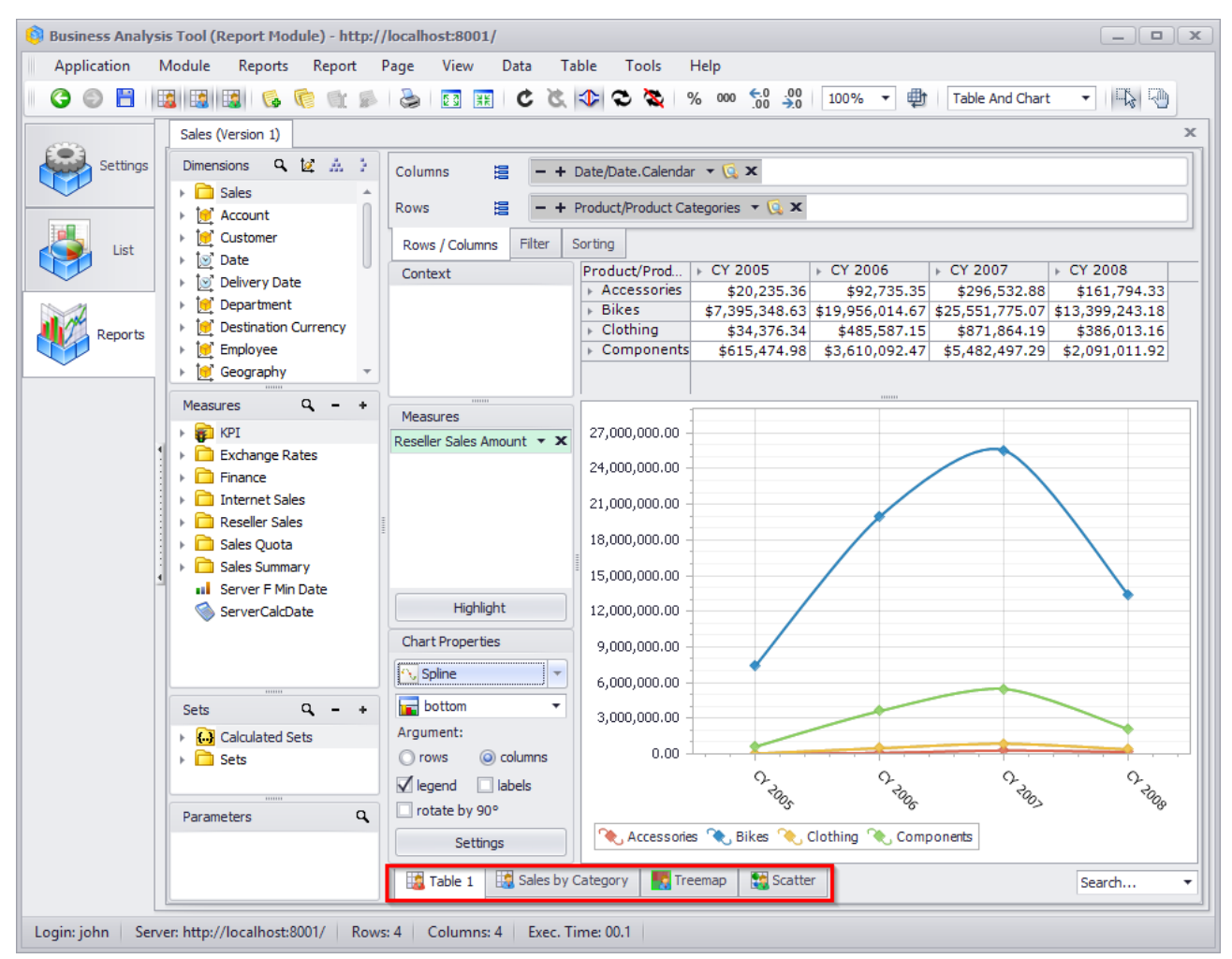

Each page can have one of the following types:

- Pages created by administrator (red color)
- Pages created by you (blue color)
- Pages created by you and shared with other users (blue color with green border)
- Pages created by other users which were shared with you (green color)

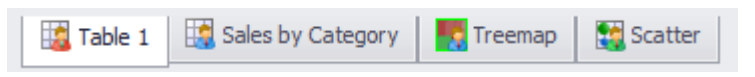

You can view administrator's pages and shared pages, and change their structure, but you have no right to save them. However, you can copy those pages and save yours.

You can add your own pages to any report. You can save all changes made on your own pages. You are the only one who can access your own pages (provided they are not shared by you), and no more users (even administrator) can view, modify or delete them. Next section of this document will show you how to create and delete pages.

You can also filter the viewed pages to see yours, administrator's or shared, by pressing one of the buttons:

| 6 | 😂 Business Analysis Tool (Report Module) - http://localhost:8001/ |                |                 |          |              |              |              |               |                |              |                                               |       |
|---|-------------------------------------------------------------------|----------------|-----------------|----------|--------------|--------------|--------------|---------------|----------------|--------------|-----------------------------------------------|-------|
|   | <u>Application</u>                                                | <u>M</u> odule | <u>R</u> eports | Report   | <u>P</u> age | <u>V</u> iew | <u>D</u> ata | <u>T</u> able | T <u>o</u> ols | <u>H</u> elp |                                               |       |
|   | G 🕤 🗄                                                             |                | 3               | <b>(</b> | 2            | E G RE       | ¢            | الله ال       | చి 🖉           | % 000        | • €.0 .00<br>.00 →.0 100% ▼ ∰ Table And Chart | - 🖓 🖓 |

# 4 Working with reports

## 4.1 Basic Navigation on the Page

To demonstrate the page navigation let's open the report based on a test database of the retail sales:

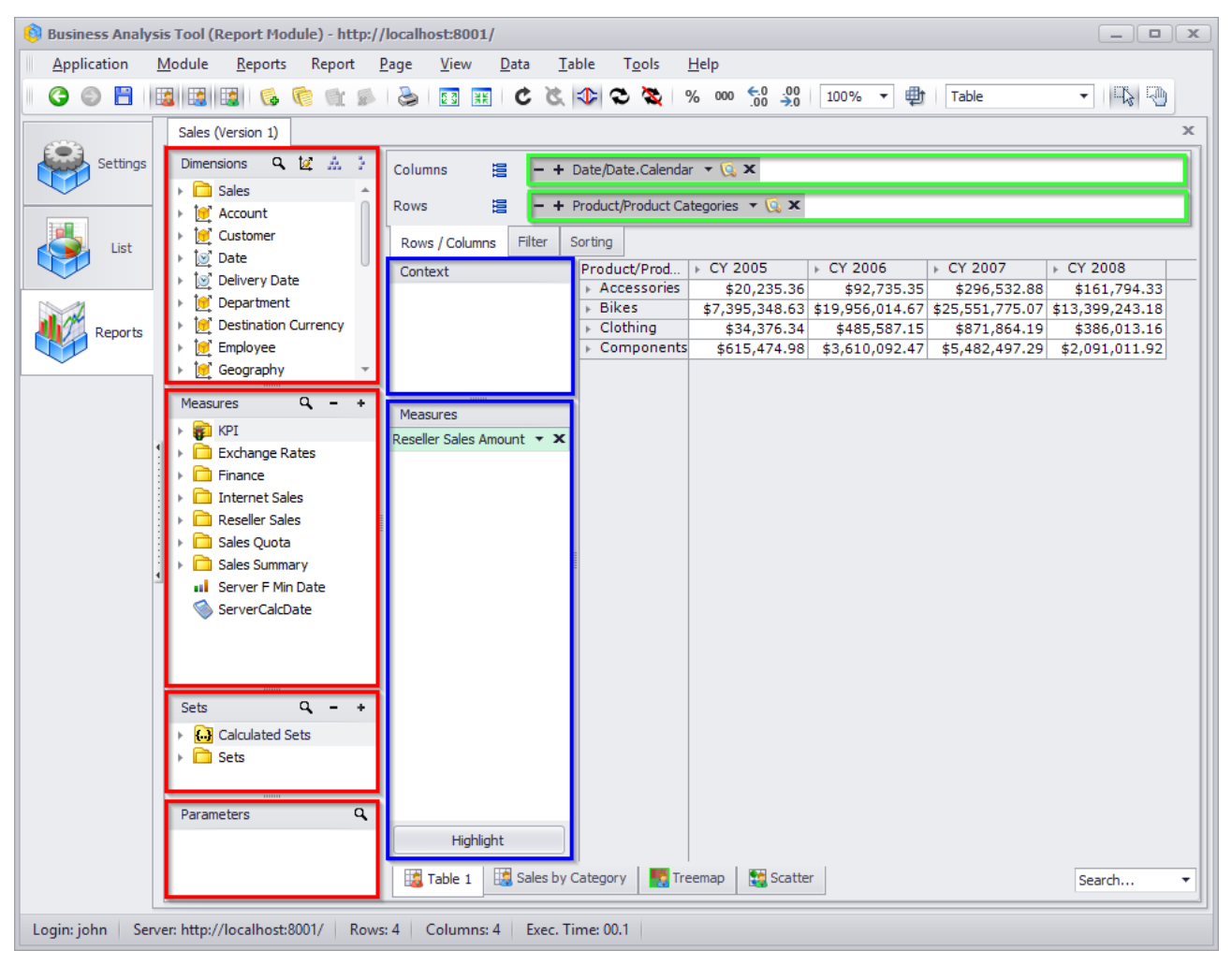

In the opened window you can see the following blocks:

- Dimensions
- Measures
- Sets
- Parameters
- Context
- Measures

We can see the product families on rows and quarters of the year on columns. Inside the table the total amount of sales is displayed. The items which are in rows and columns (products, time, etc) are called dimensions. The values inside the table are called measures.

The section "Dimension" contains dimensions, hierarchies and levels:

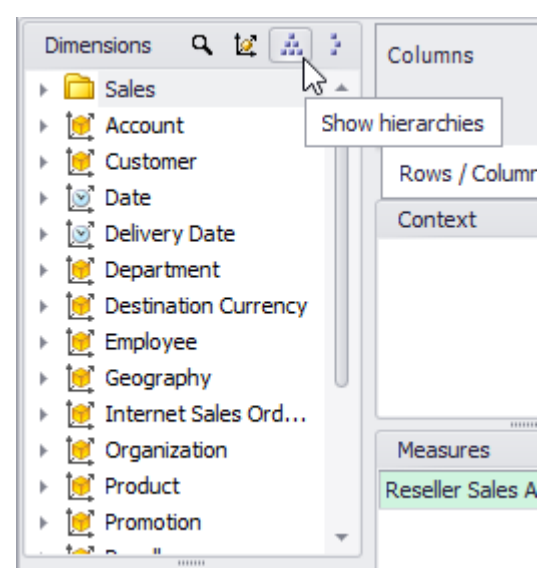

The hierarchies can be of several types: regular, attribute and parent-child:

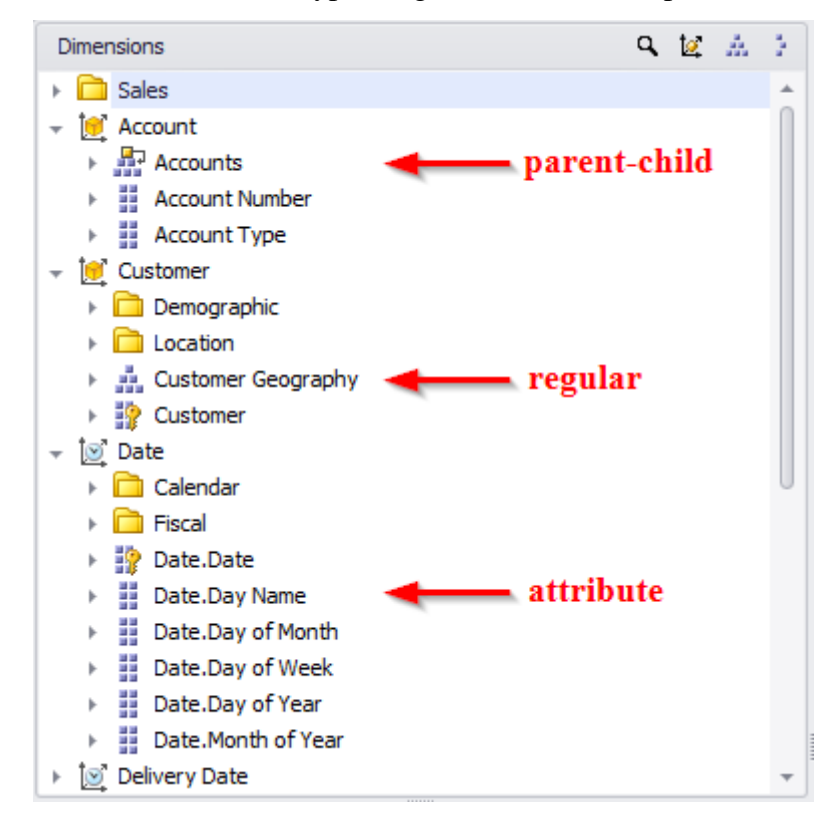

You can see levels under the hierarchies:

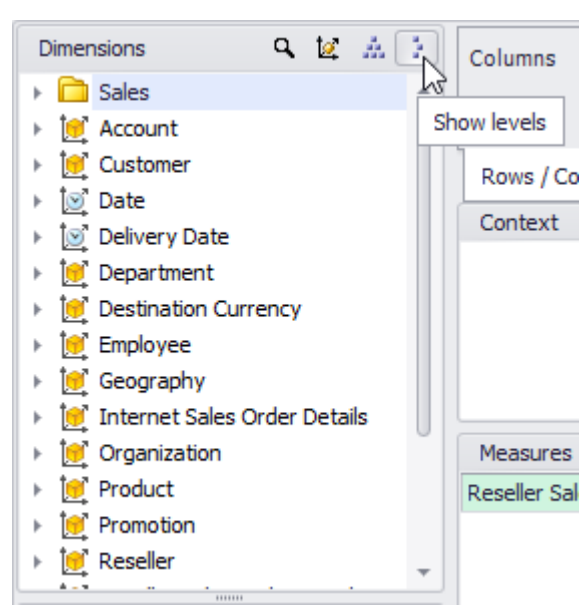

You can see the levels of a hierarchy by pressing "+":

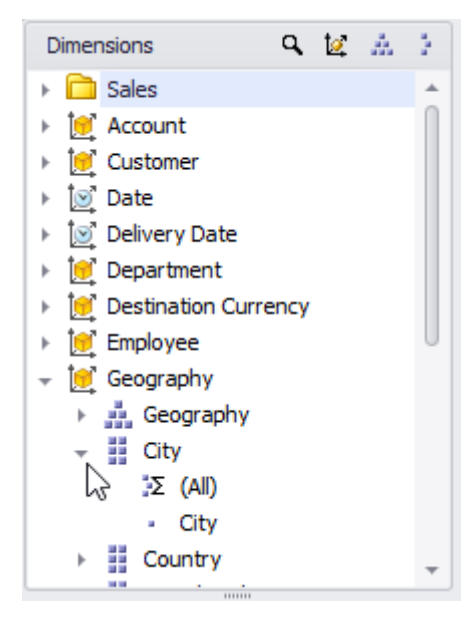

With the help of "上" and "—" buttons you can expand the data to the desired level of details in the table as well:

| Product/Product                 | ▶ CY 2005      | - CY 2006       | CY 2006        | FCX 2007        | Þ               |    |
|---------------------------------|----------------|-----------------|----------------|-----------------|-----------------|----|
| Categories                      |                | P               | H1 CY 2006     | H2 CY 2006      |                 |    |
| <ul> <li>Accessories</li> </ul> | \$20,235.36    | \$92,735.35     | \$16,579.48    | \$76,155.87     | \$296,532.88    |    |
| 🚽 bikes                         | \$7,395,348.63 | \$19,956,014.67 | \$7,623,185.44 | \$12,332,829.23 | \$25,551,775.07 | \$ |
| Mountain Bikes                  | \$4,545,336.51 | \$9,190,838.09  | \$4,023,621.76 | \$5,167,216.33  | \$8,854,263.03  |    |
| မ္မိ ⊨ Road Bikes               | \$2,850,012.12 | \$10,765,176.58 | \$3,599,563.68 | \$7,165,612.90  | \$11,294,381.37 |    |
| 🚡 🕨 Touring Bikes               |                |                 |                |                 | \$5,403,130.67  |    |
| <ul> <li>Clothing</li> </ul>    | \$34,376.34    | \$485,587.15    | \$31,951.20    | \$453,635.96    | \$871,864.19    |    |
| <ul> <li>Components</li> </ul>  | \$615,474.98   | \$3,610,092.47  | \$551,290.34   | \$3,058,802.14  | \$5,482,497.29  |    |

The level of details can be set in another way. You can see two shelves in the top part of the page: "Rows" and "Columns". There are controls on them. Those controls allow us to know which data are displayed in the table. With the help of the dropdown you can set the necessary level of details:

| Columns 🔚             | - +  | Date/Date.Calendar             | - 🖸 x         |                 |                |                 |                 |          |
|-----------------------|------|--------------------------------|---------------|-----------------|----------------|-----------------|-----------------|----------|
| Rows 🗎                | - +  | Product/Product Cat            | egories 🔫 🗔 🗙 |                 |                |                 |                 |          |
| Rows / Columns Fi     | Σ (Α | II)                            |               |                 |                |                 |                 |          |
|                       | • Ca | ategory                        | <b>`</b>      | CV 0000         | CV 0000        |                 | 01/ 0007        |          |
| Context               | Su   | bcategory                      |               | - CY 2006       | CY 2006        |                 | F CY 2007       | ⊢ CY     |
|                       | . Dr | aduat                          |               |                 | H1 CY 2006     | H2 CY 2006      |                 | 2008     |
|                       | PD   | ouuci                          |               | \$92,735.35     | \$16,579.48    | \$76,155.87     | \$296,532.88    | \$161    |
|                       |      |                                |               | \$19,956,014.67 | \$7,623,185.44 | \$12,332,829.23 | \$25,551,775.07 | \$13,399 |
|                       | x    |                                | 1.            | \$485,587.15    | \$31,951.20    | \$453,635.96    | \$871,864.19    | \$386    |
|                       |      | <ul> <li>Components</li> </ul> | \$615,474.98  | \$3,610,092.47  | \$551,290.34   | \$3,058,802.14  | \$5,482,497.29  | \$2,091  |
|                       |      |                                |               |                 |                |                 |                 |          |
| Measures              |      |                                |               |                 |                |                 |                 |          |
| Reseller Sales Amount | • X  |                                |               |                 |                |                 |                 |          |
|                       |      |                                |               |                 |                |                 |                 |          |
|                       |      |                                |               |                 |                |                 |                 |          |

If you select some level of details, e.g. "Subcategory",

| Columns | + Date/Date.Calendar - 😡 🗙           | ] |
|---------|--------------------------------------|---|
| Rows    | – + Product/Product Categories 👻 🕵 🗙 |   |

you'll be able to made detailing greater or smaller with the help of the buttons + and - (to the left of the control).

To search in the hierarchy tree of measures and sets of a specific level/measure/set, a quick search is provided:

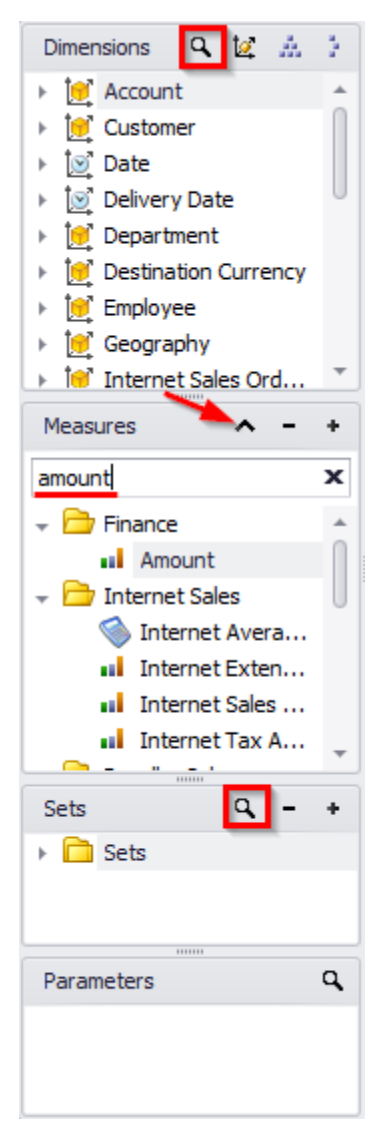

## 4.2 Member Selection

#### 4.2.1 Manual Member Selection

There is a possibility to set arbitrary selection of the items not only by levels, but also with the help of this button:

| Columns | 999   | - + Date/Date.Calendar - 🕵           |
|---------|-------|--------------------------------------|
| Rows    | 100 _ | - + Product/Product Categories - 🕵 🗙 |

If you press it, you will get the member selector dialog. In this window there will be selected all those items which are displayed in the table:

| 🟮 Member Selector: Product/Product Categories |        |
|-----------------------------------------------|--------|
| Selection Filter Sorting Options              |        |
| Σ (All)                                       |        |
| - Category                                    |        |
| Subcategory                                   |        |
|                                               |        |
|                                               |        |
|                                               |        |
|                                               |        |
|                                               |        |
|                                               |        |
|                                               |        |
|                                               |        |
|                                               |        |
|                                               |        |
|                                               |        |
|                                               |        |
|                                               |        |
|                                               |        |
|                                               |        |
|                                               |        |
|                                               |        |
|                                               |        |
|                                               |        |
| Show Search >>                                |        |
|                                               | Grand  |
| OK                                            | Cancel |

You can see the whole level "Subcategory" selected. You can select several levels at once, for example:

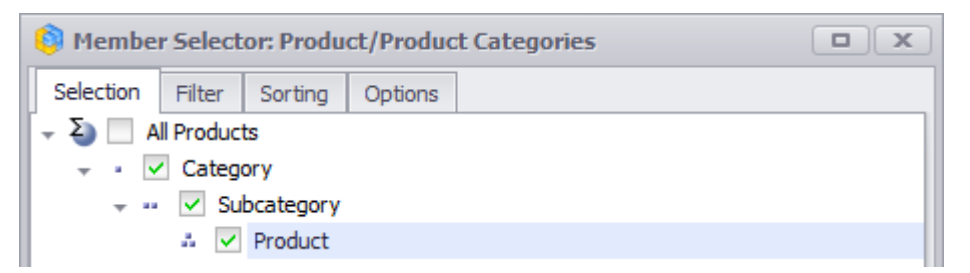

After you press «OK» you will get all three levels displayed in the rows of the table:

| Product/Product Categories |          |                         | Þ | CY 2005     | Þ | CY 2006     | Þ | CY 2007      | Þ | CY 2008      |
|----------------------------|----------|-------------------------|---|-------------|---|-------------|---|--------------|---|--------------|
| -                          | Ac       | cessories               |   | \$20,235.36 |   | \$92,735.35 |   | \$296,532.88 |   | \$161,794.33 |
|                            | -        | Bike Racks              |   |             |   |             |   | \$118,428.47 |   | \$79,307.69  |
|                            | Bi       | Hitch Rack - 4-Bike     |   |             |   |             |   | \$118,428.47 |   | \$79,307.69  |
|                            | -        | Bottles and Cages       |   |             |   |             |   | \$4,481.33   |   | \$2,995.27   |
|                            | В        | Water Bottle - 30 oz.   |   |             |   |             |   | \$4,481.33   |   | \$2,995.27   |
|                            | -        | Cleaners                |   |             |   |             |   | \$6,733.09   |   | \$4,455.28   |
|                            | Cl       | Bike Wash - Dissolver   |   |             |   |             |   | \$6,733.09   |   | \$4,455.28   |
|                            | -        | Helmets                 |   | \$20,235.36 |   | \$74,281.39 |   | \$113,443.66 |   | \$50,752.52  |
|                            |          | Sport-100 Helmet, Black |   | \$6,681.73  |   | \$5,416.35  |   |              |   |              |
|                            |          | Sport-100 Helmet, Black |   |             |   | \$19,449.16 |   | \$12,417.67  |   |              |
|                            |          | Sport-100 Helmet, Black |   |             |   |             |   | \$25,988.56  |   | \$17,961.90  |
|                            |          | Sport-100 Helmet, Blue  |   | \$7,114.14  |   | \$6,217.44  |   |              |   |              |
|                            |          | Sport-100 Helmet, Blue  |   |             |   | \$20,228.81 | Γ | \$13,566.45  |   |              |
|                            |          | Sport-100 Helmet, Blue  |   |             |   |             | Γ | \$26,107.56  |   | \$17,818.46  |
|                            | ets      | Sport-100 Helmet, Red   |   | \$6,439.49  |   | \$4,945.69  |   |              |   |              |
|                            | <u>E</u> | Sport-100 Helmet, Red   |   |             |   | \$18,023.94 |   | \$11,007.42  |   |              |
|                            | Ŧ        | Sport-100 Helmet, Red   |   |             |   |             |   | \$24,356.00  |   | \$14,972.16  |
|                            | -        | Hydration Packs         |   |             |   |             |   | \$41,531.96  |   | \$23,986.79  |
|                            | Н        | Hydration Pack - 70 oz. |   |             |   |             |   | \$41,531.96  |   | \$23,986.79  |
|                            | -        | Locks                   |   |             |   | \$10,084.70 |   | \$6,140.52   |   |              |
|                            | L        | Cable Lock              |   |             |   | \$10,084.70 |   | \$6,140.52   |   |              |
| ц.                         | -        | Pumps                   |   |             |   | \$8,369.26  |   | \$5,145.43   |   |              |
| So                         | Ρ        | Minipump                |   |             |   | \$8,369.26  |   | \$5,145.43   |   |              |
| Se                         | Ŧ        | Tires and Tubes         |   |             |   |             |   | \$628.42     |   | \$296.78     |
| Å                          | Ti       | Patch Kit/8 Patches     |   |             |   |             |   | \$628.42     |   | \$296.78     |

Member selector can show the selected items in two ways: using levels and using elements. In order to view the selection using elements you have to select "Show Elements" in the context menu:

| Member Selector: Product/Product Categories |                           |         |            |    |   |  |  |
|---------------------------------------------|---------------------------|---------|------------|----|---|--|--|
| Selection                                   | Filter                    | Sorting | Options    |    |   |  |  |
| - Σ (                                       | All)                      |         |            |    |   |  |  |
|                                             | <ul> <li>Categ</li> </ul> | orv     |            |    | 7 |  |  |
| - · ·                                       | 🗸 Su                      | Sho     | w Elements |    |   |  |  |
|                                             | * 🗸                       | Sele    | ct Subtree | 63 |   |  |  |
| Unselect Subtree                            |                           |         |            |    |   |  |  |
|                                             |                           | Find    |            |    |   |  |  |
|                                             | L                         |         |            |    |   |  |  |

After this you will see the following:

| Member Selector: Product/Product Categories |                  |         |         |  |  |  |  |  |  |
|---------------------------------------------|------------------|---------|---------|--|--|--|--|--|--|
| Selection                                   | Filter           | Sorting | Options |  |  |  |  |  |  |
| -Σ                                          | - E All Products |         |         |  |  |  |  |  |  |
| 🕞 🔍 🔽                                       | Access           | sories  |         |  |  |  |  |  |  |
| 🔶 🕨 🗸                                       | Bikes            |         |         |  |  |  |  |  |  |
| 🕨 🍚 🔽 Clothing                              |                  |         |         |  |  |  |  |  |  |
| F 🎱 🔽                                       | Components       |         |         |  |  |  |  |  |  |

The list of categories is displayed by elements. Please, pay attention to the icons near the elements and sets.

In the member selector window you can set the selection with combining levels and elements:

| 🏮 Member 9   | elector: Produ         | ct/Produc | t Categorie | 25    |        |
|--------------|------------------------|-----------|-------------|-------|--------|
| Selection F  | Filter Sorting         | Options   |             |       |        |
| 🚽 Σ) 📃 All F | Products               |           |             |       |        |
|              | Accessories            |           |             |       |        |
| - 🔍 🗹        | Bikes                  |           | -           |       |        |
|              | Subcategory            | -         | - Lev       | el    |        |
|              | Clothing<br>Bib-Shorts |           |             |       |        |
|              |                        |           |             |       |        |
| F ()         | Gloves                 |           |             |       |        |
| ► 🎱          | 🗸 Jerseys 🔫            | _         | - Me        | mbers |        |
| → 🎱          | Shorts                 |           |             |       |        |
| ► <b>○</b>   | 🗸 Socks 🛛 🚄            |           |             |       |        |
|              | Tights                 |           |             |       |        |
|              | Vests                  |           |             |       |        |
|              | Components             |           |             |       |        |
|              |                        |           |             |       |        |
|              |                        |           |             |       |        |
|              |                        |           |             |       |        |
|              |                        |           |             |       |        |
|              |                        |           |             |       |        |
|              |                        |           |             |       |        |
|              |                        |           |             |       |        |
|              |                        |           |             |       |        |
|              |                        |           |             |       |        |
|              |                        |           |             |       |        |
| Show Sear    | rch >>                 |           |             |       |        |
|              |                        |           |             |       |        |
|              |                        |           |             | OK    | Cancel |

In order to make the selection as shown above you need to use the context menu which can be different depending on where you pressed the right mouse button: on the element or on the level:

| Image: Selector: Product/Product Categories                                                |                                                                                                    |  |  |  |  |  |  |
|--------------------------------------------------------------------------------------------|----------------------------------------------------------------------------------------------------|--|--|--|--|--|--|
| Selection Filter<br>✓ ∑ All Produ<br>→ ④ ✓ Acce<br>→ ④ ✓ Bikes<br>→ ● ✓ Clott<br>→ ● ✓ Com | tor: Product/Product Categories Sorting Options Collapse Siblings to Set Collapse Subtree to Set Select Siblings Select Subtree Unselect Siblings Unselect Subtree |  |  |  |  |  |  |
|                                                                                            | Find (Ctrl+F)                                                                                                    |  |  |  |  |  |  |

Context menu for the level looks like this:

| 🏮 Membe   | Member Selector: Product/Product Categories |                  |  |  |  |  |  |  |
|-----------|---------------------------------------------|------------------|--|--|--|--|--|--|
| Selection | Filter Sort                                 | ng Options       |  |  |  |  |  |  |
| - Σ 🔲 Α   | ll Products                                 |                  |  |  |  |  |  |  |
|           | Accessories                                 |                  |  |  |  |  |  |  |
| O .       | Bikes                                       |                  |  |  |  |  |  |  |
|           |                                             | Show Elements    |  |  |  |  |  |  |
|           | 📃 Bit                                       | Select Subtree   |  |  |  |  |  |  |
|           | Ca                                          | Unselect Subtree |  |  |  |  |  |  |
|           | Gl                                          |                  |  |  |  |  |  |  |
|           | Je 🗸 Je                                     | Find (Ctrl+F)    |  |  |  |  |  |  |
| ► 🤇       | Shorts                                      |                  |  |  |  |  |  |  |

Context menu for the element looks like this:

| 🟮 Member Selector: Product/Product Categories 🔹 🔍 🗙 |                   |                            |  |  |  |  |  |
|-----------------------------------------------------|-------------------|----------------------------|--|--|--|--|--|
| Selection                                           | Filter            | Sorting Options            |  |  |  |  |  |
| - Σ 📃 A                                             | II Product        | ts                         |  |  |  |  |  |
| F 🥥 🗌                                               | Access            | sories                     |  |  |  |  |  |
| 🎱 🗸                                                 | Bikes             |                            |  |  |  |  |  |
| ) au                                                | ~~~               | Collapse Siblings to Set   |  |  |  |  |  |
| - 🌒 🗸                                               | Clo               | Expand Subtree to Elements |  |  |  |  |  |
|                                                     |                   |                            |  |  |  |  |  |
|                                                     |                   | Select Siblings            |  |  |  |  |  |
|                                                     |                   | Select Subtree             |  |  |  |  |  |
|                                                     |                   | Unselect Siblings          |  |  |  |  |  |
|                                                     |                   | onsecce sistings           |  |  |  |  |  |
|                                                     |                   | Unselect Subtree           |  |  |  |  |  |
|                                                     | ► ● Eind (Ctrl+F) |                            |  |  |  |  |  |
| ► ● vests                                           |                   |                            |  |  |  |  |  |
| ⊦ 🎱 🗌                                               | Compo             | onents                     |  |  |  |  |  |

All actions in this menu are obvious – you can try any of them on your own.

| Pr      | oduct/Product Cat | CY 2005        | F CY 2006       | CY 2007         | F CY 2008       |
|---------|-------------------|----------------|-----------------|-----------------|-----------------|
| 👻 Bikes |                   | \$7,395,348.63 | \$19,956,014.67 | \$25,551,775.07 | \$13,399,243.18 |
|         | Mountain Bikes    | \$4,545,336.51 | \$9,190,838.09  | \$8,854,263.03  | \$3,902,246.74  |
| ŝ       | Road Bikes        | \$2,850,012.12 | \$10,765,176.58 | \$11,294,381.37 | \$4,448,636.90  |
| B       | Touring Bikes     |                |                 | \$5,403,130.67  | \$5,048,359.55  |
| -       | Clothing          | \$34,376.34    | \$485,587.15    | \$871,864.19    | \$386,013.16    |
|         | ▶ Caps            | \$2,686.87     | \$9,387.61      | \$13,800.95     | \$5,665.91      |
| ÷       | Jerseys           | \$28,255.57    | \$110,243.77    | \$290,004.73    | \$150,804.63    |
| ŏ       | ▹ Socks           | \$3,433.89     | \$3,139.50      | \$10,793.76     | \$7,271.66      |

As a result of the selection shown on the picture above you will get this report:

As we can see, the table has all elements of the level "Subcategory" under the "Bikes" element, and three elements selected separately under "Clothing" element.

#### 4.2.2 Searching

In the member selector form you can search for necessary members:

| 🏮 Member Selec       | tor: Produ                              | ct/Product Categ    | ories             |        |  |  |  |  |
|----------------------|-----------------------------------------|---------------------|-------------------|--------|--|--|--|--|
| Selection Filter     | Sorting                                 | Options             |                   |        |  |  |  |  |
| You are currently in | offline mo                              | de.                 | Disable offline m | ode    |  |  |  |  |
| 🚽 🎱 🗹 All Produc     | ts                                      |                     |                   |        |  |  |  |  |
| - O Accessories      |                                         |                     |                   |        |  |  |  |  |
| - 🚽 🎱 🗹 He           | elmets                                  |                     |                   |        |  |  |  |  |
| 9 🗸                  | Sport-100                               | ) Helmet, Black     |                   |        |  |  |  |  |
| . 🔍 🗸                | Sport-100                               | ) Helmet, Black     |                   |        |  |  |  |  |
| i 🔍 🗸                | Sport-100                               | ) Helmet, Black     |                   |        |  |  |  |  |
| i 🔍 🗸                | Sport-100                               | ) Helmet, Blue      |                   |        |  |  |  |  |
| i 🔍 🗸                | Sport-100                               | ) Helmet, Blue      |                   |        |  |  |  |  |
| i 🔍 🗸                | Sport-100                               | ) Helmet, Blue      |                   |        |  |  |  |  |
| i 🔍 🗸                | Sport-100                               | ) Helmet, Red       |                   |        |  |  |  |  |
| i 🔍 🗸                | Sport-100                               | ) Helmet, Red       |                   | Ŭ      |  |  |  |  |
| i 🔍 🗸                | Sport-100                               | ) Helmet, Red       |                   |        |  |  |  |  |
| 🚽 🎱 📃 Clothi         | ng                                      |                     |                   |        |  |  |  |  |
| 🚽 🎱 🔽 G              | oves                                    |                     |                   |        |  |  |  |  |
| i 🔍 🗸                | Full-Finge                              | er Gloves, L        |                   |        |  |  |  |  |
| i 🖉 🗸                | Full-Finge                              | er Gloves, M        |                   | Ŧ      |  |  |  |  |
| Search:              | helmet;glo                              | oves                |                   | • X    |  |  |  |  |
| Search Level:        |                                         |                     |                   | * X    |  |  |  |  |
| Search Mode:         | Search by                               | name (translated)   |                   | 7      |  |  |  |  |
|                      | Search by                               | name (translated)   |                   | 13     |  |  |  |  |
|                      | Search by                               | / key               |                   |        |  |  |  |  |
|                      | Search by                               | name                |                   |        |  |  |  |  |
|                      | Search by property 'Category'           |                     |                   |        |  |  |  |  |
| Hide Search <<       | Hide Search << Search by property Class |                     |                   |        |  |  |  |  |
|                      | Search by                               | property 'Days to M | lanufacture'      | -      |  |  |  |  |
|                      | ,                                       | <u> </u>            | ОК                | Cancel |  |  |  |  |

The button "Show Search / Hide Search" below opens or closes the search panel. On the search panel you can set the phrase, the level in the hierarchy where search will be performed (if not specified – the searching will be done on all levels) and the search mode:

- Search by name: your phrase will be searched among member names;
- Search by key: your phrase will be searched among member keys;
- Search by property 'x': your phrase will be searched among values of the property 'x' of the members.

You can specify several words using ";". Each word can be started or ended with "\*". For example, type touring\* if you want to find all goods which start from touring. If you need to search for symbols "\*" or ";" you have to specify \ before them, like this: «\\*»  $\mu$  «\;». In order to search for "\" you should specify "\\".

The option "Approximate searching" makes so that the application will search the words approximately. Thus, searching for «helmet;gloves» with checkbox "Approximate searching" set to "ON" is the same as searching for "\*helmet\*;\*gloves\*" without it.

After successful searching of elements, the member selector turns into "offline mode". It means that the member selector will show ONLY the elements which are the search result plus their parents. You can unplug the "offline mode" pressing this button:

| Member Selector: Product/Product Categories |                                                                                                    |                                                                                                    |                                                                                                    |                                                                                                    |  |         |            |            | х |
|---------------------------------------------|----------------------------------------------------------------------------------------------------|----------------------------------------------------------------------------------------------------|----------------------------------------------------------------------------------------------------|----------------------------------------------------------------------------------------------------|--|---------|------------|------------|---|
| Selection                                   | Filter                                                                                                    | Sorting                                                                                                    | Options                                                                                                    |                                                                                                    |  |         |            |            |   |
| You are cur                                 | rently in                                                                                                    | offline mo                                                                                                    | de.                                                                                                    |                                                                                                    |  | Disable | offline mo | de         |   |
| - • • A<br>- • • •                          | Il Produce<br>Bikes<br>T c<br>V<br>V<br>V<br>V<br>V<br>V<br>V<br>V<br>V<br>V<br>V<br>V<br>V<br>V<br>V<br>V<br>V<br>V<br>V | ts<br>uring Bikes<br>Touring-1<br>Touring-1<br>Touring-1<br>Touring-1<br>Touring-1<br>Touring-1<br>Touring-1<br>Touring-2<br>Touring-2<br>Touring-2<br>Touring-2<br>Touring-2<br>Touring-2<br>Touring-2<br>Touring-2<br>Touring-3 | 000 Blue, 4<br>000 Blue, 5<br>000 Blue, 5<br>000 Blue, 6<br>000 Yellow,<br>000 Yellow,<br>000 Yellow,<br>000 Yellow,<br>000 Blue, 4<br>000 Blue, 5<br>000 Blue, 5<br>000 Blue, 4 | 46<br>50<br>54<br>50<br>55<br>55<br>56<br>50<br>54<br>50<br>54<br>50<br>54<br>50<br>54<br>50<br>54<br>50<br>54<br>50<br>54<br>50<br>54<br>50<br>54<br>50<br>54<br>50<br>54<br>56<br>50<br>54<br>56<br>56<br>56<br>56<br>56<br>56<br>56<br>56<br>56<br>56<br>56<br>56<br>56 |  |         |            |            | • |
| Search:                                     |                                                                                                    | touring*                                                                                                    |                                                                                                    |                                                                                                    |  |         |            | <b>T</b> 3 | × |
| Search Lev                                  | el:                                                                                                    |                                                                                                    |                                                                                                    |                                                                                                    |  |         |            | <b>•</b> 3 | x |
| Search Mod                                  | de:                                                                                                    | Search by                                                                                                    | name                                                                                                    |                                                                                                    |  |         |            |            | • |
|                                             |                                                                                                    | Approx                                                                                                    | imate searc                                                                                                    | :hing                                                                                                    |  |         |            |            |   |
|                                             |                                                                                                    |                                                                                                    | Search                                                                                                    | 1                                                                                                    |  | 5       | Search Ad  | ld         |   |
| Hide Se                                     | arch <<                                                                                                    |                                                                                                    |                                                                                                    |                                                                                                    |  |         |            |            |   |
|                                             |                                                                                                    |                                                                                                    |                                                                                                    |                                                                                                    |  | ОК      |            | Cancel     |   |

In the offline mode you can show only those elements which you need. Using menu items "Refresh Children" and "Refresh Subtree" you can display all children of the selected element or all its subtree:

| 🟮 Member Selector: Product/Product Categories 🛛 🗖 🗙 |           |                                                                                                    |                                                                                                    |                                                                                                    |            |         |            |        |        |
|-----------------------------------------------------|-----------|----------------------------------------------------------------------------------------------------|----------------------------------------------------------------------------------------------------|----------------------------------------------------------------------------------------------------|------------|---------|------------|--------|--------|
| Selection                                           | Filter    | Sorting                                                                                                    | Options                                                                                                    |                                                                                                    |            |         |            |        |        |
| You are curr                                        | rently in | offline mo                                                                                                    | de.                                                                                                    |                                                                                                    |            | Disable | offline mo | de     |        |
| - ()<br>- ()<br>- ()                                |           | HL Tourin<br>LL Tourin<br>edals<br>Tc<br>addlk<br>LL<br>LL<br>MI<br>MI<br>HL<br>HL<br>HL<br>HL<br>HL<br>HL<br>HL<br>HL<br>Tourin | g Handlebar<br>g Handlebar<br>Collapse Si<br>Collapse Si<br>Select Sibli<br>Select Subt<br>Unselect Si<br>Unselect Si<br>Unselect Si<br>Refresh Ch<br>Refresh Sul<br>Find<br>g Frame - Y | rs<br>iblings to<br>ubtree to<br>ngs<br>tree<br>iblings<br>ubtree<br>ildren<br>btree<br>(Ctrl+F)<br>ellow, 54 | Set<br>Set |         |            |        | -<br>- |
| Search:                                             |           | touring*                                                                                                    |                                                                                                    |                                                                                                    |            |         |            | •      | x      |
| Search Leve                                         | el:       |                                                                                                    |                                                                                                    |                                                                                                    |            |         |            | •      | x      |
| Search Mod                                          | le:       | Search by                                                                                                    | name (tran                                                                                                    | islated)                                                                                                    |            |         |            |        | •      |
|                                                     |           | Approx                                                                                                    | imate searc<br>Search                                                                                                    | thing                                                                                                    |            |         | Search Ad  | ld     |        |
| Hide Se                                             | arch <<   | :                                                                                                    |                                                                                                    |                                                                                                    |            |         |            |        |        |
|                                                     |           |                                                                                                    |                                                                                                    |                                                                                                    |            | ОК      |            | Cancel |        |

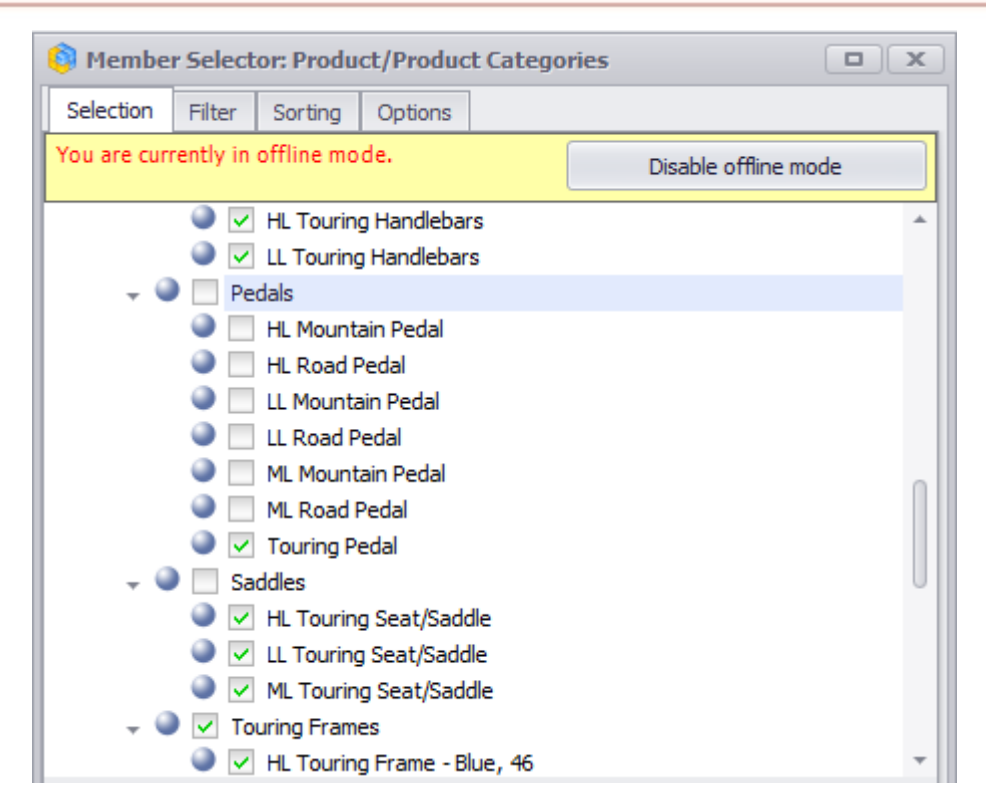

#### 4.2.3 Filtering of Selected Elements

You can filter those elements which you've selected on the tab "Selection". There is a second tab "Filter" which is used for this.

Let us make an example: let us choose all mountain bikes which are in the top 10 by the sum of sales in the first quarter of 2007. In order to select them, please do the following.

Choose all bicycles:

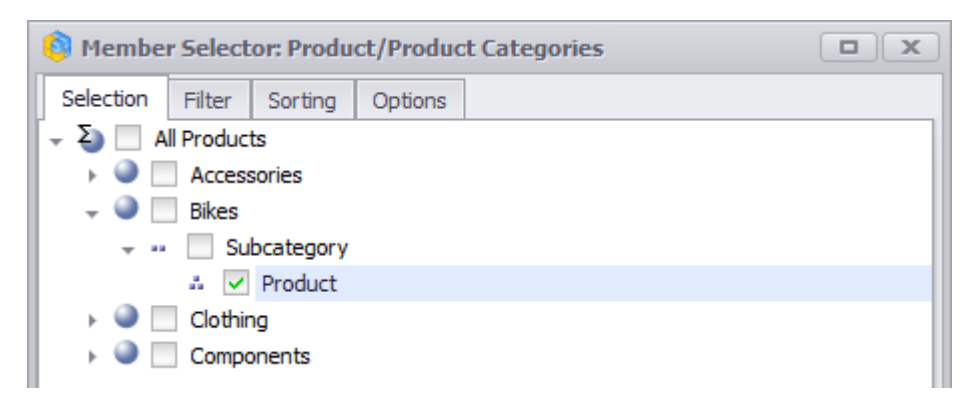

Create a new filtering group on the tab "Filter":

| 🏮 Member                                   |                  |           |         |                     |  |  |  |
|--------------------------------------------|------------------|-----------|---------|---------------------|--|--|--|
| Selection                                  | Filter           | g Options |         |                     |  |  |  |
| Context dependency on previous hierarchies |                  |           |         |                     |  |  |  |
| Groupsjoin                                 | Groups join type |           |         |                     |  |  |  |
| And                                        | 🔘 Or             | 🔘 Except  | O After | <b>€</b> ₽ <b>₩</b> |  |  |  |
|                                            |                  |           |         |                     |  |  |  |

## Fill in the data in order to select top 10 as shown on the following picture:

| Member Selector: Product/Product Categories |              |             |                  |          |                     |  |
|---------------------------------------------|--------------|-------------|------------------|----------|---------------------|--|
| Selection                                   | Filter       | Sorting     | Options          |          |                     |  |
| Context                                     | depe         | ndency o    | n previous hie   | rarchies | Active              |  |
| Groupsjointy                                | pe           |             |                  |          |                     |  |
| And                                         | 0            | Or          | C Except         | O After  | ⇐킂╋╳                |  |
| Group 1                                     |              |             |                  |          |                     |  |
| Group name:                                 |              | Group 1     |                  |          |                     |  |
| Conditions jo                               | intype       | 3           |                  |          |                     |  |
| And                                         | 0            | Or          | Except           | 🔘 After  | <b>╡</b> ╞ <b>┼</b> |  |
| Top 10 sales                                | 5            |             |                  |          |                     |  |
| Name:                                       | Тор          | 10 sales    |                  |          |                     |  |
| Level:                                      | All levels 🔹 |             |                  |          |                     |  |
| Type:                                       | By m         | easure val  | Je               |          | <b>•</b>            |  |
| Condition:                                  | x top        | most mem    | pers (TopCount)  |          | •                   |  |
| Measure:                                    | The f        | first measu | re among selecte | d        | •                   |  |
| X:                                          |              | 10          | \$               |          |                     |  |
|                                             | 🗸 Ig         | nore empt   | y values         |          |                     |  |
| Override Co                                 | ntext        |             |                  |          |                     |  |
|                                             |              |             |                  |          |                     |  |
|                                             |              |             |                  |          |                     |  |
| Override Context for Hierarchy              |              |             |                  |          |                     |  |
| Override Context for Hierarchy              |              |             |                  |          |                     |  |
|                                             |              |             |                  |          |                     |  |
|                                             |              |             |                  | ОК       | Cancel              |  |

In order to make so that the "Reseller Sales Amount" is to be computed using the 1<sup>st</sup> quarter of 2007 (but not all the time) you have to override context: press the button "Override Context for Hierarchy..."

| Top 10 sales                   |                              |  |  |  |  |  |
|--------------------------------|------------------------------|--|--|--|--|--|
| Name:                          | Top 10 sales                 |  |  |  |  |  |
| Level:                         | All levels 🔹                 |  |  |  |  |  |
| Туре:                          | By measure value 🔻           |  |  |  |  |  |
| Condition:                     | x topmost members (TopCount) |  |  |  |  |  |
| Measure:                       | Reseller Sales Amount        |  |  |  |  |  |
| X:                             | 10 🗘                         |  |  |  |  |  |
|                                | ☑ Ignore empty values        |  |  |  |  |  |
| Override Cor                   | ntext                        |  |  |  |  |  |
|                                |                              |  |  |  |  |  |
|                                |                              |  |  |  |  |  |
| Override Context for Hierarchy |                              |  |  |  |  |  |

Choose the time hierarchy:

| 🏮 Hierarchy                 | x      |
|-----------------------------|--------|
| Please, choose a hierarchy: |        |
| * Date/Date.Calendar        | -      |
|                             |        |
| OK                          | Cancel |
|                             |        |

Choose the 1<sup>st</sup> quarter of 2007:

| • | δ |   | All Periods      |
|---|---|---|------------------|
|   | ► | ۲ | CY 2005          |
|   | ► | ۲ | CY 2006          |
|   | - | ۲ | CY 2007          |
|   |   | - | H1 CY 2007       |
|   |   |   | 🕨 🌑 🔽 Q1 CY 2007 |
|   |   |   | › 🎱 🔲 Q2 CY 2007 |
|   |   | ► | H2 CY 2007       |
|   | ► | ۲ | CY 2008          |
|   | ► | ۲ | CY 2010          |

After pressing «OK» you will get this:

| Top 10 sales                                                  |                              |  |  |  |  |
|---------------------------------------------------------------|------------------------------|--|--|--|--|
| Name:                                                         | Top 10 sales                 |  |  |  |  |
| Level:                                                        | All levels 🔹                 |  |  |  |  |
| Туре:                                                         | By measure value 🔹           |  |  |  |  |
| Condition:                                                    | x topmost members (TopCount) |  |  |  |  |
| Measure:                                                      | Reseller Sales Amount 🔻      |  |  |  |  |
| X:                                                            | 10 🗘                         |  |  |  |  |
| ☑ Ignore empty values                                         |                              |  |  |  |  |
| Override Context                                              |                              |  |  |  |  |
| Date/Date.Calendar: All Periods.CY 2007.H1 CY 2007.Q1 CY 2007 |                              |  |  |  |  |
|                                                               |                              |  |  |  |  |
| Override Context for Hierarchy                                |                              |  |  |  |  |

## Add one more filtering condition:

| 🏮 Membe    | 🕅 Member Selector: Product/Product Categories 🛛 🗖 🗙 |          |              |            |              |  |
|------------|-----------------------------------------------------|----------|--------------|------------|--------------|--|
| Selection  | Filter                                              | Sorting  | Options      |            |              |  |
| Conte      | xt depe                                             | ndency o | n previous h | ierarchies | Active       |  |
| Groupsjoin | type                                                |          |              |            |              |  |
| And        | 0                                                   | Or       | C Except     | t 🔘 After  | ⋞⋼⋕⋇         |  |
| Group 1    |                                                     |          |              |            |              |  |
| Group nam  | e:                                                  | Group 1  |              |            |              |  |
| Conditions | jointype                                            | 2        |              |            |              |  |
| And        | 0                                                   | Or       | C Excep      | t 🔘 After  | <b>€ → ×</b> |  |
| Top 10 sa  | les                                                 |          |              |            |              |  |

In order to filter only mountain bikes fill in the following form:

| Top 10 sales | In mountain                             |
|--------------|-----------------------------------------|
| Name:        | In mountain                             |
| Level:       | All levels 🔹                            |
| Туре:        | By property 🔹                           |
| Property:    | Name (translated) -                     |
| Comparison:  | as text 🔹                               |
| Condition:   | members with values satisfying mask x 🔹 |
| x            | mountain*                               |

All filtering conditions are set. In order to make so that both conditions are applied to selected members, you have to select the "And" join type:

| 🏮 Membe    | Member Selector: Product/Product Categories |          |            |          |         |  |             |
|------------|---------------------------------------------|----------|------------|----------|---------|--|-------------|
| Selection  | Filter                                      | Sorting  | Options    |          |         |  |             |
| Conte      | xt depe                                     | ndency o | n previous | ; hierar | chies   |  | Active      |
| Groupsjoin | Groups join type                            |          |            |          |         |  |             |
| And        | 0                                           | Or       | O Exce     | pt       | 🔘 After |  | ⋹⋼⋕⋇        |
| Group 1    |                                             |          |            |          |         |  |             |
| Group nam  | Group name: Group 1                         |          |            |          |         |  |             |
| Conditions | jointype                                    | е        |            |          |         |  |             |
| And        | 0                                           | Or       | C Exce     | ept      | O After |  | <b>⇐⇒⊹×</b> |
| Top 10 sa  | les In                                      | mountain |            |          |         |  |             |

If you apply this filter, you will see the expected result:

| Product/Product Categ   | + Q1 CY 2007 | ▶ Q2 CY 2007 |
|-------------------------|--------------|--------------|
| Mountain-200 Black, 38  | \$308,594.18 | \$372,526.05 |
| Mountain-200 Black, 42  | \$272,227.61 | \$313,512.02 |
| Mountain-200 Black, 46  | \$200,401.80 | \$221,302.60 |
| Mountain-200 Silver, 38 | \$241,113.25 | \$303,255.84 |
| Mountain-200 Silver, 42 | \$221,750.45 | \$231,170.43 |
| Mountain-200 Silver, 46 | \$223,713.32 | \$230,384.95 |

In the first condition you applied filtering by measure. In the second – using a property. When you're filtering by measure value, you can select one of the following conditions:

| Top 10 sales | In mountain                                                                                                  |      |
|--------------|----------------------------------------------------------------------------------------------------|------|
| Name:        | Top 10 sales                                                                                                 |      |
| Level:       | All levels                                                                                                   | •    |
| Type:        | By measure value                                                                                             | •    |
| Condition:   | x topmost members (TopCount)                                                                                 | N    |
| Measure:     | x topmost members (TopCount)<br>x smallest members (BottomCount)                                             | ~~   |
| X:           | topmost members whose sum $>= x$ (TopSum)                                                                    |      |
|              | topmost members whose sum $>= x$ (bottomsum)<br>topmost members whose sum $>= x$ % of the total (TopPercent) |      |
| Override Cor | smallest members whose sum>= $x\%$ of the total (BottomPercent)<br>members with value = $x$                  |      |
| Date/Date.Ca | members with value <> x                                                                                      |      |
|              | members with value $> x$                                                                                     | - [] |
|              | members with value $>= x$                                                                                    | - 11 |
| Override Co  | members with value $< x$                                                                                     |      |
| overnue co   | members with value $\leq x$                                                                                  |      |
| l            | members with $x \le value \le y$                                                                             | 2    |
|              | members with non-empty value                                                                                 |      |

The list of available conditions:

- Topmost members whose sum  $\geq X\%$  of the total;
- Smallest members whose sum >= X% of the total;
- Topmost members whose sum >= X;

- Smallest members whose sum >= X;
- Members with value = X;
- Members with value <> X;
- Members with value > X;
- Members with value >= X;
- Members with value < X;
- Members with value <= X;
- Members with value in the range from X to Y;
- Topmost X members;
- Smallest X members;

If you filter elements by property, the list of conditions depends on the type of the property: is it text, numeric or date.

If the property type is numeric or date, the list of conditions is identical to the list for measure.

If the property is of text type, the list of conditions is as following:

- Members with values satisfying mask (the mask is case insensitive; you can use symbol «\*» in the beginning and in the end of the mask);
- Members with values = X;
- Members with values <> X;
- Members with values > X;
- Members with values >= X;
- Members with values < X;
- Members with values <= X;
- Members with values in range between X and Y;
- Topmost X values;
- Smallest X values.

It is possible to change filter status:

| 🏮 Membe                                    | t Categories |         |                    |  |
|--------------------------------------------|--------------|---------|--------------------|--|
| Selection                                  | Filter       | Sorting | Options            |  |
| Context dependency on previous hierarchies |              |         | hierarchies Active |  |

## 4.2.4 Sorting of Selected Members

In most of the cases the dimension members are sorted by names, but you can override the method of member sorting.

Let us build the following report:

| Columns 🗧 - + Date/Date.Calendar - 🔞 🗙      |                                 |                 |                 |  |  |
|---------------------------------------------|---------------------------------|-----------------|-----------------|--|--|
|                                             |                                 |                 |                 |  |  |
| Rows 📋 – + Product/Product Categories 🔻 🗔 🗙 |                                 |                 |                 |  |  |
| Rows / Columns Filter Sorting               |                                 |                 |                 |  |  |
| Context                                     | Product/Product                 | FCX 2007        | + CY 2008       |  |  |
|                                             | <ul> <li>Accessories</li> </ul> | \$296,532.88    | \$161,794.33    |  |  |
|                                             | <ul> <li>Bikes</li> </ul>       | \$25,551,775.07 | \$13,399,243.18 |  |  |
|                                             | Clothing                        | \$871,864.19    | \$386,013.16    |  |  |
|                                             | + Components                    | \$5,482,497.29  | \$2,091,011.92  |  |  |
|                                             | ▶ Bottom Br                     | \$30,792.82     | \$21,033.55     |  |  |
|                                             | Brakes                          | \$45,187.31     | \$20,831.40     |  |  |
| Measures                                    | Chains                          | \$5,685.93      | \$3,691.78      |  |  |
| Deceller Cales Amount - X                   | Cranksets                       | \$124,249.27    | \$79,693.34     |  |  |
| Reseller Sales Amount + 🗙                   | <ul> <li>Derailleurs</li> </ul> | \$44,321.13     | \$25,888.36     |  |  |
|                                             | ▹ Forks                         | \$28,259.07     |                 |  |  |
|                                             | Handlebars                      | \$88,710.99     | \$28,237.63     |  |  |
|                                             | Headsets                        | \$25,010.36     |                 |  |  |
|                                             | Mountain F                      | \$2,067,908.64  | \$873,844.03    |  |  |
|                                             | ي ⊢ Pedals                      | \$94,060.53     | \$53,423.38     |  |  |
|                                             | E → Road Fram                   | \$1,631,377.27  | \$356,197.37    |  |  |
|                                             | 5 → Saddles                     | \$37,831.96     | \$17,997.43     |  |  |
|                                             | E > Touring Fr                  | \$1,032,154.04  | \$610,173.64    |  |  |
|                                             | ပိ 🕨 Wheels                     | \$226,947.94    |                 |  |  |

In order to set up sorting, open the member selector and choose the tab "Sorting":

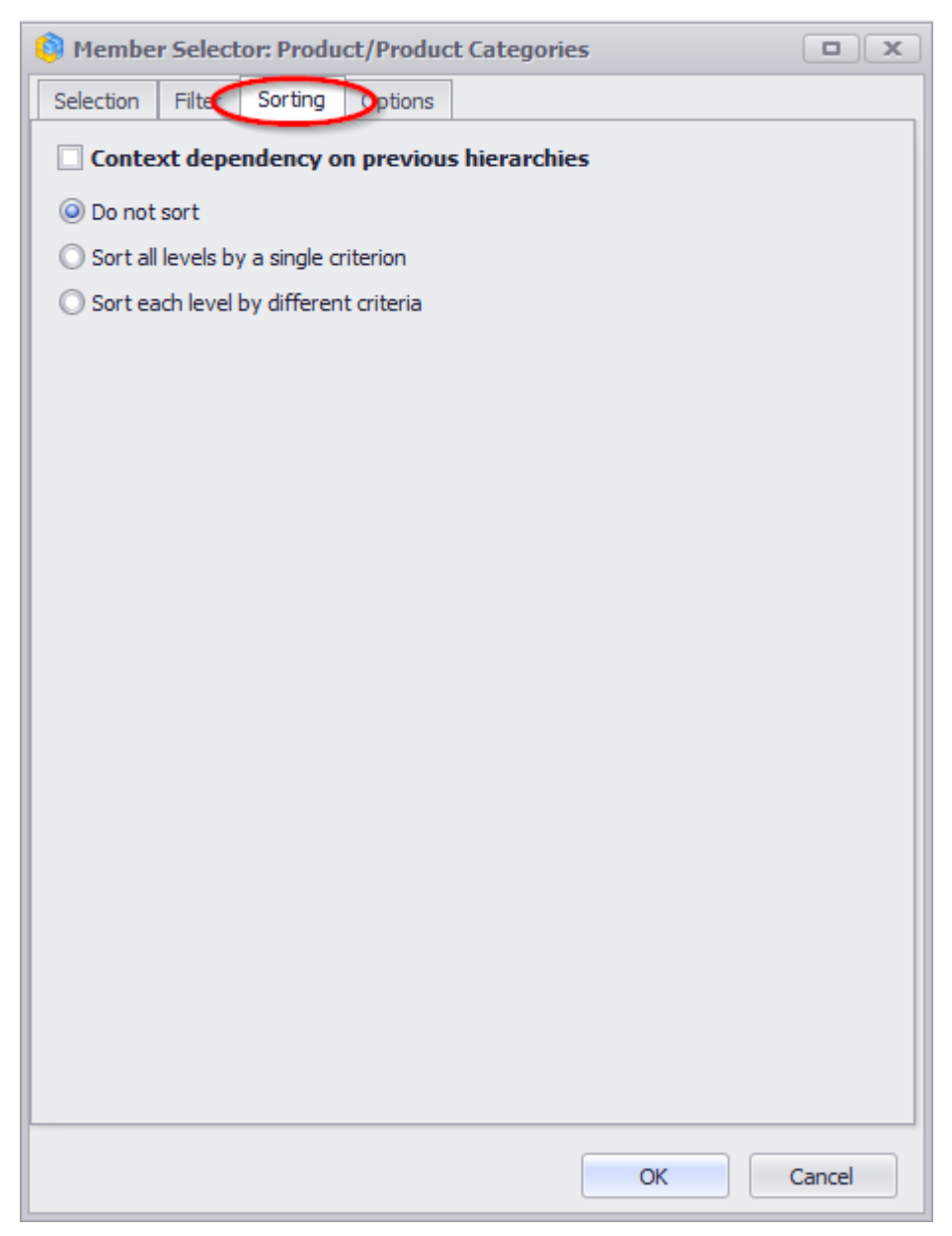

There are 3 options here:

- Do not sort;
- Sort all levels by a single criterion;
- Sort each level by different criteria.

Let us sort the elements on the level Subcategory in descending order by Reseller Sales Amount in 2007. For this you have to select the last option – "Sort levels using different criterias". Then select the tab which corresponds to the level Subcategory and switch on the sorting for this level:

| 🟮 Member Selector: Product/Product Categories 🛛 🗖 🗙 |        |  |  |  |  |
|-----------------------------------------------------|--------|--|--|--|--|
| Selection Filter Sorting Options                    |        |  |  |  |  |
| Context dependency on previous hierarchies          |        |  |  |  |  |
| O Do not sort                                       |        |  |  |  |  |
| O Sort all levels by a single criterion             |        |  |  |  |  |
| Sort each level by different criteria               |        |  |  |  |  |
| Defails Colored Coloritory                          |        |  |  |  |  |
| Default Category Droduct                            |        |  |  |  |  |
| Set sorting                                         |        |  |  |  |  |
| Ø By property                                       |        |  |  |  |  |
| Name (translated)                                   | •      |  |  |  |  |
| O By measure                                        |        |  |  |  |  |
| The first measure among selected                    | -      |  |  |  |  |
| Override Context                                    |        |  |  |  |  |
|                                                     |        |  |  |  |  |
|                                                     |        |  |  |  |  |
|                                                     |        |  |  |  |  |
|                                                     |        |  |  |  |  |
| Override Context for Hierarchy                      |        |  |  |  |  |
|                                                     |        |  |  |  |  |
| Sort Order:   Ascending  Descending                 |        |  |  |  |  |
| Z Save Hierarchy                                    |        |  |  |  |  |
|                                                     |        |  |  |  |  |
| ок                                                  | Cancel |  |  |  |  |
|                                                     |        |  |  |  |  |

Choose "by measure" and in the dropdown list choose "Reseller Sales Amount":

| 🚳 Member Selector: Product/Product Categories 🛛 🔍 🗙 |  |  |  |  |
|-----------------------------------------------------|--|--|--|--|
| Selection Filter Sorting Options                    |  |  |  |  |
| Context dependency on previous hierarchies          |  |  |  |  |
| O Do not sort                                       |  |  |  |  |
| Sort all levels by a single criterion               |  |  |  |  |
| Sort each level by different criteria               |  |  |  |  |
| Default Category Subcategory Product                |  |  |  |  |
| Set sorting                                         |  |  |  |  |
| O By property                                       |  |  |  |  |
| Name (translated)                                   |  |  |  |  |
| By measure                                          |  |  |  |  |
| Reseller Sales Amount                               |  |  |  |  |
| Override Context                                    |  |  |  |  |
|                                                     |  |  |  |  |
|                                                     |  |  |  |  |
|                                                     |  |  |  |  |
|                                                     |  |  |  |  |
| Override Context for Hierarchy                      |  |  |  |  |
|                                                     |  |  |  |  |
| Sort Order:   Ascending  Descending                 |  |  |  |  |
| Save Hierarchy                                      |  |  |  |  |
| OK Cancel                                           |  |  |  |  |

In order to take into account the values for the year 2007, you have to override context. For this press the button "Override Context for Hierarchy":

| Override Context for Hierarchy  |           |              |  |  |  |
|---------------------------------|-----------|--------------|--|--|--|
| Sort Order:<br>🗹 Save Hierarchy | Ascending | O Descending |  |  |  |
|                                 |           | OK Cancel    |  |  |  |
🏮 Hierarchy x Please, choose a hierarchy: -📄 Sales Þ 🕨 💓 Account 🕨 💓 Customer 👻 💽 Date 🚽 🚞 Calendar Date.Calendar Date.Calendar Weeks Date.Calendar Quarter of Year 🚦 Date.Calendar Semester of Year Date.Calendar Week of Year Date.Calendar Year 🕨 📄 Fiscal 🦹 Date.Date Date.Day Name Date.Dav of Month OK Cancel

In the dialog box select the "Date.Calendar" hierarchy and press «OK»:

Again press «OK». You will have a member selector form where you have to select the year 2007 and press «OK»:

| 🗿 Member Selector                                                                                                    | : Date/Date.Calendar |        |
|----------------------------------------------------------------------------------------------------|----------------------|--------|
| Selection Options                                                                                                    |                      |        |
| O Date Range                                                                                                    | O Tree               |        |
| <ul> <li>All Periods</li> <li>CY 2005</li> <li>CY 2006</li> <li>CY 2007</li> <li>CY 2007</li> <li>CY 2008</li> <li>CY 2010</li> </ul> |                      |        |
| Show Search >>                                                                                                    |                      |        |
|                                                                                                    | ок                   | Cancel |

Finally, choose the descending sort order and press «OK»:

| 🏮 Member Selector: Product/Product Categories 🛛 🔍 🗙 |  |  |  |  |  |  |  |
|-----------------------------------------------------|--|--|--|--|--|--|--|
| Selection Filter Sorting Options                    |  |  |  |  |  |  |  |
| Context dependency on previous hierarchies          |  |  |  |  |  |  |  |
| 🔘 Do not sort                                       |  |  |  |  |  |  |  |
| ◯ Sort all levels by a single criterion             |  |  |  |  |  |  |  |
| Sort each level by different criteria               |  |  |  |  |  |  |  |
| Default Category Subcategory Product                |  |  |  |  |  |  |  |
| Set sorting                                         |  |  |  |  |  |  |  |
| O By property                                       |  |  |  |  |  |  |  |
| Name (translated)                                   |  |  |  |  |  |  |  |
| By measure                                          |  |  |  |  |  |  |  |
| Reseller Sales Amount                               |  |  |  |  |  |  |  |
|                                                     |  |  |  |  |  |  |  |
| Date/Date.Calendar: All Periods.CY 2007             |  |  |  |  |  |  |  |
|                                                     |  |  |  |  |  |  |  |
|                                                     |  |  |  |  |  |  |  |
|                                                     |  |  |  |  |  |  |  |
| Override Context for Hierarchy                      |  |  |  |  |  |  |  |
|                                                     |  |  |  |  |  |  |  |
| Sort Order: O Ascending O Descending                |  |  |  |  |  |  |  |
| Save Hierarchy                                      |  |  |  |  |  |  |  |
|                                                     |  |  |  |  |  |  |  |
| OK Cancel                                           |  |  |  |  |  |  |  |

After this you'll see that all elements of the level "Subcategory" inside each group are sorted in descending order by the value of "Reseller Sales Amount" in the year 2007.

If you expand another product category, you will see that the elements on the "Subcategory" level are sorted in the same way. That is, the sorting is applied to all members of the selected level (in this case – "Subcategory") inside the categories:

| Pro | oduct/Produc                    | ► CY 2007       | Þ   | CY 2008        |
|-----|---------------------------------|-----------------|-----|----------------|
|     | Accessories                     | #206 E22 99     |     | ¢161 704 22    |
| P   | Dileas                          | \$290,552.00    | +   | \$101,794.33   |
| ►   | Bikes                           | \$25,551,775.07 | \$: | 13,399,243.18  |
| -   | Clothing                        | \$871,864.19    |     | \$386,013.16   |
|     | Jerseys                         | \$290,004.73    | h   | \$150,804.63   |
|     | Shorts                          | \$179,301.33    | L   | \$113,639.82   |
|     | Vests                           | \$131,993.28    | T   | \$91,808.09    |
|     | Gloves                          | \$102,156.07    | T   | \$16,823.04    |
|     | <ul> <li>Tights</li> </ul>      | \$78,937.08     | T   |                |
| Bu  | Bib-Shorts                      | \$64,876.99     |     |                |
| Ŧ   | ▶ Caps                          | \$13,800.95     | ł   | \$5,665.91     |
| ŏ   | <ul> <li>Socks</li> </ul>       | \$10,793.76     |     | \$7,271.66     |
| -   | Components                      | \$5,482,497.29  | 5   | \$2,091,011.92 |
|     | Mountain                        | \$2,067,908.64  | h   | \$873,844.03   |
|     | Road Fra                        | \$1,631,377.27  |     | \$356,197.37   |
|     | Touring F                       | \$1,032,154.04  |     | \$610,173.64   |
|     | Wheels                          | \$226,947.94    |     |                |
|     | <ul> <li>Cranksets</li> </ul>   | \$124,249.27    |     | \$79,693.34    |
|     | Pedals                          | \$94,060.53     | T   | \$53,423.38    |
|     | Handlebars                      | \$88,710.99     | T   | \$28,237.63    |
|     | <ul> <li>Brakes</li> </ul>      | \$45,187.31     | T   | \$20,831.40    |
|     | <ul> <li>Derailleurs</li> </ul> | \$44,321.13     | T   | \$25,888.36    |
| 2   | ▹ Saddles                       | \$37,831.96     |     | \$17,997.43    |
| ent | ▹ Bottom B                      | \$30,792.82     |     | \$21,033.55    |
| 6   | Forks                           | \$28,259.07     |     |                |
| Ē   | Headsets                        | \$25,010.36     | 1   |                |
| ů   | Chains                          | \$5,685.93      |     | \$3,691.78     |

# 4.2.5 Additional options

#### 4.2.5.1 Option "Show Parent Elements"

If you want to see for each element its parent elements, you don't obligatory need to include the parent elements into selection. You can use the option "Show Parent Elements" on the tab "Options" of the member selector form:

| 🏮 Membe                                                             | r Select                     | or: Produc | t/Produ                                                                                                    | ct Categ | ories         |            |
|---------------------------------------------------------------------|------------------------------|------------|----------------------------------------------------------------------------------------------------|----------|---------------|------------|
| Selection                                                           | Filter                       | Sortin     | Options                                                                                                    | >        |               |            |
| ☐ Offline<br>✓ Show p<br>Top visibl                                 | mode<br>parent ek<br>e level | ements     | (All)                                                                                                    |          |               | •          |
| Display M<br>Name<br>Key ar<br>Advan                                | ode:<br>nd Name<br>ced       |            |                                                                                                    |          | odente de     |            |
| All:                                                                |                              |            |                                                                                                    |          | Selected:     |            |
| Key<br>Name<br>Category<br>Class<br>Color<br>Days to I<br>Dealer Pr | /<br>Manufact<br>rice        | ture       | The second second secon | > <      | Liements Tree | Up<br>Down |
|                                                                     |                              |            |                                                                                                    |          | ОК            | Cancel     |

If you select this option, you will be able to set up the topmost level of the visible elements:

| Show parent elements |             |   |
|----------------------|-------------|---|
| Top visible level    | (All)       | - |
|                      | (All)       |   |
|                      | Category    |   |
|                      | Subcategory |   |
| Display Mode:        | Product     |   |
|                      |             |   |

Select the level "(All)", go to the first tab "Selection" and uncheck all parent elements:

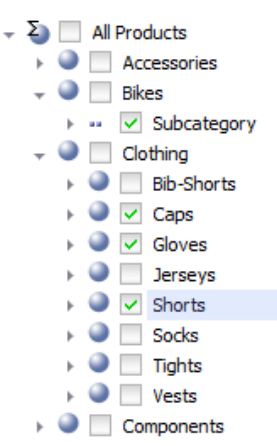

Close the member selector form by pressing «OK». You will see that the parent elements are visible in the captions of the rows:

| Pr           | odu | ict | /Product Categ | P Q1 CY 2007   | > Q2 CY 2007   | > Q3 CY 2007   | > Q4 CY 2007   |
|--------------|-----|-----|----------------|----------------|----------------|----------------|----------------|
| Г            |     | ŀ   | Mountain Bikes | \$1,890,325.97 | \$2,127,316.27 | \$2,530,563.65 | \$2,306,057.14 |
| s            | ŝ   | Þ   | Road Bikes     | \$2,795,651.38 | \$3,271,296.85 | \$2,796,037.81 | \$2,431,395.34 |
| ţ            | Ē   | Þ   | Touring Bikes  |                |                | \$2,606,901.36 | \$2,796,229.31 |
| <sup>b</sup> |     | Þ   | Caps           | \$1,780.88     | \$2,924.48     | \$5,270.04     | \$3,825.55     |
| P.           | ÷   | Þ   | Gloves         | \$25,381.10    | \$41,090.02    | \$20,948.74    | \$14,736.21    |
| A            | ŏ   | Þ   | Shorts         | \$11,230.13    | \$21,406.93    | \$81,993.61    | \$64,670.66    |

### 4.2.5.2 Option "Display Mode"

On the "Options" tab there is one more useful option – possibility to display properties of elements in the table.

Select any set of goods in the member selector, for example:

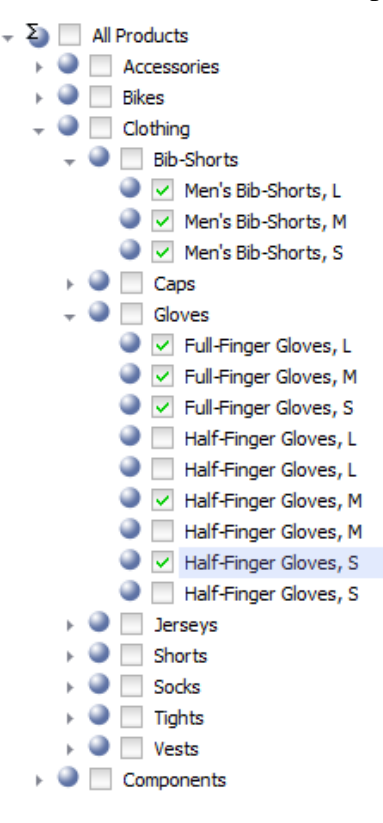

Member Selector: Product/Product Categories Sortin Options Filter Selection Offline mode Show parent elements Top visible level (All) • DisplayMode: O Name C Key and Name Advanced All: Selected: Elements Tree Кеу ۰ >> Up Name Category > Down Class Color < Days to Manufacture Dealer Price << OK Cancel

Open the "Options" tab. Select the radio button "Advanced":

Find the property "Standard Cost" and add it to the list of displayed properties, and press «OK»:

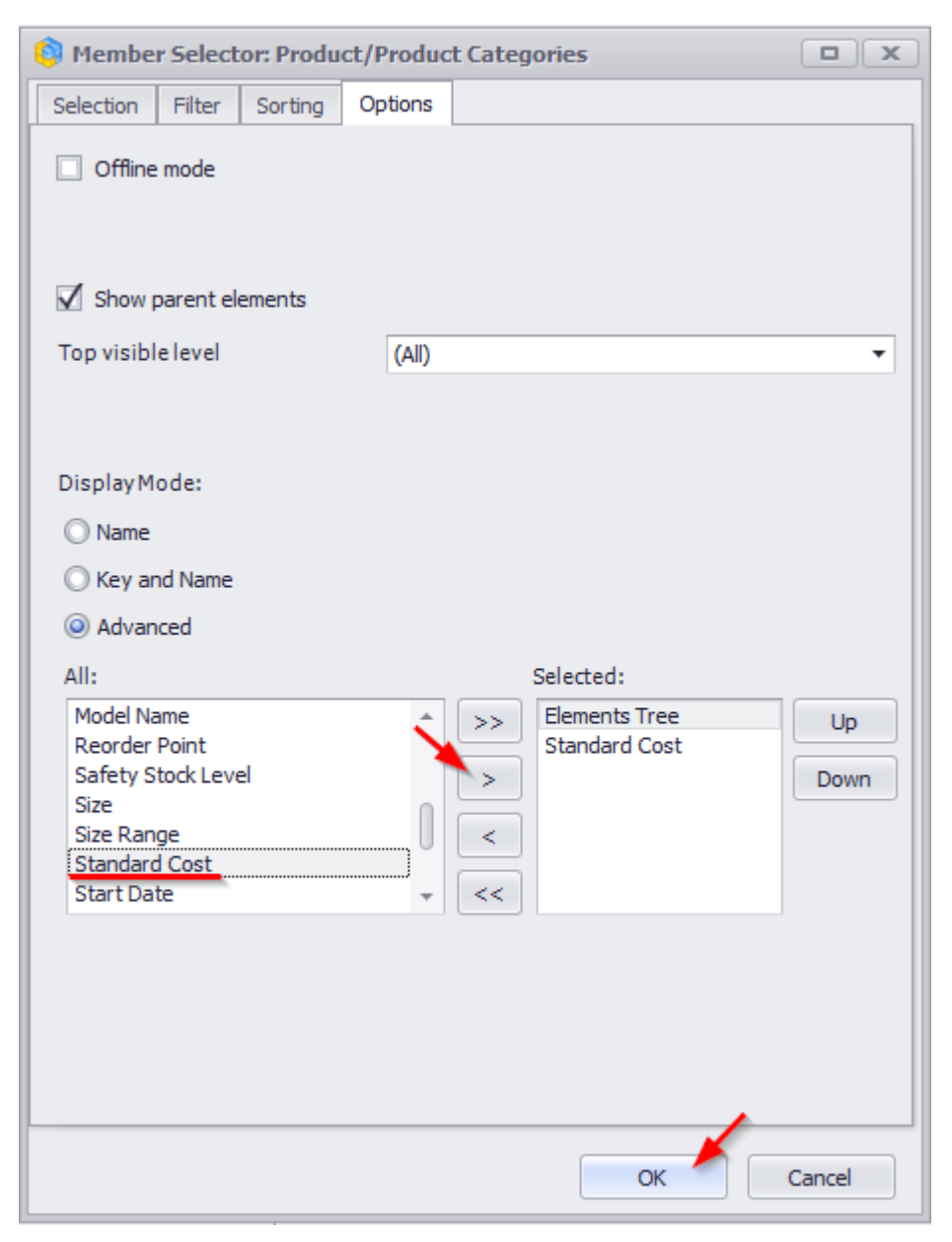

As a result, you will see prices near each product:

| Pr     | Product/Product Categories |   |                       | Standa  | + Q1 CY 2007          | > Q2 CY 2007 |                       |             |            |                       |
|--------|----------------------------|---|-----------------------|---------|-----------------------|--------------|-----------------------|-------------|------------|-----------------------|
|        |                            | ÷ | Men's Bib-Shorts, L   | 37.1209 | \$3,401.62            | \$7,937.12   |                       |             |            |                       |
|        |                            | ŝ | Men's Bib-Shorts, M   | 37.1209 | \$11,014.78           | \$22,329.72  |                       |             |            |                       |
|        |                            | B | Men's Bib-Shorts, S   | 37.1209 | \$7,127.21            | \$13,066.55  |                       |             |            |                       |
| 5      |                            |   |                       |         | Full-Finger Gloves, L | 15.6709      | \$12,858.70           | \$17,113.39 |            |                       |
| ť      |                            |   |                       |         |                       |              |                       |             |            | Full-Finger Gloves, M |
| b<br>B | <u>p</u>                   | ŝ | Full-Finger Gloves, S | 15.6709 | \$1,344.85            | \$2,894.84   |                       |             |            |                       |
| 4      | 노토                         | Ŧ | ÷                     | 뒍       | N N                   | Ŧ            | Half-Finger Gloves, M | 9.7136      | \$2,105.21 | \$4,838.85            |
| ¥.     | ŏ                          | ŏ | 50                    | 50      | Half-Finger Gloves, S | 9.7136 낭     | \$1,271.60            | \$2,096.28  |            |                       |
|        |                            |   |                       | 5       | Standard Cost: 9.71   | 36           |                       |             |            |                       |

You can set up several properties to display. Let us add the ID of the goods before its name. Go back to the "Options" tab and add the property KEY0 to the displayed list and move it before the "Elements Tree" using the "Up/Down" buttons:

| 🏮 Membe                                                                                                    | r Select                | or: Produ | ct/Produc | t Categ | ories                                              |            |
|----------------------------------------------------------------------------------------------------|-------------------------|-----------|-----------|---------|----------------------------------------------------|------------|
| Selection                                                                                                    | Filter                  | Sorting   | Options   |         |                                                    |            |
| Offline                                                                                                    | mode                    |           |           |         |                                                    |            |
| Show (                                                                                                    | oarent el               | ements    |           |         |                                                    |            |
| Top visibl                                                                                                    | elevel                  |           | Categ     | ory     |                                                    | Ŧ          |
| Display M <ul> <li>Name</li> <li>Key ar</li> <li>Advan</li> </ul> All: <ul> <li>Key</li> <li>Name</li> <li>Category</li> <li>Class</li> </ul> | ode:<br>nd Name<br>iced |           | ĵ         | >>      | Selected:<br>Key<br>Elements Tree<br>Standard Cost | Up<br>Down |
| Color<br>Days to                                                                                                    | Manufact                | ture      |           | <       |                                                    |            |
| Dealer P                                                                                                    | rice                    |           | -         | <<      |                                                    |            |
|                                                                                                    |                         |           |           |         |                                                    |            |
|                                                                                                    |                         |           |           |         |                                                    |            |
|                                                                                                    |                         |           |           |         |                                                    |            |
|                                                                                                    |                         |           |           |         | ОК                                                 | Cancel     |

Press «OK» and you will see the following report:

| Кл  | Product/Product Ca    | Standa  | > Q1 CY 2007 | > Q2 CY 2007 |
|-----|-----------------------|---------|--------------|--------------|
| 461 | Men's Bib-Shorts, L   | 37.1209 | \$3,401.62   | \$7,937.12   |
| 460 | Men's Bib-Shorts, M   | 37.1209 | \$11,014.78  | \$22,329.72  |
| 459 | Men's Bib-Shorts, S   | 37.1209 | \$7,127.21   | \$13,066.55  |
| 470 | Full-Finger Gloves, L | 15.6709 | \$12,858.70  | \$17,113.39  |
| 469 | Full-Finger Gloves, M | 15.6709 | \$7,800.74   | \$12,479.46  |
| 468 | Full-Finger Gloves, S | 15.6709 | \$1,344.85   | \$2,894.84   |
| 464 | Half-Finger Gloves, M | 9.7136  | \$2,105.21   | \$4,838.85   |
| 462 | Half-Finger Gloves, S | 9.7136  | \$1,271.60   | \$2,096.28   |

As you may see, to the left there are IDs of the goods, to the right – their prices.

You may have noticed that for quick displaying of the IDs and names there is a special mode "Key and Name":

| 🏮 Member Selector: Produ                                                              | ct/Produc | t Categories                                               |            |
|---------------------------------------------------------------------------------------|-----------|------------------------------------------------------------|------------|
| Selection Filter Sorting                                                              | Options   |                                                            |            |
| Offline mode                                                                          |           |                                                            |            |
| Show parent elements                                                                  |           |                                                            |            |
| Top visible level                                                                     | Categ     | ory                                                        | ~          |
| Display Mode:<br>Name<br>Key and Name<br>Advanced                                     |           |                                                            |            |
| All:                                                                                  |           | Selected:                                                  |            |
| Name<br>Category<br>Class<br>Color<br>Days to Manufacture<br>Dealer Price<br>End Date | *<br>*    | >>     Key       Elements Tree       Standard Cost       < | Up<br>Down |
|                                                                                       |           | ОК                                                         | Cancel     |

# 4.3 Selection in the Table

You can select the necessary items with the help of context menu (opens with the right mouse button) in the table:

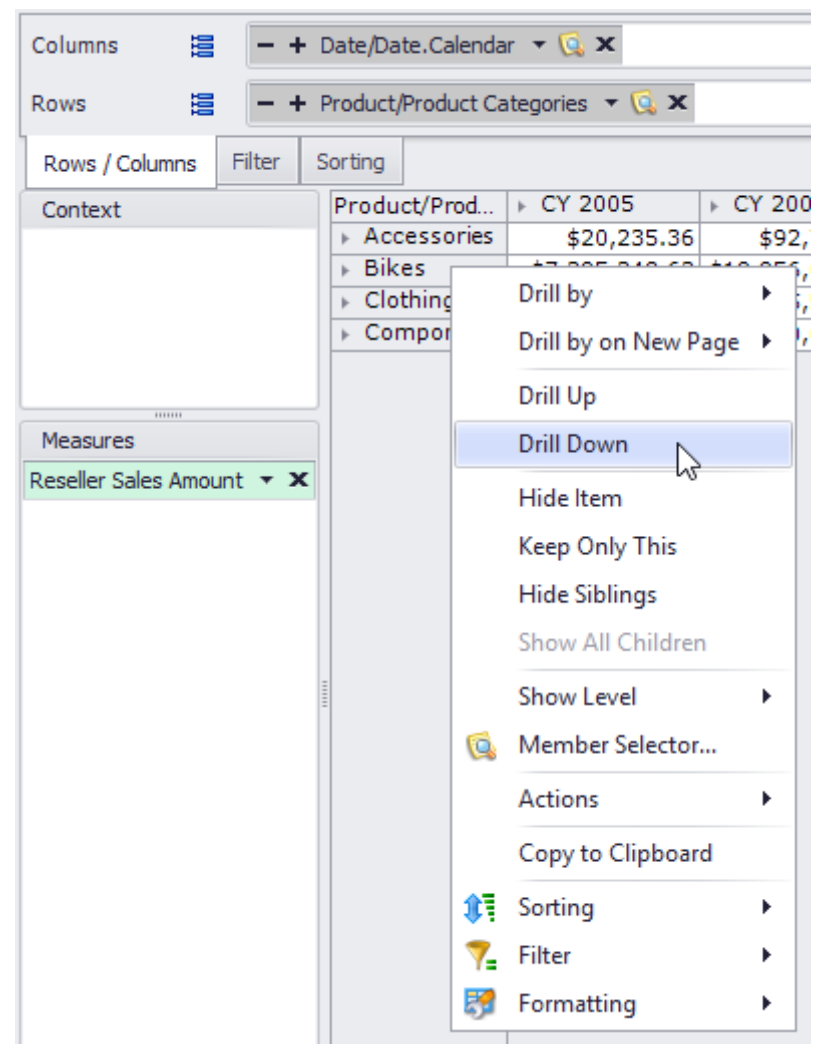

We invoked the popup menu for the "Bikes" item on the picture. Let us look at every possible action.

The action "Show By" changes the structure of the table. Therefore we will look at it in the next section.

### 4.3.1 Drill Up/Down

Operation "Drill down" makes so that the selection goes inside the element on the deeper level. If we apply it for "Bikes" we will see all product subcategories which belong to the "Bikes" category:

| Product/Product | ▶ CY 2005      | ▶ CY 2006       | ▶ CY 2007       | ▶ CY 2008      |
|-----------------|----------------|-----------------|-----------------|----------------|
| Mountain Bikes  | \$4,545,336.51 | \$9,190,838.09  | \$8,854,263.03  | \$3,902,246.74 |
| Road Bikes      | \$2,850,012.12 | \$10,765,176.58 | \$11,294,381.37 | \$4,448,636.90 |
| Touring Bikes   |                |                 | \$5,403,130.67  | \$5,048,359.55 |

Operation "Drill Up" is the opposite one to "Drill Down".

#### 4.3.2 Hide Item, Hide Siblings and Show All Children

Operation "Hide Item" hides the item from the selection. If we apply it to the "Road Bikes" (as it is shown on the picture):

| Pr | oduct/Product Cat | EY 2005              | CY 2006     |      |
|----|-------------------|----------------------|-------------|------|
| Þ  | Accessories       | \$20,235.36          | \$92,7      | 35.  |
| -  | Bikes             | \$7,395,348.63       | \$19,956,0  | 14.  |
|    | Mountain Bikes    | \$4,545,336.51       | \$9,190,8   | 38.  |
| s  | Road Bikes        | 40.000 040 40        | *** C 765 * | 76.  |
| ¥  | Touring Bikes     | Drill by             | •           |      |
| Þ  | Clothing          | Drill by on New      | Page 🕨      | 87.  |
| ⊧  | Components        |                      |             | 92.4 |
|    |                   | Drill Up             |             |      |
|    |                   | Drill Down           |             |      |
|    |                   |                      |             |      |
|    |                   | Hide Item            |             |      |
|    |                   | Keep Only This       | ;           |      |
|    |                   | <b>Hide Siblings</b> |             |      |

the element will disappear from the table:

| Product/Product Cat             | ▶ CY 2005      | ▶ CY 2006       | ▶ CY 2007       | ▶ CY 2008       |
|---------------------------------|----------------|-----------------|-----------------|-----------------|
| <ul> <li>Accessories</li> </ul> | \$20,235.36    | \$92,735.35     | \$296,532.88    | \$161,794.33    |
| 👻 Bikes                         | \$7,395,348.63 | \$19,956,014.67 | \$25,551,775.07 | \$13,399,243.18 |
| 글 🕨 Mountain Bikes              | \$4,545,336.51 | \$9,190,838.09  | \$8,854,263.03  | \$3,902,246.74  |
| 🚡 🕨 Touring Bikes               |                |                 | \$5,403,130.67  | \$5,048,359.55  |
| <ul> <li>Clothing</li> </ul>    | \$34,376.34    | \$485,587.15    | \$871,864.19    | \$386,013.16    |
| <ul> <li>Components</li> </ul>  | \$615,474.98   | \$3,610,092.47  | \$5,482,497.29  | \$2,091,011.92  |

In order to show all hidden elements under "Bikes" you need to select the item "Show All Children" for the "Bikes" element:

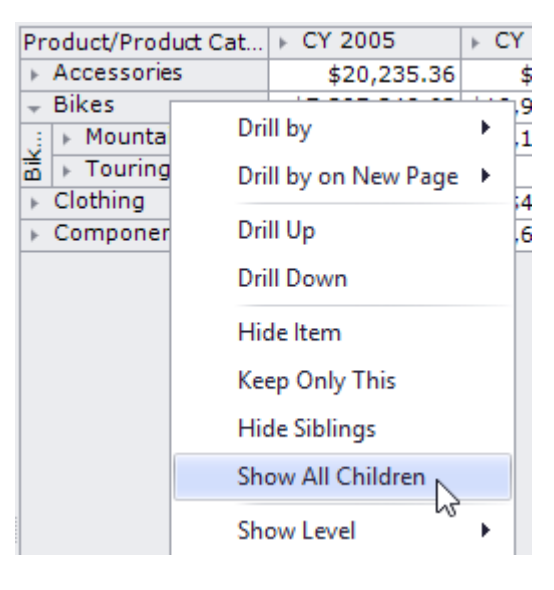

| Product/Product Cat             | FCX 2005       | FCX 2006        | FCX 2007        | FCX 2008        |
|---------------------------------|----------------|-----------------|-----------------|-----------------|
| <ul> <li>Accessories</li> </ul> | \$20,235.36    | \$92,735.35     | \$296,532.88    | \$161,794.33    |
| 👻 Bikes                         | \$7,395,348.63 | \$19,956,014.67 | \$25,551,775.07 | \$13,399,243.18 |
| Mountain Bikes                  | \$4,545,336.51 | \$9,190,838.09  | \$8,854,263.03  | \$3,902,246.74  |
| 👸 🕨 Road Bikes                  | \$2,850,012.12 | \$10,765,176.58 | \$11,294,381.37 | \$4,448,636.90  |
| 🚡 🕨 Touring Bikes               |                |                 | \$5,403,130.67  | \$5,048,359.55  |
| Clothing                        | \$34,376.34    | \$485,587.15    | \$871,864.19    | \$386,013.16    |
| <ul> <li>Components</li> </ul>  | \$615,474.98   | \$3,610,092.47  | \$5,482,497.29  | \$2,091,011.92  |

After that the element "Road Bikes" will become visible again:

The action "Hide All Siblings" works in the same way as "Hide Item" with the only difference that it hides not the element itself, but the siblings of the element.

Let us look at the example with more than 100 elements in the products list:

| Columns 🖺 🗕 +             | Date/Date.Calendar 🔻 🗔 🗙       |              |            |     |
|---------------------------|--------------------------------|--------------|------------|-----|
| Rows 📒 - Pro              | oduct 👻 🗔 🗙                    |              |            |     |
| Rows / Columns Filter     | Sorting                        |              |            |     |
| Context                   | Product                        | + CY 2007    |            |     |
|                           | AWC Logo Cap                   | \$4,705.36   |            |     |
|                           | AWC Logo Cap                   | \$9,095.59   |            | 0   |
|                           | Bike Wash - Dissolver          | \$6,733.09   |            |     |
|                           | Cable Lock                     | \$6,140.52   |            |     |
|                           | Chain                          | \$5,685.93   |            |     |
|                           | Classic Vest, L                | \$457.20     |            |     |
| Measures                  | Classic Vest, M                | \$48,971.08  |            |     |
|                           | Classic Vest, S                | \$82,565.00  |            |     |
| Reseller Sales Amount 🔹 🗙 | Front Brakes                   | \$31,576.61  |            |     |
|                           | Front Derailleur               | \$26,903.77  |            |     |
|                           | Full-Finger Gloves, L          | \$29,972.09  |            |     |
|                           | Full-Finger Gloves, M          | \$20,280.20  |            |     |
|                           | Full-Finger Gloves, S          | \$4,239.68   |            |     |
|                           | Half-Finger Gloves, L          | \$1,667.21   |            |     |
|                           | Half-Finger Gloves, L          | \$5,839.70   |            |     |
|                           | Half-Finger Gloves, M          | \$6,944.06   |            |     |
|                           | Half-Finger Gloves, M          | \$18,380.76  |            |     |
|                           | Half-Finger Gloves, S          | \$3,367.88   |            |     |
|                           | Half-Finger Gloves, S          | \$11,464.49  |            |     |
|                           | Hitch Rack - 4-Bike            | \$118,428.47 |            |     |
|                           | HL Bottom Bracket              | \$22,597.14  |            |     |
|                           | HL Crankset                    | \$87,145.10  |            |     |
|                           | HL Fork                        | \$23,545.67  |            |     |
|                           | HL Headset                     | \$8,307.02   |            |     |
|                           | HL Mountain Frame - Black, 38  | \$89,809.75  |            |     |
|                           | HL Mountain Frame - Black, 38  | \$118,224.96 |            |     |
|                           | HL Mountain Frame - Black, 42  | \$152,382.12 |            |     |
|                           | HL Mountain Frame - Black, 42  | \$234,830.40 |            |     |
|                           | HL Mountain Frame - Silver, 38 | \$154,808.72 |            |     |
| Highlight                 | HL Mountain Frame - Silver, 38 | \$249,229.20 |            |     |
|                           | HI Mountain Eramo Cilvor 42    | 612 20C 01   |            | · · |
| Treemap 🔛 Sort            | Goptions 2 Basic               | Scatter      | <br>Search | •   |
| ost:8001/ Rows: 266 Co    | olumns: 1 Exec. Time: 00.1     |              |            |     |

Let us assume we want to hide one of the products ( "Cable Lock" ):

| Product          |                  | ⊢ CY | 2007       |
|------------------|------------------|------|------------|
| AWC Logo Cap     |                  |      | \$4,705.36 |
| AWC Logo Cap     |                  |      | \$9,095.59 |
| Bike Wash - Diss | olver            |      | \$6,733.09 |
| Cable Lock       |                  |      | 140.52     |
| Chain            | Drill by         |      | 685.93     |
| Classic Vest, L  | Drill by on New  | Page | + 457.20   |
| Classic Vest, N  | ,                |      | 971.08     |
| Classic Vest, S  | Drill Up         |      | 565.00     |
| Front Brakes     | Drill Down       |      | 576.61     |
| Front Derailleu  | DHILDOWH         |      | 903.77     |
| Full-Finger Glo  | Hide Item        |      | 972.09     |
| Full-Finger Gld  |                  |      | 280.20     |
| Full-Finger Glo  | Keep Only This   |      | 239.68     |
| Half-Finger Glo  | Hide Siblings    |      | 667.21     |
| Half-Finger Glo  |                  |      | 839.70     |
|                  | Show All Childre | en   |            |

After opening member selector again, we will see what products we've hidden:

| 🏮 Member Selector: Product |        |         |         |
|----------------------------|--------|---------|---------|
| Selection                  | Filter | Sorting | Options |
| - Σ (                      | All)   |         |         |
| • •                        | Produc | ct      |         |
| 📃 🔍 🖳                      | Cable  | Lock    |         |

This functionality is switched on only in the case when the group contains more than 100 elements.

# 4.4 Change of the Page Structure

#### 4.4.1 Page Structure

Under the term "Page structure" we mean all that information which describes what is the selection on the columns and rows, what is displayed inside the page, what is the format of the numbers, what filters and sorting rules exist, etc. If you were given enough rights by administrator, you will be able not only select the elements (as shown above), but also to change the page structure.

First of all make sure that in the menu "View" under submenu "Designers" all designers are selected:

| lho | st:8           | 001/   |              |               |                |              |     |              |             |          |   |
|-----|----------------|--------|--------------|---------------|----------------|--------------|-----|--------------|-------------|----------|---|
| 1   | <u>V</u> ie    | w [    | <u>)</u> ata | <u>T</u> able | T <u>o</u> ols | <u>H</u> elp | þ   |              |             |          |   |
| à   | $\checkmark$   | Status | ; Bar        |               |                |              |     | €.0<br>.00   | .00<br>0 10 | 0% -     | 靊 |
| -   | $\checkmark$   | Dime   | nsions       | / Measur      | es             | Ctrl+D       |     |              |             |          |   |
|     | 23             | Only I | Data         |               | Alt            | +Enter       |     |              |             |          |   |
|     | <sup>3</sup> 분 | Data a | and De       | signers       | Alt            | +Enter       |     |              |             |          |   |
| -   |                | Desig  | ners         |               |                |              | •   |              | Show All    |          |   |
| ter | S              | orting |              |               |                |              |     |              | Hide All    |          |   |
|     |                | Produ  | ct           |               |                |              | ⊦ C | 1            | Context     |          |   |
|     |                | AWCI   | Logo C       | ар            |                |              |     | V            | CONTEXT     |          |   |
|     |                | AWC I  | Logo C       | ар            |                |              |     | $\checkmark$ | Measure     | s        |   |
|     |                | Bike V | Vash-        | Dissolve      | r              |              |     | · ,          | -           |          |   |
|     |                | Chain  |              |               |                |              |     | $\checkmark$ | Chart Pro   | operties |   |
|     |                | Classi | c Vest       | , L           |                |              |     | 1            | Rows / C    | olumn    | 5 |
|     |                | Classi | c Vest       | , M           |                |              |     |              |             |          |   |
|     |                | Classi | c Vest       | , S           |                |              |     | $\checkmark$ | Filter      |          |   |
|     |                | Front  | Brake        | 5             |                |              |     | $\checkmark$ | Sorting     |          |   |
| •   | ×              | Front  | Deraill      | eur           |                |              |     | \$20,        | 903.77      |          |   |

If not all are selected – choose "Data and Designers" menu item.

If you have no such menu items it means that administrator has restricted you from using the designers, so you may skip this section.

### 4.4.2 Designers

All pages can be divided into several zones:

| 🟮 Business Analysis Tool (Report Module) - http://localhost:8001/                                                                                                    | _ <b>– ×</b>    |
|----------------------------------------------------------------------------------------------------|-----------------|
| Application Module Reports Report Page View Data Table Tools Help                                                                                                    |                 |
| Ġ 💿 💾 🔢 🖼 🚱 🚱 😭 🕵 چ 😓 🗔 🛒 Ć 🌂 🗘 🍣 🇞 000 😪 🖇 100% 🗸 🌐 Table                                                                                                    | - 12            |
|                                                                                                    |                 |
| Sales (Version 1)                                                                                                    | ~               |
| Settings Dimensions 🔍 😰 🙏 🥍 Columns 🗮 - + Date/Date.Calendar 👻 🕵 🗙                                                                                                    |                 |
| ▶ M Account ▲                                                                                                    |                 |
| Rows = - + Product/Product Categories - C ×                                                                                                    |                 |
| List > [2] Date Rows / Columns Filter Sorting                                                                                                    |                 |
| List → 12 Delivery Date Product/Prod → CY 2005 → CY 2006 → CY 2007                                                                                                    | EX 2008         |
| ► Context Context + Accessories \$20,235.36 \$92,735.35 \$296,532.88                                                                                                    | \$161,794,33    |
| ▶ Eikes \$7,395,348,63 \$19,956,014,67 \$25,551,775,07                                                                                                    | \$13,399,243,18 |
| Reports Fill Employee Foldering \$34,376.34 \$485,587.15 \$871,864.19                                                                                                    | \$386,013.16    |
| ► Components \$615,474.98 \$3,610,092.47 \$5,482,497.29                                                                                                    | \$2,091,011.92  |
| ▶ 1 Internet Sales Or                                                                                                    |                 |
| 🕨 💓 Organization                                                                                                    |                 |
| Measures Measures                                                                                                    |                 |
| Measures Q - + Reseller Sales Amount - X                                                                                                    |                 |
| ► REF                                                                                                    |                 |
| Control Control C |                 |
|                                                                                                    |                 |
|                                                                                                    |                 |
|                                                                                                    |                 |
|                                                                                                    |                 |
|                                                                                                    |                 |
| Server E Min Date                                                                                                    |                 |
|                                                                                                    |                 |
|                                                                                                    |                 |
|                                                                                                    |                 |
| Sets Q - +                                                                                                    |                 |
| Galculated Sets                                                                                                    |                 |
| ▶ 🖻 Sets                                                                                                    |                 |
|                                                                                                    |                 |
|                                                                                                    |                 |
|                                                                                                    |                 |
| Highlight                                                                                                    |                 |
| Treeman Sort Contions Contions 2 Basic TR Basic 2 Resident                                                                                                    | Search          |
|                                                                                                    | Jearchin *      |
| Login: john Server: http://localhost:8001/ Rows: 4 Columns: 4 Ever. Time: 00.1                                                                                                    |                 |

The area which is selected with red represents all dimensions and measures. You can drag and drop their elements to areas which are selected with blue. The latter are called "designers" – they defined the structure of the page.

There is the way to show or hide at once all designers in two ways:

- 1. To press Alt+Enter on the keyboard.
- 2. To press button "Data and Designers" or "Only Data" on the toolbar:

| 🟮 Business Analysis Tool (Report Module) - http://locall | ost:8001/                                                           | X     |
|----------------------------------------------------------|---------------------------------------------------------------------|-------|
| Application Module Reports Report Page                   | <u>V</u> iew <u>D</u> ata <u>T</u> able T <u>o</u> ols <u>H</u> elp |       |
| 🕹 🎕 🔊 🦻 📓 📰 🖼 🌀 😋 😂                                      | 🛐 🄢 🖸 🖏 🕸 📚 % 🚥 500 % 现 100% 🔽 🖶 Table                              | - 🖓 🕗 |
| Sales (Version 1)                                        | View only data (Alt+Enter)                                          | x     |
| Settinas Dimensions Q 🙋 🤼 🧎 Column                       |                                                                     |       |

3. Enter the "View" menu and select one of the items:

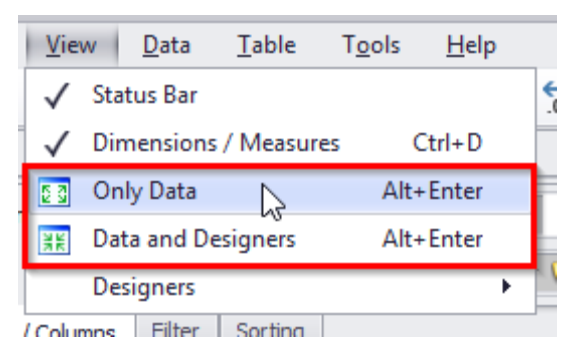

If you have hidden all designers, the report will look like this:

| 🏮 Business Analy   | rsis Tool (Report Module) - http://localhost:8001/                                                                     |          |
|--------------------|----------------------------------------------------------------------------------------------------|----------|
| <u>Application</u> | <u>M</u> odule <u>R</u> eports Report <u>P</u> age <u>V</u> iew <u>D</u> ata <u>T</u> able T <u>o</u> ols <u>H</u> elp |          |
| 6 🛛 🗎              | 🔢 🔢 😺 6 6 6 1 20 2 2 2 2 2 2 2 2 2 2 2 2 2 2 2 2 2                                                                     |          |
|                    | Sales (Version 1)                                                                                                    | х        |
| Settings           | Product/Product Cat + CY 2005 + CY 2006 + CY 2007 + CY 2008                                                            |          |
|                    | ▶ Accessories \$20,235.36 \$92,735.35 \$296,532.88 \$161,794.33                                                        |          |
|                    | - Bikes \$7,395,348.63 \$19,956,014.67 \$25,551,775.07 \$13,399,243.18                                                 |          |
|                    | ▶ Mountain Bikes \$4,545,336.51 \$9,190,838.09 \$8,854,263.03 \$3,902,246.74                                           |          |
| List               | v ▶ Road Bikes \$2,850,012.12 \$10,765,176.58 \$11,294,381.37 \$4,448,636.90                                           |          |
|                    | \$5,403,130.67 \$5,048,359.55                                                                                          |          |
|                    | Coming \$34,376.34 \$485,587.15 \$871,564.19 \$386,013.16                                                              |          |
|                    | Components         \$615,474.38         \$3,610,092.47         \$5,462,497.29         \$2,091,011.92                   |          |
| Reports            |                                                                                                    |          |
|                    |                                                                                                    |          |
|                    |                                                                                                    |          |
|                    |                                                                                                    |          |
|                    |                                                                                                    |          |
|                    |                                                                                                    |          |
|                    |                                                                                                    |          |
|                    |                                                                                                    |          |
|                    |                                                                                                    |          |
|                    |                                                                                                    |          |
|                    |                                                                                                    |          |
|                    |                                                                                                    |          |
|                    |                                                                                                    |          |
|                    |                                                                                                    |          |
|                    |                                                                                                    |          |
|                    |                                                                                                    |          |
|                    |                                                                                                    |          |
|                    | Sales by Category Rate Treemap Sort Options Options 2 Basic 2 Scatter                                                  | Search 🔻 |
| Login: john Ser    | rver: http://localhost:8001/ Rows: 7 Columns: 4 Exec. Time: 00.6                                                       |          |

### 4.4.3 Designer "Rows / Columns"

This designer shows what is displayed on the rows and columns. It is located in the upper part of the window above the table:

| 🟮 Business Analysis Tool (Report Module) - http | r://localhost:8001/                                                              | _ <b>– ×</b> |
|-------------------------------------------------|----------------------------------------------------------------------------------|--------------|
| Application Module Reports Report               | <u>P</u> age <u>V</u> iew <u>D</u> ata <u>T</u> able T <u>o</u> ols <u>H</u> elp |              |
|                                                 | 🔊   چ 🛐 🔢 🖒 🏷 🏷 🃚 💸   % 000 500 300   100% 🔻 🏥   Table                           | - 14 0       |
| Sales (Version 1)                               |                                                                                  | x            |
| Settings Dimensions 🔍 🙋 🚠 🏄                     | Columns 😫 – + Date/Date.Calendar 🔻 🗔 🗙                                           |              |
| → D Account → D Customer                        | Rows 🗮 - + Product/Product Categories 🔻 🗔 🗙                                      |              |
| List                                            | Rows / Columns Filter Sorting                                                    |              |

On our example we see that columns display time, and rows display products. Let's show how this can be changed.

Drag the item "Date.Calendar" on rows:

| Columns |     | – + Date/Date.Calendar 🔻 🕵 🗙         |
|---------|-----|--------------------------------------|
| Rows    | 111 | - + Product/Product Categories - 🔍 🗙 |

During the movement process you can notice a vertical red line shown in the place where the item will be dropped. The result after the movement will be the following:

| Columns | 111 |                                                                   |
|---------|-----|-------------------------------------------------------------------|
| Rows    | 999 | – + Product/Product Categories 🔻 🗔 🗙 – + Date/Date.Calendar 🝷 🕵 🗙 |

Drag the element "Product" on columns in the same way. After these operations the page will look like this:

| Columns 😫 - + Product/Product Categories 🔻 😡 🗙 |            |                                 |                 |                |                 |          |  |  |  |
|------------------------------------------------|------------|---------------------------------|-----------------|----------------|-----------------|----------|--|--|--|
| Rows 🗧 - + Date/Date.Calendar 🔹 🕵 🗙            |            |                                 |                 |                |                 |          |  |  |  |
| Rows / Columns Filter Sorting                  |            |                                 |                 |                |                 |          |  |  |  |
| Context                                        | Date/Date. | <ul> <li>Accessories</li> </ul> | 🚽 Bikes         | Bikes          |                 |          |  |  |  |
|                                                | Calendar   |                                 |                 | Mountain Bi    | Road Bikes      | Fouri    |  |  |  |
|                                                | ৮ CY 2005  | \$20,235.36                     | \$7,395,348.63  | \$4,545,336.51 | \$2,850,012.12  |          |  |  |  |
|                                                | + CY 2006  | \$92,735.35                     | \$19,956,014.67 | \$9,190,838.09 | \$10,765,176.58 |          |  |  |  |
|                                                | ▶ CY 2007  | \$296,532.88                    | \$25,551,775.07 | \$8,854,263.03 | \$11,294,381.37 | \$5,403, |  |  |  |
|                                                | + CY 2008  | \$161,794.33                    | \$13,399,243.18 | \$3,902,246.74 | \$4,448,636.90  | \$5,048, |  |  |  |
|                                                |            |                                 | ^               |                |                 |          |  |  |  |
| Measures                                       |            |                                 |                 |                |                 |          |  |  |  |
| Reseller Sales Amount 🔻 🗙                      |            |                                 |                 |                |                 |          |  |  |  |

You can drag and drop "Dimensions" and "Measures" (in the left part) on rows and columns:

| Dimensions 🔍 🔯 🏦 🧍                                                 | Columns 🚦 - + Product/Product Categories 👻 🕵 🗙                               |
|--------------------------------------------------------------------|------------------------------------------------------------------------------|
| <ul> <li>▶ 10 Account</li> <li>▲</li> <li>▶ 10 Customer</li> </ul> | Rows 😫 - + Date/Date.Calendar - 😡 🗙                                          |
| ▶ Îvî Date                                                         | Rows / Columns Filter Sorting                                                |
| Measures 🔍 – +                                                     | Context Date/Date. + Accessories + Bikes Bikes                               |
| 🕨 💼 KPI                                                            | Calendar   Mountain Bi   Road Bikes   Touri                                  |
| ▶                                                                  | CY 2005 \$20,235.36 \$7,395,348.63 \$4,545,336.51 \$2,850,012.12             |
| ▶ 🚞 Finance                                                        | CY 2006 \$92,735.35 \$19,956,014.67 \$9,190,838.09 \$10,765,176.58           |
| Internet Sales                                                     | CY 2007 \$296,532.88 \$25,551,775.07 \$8,854,263.03 \$11,294,381.37 \$5,403, |
| Reseller Sales                                                     | CY 2008 \$161,794.33 \$13,399,243.18 \$3,902,246.74 \$4,448,636.90 \$5,048,  |
| > 🔂 Sales Quota                                                    | Measures                                                                     |
| Sales Summary                                                      | Pesaller Sales Amount - X                                                    |
| Server F Min Date                                                  |                                                                              |
| ServerCalcDate                                                     |                                                                              |
|                                                                    |                                                                              |
| Sets Q - +                                                         |                                                                              |
| Calculated Sets                                                    |                                                                              |
| ▶ 🛅 Sets                                                           |                                                                              |
|                                                                    |                                                                              |
| Parameters Q                                                       |                                                                              |
|                                                                    | Highlight 4                                                                  |
|                                                                    | Treemap 🔛 Sort 🔛 Options 2 🔛 Basic 2 🔛 Scatter 🕢 Search 🔻                    |

Let's drag the item "Reseller Type" on columns and drop it after "Product Categories". We will get the following page:

|   | Sales (Version 1)   |    |                           |                             |                            |                            |                             |                                                           | х              |
|---|---------------------|----|---------------------------|-----------------------------|----------------------------|----------------------------|-----------------------------|-----------------------------------------------------------|----------------|
|   | Dimensions 🔍 🙋 🏯    | 2  | Columns 🗄 🗕 +             | Product/Produc              | t Categories 🔻 🗔           | × – + Reseller/Re          | eseller Type 🔻 🗔            | ×                                                         | ור             |
|   | ↓ ♥ Reseller ▶      | ^  | Rows 🖺 🗕 +                | Date/Date.Cale              | ndar 🔻 🕵 🗙                 |                            |                             |                                                           |                |
|   | Sales Data          |    | Rows / Columns Filter     | Sorting                     |                            |                            |                             |                                                           | -              |
|   | Reseller            |    | Context                   | Date/Date.                  | Accessories                | · Value Added              | Warahausa                   | <ul> <li>Bikes</li> <li>Specialty Bit In Value</li> </ul> |                |
|   | Business Type       | -  |                           | <ul> <li>CY 2005</li> </ul> | Speciality Bl              | \$8,760.94                 | \$11,474.42                 | \$879,671.38 \$2,74                                       | <br>47,        |
| ſ | Measures Q -        | +  |                           | + CY 2006                   | \$8,002.70                 | \$30,438.68                | \$54,293.97                 | \$2,002,249.06 \$9,23                                     | 36,            |
| 1 | > 🗊 KPI             | *  |                           | + CY 2007                   | \$45,294.17<br>\$11,828.60 | \$84,431.87<br>\$51,371.33 | \$166,806.84<br>\$98,594.41 | \$1,933,355.66 \$12,20<br>\$1,264,841.63 \$6,70           | <sup>39,</sup> |
|   | Finance             |    | Measures                  |                             |                            |                            | ,                           |                                                           |                |
| - | Internet Sales      | UI | Reseller Sales Amount 🔻 🗙 |                             |                            |                            |                             |                                                           |                |
| 4 | Gales Quota         |    |                           | 1                           |                            |                            |                             |                                                           |                |
|   | Sets Q -            | +  |                           |                             |                            |                            |                             |                                                           |                |
| ľ | 🕨 🔂 Calculated Sets |    |                           |                             |                            |                            |                             |                                                           |                |
|   | 🕨 🧰 Sets            |    |                           |                             |                            |                            |                             |                                                           |                |
|   | Parameters          | a  |                           |                             |                            |                            |                             |                                                           |                |
|   | T di diffe (CFS     |    | Highlight                 |                             | 1                          |                            |                             |                                                           |                |
|   |                     |    | Treemap 😨 Sort            | Options                     | Options 2                  | Basic 📑 Basic 2            | Scatter                     | ∢ → Search                                                | -              |

The sets of "Reseller Type" and "Product Categories" are "crossjoined" and thus the page allows us to see which product was sold by which reseller.

In the same way you can combine arbitrary number of dimensions and measures on the rows or columns, getting arbitrary pivot table.

## 4.4.4 Context/Global context

"Context" is the designer that limits the data which you're watching. It is located to the left of the table:

| Columns 🗎                       | - + -    | Product/Produc | t Categories 🔻 🗔                | <b>x - +</b> Reseller/F | Reseller Type 🔻 🕵 | , <b>x</b>     |                 |        |
|---------------------------------|----------|----------------|---------------------------------|-------------------------|-------------------|----------------|-----------------|--------|
| Rows 🗄                          | - + 1    | Date/Date.Cale | endar 🔻 🕵 🗙                     |                         |                   |                |                 |        |
| Rows / Columns                  | Filter 5 | Sorting        |                                 |                         |                   |                |                 |        |
| Context                         |          | Date/Date.     | <ul> <li>Accessories</li> </ul> |                         |                   | ▶ Bikes        |                 |        |
|                                 |          | Calendar       | Specialty Bi                    | ▹ Value Added           | Warehouse         | Specialty Bi   | Value Added     | ⊦ W    |
|                                 |          | + CY 2005      |                                 | \$8,760.94              | \$11,474.42       | \$879,671.38   | \$2,747,138.35  | \$3,7  |
|                                 |          | ▶ CY 2006      | \$8,002.70                      | \$30,438.68             | \$54,293.97       | \$2,002,249.06 | \$9,236,034.37  | \$8,7  |
|                                 |          | ▶ CY 2007      | \$45,294.17                     | \$84,431.87             | \$166,806.84      | \$1,933,355.66 | \$12,209,159.69 | \$11,4 |
|                                 |          | ▶ CY 2008      | \$11,828.60                     | \$51,371.33             | \$98,594.41       | \$1,264,841.63 | \$6,700,021.91  | \$5,4  |
| Measures<br>Reseller Sales Amou | unt • ×  |                |                                 |                         |                   |                |                 |        |
| Highlight                       |          |                | ۰                               |                         |                   |                |                 | Þ      |
| Treemap                         | 🤹 Sort   | 2 Options      | Options 2                       | Basic 🔝 Basic 2         | 2 🔛 Scatter       | 4              | > Search        | -      |

You can drag dimensions into context (the same when you do it with columns and rows).

| 🟮 Member Selector: Geography |           |
|------------------------------|-----------|
| Selection Filter Options     |           |
| 👻 🔄 All Geographies          |           |
| 🕨 🍚 🦳 Australia              | 01        |
| 🕨 🎱 📃 Canada                 |           |
| 🕨 🎱 📃 France                 |           |
| 🕨 🌑 📃 Germany                |           |
| 🕨 🌑 📃 United Kingdom         |           |
| 🚽 🄍 📃 United States          |           |
| 🕨 🌑 📃 Alabama                |           |
| 🕨 🥥 📃 Arizona                |           |
| 🕨 🎱 📃 California             |           |
| 🕨 🥥 📃 Colorado               |           |
| 🕨 🥥 📃 Connecticut            |           |
| 🚽 🎱 📃 Florida                |           |
| Altamonte Springs            |           |
| Bradenton                    |           |
| Clearwater                   |           |
| > 🔍 🗌 Destin                 |           |
| Hollywood                    |           |
| Kendall                      |           |
| Lakeland                     |           |
| Merritt Island               |           |
| Miami                        |           |
| North Miami Beach            |           |
| Orlando                      |           |
| Sarasota                     |           |
| Sunrise                      | <b>T</b>  |
| Show Search >>               |           |
|                              | OK Cancel |

Let's assume we are interested in sales for "Miami". Drag the dimension "Geography" from the "Dimensions" into "Context". The member selector dialog will pop up:

Select "Miami" and press «OK». You will get such report:

| Columns                   | umns 🗄 🗕 + Product/Product Categories 🔻 🗔 🗙 — + Reseller/Reseller Type 👻 🕵 🗙 |   |  |            |                                 |            |     |              |             |              |   |    |
|---------------------------|------------------------------------------------------------------------------|---|--|------------|---------------------------------|------------|-----|--------------|-------------|--------------|---|----|
| Rows                      | Rows 🗧 - + Date/Date.Calendar - 😡 🗙                                          |   |  |            |                                 |            |     |              |             |              |   |    |
| Rows / Columns            | Rows / Columns Filter Sorting                                                |   |  |            |                                 |            |     |              |             |              |   | _  |
| Context                   |                                                                              |   |  | Date/Date. | <ul> <li>Accessories</li> </ul> |            | ⊦E  | Bikes        |             |              | Þ | CI |
| Geography                 |                                                                              | x |  | Calendar   | Specialty Bi                    | Warehouse  | + 5 | Specialty Bi | Value Added | Warehouse    | Þ | Sp |
| deography                 |                                                                              | ~ |  | ► CY 2005  |                                 |            |     | \$4,685.80   | \$2,566.42  |              |   |    |
|                           |                                                                              |   |  | F CY 2006  | \$40.37                         | \$577.41   |     | \$13,816.44  | \$1,308.94  | \$78,283.58  |   |    |
|                           |                                                                              |   |  | FCX 2007   |                                 | \$3,617.36 |     | \$21,742.39  | \$64,993.31 | \$193,138.12 |   |    |
|                           |                                                                              |   |  | F CY 2008  | \$4.77                          | \$2,023.64 |     | \$13,646.08  | \$43,169.65 | \$104,726.45 |   |    |
| L                         |                                                                              |   |  |            |                                 |            |     |              |             |              |   |    |
| Measures                  | Measures                                                                     |   |  |            |                                 |            |     |              |             |              |   |    |
| Reseller Sales Amount 🔻 🗙 |                                                                              |   |  |            |                                 |            |     |              |             |              |   |    |

There is an item "Geography" in the context. It means that the table is currently displaying data for one city – Miami. In the same way you can drag other dimensions into context for making the selection narrower.

"Global context" is the context which is applied to all the pages of the report:

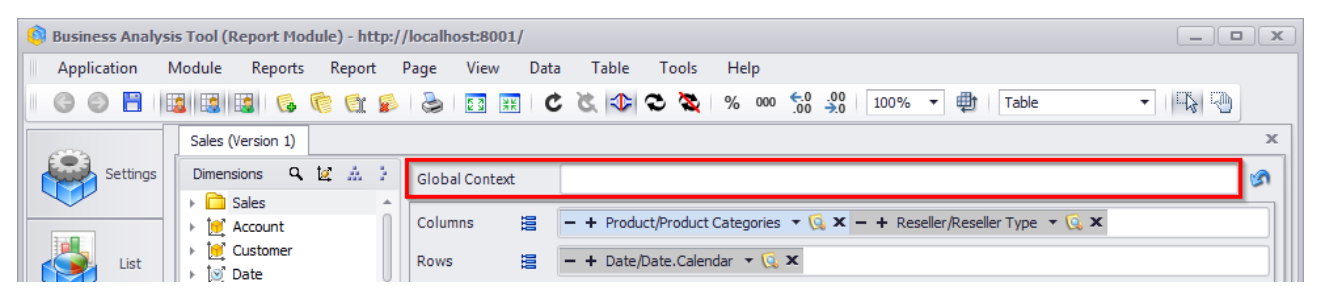

Only administrator can enable/disable global context. User can edit the global context (the bar will be painted yellow), but user cannot save his settings. User can revert his changes quickly by

pressing the button or by selecting this menu item:

| Report |   | ort              | Page       | View       | Data      | Table |  |  |  |
|--------|---|------------------|------------|------------|-----------|-------|--|--|--|
|        | 8 | Sav              | e          |            |           |       |  |  |  |
|        | 3 | Rol              | lback to L | ast Saved  | l View    |       |  |  |  |
|        | B | Save to NRP File |            |            |           |       |  |  |  |
|        | 5 | Sav              | e to Loca  | Cube       |           |       |  |  |  |
|        |   | Sho              | w Admin    | istrator P | ages      |       |  |  |  |
|        |   | Sho              | ow My Ow   | /n Pages   |           |       |  |  |  |
|        |   | Sho              | w Pages    | Shared by  | y Other U | sers  |  |  |  |

You can switch on/off the display of global context in the "View" menu:

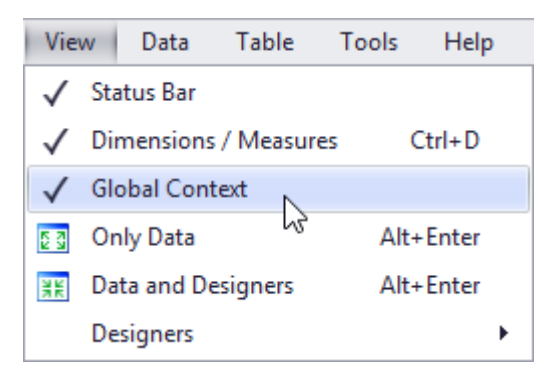

Global context has lower priority over the context of the page: if the same hierarchy is present in the global context and in the page context, the MDX query will take into account the page context.

#### 4.4.5 Time Selection

The page may contain time dimension in rows, columns or context:

| Columns 🗮      | – + Product/Product Categories 🔻 🗔 🗙 – + Reseller/Reseller Type 💌 🗔 🗙                |             |
|----------------|--------------------------------------------------------------------------------------|-------------|
| Rows 🗄         | – + Date/Date.Calendar - 🗔 🗙                                                         |             |
| Rows / Columns | Filter Sorting Date/Date.Calendar                                                    |             |
| Context        | Date/Date. Access<br>Calendar Specia CY 2005, CY 2006, CY 2007, CY 2008, CY 2010 alt | y Bi 🕨 Valu |

Member selector for time dimension will have additional functionality:

| 🏮 Membe                                                                                                    | r Select                                                                                                    | or: Date/  | Date.Cale   | ndar  |        |  |  |
|----------------------------------------------------------------------------------------------------|----------------------------------------------------------------------------------------------------|------------|-------------|-------|--------|--|--|
| Selection                                                                                                    | Filter                                                                                                    | Sorting    | Options     |       |        |  |  |
| Oate Rai                                                                                                    | nge                                                                                                    | 🔘 Tr       | ee          |       |        |  |  |
| Fixed pe                                                                                                    | riod                                                                                                    |            |             |       |        |  |  |
| Ву                                                                                                    |                                                                                                    | days       | •           |       |        |  |  |
| From                                                                                                    |                                                                                                    | begin      | ▼ to        | now 🔻 |        |  |  |
| Floating Bac For Per By Last Offset                                                                                                 | <ul> <li>○ Floating period</li> <li>◎ Back («in the past»)</li> <li>○ Forward («in the future»)</li> <li>○ Period</li> <li>By days ▼</li> <li>Last 1 ↓ days √ including this day</li> <li>Offset from the current day: 0 ↓ days</li> </ul> |            |             |       |        |  |  |
| Show pare                                                                                                    | nt and d                                                                                                    | hild eleme | nts on leve | ls:   |        |  |  |
| <ul> <li>All)</li> <li>Calendar Year</li> <li>Calendar Semester</li> <li>Calendar Quarter</li> <li>Month</li> <li>✓ Date</li> </ul> |                                                                                                    |            |             |       |        |  |  |
|                                                                                                    |                                                                                                    |            |             | ОК    | Cancel |  |  |

There are two radio buttons in the upper part of the dialog. If you select "Date Range" option you will have a possibility to set either fixed or floating time period.

| Columns 🗄 🗕 +                         | Product/Product Categories 🔻 🗔                | Member Selector: Date/Date.Calendar                                                                                                    |
|---------------------------------------|-----------------------------------------------|----------------------------------------------------------------------------------------------------|
| Rows 😫 Date/I                         | Date.Calendar 🔻 🕵 🗙                           | Selection Filter Sorting Options                                                                                                    |
| Rows / Columns Filter                 | Sorting                                       | Date Range     O Tree                                                                                                    |
| Context                               | Date/Date.  Accessories Calendar Specialty Bi | Fixed period                                                                                                    |
|                                       | CY 2005                                       | By years 🔻                                                                                                    |
|                                       | CY 2006 \$8,002.70<br>CY 2007 \$45,294.17     | 0 From 2005 ▼ to 2007 ▼                                                                                                    |
| Measures<br>Reseller Sales Amount 🔻 🗙 | <u><u><u></u></u></u>                         | <ul> <li>Floating period</li> <li>Back («in the past»)</li> <li>Forward («in the future»)</li> <li>Period</li> <li>By years *</li> <li>Last 14 + years including this year</li> <li>Offset from the current year: 0 + years</li> </ul> |

If you use fixed period, you can set "from-to" date range. After pressing «OK» you will see the same selection in the table:

The floating period allows the user to analyze not only the past period, but also to set the sample for the next days/weeks/months/years or specify the time interval. In addition to this, it became possible to set the offset in relation to the current date. Thus, each time you open a report, you will see information for the selected period in relation to the date when you opened the report.

| 💱 Member Selector: Date/Date.Calendar           |        |
|-------------------------------------------------|--------|
| Selection Filter Sorting Options                |        |
| O Date Range                                    |        |
|                                                 |        |
| By vears                                        |        |
| From 2005 T to 2007 T                           |        |
|                                                 |        |
| Floating period                                 |        |
| Back («in the past»)                            |        |
| O Forward («in the future»)                     |        |
| O Period                                        |        |
| By years 🔻                                      |        |
| Last 3 🗘 years 🗌 including this year            |        |
| Offset from the current year: 0                 |        |
| · · · · · · · · · · · · · · · · · · ·           |        |
| Data will be shown from 1/1/2008 to 12/31/2010. |        |
|                                                 |        |
| Show parent and child elements on levels:       |        |
| (All)                                           |        |
| Calendar Year                                   |        |
| Calendar Semester                               |        |
| Calendar Quarter                                |        |
| Date                                            |        |
|                                                 |        |
|                                                 |        |
| OK                                              | Cancel |

Let's look at a report example. Let's say the current date is September 1, 2007. The problem is that we need to analyze every day of sales for the last 5 days, starting from August 25, 2007. For this, the following parameters must be specified in the elements selection:

| 🏮 Member                                                                                                    | Select                             | or: Date/                                          | Date.Cale                    | ıdar                       |                |
|----------------------------------------------------------------------------------------------------|------------------------------------|----------------------------------------------------|------------------------------|----------------------------|----------------|
| Selection                                                                                                    | Filter                             | Sorting                                            | Options                      |                            |                |
| Oate Range                                                                                                    | ge                                 | O Tr                                               | ee                           |                            |                |
| O Fixed peri                                                                                                    | iod                                |                                                    |                              |                            |                |
| Ву                                                                                                    | [                                  | days                                               | ~                            |                            |                |
| From                                                                                                    | [                                  | begin                                              | ⇒ to                         | now 👻                      |                |
| <ul> <li>Floating p</li> <li>Back</li> <li>Forv</li> <li>Period</li> <li>By</li> <li>Last</li> <li>Offset for</li> </ul> | eriod<br>c («ir<br>vard («ir<br>od | the past<br>the future<br>days<br>5 ¢<br>current d | e»)<br>days<br>ay: <u>-7</u> | ✓ including this o<br>days | Jay<br>5/2007. |
| Show paren                                                                                                    | t and ch                           | nild elemen                                        | nts on level                 | s:                         |                |
| Calenda                                                                                                    | ar Year                            |                                                    |                              |                            |                |
|                                                                                                    | ar Semes<br>ar Quart               | er                                                 |                              |                            |                |
| Month                                                                                                    |                                    |                                                    |                              |                            |                |
|                                                                                                    |                                    |                                                    |                              |                            |                |
|                                                                                                    |                                    |                                                    |                              | ОК                         | Cancel         |

#### A note for administrators:

In order to make it possible to select in "Date range" mode it is necessary to design the dimension in appropriate way. The day key must be in format YYYYMMDD, the month key – in format YYYYMM, the week key – YYYYWW, the quarter key – YYYYQ, the year key – YYYY. Moreover, there must be a description for the hierarchy which "tells" the application what level is responsible for the day, what for the month and what for the year. For example: « [YMD=Day, YM=Month, YQ=Quarter, QW=Week, Y=Year] ». Day is the name of the day level, Month – of the month level, Year – of the year level, Week is the name of the week level, Quarter is the name of the Quarter level. It's not necessary for all five level to be present in description. If the name of one of the levels contains spaces it should be enclosed in square brackets [...].

# 4.5 Measures Designer

This designer allows you to set the measures that will be displayed in the table. The picture below displays only one measure – the store sales:

| Dimensions 🔍 💆 🔬 🧎                                                                                                    | Columns 📇 - + Date/Date.Calendar 🔻 🕵 🗙 Reseller Sales Amount 🔹 🗙       |
|----------------------------------------------------------------------------------------------------|------------------------------------------------------------------------|
| Sales                                                                                                    | Rows - + Product/Product Categories T 🗟 🗙                              |
| Customer                                                                                                    | Rows / Columns Filter Sorting                                          |
| ▶ Date                                                                                                    | Context > CY 2005 + CY 2006 + CY 2007 + CY 2008                        |
| Measures Q - +                                                                                                    | t Categories Amount Amount Amount Amount Amount                        |
| F 💼 KPI                                                                                                    | ► Accessories \$20,235.36 \$92,735.35 \$296,532.88 \$161,794.33        |
| Exchange Rates                                                                                                    | ▶ Bikes \$7,395,348.63 \$19,956,014.67 \$25,551,775.07 \$13,399,243.18 |
|                                                                                                    | Clothing \$34,376.34 \$485,587.15 \$871,864.19 \$386,013.16            |
| Internet Sales                                                                                                    | Components \$615,474.98 \$3,610,092.47 \$5,482,497.29 \$2,091,011.92   |
| P Cales     Reseller Sales     Cales Quota     Cales Quota     Cales Summary     Il Server F Min Date     ServerCalcDate | Measures<br>Reseller Sales Amount                                      |
| Sets Q - +                                                                                                    |                                                                        |
| Calculated Sets                                                                                                    |                                                                        |
| Sets                                                                                                    |                                                                        |
| Parameters Q                                                                                                    |                                                                        |
|                                                                                                    | Highlight                                                              |
|                                                                                                    | Sort Sort Options Options 2 Search                                     |

Drag the measure "Reseller Order Count" from the list of the measures (to the left) onto the "Measures" designer:

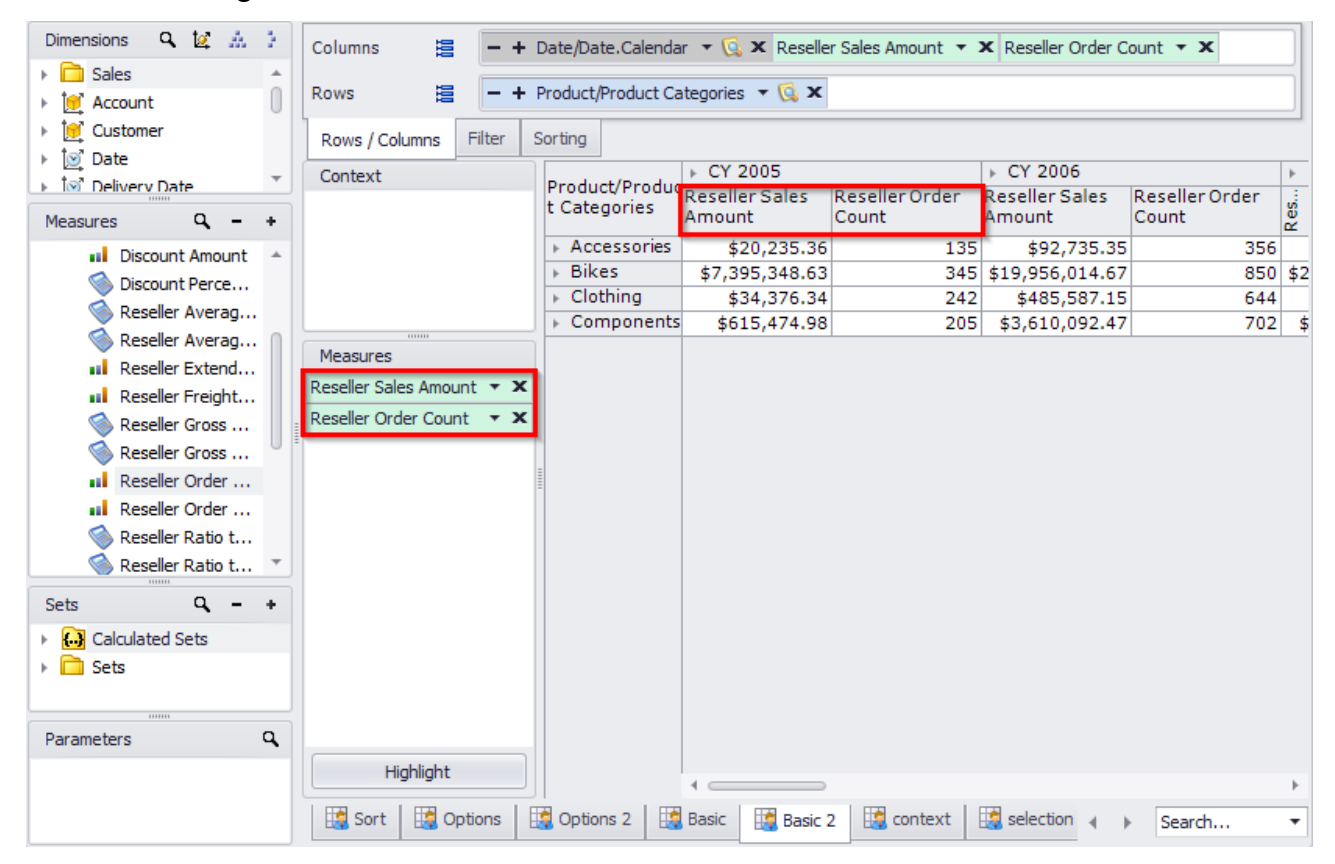

As you see, the table has changed its view. Now it displays 2 measures "Reseller Sales Amount" and "Reseller Order Count" in different columns.

You can drag the measures from columns to rows:

| Columns |     | – + Date/Date.Calendar 🔻 🕵 🗙 Reseller Sales Amount 🔹 🗙 Reseller Order Count 🔹 🗙 |
|---------|-----|---------------------------------------------------------------------------------|
| Rows    | 999 | - + Product/Product Categories - 😡 🗙                                            |

After doing this you will get the following table:

| Dimensions 🔍 🔯 🚠 🏅                                                | Columns 📴 🗕 + 🛙           | Date/Date.Calenda  | ar 🔻 🕵 🗙                 |                    |                   |                       |                   |  |  |
|-------------------------------------------------------------------|---------------------------|--------------------|--------------------------|--------------------|-------------------|-----------------------|-------------------|--|--|
| Sales                                                             |                           |                    |                          |                    |                   | _                     | =1                |  |  |
| Account                                                           | Rows 🗎 - + F              | Product/Product Ca | ategories 🔻 🞑 🗙 Reseller | r Sales Amount 🔻 🕽 | Reseller Order Co | ount 🔻 🗙              |                   |  |  |
| Eustomer                                                          | Rows / Columps Filter S   | Sorting            |                          |                    |                   |                       |                   |  |  |
| ▶ [o] Date                                                        |                           |                    | ••                       | 04.0005            |                   | 04,0007               |                   |  |  |
| ▶ Î⊠ Delivery Date                                                | Context                   | Product/Prod       | Measures                 | ► CY 2005          | + CY 2006         | + CY 2007             | + C               |  |  |
| Mazauraa 0 - +                                                    |                           | ► Accessories      | Reseller Sales Amount    | \$20,235.36        | \$92,735.35       | \$296,532.88          | \$                |  |  |
|                                                                   |                           | Bikes              | Reseller Sales Amount    | 47 205 249 62      | 410 0E6 014 67    | 531<br>#25 551 775 07 | ¢12               |  |  |
| Discount Amount                                                   |                           | P DIKCS            | Reseller Order Count     | \$7,393,348.03     | \$19,930,014.07   | \$25,551,775.07       | \$13 <sub>1</sub> |  |  |
| Siscount Perce                                                    |                           | Clothing           | Reseller Sales Amount    | \$34,376,34        | \$485 587 15      | \$871 864 19          | ¢                 |  |  |
| 🔇 Reseller Averag                                                 |                           | , crothing         | Reseller Order Count     | 242                | 644               | 963                   | Ψ                 |  |  |
| 🛸 Reseller Averag 🏻                                               |                           | Components         | Reseller Sales Amount    | \$615,474,98       | \$3.610.092.47    | \$5,482,497,29        | \$2.              |  |  |
| Reseller Extend                                                   | Measures                  |                    | Reseller Order Count     | 205                | 702               | 1,138                 | +-1               |  |  |
| Reseller Freight                                                  | Reseller Sales Amount 🔻 🗙 |                    |                          |                    |                   | -,                    |                   |  |  |
| Reseller Gross                                                    | Reseller Order Count 🔹 🗙  |                    |                          |                    |                   |                       |                   |  |  |
| Reseller Gross                                                    | 1                         |                    |                          |                    |                   |                       |                   |  |  |
| Reseller Order                                                    |                           |                    |                          |                    |                   |                       |                   |  |  |
| Peseller Order                                                    |                           | -                  |                          |                    |                   |                       |                   |  |  |
|                                                                   |                           |                    |                          |                    |                   |                       |                   |  |  |
| Beceller Ratio t                                                  |                           |                    |                          |                    |                   |                       |                   |  |  |
| W Reseller Raud L                                                 |                           |                    |                          |                    |                   |                       |                   |  |  |
| Sets Q - +                                                        |                           |                    |                          |                    |                   |                       |                   |  |  |
| 🕨 🔂 Calculated Sets                                               |                           |                    |                          |                    |                   |                       |                   |  |  |
| File Sets                                                         |                           |                    |                          |                    |                   |                       |                   |  |  |
|                                                                   |                           |                    |                          |                    |                   |                       |                   |  |  |
|                                                                   |                           |                    |                          |                    |                   |                       |                   |  |  |
| Parameters Q                                                      |                           |                    |                          |                    |                   |                       |                   |  |  |
|                                                                   | Highlight                 |                    |                          | ۰                  |                   |                       | F                 |  |  |
|                                                                   | Sort Options              | Options 2          | Basic 📑 Basic 2 🛤        | context is sele    | ction 🛛 🗺 Sca 🖌   | Search                |                   |  |  |
| L                                                                 |                           |                    |                          |                    |                   | , Jouranni            |                   |  |  |
|                                                                   | 11 1 11                   |                    | 1                        |                    |                   |                       |                   |  |  |
| <b>Note:</b> the measures are displayed in rows (not in columns). |                           |                    |                          |                    |                   |                       |                   |  |  |

# 4.6 Other Operations Changing the Page Structure

### 4.6.1 Virtual Hierarchies

The hierarchies can be of several types: regular, attribute and parent-child:

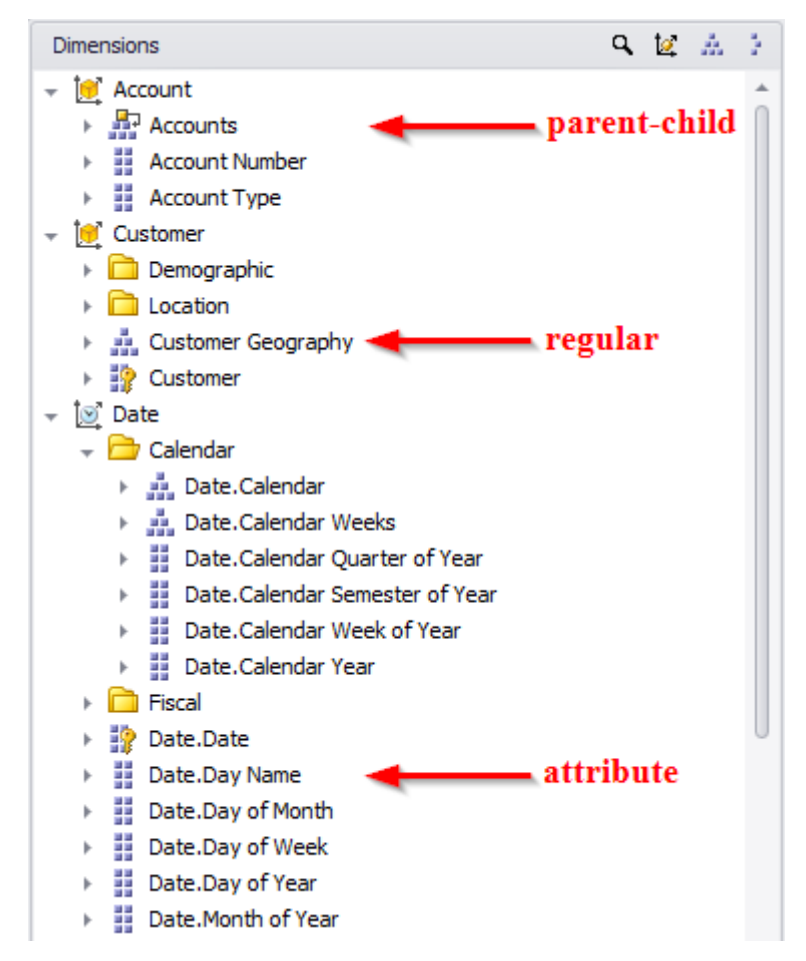

In the section 3 of this document we've already described the types of hierarchies. Let us look at the table where there are more than one attribute hierarchies:

| Columns 🖺 🗕 +             | Geography 🔻   | 🗔 🗙 Rese            | eller Sales    | Amount 🔻 🗙 Res           | eller Freight Cost 🔻     | ×                        |                          |   |
|---------------------------|---------------|---------------------|----------------|--------------------------|--------------------------|--------------------------|--------------------------|---|
| Rows 📒 - Pro              | duct/Category | - 🕵 x -             | – Date/D       | ate.Calendar Year        | - 🗔 🗙 — Produc           | t/Color 🔻 🕵 🗙            |                          |   |
|                           | 0 II          |                     |                |                          |                          |                          |                          |   |
| Rows / Columns Filter     | Sorting       |                     |                |                          |                          |                          |                          |   |
| Context                   | Product/Cat   | Date/Dat            | t t L          | ▶ Canada                 |                          | United States            |                          |   |
|                           | egory         | e.Calend<br>ar Year | Prodi<br>/Colo | Reseller Sales<br>Amount | Reseller Freight<br>Cost | Reseller Sales<br>Amount | Reseller Freight<br>Cost |   |
|                           | Accessories   | CY 2005             | Black          | \$1,897.53               | \$47.44                  | \$4,784.20               | \$119.61                 | * |
|                           |               |                     | Blue           | \$1,635.11               | \$40.88                  | \$5,479.03               | \$136.98                 | 0 |
|                           |               |                     | Red            | \$1,614.92               | \$40.37                  | \$4,824.57               | \$120.62                 | Ť |
|                           |               | CY 2006             | Black          | \$5,963.77               | \$149.09                 | \$16,302.48              | \$407.56                 |   |
| Measures                  |               |                     | Blue           | \$6,524.98               | \$163.12                 | \$17,569.55              | \$439.24                 |   |
| Deceller Sales Amount     |               |                     | NA             | \$4,763.25               | \$119.08                 | \$11,677.41              | \$291.94                 |   |
| Reseller Sales Arrount    |               |                     | Red            | \$5,243.16               | \$131.08                 | \$15,714.46              | \$392.86                 |   |
| Reseller Freight Cost 🔹 🗙 |               | CY 2007             | Black          | \$8,329.42               | \$208.24                 | \$20,293.73              | \$507.35                 |   |
|                           |               |                     | Blue           | \$8,163.86               | \$204.10                 | \$21,556.86              | \$538.92                 |   |
|                           |               |                     | NA             | \$26,180.02              | \$654.50                 | \$70,443.32              | \$1,761.09               |   |
|                           |               |                     | Red            | \$7,491.11               | \$187.28                 | \$19,280.58              | \$482.02                 |   |
|                           |               |                     | Silver         | \$7,964.01               | \$199.10                 | \$19,561.85              | \$489.05                 |   |
|                           |               | CY 2008             | Black          | \$3,843.78               | \$96.09                  | \$8,314.99               | \$207.88                 |   |
|                           |               |                     | Blue           | \$3,224.20               | \$80.61                  | \$9,198.05               | \$229.95                 |   |
|                           |               |                     | NA             | \$17,546.06              | \$438.65                 | \$40,844.67              | \$1,021.12               |   |
|                           |               |                     | Red            | \$3,338.02               | \$83.45                  | \$7,029.84               | \$175.75                 |   |
|                           |               |                     | Silver         | \$4,404.14               | \$110.10                 | \$10,639.64              | \$265.99                 |   |
|                           | Bikes         | CY 2005             | Black          | \$507,901.19             | \$12,697.53              | \$2,332,825.50           | \$58,320.64              |   |
|                           |               |                     | Red            | \$581,300.92             | \$14,532.53              | \$1,845,610.00           | \$46,140.26              |   |
|                           |               |                     | Silver         | \$281,519.17             | \$7,037.98               | \$1,846,191.85           | \$46,154.80              |   |
|                           |               | CY 2006             | Black          | \$1,625,381.48           | \$4,2,634.55             | \$6,314,977.53           | \$157,874.47             |   |
|                           |               |                     | Red            | \$1,370,917.24           | \$34,272.94              | \$4,665,086.86           | \$116,627.21             |   |
|                           |               |                     | Silver         | \$724,911.93             | \$18,122.80              | \$3,043,003.18           | \$76,075.09              |   |
|                           |               |                     | Yellow         | \$217,073.33             | \$5,426.83               | \$693,736.58             | \$17,343.42              |   |
|                           |               | CY 2007             | Black          | \$1,739,647.98           | \$43,491.21              | \$6,358,849.63           | \$158,971.29             |   |
|                           |               |                     | Blue           | \$399,869.98             | \$9,996.75               | \$1,578,302.59           | \$39,457.58              |   |
|                           |               |                     | Red            | \$605,779.65             | \$15,144.50              | \$2,189,360.17           | \$54,734.03              |   |
|                           |               |                     | Silver         | \$718,004.88             | \$17,950.13              | \$2,567,325.63           | \$64,183.16              |   |
|                           |               |                     | Yellow         | \$954,363.21             | \$23,859.09              | \$3,446,146.65           | \$86,153.69              |   |
|                           |               | CY 2008             | Black          | \$605,109.85             | \$15,127.75              | \$2,446,852.45           | \$61,171.34              |   |
|                           |               |                     | Blue           | \$287,780.51             | \$7,194.52               | \$1,366,761.47           | \$34,169.05              |   |
|                           |               |                     | Red            | \$26,388.18              | \$659.70                 | \$159,795.09             | \$3,994.88               |   |
|                           |               |                     | Silver         | \$362,532.81             | \$9,063.32               | \$1,274,149.65           | \$31,853.75              |   |
| Highlight                 | _             |                     | Yellow         | \$627,898.27             | \$15,697.46              | \$2,703,776.89           | \$67,594.45              | - |

Let us join all the attribute hierarchies into ohe virtual hierarchy by pressing these buttons:

| Columns |          | – + Geography 🔹 🕼 🗙 Reseller Sales Amount 👻 Reseller Freight Cost 🔹 🗙          |
|---------|----------|--------------------------------------------------------------------------------|
| Rows    | <b>*</b> | – Product/Category 🔻 🕵 🗙 – Date/Date.Calendar Year 👻 🗔 🗙 – Product/Color 👻 🕵 🗙 |

|                           |            |         |            |                    |                  |                   |                  | <br>_      |  |
|---------------------------|------------|---------|------------|--------------------|------------------|-------------------|------------------|------------|--|
| Columns 📒 🗕 +             | Geo        | ogra    | phy 🔻 🗔    | × Reseller Sales A | mount 🔻 🗙 Resell | er Freight Cost 🔻 | ×                |            |  |
| Rows 🖳 🗕 🕇                | Pro        | duci    | t/Category | 🗔 🗙 🗕 🕂 Calen      | dar Year 🗔 🗙 Col | or 🗔 🗙            |                  |            |  |
| Rows / Columns Filter     | Sort       | ting    |            |                    |                  |                   |                  |            |  |
| Context                   | D,         | od.     |            | ▶ Canada           |                  | United States     |                  |            |  |
| Context                   | or         | ν,      | act categ  | Reseller Sales     | Reseller Freight | Reseller Sales    | Reseller Freight |            |  |
|                           | D          | ate,    | /Date.Ca   | Amount             | Cost             | Amount            | Cost             |            |  |
|                           | -          | Ac      | cessories  | \$118,127.35       | \$2,953.20       | \$303,515.23      | \$7,587.93       |            |  |
|                           |            | -       | CY 2005    | \$5,147.56         | \$128.69         | \$15,087.81       | \$377.20         | n          |  |
|                           |            |         | Black      | \$1,897.53         | \$47.44          | \$4,784.20        | \$119.61         | 0          |  |
|                           |            | 2       | Blue       | \$1,635.11         | \$40.88          | \$5,479.03        | \$136.98         |            |  |
| Measures                  |            | 5       | Red        | \$1,614.92         | \$40.37          | \$4,824.57        | \$120.62         |            |  |
|                           |            | -       | CY 2006    | \$22,495.16        | \$562.38         | \$61,263.90       | \$1,531.61       |            |  |
| Reseller Sales Amount 🔹 🗙 |            |         | Black      | \$5,963.77         | \$149.09         | \$16,302.48       | \$407.56         |            |  |
| Reseller Freight Cost 🔹 🗙 |            | 8       | Blue       | \$6,524.98         | \$163.12         | \$17,569.55       | \$439.24         |            |  |
|                           |            | 2       | NA         | \$4,763.25         | \$119.08         | \$11,677.41       | \$291.94         |            |  |
|                           |            | רק<br>ו | Red        | \$5,243.16         | \$131.08         | \$15,714.46       | \$392.86         |            |  |
|                           |            | -       | CY 2007    | \$58,128.43        | \$1,453.22       | \$151,136.35      | \$3,778.43       |            |  |
|                           |            |         | Black      | \$8,329.42         | \$208.24         | \$20,293.73       | \$507.35         |            |  |
|                           |            |         | Blue       | \$8,163.86         | \$204.10         | \$21,556.86       | \$538.92         |            |  |
|                           |            |         | 6          | NA                 | \$26,180.02      | \$654.50          | \$70,443.32      | \$1,761.09 |  |
|                           |            |         | 2          | Red                | \$7,491.11       | \$187.28          | \$19,280.58      | \$482.02   |  |
|                           |            |         | \<br>C     | Silver             | \$7,964.01       | \$199.10          | \$19,561.85      | \$489.05   |  |
|                           |            |         | -          | CY 2008            | \$32,356.20      | \$808.91          | \$76,027.18      | \$1,900.69 |  |
|                           |            |         | Black      | \$3,843.78         | \$96.09          | \$8,314.99        | \$207.88         |            |  |
|                           | ie,        |         | Blue       | \$3,224.20         | \$80.61          | \$9,198.05        | \$229.95         |            |  |
|                           | Sol        | 8       | NA         | \$17,546.06        | \$438.65         | \$40,844.67       | \$1,021.12       |            |  |
|                           | Se         | 8       | Red        | \$3,338.02         | \$83.45          | \$7,029.84        | \$175.75         |            |  |
|                           | ĕ          | 5       | Silver     | \$4,404.14         | \$110.10         | \$10,639.64       | \$265.99         |            |  |
|                           | -          | Bil     | kes        | \$11,636,380.59    | \$290,909.60     | \$44,832,751.73   | \$1,120,819.12   |            |  |
|                           |            | -       | CY 2005    | \$1,370,721.27     | \$34,268.04      | \$6,024,627.35    | \$150,615.71     |            |  |
|                           |            | -       | Black      | \$507,901.19       | \$12,697.53      | \$2,332,825.50    | \$58,320.64      |            |  |
|                           |            | 8       | Red        | \$581,300.92       | \$14,532.53      | \$1,845,610.00    | \$46,140.26      |            |  |
|                           |            | 5       | Silver     | \$281,519.17       | \$7,037.98       | \$1,846,191.85    | \$46,154.80      |            |  |
|                           |            | -       | CY 2006    | \$3,938,283.99     | \$98,457.12      | \$14,716,804.14   | \$367,920.19     |            |  |
|                           |            |         | Black      | \$1,625,381.48     | \$40,634.55      | \$6,314,977.53    | \$157,874.47     |            |  |
|                           |            | 00      | Red        | \$1,370,917.24     | \$34,272.94      | \$4,665,086.86    | \$116,627.21     |            |  |
|                           |            | 20      | Silver     | \$724,911.93       | \$18,122.80      | \$3,043,003.18    | \$76,075.09      |            |  |
|                           |            | 5       | Yellow     | \$217,073.33       | \$5,426.83       | \$693,736.58      | \$17,343.42      |            |  |
|                           | S          | -       | CY 2007    | \$4,417,665.71     | \$110,441.68     | \$16,139,984.68   | \$403,499.75     |            |  |
| Highlight                 | ¥          | . :     | Black      | \$1,739,647.98     | \$43,491.21      | \$6,358,849.63    | \$158,971.29     |            |  |
|                           | ) <b>m</b> | 0       | Di         | +000 050 00        | 40.000 PC        | ±4 570 000 50     | 100 457 50       |            |  |

As a result, out table will look like this:

Virtual hierarchies are easily recognizable: they are highlighted with a different color. You also have the option to Expand / Minimize all level elements for virtual hierarchies in a way similar to the usual hierarchies.

Let's, for example, minimize all the elements of the "Date.Calendar" "Year" level:

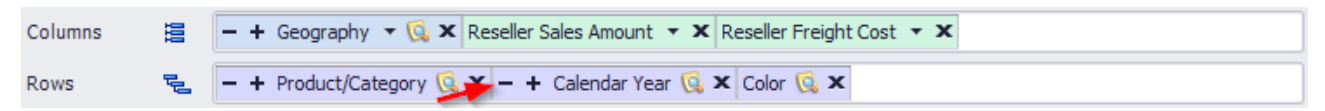

| Columns 😫 🗕 +             | Geo        | graphy 🔻 🗔        | × Reseller Sales A       | mount 🔻 🗙 Resell         | er Freight Cost 🔻        | ×                        |
|---------------------------|------------|-------------------|--------------------------|--------------------------|--------------------------|--------------------------|
| Rows 🖳 🗕 +                | Pro        | duct/Category     | 🕵 🗙 – 🕂 Calen            | dar Year 🗔 🗙 Col         | or 🗔 🗙                   |                          |
| Rows / Columns Filter     | Sort       | ing               |                          |                          |                          |                          |
| Context                   | Pr         | oduct/Categ       | Canada                   |                          | United States            |                          |
|                           | or<br>Da   | Y,<br>ate/Date.Ca | Reseller Sales<br>Amount | Reseller Freight<br>Cost | Reseller Sales<br>Amount | Reseller Freight<br>Cost |
|                           | -          | Accessories       | \$118,127.35             | \$2,953.20               | \$303,515.23             | \$7,587.93               |
|                           | 4          | ▶ CY 2005         | \$5,147.56               | \$128.69                 | \$15,087.81              | \$377.20                 |
|                           | SO I       | ▶ CY 2006         | \$22,495.16              | \$562.38                 | \$61,263.90              | \$1,531.61               |
|                           | ĕ          | ▶ CY 2007         | \$58,128.43              | \$1,453.22               | \$151,136.35             | \$3,778.43               |
| Measures                  | ¥          | ▶ CY 2008         | \$32,356.20              | \$808.91                 | \$76,027.18              | \$1,900.69               |
|                           | <b>v</b> - | Bikes             | \$11,636,380.59          | \$290,909.60             | \$44,832,751.73          | \$1,120,819.12           |
| Reseller Sales Amount 🔻 🗙 |            | ▶ CY 2005         | \$1,370,721.27           | \$34,268.04              | \$6,024,627.35           | \$150,615.71             |
| Reseller Freight Cost 🔹 🗙 |            | ৮ CY 2006         | \$3,938,283.99           | \$98,457.12              | \$14,716,804.14          | \$367,920.19             |
|                           | es         | ▶ CY 2007         | \$4,417,665.71           | \$110,441.68             | \$16,139,984.68          | \$403,499.75             |
|                           | 8          | + CY 2008         | \$1,909,709.62           | \$47,742.76              | \$7,951,335.55           | \$198,783.48             |
|                           | -          | Clothing          | \$378,947.63             | \$9,473.73               | \$1,037,436.95           | \$25,936.02              |
|                           |            | ৮ CY 2005         | \$7,913.33               | \$197.83                 | \$26,463.00              | \$661.57                 |
|                           | 2<br>C     | ৮ CY 2006         | \$115,643.91             | \$2,891.11               | \$317,939.41             | \$7,948.51               |
|                           | Ē          | ▶ CY 2007         | \$177,893.39             | \$4,447.35               | \$495,443.62             | \$12,386.14              |
|                           | ŏ          | + CY 2008         | \$77,497.00              | \$1,937.43               | \$197,590.92             | \$4,939.80               |
|                           |            | Components        | \$2,244,470.02           | \$56,111.79              | \$7,434,097.31           | \$185,852.58             |
|                           | :          | ৮ CY 2005         | \$129,577.29             | \$3,239.43               | \$485,897.68             | \$12,147.45              |
|                           | E.         | ৮ CY 2006         | \$746,576.15             | \$18,664.41              | \$2,526,542.06           | \$63,163.58              |
|                           | Ē          | ৮ CY 2007         | \$997,617.89             | \$24,940.47              | \$3,284,551.84           | \$82,113.87              |
|                           | ပိ         | ৮ CY 2008         | \$370,698.68             | \$9,267.48               | \$1,137,105.72           | \$28,427.69              |
|                           |            |                   |                          |                          |                          |                          |

Now the report will look as follows:

#### 4.6.2 Swapping Rows and Columns

There is a way to quickly swap rows and columns with the help of this button on the toolbar:

| 🟮 Business Analysis Tool (Report Module) - http://localhost:8001/ |              |        |         |        |      |        |      |       |       |       |                       |         |
|-------------------------------------------------------------------|--------------|--------|---------|--------|------|--------|------|-------|-------|-------|-----------------------|---------|
|                                                                   | Application  | Module | Reports | Report | Page | View   | Data | Table | Tools | Help  |                       |         |
| 11                                                                | 0 0 <b>F</b> |        | i 🚯 🚺   | è er s |      | D G HK | C    | 1 1   | C 🗞   | % 000 | €0 00 100% ▼ ∰t Table | - 🔹 🖓 🗊 |

## 4.6.3 Data Editing (Write Back)

| Business Analysis Tool (Report Module) - http://localhost:8001/   |              |
|-------------------------------------------------------------------|--------------|
| Application Module Reports Report Page View Data Table Tools Help |              |
|                                                                   | to D         |
| Sales (Version 1)                                                 | Editing mode |
|                                                                   |              |

This mode allows to edit data in the cubes. In order to edit data it is necessary for administrator to allow this functionality for the user, and it is necessary to have a measure group that supports the writeback mode.

During editing data it is possible to automatically update all the other data after finishing the edit operation:

| 💱 Business Analysis Tool (Report Module) - http://localhost:8001/                                                                                                    |                        |  |  |  |  |  |
|----------------------------------------------------------------------------------------------------|------------------------|--|--|--|--|--|
| Application Module Reports Report Page View Data Table Tools Help                                                                                                    |                        |  |  |  |  |  |
| 🕝 🗇 💾   📴 📴   🚱 🧐 😭 🕵 😓   🛅 🎛   C 🏷 🕸 🛠 % 🚥 號 9   100% 🗸 🌐 Table                                                                                                    | - I 🖓 🕲 🗊 👪            |  |  |  |  |  |
| Sales (Version 1)                                                                                                    | ×                      |  |  |  |  |  |
| Settings Dimensions Q 🙋 🙏 ? Columno 📁 🗖 Concernative 🗸 Decellar Salas Amount 👻 🛛 Decellar Excitate Conternational Salas Amount 👻 🖉 Decellar Excitate Conternational Salas Amount 👻 🖉 | Automatic Data Refresh |  |  |  |  |  |

### 4.6.4 Removing Controls from Rows, Columns and Context

Each control on designers has a cross icon:

| Columns 🖺 🗕 +                                                                               | ite/Date.Calendar 🔻 🗔 🗙                                                                      |  |  |  |  |  |  |  |  |  |
|---------------------------------------------------------------------------------------------|----------------------------------------------------------------------------------------------|--|--|--|--|--|--|--|--|--|
| ows 📋 🗕 🕂 Product/Product Categories 👻 😡 🗙 Reseller Sales Amount 👻 Reseller Order Count 👻 🗙 |                                                                                              |  |  |  |  |  |  |  |  |  |
| Rows / Columns Filter Sorting                                                               |                                                                                              |  |  |  |  |  |  |  |  |  |
| Context                                                                                     | Product/Prod Measures                                                                        |  |  |  |  |  |  |  |  |  |
|                                                                                             | ▶ Accessories Reseller Sales Amount \$20,235.36 \$92,735.35 \$296,532.88 \$161,794.33        |  |  |  |  |  |  |  |  |  |
|                                                                                             | Reseller Order Count 135 356 531 293                                                         |  |  |  |  |  |  |  |  |  |
|                                                                                             | ▶ Bikes Reseller Sales Amount \$7,395,348.63 \$19,956,014.67 \$25,551,775.07 \$13,399,243.18 |  |  |  |  |  |  |  |  |  |
|                                                                                             | Reseller Order Count 345 850 1,234 724                                                       |  |  |  |  |  |  |  |  |  |
|                                                                                             | ▶ Clothing Reseller Sales Amount \$34,376.34 \$485,587.15 \$871,864.19 \$386,013.16          |  |  |  |  |  |  |  |  |  |
|                                                                                             | Reseller Order Count 242 644 963 561                                                         |  |  |  |  |  |  |  |  |  |
| Measures                                                                                    | ▶ Components Reseller Sales Amount \$615,474.98 \$3,610,092.47 \$5,482,497.29 \$2,091,011.92 |  |  |  |  |  |  |  |  |  |
|                                                                                             | Reseller Order Count 205 702 1,138 601                                                       |  |  |  |  |  |  |  |  |  |
| Reseller Sales Amount 🔻 🗙                                                                   |                                                                                              |  |  |  |  |  |  |  |  |  |
| Reseller Order Count 🔹 🗙                                                                    |                                                                                              |  |  |  |  |  |  |  |  |  |
|                                                                                             |                                                                                              |  |  |  |  |  |  |  |  |  |

By pressing it you can remove the control from the page. The corresponding dimension will not be displayed in the table after you delete its control.

# 4.6.5 Hiding Empty Rows and Columns

Sometimes it happens that the whole row or column has no data. To prevent the displaying of empty rows and columns on the page you can select the menu items "Hide Empty Rows" and "Hide Empty Columns" in the "Table" menu:

| Tal          | ole Tools Help                |         |
|--------------|-------------------------------|---------|
| 靊            | Swap Rows and Columns         | Et i T  |
| $\checkmark$ | Hide Empty Rows               |         |
| $\checkmark$ | Hide Empty Columns            |         |
|              | View Mode 🕨                   |         |
|              | Group Measures                | iount   |
|              | Set Size of Columns/Rows      |         |
|              | Report Page Description       | )05     |
|              | Show Visual Totals            | 13      |
|              | Show Summary Columns at Begin | 5,348.6 |
|              | Show Summary Columns at End   | 1,376.3 |
|              | Show Summary Rows at Begin    | 24      |
|              | Show Summary Rows at End      | 20      |
|              | Search Ctrl+F                 |         |
| ۵            | Visualization                 |         |
| 1            | Highlight                     |         |
| 8            | Formatting                    |         |
| 2            | Export to NRP                 |         |
| 8            | Export to Excel               |         |
| 7            | Export to PDF                 |         |
| ٨            | Print                         |         |

### 4.6.6 Grouping of Measures

Let us look at the report where there are several measures from one folder:

| Columns 😫 Reselle                                                 | er Sales Amount        | t 🔻 🗙 Resell           | er Gross Profit Margi    | in <b>- x</b>                   |  |   |  |  |  |
|-------------------------------------------------------------------|------------------------|------------------------|--------------------------|---------------------------------|--|---|--|--|--|
| Rows 🗧 - + Date/Date.Calendar 🔻 🗔 🗙 - Date/Date.Month of Year 👻 🔀 |                        |                        |                          |                                 |  |   |  |  |  |
| Rows / Columns Filter                                             | Sorting                |                        |                          |                                 |  |   |  |  |  |
| Context                                                           | Date/Date.<br>Calendar | Date/Date.<br>Month of | Reseller Sales<br>Amount | Reseller Gross<br>Profit Margin |  |   |  |  |  |
|                                                                   | + CY 2005              | July                   | \$489,328.58             | 3.48%                           |  |   |  |  |  |
|                                                                   |                        | August                 | \$1,538,408.31           | 4.48%                           |  | 0 |  |  |  |
|                                                                   |                        | September              | \$1,165,897.08           | 4.92%                           |  |   |  |  |  |
|                                                                   |                        | October                | \$844,721.00             | 3.27%                           |  | 0 |  |  |  |
|                                                                   |                        | November               | \$2,324,135.80           | 3.79%                           |  |   |  |  |  |
| Measures                                                          |                        | December               | \$1,702,944.54           | 4.10%                           |  |   |  |  |  |
|                                                                   | + CY 2006              | January                | \$713,116.69             | 3.18%                           |  |   |  |  |  |
| Reseller Sales Amount 👻 🗙                                         |                        | February               | \$1,900,788.93           | 3.70%                           |  |   |  |  |  |
| Reseller Gross Profi 🔻 🗙                                          |                        | March                  | \$1,455,280.41           | 4.02%                           |  |   |  |  |  |
|                                                                   |                        | April                  | \$882,899.94             | 3.20%                           |  |   |  |  |  |
|                                                                   |                        | May                    | \$2,269,116.71           | 3.85%                           |  |   |  |  |  |
|                                                                   | *                      | June                   | \$1,001,803.77           | -60.41%                         |  |   |  |  |  |
|                                                                   | 10<br>10<br>10<br>10   | July                   | \$2,393,689.53           | 2.33%                           |  |   |  |  |  |
|                                                                   |                        | August                 | \$3,601,190.71           | 3.68%                           |  |   |  |  |  |
|                                                                   |                        | September              | \$2,885,359.20           | 5.18%                           |  |   |  |  |  |
|                                                                   |                        | October                | \$1,802,154.21           | 4.31%                           |  |   |  |  |  |
|                                                                   |                        | November               | \$3,053,816.33           | 4.41%                           |  |   |  |  |  |
|                                                                   |                        | December               | \$2,185,213.21           | 5.11%                           |  |   |  |  |  |
|                                                                   | FCX 2007               | January                | \$1,317,541.83           | 3.81%                           |  |   |  |  |  |
|                                                                   |                        | February               | \$2,384,846.59           | 3.22%                           |  |   |  |  |  |
|                                                                   |                        | March                  | \$1,563,955.08           | 4.25%                           |  |   |  |  |  |
|                                                                   |                        | April                  | \$1,865,278.43           | 4.45%                           |  |   |  |  |  |
|                                                                   |                        | May                    | \$2,880,752.68           | 4.00%                           |  |   |  |  |  |
|                                                                   |                        | June                   | \$1,987,872.71           | 5.05%                           |  |   |  |  |  |
|                                                                   |                        | July                   | \$2,665,650.54           | -6.82%                          |  |   |  |  |  |
| Highlight                                                         |                        | August                 | \$4,212,971.51           | -5.95%                          |  | - |  |  |  |

There is a possibility of grouping them. In the menu "Table" select the item "Group Measures":

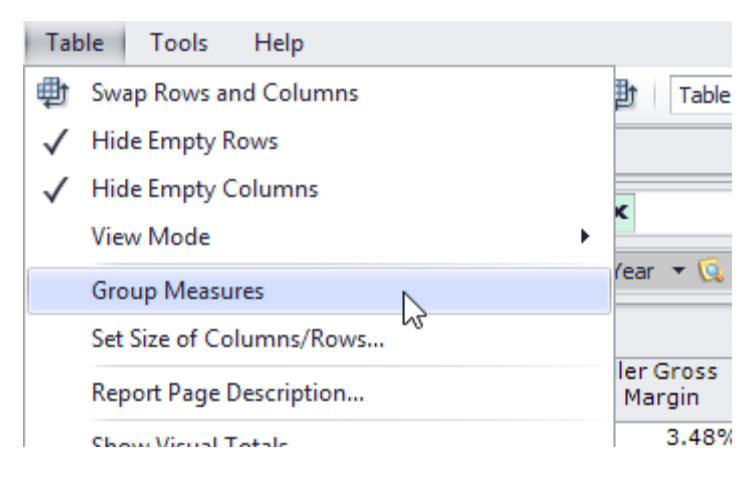

As a result, the table will become as following:

| Columns 🔚 Reseller Sales Amount 🔻 🗙 Reseller Gross Profit Margin 👻 🗙 |                        |                  |                          |                                 |  |  |  |  |  |  |
|----------------------------------------------------------------------|------------------------|------------------|--------------------------|---------------------------------|--|--|--|--|--|--|
| Rows 🗧 - + Date/Date.Calendar 🔻 🕵 🗙 - Date/Date.Month of Year 💌 🕵 🗙  |                        |                  |                          |                                 |  |  |  |  |  |  |
| Rows / Columns Filter Sorting                                        |                        |                  |                          |                                 |  |  |  |  |  |  |
| Context                                                              | /                      | Date/Date.       | Reseller Sales           |                                 |  |  |  |  |  |  |
|                                                                      | Date/Date.<br>Calendar | Month of<br>Year | Reseller Sales<br>Amount | Reseller Gross<br>Profit Margin |  |  |  |  |  |  |
|                                                                      | ▶ CY 2005              | July             | \$489,328.58             | 3.48%                           |  |  |  |  |  |  |
|                                                                      |                        | August           | \$1,538,408.31           | 4.48%                           |  |  |  |  |  |  |
|                                                                      |                        | September        | \$1,165,897.08           | 4.92%                           |  |  |  |  |  |  |
|                                                                      |                        | October          | \$844,721.00             | 3.27%<br>3.79%<br>4.10%         |  |  |  |  |  |  |
| Measures                                                             |                        | November         | \$2,324,135.80           |                                 |  |  |  |  |  |  |
| Decelles Coles Amount                                                |                        | December         | \$1,702,944.54           |                                 |  |  |  |  |  |  |
| Reseiler Sales Amount 🔹 🗙                                            | ৮ CY 2006              | January          | \$713,116.69             | 3.18%                           |  |  |  |  |  |  |
| Reseller Gross Profi 🔻 🗙                                             |                        | February         | \$1,900,788.93           | 3.70%                           |  |  |  |  |  |  |
|                                                                      |                        | March            | \$1,455,280.41           | 4.02%                           |  |  |  |  |  |  |
|                                                                      |                        | April            | \$882,899.94             | 3.20%                           |  |  |  |  |  |  |

Grouping of measures means to display the folders as captions. Later you can rename and format the folders. If you click the right mouse button on the header, you will have this:

| Columns 😫 Reseller Sales Amount 🔻 🗙 Reseller Gross Profit Margin 👻  |                  |                       |            |       |                               |  |  |  |  |
|---------------------------------------------------------------------|------------------|-----------------------|------------|-------|-------------------------------|--|--|--|--|
| Rows 😫 - + Date/Date.Calendar + 🕵 🗙 - Date/Date.Month of Year + 🕵 🗙 |                  |                       |            |       |                               |  |  |  |  |
| Rows / Columns Filter Sorting                                       |                  |                       |            |       |                               |  |  |  |  |
| Context                                                             |                  | /Date, Reselle        | e Color    |       | ]                             |  |  |  |  |
|                                                                     | Calendar<br>Year | th of Resell<br>Amour | Amour      |       |                               |  |  |  |  |
|                                                                     | ▶ CY 2005 July   | \$4                   | Je Sorting | •     |                               |  |  |  |  |
|                                                                     | Augu             | ust \$1,5             | 7 Filter   | •     |                               |  |  |  |  |
|                                                                     | Sept             | tember \$1,1          | E          |       | Formatting for Reseller Sales |  |  |  |  |
|                                                                     | Octo             | ber \$8               | Formatting |       |                               |  |  |  |  |
| Measures                                                            |                  | ember \$2,32          | 24,135.80  | 3.79% | Clear all formatting          |  |  |  |  |
| Piedou es                                                           | Dece             | ember \$1,70          | 2,944.54   | 4.10% | clear an ronnacting           |  |  |  |  |
| Reseller Sales Amount 🔻 🗙                                           | FCY 2006 Janu    | ary \$71              | 3,116.69   | 3.18% |                               |  |  |  |  |
| Reseller Gross Profi 🔻 🗙                                            | Febr             | uary \$1,90           | 0,788.93   | 3.70% |                               |  |  |  |  |
|                                                                     | Marc             | ch \$1,45             | 5,280.41   | 4.02% |                               |  |  |  |  |
|                                                                     | Apri             | \$88                  | 32,899.94  | 3.20% |                               |  |  |  |  |
|                                                                     | May              | \$2,26                | 9,116.71   | 3.85% |                               |  |  |  |  |

In the "Formatting" dialog bot we have two tabs – "Header" and "Separators":

The first tab allows to change the name and set up the format rules for the header of the measure. The tab "Separators" allows to set up the size and color for rows/columns separators and to define the thickness and color of the lines.
### 4.6.7 Size of columns/rows

You can set the size of columns / rows on pages of the Table type. To do this, select "Set Size of Columns / Rows ..." from the "Table" main menu:

| Tab          | ole Tools Help                |        |  |  |  |  |  |
|--------------|-------------------------------|--------|--|--|--|--|--|
| 中            | Swap Rows and Columns         |        |  |  |  |  |  |
| $\checkmark$ | Hide Empty Rows               |        |  |  |  |  |  |
| $\checkmark$ | Hide Empty Columns            |        |  |  |  |  |  |
|              | View Mode                     |        |  |  |  |  |  |
|              | Group Measures                |        |  |  |  |  |  |
|              | Set Size of Columns/Rows      |        |  |  |  |  |  |
|              | Report Page Description       |        |  |  |  |  |  |
|              | Show Visual Totals            |        |  |  |  |  |  |
|              | Show Summary Columns at Begin |        |  |  |  |  |  |
|              | Show Summary Columns at End   |        |  |  |  |  |  |
|              | Show Summary Rows at Begin    |        |  |  |  |  |  |
|              | Show Summary Rows at End      |        |  |  |  |  |  |
|              | Search                        | Ctrl+F |  |  |  |  |  |
| ۵            | Visualization                 |        |  |  |  |  |  |
| 1            | Highlight                     |        |  |  |  |  |  |
| 8            | Formatting                    |        |  |  |  |  |  |
| 2            | Export to NRP                 |        |  |  |  |  |  |
|              | Export to Excel               |        |  |  |  |  |  |
| 7            | Export to PDF                 |        |  |  |  |  |  |
| ٩            | Print                         |        |  |  |  |  |  |

This submenu allows the user to specify the same width for all columns and the same height for all rows of the table:

| 🟮 Size Of Columns/Rows 🛛 🗙 |        |  |  |  |  |  |  |
|----------------------------|--------|--|--|--|--|--|--|
| Columns width:             | 96 🛟   |  |  |  |  |  |  |
| Rows height:               | 16 🜲   |  |  |  |  |  |  |
| OK                         | Cancel |  |  |  |  |  |  |

## 4.6.8 Description of a Page

For any report you can create a description using any text, used hierarchies and RTF formatting.

Let us look at the example:

| Columns 🔋 Reseller Order Count 🔹 🗙 Reseller Sales Amount 🔹 🗙 Reseller Gross Profit 🔹 🗙 Reseller Gross Profit Margin 🔹 🗙 |                   |                                 |                         |                          |                          |                                 |
|----------------------------------------------------------------------------------------------------|-------------------|---------------------------------|-------------------------|--------------------------|--------------------------|---------------------------------|
| Rows 😫 🗕 +                                                                                                    | Geography 🔻 🗔 🗙 - | - + Product/Prod                | luct Categories 🔻 🕻     | <b>x</b> 🔊               |                          |                                 |
| Rows / Columns Filter                                                                                                   | Sorting           |                                 |                         |                          |                          |                                 |
| Context                                                                                                    | Geography         | Product/Product<br>t Categories | Reseller Order<br>Count | Reseller Sales<br>Amount | Reseller Gross<br>Profit | Reseller Gross<br>Profit Margin |
| Date/Date.Calendar                                                                                                    | F Canada          | Accessories                     | 100                     | \$27,642.71              | \$8,959.46               | 32.41%                          |
| <ul> <li>All Periods</li> </ul>                                                                                         |                   | ▶ Bikes                         | 251                     | \$5,309,005.26           | (\$25,647.77)            | -0.48%                          |
| CY 2005                                                                                                    |                   | ▹ Clothing                      | 192                     | \$123,557.24             | \$23,671.13              | 19.16%                          |
| CY 2006                                                                                                    | France            | Accessories                     | 15                      | \$5,096.23               | \$1,412.53               | 27.72%                          |
| CY 2007                                                                                                    |                   | Bikes                           | 28                      | \$654,238.20             | (\$3,826.06)             | -0.58%                          |
| CY 2008                                                                                                    |                   | <ul> <li>Clothing</li> </ul>    | 22                      | \$27,843.63              | \$6,461.22               | 23.21%                          |
| CY 2010                                                                                                    | United Kingdom    | <ul> <li>Accessories</li> </ul> | 14                      | \$3,880.07               | \$1,136.19               | 29.28%                          |
|                                                                                                    |                   | <ul> <li>Bikes</li> </ul>       | 27                      | \$646,688.34             | \$18,160.04              | 2.81%                           |
|                                                                                                    |                   | <ul> <li>Clothing</li> </ul>    | 24                      | \$24,160.21              | \$5,788.02               | 23.96%                          |
|                                                                                                    | United States     | <ul> <li>Accessories</li> </ul> | 362                     | \$76,351.70              | \$25,014.55              | 32.76%                          |
|                                                                                                    |                   | <ul> <li>Bikes</li> </ul>       | 889                     | \$20,741,431.50          | \$46,898.49              | 0.23%                           |
| Measures                                                                                                    | *<br>*            | <ul> <li>Clothing</li> </ul>    | 648                     | \$344,402.42             | \$64,281.83              | 18.66%                          |
| Reseller Order Count 🔹 🗙                                                                                                |                   |                                 |                         |                          |                          |                                 |
| Reseller Sales Amount 🔻 🗙                                                                                               |                   |                                 |                         |                          |                          |                                 |
| Reseller Gross Profit 🔹 🗙                                                                                               |                   |                                 |                         |                          |                          |                                 |
| Reseller Gross Profi 🔻 🗙                                                                                                |                   |                                 |                         |                          |                          |                                 |
|                                                                                                    |                   |                                 |                         |                          |                          |                                 |
|                                                                                                    |                   |                                 |                         |                          |                          |                                 |
|                                                                                                    |                   |                                 |                         |                          |                          |                                 |
|                                                                                                    |                   |                                 |                         |                          |                          |                                 |
|                                                                                                    |                   |                                 |                         |                          |                          |                                 |
|                                                                                                    |                   |                                 |                         |                          |                          |                                 |
|                                                                                                    |                   |                                 |                         |                          |                          |                                 |
|                                                                                                    |                   |                                 |                         |                          |                          |                                 |
| Highlight                                                                                                    |                   |                                 |                         |                          |                          |                                 |

In the "Table" menu select the "Report Page Description":

| Tab          | e Tools Help                  |  |  |  |  |  |  |
|--------------|-------------------------------|--|--|--|--|--|--|
| 中            | Swap Rows and Columns         |  |  |  |  |  |  |
| $\checkmark$ | Hide Empty Rows               |  |  |  |  |  |  |
| $\checkmark$ | Hide Empty Columns            |  |  |  |  |  |  |
|              | View Mode                     |  |  |  |  |  |  |
|              | Group Measures                |  |  |  |  |  |  |
|              | Set Size of Columns/Rows      |  |  |  |  |  |  |
|              | Report Page Description       |  |  |  |  |  |  |
|              | Show Visual Totals            |  |  |  |  |  |  |
|              | Show Summary Columns at Begin |  |  |  |  |  |  |
|              | Show Summary Columns at End   |  |  |  |  |  |  |
|              | Show Summary Rows at Begin    |  |  |  |  |  |  |
|              | Show Summary Rows at End      |  |  |  |  |  |  |

In the left part there is a list of hierarchies which are used on the report page. Using the mouse drag some hierarchies into the text:

| Report Page Description                                                                                                    |                                                                                                    |             | _ <b>D</b> X |
|----------------------------------------------------------------------------------------------------|----------------------------------------------------------------------------------------------------|-------------|--------------|
| Hierarchies            •          [2]         Date             •          [2]         Ceography             •          [2]         Ceography             •          [2]         Ceography             •          [2]         [2]         Product             •          [2]         Product Categories | <pre>Show report page description Height: 120 Sales for the period: &lt;<set.[date].[calendar]>&gt; Country : &lt;<set.[geography].[geography]>&gt; Product category : &lt;<set.[product].[product categories]="">&gt;</set.[product].[product></set.[geography].[geography]></set.[date].[calendar]></pre> | Back color: | Font         |
|                                                                                                    | Preview                                                                                                    | ОК          | Cancel       |

Let us set up the height of the description field equal to 140 pixels, set up the font color and the font parameters:

| Color                   | X                                                                       |
|-------------------------|-------------------------------------------------------------------------|
| Basic colors:           |                                                                         |
|                         |                                                                         |
|                         |                                                                         |
|                         |                                                                         |
|                         | Hu <u>e</u> : 160 <u>R</u> ed: 149<br><u>S</u> at: 0 <u>G</u> reen: 149 |
| Define Custom Colors >> | Color <u>L</u> um: 140 Bl <u>u</u> e: 149                               |
| OK 🧖 Cancel             | Add to Custom Colors                                                    |

| 🖣 Font                      |                           |                  | x    | Back color: |
|-----------------------------|---------------------------|------------------|------|-------------|
| Text Color:                 | 0, 0, 0                   |                  | •    | Font        |
| Font Size:                  |                           |                  | 14 🗘 |             |
| Font Name:                  | Tahoma                    |                  | -    |             |
| Bold:                       | $\checkmark$              |                  |      |             |
| Italic:                     |                           |                  |      |             |
| Strikeout:                  |                           |                  |      |             |
| Underline:                  |                           |                  |      |             |
| This format<br>given in Rtf | does not apply<br>format. | / if the text is |      |             |

In the "Report Page Description" window press «OK». As a result, the table will contain the page "Report Page Description" with the following text:

| 🏮 Business Analysi                                                        | is Tool (Report Module) - http://                       | /localhost:8001/          |                       |                                             |                |                 |                | _ <b> </b>     |  |  |
|---------------------------------------------------------------------------|---------------------------------------------------------|---------------------------|-----------------------|---------------------------------------------|----------------|-----------------|----------------|----------------|--|--|
| <u>Application Module Reports Report Page View Data Table Tools H</u> elp |                                                         |                           |                       |                                             |                |                 |                |                |  |  |
| 🛛 😋 🐑 💾 🔢 🖼 🕼 🧔 😰 😰 😨 😨 😢 🛠 🏷 🏷 🏷 🖏 👘 100% 🗸 🌐 🖬                          |                                                         |                           |                       |                                             |                |                 |                |                |  |  |
|                                                                           | Sales (Version 1)                                       |                           |                       |                                             |                |                 |                |                |  |  |
| Settings                                                                  | Dimensions 🔍 🔯 🏦 🥻                                      | Sales for the pe          | riod: CY 200          | 5, CY 20                                    | 06             |                 |                |                |  |  |
|                                                                           | Country : Canada, France, United Kingdom, United States |                           |                       |                                             |                |                 |                |                |  |  |
| 2.0                                                                       | Product category - Accessories Rikes Clothing           |                           |                       |                                             |                |                 |                |                |  |  |
| List List                                                                 | → 💽 Date                                                | riouuce categoi           | , I ACCC3301          | ico, binco                                  | , crothing     |                 |                |                |  |  |
|                                                                           | 🗸 🗁 Calendar                                            |                           |                       |                                             |                |                 |                |                |  |  |
|                                                                           | ▶ 🚆 Date.Calendar                                       | Report Page Description F | tows / Columns Filter | Sorting                                     |                |                 |                |                |  |  |
|                                                                           | Date.Calen                                              | Context                   |                       | Product/Produc                              | Reseller Order | Reseller Sales  | Reseller Gross | Reseller Gross |  |  |
| Reports                                                                   | Date.Calen                                              | Date/Date Calendar X      | Geography             | t Categories                                | Count          | Amount          | Profit         | Profit Margin  |  |  |
|                                                                           | Date.Calen                                              | All Designed              | Canada                | <ul> <li>Accessories</li> </ul>             | 100            | \$27,642.71     | \$8,959.46     | 32.41%         |  |  |
|                                                                           | Date.Calen                                              | All Periods               |                       | <ul> <li>Bikes</li> </ul>                   | 251            | \$5,309,005.26  | (\$25,647.77)  | -0.48%         |  |  |
|                                                                           | ▶ 👪 Date.Calen 🍸                                        | CY 2005                   |                       | <ul> <li>Clothing</li> </ul>                | 192            | \$123,557.24    | \$23,671.13    | 19.16%         |  |  |
|                                                                           | Maagurag Q = +                                          | ► CY 2006                 | France                | <ul> <li>Accessories</li> </ul>             | 15             | \$5,096.23      | \$1,412.53     | 27.72%         |  |  |
| 4                                                                         |                                                         | CY 2007                   |                       | Bikes                                       | 28             | \$654,238.20    | (\$3,826.06)   | -0.58%         |  |  |
|                                                                           | Reseller Gross 🔺                                        | CY 2008                   |                       | Clothing                                    | 22             | \$27,843.63     | \$6,461.22     | 23.21%         |  |  |
|                                                                           | Reseller Gross                                          | CY 2010                   | ▶ United Kingdom      | Accessories                                 | 14             | \$3,880.07      | \$1,136.19     | 29.28%         |  |  |
|                                                                           | Reseller Order                                          |                           |                       | Bikes                                       | 27             | \$646,688.34    | \$18,160.04    | 2.81%          |  |  |
|                                                                           | Reseller Order                                          |                           |                       | ▶ Clothing                                  | 24             | \$24,160.21     | \$5,788.02     | 23.96%         |  |  |
|                                                                           | 🕥 Reseller Ratio t 🅥                                    |                           | United States         | <ul> <li>Accessories</li> </ul>             | 362            | \$76,351.70     | \$25,014.55    | 32.76%         |  |  |
| 1                                                                         | Reseller Ratio t                                        | Measures                  |                       | <ul> <li>Bikes</li> <li>Clathing</li> </ul> | 889            | \$20,741,431.50 | \$46,898.49    | 0.23%          |  |  |
|                                                                           | Reseller Sales A                                        | Peseller Order Count 💌 🗙  | -                     | ► Clothing                                  | 648            | \$344,402.42    | \$64,281.83    | 18.66%         |  |  |
|                                                                           | Reseller Standa                                         |                           |                       |                                             |                |                 |                |                |  |  |
|                                                                           | 🖬 Reseller Tax A 👻                                      | Reseller Gross Profit • X |                       |                                             |                |                 |                |                |  |  |
|                                                                           | Sets Q - +                                              | Reseller Gross Profi 🝷 🗙  |                       |                                             |                |                 |                |                |  |  |
|                                                                           | Calculated Sets                                         |                           |                       |                                             |                |                 |                |                |  |  |
|                                                                           | > Gets                                                  |                           |                       |                                             |                |                 |                |                |  |  |
|                                                                           |                                                         |                           |                       |                                             |                |                 |                |                |  |  |
|                                                                           |                                                         |                           |                       |                                             |                |                 |                |                |  |  |
|                                                                           | Parameters Q                                            |                           |                       |                                             |                |                 |                |                |  |  |
|                                                                           |                                                         | Highlight                 |                       |                                             |                |                 |                |                |  |  |

Let us look at the way to set up description using RTF. Let us insert into the description field the prepared RTF text:

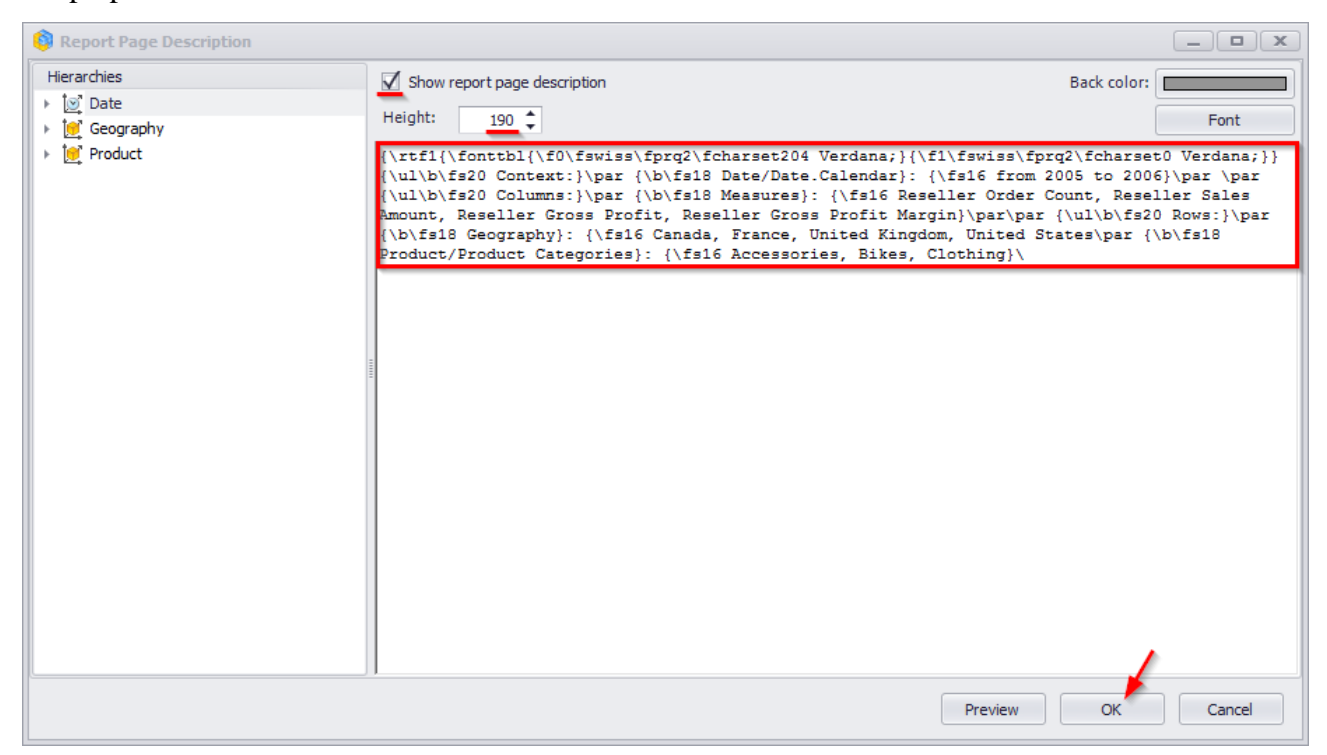

The table will have the following description:

| 🟮 Business Analy | 💱 Business Analysis Tool (Report Module) - http://localhost:8001/ |                                                   |                                  |                                                   |                   |                    |                 |                |
|------------------|-------------------------------------------------------------------|---------------------------------------------------|----------------------------------|---------------------------------------------------|-------------------|--------------------|-----------------|----------------|
| Application      | <u>M</u> odule <u>R</u> eports Report                             | <u>P</u> age <u>V</u> iew <u>D</u> ata <u>T</u> a | able T <u>o</u> ols <u>H</u> elp | )                                                 |                   |                    |                 |                |
| 6 🛛 🗎            | II II II 6 6 6 6 5                                                | 5 S 🏗 🖸 💰                                         | 🕸 🏖 %                            | 000 €.0 .00<br>0.€ 00. 000                        | 100% 🔻 🌐          | Table              | - 🖓 🖑 🛛         |                |
|                  | Sales (Version 1)                                                 |                                                   |                                  |                                                   |                   |                    |                 | х              |
|                  |                                                                   | Contaxt                                           |                                  |                                                   |                   |                    |                 |                |
| Setungs          | Dimensions 🔍 💆 📈 🦻                                                | Date/Date Calendar'                               | from 2005 to 2006                |                                                   |                   |                    |                 |                |
|                  | Account                                                           | Dute, Dute.curendur.                              | 10111 2003 to 2000               |                                                   |                   |                    |                 |                |
| 1                | Customer                                                          | Columns:                                          |                                  |                                                   |                   |                    |                 |                |
| List             | - Date                                                            | Measures: Reseller Ord                            | er Count, Reseller S             | ales Amount, R                                    | eseller Gross Pro | fit. Reseller Gros | s Profit Margin |                |
|                  | Calendar Calendar                                                 |                                                   |                                  |                                                   |                   |                    |                 |                |
|                  | Date.Calendar                                                     | Rows:                                             |                                  |                                                   |                   |                    |                 |                |
|                  | Date.Calen                                                        | Geography: Canada, Fr                             | ance, United Kinodo              | m, United State                                   | s                 |                    |                 |                |
| Reports          | Date.Calen                                                        | Product/Product Cate                              | jories: Accessories,             | Bikes, Clothing                                   | 9                 |                    |                 |                |
|                  | Date.Calen                                                        |                                                   |                                  |                                                   |                   |                    |                 |                |
|                  | → Date.Calen                                                      | Report Page Description                           | Rows / Columns   Filter          | Sorting                                           |                   |                    |                 |                |
|                  | Date.Calen                                                        | Context                                           | Geography                        | Product/Product                                   | Reseller Order    | Reseller Sales     | Reseller Gross  | Reseller Gross |
|                  | Fiscal T                                                          | Date/Date.Calendar X                              | Geography                        | t Categories                                      | Count             | Amount             | Profit          | Profit Margin  |
|                  | Measures Q - +                                                    | All Periods                                       | F Canada                         | <ul> <li>Accessories</li> </ul>                   | 100               | \$27,642.71        | \$8,959.46      | 32.41%         |
|                  | Reseller Gross                                                    | ► CY 2005                                         |                                  | <ul> <li>Bikes</li> <li>Clothing</li> </ul>       | 251               | \$5,309,005.26     | (\$25,647.77)   | -0.48%         |
|                  | Reseller Gross                                                    | CY 2006                                           | <ul> <li>France</li> </ul>       | <ul> <li>Crothing</li> <li>Accessories</li> </ul> | 192               | \$123,557.24       | \$23,671.13     | 19.16%         |
|                  | Reseller Order                                                    | CY 2007                                           | P Hance                          | <ul> <li>Bikes</li> </ul>                         | 28                | \$5,090.23         | (\$3,826,06)    | -0.58%         |
|                  | Reseller Order                                                    | CY 2008                                           |                                  | <ul> <li>Clothing</li> </ul>                      | 20                | \$27,843,63        | \$6,461,22      | 23.21%         |
|                  | Reseller Order                                                    | CY 2010                                           | ▹ United Kingdom                 | Accessories                                       | 14                | \$3,880.07         | \$1,136.19      | 29.28%         |
|                  | Reseller Ratio t                                                  |                                                   |                                  | Bikes                                             | 27                | \$646,688.34       | \$18,160.04     | 2.81%          |
|                  | Reseller Raud L                                                   |                                                   |                                  | <ul> <li>Clothing</li> </ul>                      | 24                | \$24,160.21        | \$5,788.02      | 23.96%         |
|                  | Reseller Sales A U                                                |                                                   | United States                    | <ul> <li>Accessories</li> </ul>                   | 362               | \$76,351.70        | \$25,014.55     | 32.76%         |
|                  | Reseller Standa                                                   | Measures                                          |                                  | Bikes                                             | 889               | \$20,741,431.50    | \$46,898.49     | 0.23%          |
|                  | Reseller Tax A                                                    | Predsules                                         |                                  | <ul> <li>Clothing</li> </ul>                      | 648               | \$344,402.42       | \$64,281.83     | 18.66%         |
|                  | Sets Q - +                                                        | Reseller Order Count 🔹 🗶                          |                                  |                                                   |                   |                    |                 |                |
|                  |                                                                   | Reseller Sales Amount 🔻 🗙                         |                                  |                                                   |                   |                    |                 |                |
|                  | Calculated Sets                                                   | Reseller Gross Profit 🔹 🗙                         |                                  |                                                   |                   |                    |                 |                |
|                  | Sets                                                              | Reseller Gross Profi 🔻 🗙                          |                                  |                                                   |                   |                    |                 |                |
|                  |                                                                   |                                                   |                                  |                                                   |                   |                    |                 |                |
|                  | Parameters Q                                                      |                                                   |                                  |                                                   |                   |                    |                 |                |
|                  |                                                                   | Highlight                                         |                                  |                                                   |                   |                    |                 |                |
|                  |                                                                   | riigriiigrit                                      |                                  |                                                   |                   |                    |                 |                |

If the RTF format is used, the formatting of the text and font is not applied. Tables with the description can be exported to Excel.

#### 4.6.9 Displaying Totals

In order to explain what is "Visual Totals" let us build the following report. On the rows we will place the "Product Categories" hierarchy with the following selection:

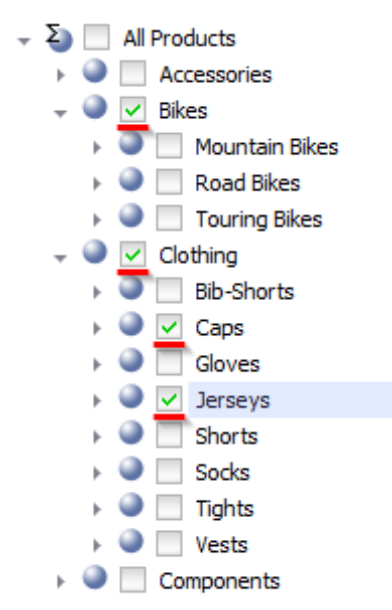

On the columns let us place the years from the "Date.Calendar" hierarchy. Inside the table – the "Reseller Order Quantity" measure. You will get the following report:

| Columns 🗄 - + Date/Date.Calendar 🔹 🗔 🗙 Reseller Order Quantity 🔹 🗙 |               |                            |                            |                            |                            |  |  |
|--------------------------------------------------------------------|---------------|----------------------------|----------------------------|----------------------------|----------------------------|--|--|
| Rows 😫 - + Product/Product Categories 🔹 🗔 🗙                        |               |                            |                            |                            |                            |  |  |
| Rows / Columns Filter Sorting                                      |               |                            |                            |                            |                            |  |  |
| Context                                                            | Developed and | FCX 2005                   | FCX 2006                   | FCX 2007                   | FCX 2008                   |  |  |
|                                                                    | Categories    | Reseller Order<br>Quantity | Reseller Order<br>Quantity | Reseller Order<br>Quantity | Reseller Order<br>Quantity |  |  |
|                                                                    | ▶ Bikes       | 6,126                      | 22,231                     | 31,310                     | 15,348                     |  |  |
|                                                                    | - Clothing    | 2,132                      | 16,927                     | 31,623                     | 13,815                     |  |  |
|                                                                    | : ⊧ Caps      | 520                        | 1,853                      | 2,677                      | 1,071                      |  |  |
|                                                                    | 👸 🕨 Jerseys   | 983                        | 3,881                      | 9,642                      | 4,873                      |  |  |
| Measures<br>Reseller Order Qua • ×                                 |               |                            | ·                          |                            |                            |  |  |
|                                                                    |               |                            |                            |                            |                            |  |  |

### 4.6.9.1 Summary Rows and Columns

You can add summary rows and columns to the report. These rows and columns will show the SUM of the elements on the topmost visible level in the report.

In the "Table" menu select the items "Show Summary Columns" and/or "Show Summary Rows":

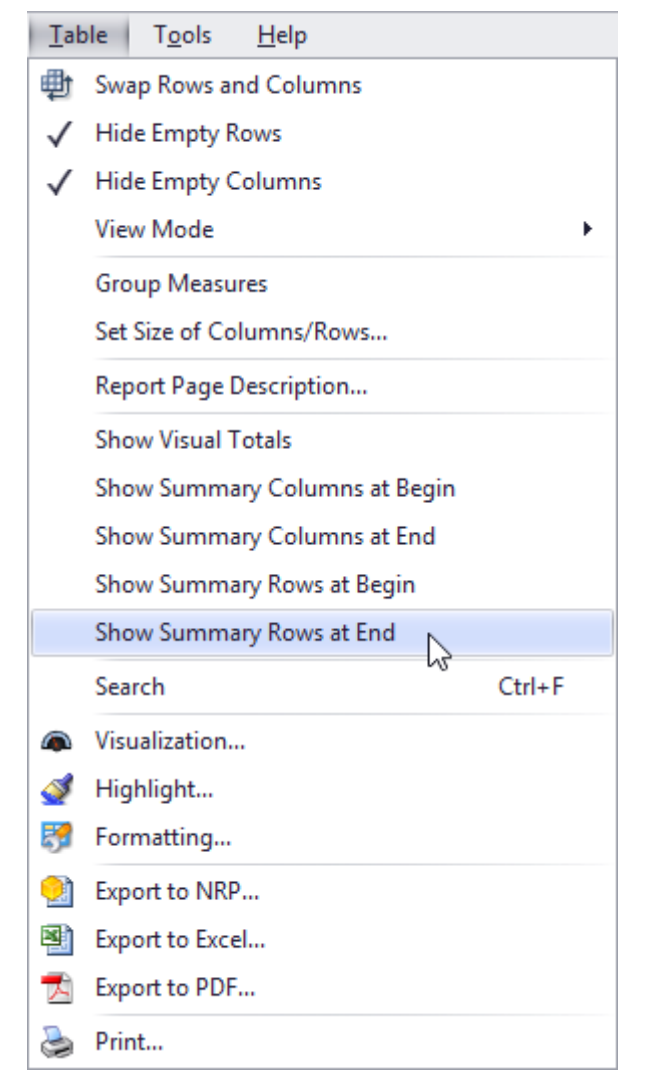

Then you will get the following report:

| Date doubt (Date doubt    | ▶ CY 2005                  | F CY 2006                  | ▶ CY 2007                  | FCX 2008                   |  |
|---------------------------|----------------------------|----------------------------|----------------------------|----------------------------|--|
| Categories                | Reseller Order<br>Quantity | Reseller Order<br>Quantity | Reseller Order<br>Quantity | Reseller Order<br>Quantity |  |
| <ul> <li>Bikes</li> </ul> | 6,126                      | 22,231                     | 31,310                     | 15,348                     |  |
| 👻 Clothing                | 2,132                      | 16,927                     | 31,623                     | 13,815                     |  |
| : F Caps                  | 520                        | 1,853                      | 2,677                      | 1,071                      |  |
| ö ⊧ Jerseys               | 983                        | 3,881                      | 9,642                      | 4,873                      |  |
| Total                     | 8,258                      | 39,158                     | 62,933                     | 29,163                     |  |

As you may see, in the summary row there is a sum of "Bikes" and "Clothing".

#### 4.6.9.2 Visual Totals

In the sample report (above) you can see that the row with "Clothing" there is a total of all kinds of clothing, but NOT just 2 selected elements ("Caps" and "Jerseys").

In order to see the totals for only visible elements, you have to select "Show Visual Totals" item in the "Table" menu:

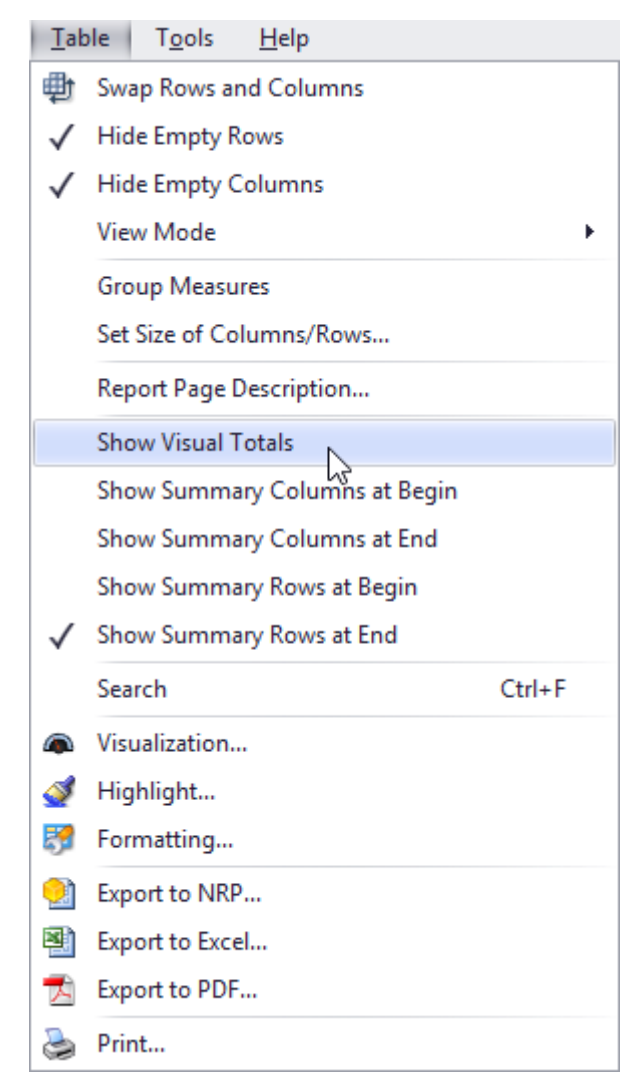

If you switch on "Show Visual Totals", you will see this:

| Product/Product<br>Categories |          | F CY 2005                  | F CY 2006                  | ▶ CY 2007                  | FCX 2008                   |  |
|-------------------------------|----------|----------------------------|----------------------------|----------------------------|----------------------------|--|
|                               |          | Reseller Order<br>Quantity | Reseller Order<br>Quantity | Reseller Order<br>Quantity | Reseller Order<br>Quantity |  |
| ►                             | Bikes    | 6,126                      | 22,231                     | 31,310                     | 15,348                     |  |
| -                             | Clothing | 1,503                      | 5,734                      | 12,319                     | 5,944                      |  |
|                               | ▶ Caps   | 520                        | 1,853                      | 2,677                      | 1,071                      |  |
| ŏ                             | Jerseys  | 983                        | 3,881                      | 9,642                      | 4,873                      |  |
| То                            | tal      | 7 629                      | 27 965                     | 43 629                     | 21 292                     |  |

Now in the row "Clothing" you may see summary values of ONLY two selected subitems – "Caps" and "Jerseys".

| Columns 😫 🗕 +         | Dat  | e/Date.Calendar    | r 🗔 🗙           |                 |   |
|-----------------------|------|--------------------|-----------------|-----------------|---|
| Rows 😫 🗕 +            | Proc | duct/Product Categ | ories 🔻 🕵 🗙     |                 |   |
| Rows / Columns Filter | Sort | ing                |                 |                 | , |
| Context               | Pr   | oduct/Product      | FCX 2007        | FCX 2008        |   |
|                       | -    | Accessories        | \$590,242.59    | \$568,844.58    |   |
|                       |      | Bike Racks         | \$134,868.47    | \$102,227.69    |   |
|                       |      | Bike Stands        | \$18,921.00     | \$20,670.00     |   |
|                       |      | Bottles an         | \$27,761.60     | \$36,513.19     |   |
|                       |      | Cleaners           | \$9,777.94      | \$8,629.03      |   |
|                       |      | Fenders            | \$19,408.34     | \$27,211.24     |   |
| Measures              | 5    | Helmets            | \$206,027.20    | \$183,504.58    |   |
| Salas Amount          | -i-  | Hydration          | \$58,303.91     | \$47,522.51     |   |
| Sales Amount          | SS   | ▹ Locks            | \$6,140.52      |                 |   |
|                       | ë    | Pumps              | \$5,145.43      |                 |   |
|                       | ¥    | ▶ Tires and T      | \$103,888.18    | \$142,566.34    |   |
|                       | •    | Bikes              | \$34,910,877.69 | \$22,561,568.03 |   |
|                       | ⊧    | Clothing           | \$1,010,112.16  | \$587,537.80    |   |
|                       | ⊧    | Components         | \$5,482,497.29  | \$2,091,011.92  |   |
|                       |      |                    |                 |                 |   |
|                       |      |                    |                 |                 |   |
|                       |      |                    |                 |                 |   |
|                       |      |                    |                 |                 |   |
|                       |      |                    |                 |                 |   |
|                       |      |                    |                 |                 |   |
|                       |      |                    |                 |                 |   |
| Highlight             |      |                    |                 |                 |   |

Here is one more example of the visual totals:

Let us hide one of the elements from the group "Accessories":

| Pr       | oduct/Product                | FCX 2007        | FCA 50 | 08      |
|----------|------------------------------|-----------------|--------|---------|
| -        | Accessories                  | \$590,242.59    | \$568  | ,844.58 |
|          | Bike Racks                   | \$134,868.47    | \$102  | ,227.69 |
|          | Bike Stands                  | \$18,921.00     | \$20   | ,670.00 |
|          | Bottles an                   | \$27,761.60     | \$36   | ,513.19 |
|          | <ul> <li>Cleaners</li> </ul> | \$9,777.94      | \$8    | ,629.03 |
|          | Fenders                      | \$19,408.34     | \$27   | ,211.24 |
|          | Helmets                      | +000 007 00     | ÷+ 00  | 504.58  |
| <u>,</u> | Hydration                    | Drill by        | •      | 522.51  |
| SO       | ▹ Locks                      | Drill by on New | Page 🕨 |         |
| ĕ        | Pumps                        | ,               |        |         |
| Å        | Tires and                    | Drill Up        |        | 566.34  |
| Þ        | Bikes                        | Drill Down      |        | 568.03  |
| ⊧        | Clothing                     | Dhir Down       |        | 537.80  |
| ⊧        | Component:                   | Hide Item       |        | 011.92  |
|          |                              | Keep Only This  |        |         |

As a result, the report will look like this:

| Pre | oduct/Product                | FCX 2007        | FCX 2008        |
|-----|------------------------------|-----------------|-----------------|
| -   | Accessories                  | \$590,242.59    | \$568,844.58    |
|     | Bike Racks                   | \$134,868.47    | \$102,227.69    |
|     | Bike Stands                  | \$18,921.00     | \$20,670.00     |
|     | Bottles and                  | \$27,761.60     | \$36,513.19     |
|     | <ul> <li>Cleaners</li> </ul> | \$9,777.94      | \$8,629.03      |
|     | Fenders                      | \$19,408.34     | \$27,211.24     |
| ц,  | Hydration P                  | \$58,303.91     | \$47,522.51     |
| So  | ▹ Locks                      | \$6,140.52      |                 |
| ë   | Pumps                        | \$5,145.43      |                 |
| Å   | Tires and Tu                 | \$103,888.18    | \$142,566.34    |
| ⊧   | Bikes                        | \$34,910,877.69 | \$22,561,568.03 |
| ►   | Clothing                     | \$1,010,112.16  | \$587,537.80    |
| ⊧   | Components                   | \$5,482,497.29  | \$2,091,011.92  |

The sum of this group of goods remains unchanged.

We'll use the visual totals to display the real summary of the selected goods:

| 🟮 Business Analysis Tool (Report Module) - http://localhost:8001/                                                                                                    |                                                                                                    |                                                                                                    |  |  |  |  |  |
|----------------------------------------------------------------------------------------------------|----------------------------------------------------------------------------------------------------|----------------------------------------------------------------------------------------------------|--|--|--|--|--|
| Application Module Reports Report P                                                                                                    | age <u>V</u> iew <u>D</u> ata <u>T</u> able T <u>o</u> ols <u>H</u> elp                                                                                                    |                                                                                                    |  |  |  |  |  |
| a 19 🦻 🐉 🖾 🖾 🗳 🕒                                                                                                    | 😓   🛐 🏢   🙋 蝉 Swap Rows and Columns                                                                                                    | 🖿 Table 🔻 🖓 🖏                                                                                                    |  |  |  |  |  |
| Settings<br>Settings<br>List<br>List<br>Reports<br>Reports<br>Settings<br>List<br>Measures<br>Corpanization<br>Measures<br>Corpanization<br>Corpanization<br>Measures<br>Corpanization<br>Corpanization<br>Corpanization<br>Measures<br>Corpanization<br>Corpanization | Image: Swap Rows and Columns         Image: Swap Rows and Columns         View Hide Empty Rows         Image: Columns         Rows         Rows / Columns         Image: Context         Show Visual Totals         Show Visual Totals         Show Summary Columns at Begin         Show Summary Columns at End         Show Summary Rows at Begin         Show Summary Rows at End         Show Summary Rows at End         Show Summary Rows at End         Show Summary Rows at End | Table                                                                                                    |  |  |  |  |  |
| Image: Construction of the second second                                                                                                    | Visualization     Visualization     Visualization     Visualization     Visualization     Formatting     Formatting     Export to NRP     Export to NRP     Export to Excel     Export to PDF     Print                                                                                                    | 0.00<br>0.00<br>0.00 |  |  |  |  |  |
|                                                                                                    | Highlight                                                                                                    |                                                                                                    |  |  |  |  |  |

Now the report will look like this:

| Pr  | oduct/Product                | FCX 2007        | FCX 2008        |
|-----|------------------------------|-----------------|-----------------|
| -   | Accessories                  | \$384,215.39    | \$385,340.00    |
|     | Bike Racks                   | \$134,868.47    | \$102,227.69    |
|     | Bike Stands                  | \$18,921.00     | \$20,670.00     |
|     | Bottles and                  | \$27,761.60     | \$36,513.19     |
|     | <ul> <li>Cleaners</li> </ul> | \$9,777.94      | \$8,629.03      |
|     | Fenders                      | \$19,408.34     | \$27,211.24     |
| ië. | Hydration P                  | \$58,303.91     | \$47,522.51     |
| So  | Locks                        | \$6,140.52      |                 |
| ë   | Pumps                        | \$5,145.43      |                 |
| Å   | Tires and Tu                 | \$103,888.18    | \$142,566.34    |
| ►   | Bikes                        | \$34,910,877.69 | \$22,561,568.03 |
| ►   | Clothing                     | \$1,010,112.16  | \$587,537.80    |
| ⊧   | Components                   | \$5,482,497.29  | \$2,091,011.92  |

## 4.6.10 Operation "Show By" of the Context Menu

In the context menu there is an operation "Show By". Let us look at the example. Assume you have a report of the following structure:

| Columns 😫 - + Date/Date.Calendar 🕶 🕵 🗙       |
|----------------------------------------------|
| Rows 🗄 - + Product/Product Categories 🕶 🕵 🗙  |
| Rows / Columns Filter Sorting                |
| Context Product/Product + CY 2007 + CY 2008  |
| Mountain Bikes \$8,854,263.03 \$3,902,246.74 |
| Road Bikes \$11,294,381.37 \$4,448,636.90    |
| Touring Bikes \$5,403,130.67 \$5,048,359.55  |
|                                              |
|                                              |
|                                              |
| Measures                                     |
| Reseller Sales Amount 🔻 🗙                    |
|                                              |
|                                              |
|                                              |
|                                              |
|                                              |
|                                              |
|                                              |
|                                              |
|                                              |
| Highlight                                    |

Let us do the "Show By" operation in order to look the sum of sales for a specific product (for example, for "Road Bikes") by all countries.

|                                             | Data (Data Calendar | - 6 ¥                      |                              |                                    |  |  |  |  |  |  |
|---------------------------------------------|---------------------|----------------------------|------------------------------|------------------------------------|--|--|--|--|--|--|
|                                             |                     |                            |                              |                                    |  |  |  |  |  |  |
| Rows 🗄 - + Product/Product Categories - 😡 🗙 |                     |                            |                              |                                    |  |  |  |  |  |  |
| Rows / Columns Filter S                     | Sorting             |                            |                              |                                    |  |  |  |  |  |  |
| Context                                     | Product/Product     | F CY 2007   F CY 200       | 8                            |                                    |  |  |  |  |  |  |
|                                             | Mountain Bike       | es \$8,854,263.03 \$3,902, | 246.74                       |                                    |  |  |  |  |  |  |
|                                             | Road Bikes          |                            | [26 00]                      |                                    |  |  |  |  |  |  |
|                                             | Touring Bike        | Driii by                   | Account                      | •                                  |  |  |  |  |  |  |
|                                             |                     | Drill by on New Page 🕨     | Customer                     | •                                  |  |  |  |  |  |  |
|                                             |                     | Drill Up                   | Date                         | •                                  |  |  |  |  |  |  |
| Measures                                    |                     | Drill Down                 | Delivery Date                | •                                  |  |  |  |  |  |  |
| Reseller Sales Amount 🔻 🗙                   |                     | Hide Item                  | Department                   | •                                  |  |  |  |  |  |  |
|                                             |                     | Keep Only This             | Destination Currency         | •                                  |  |  |  |  |  |  |
|                                             |                     | Hide Siblings              | Employee                     | •                                  |  |  |  |  |  |  |
|                                             |                     | Show All Children          | Geography                    | Geography                          |  |  |  |  |  |  |
|                                             |                     |                            | Internet Sales Order Details | Country                            |  |  |  |  |  |  |
|                                             |                     | Show Level                 |                              | Country                            |  |  |  |  |  |  |
|                                             |                     | 🔞 Member Selector          | Organization                 | <ul> <li>State-Province</li> </ul> |  |  |  |  |  |  |
|                                             |                     | Actions •                  | Product                      | <ul> <li>City</li> </ul>           |  |  |  |  |  |  |
|                                             |                     | Consulta Clinhanod         | Promotion                    | Postal Code                        |  |  |  |  |  |  |
|                                             |                     | Copy to Clipboard          | Reseller                     | City                               |  |  |  |  |  |  |
|                                             |                     | Sorting                    | Reseller Sales Order Details | Country                            |  |  |  |  |  |  |
|                                             |                     | 7 Filter                   | Sales Channel                | Postal Code                        |  |  |  |  |  |  |
|                                             |                     | Formatting 🕨 🕨             | Sales Reason                 | State-Province                     |  |  |  |  |  |  |
|                                             |                     |                            | C-1 C O                      |                                    |  |  |  |  |  |  |

Select menu items Show  $By \rightarrow Geography \rightarrow Country:$ 

As a result we will have the following report:

| Columns 🗄 - + Date/Date.Calendar - 😡 🗙 |                |                |                |  |  |  |  |  |  |
|----------------------------------------|----------------|----------------|----------------|--|--|--|--|--|--|
| Rows 🖹 - + Geography - 😡 🗙             |                |                |                |  |  |  |  |  |  |
| Rows / Columns Filter Sorting          |                |                |                |  |  |  |  |  |  |
| Context                                | Geography      | ▶ CY 2007      | ▶ CY 2008      |  |  |  |  |  |  |
| Product/Product Categories             | Australia      | \$1,466.01     | \$1,466.01     |  |  |  |  |  |  |
| All Dradusta                           | Canada         | \$2,075,667.15 | \$657,851.93   |  |  |  |  |  |  |
| - All Products                         | France         | \$643,984.66   | \$311,419.73   |  |  |  |  |  |  |
| Accessories                            | Germany        | \$82,958.10    | \$91,575.68    |  |  |  |  |  |  |
| - Bikes                                | United Kingdom | \$651,360.92   | \$343,323.74   |  |  |  |  |  |  |
| Mountain Bikes                         | United States  | \$7,838,944.52 | \$3,042,999.81 |  |  |  |  |  |  |
| Road Bikes                             |                |                |                |  |  |  |  |  |  |
| Touring Bikes                          |                |                |                |  |  |  |  |  |  |
| Clothing                               |                |                |                |  |  |  |  |  |  |
| Components                             |                |                |                |  |  |  |  |  |  |
|                                        |                |                |                |  |  |  |  |  |  |
| Measures                               |                |                |                |  |  |  |  |  |  |
| Reseller Sales Amount 🔹 🗙              |                |                |                |  |  |  |  |  |  |

As we can see, we have a report of sales by countries. The "Product" hierarchy has come to the context. If you show the member selector for the context, you will see that the only one item is selected there – the one for which you've made the operation "Show By".

Therefore, we are watching sales only for "Road bikes".

In a similar way "Show by" is working for table cells. If you perform "Show by" on the cell where "Road Bikes" and "CY 2007" intersect, you will get a report which displays sales in all countries for Road Bikes in the calendar year 2007:

| Columns 📒 🗕 + Date          | e/Date.Calendar 🔻 🗔                                              | ×                                    |                                                                                                    |                                                                                                    |         |                                                                                                    |               |                                                                                                    |
|-----------------------------|------------------------------------------------------------------|--------------------------------------|----------------------------------------------------------------------------------------------------|----------------------------------------------------------------------------------------------------|---------|----------------------------------------------------------------------------------------------------|---------------|----------------------------------------------------------------------------------------------------|
| Rows 📒 - + Prod             | luct/Product Categories                                          | - 😡                                  | ×                                                                                                    |                                                                                                    |         |                                                                                                    |               |                                                                                                    |
| Rows / Columns Filter Sorti | ng                                                               |                                      |                                                                                                    |                                                                                                    |         |                                                                                                    |               |                                                                                                    |
| Context                     | Product/Product<br>Mountain Bikes<br>Road Bikes<br>Touring Bikes | ▶ CY 2<br>\$8,85<br>\$11,20<br>\$5,4 | 2007<br>54,263.<br>24,381<br>D<br>D<br>A<br>Si<br>Si                                                                                                    | CY 2008 CY 2008 CY 20 | 74<br>> | Account<br>Customer<br>Date<br>Delivery Date<br>Department<br>Destination Currency<br>Employee                                                    | * * * * *     |                                                                                                    |
| Reseller Sales Amount • ×   |                                                                  |                                      | 💇 🗖<br>🔣 Fi                                                                                                    | ormatting                                                                                                    |         | Geography                                                                                                    | ×             | Geography                                                                                            |
|                             |                                                                  |                                      | <ul> <li>Note</li> <li>Note</li> <li>Note<!--</td--><td>xport to NRP<br/>xport to Excel<br/>xport to PDF<br/>rint</td><td></td><td>Internet Sales Order Details<br/>Organization<br/>Product<br/>Promotion<br/>Reseller<br/>Reseller Sales Order Details<br/>Sales Channel<br/>Sales Reason</td><td>* * * * * * *</td><td>Country<br/>State-Province<br/>City<br/>Postal Code<br/>City<br/>Country<br/>Postal Code<br/>State-Province</td></li></ul> | xport to NRP<br>xport to Excel<br>xport to PDF<br>rint                                                                                                    |         | Internet Sales Order Details<br>Organization<br>Product<br>Promotion<br>Reseller<br>Reseller Sales Order Details<br>Sales Channel<br>Sales Reason | * * * * * * * | Country<br>State-Province<br>City<br>Postal Code<br>City<br>Country<br>Postal Code<br>State-Province |

As you may see, the context has 2 items – "Road Bikes" and "CY 2007":

| Columns 😫 Resell                 | er S | es Amount 🗙                                |         |
|----------------------------------|------|--------------------------------------------|---------|
| Rows 😫 🗕 +                       | Geo  | raphy 🔻 🕵 🗙                                |         |
| Rows / Columns Filter            | Sort | g                                          |         |
| Context                          | v    | Geography Reseller S<br>Amount             | Sales   |
| Date/Date.Calendar               | ~    | <ul> <li>Australia \$1,</li> </ul>         | 466.01  |
| <ul> <li>All Periods</li> </ul>  | n    | ▶ Canada \$2,075,                          | ,667.15 |
| CY 2005                          |      | <ul> <li>France \$643,</li> </ul>          | ,984.66 |
| CY 2006                          |      | ▶ Germany \$82,                            | ,958.10 |
| CY 2007                          | U    | <ul> <li>United Kingdom \$651,</li> </ul>  | ,360.92 |
| CY 2008                          |      | <ul> <li>United States \$7,838,</li> </ul> | ,944.52 |
| CY 2010                          | Ŧ    |                                            |         |
| Product/Product Categories       | х    |                                            |         |
| <ul> <li>All Products</li> </ul> | *    |                                            |         |
| Accessories                      |      |                                            |         |
| - Bikes                          |      |                                            |         |
| Mountain Bi                      |      |                                            |         |
| Road Bikes                       |      |                                            |         |
| Touring Bikes                    | U    |                                            |         |
| Clothing                         | -    |                                            |         |
| Measures                         |      |                                            |         |
| Reseller Sales Amount 🔹          | x    |                                            |         |

## 4.7 Data Refreshing on the Page

Each page has an important option – «Automatically change data when the structure is changed». If this option is on, after each change of the page structure the new data will be displayed. If this option is off, you can change the structure of the page first (data will not be automatically refreshed), and then you can manually refresh the data. During the time you make modifications the requests will not be automatically sent to the server.

This option is switched on/off by using this button:

| 🟮 Business Analysis Tool (Report Module) - http://localhost:8001/ | _ <b>_ X</b>                                                |
|-------------------------------------------------------------------|-------------------------------------------------------------|
| Application Module Reports Report Page View Data Tab              | : Tools Help                                                |
| : 5 🕽 🎛 🖸 🍣 🧐 🥪 🔛 📰 📰 🕒 😳 🗏                                       | 🛪 🎕 % 🚥 號 100% 🔻 🏥 Table 🔹 🖓 🗊                              |
| Sales (Version 1)                                                 | x                                                           |
| Settings Dimensions 🔍 🗽 🤌 Columns 🚝 Reseller                      | Automatically refresh data when the structure is<br>changed |

Business Analysis Tool (Report Module) - http://localhost:8001/ <u>Application M</u>odule <u>R</u>eports Report <u>P</u>age <u>V</u>iew <u>D</u>ata Table Help 🕝 💿 💾 🔢 🔛 🚱 🍖 😭 🔊 😓 💽 🔢 C 🐮 🕸 🗞 % 🚥 😚 🕺 100% 🚽 🏥 Table - 🖓 🖓 I) Sales (Version 1) × Settings Dimensions 🔍 🔯 👬 🏄 Columns — 🕂 Date/Date.Calendar 🔻 🕵 🗙 💓 Internet Sales Ord... Rows 😑 🗕 🕂 Product/Product Categories 🔻 🕵 🗙 Image: Organization 🚽 💓 Product Rows / Columns Filter Sorting List 📄 Financial + CY 2008 Product/Prod... |+ CY 2007 Context History \$296,532,88 Accessories \$161.794.33 Stocking ▶ Bikes \$25,551,775.07 \$13,399,243.18 
 Clothing
 \$25,557,77,600
 \$15,557,24,510

 ▶ Clothing
 \$871,864.19
 \$386,013.16

 ▶ Components
 \$5,482,497.29
 \$2,091,011.92
 Product Catego... Reports 📠 Product Model L... Product q. - + Measures Measures 🖬 Reseller Order ... 🔺 Reseller Sales Amount 🔻 🗙 🛸 Reseller Ratio t... Reseller Ratio t... 🗍 Reseller Sales A... . . . q - + Sets Calculated Sets Filler Sets Q, Parameters Highlight 🔢 description (2) 🔛 totals 🛛 🔛 visual totals 🖉 visual totals (2) Login: john Server: http://localhost:8001/ Rows: 4 Columns: 2 Exec. Time: 05.08

Let's assume we have the following page:

and upper mentioned option is turned off. Let's change the page structure by dragging more dimensions and measures into the designers:

| 🟮 Business Analysis | s Tool (Report Module) - http://               | localhost:8001/                                                          | _ <b>– ×</b>                 |
|---------------------|------------------------------------------------|--------------------------------------------------------------------------|------------------------------|
| Application M       | <u>A</u> odule <u>R</u> eports Report <u>R</u> | lage <u>V</u> iew <u>D</u> ata <u>T</u> able T <u>o</u> ols <u>H</u> elp |                              |
| 3 🛛 🗎 🔢             | a 19 🦻 6  🖬 🖬                                  | 💩 🛐 🄢 🖒 🏷 🕸 🏷 🔌 🖇 🕬 500 %   100% 🗸 🌐 Table                               | - 12 🖓 🗊                     |
| 677h                | Sales (Version 1)                              |                                                                          | x                            |
| Settings            | Dimensions 🔍 🔯 👬 🧎                             | Columns 🗄 - + Date/Date.Calendar 🔹 🗔 🗙 - + Geography 🔹 🗔 🗙               |                              |
|                     | Sales Data     A     Reseller Type             | Rows 🚦 - + Product/Product Categories 🔻 🔀 - Reseller/Business Type 👻 🥵   |                              |
| List                | Reseller                                       | Rows / Columns Filter Sorting                                            |                              |
|                     | Number of Employ                               | Context Product/Prod CY 2007 CY 2008                                     |                              |
|                     | Product Line                                   | Accessories \$296,532.88 \$161,794.33                                    |                              |
| 1 March             | I Reseller Sales Orde                          | Clothing \$25,551,775.07 \$15,599,245.18                                 |                              |
| Reports             | Sales Summary Ord                              | Components \$5,482,497,29 \$2,091,011,92                                 |                              |
|                     | ▶ 10 Scenario →                                |                                                                          |                              |
|                     |                                                |                                                                          |                              |
|                     | Measures Q – +                                 | Measures                                                                 |                              |
|                     | 💼 Reseller Order 🔺                             | Reseller Sales Amount 🔻 🗙                                                |                              |
|                     | 🛸 Reseller Ratio t                             |                                                                          |                              |
|                     | 🔇 Reseller Ratio t 🗍                           |                                                                          |                              |
| <b>1</b>            | Reseller Sales A                               |                                                                          |                              |
|                     |                                                |                                                                          |                              |
|                     | Sets Q - +                                     |                                                                          |                              |
|                     | Calculated Sets                                |                                                                          |                              |
|                     | Final Sets                                     |                                                                          |                              |
|                     |                                                |                                                                          |                              |
|                     | Parameters 0                                   |                                                                          |                              |
|                     |                                                |                                                                          |                              |
|                     |                                                | Highlight                                                                |                              |
|                     |                                                | description (2)                                                          | <ul> <li>♦ Search</li> </ul> |
| Login: john Serve   | er: http://localhost:8001/ Rows                | 4 Columns: 2 Exec. Time: 05.08                                           |                              |

Note: after changing page structure you see old data. This happens because the option is off. If we press «Refresh Data» now:

| 🗳 Business Analysis Tool (Report Module) - http://localhost:8001/                                                                  | _ <b>–</b> X |
|----------------------------------------------------------------------------------------------------|--------------|
| <u>Application M</u> odule <u>R</u> eports Report <u>P</u> age <u>V</u> iew <u>D</u> ata <u>T</u> able T <u>o</u> ols <u>H</u> elp |              |
| 🔾 💬 💾 🔢 🔢 🕵 🍖 😭 🎓   🗟   🖸 🎛 ⊄ 🏷 🕸 🌣 🗞   % 🚥 😚 🐝   100% 🗸 🌐 Table                                                                   | - IÇ 🕛 I)    |
| Sales (Version 1)                                                                                                    | x            |
| Sattinge Dimensione Q 12 4 1                                                                                                    |              |

the data will be refreshed according to the new structure:

| 💱 Business Analysis Tool (Report Module) - http://localhost:8001/                |                         |                  |                                                         |                     |                           |                       |                 |                                                                                                    |              |              |
|----------------------------------------------------------------------------------|-------------------------|------------------|---------------------------------------------------------|---------------------|---------------------------|-----------------------|-----------------|----------------------------------------------------------------------------------------------------|--------------|--------------|
| Application                                                                      | Module Reports Report   | Page View        | Data T                                                  | able T <u>o</u> ols | Help                      |                       |                 |                                                                                                    |              |              |
|                                                                                  |                         |                  |                                                         |                     |                           |                       |                 |                                                                                                    |              |              |
|                                                                                  |                         | 🔊   😂   🖸        | K C C                                                   | <b>∜</b> ∽ ∞        | % 000 .00 →.0 10          | 0% ▼ 🛒 Tal            | ble •           | . 1997 - 1911 - 1911 - 1911 - 1911 - 1911 - 1911 - 1911 - 1911 - 1911 - 1911 - 1911 - 1911 - 1911 - 1911 - 191 |              |              |
|                                                                                  | Sales (Version 1)       |                  |                                                         |                     |                           |                       |                 |                                                                                                    |              | x            |
| ( C)                                                                             |                         |                  |                                                         |                     |                           |                       |                 |                                                                                                    |              |              |
| Settings                                                                         | Dimensions 🔍 🔯 🚠        | Columns          | umns 📒 - + Date/Date.Calendar 🕆 🕵 🗙 - + Geography 🕆 💽 🗙 |                     |                           |                       |                 |                                                                                                    |              |              |
|                                                                                  | Bales Data              | *                |                                                         |                     |                           |                       |                 |                                                                                                    |              | ==111        |
|                                                                                  | Reseller Type           | Rows             | <b>≣</b> − +                                            | Product/Product Ca  | ategories 🔻 🛄 🗙 – Re      | eseller/Business Type | - 🚺 🗙           |                                                                                                    |              |              |
|                                                                                  | Reseller                | Rows / Colur     | Filter                                                  | Sorting             |                           |                       |                 |                                                                                                    |              |              |
| List                                                                             | Business Type           | - Kows / Colu    |                                                         | bording             |                           | 01.0007               |                 |                                                                                                    |              |              |
|                                                                                  | Number of Empl          | Context          |                                                         | Product/Product     | Reseller/Business         | ► CY 2007             | Canada          | - France                                                                                                    | Comment      |              |
|                                                                                  | Product Line            |                  |                                                         | L Categories        | Specialty Bike Shop       | Australia             | ¢9 E10 44       | ¢4.0E6.97                                                                                                    | * Germany    | <u>▶ 011</u> |
| 1 / Presete                                                                      | ▶ 💕 Reseller Sales Orde |                  |                                                         | F Accessories       | Value Added Reseller      | \$4,009.39            | \$0,510.44      | \$1 483 44                                                                                                    | \$3,481,22   |              |
| Reports                                                                          | ► 10 Sales Summary Ord  | 0                |                                                         |                     | Warehouse                 | \$10,052.21           | \$36,904,36     | \$20,199,66                                                                                                    | \$14,751,74  | <br>¢1       |
|                                                                                  | Scenario                | -                |                                                         | ▶ Bikes             | Specialty Bike Shop       | \$138,458,60          | \$296,077,35    | \$170,628,06                                                                                                   | \$68,510,43  | \$13         |
|                                                                                  |                         |                  |                                                         |                     | Value Added Reseller      | \$321,025.36          | \$1,790,549.89  | \$402,857.82                                                                                                   | \$260,016.12 | \$76         |
|                                                                                  | Measures 🔍 –            | + Measures       | ****                                                    |                     | Warehouse                 | \$221,162.00          | \$2,331,038.47  | \$1,221,082.88                                                                                                 | \$491,987.09 | \$79         |
|                                                                                  | Reseller Order          | A Decelles Color | 1                                                       | ▹ Clothing          | Specialty Bike Shop       | \$7,946.81            | \$31,718.36     | \$12,119.86                                                                                                    | \$4,604.46   | \$           |
|                                                                                  | 🔍 🚫 Reseller Ratio t    | Reseller Sales   | Amount • 🗙                                              |                     | Value Added Reseller      | \$16,637.50           | \$42,392.92     | \$7,772.35                                                                                                    | \$9,569.84   | \$2          |
|                                                                                  | Reseller Ratio t        | 0                |                                                         |                     | Warehouse                 | \$1,538.17            | \$103,782.11    | \$46,692.27                                                                                                    | \$29,439.24  | \$3          |
|                                                                                  | Reseller Sales A        |                  |                                                         | ⊢ Components        | Specialty Bike Shop       | \$10,534.18           | \$20,078.34     | \$11,243.36                                                                                                    | \$11,419.36  | \$           |
|                                                                                  | · · · · ·               | <b>•</b>         |                                                         |                     | Value Added Reseller      | \$50,485.49           | \$205,970.68    | \$67,163.83                                                                                                    | \$52,629.50  | \$9          |
|                                                                                  | Sets Q -                | +                |                                                         |                     | Warehouse                 | \$64,055.06           | \$771,568.87    | \$407,603.63                                                                                                   | \$150,060.37 | \$27         |
|                                                                                  | Calculated Sets         |                  |                                                         |                     |                           |                       |                 |                                                                                                    |              |              |
|                                                                                  | Setc                    |                  |                                                         |                     |                           |                       |                 |                                                                                                    |              |              |
|                                                                                  | ,                       |                  |                                                         |                     |                           |                       |                 |                                                                                                    |              |              |
|                                                                                  |                         |                  |                                                         |                     |                           |                       |                 |                                                                                                    |              |              |
|                                                                                  | Parameters 0            | ۹.               |                                                         |                     |                           |                       |                 |                                                                                                    |              |              |
|                                                                                  |                         | High             | light                                                   |                     |                           |                       |                 |                                                                                                    |              |              |
|                                                                                  |                         |                  | -                                                       |                     |                           |                       |                 |                                                                                                    |              | · ·          |
|                                                                                  |                         | descript         | .on (2) 🛛 🔢 to                                          | tals 🛛 🔛 visual to  | tals 🛛 🙀 visual totals (2 | !) 🔢 show by          | 💐 refresh 🛛 💐 S | catter                                                                                                    | (            | -            |
|                                                                                  | Ľ                       |                  |                                                         |                     |                           |                       |                 |                                                                                                    |              |              |
| Login: john Server: http://localhost:8001/ Rows: 12 Columns: 12 Exec. Time: 00.2 |                         |                  |                                                         |                     |                           |                       |                 |                                                                                                    |              |              |

Do not forget to switch on this option for further reading.

There is also a possibility to «Refresh data on all pages» at once. It will take time dependently on the number and complexity of pages.

## 4.8 Charting

A chart is a part of a report. It may be not displayed, displayed alone or with a table. The view mode of a chart can be changed on the toolbar or in the "Table / View Mode" menu:

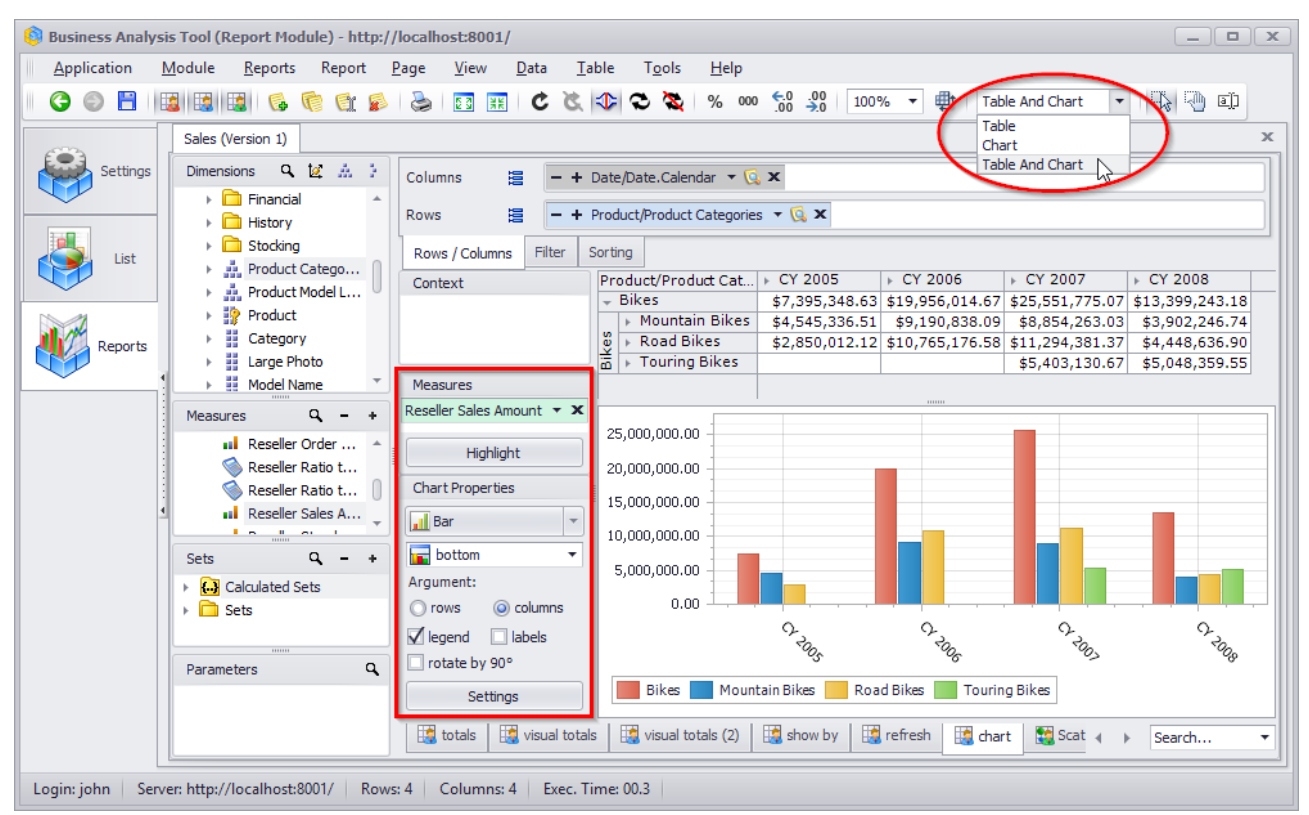

In the lower left corner you may see the chart parameters:

- Layout: influences where the chart will be displayed below the table or to the right of it.
- Argument. The chart displays the data which are in the table. On the screenshot above you may see "Argument = Columns". It means that the columns of the table will be placed on the X axis. If we change the argument on "Rows", we would see this:

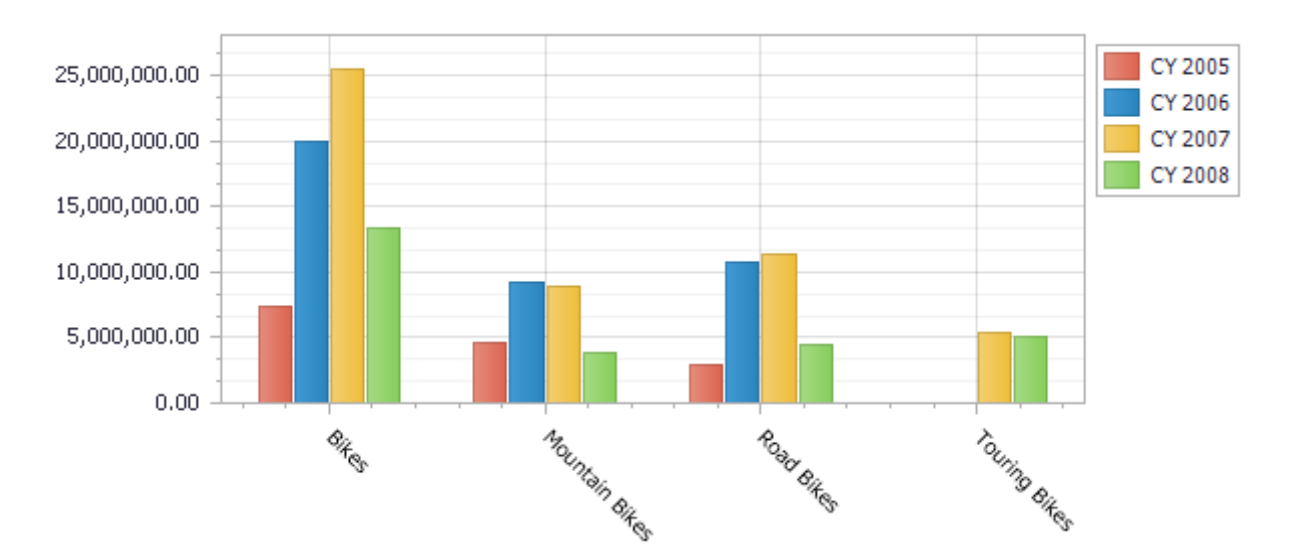

• **Type**. This parameter sets up the type of the chart. Now you see bars, which can be changed onto lines:

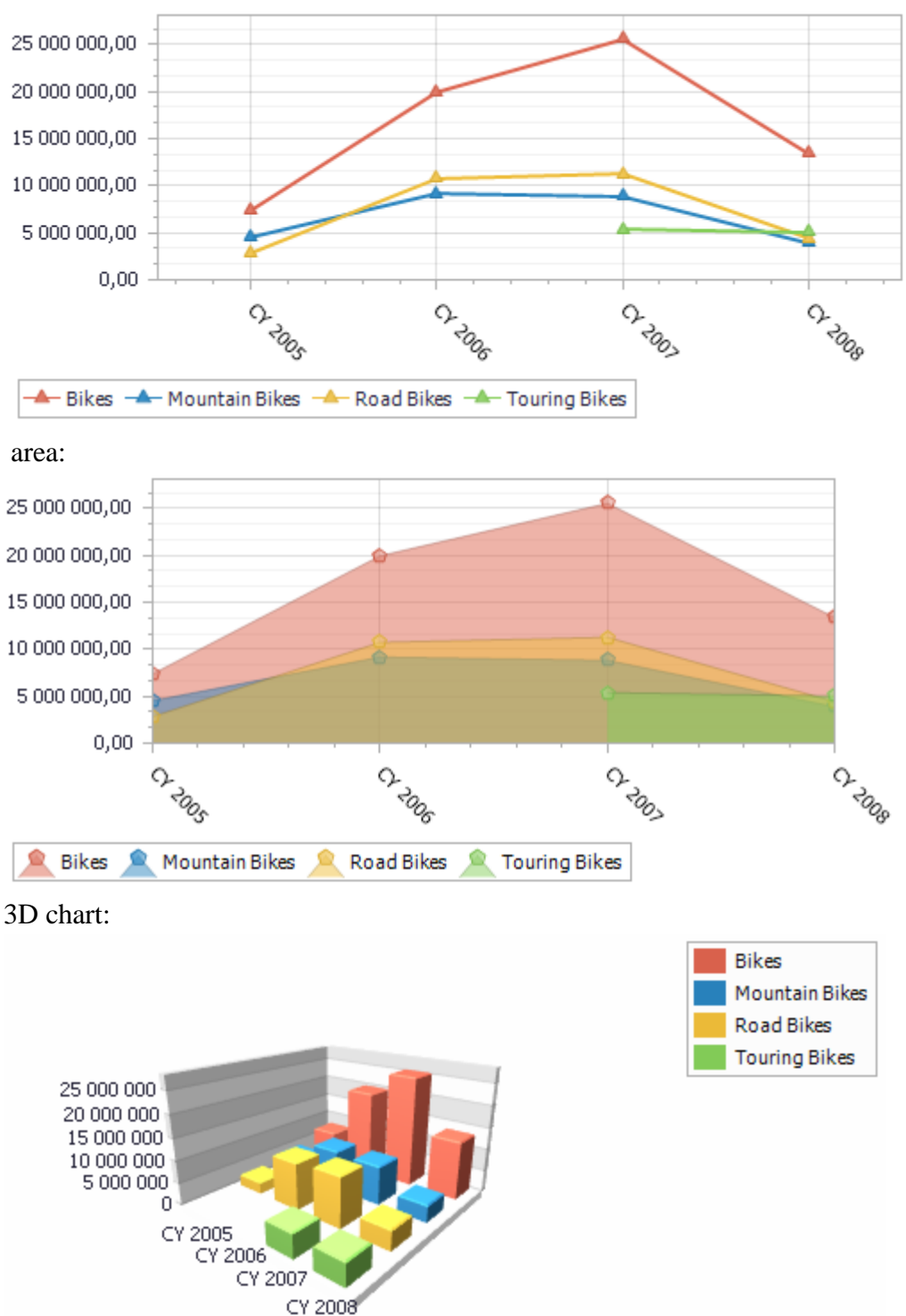

and other types of chart. We propose you to make some experiments with the type of a chart on your own.

- **Properties**. Among the properties are: "Legend" (you see it in the top right corner), "Rotate by 90°" and "Labels" (labels are the numeric labels which are displayed over bars or lines).
- Settings.

#### 4.8.1 Chart Settings

If you press the button "Settings" in the bottom of the page, you will see the following form:

| Chart Settings    |                                                                | × |
|-------------------|----------------------------------------------------------------|---|
| Data ^            | Automatic type and argument<br>Argument:                       |   |
| Series            | O rows O columns                                               |   |
| Appearance ^      | Type:<br>Manhattan Bar<br>Maximum number of data items: 1000 🗘 |   |
| 000 Measures      | Rotate by 90°                                                  |   |
| Automatic Preview | OK Cancel                                                      |   |

### 4.8.1.1 Maximum Number of Data Items

On the "Data" tab you may set the maximum number of items which can be displayed in the chart. Let us create the following example: put all the cities of the hierarchy "Geography":

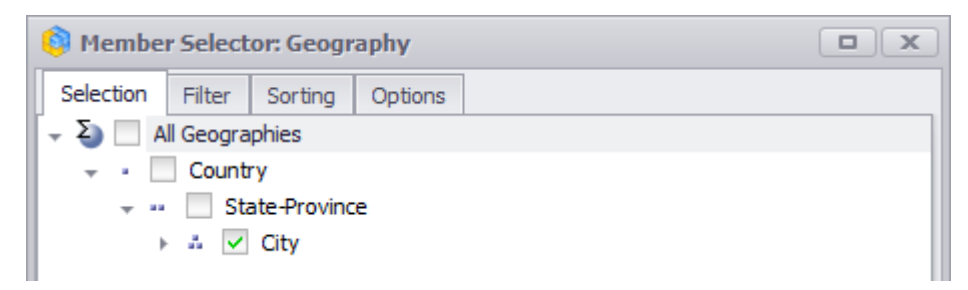

On the columns we will display years, the measure "Reseller Sales Amount" will be displayed in the table. Switch on the chart:

| Columns 😫 – +             | Date/Date.Calend | ar 🔻 🗔 🗙  |                  |                     |              |   |
|---------------------------|------------------|-----------|------------------|---------------------|--------------|---|
| Rows 🗮 - +                | Geography 🔻 🕵    | ×         |                  |                     |              |   |
| Rows / Columns Filter S   | Sorting          |           |                  |                     |              |   |
| Context                   | Geography        | ▶ CY 2005 | ► CY 2006        | ৮ CY 2007           | ৮ CY 2008    |   |
|                           | ▶ Darlinghu      |           |                  | \$4,665.14          | \$2,672.46   |   |
|                           | ▶ Lane Cove      |           |                  | \$82,703.79         | \$66,292.72  | 0 |
|                           | ▶ Lavender       |           |                  | \$168,955.65        | \$109,435.51 | 0 |
|                           | Malabar          |           |                  |                     | \$2,860.88   |   |
|                           | Matraville       |           |                  | \$3,386.25          | \$3,085.74   |   |
|                           | ▶ Milsons P      |           |                  | \$89,960.91         | \$55,446.83  |   |
| Measures                  | Newcastle        |           |                  | \$56,990.80         | \$48,599.33  |   |
|                           | North Ryde       |           |                  | \$18,093.04         | \$27,438.45  |   |
| Reseller Sales Amount 🔻 🗙 | ▶ North Sy       |           |                  | \$7,684.97          | \$14,608.49  |   |
|                           | Rhodes           |           |                  | \$118,610.91        | \$133,851.58 |   |
|                           | Silverwater      |           |                  | \$3,179.53          | \$5,226.94   |   |
|                           | ▹ Sydney         |           |                  | \$52,851.60         | \$52,669.29  |   |
|                           | Hawthorne        |           |                  | \$21,039.37         | \$18.032.11  | * |
|                           |                  | Too m     | uch data:        | 1163 elem           | ents.        |   |
| Highlight                 |                  | Dra       | w chart (it ca   | n take some tim     | e)           |   |
| Chart Properties          |                  | <u></u>   | in chare the ca  | in carte sonne ann  | <u>~</u>     |   |
| Manhattan Bar             |                  |           | <u>Change ch</u> | <u>art settings</u> |              |   |
|                           |                  |           |                  |                     |              |   |
| 🖬 bottom 🔻                |                  |           |                  |                     |              |   |
| Argument:                 |                  |           |                  |                     |              |   |
| 🔘 rows 🛛 🥥 columns        |                  |           |                  |                     |              |   |
| 🗹 legend 📃 labels         |                  |           |                  |                     |              |   |
| rotate by 90°             |                  |           |                  |                     |              |   |
| Settings                  |                  |           |                  |                     |              |   |
|                           |                  |           |                  |                     |              |   |

As you may see, there are 1163 elements on the chart. This is a big amount – bigger than the allowed number in the settings. In order to change the settings, press the button "Settings" and change the setting onto 1200:

| 🟮 Chart Settings                                                 |                                                                                            | <b>c</b> |
|------------------------------------------------------------------|--------------------------------------------------------------------------------------------|----------|
| Data A<br>Colors<br>Appearance A<br>Colors<br>Labels<br>Measures | Automatic type and argument<br>Argument:<br>orws or columns<br>Layout:<br>ightarrow bottom |          |
| Automatic Preview                                                | OK Cancel                                                                                  | )        |

| Columns 😫 - + Date/Date.Calendar - 😡 🗙 |                                |            |           |               |              |         |  |  |
|----------------------------------------|--------------------------------|------------|-----------|---------------|--------------|---------|--|--|
| Rows 🗄 - + Geography - 🕵 🗙             |                                |            |           |               |              |         |  |  |
| Rows / Columns Filter S                | Sorting                        |            |           |               |              |         |  |  |
| Context                                | Geography                      | + CY 2005  | ৮ CY 2006 | ▶ CY 2007     | + CY 2008    |         |  |  |
|                                        | ▶ Darlinghu                    |            |           | \$4,665.14    | \$2,672.46   |         |  |  |
|                                        | Lane Cove                      |            |           | \$82,703.79   | \$66,292.72  | 0       |  |  |
|                                        | Lavender                       |            |           | \$168,955.65  | \$109,435.51 |         |  |  |
|                                        | Malabar                        |            |           |               | \$2,860.88   |         |  |  |
|                                        | <ul> <li>Matraville</li> </ul> |            |           | \$3,386.25    | \$3,085.74   |         |  |  |
|                                        | Milsons P                      |            |           | \$89,960.91   | \$55,446.83  |         |  |  |
| Measures                               | <ul> <li>Newcastle</li> </ul>  |            |           | \$56,990.80   | \$48,599.33  |         |  |  |
|                                        | North Ryde                     |            |           | \$18,093.04   | \$27,438.45  |         |  |  |
| Reseller Sales Amount 👻 🗙              | ▹ North Sy                     |            |           | \$7,684.97    | \$14,608.49  |         |  |  |
|                                        | Rhodes                         |            |           | \$118,610.91  | \$133,851.58 |         |  |  |
|                                        | Silverwater                    |            |           | \$3,179.53    | \$5,226.94   |         |  |  |
|                                        | ▹ Sydney                       |            |           | \$52,851.60   | \$52,669.29  |         |  |  |
|                                        | ▶ Hawthorne                    |            |           | \$21.039.37   | \$18.032.11  | · ·     |  |  |
|                                        |                                |            |           |               |              |         |  |  |
|                                        |                                |            |           |               |              | CY 2005 |  |  |
|                                        | 1,600,000.00 -                 |            |           |               |              | CY 2006 |  |  |
|                                        | 4 400 000 00                   |            |           |               |              | CY 2007 |  |  |
|                                        | 1,400,000.00 -                 |            |           |               |              | CY 2008 |  |  |
|                                        |                                |            |           |               |              |         |  |  |
|                                        | 1,200,000.00 -                 |            |           |               |              |         |  |  |
|                                        | 1 000 000 00                   |            |           |               |              |         |  |  |
|                                        | 1,000,000.00 -                 |            |           |               |              |         |  |  |
| Highlight                              | 800,000.00 -                   |            |           |               |              |         |  |  |
| Chart Properties                       | 600,000.00 -                   |            |           |               |              |         |  |  |
| Bar 🔻                                  | 400,000.00 -                   |            |           |               |              |         |  |  |
| 🖬 bottom 🔻                             | 200,000.00 -                   |            |           |               |              |         |  |  |
| Argument:                              |                                |            |           |               |              |         |  |  |
| rows O columns                         | 0.00 -                         |            |           |               |              |         |  |  |
| legend 🗌 labels                        |                                |            | AA        |               |              |         |  |  |
| rotate by 90°                          |                                | aring, ave | na atau   | ewcast. Vorth | Wern Butto   |         |  |  |
| Settings                               |                                | Urst       | T Bay "   | the stores    | ale The      |         |  |  |

After pressing «OK» you will see the following:

Pay attention to the fact that the chart can be painted for a long time in the case if there is a huge number of elements on the chart. In order to avoid waiting you can set up maximum amount of elements, so that the chart will be painted only when the number of elements is less than the maximum amount.

As you may see, when «Too much data» message is displayed, there are two available options: "Draw Chart" and "Change chart settings":

## Too much data: 1163 elements.

Draw chart (it can take some time)

Change chart settings

If you press the link "Draw chart", the chart will be drawn but the settings will not change. The chart will be visible until you change the structure of the report. The link "Change chart settings" does the same as the button "Settings" in the bottom left corner of the page - it will open the form for changing the chart settings.

## 4.8.1.2 Scrolling

Sometimes we have a situation when the X axis contains too much elements. As a result, the chart becomes unreadable:

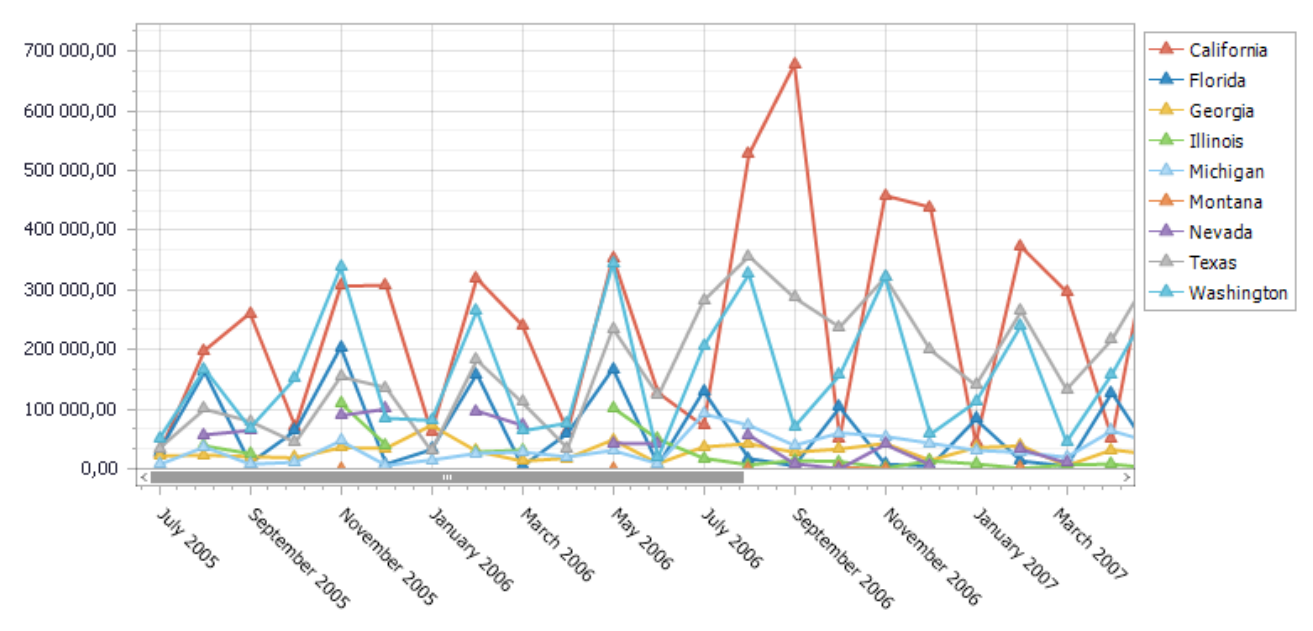

In order to correct the situation open the settings dialog:

| Chart Properties   |
|--------------------|
| 🔣 Line 🔻           |
| 🖬 bottom 🔻         |
| Argument:          |
| 🔘 rows 🛛 🔘 columns |
| 🗹 legend 📃 labels  |
| rotate by 90°      |
| Settings           |

On the tab "X-axis" switch on the scrolling on the X axis and set the number of elements equal to 20:

| Chart Settings                           |                                                                                                 |                                                                        |                          | x           |
|------------------------------------------|-------------------------------------------------------------------------------------------------|------------------------------------------------------------------------|--------------------------|-------------|
| Data ^<br>Q General<br>P Series<br>Olors | Enable scrolling of Automatic nu Number of visib                                                | on X axis<br>umber of visible items<br>le items:<br>ot cover more than | 5 \$<br>33 \$ % of the d | hart height |
| Appearance ^                             | Font<br>Text Color:<br>Font Size:<br>Font Name:<br>Bold:<br>Italic:<br>Strikeout:<br>Underline: | 0, 0, 0     Tahoma                                                     | ▼<br>8 *<br>▼            | Orientation |
| Automatic Preview                        |                                                                                                 |                                                                        |                          | OK Cancel   |

After this action, the chart will become much more readable and you will be able to scroll it using the scrolling on the X axis:

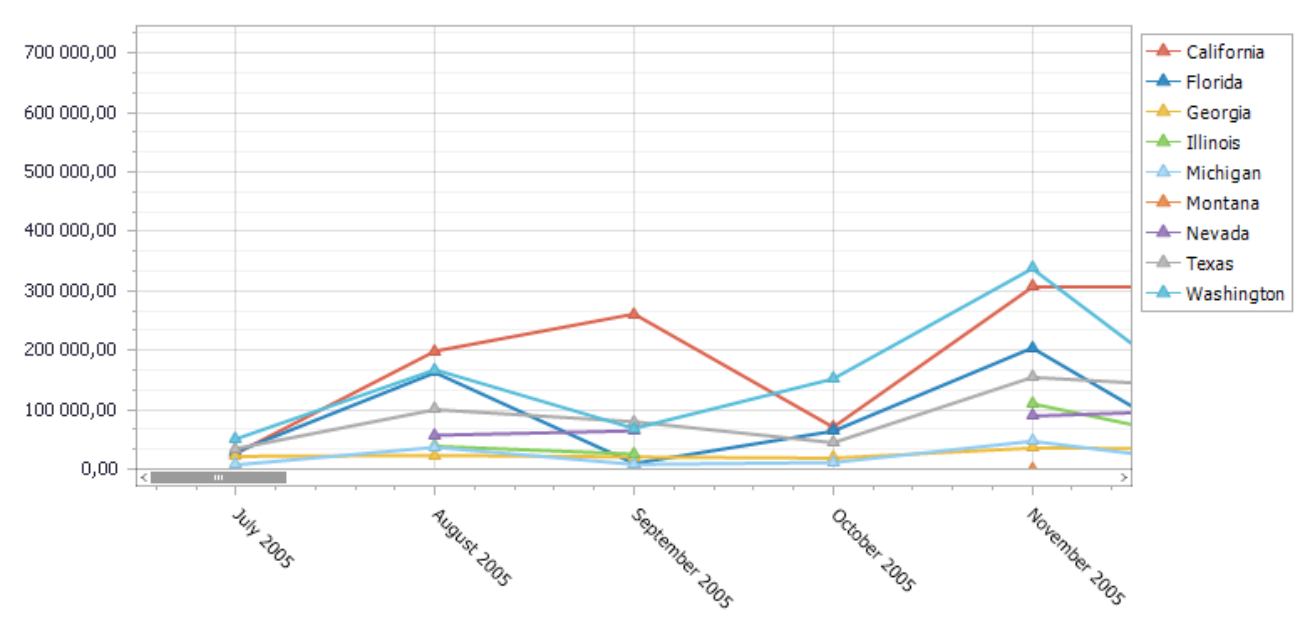

## 4.8.1.3 Minimal and Maximal Values for a Chart

There are several ways how we can set up the axis range on the Y axis:

- Full;
- From minimum to maximum;
- From some [Value1] to maximum;
- From minimum to [Value2];
- From [Value1] to [Value2].

#### 4.8.1.4 Coloring Series

Let us look at the example of setting the colors for chart series. Let us assume we have the following table with a chart:

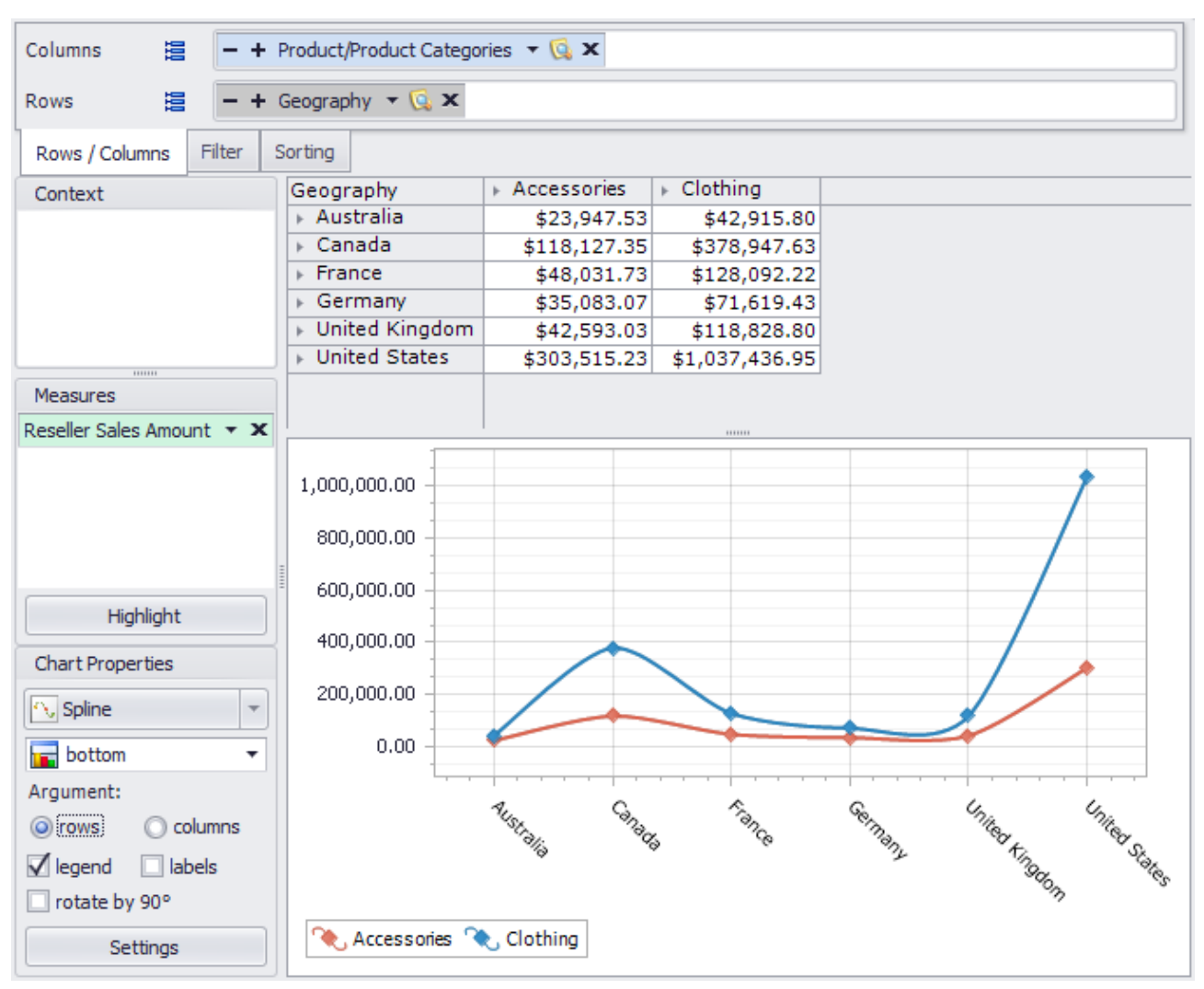

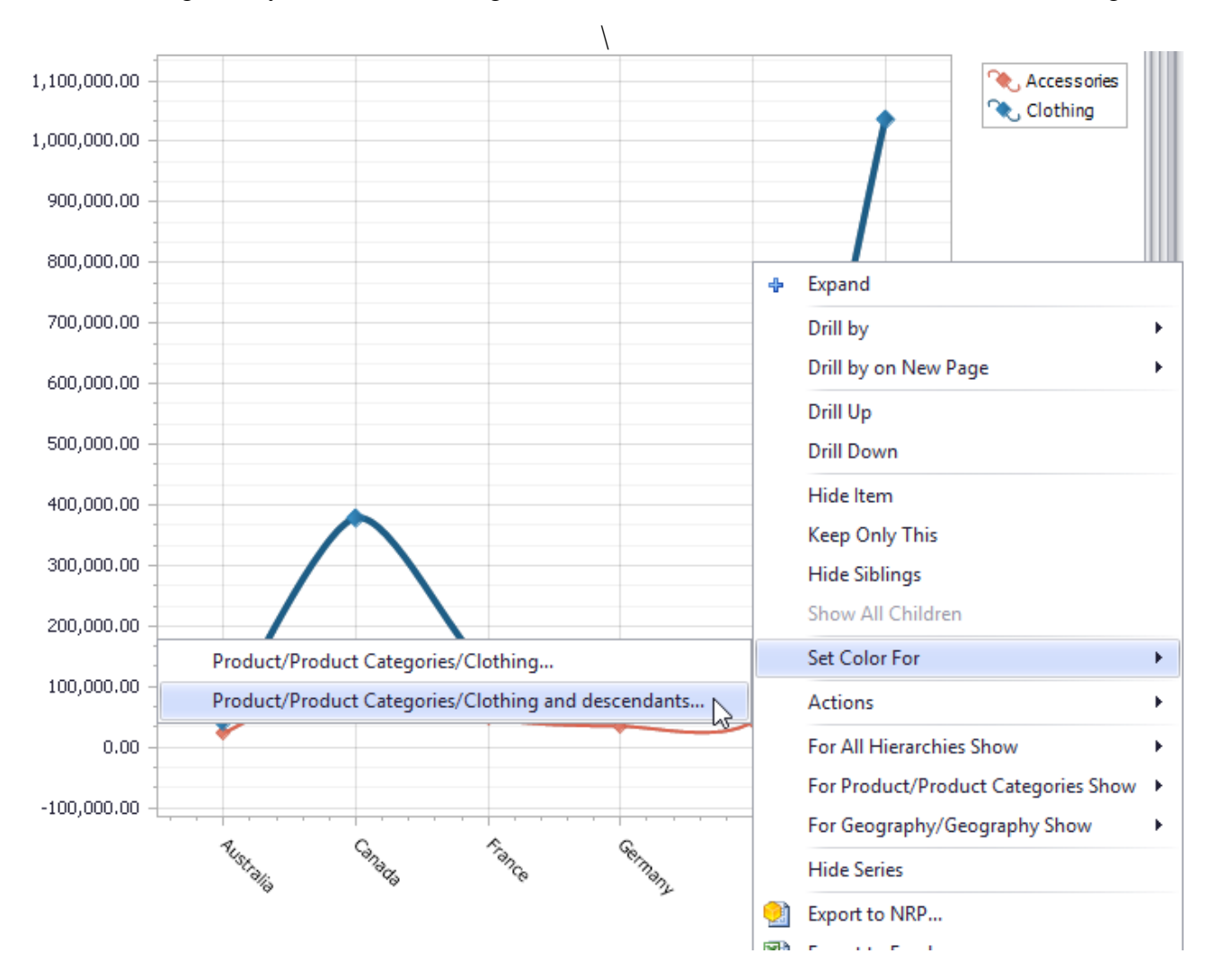

Let us color the whole category Acessories and all the subcategories into green, and let us color "Closing" into yellow. Click the right mouse button on the series or on the item in the legend:

# In this window do the following:

As a result we will get the following chart:

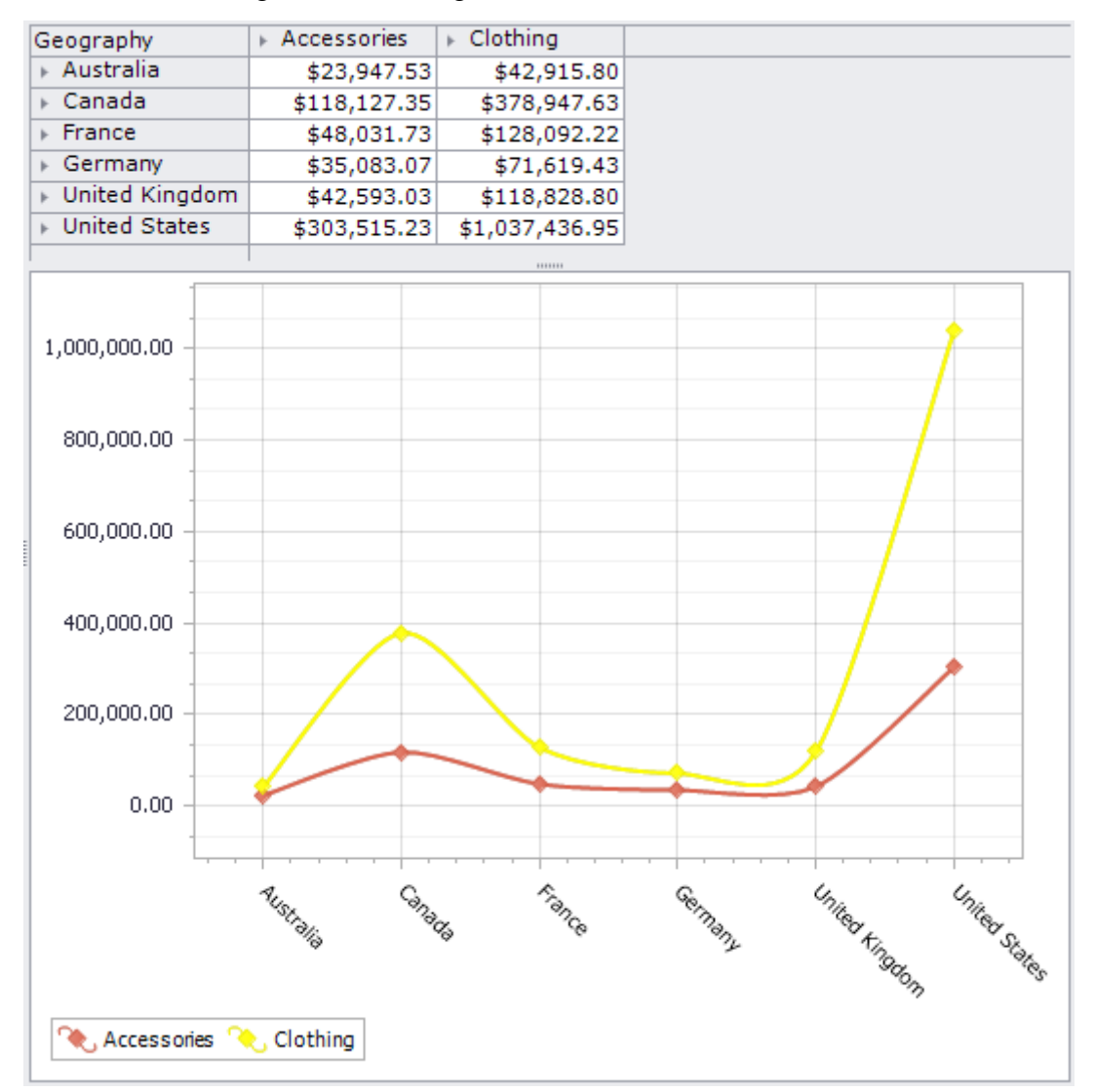

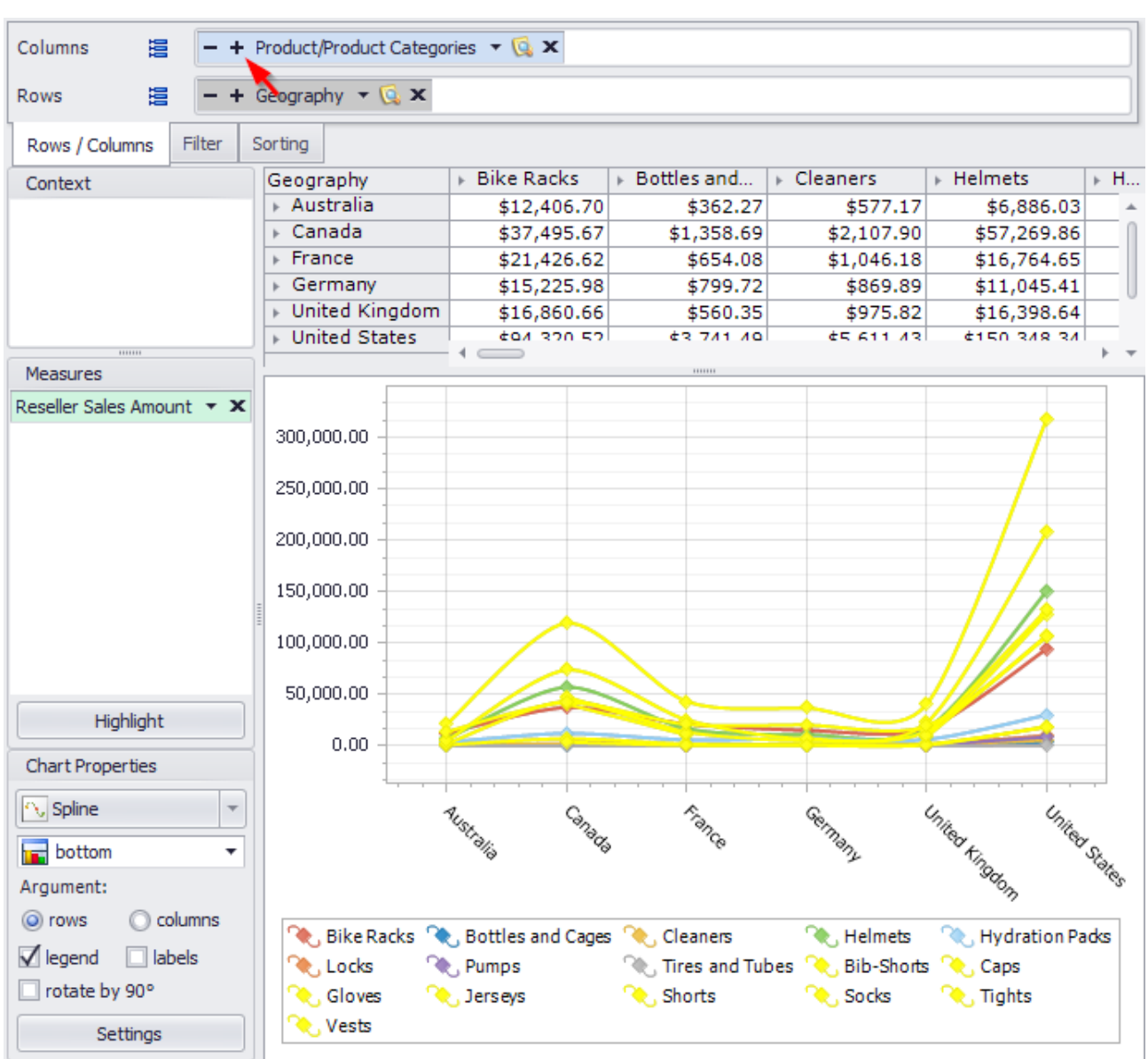

Let us move one level below:

Each category and all elements below it now have its own color which can be changed.

#### 🏮 Chart Settings x 🏮 Series Color Color ~ Data Apply series colors rules Member O Measure Product/Product Categories/Tourning Bikes Product/Product Categories/Road Bikes and descendants Product/Product Categories/Bikes Product/Product Categories/Bikes Product/Product Categories/Clothing and descendants 🔍 General Apply to descendants ➢ Series ⊧ ¦Σ (All) \* Colors Category - Subcategory Appearance $\wedge$ 🕨 🌒 Bike Racks 🕨 🌒 Bike Stands Titles Bottles and Cages E Legend Cleaners Fenders Abels 🕨 🌒 Helmets X-axis Hydration Packs Measures Lights 🕨 🌒 Locks Y-axis Panniers Pumps Ires and Tubes Mountain Bikes Modify Up Down Add Delete Road Bikes Þ 🕨 🌒 Touring Bikes Bib-Shorts Automatic Preview OK Cancel OK Cancel

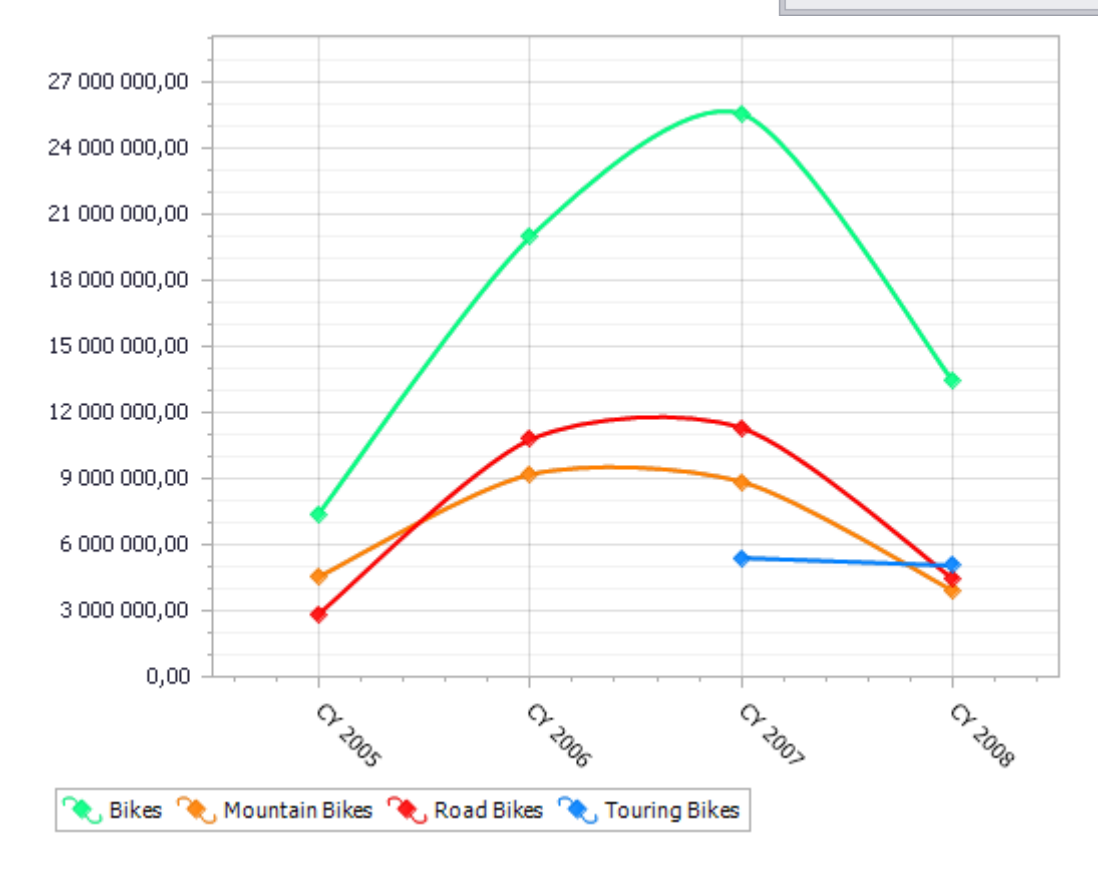

#### You can also set the color for every element of a group:

#### 4.8.2 Settings for Displaying of Measures

Let us look at how several measures are displayed on a chart on the following example of a report:

On the rows we have all months of the years 2006 and 2007 selected:

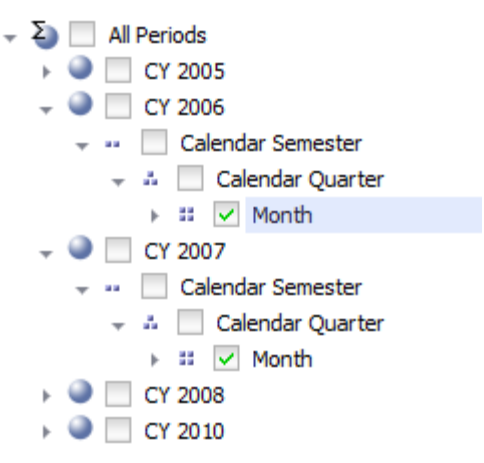

On the columns there are "Sales Amount" and "Reseller Sales Amount":

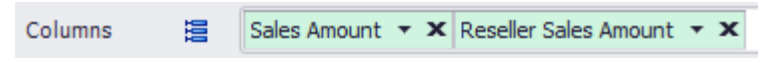

In the context we have "Road Bikes" selected:

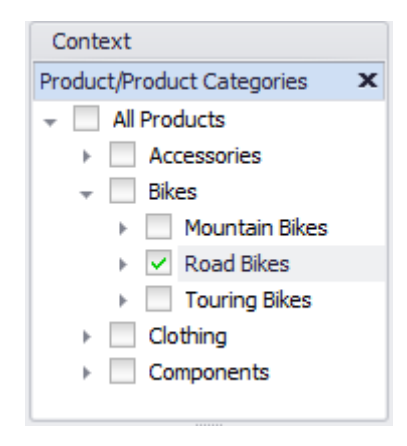

| Columns 🗮 Sales Amount        | 🔹 🗙 Reseller Sales A          | mount 🔻 🗙        |                |                                         |
|-------------------------------|-------------------------------|------------------|----------------|-----------------------------------------|
| Rows 📙 - + Date/D             | )ate.Calendar 🔻 🗔 🗙           |                  |                |                                         |
| Rows / Columns Filter Sorting |                               |                  |                |                                         |
| Context                       | Date/Date.Calendar            | Sales Amount     | Reseller Sales |                                         |
| Product/Product Categories    | January 2006                  | \$816,421.02     | \$341,624.10   |                                         |
| - All Products                | February 2006                 | \$1,292,294.19   | \$802,402.31   |                                         |
|                               | March 2006                    | \$1,062,958.87   | \$550,898.28   |                                         |
| Pikee                         | ► April 2006                  | \$946,476.12     | \$421,583.42   |                                         |
| Dikes                         | ▶ May 2006                    | \$1,406,096.07   | \$884,864.42   |                                         |
| Mountain Bikes                | > June 2006                   | \$1,125,880.24   | \$598,191.15   |                                         |
| Road Bikes                    | > July 2006                   | \$1,4/7,793.70   | \$1,088,593.24 |                                         |
| Touring Bikes                 | August 2000<br>September 2006 | \$2,012,100.32   | \$1,599,092.91 |                                         |
| Clothing                      | October 2006                  | \$1,407,180.29   | \$1,141,204.30 |                                         |
| Components                    | November 2006                 | \$1,758,096,16   | \$1515 723 88  |                                         |
|                               | December 2006                 | \$1,275,985,89   | \$931,313,73   |                                         |
| Measures                      | January 2007                  | \$921,581.84     | \$672,148.88   |                                         |
| Sales Amount 🔹 🗙              | February 2007                 | \$1,616,227.28   | \$1,345,479.74 |                                         |
| Reseller Sales Amount 🔹 🗙     | March 2007                    | \$1,045,187.78   | \$778,022.75   |                                         |
|                               |                               |                  |                |                                         |
|                               | 1 800 000 00                  |                  |                |                                         |
|                               | 1,000,000.00                  |                  | _              |                                         |
|                               | 1,500,000.00                  |                  |                |                                         |
| Highlight                     | 1,200,000.00                  |                  |                |                                         |
| Chart Properties              | 900,000.00                    |                  |                |                                         |
| Chart Properties              | 600,000.00                    |                  |                |                                         |
| 📊 Bar 🔻                       | 300,000,00                    |                  |                |                                         |
|                               | 0.00                          |                  |                |                                         |
| Dottom •                      | 0.00                          |                  |                | · · · · · · · · · · · · · · · · · · ·   |
| Argument:                     | 12.                           | 1. 1.            | 44 50          | 1 2 3 3                                 |
| rows O columns                | "TUG                          | 2 VA 34          | 2 TA 10 10     | Tem Than Stor Stranger                  |
| 🗹 legend 🔲 labels             |                               | 200 500          | 8 8 8          | 1 3 1 1 1 1 1 1 1 1 1 1 1 1 1 1 1 1 1 1 |
| rotate by 90°                 |                               | v                |                | No No -                                 |
| Settings                      | 💋 Sales Amount                | Reseller Sales / | Amount         |                                         |

The report shows us the sales amount of road bikes by month of the years 2006 and 2007:

But in case we have 2 measures displayed on the chart it is difficult to analyze how the reseller sales amount change. It would be nice if the summary sales are displayed by line over the bars.

Let us change the way how the "Sales Amount" is displayed. Press the button on the "Sales Amount" control which opens the settings for this measure, as shown on the picture:

| Context                    | Date/Date.Calendar S |
|----------------------------|----------------------|
| Product/Product Categories | × January 2006       |
| All Products               | February 2006        |
|                            | ▶ March 2006         |
| Accessories                | ► April 2006         |
| → Bikes                    | ▶ May 2006           |
| Mountain Bikes             | ▶ June 2006          |
| Road Bikes                 | ▶ July 2006          |
| Touring Bikes              | ► August 2006        |
| Clothing                   | ▶ September 2006     |
| Components                 | October 2006         |
| ·                          | November 2006        |
|                            | December 2006        |
| Measures                   | January 2007         |
| Sales Amount               | February 2007        |
| Override type              |                      |
| Apply                      | Cancel               |

Check the box "Override type" and select the line type:

| Measures  | 5        |       | > January | / 2007  | \$921,581.84   | -   |
|-----------|----------|-------|-----------|---------|----------------|-----|
| Sales Amo | unt      | - X   | Februar   | ry 2007 | \$1,616,227.28 | \$  |
| Table     | Chart    |       |           |         | 1,045,187.78   |     |
| Display:  |          |       |           |         |                |     |
| On Pane   | 1        |       |           | •       |                |     |
| Overr     | ide type |       |           | 4       |                |     |
| 📊 Bar     |          |       |           | -       |                |     |
| 2D        |          |       |           |         |                | *   |
|           |          | ••••• | <u> </u>  | •       |                |     |
|           |          | $\ge$ | Line      |         |                | ~   |
| 4         |          |       |           |         |                | 11. |

Press the button "Apply". The chart now looks like this:

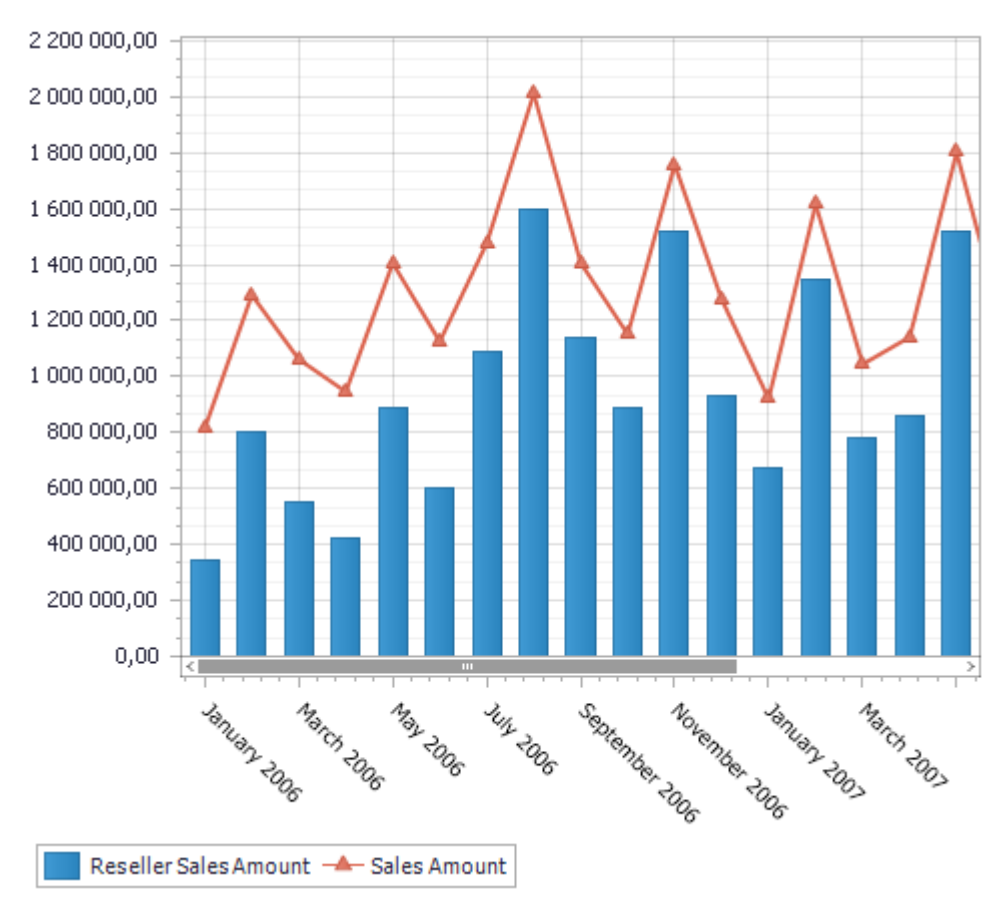

You can also display charts for different measures on different panes. In the same settings dialog for "Sales Amount" set the parameter "Display" equal to "On Pane 2":

| Measures               |       |  |     |   |         |  |
|------------------------|-------|--|-----|---|---------|--|
| Sales Amount 🔻         |       |  | - X |   |         |  |
| Table                  | Chart |  |     |   |         |  |
| Display:               |       |  |     |   |         |  |
| On Pane 1              |       |  |     |   |         |  |
| Don't show             |       |  |     |   |         |  |
| On Pan                 | e2    |  | N   |   |         |  |
| On Pane 3<br>On Pane 4 |       |  |     | 3 |         |  |
|                        |       |  |     |   |         |  |
|                        |       |  |     |   |         |  |
|                        |       |  |     |   |         |  |
|                        |       |  |     |   |         |  |
|                        |       |  |     |   |         |  |
|                        |       |  |     |   |         |  |
|                        |       |  |     |   |         |  |
|                        |       |  |     |   |         |  |
|                        |       |  |     |   |         |  |
|                        |       |  |     |   |         |  |
|                        | Apply |  |     |   | Cancel  |  |
| Арріу                  |       |  |     |   | Contect |  |

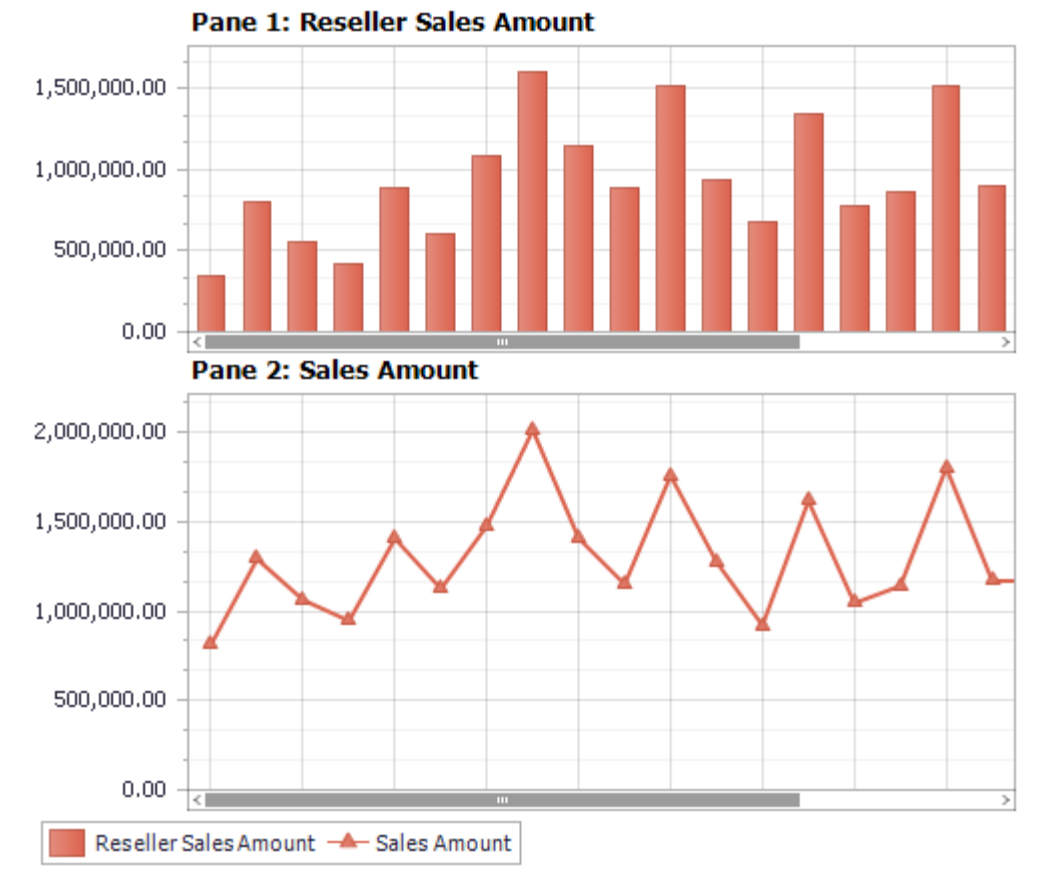

Press the button "Apply". You will get the following chart:

You can display each measure on one of four available panes, or you can also select «Don't show» option in order to avoid displaying a measure on the chart.

Let us look at the chart where one of the measures displays the percentage growth. Let us select all the months of the year 2007 on rows:

| , | Σ | All Periods |   |                      |     |   |       |  |  |  |
|---|---|-------------|---|----------------------|-----|---|-------|--|--|--|
|   | ► | ۲           |   | CY                   | 200 | 5 |       |  |  |  |
|   | ► | ۲           |   | CY                   | 200 | 6 |       |  |  |  |
|   | - | ۲           |   | CY                   | 200 | 7 |       |  |  |  |
|   |   | -           |   | Calendar Semester    |     |   |       |  |  |  |
|   |   |             | - | 🕹 📃 Calendar Quarter |     |   |       |  |  |  |
|   |   |             |   | Þ                    | 33  | ~ | Month |  |  |  |
|   | ► | ۲           |   | CY                   | 200 | 8 |       |  |  |  |
|   | ► | ۲           |   | CY                   | 201 | 0 |       |  |  |  |

Put the measures "Reseller Sales Amount" and "Reseller Sales Amount Growth%" onto columns:

| Columns 🔚 | Reseller Sales Amount | • x | Reseller Sales Amount Growth % | • | x |  |
|-----------|-----------------------|-----|--------------------------------|---|---|--|
|-----------|-----------------------|-----|--------------------------------|---|---|--|
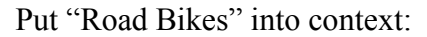

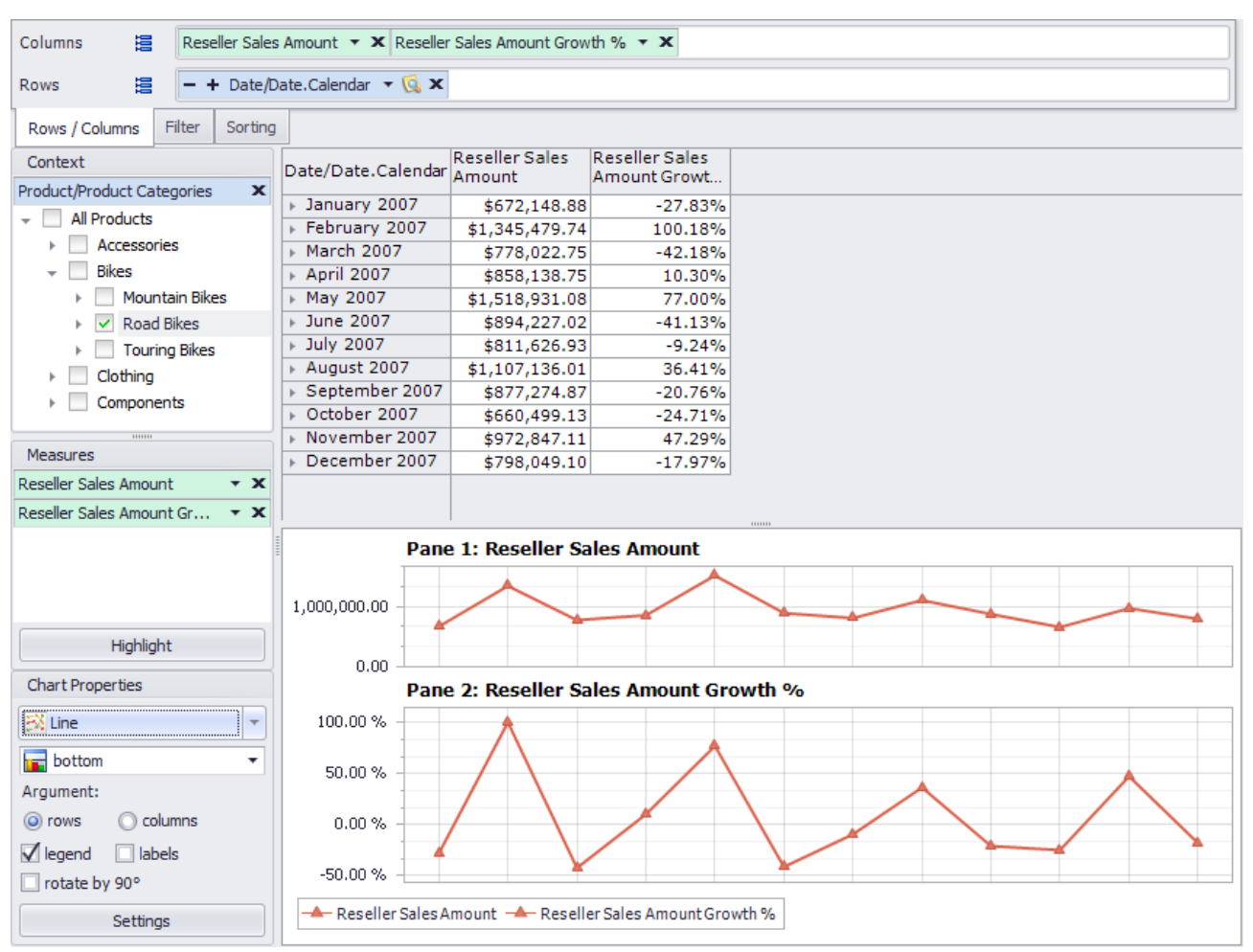

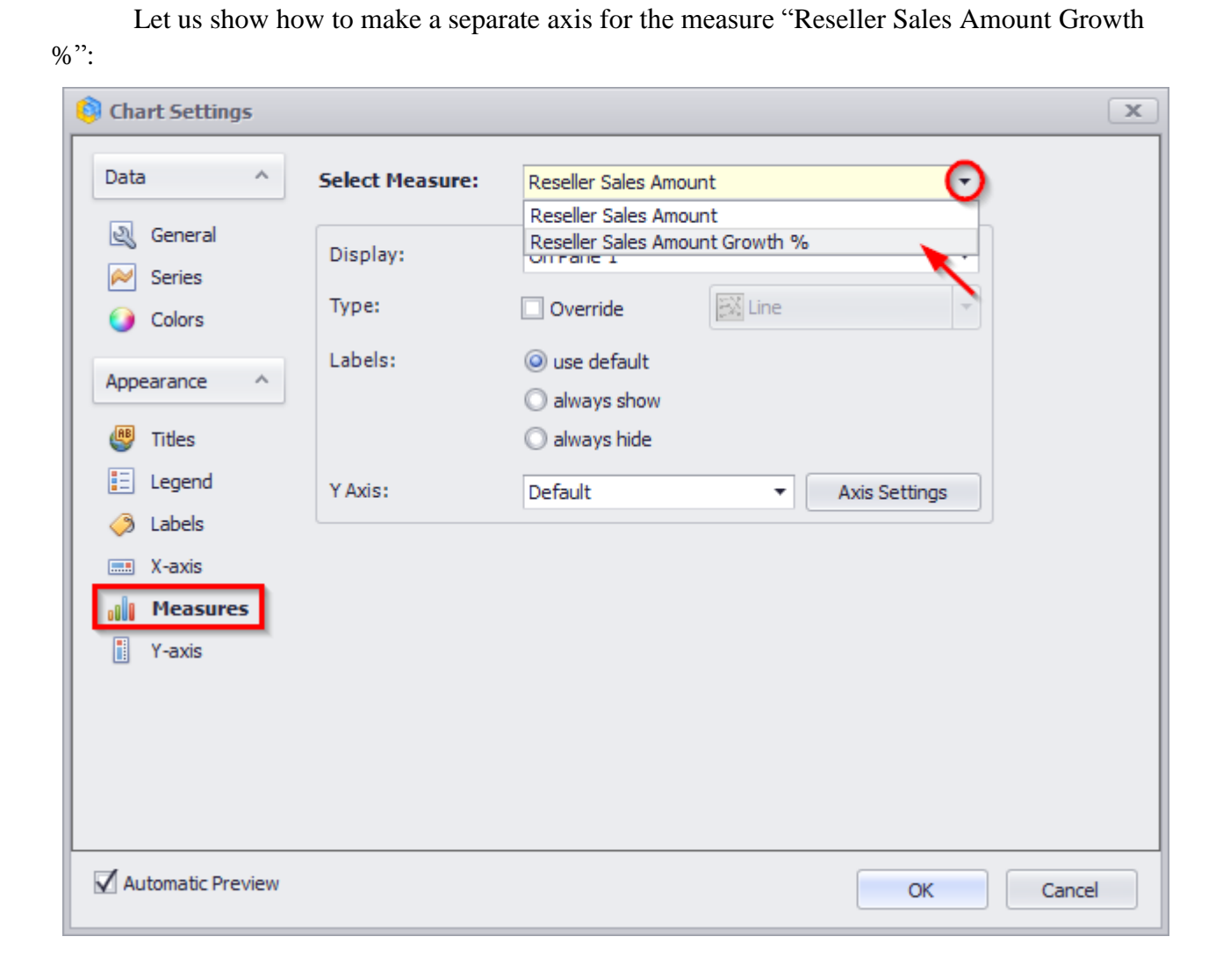

| 🏮 Chart Settings                                                                                                    |                                                            |                                                                                                    |          |                     | x      |
|----------------------------------------------------------------------------------------------------|------------------------------------------------------------|----------------------------------------------------------------------------------------------------|----------|---------------------|--------|
| Data ^                                                                                                    | Select Measure:                                            | Reseller Sales Amount G                                                                                                    | irowth % | -                   |        |
| Reneral                                                                                                    |                                                            |                                                                                                    |          |                     |        |
| ➢ Series                                                                                                    | Display:                                                   | On Pane 2                                                                                                    |          | <u> </u>            |        |
| Colora                                                                                                    | Туре:                                                      | Don't show                                                                                                    |          |                     |        |
| U Colors                                                                                                    |                                                            | On Pane 2                                                                                                    |          |                     |        |
| Appearance ^                                                                                                    | Labels:                                                    | On Pane 3<br>On Pane 4                                                                                                    |          |                     |        |
| 🚇 Titles                                                                                                    |                                                            | 🔘 always hide                                                                                                    |          |                     |        |
| E Legend                                                                                                    | Y Axis:                                                    | Default                                                                                                    | •        | Axis Settings       |        |
| Labels                                                                                                    |                                                            |                                                                                                    |          |                     |        |
| 📰 X-axis                                                                                                    |                                                            |                                                                                                    |          |                     |        |
| 📲 Measures                                                                                                    |                                                            |                                                                                                    |          |                     |        |
| Y-axis                                                                                                    |                                                            |                                                                                                    |          |                     |        |
|                                                                                                    |                                                            |                                                                                                    |          |                     |        |
| Automatic Preview                                                                                                    |                                                            |                                                                                                    |          | ОК                  | Cancel |
| Automatic Preview                                                                                                    |                                                            |                                                                                                    |          | ОК                  | Cancel |
| Automatic Preview                                                                                                    |                                                            |                                                                                                    |          | ОК                  | Cancel |
| Automatic Preview Chart Settings Data ^                                                                                                    | Select Measure:                                            | Reseller Sales Amount G                                                                                                    | Growth % | OK                  | Cancel |
| Automatic Preview Chart Settings Data ^  General                                                                                            | Select Measure:<br>Display:                                | Reseller Sales Amount G                                                                                                    | Growth % | OK                  | Cancel |
| Automatic Preview Chart Settings Data A General Series                                                                                      | Select Measure:<br>Display:<br>Type:                       | Reseller Sales Amount G<br>On Pane 2                                                                                                    | Growth % | ОК<br>•             | Cancel |
| Automatic Preview Chart Settings Data A General Series Colors Colors                                                                        | Select Measure:<br>Display:<br>Type:                       | Reseller Sales Amount G<br>On Pane 2                                                                                                    | Growth % | ОК<br>•             | Cancel |
| Automatic Preview Chart Settings Data A General Series Colors Appearance Appearance                                                         | Select Measure:<br>Display:<br>Type:<br>Labels:            | Reseller Sales Amount G<br>On Pane 2<br>Override                                                                                                    | Growth % | ОК<br>•             | Cancel |
| Automatic Preview  Chart Settings  Data  Data  General  Series  Colors  Appearance  Titles                                                  | Select Measure:<br>Display:<br>Type:<br>Labels:            | Reseller Sales Amount G         On Pane 2         Override         Our effault         Our effault                                                                                                    | Growth % | ОК<br>              | Cancel |
| Automatic Preview  Chart Settings  Data  Data  General  Series  Colors  Appearance  Titles  Legend                                          | Select Measure:<br>Display:<br>Type:<br>Labels:<br>Y Axis: | Reseller Sales Amount G         On Pane 2         Override         Our override         Our override                                                                                                    | Growth % | OK                  | Cancel |
| Automatic Preview  Chart Settings  Data  Colors  Appearance  Titles  Legend  Series  Legend  Series  Legend  Series  Legend  Series  Labels | Select Measure:<br>Display:<br>Type:<br>Labels:<br>Y Axis: | Reseller Sales Amount G         On Pane 2         Override         Ouse default         Ouse default         Image: Image and the second second secon | Frowth % | OK<br>Axis Settings | Cancel |
| Automatic Preview  Chart Settings  Data  Colors  Appearance  Appearance  Colors  Elegend  Legend  Saries  Legend  X-axis                    | Select Measure:<br>Display:<br>Type:<br>Labels:<br>Y Axis: | Reseller Sales Amount G         On Pane 2         Override         Ouse default         always show         always hide         Default         Default         Separate axis                                                                                                    | Frowth % | OK                  | Cancel |

Put it onto pane 1 (the same pane where the measure "Reseller Sales Amount" is):

Now let us set up the axis:

| 🏮 Settings of axis  | "Axis 1 (Reseller Sales Amou | int Grow | th %)" 🛛 🗙    |
|---------------------|------------------------------|----------|---------------|
| Display Range: Full |                              |          | •             |
|                     |                              |          |               |
| Display:            | Left side 🕞                  | 🗸 Sho    | ow grid lines |
| Font                | Don't show                   |          | Orientation   |
| Text Color:         | Right side                   | •        |               |
| Font Size:          |                              | 8 🜲      | .*            |
| Font Name:          | Tahoma                       | •        | Text          |
| Bold:               |                              |          |               |
| Italic:             |                              |          | *··•          |
| Strikeout:          |                              |          | 0   Degrees   |
| Underline:          |                              | ×        |               |
|                     |                              |          | OK Cancel     |

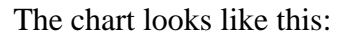

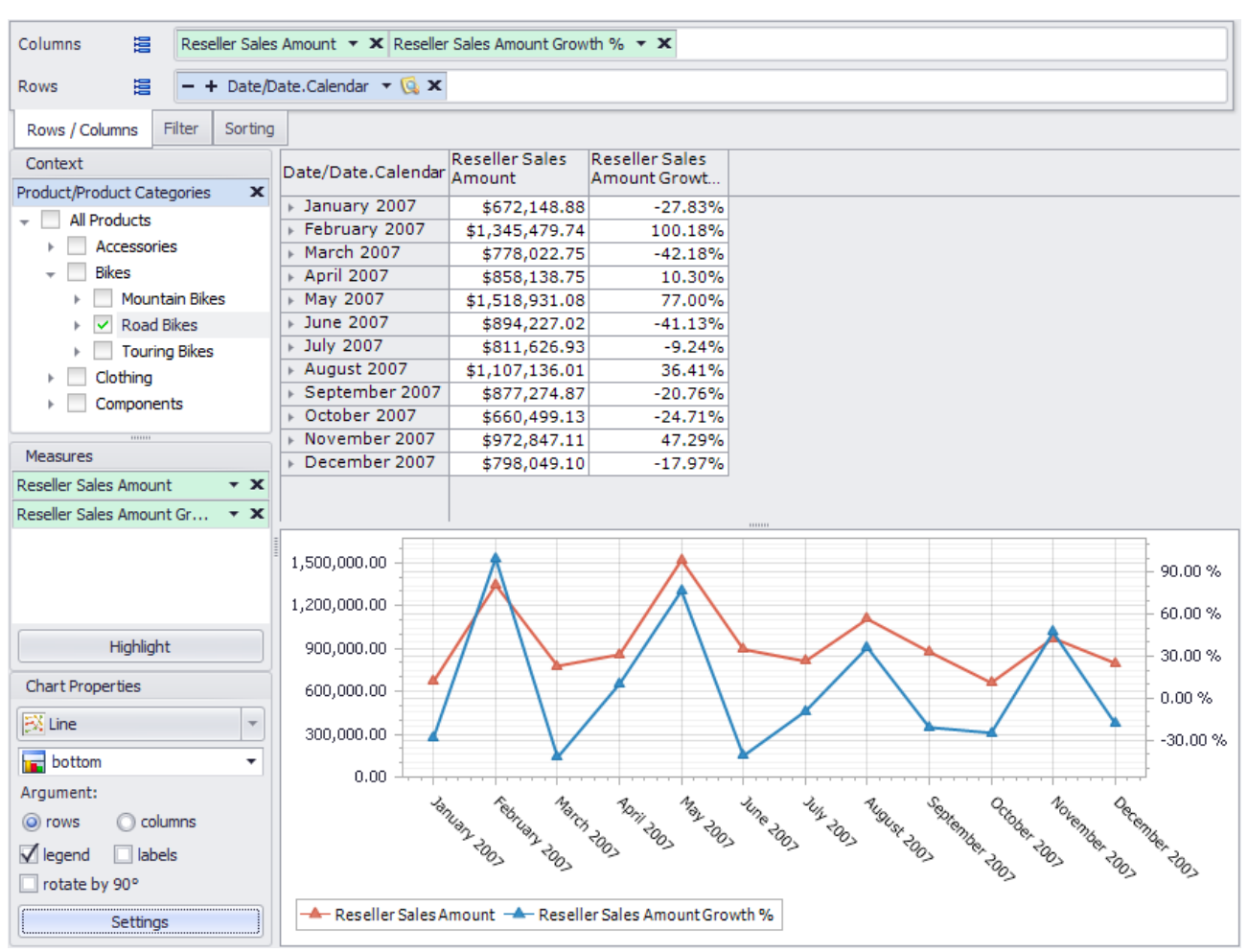

We have a chart with two measures at once, each measure has its own axis.

#### 4.8.3 Additional Possibilities of Charts

Since the bars (points, sectors, etc.) of the chart display values of the table, you can use the operations like "Drill through" and "Show by" on them. These operations are available in the context menu:

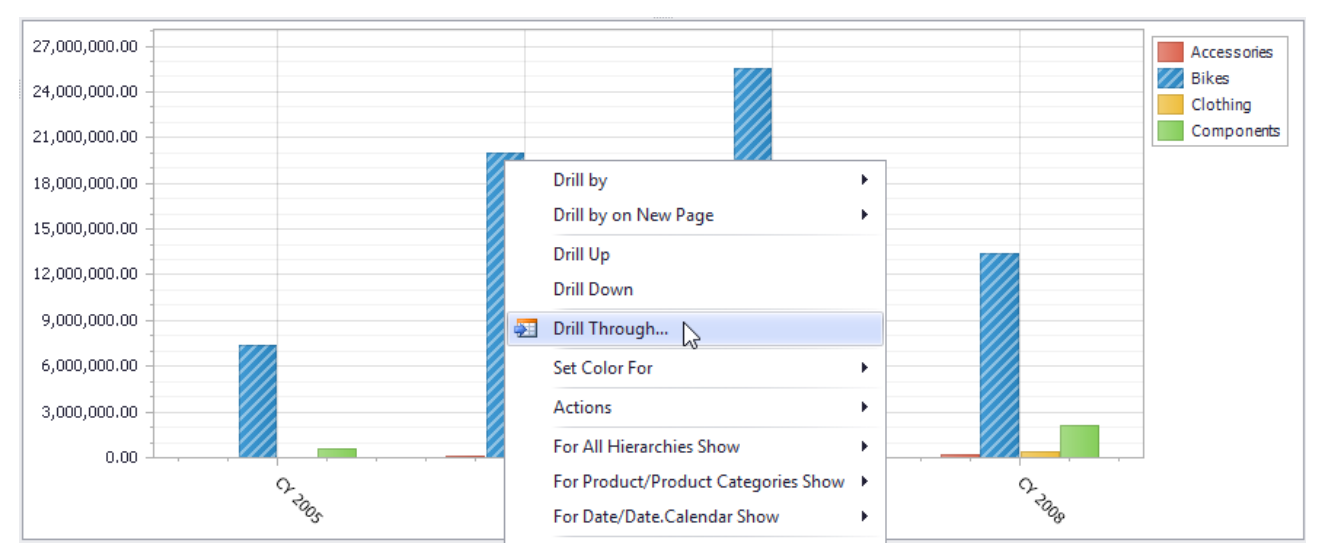

Also you can print the chart from the context menu or save it as an image in PNG format.

| Columns 😫 - + Product/Product Categories 👻 🗔 🗙 |                                                       |                                 |          |                              |            |    |
|------------------------------------------------|-------------------------------------------------------|---------------------------------|----------|------------------------------|------------|----|
| Rows 🗄 - + Date/Date.Calendar - 🕵 🗙            |                                                       |                                 |          |                              |            |    |
| Rows / Columns Filter                          | Sorting                                               |                                 |          |                              |            |    |
| Context                                        | Date/Date.Calendar                                    | <ul> <li>Accessories</li> </ul> | Bikes    | <ul> <li>Clothing</li> </ul> | Components |    |
|                                                | - CY 2005                                             | 1,003                           | 7,139    | 2,132                        | 1,574      | *  |
|                                                | H2 CY 2005                                            | 1,003                           | 7,139    | 2,132                        | 1,574      | 1  |
|                                                | N 2 03 CY 2005                                        | 423                             | 2,842    | 931                          | 637        | Ŭ  |
|                                                | G \ → Q4 CY 2005                                      | 580                             | 4,297    | 1,201                        | 937        |    |
|                                                | - CY 2006                                             | 5,207                           | 24,908   | 16,927                       | 13,876     |    |
|                                                | + H1 CY 2006                                          | 822                             | 8,143    | 1,952                        | 1,331      |    |
| Measures                                       | + Q1 CY 2006                                          | 245                             | 3,808    | /34                          | 397        |    |
| Order Quantity 🔹 🗙                             | ± ↓ Q2 C1 2006                                        | 5//                             | 4,335    | 1,218                        | 12 545     |    |
|                                                | 03 CY 2006                                            | 4,305                           | 9.017    | 8 676                        | 7 828      |    |
|                                                | X Y 04 CY 2006                                        | 1.760                           | 7,748    | 6,299                        | 4,717      |    |
|                                                | - CY 2007                                             | 28,161                          | 37,020   | 35,331                       | 24,103     |    |
|                                                | : - H1 CY 2007                                        | 2,698                           | 14,296   | 9,905                        | 6,612      |    |
|                                                | R : ► Q1 CY 2007                                      | 872                             | 6,638    | 3,545                        | 2,040      |    |
|                                                | 상 ቿ → Q2 CY 2007                                      | 1,826                           | 7,658    | 6,360                        | 4,572      | Ŧ  |
| Highlight                                      | 40,000<br>35,000<br>25,000<br>20,000<br>15,000        |                                 |          |                              | AF         |    |
| Charl Descertion                               | 10,000                                                |                                 |          |                              |            |    |
| Chart Properties                               | 5,000                                                 |                                 |          |                              |            |    |
|                                                | 0                                                     |                                 |          |                              |            |    |
| bottom 🔻                                       | E 000                                                 |                                 |          |                              |            |    |
| Argument:                                      | -5,000                                                |                                 |          |                              |            | >  |
| orws O columns                                 | 0, 0, 0, 0, 1, 0, 0, 0, 0, 0, 0, 0, 0, 0, 0, 0, 0, 0, |                                 |          |                              |            |    |
| Viegend labels                                 |                                                       |                                 |          |                              |            |    |
| rotate by 90°                                  | -5.                                                   | 5005 TO                         | 500 5000 | 500 5003                     | 503 503    | 0, |
| Settings                                       | လ Accessories 🔦 Bikes 📎 Clothing 📎 Components         |                                 |          |                              |            |    |

Three is a possibility to choose which levels to display on the chart. Let us look at the example:

All levels are displayed by default. But we have a possibility to display the following options:

- First Visible Level
- Last Visible Level
- All Levels

For each hierarchy of the report there is a possibility to choose between:

- Fist Visible Level
- Last Visible Level
- All Levels
- By Default

Let us display just the years without half-years and quarters. To do this, select "First Visible Level" for the hierarchy "Date/Date.Calender":

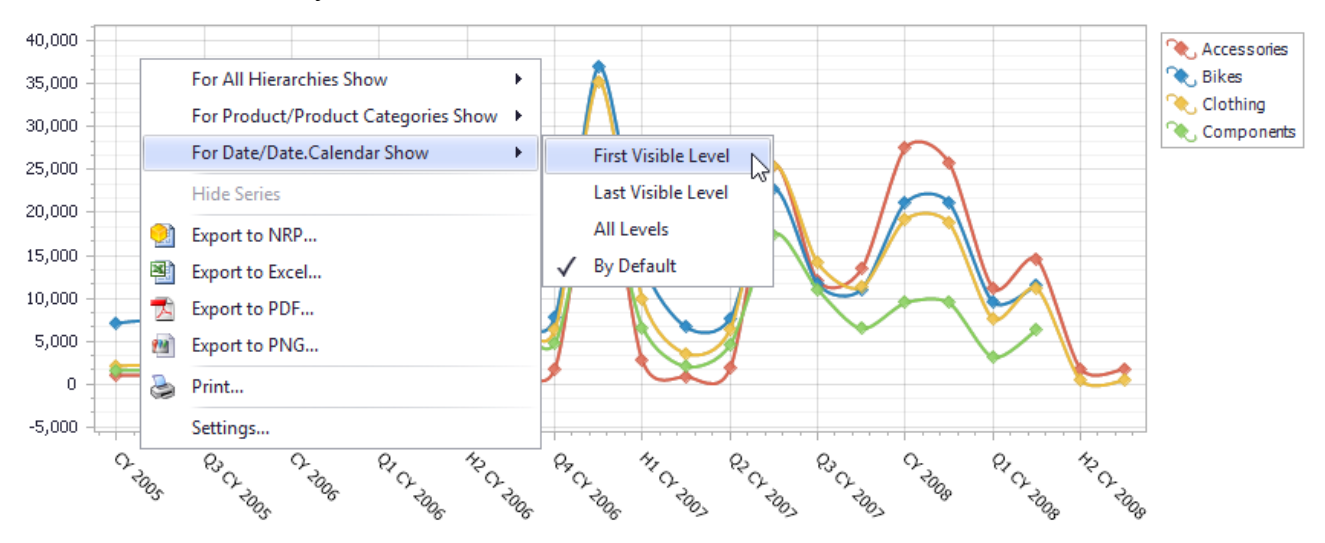

As a result we'll get the following visualization:

| Date/Date.Calendar                                                             | <ul> <li>Accessories</li> </ul> | ▶ Bikes        | Clothing | Components |   |
|--------------------------------------------------------------------------------|---------------------------------|----------------|----------|------------|---|
| + CY 2005                                                                      | 1,003                           | 7,139          | 2,132    | 1,574      |   |
| _: + H2 CY 2005                                                                | 1,003                           | 7,139          | 2,132    | 1,574      | 0 |
| R : + Q3 CY 2005                                                               | 423                             | 2,842          | 931      | 637        | 0 |
| රි 🖁 → Q4 CY 2005                                                              | 580                             | 4,297          | 1,201    | 937        |   |
| + CY 2006                                                                      | 5,207                           | 24,908         | 16,927   | 13,876     |   |
| - H1 CY 2006                                                                   | 822                             | 8,143          | 1,952    | 1,331      |   |
| + Q1 CY 2006                                                                   | 245                             | 3,808          | 734      | 397        |   |
| _ 〒 → Q2 CY 2006                                                               | 577                             | 4,335          | 1,218    | 934        |   |
| g 🚽 H2 CY 2006                                                                 | 4,385                           | 16,765         | 14,975   | 12,545     |   |
| ₩ F Q3 CY 2006                                                                 | 2,625                           | 9,017          | 8,676    | 7,828      |   |
| ີ ບີ 🖞 → Q4 CY 2006                                                            | 1,760                           | 7,748          | 6,299    | 4,717      |   |
| 👻 CY 2007                                                                      | 28,161                          | 37,020         | 35,331   | 24,103     |   |
| _: - H1 CY 2007                                                                | 2,698                           | 14,296         | 9,905    | 6,612      |   |
| ຊິ : ⊧ Q1 CY 2007                                                              | 872                             | 6,638          | 3,545    | 2,040      |   |
| 갑 ቿ ▶ Q2 CY 2007                                                               | 1,826                           | 7,658          | 6,360    | 4,572      | Ŧ |
| 35,000       30,000       25,000       20,000       15,000       5,000       0 | - tong                          | Campanerts     | C. RANI  | C-RUGO     |   |
| Accessones '                                                                   | Bikes 🔍 Clothin                 | g 🔍 Components |          |            |   |

You can change the settings of the chart:

|                   | 🔨 Spline 👻                                              |
|-------------------|---------------------------------------------------------|
|                   | bottom 👻                                                |
|                   | Argument:                                               |
|                   | or rows O columns                                       |
|                   | 🗹 legend 🔲 labels                                       |
|                   | rotate by 90°                                           |
|                   | Settings                                                |
| 🟮 Chart Settings  | x                                                       |
|                   |                                                         |
| Data ^            | Hierarchy: Date/Date.Calendar (changed)                 |
| 🔍 General         | Which level to show on the chart?                       |
| Series            | O By Default                                            |
| Colors            | O All Levels                                            |
|                   | First Visible Level                                     |
|                   | O Last Visible Level                                    |
| Titles            | O Custom Levels                                         |
| E Legend          |                                                         |
| A Labels          |                                                         |
| 🔜 X-axis          |                                                         |
| Measures          |                                                         |
| Y-axis            |                                                         |
|                   |                                                         |
|                   |                                                         |
|                   |                                                         |
|                   | Reset all settings for hierarchies and set "by default" |
| Automatic Preview | OK Cancel                                               |

Chart Properties

Here you can add the restrictions for specific hierarchies or to reset all the settings. Let us add the restriction and display only the quarters on the chart:

| 🏮 Chart Settings                                                                                                    | x                                                                                                    |
|----------------------------------------------------------------------------------------------------|----------------------------------------------------------------------------------------------------|
| Data   Image: Object of the second second s | Hierarchy: Date/Date.Calendar (changed)  Which level to show on the chart? By Default By Default All Levels First Visible Level Calendar Year Calendar Year Calendar Semester Calendar Semester Month Date Reset all settings for hierarchies and set "by default" |
| Automatic Preview                                                                                                    | OK Cancel                                                                                                    |

As a result, we'll get the following report:

| Date/Date.Calendar | <ul> <li>Accessories</li> </ul> | Bikes  | <ul> <li>Clothing</li> </ul> | ▹ Components |   |
|--------------------|---------------------------------|--------|------------------------------|--------------|---|
| + CY 2005          | 1,003                           | 7,139  | 2,132                        | 1,574        | * |
| : + H2 CY 2005     | 1,003                           | 7,139  | 2,132                        | 1,574        | Π |
| R : + Q3 CY 2005   | 423                             | 2,842  | 931                          | 637          | 0 |
| රි 🖁 → Q4 CY 2005  | 580                             | 4,297  | 1,201                        | 937          |   |
| + CY 2006          | 5,207                           | 24,908 | 16,927                       | 13,876       |   |
| - H1 CY 2006       | 822                             | 8,143  | 1,952                        | 1,331        |   |
| : + Q1 CY 2006     | 245                             | 3,808  | 734                          | 397          |   |
| 덮 → Q2 CY 2006     | 577                             | 4,335  | 1,218                        | 934          |   |
| ලී 🚽 H2 CY 2006    | 4,385                           | 16,765 | 14,975                       | 12,545       |   |
| N : + Q3 CY 2006   | 2,625                           | 9,017  | 8,676                        | 7,828        |   |
| ີ 🖸 🕨 Q4 CY 2006   | 1,760                           | 7,748  | 6,299                        | 4,717        |   |
| + CY 2007          | 28,161                          | 37,020 | 35,331                       | 24,103       |   |
| _: - H1 CY 2007    | 2,698                           | 14,296 | 9,905                        | 6,612        |   |
| N : P Q1 CY 2007   | 872                             | 6,638  | 3,545                        | 2,040        |   |
| `ර ፰ ⊨ Q2 CY 2007  | 1,826                           | 7,658  | 6,360                        | 4,572        | Ŧ |

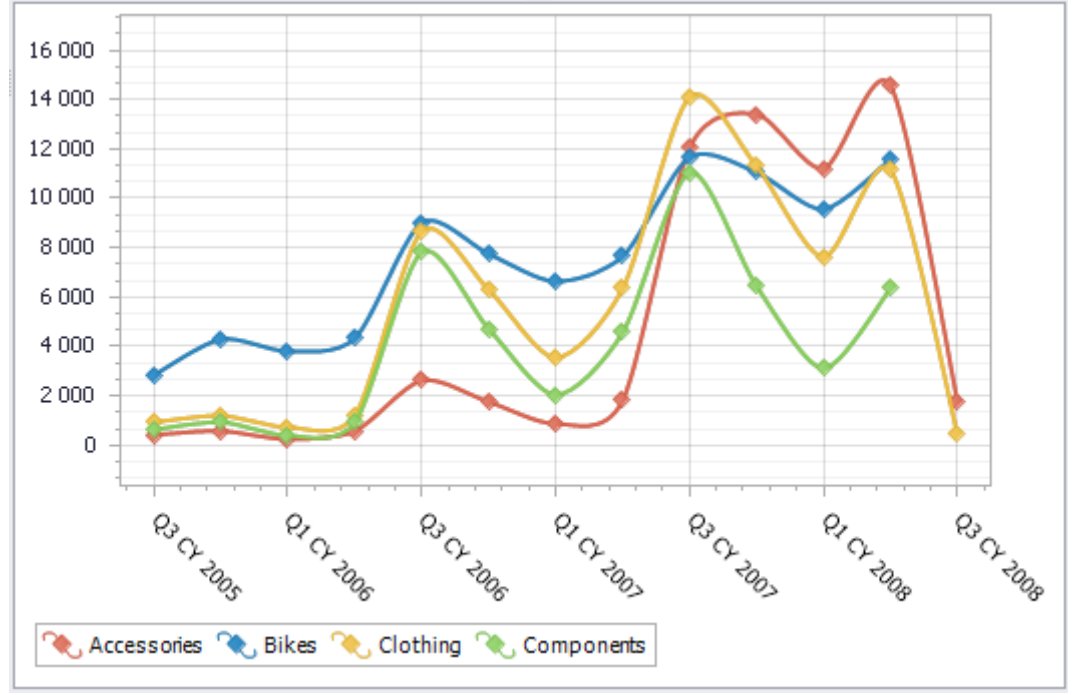

# 5 Creation, Saving and Restoring of Pages

#### 5.1 Creating a New Page

A report can have arbitrary number of pages. In order to add an empty page you have to do one of the following:

1. Press the button "Add New Page" in the toolbar:

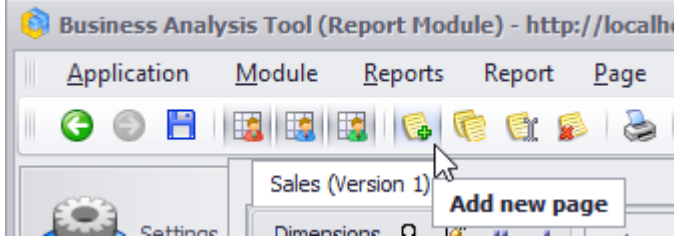

2. Or select the item "Add" in the "Page" menu:

| <u>P</u> ag | je <u>V</u> iew | <u>D</u> ata | <u>T</u> able |
|-------------|-----------------|--------------|---------------|
|             | Initializatio   | n Paramet    | ers           |
| 6           | Add             |              |               |
| P           | Сору            |              |               |
| er          | Rename          |              |               |
|             | Delete          |              |               |
|             | Delete All B    | ut This      |               |
|             | Delete All      |              |               |
|             | Share           |              |               |
|             | Page Descri     | iption       |               |
|             | Print           |              |               |

After doing this you will get a dialog box which will let you input the name for a new page and select its type:

| 🏮 Report Page   |         |                 |     | x         |
|-----------------|---------|-----------------|-----|-----------|
| Name: * Table 1 |         |                 |     |           |
| Page Type:      |         |                 |     |           |
|                 |         |                 |     |           |
| Table/Chart     | Treemap | Scatter-diagram | Мар | Dashboard |
|                 |         |                 |     | OK Cancel |

| 🟮 Business Analys | is Tool (Report Module) - http:/                                                                                                    | //localhost:8001/                      |                              |                        |                       | _ <b>– ×</b>      |
|-------------------|----------------------------------------------------------------------------------------------------|----------------------------------------|------------------------------|------------------------|-----------------------|-------------------|
| Application       | <u>M</u> odule <u>R</u> eports Report                                                                                                    | <u>P</u> age <u>V</u> iew <u>D</u> ata | <u>T</u> able T <u>o</u> ols | <u>H</u> elp           |                       |                   |
| 668               | 2 10 7 20 20 20 20 20                                                                                                    | 5 3 🛪 🖬 🕼                              | ( 🗇 📚 😵 🛛                    | % 000 €.0 .00 10       | 0% 🔻 🌐 Table          | - IZ 🖓 D          |
|                   | Sales (Version 1)                                                                                                    |                                        |                              |                        |                       | x                 |
| Settings          | Dimensions 🔍 🔯 🚠 🗄                                                                                                    | Columns 📙                              |                              |                        |                       |                   |
|                   | ▶ 💓 Account     ▲                                                                                                    | Rows 😫                                 |                              |                        |                       |                   |
| List              | ▶ İ∑ Date I ⊘ Delivery Date                                                                                                    | Rows / Columns Filter                  | Sorting                      |                        |                       |                   |
|                   | <ul> <li>Department</li> </ul>                                                                                                    | Context                                |                              | Drop dimension, hierar | rchy or level here    |                   |
| Reports           | ▶ <sup>™</sup> Destination Curre          ▶ <sup>™</sup> Employee          ▶ <sup>™</sup> Geography          ▶ <sup>™</sup> Geography          ▶ <sup>™</sup> Organization          ▶ <sup>™</sup> Corganization          ▶ <sup>™</sup> Fichange Rates          ▶ <sup>™</sup> Exchange Rates          ▶ <sup>™</sup> Finance          ▶ <sup>™</sup> Finance          ▶ <sup>™</sup> Finance | Measures                               | Drop dimension               |                        |                       |                   |
|                   | <ul> <li>Reseller Sales</li> <li>Sales Quota</li> <li>Sales Summary</li> <li>Server F Min Date</li> <li>Sets</li> <li>Calculated Sets</li> <li>Sets</li> <li>Parameters</li> </ul>                                                                                                    | Highlight                              | hierarchy or level           | Drop measure here      |                       |                   |
|                   |                                                                                                    | coloring series                        | ashures/charts               | meashures/charts 2     | 🙀 chart 4 🛛 🙀 Table 2 | Scat 🕢 🕨 Search 🔻 |
|                   |                                                                                                    |                                        |                              |                        |                       |                   |
| Login: john Serv  | ver: http://localhost:8001/ Row                                                                                                    | /s: 0 Columns: 0 Exec.                 | Time: 00.0                   |                        |                       |                   |

## After pressing «OK» the new page will become available:

### 5.2 Copying the Existing Page

You can create an exact copy of any page. This can be done using context menu for the corresponding tab:

| 🟮 Business Analy | sis Tool (Report Module) - http            | ://localhost:8001/                     |                                                                                                    | x    |
|------------------|--------------------------------------------|----------------------------------------|----------------------------------------------------------------------------------------------------|------|
| Application      | <u>M</u> odule <u>R</u> eports Report      | <u>P</u> age <u>V</u> iew <u>D</u> ata | <u>T</u> able T <u>o</u> ols <u>H</u> elp                                                                                                    |      |
| 0 0 F            |                                            | 🕹 🖬 📰 🖒 🖄                              | 😫 🐟 📚 % 🚥 😓 🕺 100% 👻 🕮 Table And Chart 💌 🖏 🗐                                                                                                    |      |
|                  |                                            |                                        |                                                                                                    |      |
| (C)              | Sales (Version 1)                          |                                        |                                                                                                    | ×    |
| Settings         | Dimensions 🔍 🙋 🏦 🏅                         | Columns 🗮 🗕 +                          | Product/Product Categories 💌 🕵 🗙                                                                                                    |      |
|                  | 🔸 💓 Account 🗠                              |                                        |                                                                                                    | =111 |
|                  | 🕨 💓 Customer                               | Rows E - +                             | Date/Date.Calendar 👻 🐧 🗶                                                                                                    |      |
| List             | ▶ 🔯 Date                                   | Rows / Columns Filter                  | Sorting                                                                                                    |      |
|                  | Delivery Date                              | Context                                | Date/Date.Calendar + Accessories + Bikes + Clothing + Components                                                                                                    |      |
|                  | Department                                 |                                        | - CY 2005 1,003 7,139 2,132 1,574                                                                                                    |      |
| 11/14            | Estimation curret                          |                                        | + H2 CY 2005 1,003 7,139 2,132 1,574                                                                                                    |      |
| Reports          | <ul> <li>iii Geography</li> </ul>          |                                        | N         :         Q3 C1 2005         423         2,842         931         637           Ci P         • 04 CY 2005         580         4 297         1 201         937                                                                                                    |      |
|                  | <ul> <li>iiii Internet Sales Or</li> </ul> |                                        | CY 2006 5,207 24,908 16,927 13,876                                                                                                    |      |
|                  | <ul> <li>i Organization -</li> </ul>       |                                        | + H1 CY 2006 822 8,143 1,952 1,331                                                                                                    |      |
|                  |                                            | Measures                               | + Q1 CY 2006 245 3,808 734 397                                                                                                    |      |
|                  | Measures Q - +                             | Order Quantity 🔹 🗙                     | Image: Provide with the state of the state of |      |
|                  | 🕨 kpi 🚖                                    |                                        | N : + 03 CY 2006 2.625 9.017 8.676 7.828                                                                                                    |      |
|                  | Exchange Rates                             |                                        | C ♀ ↓ Q4 CY 2006 1,760 7,748 6,299 4,717                                                                                                    |      |
|                  | Finance                                    |                                        | - CY 2007 28,161 = Initialization Darameters 24,103                                                                                                    |      |
|                  | Internet Sales                             |                                        | H1 CY 2007 2,698 6,612                                                                                                    |      |
|                  | Reseller Sales                             | Highlight                              | N         :         > Q1 CY 2007         872         G Add         2,040           C         -         -         0.2 CY 2007         1.926         -         -         -         -         -         -         -         -         -         -         -         -         -         -         -         -         -         -         -         -         -         -         -         -         -         -         -         -         -         -         -         -         -         -         -         -         -         -         -         -         -         -         -         -         -         -         -         -         -         -         -         -         -         -         -         -         -         -         -         -         -         -         -         -         -         -         -         -         -         -         -         -         -         -         -         -         -         -         -         -         -         -         -         -         -         -         -         -         -         -         -         -         -                                                                                                    |      |
|                  | Sales Summary                              | Chart Properties                       | () [] / Q2 C1 2007 1,020 Copy                                                                                                    |      |
|                  | Server E Min Date _                        | Soline x                               | 15,000                                                                                                    |      |
|                  |                                            |                                        |                                                                                                    |      |
|                  | Sets Q - +                                 | bottom 🔻                               | 10,000                                                                                                    |      |
|                  | Calculated Sets                            | Argument:                              | Delete All But This                                                                                                    |      |
|                  | File Sets                                  | or rows of columns                     | 5,000 Delete All                                                                                                    |      |
|                  |                                            | 🖌 legend  🗌 labels                     | Share                                                                                                    |      |
|                  | Parameters Q                               | rotate by 90°                          |                                                                                                    |      |
|                  |                                            | Settings                               | Accessories 🔍 Bikes 🍋 Clothing 🍋 C                                                                                                    |      |
|                  |                                            | coloring series [ 🌆 m                  | eashures/charts 2 iii chart 4 Scatter 4 Search                                                                                                    | -    |
| Login: john Ser  | ver: http://localhost:8001/ Ro             | ws: 24 Columns: 4 Exe                  | c. Time: 00.1                                                                                                    |      |

After that the application will ask you to enter the name of the new page:

| 🏮 Report Page                    |   | x        |
|----------------------------------|---|----------|
| Name: * <mark>chart 4 (</mark> 2 |   |          |
|                                  | 0 | K Cancel |
|                                  |   |          |

After pressing «OK» the page will become available:

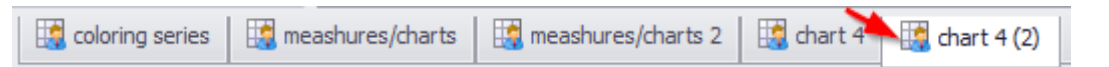

You can also copy a page using corresponding item of "Page/Copy" menu or by pressing a button on the toolbar:

| Ô | Business Analy     | sis Tool (R    | eport Mod       | ule) - http: | //localh     | ost:80       |
|---|--------------------|----------------|-----------------|--------------|--------------|--------------|
|   | <u>Application</u> | <u>M</u> odule | <u>R</u> eports | Report       | <u>P</u> age | <u>V</u> iew |
|   | 00 🗎               |                | 3 6             | Q 🖻 🖉        | 3            | 23           |
|   |                    | Sales (V       | ersion 1)       |              | urrent o     | age          |
|   | Settings           | Dimensi        | ione O ta       | copy c       |              | Jgc _        |

#### Attention!

All the changes you perform over the structure of your own pages are saved on the server. All the changes you make to the administrator's pages will be lost after you close the report. That's why you should use page copying as an efficient way to save the structure you need for further viewing.

# 5.3 Pages Saving

If you are the author of the page than that page is marked with a blue color and when you move the mouse pointer over it you will see a hint «Page created by …»:

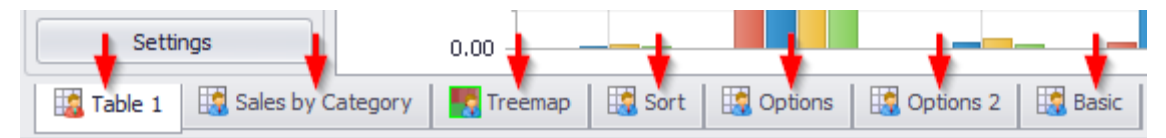

You can see four pages on the picture: first two are the administrator's pages and the last one is yours.

You can save the structure of your own pages using one of the approaches:

1. Press "Save Report" button on the toolbar:

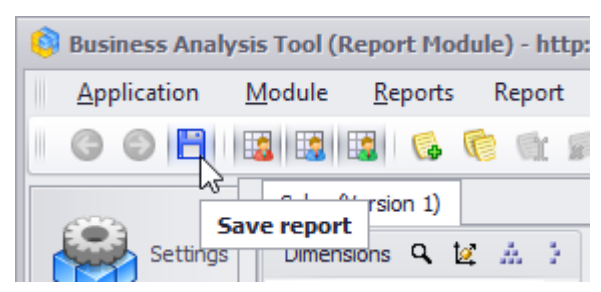

2. Use the "Page/Save" item from the main menu.

#### Attention!

- 1) You can save only your own pages. If you perform any changes to the administrator's pages and save all pages of the report, you will lose all the changes you made to administrator's pages.
- 2) When you are saving a report, the structure of the report is saved (the information about what is placed on the rows and columns etc.), but not data. It is saved on the server, so if you will login to the Report Module on the other computer you will see all the pages you saved.

### 5.4 Undo Action

While working with a report sometimes you'll need to rollback one or more previous changes you made, i.e. return the report to the state it was in before you made those changes. To perform such rollback there is an "Undo" button on the toolbar:

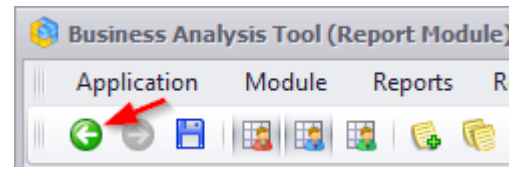

After undoing some changes you can return them back (i.e. perform the changes once again) using "Redo" button:

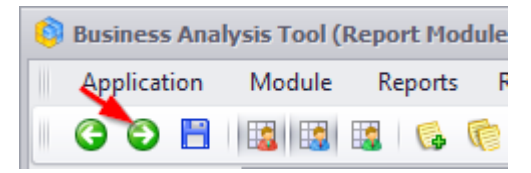

#### 5.5 Report Restore

There is a way to restore a pages structure. It means that all your changes on the page will be lost and you will get the last saved (by you or administrator) version.

Here is an example. Suppose, the page was looking like this when you opened it:

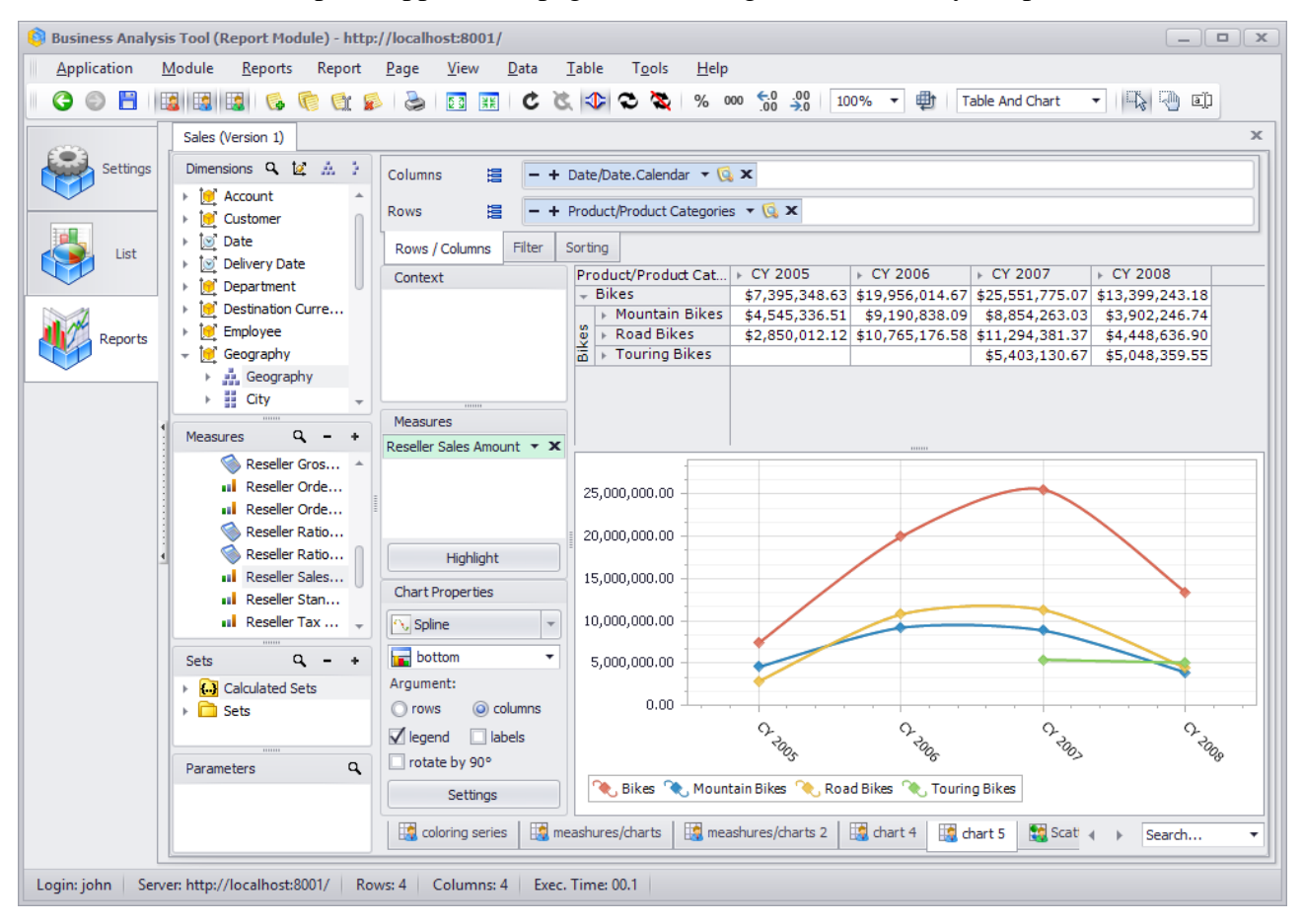

You changed it structure – for example, altered the selection on rows and columns, so that the page now looks like this:

| 🏮 Business Analy  | sis Tool (Report Module) - http       | ://localhost:8001/                     |                               |                 |                   |                |               | _ • ×        |
|-------------------|---------------------------------------|----------------------------------------|-------------------------------|-----------------|-------------------|----------------|---------------|--------------|
| Application       | <u>M</u> odule <u>R</u> eports Report | <u>P</u> age <u>V</u> iew <u>D</u> ata | <u>T</u> able T <u>o</u> ols  | <u>H</u> elp    |                   |                |               |              |
|                   |                                       |                                        |                               | 0/ 000 €.0 .0   | 00 1008/ -        | Et Tabla       | - 178         | ി പ          |
|                   |                                       |                                        |                               | % 000 .00 →     | .0 100% +         |                |               | an an        |
|                   | Sales (Version 1)                     |                                        |                               |                 |                   |                |               | ×            |
| Cottings          | Dimonsions Q to the                   |                                        |                               |                 | -                 | _              |               | 1            |
| Securitys         |                                       | Columns 🚊 🗕 +                          | Date/Date.Calend              | ar 🔻 🞑 🗙 – +    | Geography 🔻 🞑     | ×              |               |              |
|                   | Account ^                             | Pows 😂 🗕 +                             | Product/Product C             | atenories 💌 🔟 🗙 |                   |                |               |              |
| 1.0               | Customer                              |                                        | , rodacy, rodace o            | acgones 🛵       | 1                 |                |               |              |
| List              | ▶ 💽 Date                              | Rows / Columns Filter                  | Sorting                       |                 |                   |                |               |              |
|                   | Delivery Date                         | Context                                | Product/Prod                  | ▶ CY 2005       |                   | ▶ CY 2006      |               |              |
|                   | 🕨 🕨 Department                        | Context                                | uct Categori                  | ▶ Canada        | + United States   | Canada         | France        | ▶ United Kin |
|                   | Destination Curre                     |                                        | Bike Racks                    |                 |                   |                |               | *            |
| Reports           | Employee                              |                                        | <ul> <li>Bottles a</li> </ul> |                 |                   |                |               | 0            |
|                   | 👻 📃 Geography                         |                                        | ▶ Cleaners                    |                 |                   |                |               |              |
|                   | 🕨 👬 Geography                         |                                        | ▶ Helmets                     | \$5,147.56      | \$15,087.81       | \$17,731.90    | \$3,904.74    | \$3,05       |
|                   | ⊢ City –                              |                                        | Hydration                     |                 |                   | +0.005.04      | +000.00       |              |
|                   | 1 Margaret 0                          | Measures                               | LOCKS                         |                 |                   | \$2,695.24     | \$600.00      | \$45         |
|                   | Measures 4 - +                        | Reseller Sales Amount 🔻 🗙              | Fumps<br>Tires and            |                 |                   | \$2,000.01     | \$591.49      | \$37         |
|                   | 🔆 Reseller Gros 🔺                     |                                        | Mountain                      | \$677 138 20    | \$3,868,198,31    | \$1 651 174 99 | \$216 198 71  | \$353.04     |
|                   | Reseller Orde                         | -                                      | Road Bikes                    | \$693,583.07    | \$2,156,429.04    | \$2,287,108,99 | \$438,039,49  | \$293,64     |
|                   | Reseller Orde                         | 1                                      | Fouring B                     | +               | +-,,              | +-,            | 4             |              |
|                   | 🔅 Reseller Ratio                      |                                        | ▶ Bib-Shorts                  |                 |                   | \$25,352.88    | \$6,902.67    | \$5,53       |
|                   | Reseller Ratio                        |                                        | ▶ Caps                        | \$727.75        | \$1,959.13        | \$2,310.76     | \$420.43      | \$31         |
|                   | Reseller Sales                        |                                        | Gloves                        |                 |                   | \$19,089.00    | \$4,842.06    | \$5,58       |
|                   | Reseller Stan                         |                                        | Jerseys                       | \$6,672.34      | \$21,583.23       | \$27,021.35    | \$5,002.76    | \$4,05       |
|                   | 🖬 Reseller Tax 🚽                      |                                        | > Shorts                      |                 |                   | \$11,870.41    | \$3,203.47    | \$2,55       |
|                   |                                       |                                        | Socks                         | \$513.25        | \$2,920.65        | \$497.40       | +7 /70 0/     |              |
|                   | Sets Q - +                            |                                        | Vests                         |                 |                   | \$29,502.11    | \$7,472.24    | \$6,12       |
|                   | Calculated Sets                       |                                        | » Vests                       |                 |                   |                |               |              |
|                   | Final Sets                            |                                        | <ul> <li>Brakes</li> </ul>    |                 |                   |                |               |              |
|                   |                                       |                                        | ▶ Chains                      |                 |                   |                |               |              |
|                   |                                       |                                        | Cranksets                     |                 |                   |                |               |              |
|                   | Parameters Q                          |                                        | ▶ Derailleurs                 |                 |                   |                |               |              |
|                   |                                       | Highlight                              | Forks                         | 1 -             | 1                 | #10 004 0E     | 45 000 40     | 40 EA        |
|                   |                                       |                                        | ashures/charte                | meashures /cha  | arts 2 de chart 4 | chart 5        | Scati 4       | aarda —      |
|                   |                                       | tooming series                         | cashures/cridits              | the ashules/cha |                   |                | 3 June q ► Se | arch 👻       |
| La sincialma de C |                                       | 22 Column 10 5                         | T                             |                 |                   |                |               |              |
| Login: John Ser   | rver: http://localhost:8001/ Ro       | ows: 33 Columns: 18 Exe                | ec. Time: 00.2                |                 |                   |                |               |              |

If you wish to undo all your changes and return to the version saved on the server select "Page / Rollback to last save view" from the main menu:

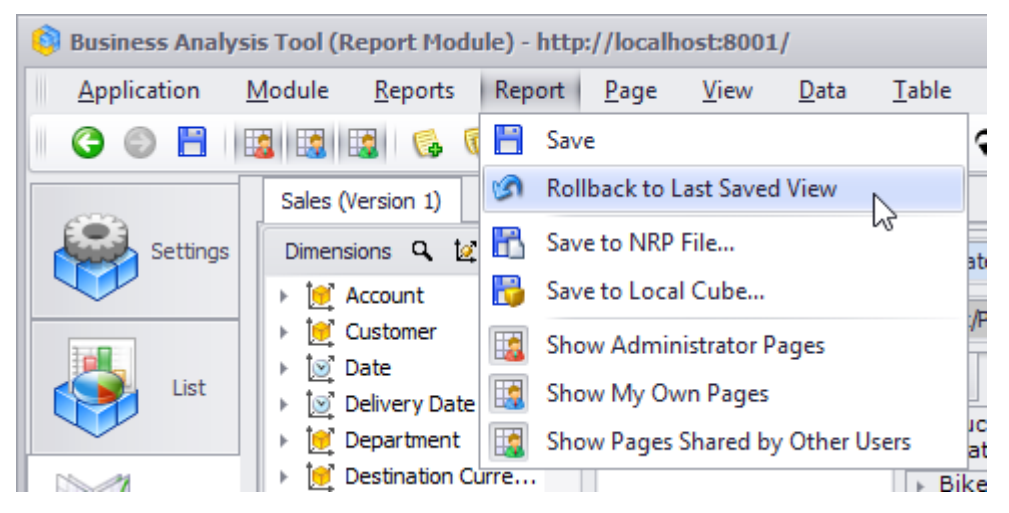

## 5.6 Export of Pages and Data

#### 5.6.1 Data Export to Word, Excel, PDF.

To export pages data to the Word, Excel or PDF file, you'll need to perform one of the next actions:

- 1. Select "Table / Export to Excel" (Word or PDF) from the main menu;
- 2. Press the right mouse button inside the table to call the context menu and then select "Export to Excel" (Word or PDF):

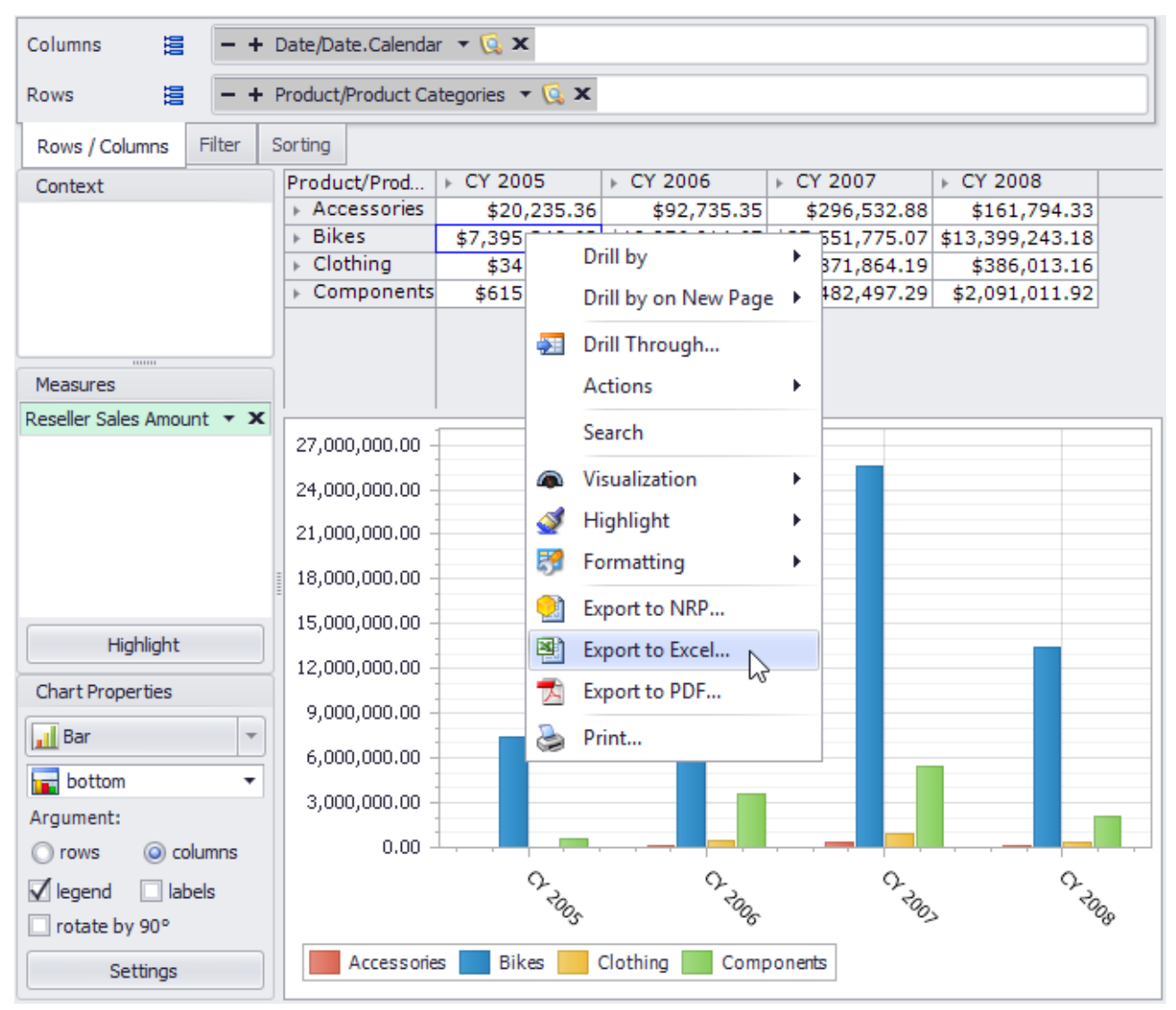

When the export is completed you will be asked if you want to open the created file.

#### 5.6.2 Saving the Pages to NRP file

NRP is a file format developed for compact and secure report saving. There is a special NRP files viewer available on the pages of Business Analysis Tool portal:

|              | mpulse<br>iness more intelligent                                                                                                    | DEU   ENG   <u>FRA   NLD   RUS   UKR   LAT   ZHO</u><br>Logout              |
|--------------|----------------------------------------------------------------------------------------------------|-----------------------------------------------------------------------------|
| You are here | :: Business users                                                                                                    |                                                                             |
| 3            | Report Module Installer Important! After you download this archive, extract its content to a Launch BATReportInstall.exe from this folder and follow the install Download         | single folder on your local hard drive.<br>lation instructions.             |
|              | NRP Viewer<br>NRP is a file format of reports saved to the hard drive. If you would lidrive you will need this program to view these reports.                                     | ike to save reports to your local hard                                      |
|              | Local Cube Viewer<br>Local cubes are files with data which can be generated in the report of<br>difference from NRP is the fact that you can analyse data without cor<br>Download | module or administrative moduel. The<br>nnection to the application server. |
|              |                                                                                                    | Copyright © 2005-2019 BIT Impulse                                           |

After downloading and installing this viewer you will be able to view NRP files, just the way you do it with PDF, DOC and other document files types.

To save your page to an NRP file you need to select "Report / Save to NRP File" from the main menu.

The window will appear where you'll be able to set some advanced saving settings:

| 🟮 Pages to Export                                |    |              | x  |
|--------------------------------------------------|----|--------------|----|
| description (2) (The data must be refreshed on t | •  | Select All   |    |
| totals (The data must be refreshed on the page)  |    |              | 51 |
| visual totals (The data must be refreshed on the |    | Unselect All |    |
| show by (The data must be refreshed on the part  |    | Current Page |    |
| refresh (The data must be refreshed on the page  |    |              |    |
| dart                                             |    |              |    |
| chart 2                                          |    |              |    |
| ✓ coloring series                                |    |              |    |
| meashures/charts                                 |    |              |    |
| meashures/charts 2                               |    |              |    |
| chart 4                                          | U  |              |    |
| Chart5                                           | Ŧ  |              |    |
| CompressionLevel: Normal                         | •  |              |    |
| Password:                                        |    |              |    |
|                                                  |    |              |    |
|                                                  | OK | Cancel       |    |

NRP file format supports the saving of multiple pages into one file. In the «Save to File» window you can select the page you want to save, set the compression level and set the password required to open a saved file. The compression level does not affect the data you are saving, it only affects the size of the resulting file (the bigger is compression level, the smaller will be the file size). If you'll set the password for the file no one will be able to open it without the password.

# 6 Advanced Report Designing Options

## 6.1 Detailed View (Drill Through operation)

Drill through (detailed view) enables you to view the piece of data from DB that some value from the table is based on.

Let's perform the drill through operation on our example report page. Select an arbitrary cell from the table on which you wish to perform a detailed view. Now press the right mouse button on that cell and select "Drill Through" from the context menu:

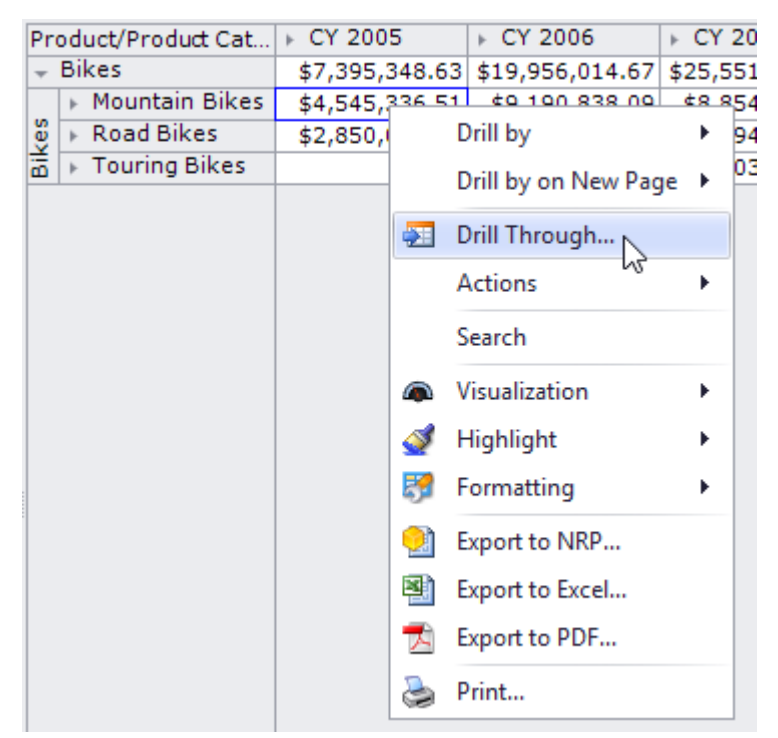

| able   | MDX                     |                   |                 |                       |                    |              |  |
|--------|-------------------------|-------------------|-----------------|-----------------------|--------------------|--------------|--|
| ag a c | olumn header here to gr | oup by that colum |                 |                       |                    |              |  |
|        | Sales Summary           |                   |                 |                       |                    |              |  |
| #      | Order Quantity          | Unit Price        | Extended Amount | Standard Product Cost | Total Product Cost | Sales Amount |  |
|        | 1                       | 2024.994          | 2024.994        | 1898.0944             | 1898.0944          | 2024.994     |  |
|        | 2 3                     | 2024.994          | 6074.982        | 1898.0944             | 5694.2832          | 6074.982     |  |
|        | 3                       | 2024.994          | 2024.994        | 1898.0944             | 1898.0944          | 2024.994     |  |
|        | 4                       | 2039.994          | 2039.994        | 1912.1544             | 1912.1544          | 2039.994     |  |
|        | 5                       | 2039.994          | 2039.994        | 1912.1544             | 1912.1544          | 2039.994     |  |
|        | 6                       | 2039.994          | 4079.988        | 1912.1544             | 3824.3088          | 4079.988     |  |
|        | 7                       | 2039.994          | 2039.994        | 1912.1544             | 1912.1544          | 2039.994     |  |
|        | 8                       | 3 2024.994        | 6074.982        | 1898.0944             | 5694.2832          | 6074.982     |  |
|        | 9                       | 2 2024.994        | 4049.988        | 1898.0944             | 3796.1888          | 4049.988     |  |
| 1      | 0                       | 2024.994          | 8099.976        | 1898.0944             | 7592.3776          | 8099.976     |  |
| 1      | 1                       | 2039.994          | 4079.988        | 1912.1544             | 3824.3088          | 4079.988     |  |
| 1      | 2                       | 2 2024.994        | 4049.988        | 1898.0944             | 3796.1888          | 4049.988     |  |
| 1      | 3                       | 2039.994          | 2039.994        | 1912.1544             | 1912.1544          | 2039.994     |  |
| 1      | .4                      | 2024.994          | 8099.976        | 1898.0944             | 7592.3776          | 8099.976     |  |
| 1      | 5                       | 2 2024.994        | 4049.988        | 1898.0944             | 3796.1888          | 4049.988     |  |
| 1      | 6                       | 2039.994          | 6119.982        | 1912.1544             | 5736.4632          | 6119.982     |  |
| 1      | 7                       | 2039.994          | 2039.994        | 1912.1544             | 1912.1544          | 2039.994     |  |
| 1      | 8                       | 2024.994          | 2024.994        | 1898.0944             | 1898.0944          | 2024.994     |  |
| 1      | 9                       | 2039.994          | 2039.994        | 1912.1544             | 1912.1544          | 2039.994     |  |
| 2      | 0                       | 2 2024.994        | 4049.988        | 1898.0944             | 3796.1888          | 4049.988     |  |
| 2      | 1 :                     | 2 2024.994        | 4049.988        | 1898.0944             | 3796.1888          | 4049.988     |  |
|        |                         |                   |                 |                       |                    | +            |  |
|        |                         |                   |                 |                       |                    |              |  |

As a result you will see first 1000 rows from the data base table:

You can export those results to an Excel file.

#### Attention!

- 1) It is possible that you don't have enough rights to perform drillthrough (if an administrator didn't allow you to). In that case you won't be able to see the corresponding menu item.
- 2) The drill through operation may be not configured on the corresponding cube on the server. In this case trying to perform the operation you will get an appropriate message.

# 6.2 Data Highlighting

Highlighting helps you to better analyze data. Let's prepare the table of the next structure:

| Columns 🚊 🗕 +             | Date/Date.Calendar 🔻 🗔 🗙    |              |              |  |
|---------------------------|-----------------------------|--------------|--------------|--|
|                           |                             |              |              |  |
| Rows 📒 – Pro              | duct/Product Categories 🔻 🞑 | x            |              |  |
| Rows / Columns Filter     | Sorting                     |              |              |  |
| Context                   | Product/Product Catego      | + CY 2007    | FCX 2008     |  |
|                           | Touring-1000 Blue, 46       | \$637,968.79 | \$527,004.40 |  |
|                           | Touring-1000 Blue, 50       | \$387,649.78 | \$326,140.78 |  |
|                           | Touring-1000 Blue, 54       | \$207,414.09 | \$154,487.74 |  |
|                           | Touring-1000 Blue, 60       | \$759,596.65 | \$611,187.58 |  |
|                           | Touring-1000 Yellow, 46     | \$483,060.26 | \$533,252.57 |  |
|                           | Touring-1000 Yellow, 50     | \$292,191.62 | \$329,001.66 |  |
| Measures                  | Touring-1000 Yellow, 54     | \$135,987.35 | \$154,487.74 |  |
| Deceller Coles Amount - Y | Touring-1000 Yellow, 60     | \$570,404.24 | \$613,959.06 |  |
| Reseller Sales Amount 🔹 🗙 | Touring-2000 Blue, 46       | \$175,973.94 | \$145,053.09 |  |
|                           | Touring-2000 Blue, 50       | \$78,722.28  | \$78,722.28  |  |
|                           | Touring-2000 Blue, 54       | \$364,777.66 | \$300,617.55 |  |
|                           | Touring-2000 Blue, 60       | \$293,136.02 | \$244,184.85 |  |
|                           | Touring-3000 Blue, 44       | \$45,916.20  | \$48,104.28  |  |
|                           | Touring-3000 Blue, 50       | \$156,394.59 | \$156,554.12 |  |
|                           | Touring-3000 Blue, 54       | \$125,421.89 | \$123,823.98 |  |
|                           | Touring-3000 Blue, 58       | \$83,113.51  | \$85,518.72  |  |
|                           | Touring-3000 Blue, 62       | \$39,669.33  | \$48,104.28  |  |
|                           | Touring-3000 Yellow, 44     | \$156,765.69 | \$157,557.55 |  |
|                           | Touring-3000 Yellow, 50     | \$124,570.04 | \$123,378.57 |  |
|                           | Touring-3000 Yellow, 54     | \$79,667.15  | \$81,510.03  |  |
|                           | Touring-3000 Yellow, 58     | \$47,903.85  | \$48,104.28  |  |
|                           | Touring-3000 Yellow, 62     | \$156,825.74 | \$157,604.47 |  |
|                           |                             |              |              |  |
|                           |                             |              |              |  |
|                           |                             |              |              |  |
|                           |                             |              |              |  |
|                           |                             |              |              |  |
| Highlight                 |                             |              |              |  |

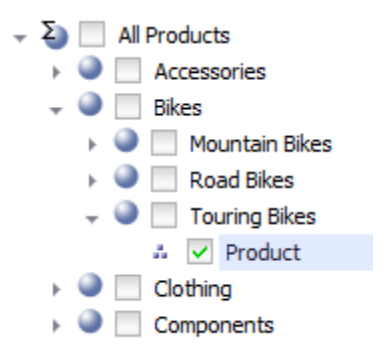

On the rows – "Product Categories" dimension with a whole "Product" level selected under the "Touring Bikes" element:

on columns – years 2007 and 2008. Inside the table – "Reseller Sales Amount" measure. Say, we need to emphasize somehow the sales amount larger than 500,000. To do that, perform one of the following actions:

- 1. Select "Table / Highlight" from main menu.
- 2. Select the corresponding item from the context menu of the table:

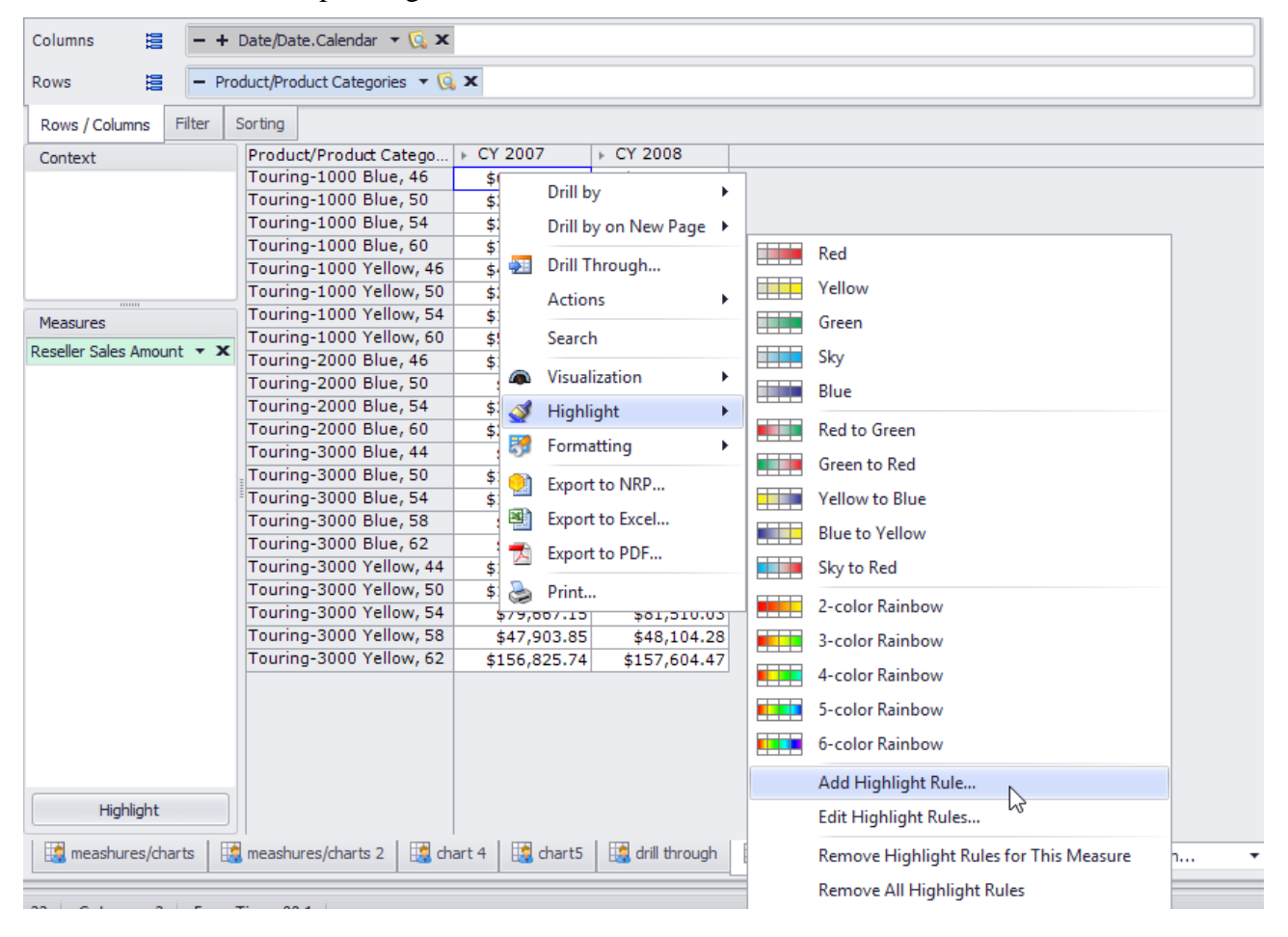

3. Press the Highlight button at the bottom of the editor:

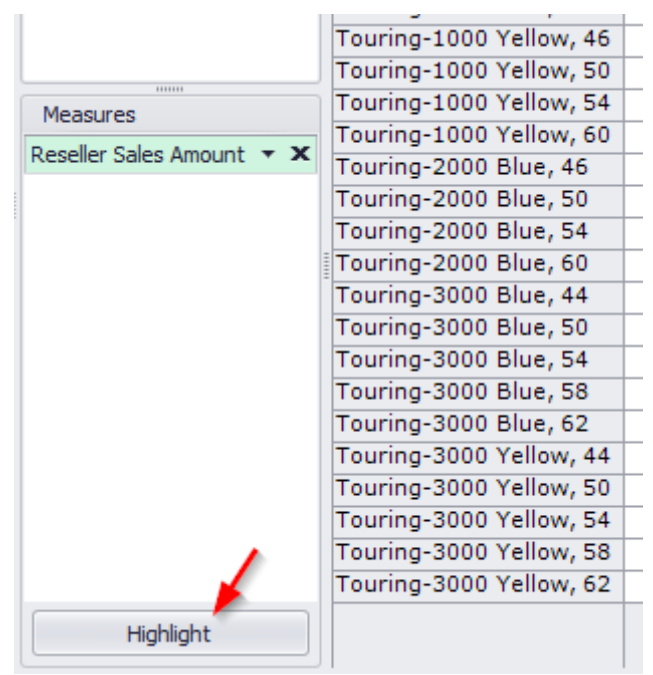

The window will appear containing highlight rules (there are no rules at the moment):

| 🟮 Highlight Rules                          | x   |
|--------------------------------------------|-----|
|                                            |     |
|                                            |     |
|                                            |     |
|                                            |     |
|                                            |     |
|                                            |     |
|                                            |     |
| Press "Add" button for new highlight rule. |     |
|                                            |     |
|                                            |     |
|                                            |     |
|                                            |     |
|                                            |     |
|                                            |     |
|                                            |     |
|                                            |     |
|                                            |     |
| OK Can                                     | :el |

Press the Add button and a new tab with a highlight rule will appear.

Let's name the rule "More than 500K" and fill in all the fields as it is shown on the picture below:

| 🏮 Highlight Rules   | x                                                                                              |  |  |  |  |  |
|---------------------|------------------------------------------------------------------------------------------------|--|--|--|--|--|
| More than 500 K     |                                                                                                |  |  |  |  |  |
| Name:               | More than 500 K                                                                                |  |  |  |  |  |
| Measure to analyse: | Reseller Sales Amount                                                                          |  |  |  |  |  |
| Type of analysis:   | Exception O Gradient                                                                           |  |  |  |  |  |
| Null values:        | Ignore 🔻                                                                                       |  |  |  |  |  |
| Value:              | Greater                                                                                        |  |  |  |  |  |
| Preview:            | AaBbCcYyZz Select                                                                              |  |  |  |  |  |
| Measure to paint:   | <ul> <li>The same as analysed</li> <li>All</li> <li>Custom</li> </ul>                          |  |  |  |  |  |
|                     | KPI   Exchange Rates   Finance   Internet Sales   Reseller Sales   Sales Quota   Sales Summary |  |  |  |  |  |
| Add                 | Copy  < < > >  Remove                                                                          |  |  |  |  |  |

According to the configured rule, the "Reseller Sales Amount" measure will be analyzed. The type of analysis is Exception (exceptional situation), empty fields will be ignored and the values bigger than 500,000 will be colored green. After pressing «OK» button you will see that all values bigger than 500,000 are highlighted with a green color:

| Product/Product Catego  | FCX 2007     | FCX 2008     |
|-------------------------|--------------|--------------|
| Touring-1000 Blue, 46   | \$637,968.79 | \$527,004.40 |
| Touring-1000 Blue, 50   | \$387,649.78 | \$326,140.78 |
| Touring-1000 Blue, 54   | \$207,414.09 | \$154,487.74 |
| Touring-1000 Blue, 60   | \$759,596.65 | \$611,187.58 |
| Touring-1000 Yellow, 46 | \$483,060.26 | \$533,252.57 |
| Touring-1000 Yellow, 50 | \$292,191.62 | \$329,001.66 |
| Touring-1000 Yellow, 54 | \$135,987.35 | \$154,487.74 |
| Touring-1000 Yellow, 60 | \$570,404.24 | \$613,959.06 |
| Touring-2000 Blue, 46   | \$175,973.94 | \$145,053.09 |
| Touring-2000 Blue, 50   | \$78,722.28  | \$78,722.28  |
| Touring-2000 Blue, 54   | \$364,777.66 | \$300,617.55 |
| Touring-2000 Blue, 60   | \$293,136.02 | \$244,184.85 |
| Touring-3000 Blue, 44   | \$45,916.20  | \$48,104.28  |
| Touring-3000 Blue, 50   | \$156,394.59 | \$156,554.12 |
| Touring-3000 Blue, 54   | \$125,421.89 | \$123,823.98 |
| Touring-3000 Blue, 58   | \$83,113.51  | \$85,518.72  |
| Touring-3000 Blue, 62   | \$39,669.33  | \$48,104.28  |
| Touring-3000 Yellow, 44 | \$156,765.69 | \$157,557.55 |
| Touring-3000 Yellow, 50 | \$124,570.04 | \$123,378.57 |
| Touring-3000 Yellow, 54 | \$79,667.15  | \$81,510.03  |
| Touring-3000 Yellow, 58 | \$47,903.85  | \$48,104.28  |
| Touring-3000 Yellow, 62 | \$156,825.74 | \$157,604.47 |

You can set multiple highlight rules.

The highlight can also be of gradient type. Open the highlight rules window once again and change the highlight settings as it is shown on the picture:

| 🏮 Highlight Rules   | x                                                     |
|---------------------|-------------------------------------------------------|
| More than 500 K     |                                                       |
| Name:               | More than 500 K                                       |
| Measure to analyse: | Reseller Sales Amount                                 |
| Type of analysis:   | O Exception O Gradient                                |
| Null values:        | Ignore 🔻                                              |
| Paint:              | Background     O Foreground                           |
| Preview:            | Select                                                |
| Measure to paint:   | <ul> <li>The same as analysed</li> <li>All</li> </ul> |
|                     | O Custom                                              |
|                     | > 🗊 KPI 🔺                                             |
|                     |                                                       |
|                     |                                                       |
|                     |                                                       |
|                     |                                                       |
|                     | → 🗋 Sales Summary 👻                                   |
| Add                 | Copy  < > > >  Remove                                 |
|                     | OK Cancel                                             |

After that the table will look like this:

| Product/Product Catego  | FCX 2007     | FCX 2008     |
|-------------------------|--------------|--------------|
| Touring-1000 Blue, 46   | \$637,968.79 | \$527,004.40 |
| Touring-1000 Blue, 50   | \$387,649.78 | \$326,140.78 |
| Touring-1000 Blue, 54   | \$207,414.09 | \$154,487.74 |
| Touring-1000 Blue, 60   | \$759,596.65 | \$611,187.58 |
| Touring-1000 Yellow, 46 | \$483,060.26 | \$533,252.57 |
| Touring-1000 Yellow, 50 | \$292,191.62 | \$329,001.66 |
| Touring-1000 Yellow, 54 | \$135,987.35 | \$154,487.74 |
| Touring-1000 Yellow, 60 | \$570,404.24 | \$613,959.06 |
| Touring-2000 Blue, 46   | \$175,973.94 | \$145,053.09 |
| Touring-2000 Blue, 50   | \$78,722.28  | \$78,722.28  |
| Touring-2000 Blue, 54   | \$364,777.66 | \$300,617.55 |
| Touring-2000 Blue, 60   | \$293,136.02 | \$244,184.85 |
| Touring-3000 Blue, 44   | \$45,916.20  | \$48,104.28  |
| Touring-3000 Blue, 50   | \$156,394.59 | \$156,554.12 |
| Touring-3000 Blue, 54   | \$125,421.89 | \$123,823.98 |
| Touring-3000 Blue, 58   | \$83,113.51  | \$85,518.72  |
| Touring-3000 Blue, 62   | \$39,669.33  | \$48,104.28  |
| Touring-3000 Yellow, 44 | \$156,765.69 | \$157,557.55 |
| Touring-3000 Yellow, 50 | \$124,570.04 | \$123,378.57 |
| Touring-3000 Yellow, 54 | \$79,667.15  | \$81,510.03  |
| Touring-3000 Yellow, 58 | \$47,903.85  | \$48,104.28  |
| Touring-3000 Yellow, 62 | \$156,825.74 | \$157,604.47 |

You can easily notice that the bigger is value in the cell, the more saturated is its color. If you press the "Select" button in the highlight rule's settings window,

| 🏮 Highlight Rules   |                                                                                                    | x |  |  |  |
|---------------------|----------------------------------------------------------------------------------------------------|---|--|--|--|
| More than 500 K     |                                                                                                    |   |  |  |  |
| Name:               | More than 500 K                                                                                                    |   |  |  |  |
| Measure to analyse: | Reseller Sales Amount                                                                                                    |   |  |  |  |
| Type of analysis:   | O Exception                                                                                                    |   |  |  |  |
| Null values:        | Ignore 🔹                                                                                                    |   |  |  |  |
| Paint:              | Background     O Foreground                                                                                                    |   |  |  |  |
| Preview:            | Select                                                                                                    |   |  |  |  |
| Measure to paint:   | The same as analysed                                                                                                    |   |  |  |  |
|                     | KPI         Exchange Rates         Finance         Internet Sales         Reseller Sales         Sales Quota         Sales Summary |   |  |  |  |
| Add                 | Copy  < < > >  Remove                                                                                                    |   |  |  |  |
|                     | OK Cancel                                                                                                    |   |  |  |  |

then the other window will appear where you can set the gradient settings:

| 🏮 Gradient H | lighlight |           |           | ×       |
|--------------|-----------|-----------|-----------|---------|
| One-color    |           | Two-color | 🔘 Rainbow |         |
|              |           |           |           |         |
| 1            | 1 1       | · · ·     | т т т т Т |         |
| Steps        | 10 🗘      |           | Show m    | ore >>> |
|              |           |           | ОК        | Cancel  |

You can set one-color, two-color or rainbow highlight, set the number of steps, etc.

## 6.3 Text Formatting

Apart from highlighting there exists a possibility to «paint» the text on rows, columns and inside the table. To do that select «Table / Formatting» in main menu or the similar item in the table's context menu. The following form will appear:

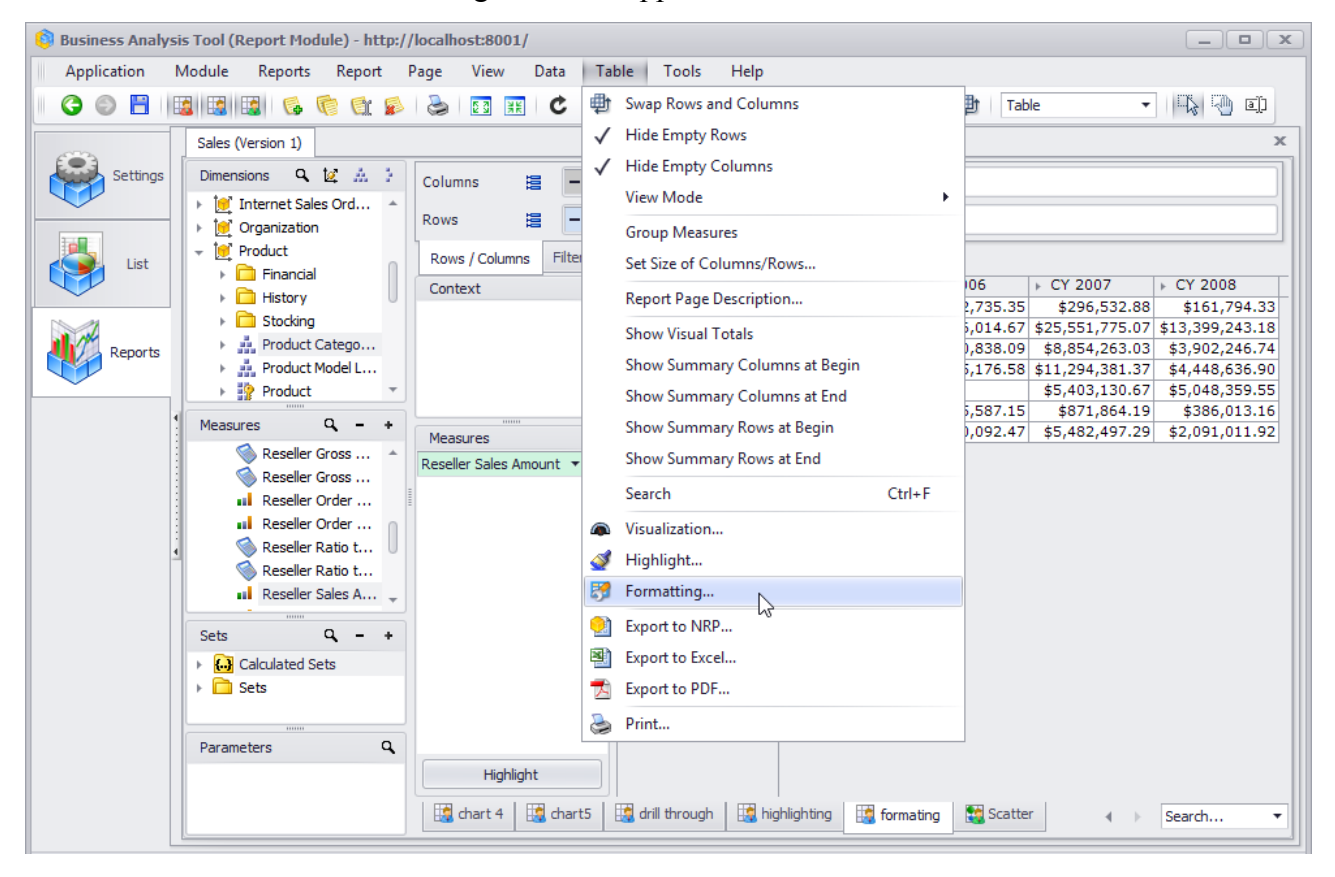

| Columns 😫 - + Date/Date.Calendar 🕶 🕵 🗙                       |        |                        |  |                                           |  |  |  |  |
|--------------------------------------------------------------|--------|------------------------|--|-------------------------------------------|--|--|--|--|
| Rows 🖹 - + Product/Product Categories 🔹 🗔 🗙                  |        |                        |  |                                           |  |  |  |  |
| Rows / Columns Filter Sorting                                |        |                        |  |                                           |  |  |  |  |
| Context Produc                                               | ct/Pro | duct Cat + CY 2005     |  | Formatting for Category                   |  |  |  |  |
| → Acc<br>→ Bike                                              | e      | Drill by               |  | Formatting for Product/Product Categories |  |  |  |  |
|                                                              | 4      | Drill by on New Page 🔸 |  | Grev Alternating                          |  |  |  |  |
|                                                              |        | Drill Up               |  | Red Alternating                           |  |  |  |  |
| ► Clot                                                       |        | Drill Down             |  | Orange Alternating                        |  |  |  |  |
| Measures                                                     |        | Hide Item              |  | Yellow Alternating                        |  |  |  |  |
|                                                              |        | Keep Only This         |  | Green Alternating                         |  |  |  |  |
| -                                                            |        | Hide Siblings          |  | Cyan Alternating                          |  |  |  |  |
|                                                              |        | Show All Children      |  | Blue Alternating                          |  |  |  |  |
|                                                              |        | Show Level             |  | Violet Alternating                        |  |  |  |  |
|                                                              | 9      | Member Selector        |  | Grey                                      |  |  |  |  |
|                                                              |        | Actions •              |  | Red                                       |  |  |  |  |
|                                                              |        | Copy to Clipboard      |  | Orange                                    |  |  |  |  |
|                                                              | 17     | Sorting                |  | Yellow                                    |  |  |  |  |
|                                                              | 7      | Filter •               |  | Green                                     |  |  |  |  |
| Highlight                                                    | 8      | Formatting             |  | Cyan                                      |  |  |  |  |
| chart 4   🎼 chart5   🙀 drill through   📑 highlighting   🛤 fc |        |                        |  | Blue                                      |  |  |  |  |
|                                                              |        |                        |  | Violet                                    |  |  |  |  |
| 7 Columns: 4 Exec. Time: 00.2                                | 2      |                        |  | Clear all formatting                      |  |  |  |  |

You can do the same thing from the context menu of the table:

or

|   | Columns       |   |        | Date/Da                      | te.Caler   | dar | - 🔂 X          |   |
|---|---------------|---|--------|------------------------------|------------|-----|----------------|---|
|   | D             | - |        | Deaderabl                    | Dec al cat |     | Convert to set |   |
| l | ROWS          | = |        | <ul> <li>Product/</li> </ul> | Product    | 8   | Formatting     |   |
|   | Rows / Column | s | Filter | Sorting                      |            |     |                | 3 |

When the user enters in menu "Formatting", he will get a dialog box with the tree open at the left side. The tree will be open up to the level which was selected by the user:

| 🏮 Formatting                                                                                                    |                                     | x        |
|----------------------------------------------------------------------------------------------------|-------------------------------------|----------|
| Table Hierarchies Measures                                                                                                    |                                     |          |
| 12 A 3                                                                                                    | Header Body Separators              |          |
| > 🔁 Sales                                                                                                    | Apply Formatting                    |          |
| Account                                                                                                    | Layout                              |          |
| ► I Customer - ÎSÎ Date                                                                                                    | Orientation: * Auto                 |          |
| v 🗁 Calendar                                                                                                    |                                     |          |
| 👻 🏭 Date.Calendar                                                                                                    |                                     |          |
| Σ (All)                                                                                                    | Vertical Align: * Top               |          |
| Calendar Year                                                                                                    | Font                                |          |
| Calendar Sem                                                                                                    | Text Color: *                       | -        |
| # Month                                                                                                    |                                     |          |
| Date                                                                                                    | 235, 236, 239                       | <u> </u> |
| Date.Calendar W                                                                                                    | Alternating: *                      |          |
| Date.Calendar Qu                                                                                                    | Alternative Back Color:* 0, 0, 0, 0 |          |
| Date.Calendar W                                                                                                    | Font Size: *                        | 8 🌲      |
| Date.Calendar Year                                                                                                    | Font Name: * Verdana                | ~        |
| Fiscal                                                                                                    | Bold: *                             |          |
| Date.Date                                                                                                    | Italic: *                           |          |
| Date.Day of Month                                                                                                    | Strikeout: *                        |          |
| Date.Day of Week                                                                                                    | Underline: *                        |          |
| Date.Day of Year                                                                                                    |                                     |          |
| Date.Month of Year           Image: The second second secon |                                     |          |
| <ul> <li>Department</li> </ul>                                                                                                    |                                     |          |
| Destination Currency                                                                                                    | ·                                   |          |
| • • • • •                                                                                                    |                                     |          |
|                                                                                                    | ОК Са                               | ancel    |
|                                                                                                    |                                     |          |

If we use the main menu to get into this dialog box, we'll see the following:

| Table       Hierarchies       Measures         ✓       Use interface theme settings         Body background:                                                                | 🏮 Fo  | rmatting          |            | x |
|----------------------------------------------------------------------------------------------------|-------|-------------------|------------|---|
| ✓       Use interface theme settings         Body background:                                                                                                    | Table | Hierarchies       | Measures   |   |
| Body background:   Header background:   Table line color:     Font   Text Color:   Black   Font Size:   8   Font Name:   Tahoma   Bold:   Italic:   Strikeout:   Underline: | 🗹 u   | se interface them | e settings |   |
| Header background:                                                                                                    | E     | Body background   | :          |   |
| Table line color:     Font   Text Color:   Black     Font Size:   8   Font Name:   Tahoma   Bold:   Italic:   Strikeout:   Underline:                                       |       | Header backgrou   | nd:        |   |
| Font   Text Color:   Black   Font Size:   8   Font Name:   Tahoma   Bold:   Italic:   Strikeout:   Underline:                                                               | ,     | Table line color: |            |   |
| Text Color: Black   Font Size: 8 +   Font Name: Tahoma   Bold: Italic:   Italic: Italic:   Strikeout: Italic:   Underline: Italic:                                          |       |                   |            |   |
| Text Color:   Black   Font Size:   8   Font Name:   Tahoma   Bold:   Italic:   Italic:   Strikeout:   Underline:                                                            |       | Font              |            |   |
| Font Size: 8   Font Name: Tahoma   Bold: .   Italic: .   Strikeout: .   Underline: .                                                                                        |       | lext Color:       | Black      |   |
| Font Name:TahomaBold:Italic:Strikeout:Underline:                                                                                                    |       | Font Size:        | 8 🌲        |   |
| Bold:Italic:Strikeout:Underline:                                                                                                    |       | Font Name:        | Tahoma 👻   |   |
| Italic:  Strikeout:  Underline:                                                                                                    |       | Bold:             |            |   |
| Strikeout:  Underline:                                                                                                    |       | Italic:           |            |   |
| Underline:                                                                                                    |       | Strikeout:        |            |   |
|                                                                                                    |       | Underline:        |            |   |
|                                                                                                    |       |                   |            |   |
|                                                                                                    |       |                   |            |   |
|                                                                                                    |       |                   |            |   |
|                                                                                                    |       |                   |            |   |
|                                                                                                    |       |                   |            |   |
|                                                                                                    |       |                   |            |   |
|                                                                                                    |       |                   |            |   |
|                                                                                                    |       |                   |            |   |
|                                                                                                    |       |                   |            |   |
| OK Cancel                                                                                                    |       |                   | OK Cancel  |   |

The tab "Table" is used to set up the color of the lines. The rest two tabs are used to format hierarchies, levels and measures.

## 6.3.1 Hierarchy Formatting

Each hierarchy has a set of settings for automatic coloring of its levels. Let us look at the example. Click the right mouse button on the hierarchy "Product/Product Categories" and select "Formatting":

| Columns 😫 🗕 +             | Dat       | e/Date.Calendar   | <b>▼ 🕵 🗙 – +</b> Ge | ography 🔻 🗔 🗙  |
|---------------------------|-----------|-------------------|---------------------|----------------|
| Rows 🗄 🗕 +                | Pro       | duct/Product Cate | gorie Conver        | t to set       |
| Rows / Columns Filter     | Sort      | ing               | 😽 Format            | ting           |
| Context                   | Pr        | oduct/Product     | ▶ CY 2007           | F CY 20 3      |
|                           | Ca        | ategories         | F Canada            | ▶ Canada       |
|                           | I -       | Accessories       | \$58,128.43         | \$32,356.20    |
|                           |           | → Bike Racks      | \$21,405.68         | \$16,089.98    |
|                           |           | ▶ Bottles a       | \$856.53            | \$502.16       |
|                           |           | ▶ Cleaners        | \$1,219.93          | \$887.97       |
|                           |           | ▶ Helmets         | \$23,984.40         | \$10,406.00    |
| Measures                  | <u>ie</u> | + Hydration       | \$7,964.01          | \$4,404.14     |
| medsures                  | So I      | ▶ Locks           | \$1,515.00          |                |
| Reseller Sales Amount 🔻 🗙 | l Se      | Pumps             | \$1,067.47          |                |
|                           | Ă         | ▶ Tires and       | \$115.42            | \$65.95        |
|                           | -         | Bikes             | \$4,417,665.71      | \$1,909,709.62 |
|                           |           | ▶ Mountain        | \$1,666,549.71      | \$727,933.91   |
|                           | es        | ▶ Road Bikes      | \$2,075,667.15      | \$657,851.93   |
|                           | ā         | ▶ Touring B       | \$675,448.85        | \$523,923.79   |
|                           | -         | Clothing          | \$177,893.39        | \$77,497.00    |
|                           |           | ▶ Bib-Shorts      | \$15,478.73         |                |
|                           |           | ▶ Caps            | \$3,058.36          | \$1,054.30     |
|                           |           | ▹ Gloves          | \$21,443.10         | \$3,224.17     |
|                           |           | Jerseys           | \$57,156.67         | \$28,743.43    |
|                           |           | ▹ Shorts          | \$37,517.22         | \$24,549.83    |
|                           | B         | ▹ Socks           | \$1,711.99          | \$1,024.21     |
|                           | Ę         | ▶ Tights          | \$18,231.81         |                |
| Highlight                 | 1<br>U    | Vests             | \$23,295.52         | \$18,901.08    |
| Highlight                 | -         | Components        | \$997,617.89        | \$370,698.68   |

In the window below let us set up the following parameters for the level "Product Categories":

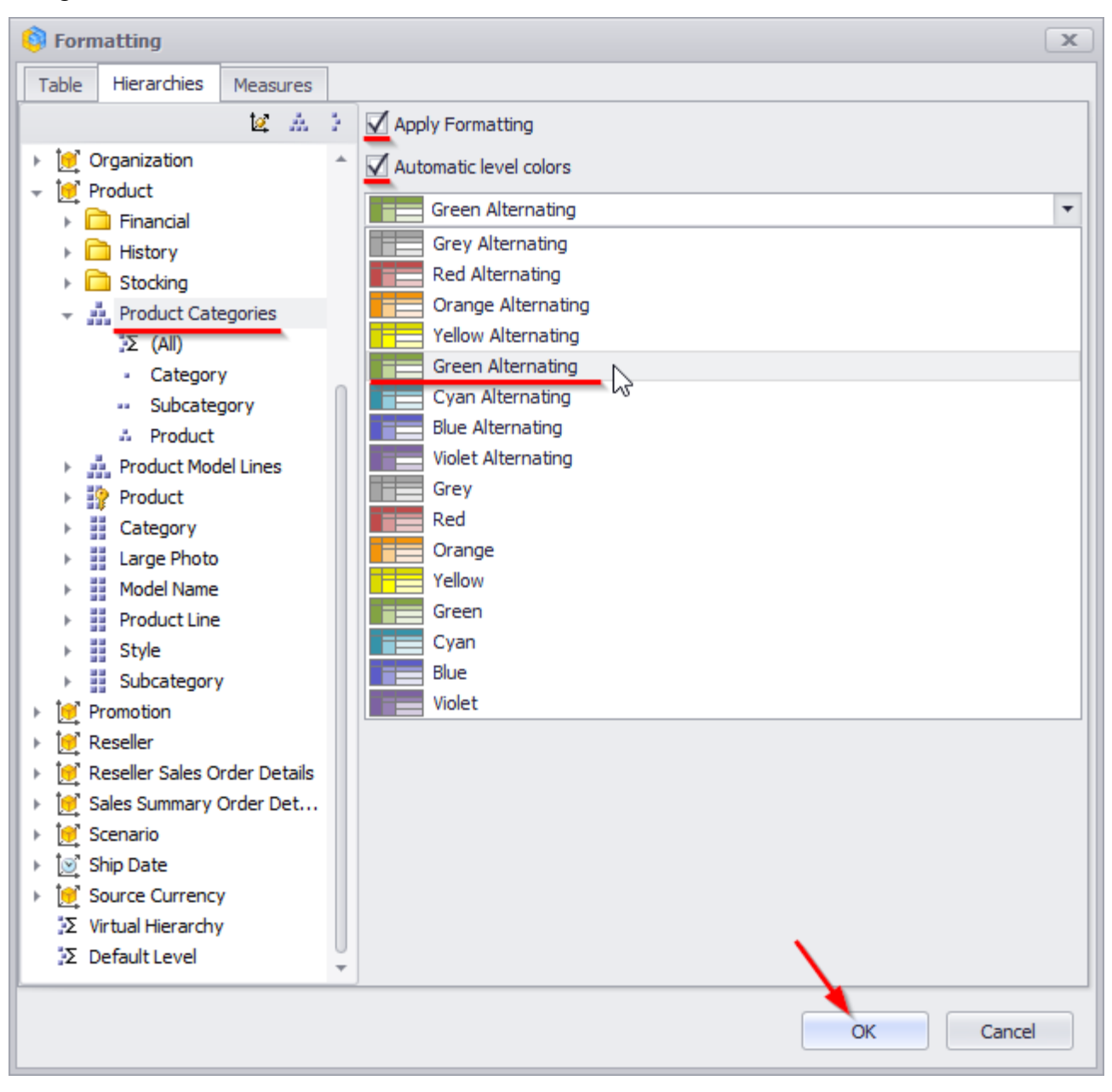

The table will look like this:

| Product/Product |                               | FCX 2007       | FCX 2008       |  |
|-----------------|-------------------------------|----------------|----------------|--|
| Categories      |                               | ▶ Canada       | Canada         |  |
| ~               | Accessories                   | \$58,128.43    | \$32,356.20    |  |
|                 | Bike Racks                    | \$21,405.68    | \$16,089.98    |  |
|                 | <ul> <li>Bottles a</li> </ul> | \$856.53       | \$502.16       |  |
|                 | Cleaners                      | \$1,219.93     | \$887.97       |  |
|                 | <ul> <li>Helmets</li> </ul>   | \$23,984.40    | \$10,406.00    |  |
| Ë               | Hydration                     | \$7,964.01     | \$4,404.14     |  |
| SO              | Locks                         | \$1,515.00     |                |  |
| ë               | Pumps                         | \$1,067.47     |                |  |
| Åc              | Tires and                     | \$115.42       | \$65.95        |  |
| ~               | Bikes                         | \$4,417,665.71 | \$1,909,709.62 |  |
|                 | Mountain                      | \$1,666,549.71 | \$727,933.91   |  |
| es              | Road Bikes                    | \$2,075,667.15 | \$657,851.93   |  |
| B               | Touring B                     | \$675,448.85   | \$523,923.79   |  |
|                 | Clothing                      | \$177,893.39   | \$77,497.00    |  |
|                 | Bib-Shorts                    | \$15,478.73    |                |  |
|                 | ▶ Caps                        | \$3,058.36     | \$1,054.30     |  |
|                 | <ul> <li>Gloves</li> </ul>    | \$21,443.10    | \$3,224.17     |  |
|                 | Jerseys                       | \$57,156.67    | \$28,743.43    |  |
|                 | <ul> <li>Shorts</li> </ul>    | \$37,517.22    | \$24,549.83    |  |
| E.              | <ul> <li>Socks</li> </ul>     | \$1,711.99     | \$1,024.21     |  |
| ÷               | <ul> <li>Tights</li> </ul>    | \$18,231.81    |                |  |
| ŏ               | <ul> <li>Vests</li> </ul>     | \$23,295.52    | \$18,901.08    |  |
|                 | Components                    | \$997,617.89   | \$370,698.68   |  |

If we select the topmost level as well:

| Image: Selector: Product/Product Categories |  |  |  |  |  |  |  |  |
|---------------------------------------------|--|--|--|--|--|--|--|--|
| Selection Filter Sorting Options            |  |  |  |  |  |  |  |  |
| - E All Products                            |  |  |  |  |  |  |  |  |
| - Category                                  |  |  |  |  |  |  |  |  |
| Subcategory                                 |  |  |  |  |  |  |  |  |
|                                             |  |  |  |  |  |  |  |  |
the table will look like this:

| Product/Product |     |                               | FCX 2007       | FCX 2008       |
|-----------------|-----|-------------------------------|----------------|----------------|
| Ca              | teg | gories                        | ▶ Canada       | ▶ Canada       |
| ~               | All | Products                      | \$5,651,305.43 | \$2,390,261.51 |
|                 | -   | Accessories                   | \$58,128.43    | \$32,356.20    |
|                 |     | Bike Racks                    | \$21,405.68    | \$16,089.98    |
|                 |     | <ul> <li>Bottles a</li> </ul> | \$856.53       | \$502.16       |
|                 |     | <ul> <li>Cleaners</li> </ul>  | \$1,219.93     | \$887.97       |
|                 |     | <ul> <li>Helmets</li> </ul>   | \$23,984.40    | \$10,406.00    |
|                 | ц.  | Hydration                     | \$7,964.01     | \$4,404.14     |
|                 | SS  | Locks                         | \$1,515.00     |                |
|                 | ë   | Pumps                         | \$1,067.47     |                |
|                 | ¥   | Tires and                     | \$115.42       | \$65.95        |
|                 | -   | Bikes                         | \$4,417,665.71 | \$1,909,709.62 |
|                 |     | Mountain                      | \$1,666,549.71 | \$727,933.91   |
|                 | ŝ   | Road Bikes                    | \$2,075,667.15 | \$657,851.93   |
|                 | ā   | Touring B                     | \$675,448.85   | \$523,923.79   |
|                 | -   | Clothing                      | \$177,893.39   | \$77,497.00    |
|                 |     | Bib-Shorts                    | \$15,478.73    |                |
|                 |     | ▶ Caps                        | \$3,058.36     | \$1,054.30     |
|                 |     | <ul> <li>Gloves</li> </ul>    | \$21,443.10    | \$3,224.17     |
| 5               |     | Jerseys                       | \$57,156.67    | \$28,743.43    |
| ų,              |     | <ul> <li>Shorts</li> </ul>    | \$37,517.22    | \$24,549.83    |
| bo              | n,  | Socks                         | \$1,711.99     | \$1,024.21     |
| Ч               | ÷   | <ul> <li>Tights</li> </ul>    | \$18,231.81    |                |
| ¥.              | ŏ   | Vests                         | \$23,295.52    | \$18,901.08    |

| Columns 🖺 🗕 + Date/Da         | te.Calendar 🔻 🗔 🗙 – 🕂 Geograpi                   | hy 🔻 🕵 🗙                                  |
|-------------------------------|--------------------------------------------------|-------------------------------------------|
| Rows 🗧 - + Product/           | Product Categories 🔻 🗔 🗙                         |                                           |
| Rows / Columns Filter Sorting |                                                  |                                           |
| Context Produ<br>Categ        | ct/Product + CY 2007 + CY<br>ories + Canada + Ca | Formatting for Category                   |
| → Acc                         | Bik Drill by                                     | Formatting for Product/Product Categories |
| 3 4                           | Bot Drill by on New Page 🕨                       | Grey Alternating                          |
|                               | Hel Drill Up                                     | Red Alternating                           |
| Measures                      | Hyc<br>Drill Down                                | Orange Alternating                        |
| Reseller Sales Amount 🔻 🗙 🖡   | Pur Hide Item                                    | Yellow Alternating                        |
| o<br>∢ ⊧<br>Bik               | Tire<br>Ac Keep Only This                        | Green Alternating                         |
|                               | Moi Hide Siblings                                | Cyan Alternating                          |
| i ∢ sikes                     | Roa<br>Show All Children                         | Blue Alternating                          |
| U Clo                         | thii Show Level                                  | Violet Alternating                        |
| ► E                           | Bib<br>Car 🔞 Member Selector                     | Grey                                      |
|                               | Glo Actions                                      | Red                                       |
|                               | ler Actions                                      | Orange                                    |
|                               | Copy to Clipboard                                | Yellow                                    |
|                               | Tig 🗊 Sorting 🕨 🕨                                | Green                                     |
| Highlight Cor                 | np 7 Filter                                      | Cyan                                      |
| meashures/charts 2            | 4 Formatting                                     | Blue                                      |

Format dialog can also be called from the context menu:

Let us look at one more example. Let us put the "Geography" and "Date/Date.Calendar" hierarchies on rows and let us put the hierarchy "Product/Product Categories" in context. Select "Bikes" in context:

| Columns            |          |       |     |     |                 |             |                  |
|--------------------|----------|-------|-----|-----|-----------------|-------------|------------------|
| Rows               | - + -    | Geo   | gra | phy | / + 🔯 x –       | + Date/Date | e.Calendar 🔻 🕵 🗙 |
| Rows / Columns     | Filter 5 | Sorti | ing |     |                 |             |                  |
| Context            |          | Ge    | eog | ra  | ohy             | Date/Date   |                  |
| Product/Product Ca | atea X   | Ŧ     | Au  | str | alia            | CY 2007     | \$680,645.96     |
| riodacy rodace of  | negin    |       |     |     |                 | FCX 2008    | \$643,174.77     |
|                    |          |       | -   | Ne  | w South         | CY 2007     | \$477,607.72     |
|                    |          |       |     | Wa  | ales            | FCX 2008    | \$433,044.27     |
|                    |          |       |     | Þ   | Darlinghur      | FCX 2007    | \$3,589.79       |
|                    |          |       |     |     | st              | FCX 2008    | \$2,672.46       |
| Measures           |          |       |     | Þ   | Lane Cove       | FCX 2007    | \$66,561.04      |
|                    |          |       |     |     |                 | FCX 2008    | \$54,116.84      |
| Reseller Sales Amo | unt 🔻 🗙  |       |     | Þ   | Lavender<br>Bay | FCX 2007    | \$131,703.05     |
|                    |          |       |     |     |                 | FCX 2008    | \$84,059.47      |
|                    |          |       |     | Þ   | Malabar         | FCX 2008    | \$2,860.88       |
|                    |          | 1     |     | Þ   | Matraville      | FCX 2007    | \$2,195.37       |
|                    |          |       |     |     |                 | FCX 2008    | \$3,085.74       |
|                    |          |       |     | Þ   | Milsons         | FCX 2007    | \$68,693.28      |
|                    |          |       |     |     | Point           | FCX 2008    | \$41,417.71      |
|                    |          |       |     | Þ   | Newcastle       | CY 2007     | \$47,540.40      |
|                    |          |       |     |     |                 | FCX 2008    | \$41,933.18      |
|                    |          |       |     | Þ   | North Ryde      | CY 2007     | \$15,023.78      |
|                    |          |       | es  |     |                 | FCX 2008    | \$25,830.95      |
|                    |          |       | ¥a  | ⊧   | North           | ▶ CY 2007   | \$2,105.90       |
|                    |          |       | ÷   |     | Sydney          | FCX 2008    | \$7,775.79       |
|                    |          | alia  | 100 | ⊧   | Rhodes          | ▶ CY 2007   | \$95,512.14      |
| L Bakkata          |          | str   | 3   |     |                 | FCX 2008    | \$122,459.42     |
| Highlight          |          | Au    | Ne  | ⊧   | Silverwater     | ▶ CY 2007   | \$3,179.53       |

If the automatic level coloring is set for hierarchy "Geography", but is not set for hierarchy "Date/Date.Calendar", we will see the following table:

| Geography   |          |    | Da          | ate/ | Date |              |              |
|-------------|----------|----|-------------|------|------|--------------|--------------|
| 😞 Australia |          |    |             | CY   | 2007 | \$680,645.96 |              |
|             |          |    |             |      | CY   | 2008         | \$643,174.77 |
|             | -        | Ne | w South     | Þ    | CY   | 2007         | \$477,607.72 |
|             |          | Wa | ales        | Þ    | CY   | 2008         | \$433,044.27 |
|             |          | ⊧  | Darlinghur  | Þ    | CY   | 2007         | \$3,589.79   |
|             |          |    | st          | Þ    | CY   | 2008         | \$2,672.46   |
|             |          | ⊧  | Lane Cove   | Þ    | CY   | 2007         | \$66,561.04  |
|             |          |    |             | Þ    | CY   | 2008         | \$54,116.84  |
|             |          | ⊧  | Lavender    | Þ    | CY   | 2007         | \$131,703.05 |
|             |          |    | Bay         | Þ    | CY   | 2008         | \$84,059.47  |
|             |          | ⊧  | Malabar     | Þ    | CY   | 2008         | \$2,860.88   |
|             |          | ⊧  | Matraville  | Þ    | CY   | 2007         | \$2,195.37   |
|             |          |    |             | Þ    | CY   | 2008         | \$3,085.74   |
|             |          | Þ  | Milsons     | Þ    | CY   | 2007         | \$68,693.28  |
|             |          |    | Point       | Þ    | CY   | 2008         | \$41,417.71  |
|             |          | ⊧  | Newcastle   | ⊧    | CY   | 2007         | \$47,540.40  |
|             |          |    |             | Þ    | CY   | 2008         | \$41,933.18  |
|             |          | Þ  | North Ryde  | Þ    | CY   | 2007         | \$15,023.78  |
|             | le       |    |             | Þ    | CY   | 2008         | \$25,830.95  |
|             | ×.       | ⊧  | North       | ⊧    | CY   | 2007         | \$2,105.90   |
|             | £        |    | Sydney      | Þ    | CY   | 2008         | \$7,775.79   |
| alië        | 20<br>20 | Þ  | Rhodes      | Þ    | CY   | 2007         | \$95,512.14  |
| str         | 3        |    |             | Þ    | CY   | 2008         | \$122,459.42 |
| Au          | Re       | Þ  | Silverwater | Þ    | CY   | 2007         | \$3,179.53   |

The format rules are going "through" another hierarchy for which they are not defined. If we set up the format rules for "Date/Date.Calendar" which is placed to the right side of "Geography", we will get this:

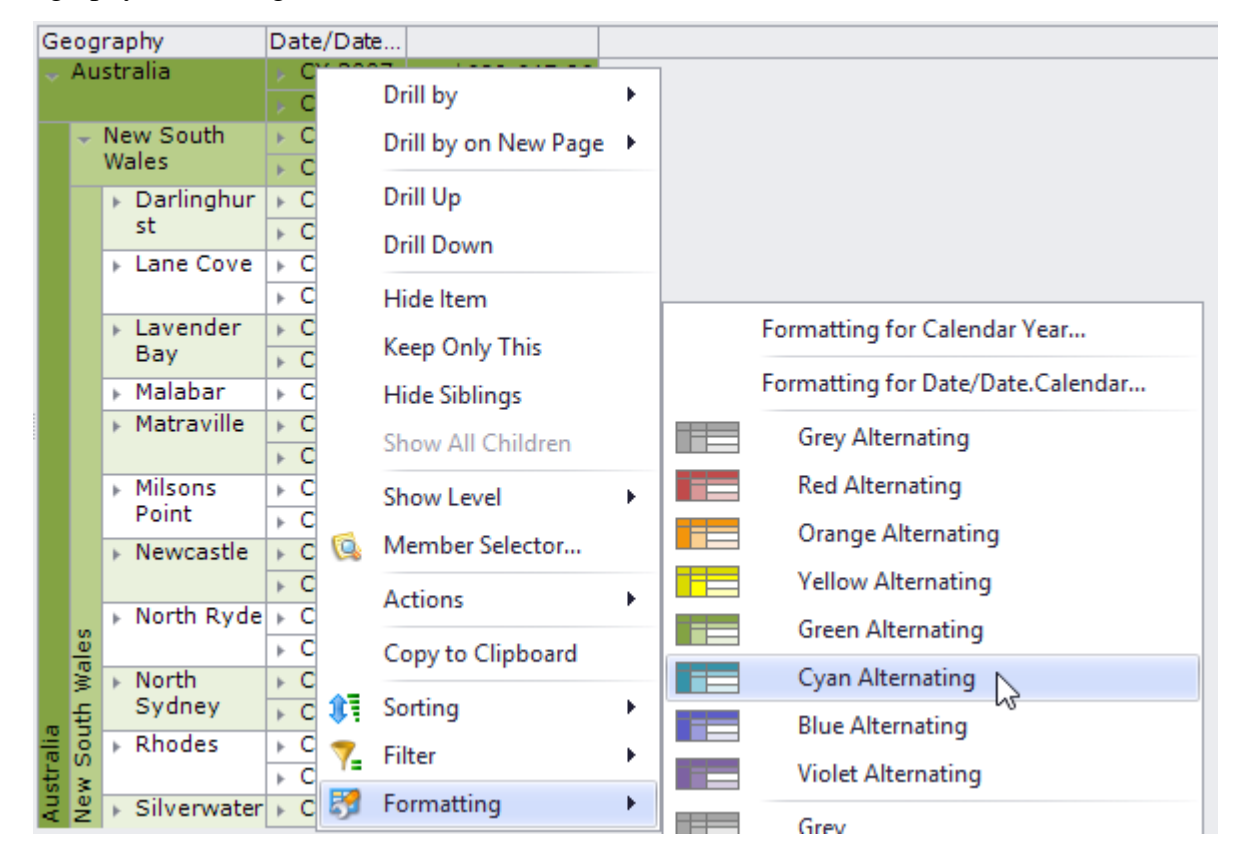

| _           |             |    |             | _     |      |      |              |
|-------------|-------------|----|-------------|-------|------|------|--------------|
| Geography   |             |    | Da          | ate/I | Date |      |              |
| 😞 Australia |             |    |             | ⊬     | CY   | 2007 | \$680,645.96 |
|             |             |    |             |       | CY   | 2008 | \$643,174.77 |
|             | - New South |    |             |       | CY   | 2007 | \$477,607.72 |
|             |             | Wa | ales        | Þ     | CY   | 2008 | \$433,044.27 |
|             |             | Þ  | Darlinghur  | Þ     | CY   | 2007 | \$3,589.79   |
|             |             |    | st          | Þ     | CY   | 2008 | \$2,672.46   |
|             |             | Þ  | Lane Cove   | Þ     | CY   | 2007 | \$66,561.04  |
|             |             |    |             | Þ     | CY   | 2008 | \$54,116.84  |
|             |             | Þ  | Lavender    | Þ     | CY   | 2007 | \$131,703.05 |
|             |             |    | Bay         | Þ     | CY   | 2008 | \$84,059.47  |
|             |             | Þ  | Malabar     | Þ     | CY   | 2008 | \$2,860.88   |
|             |             | Þ  | Matraville  | Þ     | CY   | 2007 | \$2,195.37   |
|             |             |    |             | Þ     | CY   | 2008 | \$3,085.74   |
|             |             | Þ  | Milsons     | Þ     | CY   | 2007 | \$68,693.28  |
|             |             |    | Point       | Þ     | CY   | 2008 | \$41,417.71  |
|             |             | ⊧  | Newcastle   | ⊬     | CY   | 2007 | \$47,540.40  |
|             |             |    |             | Þ     | CY   | 2008 | \$41,933.18  |
|             |             | Þ  | North Ryde  | ⊬     | CY   | 2007 | \$15,023.78  |
|             | le          |    |             | Þ     | CY   | 2008 | \$25,830.95  |
|             | ¥,          | ⊧  | North       | ⊬     | CY   | 2007 | \$2,105.90   |
|             | £           |    | Sydney      | Þ     | CY   | 2008 | \$7,775.79   |
| alië        | 30          | Þ  | Rhodes      | ⊬     | CY   | 2007 | \$95,512.14  |
| str         | 3           |    |             | Þ     | CY   | 2008 | \$122,459.42 |
| Au          | Re          | Þ  | Silverwater | Þ     | CY   | 2007 | \$3,179.53   |

| Geography   | Da | ite/ | 'Da    | ate.Calendar    |              |
|-------------|----|------|--------|-----------------|--------------|
| 😞 Australia | ~  | CY   | 20     | )07             | \$680,645.96 |
|             |    |      | •      | Q3 CY 2007      | \$342,806.87 |
|             |    |      | J      | ▶ July 2007     | \$39,902.50  |
|             |    |      | 0      | August 2007     | \$103,881.43 |
|             |    | ~    | ö      | September 2007  | \$199,022.94 |
|             |    | 8    | •      | Q4 CY 2007      | \$337,839.09 |
|             | 6  | 2    | J      | October 2007    | \$51,635.39  |
|             | ĕ. | ú    | ú      | November 2007   | \$106,464.38 |
|             | ò  | Ŧ    | Ş.     | December 2007   | \$179,739.31 |
|             |    | CY   | 20     | 008             | \$643,174.77 |
|             |    |      | •      | Q1 CY 2008      | \$307,762.01 |
|             |    |      | J.     | January 2008    | \$61,364.99  |
|             |    |      | ú      | February 2008   | \$63,843.85  |
|             |    | ~    | õ      | ▶ March 2008    | \$182,553.17 |
|             |    | ë.   | •      | Q2 CY 2008      | \$335,412.76 |
|             | 80 | 2    | y.     | ▶ April 2008    | \$54,279.61  |
|             | Ň  | Ú    | Ú      | ⊦ May 2008      | \$98,422.81  |
|             | δ  | Ξ    | ö      | ▶ June 2008     | \$182,710.33 |
| ▼           | ~  | CY   | 20     | )07             | \$477,607.72 |
|             |    |      | •      | Q3 CY 2007      | \$247,843.85 |
|             |    |      | y.     | ▶ July 2007     | \$33,055.83  |
|             |    |      | Ú<br>m | August 2007     | \$74,779.73  |
|             |    |      | ö      | September 2007  | \$140,008.29 |
|             |    | 8    | *      | Q4 CY 2007      | \$229,763.87 |
| e e         | 8  | 2    | Y.     | October 2007    | \$38,611.58  |
| X al        | Ň  | Ú    | Ú<br>T | November 2007   | \$71,038.37  |
| ÷           | 6  | Ξ    | ð      | December 2007   | \$120,113.92 |
| out         | ~  | CY   | 20     | )08             | \$433,044.27 |
| tra<br>S    |    | U.   | -      | Q1 CY 2008      | \$207,636.47 |
| lew         | X  | Ξ    | 4      | January 2008    | \$55,804.27  |
| a Z         | 0  | I    | 0      | ▶ February 2008 | ¢41 670 30   |

The right formatting rule has priority over the left formatting rule. If we have several levels displayed in the "Date/ Date.Calendar" hierarchy, it will look like this:

## 6.3.2 Formatting for Levels

For every level of the tab "Hierarchies" you can set up parameters of the body and the header. Let us look at the example:

| Columns 🔋 – + Date/Date.        | Calendar 🔻 🗔 🗙 – 🕂 Geography 👻 🗔 🗙        |
|---------------------------------|-------------------------------------------|
| Rows 😫 - + Product/Pro          | oduct Categories 🔻 🗔 🗙                    |
| Rows / Columns Filter Sorting   |                                           |
| Context Product/                | /Produc + CY 2007 + CY 2008               |
| t Catego<br>Acces               | rries                                     |
| : ► Hel                         | mets ¢23.984.40 ¢10,406.00                |
| 8 - Loc                         | Drill by                                  |
| li → Pur<br>Bikes               | Drill by on New Page  09,709.62           |
| Measures                        | Drill Up 27,933.91                        |
| Reseller Sales Amount 🔻 🛣 🕨 Roa | 57,851.93<br>Drill Down 77,497.00         |
| ▶ Bib                           | Hide Item                                 |
|                                 | \$1,054.30<br>Keep Only This \$3,224.17   |
| ▶ Jer                           | Hide Siblings                             |
| E Shi                           | Formatting for Subcategory                |
|                                 | Formatting for Product/Product Categories |
| 🕹 Comp                          | Show Level                                |
| ► For                           | Member Selector                           |
|                                 | Actions                                   |
| Š ► Mo                          | Copy to Clipboard                         |
|                                 | Yellow Alternating                        |
|                                 | Green Alternating                         |
|                                 | Cyan Alternating                          |
|                                 | Blue Alternating                          |
|                                 | Violet Alternating                        |
| Highlight                       | Grey                                      |
|                                 | Red                                       |

| ▼ Formatting         Table       Hierarchies       Measures         V       Organization                                                                                                    | Let us select the following parameters on the tab "Header":                                                                                                    |                                                                                                    |                                                                                                    |    |        |  |  |
|----------------------------------------------------------------------------------------------------|----------------------------------------------------------------------------------------------------|----------------------------------------------------------------------------------------------------|----------------------------------------------------------------------------------------------------|----|--------|--|--|
| Table       Hierarchies       Measures         Id       Apply Formatting         Image: Product       Image: Product Product         Image: Product Categories       Image: Product Category         Image: Subcategory       Subcategory         Image: Product Product Product       Image: Product Category         Image: Product Product Product       Image: Product Product Product         Image: Product Product                                                                                                    | 🟮 Formatting                                                                                                    |                                                                                                    |                                                                                                    |    | x      |  |  |
| <sup>1</sup> Δ <sup>1</sup> Organization <sup>1</sup> Organization <sup>1</sup> Product <sup>1</sup> Financial <sup>1</sup> Product <sup>1</sup> Stocking <sup>1</sup> Category <sup>1</sup> Category <sup>1</sup> Subcategory <sup>1</sup> Style <sup>1</sup> Sales Summary Order Det <td>Table Hierarchies Measures</td> <td></td> <td></td> <td></td> <td></td>                                                                                                    | Table Hierarchies Measures                                                                                                    |                                                                                                    |                                                                                                    |    |        |  |  |
| Organization     Organization     Organization | te: 🔬 🏹                                                                                                    | Header Body S                                                                                                    | eparators                                                                                                    |    |        |  |  |
| OK Cancel                                                                                                    | <ul> <li>Organization</li> <li>Product</li> <li>Financial</li> <li>History</li> <li>Stocking</li> <li>Stocking</li> <li>Product Categories</li> <li>Σ (All)</li> <li>Category</li> <li>Subcategory</li> <li>Product</li> <li>Product Model Lines</li> <li>Product</li> <li>Category</li> <li>Large Photo</li> <li>Model Name</li> <li>Product Line</li> <li>Style</li> <li>Subcategory</li> <li>Easeller</li> <li>Subcategory</li> <li>Sales Summary Order Details</li> <li>Senario</li> <li>Ship Date</li> <li>Source Currency</li> <li>Virtual Hierarchy</li> <li>Default Level</li> </ul> | Apply Formatting<br>Layout<br>Orientation: *<br>Horizontal Align: *<br>Vertical Align: *<br>Font<br>Text Color:<br>Back Color:<br>Alternating:<br>Alternative Back Color:<br>Alternative Back Color:<br>Font Size:<br>Font Size:<br>Font Name:<br>Bold:<br>Italic:<br>Strikeout:<br>Underline: | Auto<br>Left<br>Top<br>* 255, 0, 0<br>192, 192, 192<br>* 0, 0, 0, 0, 0<br>* 2<br>* 2<br>* 0<br>• 2<br>• 2<br>• 2<br>• 2<br>• 2<br>• 2<br>• 2<br>• 2 |    |        |  |  |
|                                                                                                    |                                                                                                    |                                                                                                    |                                                                                                    | ОК | Cancel |  |  |

Set us "Apply header formatting to body":

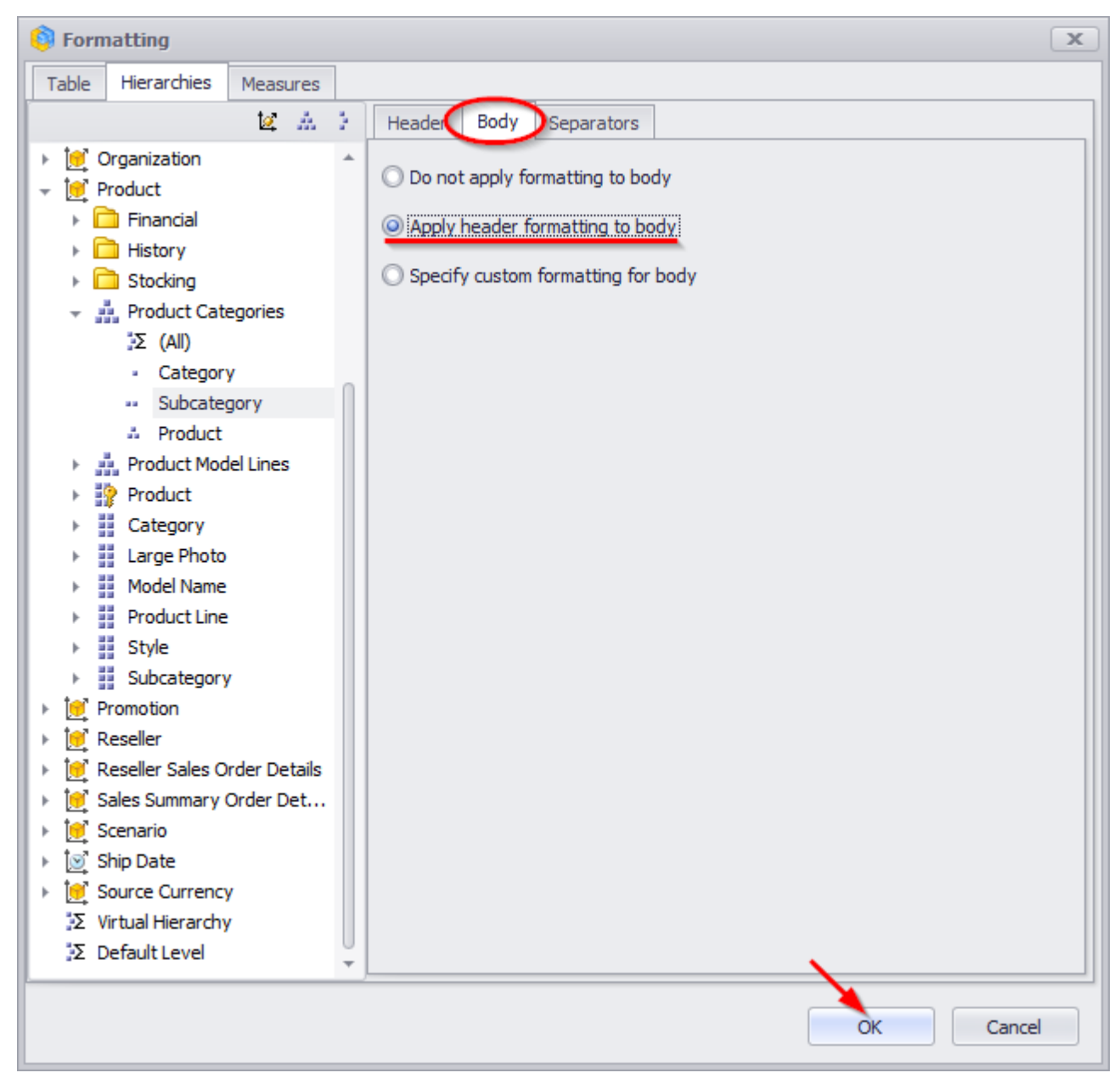

As a result, the table will look like this:

| Pr  | oduct/Product | CY 2007        | FCX 2008       |
|-----|---------------|----------------|----------------|
| Ca  | itegories     | Canada         | ▶ Canada       |
|     | Accessories   | \$58,128.43    | \$32,356.20    |
|     | Helmets       | *#######       | *#######       |
| Ses | Locks         | *#######       |                |
| Å0  | Pumps         | *#######       |                |
|     | Bikes         | \$4,417,665.71 | \$1,909,709.62 |
| .:  | ) E           | *#######       | *#######       |
| ÷.  | ) E           | *#######       | *#######       |
|     | Clothing      | \$177,893.39   | \$77,497.00    |
|     | ) E           | :#######       |                |
|     | Caps          | *#######       | *#######       |
|     | Gloves        | :#######       | *#######       |
|     | Jerseys       | :#######       | *#######       |
| B   | Shorts        | :#######       | *#######       |
| Ē   | Socks         | *#######       | *#######       |
| ŏ   | Tights        | :#######       |                |
| ~   | Components    | \$997,617.89   | \$370,698.68   |
|     | Forks         | *#######       |                |
| 23  | ►             | :#######       | *#######       |
| en  | Headsets      | *#######       |                |
| 5   | ►             | *#######       | *#######       |
| Ē   | ►             | *#######       | *#######       |
| ů   | Wheels        | :#######       |                |

If we increase the height and width of cells, we'll get a readable version:

| Product/Product |             | CY 2007        | CY 2008        |
|-----------------|-------------|----------------|----------------|
| Ca              | itegories   | ▶ Canada       | ⊦ Canada       |
| ~               | Accessories | \$58,128.43    | \$32,356.20    |
|                 | Helmets     | \$23,984.40    | \$10,406.00    |
| cess            | Locks       | \$1,515.00     |                |
| Ac              | Pumps       | \$1,067.47     |                |
| *               | Bikes       | \$4,417,665.71 | \$1,909,709.62 |
| es              | 🕨 Mountai   | \$1,666,549.71 | \$727,933.91   |
| ÷.              | Road Bi     | \$2,075,667.15 | \$657,851.93   |
| ~               | Clothing    | \$177,893.39   | \$77,497.00    |
|                 | Bib-Sho     | \$15,478.73    |                |
|                 | Caps        | \$3,058.36     | \$1,054.30     |
|                 | Gloves      | \$21,443.10    | \$3,224.17     |
|                 | Jerseys     | \$57,156.67    | \$28,743.43    |
| p.              | Shorts      | \$37,517.22    | \$24,549.83    |
| Ē.              | Socks       | \$1,711.99     | \$1,024.21     |
| ဗိ              | Tights      | \$18,231.81    |                |
| ۰               | Components  | \$997,617.89   | \$370,698.68   |
|                 | Forks       | \$5,424.63     |                |
|                 | Handleb     | \$15,886.89    | \$4,683.71     |
| nts             | Headsets    | \$5,443.00     |                |
| one             | Mountai     | \$384,818.02   | \$168,460.01   |
| đ               | Road Fr     | \$347,954.18   | \$75,976.48    |
| ů               | Wheels      | \$41,116.51    |                |

The selection looks like this:

| 6   | Member Selector: Product/Product Categories |    |                         |                |                |  |  |
|-----|---------------------------------------------|----|-------------------------|----------------|----------------|--|--|
| 5   | Selection Filter Sorting Options            |    |                         |                |                |  |  |
| ľ+. | Σ                                           |    | All Products            |                |                |  |  |
|     | -                                           | -  | Category                |                |                |  |  |
|     |                                             |    | 🗸 🚥 🔽 Subcategory       |                |                |  |  |
|     |                                             |    | 🛔 🗹 Product             |                |                |  |  |
|     |                                             |    |                         |                |                |  |  |
|     | Pr                                          | ho | uct/Product Categories  | ▶ CY 2007      | ▶ CY 2008      |  |  |
|     |                                             |    |                         | Canada         | ▶ Canada       |  |  |
|     |                                             | Ac | cessories               | \$58,128.43    | \$32,356.20    |  |  |
|     |                                             | -  | Bike Racks              | \$21,405.68    | \$16,089.98    |  |  |
|     |                                             |    | Hitch Rack - 4-Bike     | \$21,405.68    | \$16,089.98    |  |  |
|     |                                             | *  | Bottles and Cages       | \$856.53       | \$502.16       |  |  |
|     |                                             |    | Water Bottle - 30 oz.   | \$856.53       | \$502.16       |  |  |
|     |                                             | *  | Cleaners                | \$1,219.93     | \$887.97       |  |  |
|     |                                             |    | Bike Wash - Dissolver   | \$1,219.93     | \$887.97       |  |  |
|     |                                             | -  | Helmets                 | \$23,984.40    | \$10,406.00    |  |  |
|     |                                             |    | Sport-100 Helmet, Black | \$2,837.13     |                |  |  |
|     |                                             |    | Sport-100 Helmet, Black | \$5,492.30     | \$3,843.78     |  |  |
|     |                                             |    | Sport-100 Helmet, Blue  | \$3,561.51     |                |  |  |
|     |                                             |    | Sport-100 Helmet, Blue  | \$4,602.35     | \$3,224.20     |  |  |
|     |                                             |    | Sport-100 Helmet, Red   | \$2,321.45     |                |  |  |
|     |                                             |    | Sport-100 Helmet, Red   | \$5,169.66     | \$3,338.02     |  |  |
|     |                                             | -  | Hydration Packs         | \$7,964.01     | \$4,404.14     |  |  |
|     |                                             |    | Hydration Pack - 70 oz. | \$7,964.01     | \$4,404.14     |  |  |
|     |                                             | -  | Locks                   | \$1,515.00     |                |  |  |
|     |                                             |    | Cable Lock              | \$1,515.00     |                |  |  |
|     | s                                           | -  | Pumps                   | \$1,067.47     |                |  |  |
|     | Ē                                           |    | Minipump                | \$1,067.47     |                |  |  |
|     | cess                                        | -  | Tires and Tubes         | \$115.42       | \$65.95        |  |  |
|     | ĕ                                           |    | Patch Kit/8 Patches     | \$115.42       | \$65.95        |  |  |
|     |                                             | Bi | kes                     | \$4,417,665.71 | \$1,909,709.62 |  |  |
|     | es                                          | -  | Mountain Bikes          | \$1,666,549.71 | \$727,933.91   |  |  |
|     | Ť                                           |    | Mountain-200 Black, 38  | \$134,011.02   |                |  |  |

So, the rule is next: the settings for body of the table have higher priority than setting for the hierarchy.

Let us add one more level:

| 🟮 Выборка элементов: Product/Product Categories |                              |            |       |  |  |  |  |  |  |  |
|-------------------------------------------------|------------------------------|------------|-------|--|--|--|--|--|--|--|
| Выборка                                         | Фильтр                       | Сортировка | Опции |  |  |  |  |  |  |  |
| -Σ                                              | All Products                 |            |       |  |  |  |  |  |  |  |
| ·                                               | <ul> <li>Category</li> </ul> |            |       |  |  |  |  |  |  |  |
|                                                 | 👻 🚥 🔽 Subcategory            |            |       |  |  |  |  |  |  |  |
|                                                 | 🚁 🔽 Product                  |            |       |  |  |  |  |  |  |  |

| Pr  | odu                          | uct/P | roduct Categorie      | s   |            | ► CY 2007 ► Canada |               | ⊢ CY 2<br>⊢ Cana | 008<br>ada    |                               |
|-----|------------------------------|-------|-----------------------|-----|------------|--------------------|---------------|------------------|---------------|-------------------------------|
| *   | All Products     Accessories |       | roducts Drill by      |     | \$2        | 2,390,261.51       |               |                  |               |                               |
|     |                              |       | Deill bu an Navi Dana |     |            | \$32,356.20        |               |                  |               |                               |
|     |                              | ⊤ E   | like Racks            |     | Unit       | by on New Page     |               | : :              | \$16,089.98   |                               |
|     |                              | H     | litch Rack - 4-Bil    |     | Drill      | Up                 |               |                  | \$16,089.98   |                               |
|     |                              | ÷ ₽   | lottles and Ca        |     | Drill      | Down               |               |                  | \$502.16      |                               |
|     |                              | V     | Vater Bottle - 30     |     | 01111      |                    |               |                  | \$502.16      |                               |
|     |                              | ÷ (   | leaners               |     | Hide       | ltem               |               |                  | \$887.97      |                               |
|     |                              | E     | Bike Wash - Disso     |     | Кеер       | Only This          |               |                  | \$887.97      |                               |
|     |                              | ₹ F   | lelmets               |     | -<br>Hida  | Siblings           |               |                  | \$10,406.00   |                               |
|     |                              | S     | Sport-100 Helme       |     | Thue       | Sibilitys          |               |                  |               |                               |
|     | Sport-100 Helme              |       | Show All Children     |     |            |                    | Formatting fo | or (All)         |               |                               |
|     |                              | S     | Sport-100 Helme       |     | Show Level |                    | •             |                  | C             | No Des du et Ceterraria       |
|     |                              | S     | Sport-100 Helme       | 6   | Mem        | ber Selector       |               |                  | Formatting to | or Product/Product Categories |
|     |                              | S     | Sport-100 Helme       | 19  | wich       | ber bereeton       |               |                  | Grey Alter    | nating                        |
|     |                              | S     | port-100 Helme        |     | Actio      | ns                 | •             |                  | Red Altern    | nating                        |
|     |                              | ₹ F   | lydration Pack        |     | Сору       | to Clipboard       |               |                  | Orange Al     | ternating                     |
|     |                              | H     | lydration Pack -      | ~=  |            | •                  |               |                  | Orange A      | licenating                    |
|     |                              | ₹ L   | .ocks                 | Û.  | Sorti      | ng                 |               |                  | Yellow Alt    | ternating                     |
|     |                              | C     | Cable Lock            | 7   | Filter     |                    | •             |                  | Green Alte    | ernating                      |
|     | es                           | ÷ P   | umps                  | 8   | Form       | atting             | •             |                  | Cyan Alte     | rnating                       |
|     | sori                         | N     | 1inipump <sup>1</sup> |     |            | \$1,0              | 67.47         |                  | Blue Alter    | nating                        |
| cts | ces                          | ÷ T   | ires and Tube         | 5   | \$115.42   |                    |               | Dide Alten       |               |                               |
| npo | Ac                           | P     | atch Kit/8 Patche     | hes |            | \$1                | 15.42         |                  | Violet Alte   | ernating                      |
| Pro | *                            | Bike  | es -                  |     |            | \$4,417,6          | 65.71         |                  | Grey          |                               |
| R   | ā                            | ÷ N   | 1ountain Bikes        |     |            | \$1,666,54         | 9.71          |                  | Pad           |                               |

| 🏮 Formatting                                                              | x                          |
|---------------------------------------------------------------------------|----------------------------|
| Table Hierarchies Measures                                                |                            |
| ter A H                                                                   | Header Body Separators     |
| <ul> <li>Organization</li> </ul>                                          | Apply Formatting           |
| 👻 📴 Product                                                               | Layout                     |
| Financial                                                                 |                            |
| History                                                                   | Orientation: Auto          |
| Product Categories                                                        | Horizontal Align: * Left • |
| Σ (All)                                                                   | Vertical Align: * Top 🗸    |
| Category                                                                  | East                       |
| Subcategory                                                               |                            |
| - Product                                                                 | Text Color: * 🔲 0, 0, 0 🔻  |
| Product Model Lines                                                       | Back Color: 255, 0, 0 🗸    |
| Category                                                                  | Alternating: *             |
| Large Photo                                                               |                            |
| Model Name                                                                |                            |
| Product Line                                                              | Font Size: * 8 📮           |
| ▶ Style                                                                   | Font Name: * Verdana ·     |
| Subcategory                                                               | Bold: *                    |
| Promotion                                                                 | Italic: *                  |
| <ul> <li>Image: Reseller</li> <li>Reseller Sales Order Details</li> </ul> | Strikeout: *               |
| <ul> <li>iii Sales Summary Order Det</li> </ul>                           |                            |
| <ul> <li>Image: Scenario</li> </ul>                                       |                            |
| 🕨 🔯 Ship Date                                                             |                            |
| Image: Source Currency                                                    |                            |
| Σ Virtual Hierarchy                                                       |                            |
| "≥ Default Level                                                          |                            |
|                                                                           | OK Cancel                  |
|                                                                           |                            |

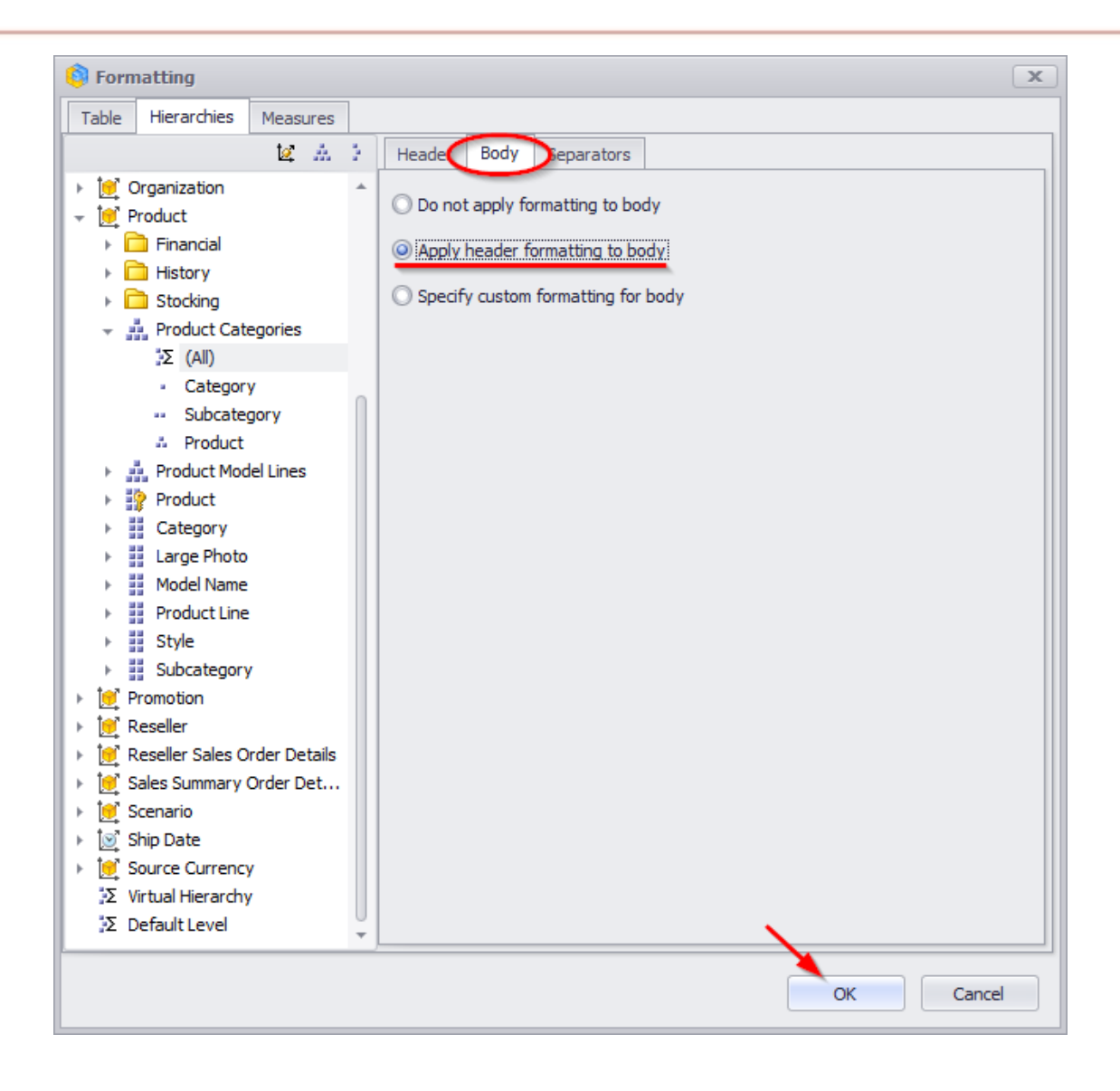

| Product/Product Categories |     |    | (Product Categories     | + CY 2007      | FCX 2008       |
|----------------------------|-----|----|-------------------------|----------------|----------------|
|                            |     |    |                         | ⊢ Canada       | Canada         |
| -                          | All | Pr | oducts                  | \$5,651,305.43 | \$2,390,261.51 |
|                            | Ŧ   | Ac | cessories               | \$58,128.43    | \$32,356.20    |
|                            |     | -  | Bike Racks              | \$21,405.68    | \$16,089.98    |
|                            |     |    | Hitch Rack - 4-Bike     | \$21,405.68    | \$16,089.98    |
|                            |     | -  | Bottles and Cages       | \$856.53       | \$502.16       |
|                            |     |    | Water Bottle - 30 oz.   | \$856.53       | \$502.16       |
|                            |     | -  | Cleaners                | \$1,219.93     | \$887.97       |
|                            |     |    | Bike Wash - Dissolver   | \$1,219.93     | \$887.97       |
|                            |     | -  | Helmets                 | \$23,984.40    | \$10,406.00    |
|                            |     |    | Sport-100 Helmet, Black | \$2,837.13     |                |
|                            |     |    | Sport-100 Helmet, Black | \$5,492.30     | \$3,843.78     |
|                            |     |    | Sport-100 Helmet, Blue  | \$3,561.51     |                |
|                            |     |    | Sport-100 Helmet, Blue  | \$4,602.35     | \$3,224.20     |
|                            |     |    | Sport-100 Helmet, Red   | \$2,321.45     |                |
|                            |     |    | Sport-100 Helmet, Red   | \$5,169.66     | \$3,338.02     |
|                            |     | -  | Hydration Packs         | \$7,964.01     | \$4,404.14     |
|                            |     |    | Hydration Pack - 70 oz. | \$7,964.01     | \$4,404.14     |
|                            |     | -  | Locks                   | \$1,515.00     |                |
|                            |     |    | Cable Lock              | \$1,515.00     |                |
|                            | s   | -  | Pumps                   | \$1,067.47     |                |
|                            | ö   |    | Minipump                | \$1,067.47     |                |
| 器                          | es: | -  | Tires and Tubes         | \$115.42       | \$65.95        |
| Ę                          | Αc  |    | Patch Kit/8 Patches     | \$115.42       | \$65.95        |
| F                          | -   | Bi | kes                     | \$4,417,665.71 | \$1,909,709.62 |
| F                          | ā   | -  | Mountain Bikes          | \$1,666,549.71 | \$727,933.91   |

As a result, the table will look like this:

We can conclude that formatting for a specific level overrides the settings for the whole hierarchy.

#### 6.3.3 Measures Formatting

Let us look at measure formatting:

| Columns        | 這 -+       | Date/Da   | te.Calendar 🔻 🕵 🗙 – 🕂 Geog            |
|----------------|------------|-----------|---------------------------------------|
| Rows           | 😫 🕇 Pro    | oduct/Pro | duct Categories 🔻 🗔 🗙                 |
| Rows / Colur   | nns Filter | Sorting   |                                       |
| Context        |            | Produ     | ct/Product Categories                 |
|                |            | 🔶 All     | Products                              |
|                |            | - /       | Accessories                           |
|                |            |           | <ul> <li>Bike Racks</li> </ul>        |
|                |            |           | Hitch Rack - 4-Bike                   |
| Measures       |            |           | <ul> <li>Bottles and Cages</li> </ul> |
| Reseller Sales | Am ' **    |           | Water Bottle - 30 oz.                 |
|                | S Form     | natting   | eaners                                |
|                | 3          | ·         | Dike Wash - Dissolver                 |
|                |            |           | - Helmets                             |

There is one more tab "Representation" in the dialog where you can set set the number of digits before the decimal point, the currency symbol, the color and the font parameters for the measure. Let us set up the following parameters for the "Reseller Sales Amount" measure:

| 🌍 Formatting                                                                                                    |                                   | x         |
|----------------------------------------------------------------------------------------------------|-----------------------------------|-----------|
| Table Hierarchies Measures                                                                                                    |                                   |           |
| - +                                                                                                    | Body Header Representation Separa | tors      |
| 🕨 💼 KPI                                                                                                    | Format                            |           |
| Exchange Rates                                                                                                    | Change representation settings    |           |
| Internet Sales                                                                                                    | Measure value type: Number        | •         |
| Reseller Sales     Reseller Sales     Mount %     Discount Amount                                                                                                    | Display as: * Number              | •         |
| Discount Percentage                                                                                                    | Decimal Places:                   | 2 🛟       |
| Reseller Average Unit Price                                                                                                    | Decimal Point: * Comma            | •         |
| Reseller Extended Amount                                                                                                    | 1000 Separator: * Dot             | •         |
| Reseller Freight Cost     Reseller Gross Profit     Reseller Gross Profit Margin     Reseller Order Count     Reseller Order Quantity     Reseller Order Quantity     Reseller Ratio to All Produ     Reseller Ratio to Parent P     Reseller Sales Amount     Reseller Tax Amount     Reseller Total Product Cost     Sales Quota     Sales Summary     Server E Min Data | Currency Symbol: * \$ (United S   | ates) 🔻   |
| ServerCalcDate                                                                                                    |                                   |           |
| 🔥 Default                                                                                                    |                                   |           |
|                                                                                                    |                                   | OK Cancel |

### The table will look like this:

| _   |     |     |                         | + CY 2007    | CY 2008      |
|-----|-----|-----|-------------------------|--------------|--------------|
| Pro | odu | lct | /Product Categories     | ▶ Canada     | ▶ Canada     |
| ~   | All | Pr  | roducts                 | 5.651.305,43 | 2.390.261,51 |
|     | -   | Ac  | cessories               | 58.128,43    | 32.356,20    |
|     |     | -   | Bike Racks              | 21.405,68    | 16.089,98    |
|     |     |     | Hitch Rack - 4-Bike     | 21.405,68    | 16.089,98    |
|     |     | -   | Bottles and Cages       | 856,53       | 502,16       |
|     |     |     | Water Bottle - 30 oz.   | 856,53       | 502,16       |
|     |     | -   | Cleaners                | 1.219,93     | 887,97       |
|     |     |     | Bike Wash - Dissolver   | 1.219,93     | 887,97       |
|     |     | -   | Helmets                 | 23.984,40    | 10.406,00    |
|     |     |     | Sport-100 Helmet, Black | 2.837,13     |              |
|     |     |     | Sport-100 Helmet, Black | 5.492,30     | 3.843,78     |
|     |     |     | Sport-100 Helmet, Blue  | 3.561,51     |              |
|     |     |     | Sport-100 Helmet, Blue  | 4.602,35     | 3.224,20     |
|     |     |     | Sport-100 Helmet, Red   | 2.321,45     |              |
|     |     |     | Sport-100 Helmet, Red   | 5.169,66     | 3.338,02     |
|     |     | -   | Hydration Packs         | 7.964,01     | 4.404,14     |
|     |     |     | Hydration Pack - 70 oz. | 7.964,01     | 4.404,14     |
|     |     | -   | Locks                   | 1.515,00     |              |
|     |     |     | Cable Lock              | 1.515,00     |              |
|     | S   | -   | Pumps                   | 1.067,47     |              |
|     | öĽ  |     | Minipump                | 1.067,47     |              |
| ŝ   | ess | -   | Tires and Tubes         | 115,42       | 65,95        |
| ň   | Acc |     | Patch Kit/8 Patches     | 115,42       | 65,95        |
| Pr  | -   | Bi  | kes                     | 4.417.665,71 | 1.909.709,62 |
| ₹   | ā   | -   | Mountain Bikes          | 1.666.549,71 | 727.933.91   |

### 6.3.4 Formatting for Virtual Hierarchies

The virtual hierarchies are accessible on the tab "Hierarchies":

| Formatting                                                                          | x                                           |
|-------------------------------------------------------------------------------------|---------------------------------------------|
| Table Hierarchies Measures                                                          |                                             |
| te a c                                                                              | Apply Formatting                            |
| 🕨 🧰 Sales                                                                           | Automatic level colors                      |
| ► 📴 Account                                                                         | Grev Alternation                            |
| ► 🛃 Customer                                                                        |                                             |
| ► 🔯 Delivery Date                                                                   | bold font on all levels except last visible |
| <ul> <li>i Department</li> </ul>                                                    |                                             |
| Destination Currency                                                                |                                             |
| 🕨 📴 Employee                                                                        |                                             |
| Figure Geography                                                                    |                                             |
| Internet Sales Order Details                                                        |                                             |
| <ul> <li>Product</li> </ul>                                                         |                                             |
| Promotion                                                                           |                                             |
| 🕨 🝺 Reseller                                                                        |                                             |
| Reseller Sales Order Details                                                        |                                             |
| Sales Summary Order Details                                                         |                                             |
| ▶ ÎSÎ Shin Date                                                                     |                                             |
| <ul> <li>Implementation</li> <li>Implementation</li> <li>Source Currency</li> </ul> |                                             |
| Σ Virtual Hierarchy                                                                 |                                             |
| Σ Default Level                                                                     |                                             |
|                                                                                     |                                             |
|                                                                                     |                                             |
|                                                                                     |                                             |
|                                                                                     |                                             |
|                                                                                     |                                             |
|                                                                                     |                                             |
|                                                                                     | OK Cancel                                   |

Let us make an example using a virtual hierarchy with levels "Date/Date. Month" of "Year" and "Product/Color":

| Columns 😫 🗕 +             | Date/Date.Calendar 🔻 | 🗔 🗙 🗕 Date/Da | te.Month of Year 🔻 | 🗔 🗙 – Product, | /Color 🔻 🕵 🗙 |     |
|---------------------------|----------------------|---------------|--------------------|----------------|--------------|-----|
| Rows 🗄 🗕 +                | Geography 🔻 🗔 🗙      |               |                    |                |              |     |
| Rows / Columns Filter 9   | Sorting              |               |                    |                |              |     |
| Context                   |                      | FCY 2007      |                    |                |              |     |
| Product/Product Categ X   | Geography            | January       | January            |                |              |     |
| All Deaduate              |                      | Black         | Red                | Silver         | Yellow       | Bla |
| + All Products            | ▶ Canada             | \$94,420.46   | \$46,192.93        | \$41,014.11    | \$17,407.61  |     |
| Accessories               | France               | \$25,927.94   | \$1,879.18         | \$2,485.70     |              |     |
| <ul> <li>Bikes</li> </ul> | ▹ United Kingdom     | \$13,222.25   | \$13,210.86        |                | \$5,402.36   |     |
| Clothing                  | United States        | \$440,395.57  | \$253,942.45       | \$147,179.34   | \$69,030.19  |     |
| Components                |                      |               |                    |                |              |     |
|                           |                      |               |                    |                |              |     |
|                           |                      |               |                    |                |              |     |
| Measures                  |                      |               |                    |                |              |     |
| Reseller Sales Amount 🔻 🗙 | -                    |               |                    |                |              |     |

Let us set the default settings for all levels:

| 🏮 Formatting                                                                                                    | (                                    | x |
|----------------------------------------------------------------------------------------------------|--------------------------------------|---|
| Table Hierarchies Measures                                                                                                    |                                      |   |
| te a te                                                                                                    | Header Body                          |   |
| ▹ ☐ Sales ▶ 10 <sup>*</sup> Account                                                                                                    | Layout                               |   |
| Customer                                                                                                    | Orientation: * Auto                  |   |
| <ul> <li>Date</li> <li>Delivery Date</li> </ul>                                                                                                    | Horizontal Align: * Left -           |   |
| Department                                                                                                    | Vertical Align: Top                  |   |
| Employee                                                                                                    | Font                                 |   |
| Geography                                                                                                    | Text Color: * 0, 0, 0                |   |
| Internet Sales Order Details     If Organization                                                                                                    | Back Color: 255, 192, 192            |   |
| Image: Image: Imag | Alternative Back Color:* 0, 0, 0, 0  |   |
| Reseller                                                                                                    | Font Size: * 8 ¢                     |   |
| <ul> <li>Sales Summary Order Details</li> <li>Sales Summary Order Details</li> </ul>                                                                                                    | Font Name: * Verdana •               |   |
| ▶ iei Scenario ▶ io Date                                                                                                    | Bold: *                              |   |
| Source Currency                                                                                                    | Strikeout:                           |   |
| Σ Virtual Hierarchy                                                                                                    | Underline: *                         |   |
|                                                                                                    |                                      |   |
|                                                                                                    |                                      |   |
|                                                                                                    |                                      |   |
|                                                                                                    | Set custom formatting for all levels |   |
|                                                                                                    | OK Cancel                            |   |

| 🏮 Formatting                                                                                                    | x                                                                                                    |
|----------------------------------------------------------------------------------------------------|----------------------------------------------------------------------------------------------------|
| Table Hierarchies Measures                                                                                                    |                                                                                                    |
| 14 A 3                                                                                                    | Heade Body                                                                                                    |
| Sales         Mathematical Solution         Mathematical Solution         Math         Math         Math         Math         Math         Math         Math         Math         Math <td< td=""><td><ul> <li>Do not apply formatting to body</li> <li>Apply header formatting to body</li> <li>Specify custom formatting for body</li> </ul></td></td<> | <ul> <li>Do not apply formatting to body</li> <li>Apply header formatting to body</li> <li>Specify custom formatting for body</li> </ul> |
|                                                                                                    | Set custom formatting for all levels                                                                                                    |
|                                                                                                    | OK Cancel                                                                                                    |

The table will look like this:

| )ate/Date.Calendar 🔻 | 🕵 🗙 🗕 Date/Dai                                                                                     | te.Month of Year 💌                                                                  | 🗔 🗙 – Product,     | /Color 🔻 🕵 🗙                                                                                                    |                    |
|----------------------|----------------------------------------------------------------------------------------------------|-------------------------------------------------------------------------------------|--------------------|----------------------------------------------------------------------------------------------------|--------------------|
| Geography 🔻 🗔 🗙      |                                                                                                    |                                                                                     |                    |                                                                                                    |                    |
| orting               |                                                                                                    |                                                                                     |                    |                                                                                                    | _                  |
| ▶ CY 2007            |                                                                                                    |                                                                                     |                    |                                                                                                    |                    |
| Geography            | January                                                                                            | January                                                                             |                    |                                                                                                    |                    |
|                      | Black                                                                                              | Red                                                                                 | Silver             | Yellow                                                                                                    | Bla                |
| 🕨 Canada             | \$94,420.46                                                                                        | \$46,192.93                                                                         | \$41,014.11        | \$17,407.61                                                                                                    |                    |
| France               | \$25,927.94                                                                                        | \$1,879.18                                                                          | \$2,485.70         |                                                                                                    |                    |
| United Kingdom       | \$13,222.25                                                                                        | \$13,210.86                                                                         |                    | \$5,402.36                                                                                                    |                    |
| United States        | \$440,395.57                                                                                       | \$253,942.45                                                                        | \$147,179.34       | \$69,030.19                                                                                                    |                    |
|                      |                                                                                                    | ·                                                                                   | ·                  |                                                                                                    |                    |
|                      |                                                                                                    |                                                                                     |                    |                                                                                                    |                    |
|                      |                                                                                                    |                                                                                     |                    |                                                                                                    |                    |
|                      |                                                                                                    |                                                                                     |                    |                                                                                                    |                    |
|                      |                                                                                                    |                                                                                     |                    |                                                                                                    |                    |
|                      | ate/Date.Calendar<br>aeography<br>Geography<br>Canada<br>France<br>United Kingdom<br>United States | ate/Date.Calendar ▼ 😡 × - Date/Date<br>acography ▼ 🖗 ×<br>orting<br>Geography Black | Ante/Date.Calendar | Date/Date.Calendar <ul> <li>Date/Date.Month of Year</li> <li>X – Product,</li> </ul> Geography <ul> <li>Y</li> <li>Y</li>             &lt;</ul> | Date/Date.Calendar |

Let us set up formatting for virtual hierarchies:

| Table Hierarchies lieasures                                                                                                    |
|----------------------------------------------------------------------------------------------------|
|                                                                                                    |
| 🔯 🔬 🤌 🔽 Apply Formatting                                                                                                    |
| <ul> <li>Sales</li> <li>Account</li> <li>Customer</li> <li>Customer</li> <li>Date</li> <li>Delivery Date</li> <li>Department</li> <li>Department</li> <li>Destination Currency</li> <li>Employee</li> <li>Geography</li> <li>Internet Sales Order Details</li> <li>Organization</li> <li>Reseller</li> <li>Reseller</li> <li>Sales Summary Order Details</li> <li>Source Currency</li> <li>Sinip Date</li> <li>Source Currency</li> <li>Virtual Hierarchy</li> <li>Default Level</li> </ul> |
| OK Cancel                                                                                                    |

At the first sight this action changes nothing. But as soon as we merge two hierarchies, the table will look like this:

| Columns 🖳 – + Date/Date.Calendar 👻 🤄 + Date/Date.Month of Year 🗔 🗙 Color 🗔 🗙 |                |              |              |              |              |             |     |  |  |
|------------------------------------------------------------------------------|----------------|--------------|--------------|--------------|--------------|-------------|-----|--|--|
| Rows 🗄 - + Geography 🔹 🕵 🗙                                                   |                |              |              |              |              |             |     |  |  |
| Rows / Columns Filter Sorting                                                |                |              |              |              |              |             |     |  |  |
| Context                                                                      |                | FCX 2007     |              |              |              |             |     |  |  |
| Product/Product Categ X                                                      | Geography      | 🚽 January    | January      |              |              |             | ~   |  |  |
| All Dradusta                                                                 |                |              | Black        | Red          | Silver       | Yellow      | ъ   |  |  |
| → All Products                                                               | Canada         | \$199,035.11 | \$94,420.46  | \$46,192.93  | \$41,014.11  | \$17,407.61 |     |  |  |
| Accessories                                                                  | France         | \$30,292.82  | \$25,927.94  | \$1,879.18   | \$2,485.70   |             |     |  |  |
| Bikes                                                                        | United Kingdom | \$31,835.47  | \$13,222.25  | \$13,210.86  |              | \$5,402.36  |     |  |  |
| Clothing                                                                     | United States  | \$910,547.55 | \$440,395.57 | \$253,942.45 | \$147,179.34 | \$69,030.19 | - 5 |  |  |
| Components                                                                   |                |              |              | -            |              |             |     |  |  |
|                                                                              |                |              |              |              |              |             |     |  |  |
|                                                                              |                |              |              |              |              |             |     |  |  |
| Measures                                                                     |                |              |              |              |              |             |     |  |  |
| Reseller Sales Amount 🔻 🗙                                                    |                |              |              |              |              |             |     |  |  |

As our experience shows, there is only one virtual hierarchy in most of the cases. But if there are two or more of them, the settings will be applied just to the most right of them.

Example:

| Columns 🗄 - + Geography - 🚱 ×                                                                                    |                           |           |              |             |            |               |               |  |
|----------------------------------------------------------------------------------------------------|---------------------------|-----------|--------------|-------------|------------|---------------|---------------|--|
| Rows 🖷 - + Product/Model Name 🥨 🗙 Style 🕵 🗙 - + Date/Date.Calendar 🔻 🗔 🗙 - + Product/Color 🗔 🗙 Month of Year 🧕 🗙 |                           |           |              |             |            |               |               |  |
| Rows / Columns Filter Sorting                                                                                    |                           |           |              |             |            |               |               |  |
| Context                                                                                                    | Product/Model Name, Produ | Date/Date | Product/Colo | ⊦ Canada    | France     | ▶ United King | United States |  |
|                                                                                                    | 🚽 Men's Bib-Shorts        | ৮ CY 2006 | 🚽 Multi      | \$25,352.88 | \$6,902.67 | \$5,530.10    | \$64,077.06   |  |
|                                                                                                    |                           |           | July         | \$3,883.97  | \$1,781.80 | \$647.93      | \$10,926.66   |  |
|                                                                                                    |                           |           | August       | \$6,705.84  | \$2,259.18 | \$1,781.80    | \$15,433.72   |  |
|                                                                                                    |                           |           | September    | \$6,070.04  | \$377.96   | \$809.91      | \$15,886.09   |  |
|                                                                                                    |                           |           | October      | \$2,537.72  | \$1,079.88 | \$994.61      | \$6,047.33    |  |
|                                                                                                    |                           |           | November     | \$3,077.66  | \$1,403.84 | \$917.90      | \$5,939.34    |  |
| Measures                                                                                                    |                           |           | 🚽 December   | \$3,077.66  |            | \$377.96      | \$9,843.93    |  |
| aallas Calas Assaust - X                                                                                         |                           | CY 2007   | 🚽 Multi      | \$15,478.73 | \$3,856.29 | \$3,293.63    | \$42,248.34   |  |
| eseller Sales Amount 🔹 🔺                                                                                         |                           |           | January      | \$1,943.78  | \$593.93   | \$323.96      | \$3,671.59    |  |
|                                                                                                    |                           |           | February     | \$2,159.76  | \$971.89   | \$485.95      | \$4,859.46    |  |
|                                                                                                    |                           |           | March        | \$593.93    | \$107.99   |               | \$5,831.35    |  |
|                                                                                                    | -                         |           | April        | \$2,807.69  | \$886.62   | \$863.90      | \$6,803.24    |  |
|                                                                                                    | -                         |           | 😑 May        | \$4,319.52  | \$1,295.86 | \$1,511.83    | \$10,011.60   |  |
|                                                                                                    |                           |           | 🚽 June       | \$3,654.04  |            | \$107.99      | \$11,071.09   |  |
|                                                                                                    | Mens                      | + CY 2006 | 🚽 Multi      | \$25,352.88 | \$6,902.67 | \$5,530.10    | \$64,077.06   |  |
|                                                                                                    |                           |           | July         | \$3,883.97  | \$1,781.80 | \$647.93      | \$10,926.66   |  |
|                                                                                                    |                           |           | August       | \$6,705.84  | \$2,259.18 | \$1,781.80    | \$15,433.72   |  |
|                                                                                                    |                           |           | September    | \$6,070.04  | \$377.96   | \$809.91      | \$15,886.09   |  |
|                                                                                                    |                           |           | October      | \$2,537.72  | \$1,079.88 | \$994.61      | \$6,047.33    |  |
|                                                                                                    | t                         |           | November     | \$3,077.66  | \$1,403.84 | \$917.90      | \$5,939.34    |  |
|                                                                                                    | <u>q</u>                  |           | ✓ December   | \$3,077.66  |            | \$377.96      | \$9,843.93    |  |
|                                                                                                    | N I                       | + CY 2007 | 🚽 Multi      | \$15,478.73 | \$3,856.29 | \$3,293.63    | \$42,248.34   |  |
|                                                                                                    | Bit                       |           | January      | \$1,943.78  | \$593.93   | \$323.96      | \$3,671.59    |  |
|                                                                                                    |                           |           | - February   | \$2,159.76  | \$971.89   | \$485.95      | \$4,859.46    |  |
| Highlight                                                                                                    | Aer                       |           | March        | \$593.93    | \$107.99   |               | \$5,831.35    |  |
|                                                                                                    | ~                         | 1         | <u> </u>     |             |            |               |               |  |

| This version is more readable:                                                      |            |       |                 |             |             |            |              |  |   |
|-------------------------------------------------------------------------------------|------------|-------|-----------------|-------------|-------------|------------|--------------|--|---|
| Columns 🗄 - + Geography - 😡 ×                                                       |            |       |                 |             |             |            |              |  |   |
| Rows 😼 - + Product/Model Name 😡 × - + Style 😡 × - + Color 😡 × Month of Year 😡 ×     |            |       |                 |             |             |            |              |  |   |
| Rows / Columns Filter Sorting                                                       |            |       |                 |             |             |            |              |  |   |
| Context Product/Model Name, Product > Canada > France > United King > United States |            |       |                 |             |             |            |              |  |   |
| Context                                                                             | -          | Men's | Bib-Shorts      | \$40,831,61 | \$10,758,95 | \$8,823,74 | \$106,325,41 |  | - |
|                                                                                     |            | 🚽 Me  | ens             | \$40,831.61 | \$10,758.95 | \$8,823,74 | \$106,325.41 |  | 1 |
|                                                                                     |            | -     | Multi           | \$40,831.61 | \$10,758.95 | \$8,823.74 | \$106,325.41 |  | 0 |
|                                                                                     |            |       | January         | \$1,943.78  | \$593.93    | \$323.96   | \$3,671.59   |  |   |
|                                                                                     |            |       | February        | \$2,159.76  | \$971.89    | \$485.95   | \$4,859.46   |  |   |
|                                                                                     |            |       | March           | \$593.93    | \$107.99    |            | \$5,831.35   |  |   |
| Measures                                                                            |            |       | April           | \$2,807.69  | \$886.62    | \$863.90   | \$6,803.24   |  |   |
|                                                                                     |            |       | May             | \$4,319.52  | \$1,295.86  | \$1,511.83 | \$10,011.60  |  |   |
| Reseller Sales Amount 🔻 🗙                                                           |            |       | June            | \$3,654.04  |             | \$107.99   | \$11,071.09  |  |   |
|                                                                                     | 12         |       | July            | \$3,883.97  | \$1,781.80  | \$647.93   | \$10,926.66  |  |   |
|                                                                                     | Ę.         |       | August          | \$6,705.84  | \$2,259.18  | \$1,781.80 | \$15,433.72  |  |   |
|                                                                                     | <u>ة</u> . |       | September       | \$6,070.04  | \$377.96    | \$809.91   | \$15,886.09  |  |   |
|                                                                                     | 10         |       | October         | \$2,537.72  | \$1,079.88  | \$994.61   | \$6,047.33   |  |   |
|                                                                                     | -u         | E S   | November        | \$3,077.66  | \$1,403.84  | \$917.90   | \$5,939.34   |  |   |
|                                                                                     | ž          | žΣ    | December        | \$3,077.66  |             | \$377.96   | \$9,843.93   |  |   |
|                                                                                     | ~          | Men's | s Sports Shorts | \$20,319.50 | \$5,975.00  | \$3,887.35 | \$51,716.77  |  |   |
|                                                                                     |            | 🚽 Me  | ens             | \$20,319.50 | \$5,975.00  | \$3,887.35 | \$51,716.77  |  |   |
|                                                                                     |            | -     | Black           | \$20,319.50 | \$5,975.00  | \$3,887.35 | \$51,716.77  |  |   |
|                                                                                     | £          |       | January         | \$863.86    | \$395.93    | \$287.95   | \$2,015.66   |  |   |
|                                                                                     | Ę.         |       | February        | \$1,295.78  | \$611.90    | \$71.99    | \$1,943.68   |  |   |
|                                                                                     | 5          |       | March           | \$719.88    |             | \$107.98   | \$2,915.51   |  |   |
|                                                                                     | F          |       | April           | \$1,898.18  | \$467.92    | \$359.94   | \$3,527.41   |  |   |
|                                                                                     | ß          |       | May             | \$2,123.65  | \$1,259.79  | \$431.93   | \$4,535.24   |  |   |
| I E-LE-LA                                                                           | n's        | 2 상   | June            | \$1,547.74  | \$35.99     | \$71.99    | \$5,147.14   |  |   |
| Highlight                                                                           | Me         | Bla   | July            | \$2,332.00  | \$1,007.83  | \$539.91   | \$4,457.55   |  | - |
|                                                                                     |            |       | 1 A 1           |             |             |            |              |  |   |

#### 6.3.5 Formatting priorities

There are several rules:

- Highlight rules have the biggest priority;
- The measure body formatting have the middle priority;
- Level formatting rules have the lowest priority.

If there are several format rules and some of them are in rows, then the priority belongs to the object which is at the right side.

If there are two hierarchies – one of them is on rows, the other one is on columns, the higher priority will belong to the one which is on rows.

#### 6.3.6 Table Separators

There is one more tab for levels, measures and measure headers: the "Separators" tab. The tab allows to set the thickness and color for the lines and separators.

Let us look at the example with the following selection on rows and columns:

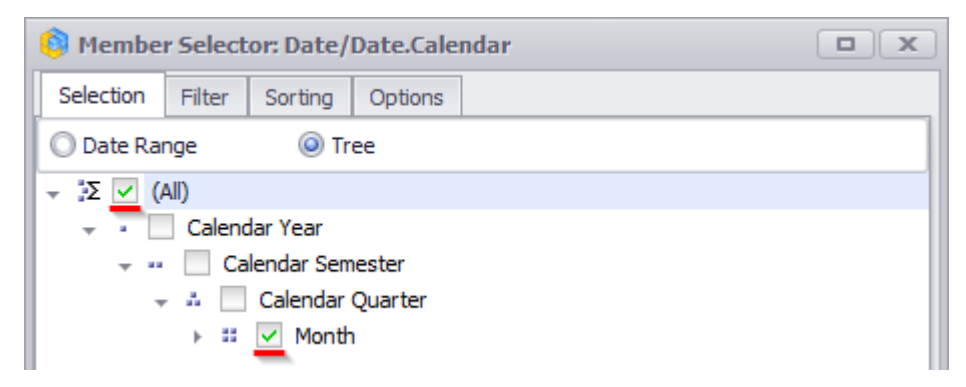

The columns have this:

| 🏮 Membe   | r Select             | or: Geogr | aphy    |  |  |  |  |  |  |
|-----------|----------------------|-----------|---------|--|--|--|--|--|--|
| Selection | Filter               | Sorting   | Options |  |  |  |  |  |  |
| -Σ 🔲 Α    | - Σ All Geographies  |           |         |  |  |  |  |  |  |
| > • • [   | 🕨 🕘 📃 Australia      |           |         |  |  |  |  |  |  |
| > • • •   | Canad                | a         |         |  |  |  |  |  |  |
| → 🎱 🗋     | France               | 2         |         |  |  |  |  |  |  |
| → 🎱 🗌     | Germa                | ny        |         |  |  |  |  |  |  |
| 🛛 🕞 🎱 🔽   | 🕨 🎱 🔽 United Kingdom |           |         |  |  |  |  |  |  |
| → 🎱 🗌     | United               | States    |         |  |  |  |  |  |  |

The context contains "Bike" category, measures "Reseller Sales Amount" and "Reseller Gross Profit Margin" are groupped on columns. There are some formatting rules in this report:

| Columns 🔋 - + Geography 🔻 🖏 🗙 Reseller Sales Amount 🔹 🗙 Reseller Gross Profit Margin 🔹 🗙 |                           |                               |                                |                          |                                 |   |  |  |  |
|------------------------------------------------------------------------------------------|---------------------------|-------------------------------|--------------------------------|--------------------------|---------------------------------|---|--|--|--|
| Rows 🗄 + Date/Date.Calendar 🕶 🕵 🗙                                                        |                           |                               |                                |                          |                                 |   |  |  |  |
| Rows / Columns Filter Sorting                                                            |                           |                               |                                |                          |                                 |   |  |  |  |
| Context                                                                                  |                           | ▶ Canada                      |                                | United Kingdo            | m                               |   |  |  |  |
| Product/Product Category Reseller Reseller                                               |                           |                               |                                |                          |                                 |   |  |  |  |
| All Products                                                                             |                           | Reseller Sales R<br>Amount Pi | teseller Gross<br>rofit Margin | Reseller Sales<br>Amount | Reseller Gross<br>Profit Margin |   |  |  |  |
| Accessories                                                                              | 😞 All Periods             | \$11,636,380.59               | -0.96%                         | \$3,405,747.21           | -2.33%                          |   |  |  |  |
| <ul> <li>Bikes</li> </ul>                                                                | : ► July 2005             | \$99,240.99                   | 2.06%                          |                          |                                 | 0 |  |  |  |
| Clothing                                                                                 | 0 → August 2005           | \$293,581.57                  | 3.20%                          |                          |                                 | 0 |  |  |  |
| Components                                                                               | September 2005            | \$182,503.16                  | 4.86%                          |                          |                                 |   |  |  |  |
|                                                                                          | 🖞 🔁 🔃 🕨 October 2005      | \$210,463.22                  | 2.63%                          |                          |                                 |   |  |  |  |
|                                                                                          | 🕺 🖸 🖸 🕨 November 2005     | \$356,669.19                  | 1.60%                          |                          |                                 |   |  |  |  |
|                                                                                          | 는 단 상 → December 2005     | \$228,263.14                  | 3.24%                          |                          |                                 |   |  |  |  |
|                                                                                          | January 2006              | \$154,028.98                  | 1.87%                          |                          |                                 |   |  |  |  |
|                                                                                          | February 2006             | \$257,729.62                  | 2.13%                          |                          |                                 |   |  |  |  |
| Measures                                                                                 | 8 5 → March 2006          | \$317,344.58                  | 4.02%                          |                          |                                 |   |  |  |  |
| Deceller Coles Amount                                                                    | 🔁 📑 🕨 April 2006          | \$204,146.65                  | 1.49%                          |                          |                                 |   |  |  |  |
| Reseller Sales Amount •                                                                  | ပ်ပ် 🕞 May 2006           | \$351,100.57                  | 2.16%                          |                          |                                 |   |  |  |  |
| Reseller Gross Profi 🔻 🗙                                                                 | ₩ 3 June 2006             | \$153,851.87                  | -85.73%                        |                          |                                 |   |  |  |  |
|                                                                                          | 📑 🕞 July 2006             | \$479,438.41                  | -0.08%                         | \$51,957.40              | -14.07%                         |   |  |  |  |
|                                                                                          | 0 ► August 2006           | \$492,292.14                  | -1.62%                         | \$129,609.83             | 4.68%                           |   |  |  |  |
|                                                                                          | September 2006            | \$423,524.25                  | 4.54%                          | \$163,802.95             | 5.53%                           |   |  |  |  |
|                                                                                          | 🖉 🔁 🔃 🕨 October 2006      | \$279,912.93                  | 2.87%                          | \$52,619.97              | -3.35%                          |   |  |  |  |
|                                                                                          | November 2006             | \$418,694.64                  | -0.11%                         | \$113,601.65             | 3.98%                           |   |  |  |  |
|                                                                                          | ဗ္မပ် H 🗸 🕨 December 2006 | \$406,219.35                  | 4.22%                          | \$135,096.55             | 5.62%                           |   |  |  |  |
|                                                                                          | 2 6 . January 2007        | \$199,035.11                  | 2.84%                          | \$31,835.47              | -2.70%                          |   |  |  |  |
| LE-LE-LA                                                                                 | 🚆 💫 👸 😳 🕨 February 2007   | \$317,133.88                  | -0.31%                         | \$110,483.24             | 4.14%                           |   |  |  |  |
| Highlight                                                                                | ਵ ਨੇ ਜ ਨੇ ► March 2007    | \$364,260.16                  | 3.74%                          | \$101,555.55             | 4.05%                           | - |  |  |  |

Let us set up the following parameters for separators and levels:

| 🏮 Formatting                                                                                                    |                                                                                                    | x           |
|----------------------------------------------------------------------------------------------------|----------------------------------------------------------------------------------------------------|-------------|
| Table (Hierarchies) Measures                                                                                                    |                                                                                                    |             |
| te a p                                                                                                    | Header Body Separators                                                                                                    |             |
| > 🔁 Sales                                                                                                    | Row separator                                                                                                    |             |
| ▶ 💓 Account                                                                                                    | Thickness:                                                                                                    | 3 ▲         |
| E Customer                                                                                                    |                                                                                                    | <b>→</b> •  |
| - Calendar                                                                                                    | Color: 128, 128, 1                                                                                                    |             |
| → ♣ Date.Calendar                                                                                                    | Column separator                                                                                                    |             |
| Σ (All)                                                                                                    | Thickness:                                                                                                    | 2 🙏         |
| Calendar Year     Calendar Sem                                                                                                    | Color: Transparent                                                                                                    | · · · · · · |
| 🖧 Calendar Quar                                                                                                    | 🗹 Row line                                                                                                    |             |
| # Month                                                                                                    | Thickness:                                                                                                    | 2 🛊         |
| Date Date                                                                                                    | Color: Black                                                                                                    |             |
| Date.Calendar Qu                                                                                                    | _                                                                                                    |             |
| Date.Calendar Se                                                                                                    | Column line                                                                                                    |             |
| ▶ Date.Calendar W                                                                                                    | Thickness:                                                                                                    | 2 📩         |
| Date.Calendar Year                                                                                                    | Color: Black                                                                                                    | ~           |
|                                                                                                    |                                                                                                    |             |
|                                                                                                    |                                                                                                    |             |
| Formatting                                                                                                    |                                                                                                    | x           |
| Formatting           Table         Hierarchies         Measures                                                                                                    |                                                                                                    | x           |
| Formatting       Table     Hierarchies     Measures                                                                                                    | Header Body Separators                                                                                                    | X           |
| Formatting       Table     Hierarchies     Measures       Lateral     Lateral     Lateral       Sales     Lateral     Lateral                                                                                                    | Header Body Separators                                                                                                    | x           |
| Formatting   Table Hierarchies Measures   Line Account                                                                                                    | Header Body Separators                                                                                                    | ×<br>2 *    |
| Formatting   Table Hierarchies Measures   Image: Image: Image | Header Body Separators                                                                                                    | 2 *         |
| Formatting Table Hierarchies Measures  Table Account                                                                                                    | Header Body Separators          Header Body       Separators         Row separator       Thickness:         Color:       192, 192, 192                                                                                                    | 2 🗘         |
| Formatting Table Hierarchies Measures  Table Sales  Customer  Customer  Calendar  Calendar  Calendar  Calendar                                                                                                    | Header Body Separators<br>Row separator<br>Thickness:<br>Color: 192, 192, 19<br>Column separator                                                                                                    | 2 🗘         |
| Formatting       Table     Hierarchies     Measures       Δ     Δ     Δ       Δ     Δ     Δ    <                                                                                                    | Header Body Separators  Row separator  Thickness:  Color:  Column separator  Thickness:                                                                                                    | 2 ÷         |
| <ul> <li>Formatting</li> <li>Table Hierarchies Measures</li> <li>Δ Account</li> <li>Δ Account</li> <li>Δ Customer</li> <li>Δ Date</li> <li>Calendar</li> <li>Σ (All)</li> <li>Calendar Year</li> </ul>                                                                                                    | Header       Body       Separators         ✓       Row separator         Thickness:                                                                                                    | 2           |
| Formatting         Table       Hierarchies       Measures         Image: Sales       Image: Sales       Image: Sales         Image: Sales       Image: Sales       Image: Sales         Image: Sales       Image: Sales       Image: Sales         Image: Sales       Image: Sales       Image: Sales         Image: Sales       Image: Sales       Image: Sales         Image: Sales       Image: Sales       Image: Sales         Image: Sales       Image: Sales       Image: Sales         Image: Sales       Image: Sales       Image: Sales       Image: Sales         Image: Sales       Image: Sales       Image: Sales       Image: Sales       Image: Sales         Image: Sales       Image: Sales       Image: Sales       Image: Sales       Image: Sales       Image: Sales         Image: Sales       Image: Sales       Image: Sales       Image: Sales       Image: Sales       Image: Sales         Image: Sales       Image: Sales       Image: Sales       Image: Sales       Image: Sales       Image: Sales         Image: Sales       Image: Sales       Image: Sales       Image: Sales       Image: Sales       Image: Sales       Image: Sales         Image: Sales       Image: Sales       Image: Sales       Image:                                                                                                    | Header       Body       Separators         Row separator       Thickness:         Color:       192, 192, 192, 192         Column separator       Thickness:         Color:       Transparent                                                                     |             |
| Formatting         Table       Hierarchies       Measures         Image: Sales       Image: Sales       Image: Sales         Image: Sales       Image: Sales       Image: Sales         Image: Sales       Image: Sales       Image: Sales         Image: Sales       Image: Sales       Image: Sales         Image: Sales       Image: Sales       Image: Sales         Image: Sales       Image: Sales       Image: Sales         Image: Sales       Image: Sales       Image: Sales         Image: Sales       Image: Sales       Image: Sales         Image: Sales       Image: Sales       Image: Sales         Image: Sales       Image: Sales       Image: Sales         Image: Sales       Image: Sales       Image: Sales         Image: Sales       Image: Sales       Image: Sales       Image: Sales         Image: Sales       Image: Sales       Image: Sales       Image: Sales       Image: Sales         Image: Sales       Image: Sales       Image: Sales       Image: Sales       Image: Sales       Image: Sales         Image: Sales       Image: Sales       Image: Sales       Image: Sales       Image: Sales       Image: Sales         Image: Sales       Image: Sales       Image: Sales       <                                                                                                    | Header       Body       Separators         Row separator       Thickness:         Color:       192, 192, 192, 192         Column separator       Thickness:         Color:       Transparent         Color:       Transparent         Row line       Transparent |             |
| Formatting         Table       Hierarchies       Measures         Image: Sales       Image: Sales       Image: Sales         Image: Sales       Image: Sales       Image: Sales         Image: Sales       Image: Sales       Image: Sales         Image: Sales       Image: Sales       Image: Sales         Image: Sales       Image: Sales       Image: Sales         Image: Sales       Image: Sales       Image: Sales         Image: Sales       Image: Sales       Image: Sales         Image: Sales       Image: Sales       Image: Sales         Image: Sales       Image: Sales       Image: Sales         Image: Sales       Image: Sales       Image: Sales         Image: Sales       Image: Sales       Image: Sales         Image: Sales       Image: Sales       Image: Sales       Image: Sales         Image: Sales       Image: Sales       Image: Sales       Image: Sales       Image: Sales         Image: Sales       Image: Sales       Image: Sales       Image: Sales       Image: Sales       Image: Sales         Image: Sales       Image: Sales       Image: Sales       Image: Sales       Image: Sales       Image: Sales         Image: Sales       Image: Sales       Image: Sales       <                                                                                                    | Header       Body       Separators         Row separator       Thickness:         Color:       192, 192, 192, 192, 192, 192, 192, 192,                                                                                                    |             |
| Formatting         Table       Hierarchies       Measures         Image: Sales       Image: Sales       Image: Sales         Image: Sales       Image: Sales       Image: Sales         Image: Sales       Image: Sales       Image: Sales       Image: Sales         Image: Sales       Image: Sales       Image: Sales       Image: Sales       Image: Sales         Image: Sales       Image: Sales       Image: Sales       Image: Sales       Image: Sales       Image: Sales         Image: Sales       Image: Sales                                                                                                    | Header       Body       Separators         ✓       Row separator         Thickness:                                                                                                    |             |
| Formatting         Table       Hierarchies       Measures         Image: Sales       Image: Sales       Image: Sales         Image: Sales       Image: Sales       Image: Sales         Image: Sales       Image: Sales       Image: Sales         Image: Sales       Image: Sales       Image: Sales         Image: Sales       Image: Sales       Image: Sales         Image: Sales       Image: Sales       Image: Sales         Image: Sales       Image: Sales       Image: Sales         Image: Sales       Image: Sales       Image: Sales         Image: Sales       Image: Sales       Image: Sales         Image: Sales       Image: Sales       Image: Sales         Image: Sales       Image: Sales       Image: Sales         Image: Sales       Image: Sales       Image: Sales       Image: Sales         Image: Sales       Image: Sales       Image: Sales       Image: Sales         Image: Sales       Image: Sales       Image: Sales       Image: Sales         Image: Sales       Image: Sales       Image: Sales       Image: Sales         Image: Sales       Image: Sales       Image: Sales       Image: Sales         Image: Sales       Image: Sales       Image: Sales       Image:                                                                                                    | Header       Body       Separators         Row separator       Thickness:         Color:       192, 192, 192, 192         Column separator       Thickness:         Color:       Transparent         Row line       Thickness:         Color:       Black        |             |
| Formatting         Table       Hierarchies       Measures         Image: Table       Hierarchies       Measures         Image: Sales       Image: Sales       Image: Sales         Image: Sales       Image: Sales       Image: Sales         Image: Sales       Image: Sales       Image: Sales         Image: Sales       Image: Sales       Image: Sales         Image: Sales       Image: Sales       Image: Sales         Image: Sales       Image: Sales       Image: Sales         Image: Sales       Image: Sales       Image: Sales       Image: Sales         Image: Sales       Image: Sales       Image: Sales       Image: Sales         Image: Sales       Image: Sales       Image: Sales       Image: Sales         Image: Sales       Image: Sales       Image: Sales       Image: Sales         Image: Sales       Image: Sales       Image: Sales       Image: Sales         Image: Sales       Image: Sales       Image: Sales       Image: Sales         Image: Sales       Image: Sales       Image: Sales       Image: Sales         Image: Sales       Image: Sales       Image: Sales       Image: Sales       Image: Sales         Image: Sales       Image: Sales       Image: Sales       I                                                                                                    | Header       Body       Separators         ✓       Row separator         Thickness:                                                                                                    |             |
| Formatting         Table       Hierarchies       Measures         Image: Sales       Image: Sales       Image: Sales         Image: Sales       Image: Sales       Image: Sales         Image: Sales       Image: Sales       Image: Sales       Image: Sales         Image: Sales       Image: Sales       Image: Sales       Image: Sales       Image: Sales         Image: Sales       Image: Sales       Image: Sal                                                                                                    | Header       Body       Separators         Row separator       Thickness:         Color:       192, 192, 192, 192, 192, 192, 192, 192,                                                                                                    |             |

| Formatting                                                                                                    |                                                                                                    |                           | x                                |
|----------------------------------------------------------------------------------------------------|----------------------------------------------------------------------------------------------------|---------------------------|----------------------------------|
| Table Hierarchies Measures                                                                                                    |                                                                                                    |                           |                                  |
| - +                                                                                                    | Header Separat                                                                                                    | tors                      |                                  |
| <ul> <li>KPI</li> <li>Exchange Rates</li> <li>Finance</li> <li>Internet Sales</li> <li>Reseller Sales</li> <li>Sales Quota</li> <li>Sales Summary</li> <li>Server F Min Date</li> <li>ServerCalcDate</li> <li>Default</li> </ul> | <ul> <li>Row separator<br/>Thickness:<br/>Color:</li> <li>Column separate<br/>Thickness:<br/>Color:</li> <li>Row line<br/>Thickness:<br/>Color:</li> <li>Color:</li> <li>Color:</li> <li>Color:</li> </ul> | Transparent               | 2 ↓<br>✓<br>2 ↓<br>✓<br>2 ↓<br>✓ |
|                                                                                                    | Thickness:                                                                                                    |                           | 2 🜲                              |
|                                                                                                    | Color:                                                                                                    | Black                     | •                                |
| Formatting     Table Hierarchies Measures                                                                                                    |                                                                                                    |                           | ×                                |
| - +                                                                                                    | Body Header                                                                                                    | Representation Separators |                                  |
| KPI     Exchange Rates     Difference     Internet Sales                                                                                                    | Row separator<br>Thickness:<br>Color:                                                                                                    | Transparent               | 2 🖕                              |
| Reseller Sales Amount %                                                                                                    | Column separat                                                                                                    | tor                       |                                  |
| Discount Amount<br>Discount Percentage<br>Reseller Average Sales A                                                                                                    | Thickness:<br>Color:                                                                                                    | Transparent               | 2 🖕                              |
| Reseller Average Unit Price     Reseller Extended Amount     Reseller Freight Cost     Reseller Green Breft                                                                                                    | Row line<br>Thickness:                                                                                                    | Black                     | 2 🖕                              |
| Reseller Gross Profit<br>Reseller Gross Profit Margin<br>Reseller Order Count<br>Reseller Order Quantity                                                                                                    | Column line                                                                                                    |                           | 2 🛊                              |
| Reseller Ratio to All Produ<br>Reseller Ratio to Parent P<br>Reseller Sales Amount<br>Reseller Standard Produc                                                                                                    | Color:                                                                                                    | Black                     | •                                |

| Columns 🗄 - + Geography 🔻 🕵 🗙 Reseller Sales Amount 🔹 🗙 Reseller Gross Profit Margin 🔹 🗙 |                                   |          |                               |                 |                |                |                |  |  |
|------------------------------------------------------------------------------------------|-----------------------------------|----------|-------------------------------|-----------------|----------------|----------------|----------------|--|--|
| Rows 🗄                                                                                   | Rows 🗄 🕇 Date/Date.Calendar 👻 🕵 🗙 |          |                               |                 |                |                |                |  |  |
| Rows / Columns                                                                           | Rows / Columns Filter Sorting     |          |                               |                 |                |                |                |  |  |
| Context                                                                                  |                                   | Canada   |                               |                 |                |                |                |  |  |
| Product/Product Cate                                                                     | <b>x</b>                          | Date/    | Date Calendar                 | Reseller        |                | Reseller       |                |  |  |
| - All Products                                                                           |                                   | Date     |                               | Reseller Sales  | Reseller Gross | Reseller Sales | Reseller Gross |  |  |
|                                                                                          | 20                                |          |                               | Amount          | Profit Margin  | Amount         | Profit Margin  |  |  |
| P Accessorie                                                                             | 23                                | → All    | Periods                       | \$11,636,380.59 | -0.96%         | \$3,405,747.21 | -2.33%         |  |  |
| ✓ Dikes                                                                                  |                                   |          | _: ► July 2005                | \$99,240.99     | 2.06%          |                |                |  |  |
|                                                                                          |                                   |          | G ▶ August 2005               | \$293,581.57    | 3.20%          |                |                |  |  |
| Component                                                                                | nts                               |          | September 2005                | \$182,503.16    | 4.86%          |                |                |  |  |
|                                                                                          |                                   | 50       | 🔁 🗄 🕨 October 2005            | \$210,463.22    | 2.63%          |                |                |  |  |
|                                                                                          |                                   | 5        | Ο Ο → November 2005           | \$356,669.19    | 1.60%          |                |                |  |  |
|                                                                                          |                                   | <u>5</u> | T or ► December 2005          | \$228,263.14    | 3.24%          |                |                |  |  |
|                                                                                          |                                   |          | . : ► January 2006            | \$154,028.98    | 1.87%          |                |                |  |  |
| Measures                                                                                 |                                   |          | ↓ February 2006               | \$257,729.62    | 2.13%          |                |                |  |  |
| Decelles Coles Amount                                                                    | + - <b>X</b>                      |          | 영 <mark>강</mark> ▶ March 2006 | \$317,344.58    | 4.02%          |                |                |  |  |
| Reseller Sales Amount                                                                    |                                   |          | R : 🕨 April 2006              | \$204,146.65    | 1.49%          |                |                |  |  |
| Reseller Gross Profi                                                                     | . • X                             |          | ີ ບໍ່ ▶ May 2006              | \$351,100.57    | 2.16%          |                |                |  |  |
|                                                                                          |                                   |          | ∃ C→ June 2006                | \$153,851.87    | -85.73%        |                |                |  |  |
|                                                                                          |                                   |          | _: ► July 2006                | \$479,438.41    | -0.08%         | \$51,957.40    | -14.07%        |  |  |
|                                                                                          |                                   |          | G ► August 2006               | \$492,292.14    | -1.62%         | \$129,609.83   | 4.68%          |  |  |
|                                                                                          |                                   |          | September 2006                | \$423,524.25    | 4.54%          | \$163,802.95   | 5.53%          |  |  |
|                                                                                          |                                   | 80       | 💟 🗄 🕨 October 2006            | \$279,912.93    | 2.87%          | \$52,619.97    | -3.35%         |  |  |
|                                                                                          |                                   | 50       | UUN November 2006             | \$418,694.64    | -0.11%         | \$113,601.65   | 3.98%          |  |  |
|                                                                                          |                                   | <u>v</u> | ⊥ ở → December 2006           | \$406,219.35    | 4.22%          | \$135,096.55   | 5.62%          |  |  |
|                                                                                          |                                   | -iod     | : : > January 2007            | \$199,035.11    | 2.84%          | \$31,835.47    | -2.70%         |  |  |
| LE-LE-LE                                                                                 |                                   | Pel      | ວິບິ ⊧ February 2007          | \$317,133.88    | -0.31%         | \$110,483.24   | 4.14%          |  |  |
| Highlight                                                                                |                                   | ≣ ≿ :    | ∃ 🗗 ト March 2007              | \$364,260.16    | 3.74%          | \$101,555.55   | 4.05%          |  |  |

Our report will now look like this:

Let us move the dimension from context to columns and change the selection:

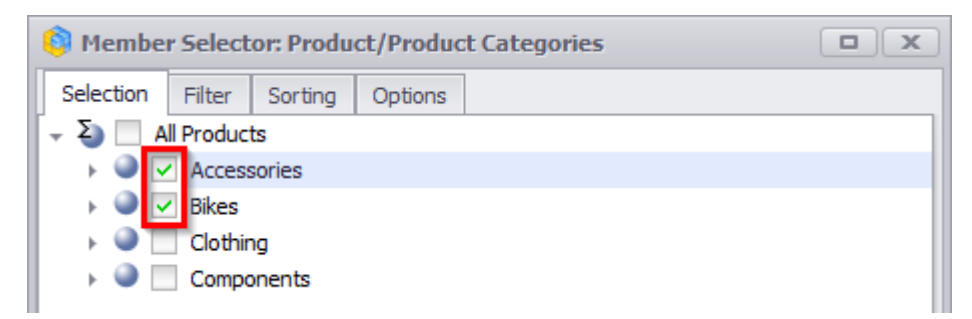

| Formatting                                                                              |                                                           | x       |
|-----------------------------------------------------------------------------------------|-----------------------------------------------------------|---------|
| Table Hierarchies Measures                                                              |                                                           |         |
| ter A 🔅                                                                                 | Header Bod Separators                                     |         |
| (e) Organization     (f) Organization     (f) Product     (f) Financial     (f) History | Row separator       Thickness:       Color:   Transparent | *       |
| <ul> <li>Extreme Stocking</li> <li>Product Categories</li> <li>Σ (All)</li> </ul>       | Column separator                                          | •       |
| Category     Subcategory                                                                | Color: 128, 64, 0                                         | •       |
| Product     Product Model Lines     Product                                             | Row line     Thickness: 2                                 | A.<br>T |
| <ul> <li>Category</li> <li>Large Photo</li> </ul>                                       | Color: Black                                              | -       |
| <ul> <li>Model Name</li> <li>Product Line</li> </ul>                                    | Column line<br>Thickness: 2                               | \$      |
| <ul> <li>▶ Style</li> <li>▶ Subcategory</li> </ul>                                      | Color: Black                                              | •       |

Then let us configure the following settings for separators:

The report will look like this:

| Columns 📋 🗕 + Product/Product Categories 🔻 🗔 🗙 – + Geography 💌 🗓 🗙 Reseller Sales Amount 👻 Reseller Gross Profit Margin 💌 🗙 |                                   |                                 |                |                |                |                 |                |                 |                |          |  |
|----------------------------------------------------------------------------------------------------|-----------------------------------|---------------------------------|----------------|----------------|----------------|-----------------|----------------|-----------------|----------------|----------|--|
| Rows 📇 🕇 Da                                                                                                    | Rows 📙 + Date/Date.Calendar 🔻 🕵 🗙 |                                 |                |                |                |                 |                |                 |                |          |  |
|                                                                                                    |                                   |                                 |                |                |                |                 |                |                 |                |          |  |
| Rows / Columns Filter                                                                                                    | Sorting                           |                                 |                |                |                |                 |                |                 |                |          |  |
| Context                                                                                                    |                                   | <ul> <li>Accessories</li> </ul> |                |                |                | ▶ Bikes         |                |                 |                |          |  |
|                                                                                                    |                                   | F Canada                        |                | United Kingdo  | m              | F Canada        |                | ↓ United Kingdo | m              |          |  |
|                                                                                                    | Date/Date.Calendar                |                                 |                | Reseller       |                | Reseller        |                | Reseller        |                |          |  |
|                                                                                                    |                                   | Reseller Sales                  | Reseller Gross | Reseller Sales | Reseller Gross | Reseller Sales  | Reseller Gross | Reseller Sales  | Reseller Gross |          |  |
|                                                                                                    |                                   | Amoune                          | Profic Margin  | Amount         | Profit Margin  | Amount          | Profit Margin  | Amount          | Profit Margin  |          |  |
|                                                                                                    | All Periods                       | \$118,127.35                    | 34.41%         | \$42,593.03    | 34.10%         | \$11,636,380.59 | -0.96%         | \$3,405,747.21  | -2.33%         | <b>^</b> |  |
|                                                                                                    | _: ► July 2005                    | \$302.80                        | 40.42%         |                |                | \$99,240.99     | 2.06%          |                 |                | . U      |  |
|                                                                                                    | G ► August 2005                   | \$847.83                        | 40.42%         |                |                | \$293,581.57    | 3.20%          |                 |                |          |  |
|                                                                                                    | B B + September 2005              | \$908.39                        | 40.42%         |                |                | \$182,503.16    | 4.86%          |                 |                |          |  |
|                                                                                                    | 🖁 🔁 🔃 🕨 October 2005              | \$524.85                        | 40.42%         |                |                | \$210,463.22    | 2.63%          |                 |                |          |  |
|                                                                                                    | November 2005                     | \$1,413.06                      | 40.42%         |                |                | \$356,669.19    | 1.60%          |                 |                |          |  |
|                                                                                                    | \                                 | \$1,150.63                      | 40.42%         |                |                | \$228,263.14    | 3.24%          |                 |                |          |  |
|                                                                                                    | : > January 2006                  | \$201.87                        | 40.42%         |                |                | \$154,028.98    | 1.87%          |                 |                |          |  |
| Measures                                                                                                    | C February 2006                   | \$645.97                        | 40.42%         |                |                | \$257,729.62    | 2.13%          |                 |                |          |  |
| Reseller Sales Amount 🔻 🗙                                                                                                   | g 등 ト March 2006                  | \$403.73                        | 40.42%         |                |                | \$317,344.58    | 4.02%          |                 |                |          |  |
| Reseller Gross Profi 🔻 🗙                                                                                                    | April 2006                        | \$363.36                        | 40.42%         |                |                | \$204,146,65    | 1,49%          |                 |                |          |  |
|                                                                                                    | ר אמע 2006 א May 2006             | \$1,056.06                      | 39.64%         |                |                | \$351,100.57    | 2.16%          |                 |                |          |  |
|                                                                                                    |                                   | \$1,069.88                      | 40.42%         |                |                | \$153,851.87    | -85.73%        |                 |                |          |  |
|                                                                                                    | : > July 2006                     | \$2,502.00                      | 15.19%         | \$444.06       | 14.06%         | \$479,438.41    | -0.08%         | \$51,957.40     | -14.07%        |          |  |
|                                                                                                    | \ August 2006                     | \$4,598.73                      | 30.52%         | \$1,259.11     | 31.25%         | \$492,292.14    | -1.62%         | \$129,609.83    | 4.68%          |          |  |
|                                                                                                    | 8 🖧 🕨 September 2006              | \$4,296.20                      | 30.69%         | \$345.82       | 31.25%         | \$423,524.25    | 4.54%          | \$163,802.95    | 5.53%          |          |  |
|                                                                                                    | 8 💦 : 🕨 October 2006              | \$1,809.04                      | 30.81%         | \$502.69       | 31.25%         | \$279,912.93    | 2.87%          | \$52,619.97     | -3.35%         |          |  |
|                                                                                                    | 🛛 🖧 ບໍ່ ບັ 🕨 November 2006        | \$2,876.77                      | 31.25%         | \$1,146.71     | 31.25%         | \$418,694.64    | -0.11%         | \$113,601.65    | 3.98%          |          |  |
|                                                                                                    |                                   | \$2,671.55                      | 30.59%         | \$181.68       | 31.25%         | \$406,219.35    | 4.22%          | \$135,096.55    | 5.62%          |          |  |
|                                                                                                    | i b Japuary 2007                  | \$1 412 26                      | 31.25%         | \$340.64       | 31 25%         | ¢100.035.11     | 2 84%          | \$31,835,47     | -2 70%         |          |  |
|                                                                                                    | B B b February 2007               | \$1,560.52                      | 31.25%         | \$316.41       | 31.25%         | \$317,133,88    | -0.31%         | \$110,483,24    | 4.14%          |          |  |
|                                                                                                    | 2 6 7 7 March 2007                | \$899.29                        | 31.25%         | \$510.41       | 5112570        | \$364,260,16    | 3.74%          | \$101,555,55    | 4.05%          |          |  |
| Highlight                                                                                                    | April 2007                        | \$2 192 81                      | 28.47%         | \$449.01       | 24.86%         | \$331,660,60    | 2.67%          | \$36 593 19     | -3.78%         |          |  |
| riigillight                                                                                                    | ₹ 0 ± 0 + May 2007                | \$2,692,74                      | 30.92%         | \$1 318 05     | 30 58%         | \$383,633,35    | -1 14%         | \$88 345 05     | 3.55%          | -        |  |

#### **Separator Priority Rules**

- 1) Separators of the higher level have priority over separators on the lower level. By "higher" we mean the "higher visible level that is at the left on rows/columns".
- 2) At the same level the separator has higher priority over the line

# 6.4 Using Advanced Designers

In the chapter "Change of the Page Structure" we have already reviewed the definition of a designer and the ways of using basic designers. Now let's review the advanced designers: "Filter" and "Sorting". Those two designers are situated near the "Rows / Columns" designer:

| Columns 😫 🗕 +                               | Date/Date.Calend                | ar 🔻 🕵 🗙        |                 |                |  |  |  |  |
|---------------------------------------------|---------------------------------|-----------------|-----------------|----------------|--|--|--|--|
| Rows 🗄 - + Product/Product Categories 🔻 🗔 🗙 |                                 |                 |                 |                |  |  |  |  |
| Rows / Columns Filter Sorting               |                                 |                 |                 |                |  |  |  |  |
| Context                                     | Product/Pro                     | FCX 2006        | EY 2007         | FCX 2008       |  |  |  |  |
|                                             | Bike Racks                      |                 | \$118,428.47    | \$79,307.69    |  |  |  |  |
|                                             | Bottles a                       |                 | \$4,481.33      | \$2,995.27     |  |  |  |  |
|                                             | ▶ Cleaners                      |                 | \$6,733.09      | \$4,455.28     |  |  |  |  |
|                                             | Helmets                         | \$74,281.39     | \$113,443.66    | \$50,752.52    |  |  |  |  |
|                                             | ► Hydration                     |                 | \$41,531.96     | \$23,986.79    |  |  |  |  |
|                                             | ▶ Locks                         | \$10,084.70     | \$6,140.52      |                |  |  |  |  |
| Measures                                    | Pumps                           | \$8,369.26      | \$5,145.43      |                |  |  |  |  |
| Decelles Coles Annual an Ar                 | ▶ Tires and                     |                 | \$628.42        | \$296.78       |  |  |  |  |
| Reseller Sales Amount 🔻 🗙                   | Mountain                        | \$9,190,838.09  | \$8,854,263.03  | \$3,902,246.74 |  |  |  |  |
|                                             | Road Bikes                      | \$10,765,176.58 | \$11,294,381.37 | \$4,448,636.90 |  |  |  |  |
|                                             | Fouring B                       |                 | \$5,403,130.67  | \$5,048,359.55 |  |  |  |  |
|                                             | ▹ Bib-Shorts                    | \$101,862.71    | \$64,876.99     |                |  |  |  |  |
|                                             | F Caps                          | \$9,387.61      | \$13,800.95     | \$5,665.91     |  |  |  |  |
|                                             | F Gloves                        | \$88,796.06     | \$102,156.07    | \$16,823.04    |  |  |  |  |
|                                             | ▶ Jerseys                       | \$110,243.77    | \$290,004.73    | \$150,804.63   |  |  |  |  |
|                                             | ▹ Shorts                        | \$49,261.57     | \$179,301.33    | \$113,639.82   |  |  |  |  |
|                                             | ▹ Socks                         | \$3,139.50      | \$10,793.76     | \$7,271.66     |  |  |  |  |
|                                             | Tights                          | \$122,895.93    | \$78,937.08     |                |  |  |  |  |
|                                             | Vests                           |                 | \$131,993.28    | \$91,808.09    |  |  |  |  |
|                                             | ▹ Bottom B                      |                 | \$30,792.82     | \$21,033.55    |  |  |  |  |
|                                             | <ul> <li>Brakes</li> </ul>      |                 | \$45,187.31     | \$20,831.40    |  |  |  |  |
|                                             | Chains                          |                 | \$5,685.93      | \$3,691.78     |  |  |  |  |
|                                             | <ul> <li>Cranksets</li> </ul>   |                 | \$124,249.27    | \$79,693.34    |  |  |  |  |
|                                             | <ul> <li>Derailleurs</li> </ul> |                 | \$44,321.13     | \$25,888.36    |  |  |  |  |
|                                             | Forks                           | \$49,672.62     | \$28,259.07     |                |  |  |  |  |
|                                             | Handlebars                      | \$53,642.70     | \$88,710.99     | \$28,237.63    |  |  |  |  |
|                                             | Headsets                        | \$35,931.84     | \$25,010.36     |                |  |  |  |  |
|                                             | Mountain                        | \$1,400,331.68  | \$2,067,908.64  | \$873,844.03   |  |  |  |  |
| Highlight                                   | Pedals                          |                 | \$94,060.53     | \$53,423.38    |  |  |  |  |
|                                             | h.                              | ¢1 618 301 51   | ¢1 631 377 27   | ¢356 107 37    |  |  |  |  |

### 6.4.1 Filter

"Filter" can be invoked both from the context menu of the header:

| Columns 🖹 🗕 + I           | Date/Date.Calend  | ar 🔻 🕵 🗙                                |               |             |              |      |                                  |
|---------------------------|-------------------|-----------------------------------------|---------------|-------------|--------------|------|----------------------------------|
| Rows 😫 🗕 + I              | Product/Product C | ategories 🔻 🕵 🗙                         |               |             |              |      |                                  |
| Rows / Columns Filter 5   | Sorting           |                                         |               |             |              |      |                                  |
| Context                   | Product/Pro       | CY 2006                                 | ▶ <u>CY 2</u> | 2007        | CY 2008      |      | Top 10                           |
|                           | Bike Racks        |                                         |               | Drill by    |              |      | Top 50                           |
|                           | ▶ Bottles a       |                                         |               | D.:III.     | N. D.        |      | T 400                            |
|                           | ▶ Cleaners        |                                         |               | Drill by on | New Page     | ·    | 1 op 100                         |
|                           | Helmets           | \$74,281.39                             |               | Drill Up    |              |      | Тор Х                            |
|                           | Hydration         |                                         |               | D.:         |              |      | Top 90%                          |
|                           | ▶ Locks           | \$10,084.70                             |               | Drill Down  |              |      | 100 00%                          |
| Measures                  | ▶ Pumps           | \$8,369.26                              |               | Hide Item   |              |      | Top X%                           |
| Reseller Sales Amount 🔻 🗙 | Fires and         |                                         |               | K 0         | This         |      | Rottom V                         |
|                           | Mountain          | \$9,190,838.09                          |               | Keep Only   | Inis         |      | bottom x                         |
|                           | Kodu bikes        | \$10,765,176.58                         | \$.           | Hide Siblin | gs           |      | Bottom 20%                       |
|                           | Bib-Shorts        | ¢101 862 71                             | -             | Show All C  | hildren      |      | Bottom X%                        |
|                           | Elb Shorts        | \$101,802.71                            |               | SHOW AILC   | march        |      |                                  |
|                           | Gloves            | \$88,796.06                             |               | Show Leve   | I            | •    | Non-empty values                 |
|                           | ▶ Jerseys         | \$110,243,77                            | 6             | Member Se   | elector      |      | Empty values or 0                |
|                           | ▹ Shorts          | \$49,261.57                             |               | memberov    | ciccionini - | _    | 1.5                              |
|                           | ▹ Socks           | \$3,139.50                              |               | Actions     |              | ►    | = X                              |
|                           | ▶ Tights          | \$122,895.93                            |               | Complex CI  |              |      | <> X                             |
|                           | Vests             |                                         |               | Copy to Ci  | ippoard      |      |                                  |
|                           | ▶ Bottom B        |                                         | 1             | Sorting     |              | ►    | > X                              |
|                           | ▶ Brakes          |                                         |               | Filter      |              |      | >= X                             |
|                           | ▹ Chains          |                                         | Y=            | Filter      |              | ·    | - <b>v</b>                       |
|                           | ▶ Cranksets       |                                         | 🌄             | Formatting  | )            | ►  - | `^                               |
|                           | Derailleurs       | + + + + + + + + + + + + + + + + + + + + | <br>          |             | φ20,00       | 0.50 | <= X                             |
|                           | ▶ Forks           | \$49,672.62                             | \$2           | 28,259.07   | +20.02       | 7.65 | X <= Value <= Y                  |
|                           | Handlebars        | \$53,642.70                             | \$2           | 38,710.99   | \$28,23      | 7.63 |                                  |
|                           | Mountain          | \$35,931.04<br>¢1.400.331.68            | ¢2.04         | 23,010.30   | ¢973.94      | 4.05 | Custom Condition                 |
| Highlight                 | Pedals            | \$1,400,551.00                          | \$2,00        | 94,060.53   | \$53,42      | 3.38 | Add Filter of Rows (Expert Mode) |
|                           | <u>k</u>          | ¢1 618 301 51                           | ¢1.65         | 21 277 27   | ¢356 10      | 7,37 |                                  |
| 📑 chart 4 📑 chart5        | 🔝 drill through   | ighlighting                             | 🤮 forr        | mating 🛛 🔢  | formating 2  |      | Remove All Filters of Rows       |
|                           |                   |                                         |               |             |              | -    | Deactivate All Filters of Rows   |
| Columns: 3 Exec. Tim      | e: 00.1           |                                         |               |             |              |      | Activate All Filters of Rows     |
|                           |                   |                                         |               |             |              |      | Activate All Filters of Rows     |

and from the context menu of the tab "Filter":

| Columns                   |                             |                     |        |            |                |
|---------------------------|-----------------------------|---------------------|--------|------------|----------------|
| Rows                      | Add Filter                  | of Rows             |        |            |                |
| Rows / Columns Filter     | Remove A                    | II Filters of Rows  |        |            |                |
| Context                   | Deactivate                  | All Filters of Rows |        | 2007       | ▶ CY 2008      |
|                           | Deactivati                  | An fincers of now.  | í 1    | 18,428.47  | \$79,307.69    |
|                           | Activate A                  | II Filters of Rows  |        | \$4,481.33 | \$2,995.27     |
|                           | Cleaners                    |                     |        | \$6,733.09 | \$4,455.28     |
|                           | <ul> <li>Helmets</li> </ul> | \$74,281.39         | \$1    | 13,443.66  | \$50,752.52    |
|                           | Hydration                   |                     | \$     | 41,531.96  | \$23,986.79    |
|                           | Locks                       | \$10,084.70         |        | \$6,140.52 |                |
| Measures                  | Pumps                       | \$8,369.26          |        | \$5,145.43 |                |
| Decelles Coles Assessed   | Tires and                   |                     |        | \$628.42   | \$296.78       |
| Reseiler Sales Amount 👻 🗶 | Mountain                    | \$9,190,838.09      | \$8,8  | 54,263.03  | \$3,902,246.74 |
|                           | Road Bikes                  | \$10,765,176,58     | \$11.2 | 94.381.37  | \$4,448,636,90 |

| Columns<br>Rows      |          |       | Add F      | ilter of Columns<br>ve All Filters of Col | umns        |      |                          |
|----------------------|----------|-------|------------|-------------------------------------------|-------------|------|--------------------------|
| Rows / Columns       | Filter   | Sorti | Deacti     | vate All Filters of C                     | Columns     |      |                          |
| Context              |          | Pr    | Activa     | te All Filters of Col                     | umns        | 3.47 | ► CY 2008<br>\$79,307,69 |
|                      |          | +     | Bottles a  |                                           | \$4,48      | 1.33 | \$2,995.27               |
|                      |          | Þ     | Cleaners   |                                           | \$6,73      | 3.09 | \$4,455.28               |
|                      |          | Þ     | Helmets    | \$74,281.39                               | \$113,443   | 3.66 | \$50,752.52              |
|                      |          | Þ     | Hydration  |                                           | \$41,53     | 1.96 | \$23,986.79              |
|                      |          | Þ     | Locks      | \$10,084.70                               | \$6,14      | 0.52 |                          |
| Measures             |          | ►     | Pumps      | \$8,369.26                                | \$5,14      | 5.43 |                          |
| Deceller Celes Arres |          | • F   | Tires and  |                                           | \$62        | 8.42 | \$296.78                 |
| Reseiler Sales Amo   | unit 👻 J | •     | Mountain   | \$9,190,838.09                            | \$8,854,263 | 3.03 | \$3,902,246.74           |
|                      |          | Þ     | Road Bikes | \$10,765,176.58                           | \$11,294,38 | 1.37 | \$4,448,636.90           |

There are several filtering options here:

| Columns 😫 🗕 +             | Date/Date.Calenda                                                                                                    | ar 🔻 🕵 🗙        |       |            |                    |                                |                                |            |
|---------------------------|----------------------------------------------------------------------------------------------------|-----------------|-------|------------|--------------------|--------------------------------|--------------------------------|------------|
| Rows 🗮 🗕 +                | Product/Product C                                                                                                    | ategories 🔻 🕵 🗙 |       |            |                    |                                |                                |            |
| Rows / Columns Filter     | Sorting                                                                                                    |                 |       |            |                    |                                |                                |            |
| Context                   | Product/Pro                                                                                                    | CY 2006         | ⊢ CY  | 200        | 7   CY 2008        |                                | Top 10                         |            |
| Context                   | Bike Racks                                                                                                    |                 | \$    |            | Drill by           | +                              | Top 50                         |            |
|                           | Bottles a                                                                                                    |                 |       | 1          |                    | .                              | -<br>-                         |            |
|                           | Cleaners                                                                                                    |                 |       | 1          | Drill by on New Pa | ige 🕨                          | Top 100                        | 1          |
|                           | <ul> <li>Helmets</li> </ul>                                                                                                    | \$74,281.39     | \$    |            | Drill Up           |                                | Тор Х                          |            |
|                           | Hydration                                                                                                    |                 |       |            |                    |                                | T 90%                          |            |
|                           | Locks                                                                                                    | \$10,084.70     |       | 1          | Drill Down         |                                | 1 op 80%                       |            |
| Measures                  | Pumps                                                                                                    | \$8,369.26      |       | ]          | Hide Item          |                                | Top X%                         |            |
| Peceller Sales Amount - X | Tires and                                                                                                    |                 |       |            | The term           |                                | D. 11. V                       |            |
| Reseller Sales Amount + 🗙 | Mountain                                                                                                    | \$9,190,838.09  | \$8,  |            | Keep Only This     |                                | Bottom X                       |            |
|                           | Road Bikes                                                                                                    | \$10,765,176.58 | \$11, |            | Hide Siblings      |                                | Bottom 20%                     | 2          |
|                           | Touring B                                                                                                    |                 | \$5,  |            |                    |                                | D-th                           | -          |
|                           | Bib-Shorts                                                                                                    | \$101,862.71    |       |            | Show All Children  |                                | Bottom X%                      |            |
|                           | ▶ Caps                                                                                                    | \$9,387.61      |       |            | Show Level         | •                              | Non-empty values               |            |
|                           | For the second second seco | \$88,796.06     | \$    | -          | SHOW LEVEL         | ·                              |                                | 3          |
|                           | ▶ Jerseys                                                                                                    | \$110,243.77    | \$    | 0          | Member Selector.   |                                | Empty values or 0              |            |
|                           | Shorts                                                                                                    | \$49,261.57     | \$    |            | A                  |                                | - X                            |            |
|                           | ▹ Socks                                                                                                    | \$3,139.50      |       |            | Actions            |                                | - ^                            |            |
|                           | ▶ Tights                                                                                                    | \$122,895.93    |       |            | Copy to Clipboard  | 4                              | <> X                           |            |
|                           | <ul> <li>Vests</li> </ul>                                                                                                    |                 | \$    |            | copy to enproute   |                                | × X                            |            |
|                           | ▶ Bottom B                                                                                                    |                 |       | 1          | Sorting            | ►                              | ~ ~                            |            |
|                           | Brakes                                                                                                    |                 |       | -          | Eilter             |                                | >= X                           | 4          |
|                           | Chains                                                                                                    |                 |       | <b>Y</b> = | Filler             | · ·                            | < X                            |            |
|                           | <ul> <li>Cranksets</li> </ul>                                                                                                    |                 | \$    | 8          | Formatting         | ►                              |                                |            |
|                           | ▶ Derailleurs                                                                                                    |                 |       | \$         |                    | 50.50                          | <= X                           |            |
|                           | Forks                                                                                                    | \$49,672.62     |       | \$28,2     | 259.07             |                                | X <= Value <= V                |            |
|                           | Handlebars                                                                                                    | \$53,642.70     |       | \$88,7     | 10.99 \$28,23      | 37.63                          | X se value se t                |            |
|                           | Headsets                                                                                                    | \$35,931.84     |       | \$25,0     | 10.36              |                                | Custom Condition               | 5          |
|                           | Mountain                                                                                                    | \$1,400,331.68  | \$2,  | 067,9      | 908.64 \$873,84    | 44.03                          |                                |            |
| Highlight                 | Pedals                                                                                                    |                 |       | \$94,0     | 60.53 \$53,42      | 23.38                          | Add Filter of Rows (Expert M   | ode)       |
| 🔯 chart 4 🛛 🎼 chart 5     | 🔝 drill through                                                                                                    | ti 618 301 51   | en 🔝  | ormati     | ng 356 10          | 2 <b>137</b><br>2 <b>13</b> fi | Remove All Filters of Rows     | _          |
|                           |                                                                                                    |                 |       |            |                    |                                | Deactivate All Filters of Rows | s <b>6</b> |
| Columns: 3 Exec. Tim      | ne: 00.1                                                                                                    |                 |       |            |                    |                                | Activate All Filters of Rows   |            |

In the sections 1 - 4 there are quick filters:

- Top 10 10 biggest values;
- Top 50 50 biggest values;
- Top 100 100 biggest values;

- Top X X biggest values;
- Top 80% the biggest values whose sum is not less than 80% of the total sum;
- Top X% the biggest values whose sum is not less than X% of the total sum;
- Bottom X X bottom values;
- Bottom 20% the lowest elements whose sum is 20% of the values;
- Bottom X% the lowest elements whose sum is X% from the total sum;
- Non-empty values show all elements except those which have empty values;
- Empty values or 0 show all elements which are either empty or 0;
- =X values equal to X;
- <> X values not equal to X;
- > X values more than X;
- >= X values more or equal to X;
- < X values less than X;
- <= X values less or equal to X;
- X <= value <= Y values in the range from X to Y.

If you select "Custom Condition..." you will get a window which allows to select the filtering condition and the arguments:

| 🏮 Quick Filt | er X                         |
|--------------|------------------------------|
| Condition:   | x topmost members (TopCount) |
| Measure:     | Reseller Sales Amount        |
| X:           | 1 🔹                          |
|              | Ignore empty values          |
|              | OK Cancel                    |

The context menu in section 6 allows to switch on/off all filtering at once.

| Columns 😫 🗕 +             | Date/Date.Calendar 🔻    | 🕵 🗙                 |                                         |                                    |
|---------------------------|-------------------------|---------------------|-----------------------------------------|------------------------------------|
| Rows 😫 -+                 | Product/Product Categor | ies 🔻 🕵 🗙           |                                         |                                    |
| Rows / Columns Filter     | Sorting                 |                     | r                                       |                                    |
|                           | Pre-duct/Pre- L. CV     | 2006                | 2007                                    | Top 10                             |
| Context                   | Product/Pro F C1        | 2006 F C1           | ■ Drill by                              |                                    |
|                           | Bike Racks              | \$                  | 1 5111 59                               | 1 op 50                            |
|                           | Cleaners                |                     | Drill by on New Page 🕨                  | Top 100                            |
|                           | Helmets                 | t74 201 20 t        | 1 Drill Up                              | T V                                |
|                           | Hydration               | \$74,201.35 \$      |                                         | торх                               |
|                           | ► Locks                 | \$10.084.70         | Drill Down                              | Top 80%                            |
|                           | Pumps                   | \$8,369,26          | Hide Item                               | Top X%                             |
| Measures                  | ▶ Tires and             | +                   | ride item                               | iop xio                            |
| Reseller Sales Amount 🔻 🗙 | ▶ Mountain \$9,         | 190,838.09 \$8,     | 8 Keep Only This                        | Bottom X                           |
|                           | ▶ Road Bikes \$10,      | 765,176.58 \$11,    | 2 Hide Siblings                         | Bottom 20%                         |
|                           | ▶ Touring B             | \$5,                | 4                                       | bottom 2010                        |
|                           | ▹ Bib-Shorts \$         | 101,862.71          | Show All Children                       | Bottom X%                          |
|                           | ▶ Caps                  | \$9,387.61          | \$ Show Level ▶                         | Non-empty values                   |
|                           | ▶ Gloves                | \$88,796.06 \$      | 1                                       | Non empty values                   |
|                           | ▶ Jerseys \$            | 110,243.77 \$       | 2 🔯 Member Selector                     | Empty values or 0                  |
|                           | ▶ Shorts                | \$49,261.57 \$      | 1 Actions                               | - Y                                |
|                           | ▹ Socks                 | \$3,139.50          | \$                                      | - ^                                |
|                           | ▶ Tights \$             | 122,895.93          | Copy to Clipboard                       | <> X                               |
|                           | ▶ Vests                 | \$                  |                                         | > X                                |
|                           | ▶ Bottom B              |                     | s i sorting                             |                                    |
|                           | Brakes                  |                     | 🖇 🍢 Filter 🔹 🕨                          | >= X                               |
|                           | Cranksets               |                     | Eormatting                              | < X                                |
|                           | Derailleurs             | \$                  | 444 201 12 605 880 24                   | . V                                |
|                           | ► Forks                 | \$49 672 62         | \$744,321,13 \$23,000,30<br>\$28,259,07 | <= X                               |
|                           | Handlebars              | \$53,642,70         | \$88 710 99 \$28 237 63                 | X <= Value <= Y                    |
|                           | Headsets                | \$35,931,84         | \$25,010,36                             |                                    |
|                           | ► Mountain \$1.         | 400,331.68 \$2,     | 067,908.64 \$873,844.03                 | Custom Condition                   |
| Highlight                 | ▶ Pedals                |                     | \$94,060.53 \$53,423.38                 | Add Filter of Rows (Expert Mode) 📐 |
|                           | L d1                    | 618 301 51 ¢1       | 631 377 27 d356 107 37                  |                                    |
| 🟥 chart 4 🔢 chart5        | 🔝 drill through 🛛 🔢 l   | nighlighting 🛛 🔝 fi | ormating 🛛 🎲 formating 2                | Remove All Filters of Rows         |
|                           | 1                       |                     |                                         | Deactivate All Filters of Rows     |
| Columns: 3 Exec. Tin      | ie: 00.1                |                     |                                         | Activate All Filters of Rows       |
|                           |                         |                     |                                         | Activate All Filters of Nows       |

## It is worth to look at item "Add Filter of Rows (Expert Mode)...":

There will be a form for setting up a filter:

| 🏮 Filter of F         | Rows                    |                    |                   | x          |
|-----------------------|-------------------------|--------------------|-------------------|------------|
| Name: *               | Filter 1                |                    |                   | Active     |
|                       | Show                    | 🔘 Hide             |                   |            |
| Condition:            | x topmost members (     | TopCount)          |                   | •          |
| Measure:              | The first measure am    | ong selected       |                   | •          |
| X:                    | 1 🔹                     |                    |                   |            |
|                       | Ignore empty valu       | es                 |                   |            |
| Columns               |                         |                    |                   |            |
| The conditio          | on must be satisfied f  | or:                |                   |            |
| For the               | sum of columns          |                    |                   |            |
| O For at              | least one of the colum  | ns which are consi | dered (see below) |            |
| O For eac             | ch column of those wh   | ch are considered  | (see below)       |            |
| Which colum           | ins consider:           |                    |                   |            |
| All visib     Selecte | ole columns             |                    |                   |            |
| Selecte               |                         |                    |                   |            |
| Date/Date             | e.Calendar: All Periods | .CY 2007           |                   | <b>x</b> 🔊 |
|                       |                         |                    |                   |            |
|                       |                         |                    |                   |            |
| Override Cor          | ntext                   |                    |                   |            |
|                       |                         |                    |                   |            |
|                       |                         |                    |                   |            |
|                       |                         |                    |                   |            |
| Override Co           | ontext for Hierarchy    |                    |                   |            |
|                       |                         |                    | ОК                | Cancel     |

This dialog allows not only to select the conditions for filtering and the argument, but also the set of columns to which it is applied:

- All visible columns
- Selected columns

Besides, the condition can be met for:

- For the sum of columns;
- For at least one of the columns which are considered (see below);
- For each column, of those which are considered (see below).

Let us look at several examples.

Let us assume we want to show only 5 subcategories of goods which were best sold in 2007. Let us compile the report as on the picture below:

| Columns 🗧 - + Date/Date.Calendar 🔻 🕵 🗙      |                                          |  |  |  |  |
|---------------------------------------------|------------------------------------------|--|--|--|--|
| Rows 🗧 🗕 + Product/Product Categories 👻 😡 🗙 |                                          |  |  |  |  |
| Rows / Columns Filter                       | Sorting                                  |  |  |  |  |
| Context                                     | Product/Pro + CY 2007 + CY 2008          |  |  |  |  |
|                                             | Bike Racks \$118,428.47 \$79,307.6       |  |  |  |  |
|                                             | ▶ Bottles a \$4,481.33 \$2,995.2         |  |  |  |  |
|                                             | ▶ Cleaners \$6,733.09 \$4,455.2          |  |  |  |  |
|                                             | ▶ Helmets \$113,443.66 \$50,752.5        |  |  |  |  |
|                                             | ▶ Hydration \$41,531.96 \$23,986.7       |  |  |  |  |
|                                             | ▶ Locks \$6,140.52                       |  |  |  |  |
| Measures                                    | ▶ Pumps \$5,145.43                       |  |  |  |  |
| Deceller Sales Amount - X                   | ▶ Tires and \$628.42 \$296.7             |  |  |  |  |
| Reseller Sales Amount + 🗙                   | Mountain \$8,854,263.03 \$3,902,246.7    |  |  |  |  |
|                                             | Road Bikes \$11,294,381.37 \$4,448,636.9 |  |  |  |  |
|                                             | Touring B \$5,403,130.67 \$5,048,359.5   |  |  |  |  |
|                                             | ▶ Bib-Shorts \$64,876.99                 |  |  |  |  |
|                                             | ▶ Caps \$13,800.95 \$5,665.9             |  |  |  |  |
|                                             | ▶ Gloves \$102,156.07 \$16,823.0         |  |  |  |  |
|                                             | Jerseys \$290,004.73 \$150,804.6         |  |  |  |  |
|                                             | Shorts \$179,301.33 \$113,639.8          |  |  |  |  |
|                                             | ▶ Socks \$10,793.76 \$7,271.6            |  |  |  |  |
|                                             | ▶ Tights \$78,937.08                     |  |  |  |  |
|                                             | Vests \$131,993.28 \$91,808.0            |  |  |  |  |
|                                             | Bottom B \$30,792.82 \$21,033.5          |  |  |  |  |
|                                             | ▶ Brakes \$45,187.31 \$20,831.4          |  |  |  |  |
|                                             | ▶ Chains \$5,685.93 \$3,691.7            |  |  |  |  |
|                                             | ▶ Cranksets \$124,249.27 \$79,693.3      |  |  |  |  |
|                                             | ▶ Derailleurs \$44,321.13 \$25,888.3     |  |  |  |  |
|                                             | ▶ Forks \$28,259.07                      |  |  |  |  |
|                                             | ▶ Handlebars \$88,710.99 \$28,237.6      |  |  |  |  |
|                                             | ▶ Headsets \$25,010.36                   |  |  |  |  |
|                                             | Mountain \$2,067,908.64 \$873,844.0      |  |  |  |  |
|                                             | ▶ Pedals \$94,060.53 \$53,423.3          |  |  |  |  |
|                                             | ▶ Road Fra \$1,631,377.27 \$356,197.3    |  |  |  |  |
|                                             | ▶ Saddles \$37,831.96 \$17,997.4         |  |  |  |  |
|                                             | Touring F \$1,032,154.04 \$610,173.6     |  |  |  |  |
|                                             | ▶ Wheels \$226,947.94                    |  |  |  |  |
| Columns 🖹 - + Date/Date.Calendar 🔻 🕵 🗙      |                                 |               |                     |                                    |  |  |  |  |
|---------------------------------------------|---------------------------------|---------------|---------------------|------------------------------------|--|--|--|--|
| Rows 🗄 - + Product/Product Categories - 😡 🗙 |                                 |               |                     |                                    |  |  |  |  |
| Rows / Columns Filter S                     | Rows / Columns Filter Sorting   |               |                     |                                    |  |  |  |  |
| Context                                     | Product/Pro                     | FCX 2007      | ▶ CY 2008           |                                    |  |  |  |  |
|                                             | Bike Racks                      | \$11 D        | rill by             | •                                  |  |  |  |  |
|                                             | <ul> <li>Bottles a</li> </ul>   | \$            | - New Deere         |                                    |  |  |  |  |
|                                             | <ul> <li>Cleaners</li> </ul>    | \$            | rill by on New Page | Top 10                             |  |  |  |  |
|                                             | <ul> <li>Helmets</li> </ul>     | \$11 D        | rill Up             | lop to                             |  |  |  |  |
|                                             | Hydration                       | \$4           |                     | Top 50                             |  |  |  |  |
|                                             | Locks                           | \$ D          | rill Down           | Top 100                            |  |  |  |  |
| Measures                                    | Pumps                           | \$ _          | lide Item           |                                    |  |  |  |  |
| Decelles Celes Amount - X                   | Tires and                       |               | nuc nem             | Тор Х                              |  |  |  |  |
| Reseller Sales Amount • 🗙                   | Mountain                        | \$8,85 K      | eep Only This       | Тор 80%                            |  |  |  |  |
|                                             | Road Bikes                      | \$11,29       | lide Siblings       |                                    |  |  |  |  |
|                                             | Touring B                       | \$5,40        | nue sibilitys       | Top X%                             |  |  |  |  |
|                                             | Bib-Shorts                      | \$6 S         | how All Children    | Bottom V                           |  |  |  |  |
|                                             | Caps                            | \$1           | have been           | bottomx                            |  |  |  |  |
|                                             | Gloves                          | \$10. 5       | now Level           | Bottom 20%                         |  |  |  |  |
|                                             | Jerseys                         | \$29 🔞 N      | lember Selector     | Bottom X%                          |  |  |  |  |
|                                             | Shorts                          | \$17          |                     | bottom x/s                         |  |  |  |  |
|                                             | Socks                           | \$1 A         | ctions              | Non-empty values                   |  |  |  |  |
| -                                           | Tights                          | \$7           | ony to Clinhoard    |                                    |  |  |  |  |
|                                             | Vests                           | \$13          | opy to Cipboard     | Empty values or 0                  |  |  |  |  |
|                                             | Bottom B                        | \$3 🏦 S       | orting              | ► = X                              |  |  |  |  |
|                                             | <ul> <li>Brakes</li> </ul>      | \$4           |                     |                                    |  |  |  |  |
|                                             | Chains                          | \$ 1= 1       | ilter               | <> X                               |  |  |  |  |
|                                             | <ul> <li>Cranksets</li> </ul>   | \$12 🛃 F      | ormatting           | ▶ >×                               |  |  |  |  |
|                                             | <ul> <li>Derailleurs</li> </ul> | \$4-,521.1    |                     |                                    |  |  |  |  |
|                                             | Forks                           | \$28,259.0    | 7                   | >= X                               |  |  |  |  |
|                                             | Handlebars                      | \$88,710.9    | 9 \$28,237.63       | < X                                |  |  |  |  |
|                                             | Headsets                        | \$25,010.3    | 6                   |                                    |  |  |  |  |
|                                             | Mountain                        | \$2,067,908.6 | 4 \$873,844.03      | <= X                               |  |  |  |  |
|                                             | Pedals                          | \$94,060.5    | \$53,423.38         | X <= Value <= Y                    |  |  |  |  |
|                                             | Road Fra                        | \$1,631,377.2 | \$356,197.37        |                                    |  |  |  |  |
|                                             | ▹ Saddles                       | \$37,831.9    | 6 \$17,997.43       | Custom Condition                   |  |  |  |  |
|                                             | ► Touring F                     | \$1,032,154.0 | 4 \$610,173.64      | Add Filter of Rows (Expert Mode)   |  |  |  |  |
| Highlight                                   | , wheels                        | \$220,947.9   |                     | Remove All Filters of Power        |  |  |  |  |
|                                             |                                 |               |                     | Deactivate All Filters of Rows     |  |  |  |  |
| 🔛 chart 4                                   | 🛃 drill through                 | highlighting  | [ [ formating       | for Deactivate All Filters of Rows |  |  |  |  |
|                                             |                                 |               |                     | Activate All Filters of Rows       |  |  |  |  |

Let us invoke the context menu for the header CY 2007 and select the item "Filter / Add Filter of Rows (Expert Mode)...":

There will be a dialog for filter settings on the screen:

| 🏮 Filter of F                | Rows                                              |                                         |                                 | x      |
|------------------------------|---------------------------------------------------|-----------------------------------------|---------------------------------|--------|
| Name: *                      | Filter 1                                          |                                         |                                 | Active |
|                              | Show                                              | 🔘 Hide                                  |                                 |        |
| Condition:                   | x topmost members (1                              | opCount)                                |                                 | •      |
| Measure:                     | The first measure amo                             | ong selected                            |                                 | -      |
| X:                           | <u>s</u>                                          |                                         |                                 |        |
|                              | Ignore empty value                                | es                                      |                                 |        |
| Columns                      |                                                   |                                         |                                 |        |
| The condition                | on must be satisfied fo                           | r:                                      |                                 |        |
| For the                      | e sum of columns                                  |                                         |                                 |        |
| O For at                     | least one of the column<br>ch column of those whi | is which are consi<br>th are considered | dered (see belov<br>(see below) | w)     |
| Which colum                  | ins consider:                                     |                                         | (See Belony                     |        |
| O All visib                  | ole columns                                       |                                         |                                 |        |
| <ul> <li>Selecter</li> </ul> | ed columns                                        |                                         |                                 |        |
| Date/Dat                     | e.Calendar: All Periods                           | .CY 2007                                |                                 | 🔍 🔊    |
|                              |                                                   |                                         |                                 |        |
|                              |                                                   |                                         |                                 |        |
| Override Co                  | ntext                                             |                                         |                                 |        |
|                              |                                                   |                                         |                                 |        |
|                              |                                                   |                                         |                                 |        |
|                              |                                                   |                                         |                                 |        |
| Override C                   | ontext for Hierarchy                              |                                         |                                 |        |
|                              |                                                   |                                         | ОК                              | Cancel |

The selected function "X topmost members (TopCount)" is exactly what we need. In the Columns section it is said "For the sum of columns", but we have just one column, so the filtering will be done for the year of 2007. Press «OK» and look at the report:

| Columns 😫 - + Date/Date.Calendar 🔹 🗔 🗙      |                            |                 |                |  |  |  |
|---------------------------------------------|----------------------------|-----------------|----------------|--|--|--|
| Rows 🗧 - + Product/Product Categories - 🖸 🗙 |                            |                 |                |  |  |  |
| Rows / Columns 7 Filter Sorting             |                            |                 |                |  |  |  |
| Context                                     | Product/Product C          | ▶ CY 2007       | FCX 2008       |  |  |  |
|                                             | Road Bikes                 | \$11,294,381.37 | \$4,448,636.90 |  |  |  |
|                                             | Mountain Bikes             | \$8,854,263.03  | \$3,902,246.74 |  |  |  |
|                                             | Touring Bikes              | \$5,403,130.67  | \$5,048,359.55 |  |  |  |
|                                             | Mountain Frames            | \$2,067,908.64  | \$873,844.03   |  |  |  |
|                                             | Road Frames \$1,631,377.27 |                 | \$356,197.37   |  |  |  |
|                                             |                            |                 |                |  |  |  |
| Measures                                    |                            |                 |                |  |  |  |
| Reseller Sales Amount 🔻 🗙                   |                            |                 |                |  |  |  |

There is an icon on the tab Filter that shows us that there is a new filter there. If we look at this tab, there is a filter with a name "Filter 1". The table contains exactly 5 categories that are sold best in the year 2007.

Let us make the task more complicated. Assume we want to see those 5 products which are best sold in the sum of years of 2007 and 2008. Click on this icon:

| Columns             |            |           |            |                 |                |
|---------------------|------------|-----------|------------|-----------------|----------------|
| Rows 🔽              | Filter 1 😡 | ×         |            |                 |                |
| Rows / Columns      | 7_ Filter  | Sorting   |            |                 |                |
| Context             |            | Product/P | Product C  | FCX 2007        | FCA 5008       |
|                     |            | Road B    | likes      | \$11,294,381.37 | \$4,448,636.90 |
|                     |            | ▹ Mounta  | ain Bikes  | \$8,854,263.03  | \$3,902,246.74 |
|                     |            | Fouring   | g Bikes    | \$5,403,130.67  | \$5,048,359.55 |
|                     |            | Mounta    | ain Frames | \$2,067,908.64  | \$873,844.03   |
|                     |            | Road F    | rames      | \$1,631,377.27  | \$356,197.37   |
|                     | [          |           |            |                 |                |
| Measures            |            |           |            |                 |                |
| Reseller Sales Amou | unt 🔻 🗙    |           |            |                 |                |

| 🚯 Filter of Rows                                                                                                    | x      | 🟮 Member Selector       | : Date/Date.Calendar                                |                      |
|----------------------------------------------------------------------------------------------------|--------|-------------------------|-----------------------------------------------------|----------------------|
| Name: * Filter 1                                                                                                    | Active | Selection Options       |                                                     |                      |
| Show     O     Hide                                                                                                    |        | You are currently in of | fline mode.                                         | Disable offline mode |
| Condition: Uterrent explore (TerCourt)                                                                                                    |        | O Date Range            | Iree                                                |                      |
| Measure: The first measure among selected X: 5 \$                                                                                                    |        | <ul> <li>✓</li></ul>    | Collapse Siblings to Set<br>Collapse Subtree to Set | t<br>t               |
| Ignore empty values                                                                                                    |        |                         | Select Siblings                                     |                      |
| Columns The condition must be satisfied for:                                                                                                    |        |                         | Unselect Siblings                                   |                      |
| <ul> <li>For the sum of columns</li> <li>For at least one of the columns which are considered (see below)</li> <li>For each column of those which are considered (see below)</li> </ul> | ow)    |                         | Unselect Subtree                                    |                      |
| Which columns consider:<br>All visible columns                                                                                                    |        |                         | Find (Ctrl+F)                                       |                      |
| Date/Date.Calendar: All Periods.CY 2007                                                                                                    | ×      |                         |                                                     |                      |
| Override Context                                                                                                    |        |                         |                                                     |                      |
|                                                                                                    |        | Show Search >>          |                                                     |                      |
| Override Context for Hierarchy                                                                                                    |        |                         |                                                     | OK Cancel            |
| ОК                                                                                                    | Cancel |                         |                                                     |                      |

and do the following actions there:

In this window we have to select "For the sum of columns", then click on the member selector for date dimension and select CY 2007 and CY 2008 by first pressing "Refresh Children":

| 🔘 Date Range      | Iree |
|-------------------|------|
| 🚽 🎱 📃 All Periods |      |
| ) 🎱 📃 CY 2005     |      |
| ) 🎱 📃 CY 2006     |      |
| 🕨 🎱 🔽 CY 2007     |      |
| 🕨 🔍 🗸 CY 2008     |      |
| ) 🎱 📃 CY 2010     |      |

After pressing "OK" the filed for Date dimension will look like this:

| Columns                                                                     |     |
|-----------------------------------------------------------------------------|-----|
| The condition must be satisfied for:                                        |     |
| O For the sum of columns                                                    |     |
| $\bigcirc$ For at least one of the columns which are considered (see below) |     |
| $\bigcirc$ For each column of those which are considered (see below)        |     |
| Which columns consider:                                                     |     |
| <ul> <li>All visible columns</li> </ul>                                     |     |
| Selected columns                                                            |     |
| Date/Date.Calendar: (Multiple Selection)                                    | 😡 🔊 |
|                                                                             |     |
|                                                                             |     |
|                                                                             |     |

This means that several members are selected. If you press "OK" the report will look like

| Columns 📋 – + Date/Date.Calendar 🔻 🕵 🗙 |                                             |                 |                |  |  |  |  |  |
|----------------------------------------|---------------------------------------------|-----------------|----------------|--|--|--|--|--|
| Rows 📒 – -                             | Rows 😫 - + Product/Product Categories - 🕵 🗙 |                 |                |  |  |  |  |  |
| Rows / Columns 7 Filter Sorting        |                                             |                 |                |  |  |  |  |  |
| Context                                | Product/Product C                           | + CY 2007       | FCX 2008       |  |  |  |  |  |
|                                        | Road Bikes                                  | \$11,294,381.37 | \$4,448,636.90 |  |  |  |  |  |
|                                        | Mountain Bikes                              | \$8,854,263.03  | \$3,902,246.74 |  |  |  |  |  |
|                                        | Touring Bikes                               | \$5,403,130.67  | \$5,048,359.55 |  |  |  |  |  |
|                                        | Mountain Frames                             | \$2,067,908.64  | \$873,844.03   |  |  |  |  |  |
|                                        | Road Frames                                 | \$1,631,377.27  | \$356,197.37   |  |  |  |  |  |
|                                        |                                             |                 |                |  |  |  |  |  |
| Measures                               |                                             |                 |                |  |  |  |  |  |
| Reseller Sales Amount 🔻 🕽              |                                             |                 |                |  |  |  |  |  |

Only those product categories which are sold best by the sum of two columns will be displayed.

Filters can be switched on and off:

this:

| Columns             |            | <u></u>        |            |                 |                |  |
|---------------------|------------|----------------|------------|-----------------|----------------|--|
| Rows                | Filter 1 🕵 | ×              |            |                 |                |  |
| Rows / Columns      | 7_ Filter  | Sorting        |            |                 |                |  |
| Context             |            | Product/F      | Product C  | ▶ CY 2007       | ▶ CY 2008      |  |
|                     |            | ▹ Road E       | Bikes      | \$11,294,381.37 | \$4,448,636.90 |  |
|                     |            | Mountain Bikes |            | \$8,854,263.03  | \$3,902,246.74 |  |
|                     |            | Tourin         | g Bikes    | \$5,403,130.67  | \$5,048,359.55 |  |
|                     |            | ▹ Mounta       | ain Frames | \$2,067,908.64  | \$873,844.03   |  |
|                     |            | Road F         | rames      | \$1,631,377.27  | \$356,197.37   |  |
|                     |            |                |            |                 |                |  |
| Measures            |            |                |            |                 |                |  |
| Reseller Sales Amou | unt 🔻 🗙    |                |            |                 |                |  |

The selected check box means that the filter is switched on. If you switch it off, it will remain in the report configuration but the filter won't be active, so that the rows will not be filtered.

Using the previous example let us set up the following parameters:

| 🏮 Filter of F | Rows                                          | x           |
|---------------|-----------------------------------------------|-------------|
| Name: *       | Filter 1                                      | 🗹 Active    |
|               |                                               |             |
| Condition:    | topmost members whose sum >= x (TopSum)       | •           |
| Measure:      | The first measure among selected              | •           |
| X:            | 12,000,000. 🗘                                 |             |
|               | Ignore empty values                           |             |
| Columns       |                                               |             |
| The condition | on must be satisfied for:                     |             |
| O For the     | e sum of columns                              |             |
| For at        | least one of the columns which are considered | (see below) |
| Which colum   | ans consider:                                 |             |
| O All visit   | ble columns                                   |             |
| Selecter      | ed columns                                    |             |
| Date/Dat      | te.Calendar: (Multiple Selection)             | <b>x</b> 💭  |
|               |                                               |             |
|               |                                               |             |
| Override Co   | ntext                                         |             |
|               |                                               |             |
|               |                                               |             |
|               |                                               |             |
| Override C    | Context for Hierarchy                         |             |
|               |                                               | OK Cancel   |

The hierarchy "Date/Date.Calendar:(Multiple Selection)" contains 2007 and 2008 as before. We will get:

| Columns 📒      | – + Date/Date.Calendar 🔻 🕵 🗙    |                                      |                 |                |  |  |  |
|----------------|---------------------------------|--------------------------------------|-----------------|----------------|--|--|--|
| Rows 😫         | - + -                           | – + Product/Product Categories – 🕵 🗙 |                 |                |  |  |  |
| Rows / Columns | Rows / Columns 7 Filter Sorting |                                      |                 |                |  |  |  |
| Context        |                                 | Product/Product                      | ▶ CY 2007       | ▶ CY 2008      |  |  |  |
|                |                                 | Road Bikes                           | \$11,294,381.37 | \$4,448,636.90 |  |  |  |
|                |                                 | Mountain Bikes                       | \$8,854,263.03  | \$3,902,246.74 |  |  |  |
|                |                                 | Touring Bikes                        | \$5,403,130.67  | \$5,048,359.55 |  |  |  |
| Total          |                                 | Total                                | 25,551,775.07   | 13,399,243.18  |  |  |  |
|                |                                 |                                      |                 |                |  |  |  |

Here we see the OR-principle: the row will remain in table if one of the columns meets the condition.

If we filter using the parameters below:

| 🏮 Filter of F | Rows                  |                     |                   | x        |
|---------------|-----------------------|---------------------|-------------------|----------|
| Name: *       | Filter 1              |                     |                   | 🗸 Active |
|               | Show                  | 🔘 Hide              |                   |          |
| Condition:    | topmost members v     | vhose sum >= x (To  | pSum)             | •        |
| Measure:      | The first measure a   | mong selected       |                   | •        |
| X:            | 12,000,000. 🗘         | ]                   |                   |          |
|               | Ignore empty va       | lues                |                   |          |
| Columns       |                       |                     |                   |          |
| The conditio  | on must be satisfied  | for:                |                   |          |
| O For the     | sum of columns        |                     |                   |          |
| O For at      | least one of the colu | mns which are cons  | dered (see below) |          |
| For each      | ch column of those w  | hich are considered | (see below)       |          |
| Which colum   | ins consider:         |                     |                   |          |
| 🔘 All visib   | ole columns           |                     |                   |          |
| Selecte       | ed columns            |                     |                   |          |
| Date/Dat      | e.Calendar: (Multiple | Selection)          |                   | × 🧾      |
|               |                       |                     |                   |          |
|               |                       |                     |                   |          |
|               |                       |                     |                   |          |
| Override Cor  | ntext                 |                     |                   |          |
|               |                       |                     |                   |          |
|               |                       |                     |                   |          |
|               |                       |                     |                   |          |
| Override C    | ontext for Hierarchy  |                     |                   |          |
|               |                       |                     | ОК                | Cancel   |

We will get the following result:

| Columns 🗎           | - + 1     | Date/Date.Calendar 🔻   | <b>X</b>        |                |               |
|---------------------|-----------|------------------------|-----------------|----------------|---------------|
| Rows 🗎              | - + 3     | Product/Product Catego | ories 🔻 🗔 🗙     |                |               |
| Rows / Columns      | 7_ Filter | Sorting                |                 |                |               |
| Context             |           | Product/Product        | FCX 2007        | FCX 2008       | Total         |
|                     |           | Road Bikes             | \$11,294,381.37 | \$4,448,636.90 | 15,743,018.26 |
|                     |           | Mountain Bikes         | \$8,854,263.03  | \$3,902,246.74 | 12,756,509.77 |
|                     |           | Total                  | 20,148,644.40   | 8,350,883.64   | 28,499,528.04 |
|                     |           |                        |                 |                |               |
|                     |           |                        |                 |                |               |
| Measures            |           |                        |                 |                |               |
| Reseller Sales Amou | unt 🔻 🗙   |                        |                 |                |               |

It is obvious that the last element was removed since it did not meet the condition by two years simultaneously (the AND principle).

#### Attention!

Filters are the part of page structure. If you create filters on the administrator's page and close the report, all those filters will disappear. If you wish to keep your filters, make a copy of the page and save it.

## 6.4.2 Sorting

Let's show how to sort rows in the table on the following example report:

| Columns 闊 🗕 +             | Date/Date.Calend  | ar 🔻 🕵 🗙         |                |
|---------------------------|-------------------|------------------|----------------|
| Rows 🗎 🗕 +                | Product/Product C | Categories 🔻 🗔 🗙 |                |
| Rows / Columns Filter     | Sorting           |                  |                |
| Context                   | Product/Pro       | ▶ CY 2007        | FCX 2008       |
|                           | Bike Racks        | \$118,428.47     | \$79,307.69    |
|                           | Bottles a         | \$4,481.33       | \$2,995.27     |
|                           | ▶ Cleaners        | \$6,733.09       | \$4,455.28     |
|                           | Helmets           | \$113,443.66     | \$50,752.52    |
|                           | Hydration         | \$41,531.96      | \$23,986.79    |
|                           | ▶ Locks           | \$6,140.52       |                |
| Measures                  | Pumps             | \$5,145.43       |                |
| Deceller Coles Amount 📼 🗙 | Tires and         | \$628.42         | \$296.78       |
| Reseller Sales Amount 🔹 🔺 | Mountain          | \$8,854,263.03   | \$3,902,246.74 |
|                           | Road Bikes        | \$11,294,381.37  | \$4,448,636.90 |
|                           | ▶ Touring B       | \$5,403,130.67   | \$5,048,359.55 |
|                           | Bib-Shorts        | \$64,876.99      |                |
|                           | ▶ Caps            | \$13,800.95      | \$5,665.91     |
|                           | ▹ Gloves          | \$102,156.07     | \$16,823.04    |
|                           | Jerseys           | \$290,004.73     | \$150,804.63   |
|                           | ▶ Shorts          | \$179,301.33     | \$113,639.82   |
|                           | ► Socks           | \$10,793.76      | \$7,271.66     |
|                           | Tights            | \$78,937.08      |                |
|                           | ▶ Vests           | \$131,993.28     | \$91,808.09    |
|                           | ▶ Bottom B        | \$30,792.82      | \$21,033.55    |
|                           | ▶ Brakes          | \$45,187.31      | \$20,831.40    |
|                           | Chains            | \$5,685.93       | \$3,691.78     |
|                           | ▶ Cranksets       | \$124,249.27     | \$79,693.34    |
|                           | ▶ Derailleurs     | \$44,321.13      | \$25,888.36    |
|                           | Forks             | \$28,259.07      |                |
|                           | Handlebars        | \$88,710.99      | \$28,237.63    |
|                           | Headsets          | \$25,010.36      |                |
|                           | Mountain          | \$2,067,908.64   | \$873,844.03   |
|                           | Pedals            | \$94,060.53      | \$53,423.38    |
|                           | ▶ Road Fra        | \$1,631,377.27   | \$356,197.37   |
|                           | Saddles           | \$37,831.96      | \$17,997.43    |
|                           | ► Touring F       | \$1,032,154.04   | \$610,173.64   |
| r 1                       |                   |                  |                |

Filters are turned off. Product subcategories are on the rows, years – on the columns.

| Columns 🖺 🗕 +             | Date/Date.Calend             | ar 🔻 🕵 🗙         |                      |            |                                          |
|---------------------------|------------------------------|------------------|----------------------|------------|------------------------------------------|
| Rows 🖺 🗕 +                | Product/Product C            | Categories 🔻 🕵 🗙 | :                    |            |                                          |
| Rows / Columns Filter S   | Sorting                      |                  |                      |            |                                          |
| Context                   | Product/Pro                  | CY 2007          | EY 2008              |            | 1                                        |
|                           | Bike Racks                   | \$118,42         | Drill by             |            |                                          |
|                           | Bottles a                    | \$4,48           |                      |            |                                          |
|                           | ▶ Cleaners                   | \$6,73           | Drill by on New Page | e 🕨        |                                          |
|                           | Helmets                      | \$113,44         | Drill Up             |            |                                          |
|                           | Hydration                    | \$41,53          |                      |            |                                          |
|                           | Locks                        | \$6,14           | Drill Down           |            |                                          |
| Measures                  | Pumps                        | \$5,14           | Hide Item            |            |                                          |
| Receller Coles Amount     | Tires and                    | \$62             | ride item            |            |                                          |
| Reseller Sales Amount 🔹 🗙 | Mountain                     | \$8,854,26       | Keep Only This       |            |                                          |
|                           | Road Bikes                   | \$11,294,38      | Hide Siblings        |            |                                          |
|                           | ▶ Touring B                  | \$5,403,13       | ride biblings        |            |                                          |
|                           | Bib-Shorts                   | \$64,87          | Show All Children    |            |                                          |
|                           | ▶ Caps                       | \$13,80          | Show Level           |            |                                          |
|                           | ▹ Gloves                     | \$102,15         | SHOW LEVEL           | ·          |                                          |
|                           | Jerseys                      | \$290,00 🔞       | Member Selector      |            |                                          |
|                           | ▶ Shorts                     | \$179,30         | A                    |            |                                          |
|                           | ▶ Socks                      | \$10,79          | Actions              |            |                                          |
|                           | ▶ Tights                     | \$78,93          | Copy to Clipboard    |            |                                          |
|                           | ▶ Vests                      | \$131,99         | copy to enpround     |            |                                          |
|                           | ▶ Bottom B                   | \$30,79          | Sorting              | - <b>F</b> | Sort Ascending (break hierarchy)         |
|                           | ▶ Brakes                     | \$45,18          | Filter               | •          | Sort Descending (break biorarchy)        |
|                           | Chains                       | \$5,68           |                      |            | Soft Descending (break filerarchy)       |
|                           | Cranksets                    | \$124,24         | Formatting           | - <b>F</b> | Sort Ascending (do not break hierarchy)  |
|                           | Derailleurs                  | \$44,321.13      | φ23,000.30           |            | Sent Dessen die nicht besch biererbeit   |
|                           | + Forks                      | \$28,259.07      | t20,007,00           |            | Soft Descending (do not break hierarchy) |
|                           | <ul> <li>Headsets</li> </ul> | \$00,/10.99      | \$20,237.03          |            | Add Sorting of Rows (Expert Mode)        |
|                           | Mountain                     | \$25,010.30      | ¢873 844 02          |            | 2                                        |
|                           | Pedals                       | \$94,007,508.04  | \$53,044.03          |            | Remove Sorting of Rows                   |
|                           | Road Fra                     | \$1.631.377.27   | \$356,197,37         |            | Deactivate Sorting of Rows               |
|                           | ▶ Saddles                    | \$37,831,96      | \$17,997,43          |            |                                          |
|                           | ► Touring F                  | \$1.032.154.04   | \$610,173,64         |            |                                          |
| Highlight                 | ▶ Wheels                     | \$226.947.94     |                      |            |                                          |
|                           |                              | +                |                      |            |                                          |

Using this example report let's sort the rows in the table in the descending order of sales in 2007. Press the right mouse button over the CY 2007 column header:

Select "Add Sorting of Rows (Expert Mode)" from the context menu as shown on the picture above. You will get a dialog that looks like the one you were using to create the filter:

| 🏮 Sort o  | f Rows                       |              |               | x    |
|-----------|------------------------------|--------------|---------------|------|
| Name:     | * Sorting 1                  |              | 🗹 Active      |      |
|           | O Ascending                  | O Descending | Save Hierarch | (    |
| Columns   |                              |              |               |      |
| Date/Date | .Calendar: All Periods.CY 20 | 07           |               | 🞑 X  |
|           |                              |              |               |      |
|           |                              |              |               | - 1  |
|           |                              |              |               | - 1  |
|           |                              |              |               |      |
| Override  | Context                      |              |               |      |
| Measures: | (The first measure among s   | elected)     |               | • X  |
|           |                              |              |               | - 11 |
|           |                              |              |               | - 11 |
|           |                              |              |               | - 1  |
|           |                              |              |               |      |
| Overrid   | e Context for Hierarchy      |              |               |      |
|           |                              |              |               |      |
|           |                              |              | Cano          | e    |

Note that the time is already selected correctly (that's because we called the context menu for the CY 2007 element). Let's change the sorting order to "Descending" (as in the picture) and leave the field "Save Hierarchy" unchecked. Press OK. You will get the table with the values in the CY 2007 column sorted descending:

| Columns 🗄 🗕 +             | Date/Date.Calend  | ar 🔻 🕵 🗙        |                |
|---------------------------|-------------------|-----------------|----------------|
| Rows 🗎 🗕 +                | Product/Product C | ategories 🔻 🕵 🗙 |                |
| Rows / Columns Filter     | 🗊 Sorting         |                 |                |
| Context                   | Product/Pro       | ▶ CY 2007       | ▶ CY 2008      |
|                           | Road Bikes        | \$11,294,381.37 | \$4,448,636.90 |
|                           | Mountain Bi       | \$8,854,263.03  | \$3,902,246.74 |
|                           | Touring Bikes     | \$5,403,130.67  | \$5,048,359.55 |
|                           | Mountain Fr       | \$2,067,908.64  | \$873,844.03   |
|                           | Road Frames       | \$1,631,377.27  | \$356,197.37   |
|                           | Touring Fra       | \$1,032,154.04  | \$610,173.64   |
| Measures                  | Jerseys           | \$290,004.73    | \$150,804.63   |
|                           | Wheels            | \$226,947.94    |                |
| Reseller Sales Amount 🔹 🗙 | Shorts            | \$179,301.33    | \$113,639.82   |
|                           | Vests             | \$131,993.28    | \$91,808.09    |
|                           | Cranksets         | \$124,249.27    | \$79,693.34    |
|                           | Bike Racks        | \$118,428.47    | \$79,307.69    |
|                           | Helmets           | \$113,443.66    | \$50,752.52    |
|                           | Gloves            | \$102,156.07    | \$16,823.04    |
|                           | Pedals            | \$94,060.53     | \$53,423.38    |
|                           | Handlebars        | \$88,710.99     | \$28,237.63    |
|                           | Tights            | \$78,937.08     |                |
|                           | Bib-Shorts        | \$64,876.99     |                |
|                           | Brakes            | \$45,187.31     | \$20,831.40    |
|                           | Derailleurs       | \$44,321.13     | \$25,888.36    |
|                           | Hydration P       | \$41,531.96     | \$23,986.79    |
|                           | Saddles           | \$37,831.96     | \$17,997.43    |
|                           | Bottom Brac       | \$30,792.82     | \$21,033.55    |
|                           | Forks             | \$28,259.07     |                |
|                           | Headsets          | \$25,010.36     |                |
|                           | Caps              | \$13,800.95     | \$5,665.91     |
|                           | Socks             | \$10,793.76     | \$7,271.66     |
|                           | Cleaners          | \$6,733.09      | \$4,455.28     |
|                           | Locks             | \$6,140.52      |                |
|                           | Chains            | \$5,685.93      | \$3,691.78     |
|                           | Pumps             | \$5,145.43      |                |
|                           | Bottles and       | \$4,481.33      | \$2,995.27     |
| Highlight                 | Tires and Tu      | \$628.42        | \$296.78       |

Note the "Sorting 1" sign that appeared in the "Sorting" designer on rows. You can perform the same actions with it as you did with the filters: activate, deactivate, edit and remove.

The same sorting can be created easier using one of the quick sorting options. To use it call the context menu for the CY 2007 element and select "Sort Descending (break hierarchy)" from it:

| Columns 😫 🗕 + I              | Date/Date.Calendar 🔻 🗔 🗙         |                      |                                          |
|------------------------------|----------------------------------|----------------------|------------------------------------------|
| Rows 🗄 🗕 +                   | Product/Product Categories 🔻 🗔 3 | ĸ                    |                                          |
| Rows / Columns Filter S      | Sorting                          |                      |                                          |
| Context                      | Product/Pro   CY 2007            | CV 2008              | 7                                        |
|                              | Bike Racks \$118,42              | Drill by             |                                          |
|                              | Bottles a \$4,48                 | Drill by on New Page |                                          |
|                              | Cleaners \$6,73                  | bill by officer ruge |                                          |
|                              | Helmets \$113,44                 | Drill Up             |                                          |
|                              | Hydration \$41,53                | Dill Davia           |                                          |
|                              | Locks \$6,14                     | Drill Down           |                                          |
| Measures                     | ▶ Pumps \$5,14                   | Hide Item            |                                          |
| Decelles Cales Assessed as X | ▶ Tires and \$62                 |                      |                                          |
| Reseller Sales Amount 🔹 🗙    | Mountain \$8,854,26              | Keep Only This       |                                          |
|                              | Road Bikes \$11,294,38           | Hide Siblings        |                                          |
|                              | Touring B \$5,403,13             |                      |                                          |
|                              | Bib-Shorts \$64,87               | Show All Children    |                                          |
|                              | ▶ Caps \$13,80                   | Show Level           |                                          |
|                              | ▶ Gloves \$102,15                | Show Eerer           |                                          |
|                              | ▶ Jerseys \$290,00 🔯             | Member Selector      |                                          |
|                              | ▶ Shorts \$179,30                | Actions              |                                          |
|                              | ▶ Socks \$10,79                  | Actions              |                                          |
|                              | ▶ Tights \$78,93                 | Copy to Clipboard    |                                          |
|                              | ▶ Vests \$131,99                 |                      |                                          |
|                              | ▶ Bottom B \$30,79 3             | Sorting •            | Sort Ascending (break hierarchy)         |
|                              | Brakes \$45,18 7                 | . Filter 🕨 🕨         | Sort Descending (break bierarchy).       |
|                              | ▶ Chains \$5,68                  |                      | Sole Descending (break metaleny)         |
|                              | Cranksets \$124,24               | Formatting •         | Sort Ascending (do not break hierarchy)  |
|                              | Derailleurs \$44,321.13          | \$25,888.35          | Sort Descending (do not break bierarchy) |
|                              | ▶ Forks \$28,259.07              |                      | Soft Descending (do not break merarchy)  |
|                              | Handlebars \$88,/10.99           | \$28,237.63          | Add Sorting of Rows (Expert Mode)        |
|                              | Mountain \$25,010.36             | t +072 044 02        |                                          |
|                              | Pedals \$2,067,908.64            | + \$8/3,844.03       | Remove Sorting of Rows                   |
|                              | Road Fra \$1,631,377,37          | 7 ¢356 107 37        | Deactivate Sorting of Rows               |
|                              | Saddles \$37,831,577,27          | ¢ \$350,197.37       |                                          |
|                              | Touring E \$1 032 154 0/         | \$ \$17,337.43       |                                          |
| Highlight                    | Wheels \$226.047.04              | φ010,173.04<br>1     |                                          |
| Highlight                    | \$220,947.94                     | T                    |                                          |

As you could notice, there are 4 options of quick sorting available:

- Ascending, breaking hierarchy;
- Descending, breaking hierarchy;
- Ascending, preserving hierarchy;
- Descending, preserving hierarchy.

# 6.5 Calculated Members

If you are granted with appropriate rights by an administrator then in report designer you will be able to create your own dimension members and measures based on the existing ones, both for usual reports and for "Interactive Dashboard" reports. Let's take a deeper look at the process of creating calculated measures and dimension members.

### 6.5.1 Calculated Measures

You can create your own calculated measures and use them just the way you do it with ordinary measures. To create a new calculated measure press the right mouse button anywhere in the measures list. You will see the context menu, which will give you an ability to add calculated measures:

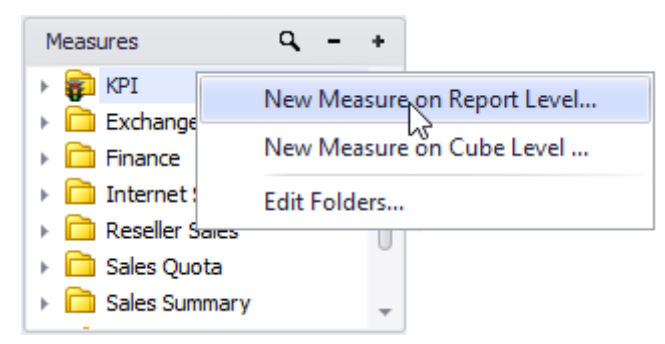

After pressing "New Measure on Report…" or "New Measure on Cube…" item you will see a wizard that will help you to create calculated measure:

| 🟮 Calculated Measure                                                                                                   | x |
|----------------------------------------------------------------------------------------------------|---|
| Step 1<br>Choose the way how to set up the calculated measure                                                          |   |
| The way to set up the calculated measure:<br>Relationship<br>Examples: Ratio, Difference, % of difference, % of markup |   |
| O Parallel Period<br>Example: parallel period by years                                                                 |   |
| Growth<br>Example: growth by years                                                                                     |   |
| Rolling<br>Examples: sum/average of N last elements                                                                    |   |
| Period to date<br>Examples: total since beginning of the year                                                          |   |
| Custom MDX                                                                                                    |   |
| Cancel < Back Next > Finish                                                                                            |   |

The wizard lets you choose the type of a new calculated measure from six different options:

- Relationship;
- Parallel Period;
- Growth;
- Rolling;
- Period to date;
- Custom MDX;

The last option is for experts that are familiar with MDX querying language. All other options will let you create new measures in an easy wizard mode.

For example, let's create a calculated measure of an average sales amount by orders – the ratio of sales amount to orders count. Select a "Relationship" measure type:

| Calculated Measure                                                        | x |
|---------------------------------------------------------------------------|---|
| Step 1                                                                    |   |
| Choose the way how to set up the calculated measure                       |   |
| The way to set up the calculated measure:                                 |   |
| Relationship<br>Examples: Ratio, Difference, % of difference, % of markup |   |
| O Parallel Period<br>Example: parallel period by years                    |   |
| Growth<br>Example: growth by years                                        |   |
| O Rolling<br>Examples: sum/average of N last elements                     |   |
| Period to date<br>Examples: total since beginning of the year             |   |
| Custom MDX                                                                |   |
| Cancel < Back Next > Finish                                               |   |

Press "Next" and fill in the fields in the next window as it is shown in the picture:

| Calculated Measure      | - Relationship                | x   |
|-------------------------|-------------------------------|-----|
| Measure Name: *         | Average Sales Amount by Order |     |
| Non-empty Behavior:     |                               | • X |
| Folder:                 | My Calculations               | • X |
| Format String:          | Currency 🔻                    |     |
| Formula type            |                               |     |
| Ratio of other measure  | 'e                            |     |
| Ratio of SUM over row   | vs/columns                    |     |
| Ratio of parent memb    | er                            |     |
| O Difference            |                               |     |
| O Percent of difference |                               |     |
| O Percent markup        |                               |     |
| Ratio formula:          |                               |     |
| × * Reseller            | Sales Amount                  |     |
| Y = Reseller            | Order Count                   |     |
| Example: Avg Price = Sa | les / Units                   |     |
| Cancel                  | <back next=""> Fini</back>    | sh  |

After pressing "Finish" you will see the folder for calculated measures in the measures list and it will contain a new measure:

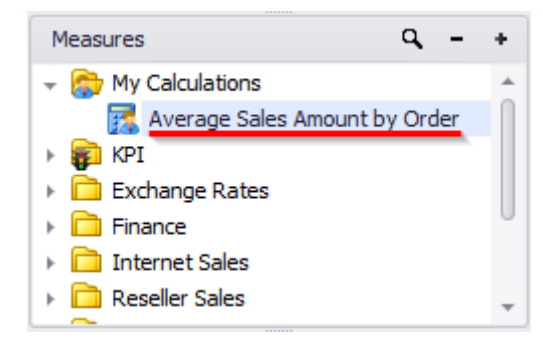

Now you can use that calculated measures the same way you use the other measures. Just drug the new measure into the "Measures" designer and you will get the expected result:

| Columns 😫 Reselle                                                               | er Sales Amount 🔻 🗙 Reseller Order Count 👻 🗙 Average Sales Amount by Order 👻 🗙                |
|---------------------------------------------------------------------------------|-----------------------------------------------------------------------------------------------|
| Rows 🗄 🗕 +                                                                      | Product/Product Categories 🔻 🗔 🗙                                                              |
| Rows / Columns Filter                                                           | Sorting                                                                                       |
| Context                                                                         | Product/Produc<br>t Categories Amount Count Average Sales<br>Amount Double Count Amount by Or |
|                                                                                 | ▹ Accessories \$571,297.93 1,315 \$434.45                                                     |
|                                                                                 | Bikes \$66,302,381.56 3,153 \$21,028.35                                                       |
|                                                                                 | ▶ Clothing \$1,777,840.84 2,410 \$737.69                                                      |
|                                                                                 | ▶ Components \$11,799,076.66 2,646 \$4,459.21                                                 |
| Measures<br>Reseller Sales Amount <b>* X</b><br>Reseller Order Count <b>* X</b> |                                                                                               |
| Average Sales Amo • ×                                                           |                                                                                               |

To edit or delete calculated measure just click the right mouse button on the corresponding measure in the list and select "Edi" or "Delete", respectively:

| Measures                                                           | q – +                                                                                                    |
|--------------------------------------------------------------------|----------------------------------------------------------------------------------------------------|
| Wy Calculatio     Ave     Ave     Finance     Tinance     Reseller | ns New Measure on Report Level<br>New Measure on Cube Level<br>Copy<br>Edit<br>Delete<br>Share This Measure<br>Move Measure to Cube Level<br>Edit Folders |

Besides, users can allow or forbid the shared access to the measures. Depending on who was the measure creator and if it was shared or not, it would be displayed using different icon:

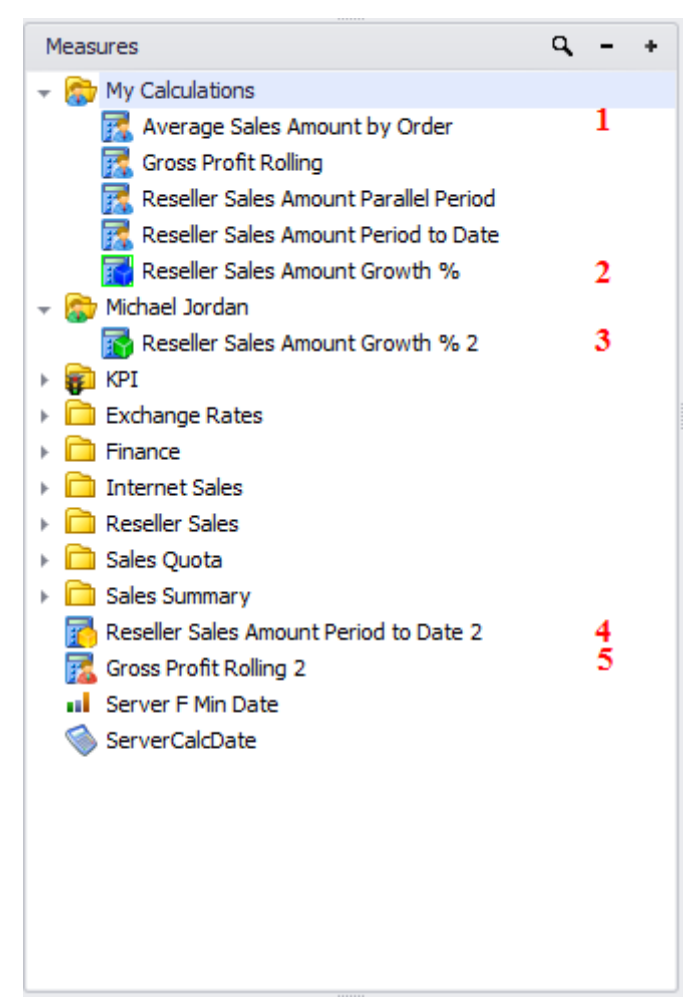

- 1 a measure created by this user on a report level;
- 2 a shared measure created by this user on a cube level;
- 3 a measure created by a different user on a cube level and shared with this user;
- 4 a measure created by administrator on a cube level;

5 - a measure created by administrator on the report level and available just for this report.

### 6.5.1.1 Parallel Period

In the previous chapter you created a calculated measure of "Relationship" type. In this chapter you will see the example of measure of "Parallel Period" type.

For example, let's create a measure showing the value of "Reseller Sales Amount" in the same month of the last year, and use this measure to compare the bikes sales in different months of this and previous year.

Add a new measure to the measures list using the corresponding context menu option:

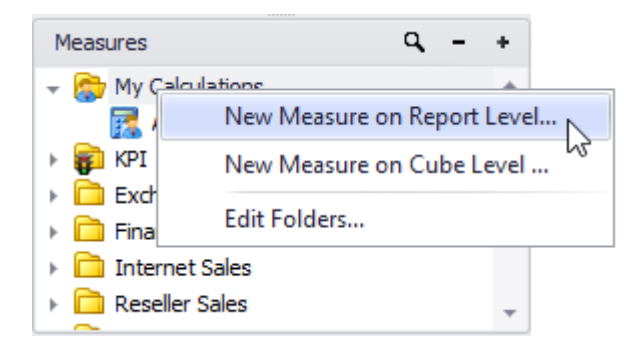

When creating a new calculated measure select "Parallel Period" measure type and press Next:

| 🟮 Calculated Measure                                                      | x |
|---------------------------------------------------------------------------|---|
| Step 1                                                                    |   |
| Choose the way how to set up the calculated measure                       |   |
| The way to set up the calculated measure:                                 |   |
| Relationship<br>Examples: Ratio, Difference, % of difference, % of markup |   |
| Parallel Period<br>Example: parallel period by years                      |   |
| O Growth<br>Example: growth by years                                      |   |
| O Rolling<br>Examples: sum/average of N last elements                     |   |
| O Period to date<br>Examples: total since beginning of the year           |   |
| Custom MDX                                                                |   |
| Cancel < Back Next > Finish                                               |   |

| In th | he next | window | fill ir | all | fields | as | it is | shown | in | the j | picture: |
|-------|---------|--------|---------|-----|--------|----|-------|-------|----|-------|----------|
|-------|---------|--------|---------|-----|--------|----|-------|-------|----|-------|----------|

| 👌 Calculated Measure - Parallel Period 🛛 🔍 |                                       |  |  |  |  |  |
|--------------------------------------------|---------------------------------------|--|--|--|--|--|
| Measure Name: *                            | Reseller Sales Amount Parallel Period |  |  |  |  |  |
| Base Measure: *                            | Reseller Sales Amount 👻               |  |  |  |  |  |
| Hierarchy: *                               | Date/Date.Calendar 🔹                  |  |  |  |  |  |
| Level: *                                   | Month                                 |  |  |  |  |  |
| Periods: *                                 | 12 🗘                                  |  |  |  |  |  |
| Non-empty Behavior:                        | - x                                   |  |  |  |  |  |
| Folder:                                    | My Calculations 🔹 🗙                   |  |  |  |  |  |
| Format String:                             | #,0.00 -                              |  |  |  |  |  |
| Parallel period type                       |                                       |  |  |  |  |  |
| Value from parallel                        | period                                |  |  |  |  |  |
| O Growth                                   |                                       |  |  |  |  |  |
| O Growth %                                 |                                       |  |  |  |  |  |
| Cancel                                     | < Back Next > Finish                  |  |  |  |  |  |

The selected Parallel period type at the bottom (*Value from parallel period*) means that the value of the measure selected in the "Base Measure" field ("Reseller Sales Amount") will be shown. The Time "Hierarchy" field points to the hierarchy that will be used to count the parallel period. And the values in the "Level" and "Periods" fields mean that the data for a time period, that was 12 month before the current period, will be shown.

After filling in all fields press «OK» and you will see a newly created measure in the measures list:

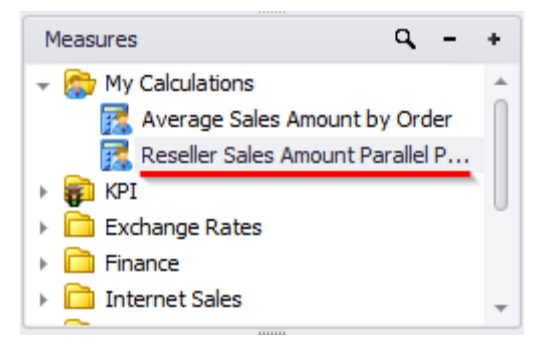

Place the months of the year 2007 on the columns of your table:

| • | Σ |   | All | Peri | ods    |                |
|---|---|---|-----|------|--------|----------------|
|   | ► | ۲ |     | CY   | 2005   |                |
|   | ► | ۲ |     | CY   | 2006   |                |
|   | - | ۲ |     | CY   | 2007   |                |
|   |   | - |     |      | Calenc | lar Semester   |
|   |   |   | -   | Δ.   | Ca     | lendar Quarter |
|   |   |   |     | Þ    | ss 🗸   | Month          |
|   | ► | ۲ |     | CY   | 2008   |                |
|   | Þ | ۲ |     | CY   | 2010   |                |

Place the "Bikes" category from "Product Categories" hierarchy into the context, thus you will see only the sales data for bikes:

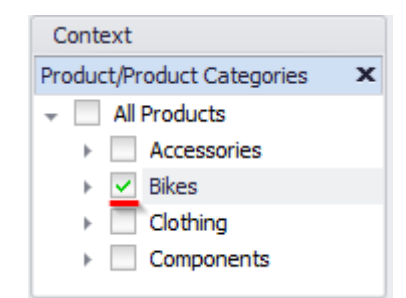

After that place two measures on rows: "Reseller Saves Amount" and newly created "Reseller Sales Amount Parallel Period". You will get the following report:

| Columns 🗄 - + Date/Date.Calendar - 😡 🗙 |                                     |                               |                               |  |  |  |  |  |  |
|----------------------------------------|-------------------------------------|-------------------------------|-------------------------------|--|--|--|--|--|--|
| Rows 😫 Reseller Sale                   | s Amount 👻 Reseller Sales Amount Pa | arallel Period 🔻 🗙            |                               |  |  |  |  |  |  |
| Rows / Columns Filter Sorting          | 9                                   |                               |                               |  |  |  |  |  |  |
| Context                                | Measures                            | ▶ January 2007 ▶ February 20  | ▶ March 2007 → April 2007     |  |  |  |  |  |  |
| Product/Product Categories             | Reseller Sales Amount               | \$1,171,710.95 \$2,154,368.36 | \$1,359,898.04 \$1,509,883.27 |  |  |  |  |  |  |
| - All Products                         | Reseller Sales Amount Parallel Pe   | 687,178.08 1,814,374.32       | 1,375,940.84 813,847.26       |  |  |  |  |  |  |
|                                        |                                     |                               |                               |  |  |  |  |  |  |
| Pikes                                  |                                     |                               |                               |  |  |  |  |  |  |
| Clathing                               |                                     |                               |                               |  |  |  |  |  |  |
|                                        |                                     |                               |                               |  |  |  |  |  |  |
| Components                             |                                     |                               |                               |  |  |  |  |  |  |
|                                        |                                     |                               |                               |  |  |  |  |  |  |
| Measures                               |                                     |                               |                               |  |  |  |  |  |  |
| Reseller Sales Amount 🔹 🗙              |                                     |                               |                               |  |  |  |  |  |  |
| Reseller Sales Amount Pa 🔻 🗙           |                                     |                               |                               |  |  |  |  |  |  |

Add a chart to your report. Set the argument to columns and remove the legend:

| Chart Properties |
|------------------|
| 📕 Bar 🔻          |
| 🖬 bottom 🔻       |
| Argument:        |
| O rows O columns |
| egend labels     |
| rotate by 90°    |
| Settings         |

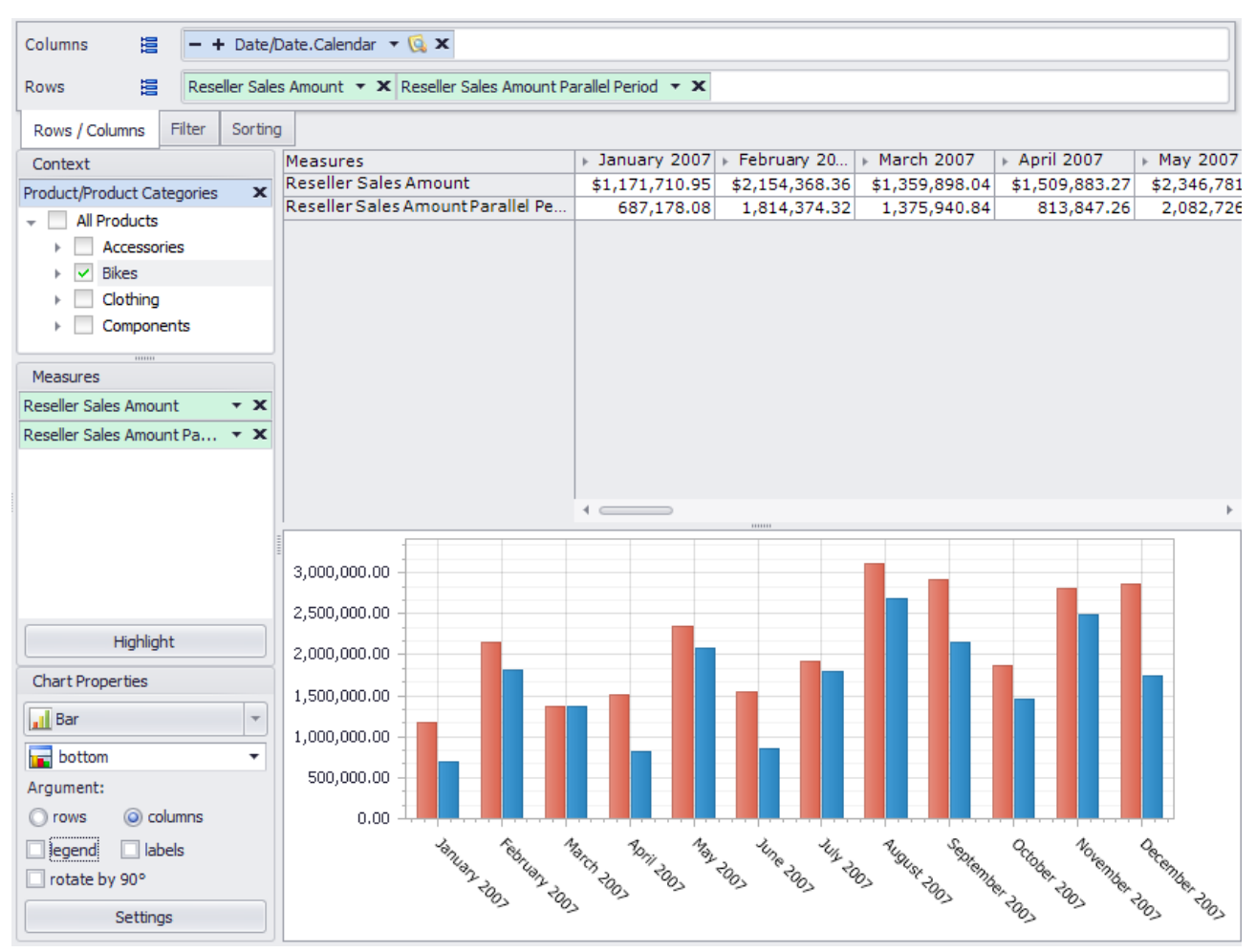

After that you will get the report like this:

In the chart you can see that two bars are corresponding to every month: red one stands for the current "Reseller Sales Amount" value and a blue one – for the value of that measure in the same month of a previous year.

### 6.5.1.2 Growth

Calculated measure type "Growth" lets you create a measure that will show an absolute or relative growth of another measure.

Let's create a measure that will show a relative growth in percents of "Resellers Sales Amount" measure in this month comparing to the previous month, and use that measure to show the sales growth of bikes. Add a new calculated measure of "Growth" type:

| 🟮 Calculated Measure                                                      | x |  |  |  |  |  |
|---------------------------------------------------------------------------|---|--|--|--|--|--|
| <b>Step 1</b><br>Choose the way how to set up the calculated measure      |   |  |  |  |  |  |
| The way to set up the calculated measure:                                 |   |  |  |  |  |  |
| Relationship<br>Examples: Ratio, Difference, % of difference, % of markup |   |  |  |  |  |  |
| O Parallel Period<br>Example: parallel period by years                    |   |  |  |  |  |  |
| Growth<br>Example: growth by years                                        |   |  |  |  |  |  |
| © Rolling<br>Examples: sum/average of N last elements                     |   |  |  |  |  |  |
| Period to date<br>Examples: total since beginning of the year             |   |  |  |  |  |  |
| Custom MDX                                                                |   |  |  |  |  |  |
| Cancel < Back Next > Finish                                               |   |  |  |  |  |  |

In the next step fill in the fields as it is shown in the picture:

| 🏮 Calculated Measur  | e - Growth                    | x |  |  |  |  |  |
|----------------------|-------------------------------|---|--|--|--|--|--|
| Measure Name: *      | Reseller Sales Amount Growth% |   |  |  |  |  |  |
| Base Measure: *      | Reseller Sales Amount         | • |  |  |  |  |  |
| Hierarchy: *         | Date/Date.Calendar            | - |  |  |  |  |  |
| Non-empty Behavior:  |                               | × |  |  |  |  |  |
| Folder:              | My Calculations               |   |  |  |  |  |  |
| Format String:       | 0.00%                         |   |  |  |  |  |  |
| Growth type          |                               |   |  |  |  |  |  |
| As percent change    | As percent change             |   |  |  |  |  |  |
| O As absolute change | 2                             |   |  |  |  |  |  |
|                      |                               |   |  |  |  |  |  |
| Cancel               | < Back Next > Finish          |   |  |  |  |  |  |

"Base Measure" field points to the measure the growth of which we are interested in. The Time Hierarchy field is for selecting the hierarchy that will be used to count growth, in most cases the time hierarchy (like "Date.Calendar") should be selected here. After filling in all fields press «OK» and you will see the new calculated measure in the list:

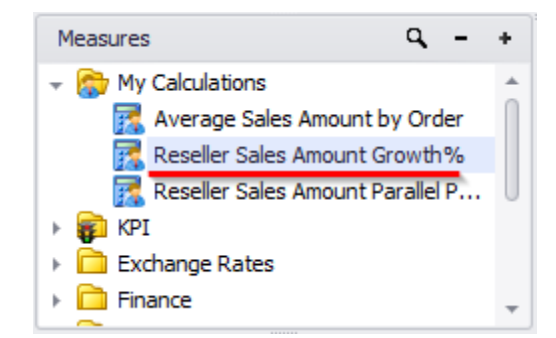

In the report from the previous chapter remove the "Reseller Sales Amount Parallel Period" measure from rows:

| Columns |     | – + Date/Date.Calendar 🝷 🕵 🗙                                      | 4 |
|---------|-----|-------------------------------------------------------------------|---|
| Rows    | 100 | Reseller Sales Amount 🔻 🗙 Reseller Sales Amount Parallel Period 💌 | × |

Place the newly created measure "Reseller Sales Amount Growth %" instead. You will get the following report:

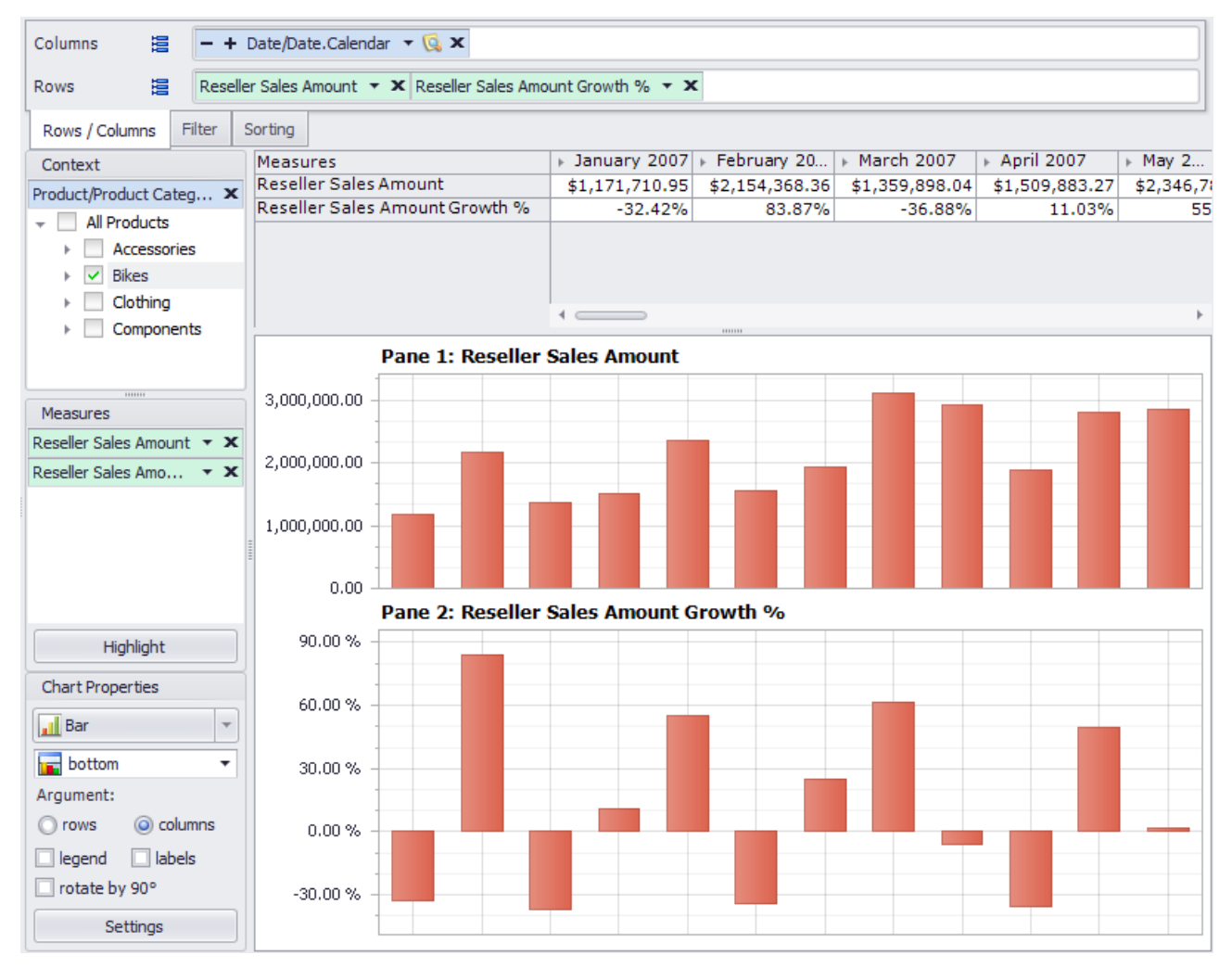

In the chart for every month you can clearly observe the sales amount and its growth in percent comparing to the previous month.

# 6.5.1.3 Rolling Measure

Rolling measure type is used to show an average or total value of some measure in a certain time period.

For example, you can create a measure that will show an average profit for the last three month. To do that, create a new calculated measure of "Rolling" type:

| 🟮 Calculated Measure                                                      | x |  |  |  |  |  |
|---------------------------------------------------------------------------|---|--|--|--|--|--|
| Step 1                                                                    |   |  |  |  |  |  |
| Choose the way how to set up the calculated measure                       |   |  |  |  |  |  |
| The way to set up the calculated measure:                                 |   |  |  |  |  |  |
| Relationship<br>Examples: Ratio, Difference, % of difference, % of markup |   |  |  |  |  |  |
| O Parallel Period<br>Example: parallel period by years                    |   |  |  |  |  |  |
| O Growth<br>Example: growth by years                                      |   |  |  |  |  |  |
| Rolling<br>Examples: sum/average of N last elements                       |   |  |  |  |  |  |
| Period to date<br>Examples: total since beginning of the year             |   |  |  |  |  |  |
| Custom MDX                                                                |   |  |  |  |  |  |
|                                                                           |   |  |  |  |  |  |
| Cancel < Back Next > Finish                                               |   |  |  |  |  |  |

In the next window fill in the fields as it is shown in the picture:

| Calculated Me   | Calculated Measure - Rolling |                      |     |  |  |  |  |
|-----------------|------------------------------|----------------------|-----|--|--|--|--|
| Measure Name:   | *                            | Gross Profit Rolling |     |  |  |  |  |
| Base Measure:   | *                            | Gross Profit         | •   |  |  |  |  |
| Hierarchy:      | *                            | Date/Date.Calendar   | •   |  |  |  |  |
| Periods:        | *                            |                      | 3 🗘 |  |  |  |  |
| Non-empty Behav | ior:                         |                      | • X |  |  |  |  |
| Folder:         |                              | My Calculations      | • X |  |  |  |  |
| Format String:  |                              | #,0.00 <b>~</b>      |     |  |  |  |  |
| Operation type  |                              |                      |     |  |  |  |  |
| O Total         |                              |                      |     |  |  |  |  |
| Average         |                              |                      |     |  |  |  |  |
| Cancel          |                              | < Back Next > Finish | 1   |  |  |  |  |

The Operation type selected at the bottom (Average) means that the average value of a measure, set in the "Base Measure' field, will be calculated, in our case – "Gross Profit". Values in fields "Periods" and "Time Hierarchy" state that the average should be calculated over the last 3 month in the "Date.Calendar" hierarchy.

After filling in the fields press «OK» and you will see a new measure in a measures list:

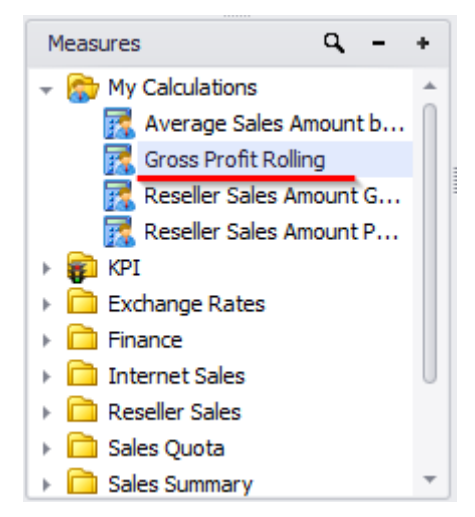

To try that new measure in practice, create a new page of the structure, described below. Put months of 2007 on columns:

| , | Σ |   | All | Peri | ods |      |               |
|---|---|---|-----|------|-----|------|---------------|
|   | ► | ۲ |     | CY   | 200 | )5   |               |
|   | ► | ۲ |     | CY   | 200 | )6   |               |
|   | - | ۲ |     | CY   | 200 | )7   |               |
|   |   | - |     |      | Ca  | lend | ar Semester   |
|   |   |   | -   | Δ.   |     | Cal  | endar Quarter |
|   |   |   |     | F    |     | ~    | Month         |
|   | ► | ۲ |     | CY   | 200 | 8    |               |
|   | ⊧ | ۲ |     | CY   | 201 | 10   |               |

Put two measures on rows: "Gross Profit" and "Gross Profit Rolling". Next, add a chart to the page and change the chart properties like this:

| Chart Properties   |  |  |  |  |  |
|--------------------|--|--|--|--|--|
| 🔨 Spline 🔻         |  |  |  |  |  |
| 🖬 bottom 🔻         |  |  |  |  |  |
| Argument:          |  |  |  |  |  |
| 🔘 rows 🛛 🙆 columns |  |  |  |  |  |
| labels             |  |  |  |  |  |
| rotate by 90°      |  |  |  |  |  |
| Settings           |  |  |  |  |  |

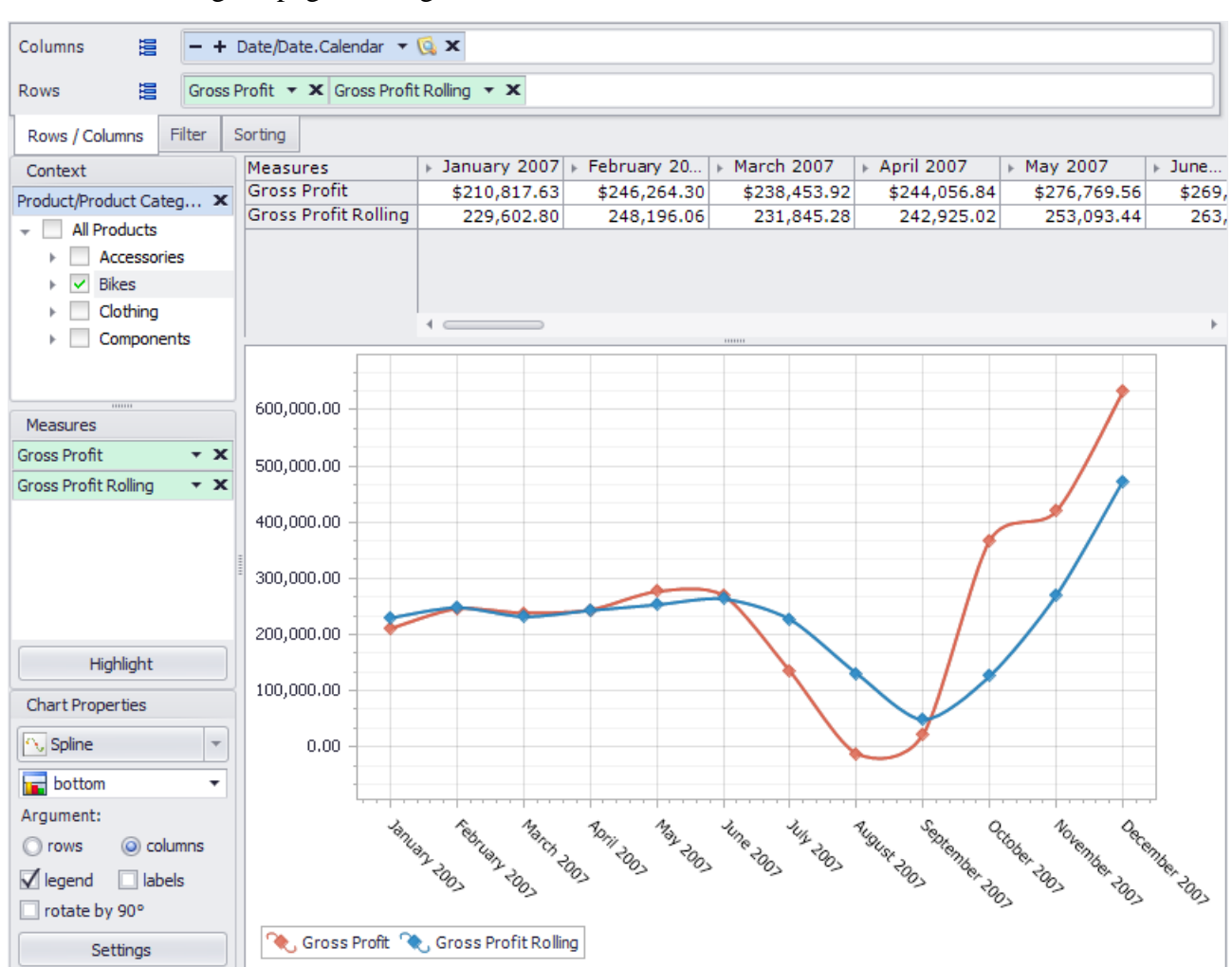

You will get a page looking like this:

Profit for a current month is displayed with a red line, and the blue line shows the average profit for the last three consecutive months. As you can notice, the line corresponding to the calculated measure is more flat, it doesn't display the sharp rises and falls of profit. It looks more like a tendency, because the average value of profit in three months is taken into account.

### 6.5.1.4 Period to date

"Period to Date" calculated measure type is used to show a total or average value of some existing measure from the beginning of some period to the current date.

For example, if you need to draw a chart representing the growth of total sales amount during a year, you can create a calculated measure, showing the total amount of sales from the beginning of the year to a current date. Let's create such a measure. While creating a new measure, select "Period to Date" measure type:

| Calculated Measure                                                        | x |
|---------------------------------------------------------------------------|---|
| <b>Step 1</b><br>Choose the way how to set up the calculated measure      |   |
| The way to set up the calculated measure:                                 |   |
| Relationship<br>Examples: Ratio, Difference, % of difference, % of markup |   |
| Parallel Period<br>Example: parallel period by years                      |   |
| Growth<br>Example: growth by years                                        |   |
| Rolling<br>Examples: sum/average of N last elements                       |   |
| Period to date<br>Examples: total since beginning of the year             |   |
| Custom MDX                                                                |   |
| Cancel < Back Next > Finish                                               | 1 |

| Measure Name:   | *    | Reseller Sales Amount Period to Date |
|-----------------|------|--------------------------------------|
| Base Measure:   | *    | Reseller Sales Amount                |
| Hierarchy:      | *    | Date/Date.Calendar                   |
| Level:          | *    | Calendar Year                        |
| Non-empty Behav | ior: |                                      |
| Folder:         |      | My Calculations                      |
| Format String:  |      | #,0.00 <b>•</b>                      |
| Operation type  |      |                                      |
| O Total         |      |                                      |
| O Average       |      |                                      |
|                 |      |                                      |

Press «Next» and fill in all fields in the next window as shown:

Operation type selected at the bottom defines that the total value of the measure selected in the "Base Measure" field ("Reseller Sales Amount" in our case) will be shown. In the "Time Hierarchy" field you have to select the time hierarchy. The total value will be calculated starting from the beginning of the corresponding period from the level set in the "Level" field. If you set the "Calendar Year" level, you will get the totals from the beginning of the year.

Press «OK» and the new calculated measure will be added to the measures list:

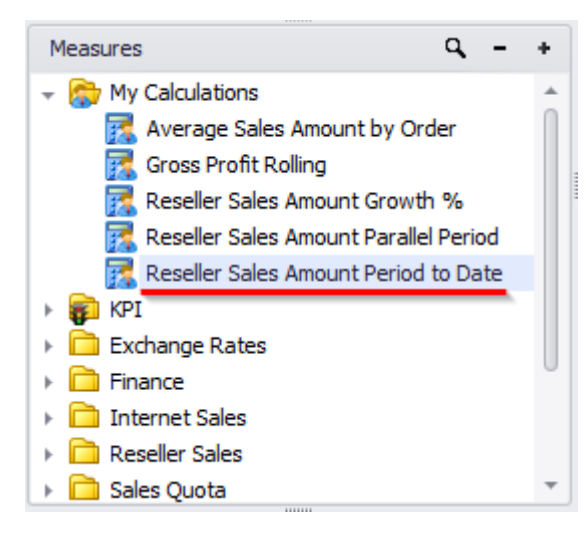

Let's create the charts of total sales growth during the year 2007 for every country outside the Americas. First drag the "Date.Calendar" hierarchy on columns and select all month of the year 2007:

| Ŧ | δ |   | All | Peri | ods |     |               |
|---|---|---|-----|------|-----|-----|---------------|
|   | ► | ۲ |     | CY   | 200 | 5   |               |
|   | ► | ۲ |     | CY   | 200 | 6   |               |
|   | - | ۲ |     | CY   | 200 | 7   |               |
|   |   | - |     |      | Cal | end | ar Semester   |
|   |   |   | -   | Δ.   |     | Cal | endar Quarter |
|   |   |   |     | Þ    | 33  | ~   | Month         |
|   | Þ | ۲ |     | CY   | 200 | 8   |               |
|   | Þ | ۲ |     | CY   | 201 | 0   |               |

Then drag the "Geography" hierarchy on rows and select all countries except "Canada" and "United States":

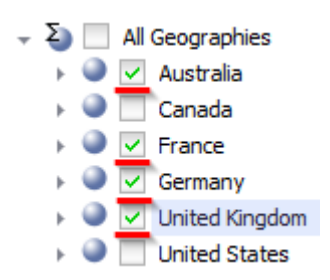

Drop a just created "Reseller Sales Amount Period to Date" measure inside the table. And put the hierarchy "Product Category" with only "Bikes" category selected into the context. Your page should look like this:

| Columns 🗄 🗕 + Date/Date.Calendar 🔻 🗔 🗙 |                |              |             |            |              |
|----------------------------------------|----------------|--------------|-------------|------------|--------------|
| Rows 😫 🗕 + Geog                        | raphy 🔻 🕵 🗙    |              |             |            |              |
| Rows / Columns Filter Sortin           | ng             |              |             |            |              |
| Context                                | Geography      | January 2007 | February 20 | March 2007 | ► April 2007 |
| Product/Product Categories X           | Australia      |              |             |            |              |
| - All Products                         | ▶ France       | 30,292.82    | 144,950.28  | 199,375.11 | 240,716.86   |
| Accessories                            | Germany        |              |             |            |              |
| Bikes                                  | United Kingdom | 31,835.47    | 142,318./1  | 243,874.25 | 280,467.44   |
| Clothing                               |                |              |             |            |              |
|                                        |                |              |             |            |              |
| Components                             |                |              |             |            |              |
|                                        |                |              |             |            |              |
|                                        |                |              |             |            |              |
| Measures                               |                |              |             |            |              |
| Reseller Sales Amount P 🔻 🗙            |                |              |             |            |              |
|                                        |                |              |             |            |              |
|                                        |                |              |             |            |              |
|                                        |                |              |             |            |              |
|                                        |                |              |             |            |              |
|                                        |                |              |             |            |              |
|                                        |                |              |             |            |              |
| Highlight                              |                | 1            |             |            | Þ            |

Change the view mode from table to chart, using the corresponding option from the toolbar:

| Table           | * |
|-----------------|---|
| Table           |   |
| Chart           |   |
| Table And Chart | 6 |

In Chart Properties select the columns as an argument and change the type of the chart to Line:

| Chart Properties  |   |  |
|-------------------|---|--|
| 🔀 Line            | - |  |
| bottom            | - |  |
| Argument:         |   |  |
| O rows O columns  |   |  |
| 🗹 legend 🗌 labels |   |  |
| rotate by 90°     |   |  |
| Settings          |   |  |

You will get this kind of report with the charts of total sales growth of bikes in different countries:

| Columns 😫 - + Date/Date.Calendar 🛛 🖸 🗙         |                                                                                                    |  |  |  |
|------------------------------------------------|----------------------------------------------------------------------------------------------------|--|--|--|
| Rows 🗄 - + Geography - 🕵 🗙                     |                                                                                                    |  |  |  |
| Rows / Columns Filter Sortin                   | 9                                                                                                    |  |  |  |
| Context                                        |                                                                                                    |  |  |  |
| Product/Product Categories ★     All Products  | 1,800,000.00                                                                                                    |  |  |  |
| Accessories     Bikes                          | 1,600,000.00                                                                                                    |  |  |  |
| Clothing     Components                        | 1,400,000.00                                                                                                    |  |  |  |
| 1000                                           | 1,200,000.00                                                                                                    |  |  |  |
| Measures<br>Reseller Sales Amount P <b>* X</b> | 1,000,000.00                                                                                                    |  |  |  |
|                                                | 800,000.00                                                                                                    |  |  |  |
| Highlight                                      | 600,000.00                                                                                                    |  |  |  |
| Chart Properties                               | 400,000.00                                                                                                    |  |  |  |
| Line                                           | 200,000.00                                                                                                    |  |  |  |
| bottom 🔻                                       | 0.00                                                                                                    |  |  |  |
| Argument:                                      | tany Man May July Sea Now                                                                                                    |  |  |  |
|                                                | <sup>8</sup> 7 - 70, <sup>3</sup> - 70, <sup>5</sup> - 70, <sup>5</sup> - 70, <sup>6</sup> - 70, <sup>6</sup> - 70, <sup>6</sup> |  |  |  |
| rotate by 90°                                  | 22 Z3                                                                                                    |  |  |  |
| Settings                                       | 📥 Australia 📥 France 📥 Germany 📥 United Kingdom                                                                                  |  |  |  |

#### 6.5.2 Measure Folders

When users create their own measures, all of them are automatically placed to "My Calculations" folder:

| 🟮 Calculated Measu  | rre - Rolling      |
|---------------------|--------------------|
| Measure Name:       |                    |
| Base Measure:       | •                  |
| Hierarchy:          | Date/Date.Calendar |
| Periods:            | 2 🗘                |
| Non-empty Behavior: | - x                |
| Folder:             | My Calculations    |
| Format String:      | My Calculations    |
| Operation type      |                    |
| O Total             |                    |
| O Average           |                    |
|                     |                    |
| Cancel              |                    |
|                     | -                  |
|                     |                    |
|                     |                    |
|                     |                    |
|                     |                    |
|                     | OK Cancel          |
|                     | 11.                |

Users can create their own trees of folders, but all of them will be under "My Calculations". Let us look at the example with measures that we've just created. In order to manage folders, click on any place in the list of folders and select "Edit Folders" from the context menu:

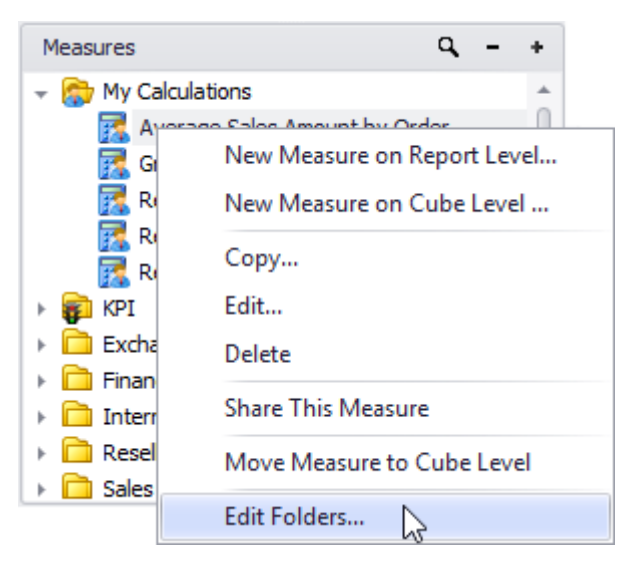

In the window below there is a list of previously created measures. Let us add a folder *«Folder 1»* by pressing "Create":

| 🟮 Folder Editing                    |                                                                                                    |
|-------------------------------------|----------------------------------------------------------------------------------------------------|
| Folders: My Calculations            | Measures:<br>Average Sales Amount by Order<br>Gross Profit Rolling<br>Reseller Sales Amount Growth %<br>Reseller Sales Amount Parallel Period<br>Reseller Sales Amount Period to Date |
| rou may drag _drop measures from on | e rolder to another.                                                                                                    |
| Create Rename Delete                | OK Cancel                                                                                                    |

In the window that appears, enter the folder name:

| New Folder            | x         |
|-----------------------|-----------|
| Folder Name: Folder 1 | OK Cancel |

| Folder Editing                      | _ <b>D</b> X         |
|-------------------------------------|----------------------|
| Folders:                            | Measures:            |
| 👻 😭 My Calculations                 |                      |
| 🗸 🗋 Folder 1                        |                      |
|                                     |                      |
|                                     |                      |
|                                     |                      |
|                                     |                      |
|                                     |                      |
|                                     |                      |
|                                     |                      |
|                                     |                      |
|                                     |                      |
|                                     |                      |
|                                     |                      |
|                                     |                      |
|                                     |                      |
| You may drag drop measures from one | e folder to another. |
|                                     |                      |
| Create Rename Delete                |                      |
|                                     | OK Cancel            |

As a result we have a subfolder with the name «Folder 1» with no measures in it:

Let us move the measure "Gross Profit Rolling" in the new folder. It is necessary to capture the measure using the mouse and to move it to the desired folder:

| 🏮 Folder Editing                    |                                                                                                    |
|-------------------------------------|----------------------------------------------------------------------------------------------------|
| Folders:                            | Measures:<br>Average Sales Amount by Order<br>Gross Profit Rolling<br>Reseller Sales Amount Growth %<br>Reseller Sales Amount Parallel Period<br>Reseller Sales Amount Period to Date |
| You may drag _drop measures from on | e folder to another.                                                                                                    |
| Create Rename Delete                |                                                                                                    |
|                                     | OK Cancel                                                                                                    |

| 🏮 Folder Editing                                        |                      |  |
|---------------------------------------------------------|----------------------|--|
| Folders:                                                | Measures:            |  |
| My Calculations     Folder1                             | Gross Profit Rolling |  |
| You may drag _drop measures from one folder to another. |                      |  |
| Create Rename Delete                                    |                      |  |
|                                                         | OK Cancel            |  |

If we click on *«Folder 1»*, we can see "Gross Profit Rolling" measure there:

The folders can be renamed and deleted, and new subfolders can be created:

| 🏮 Folder Editing  |                             | _ <b> </b> |
|-------------------|-----------------------------|------------|
| Folders:          | Measures:                   |            |
| 👻 🍘 My Calculatio | ns 🛛 🛃 Gross Profit Rolling |            |
| ᠇ 🗋 Folder1       |                             |            |
|                   | Create Subfolder            |            |
|                   | Rename                      |            |
|                   | Delete                      |            |

If a folder is deleted and in the same time there are any measures in it, they are moved to the root folder:

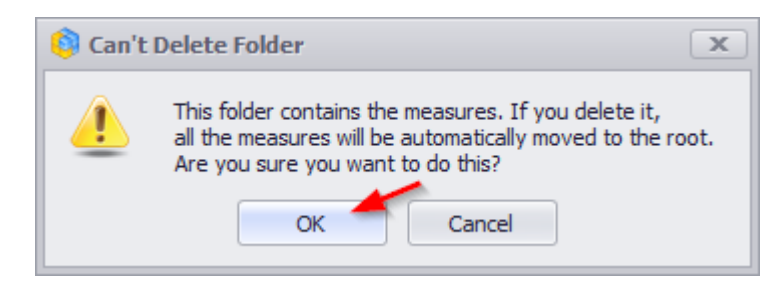

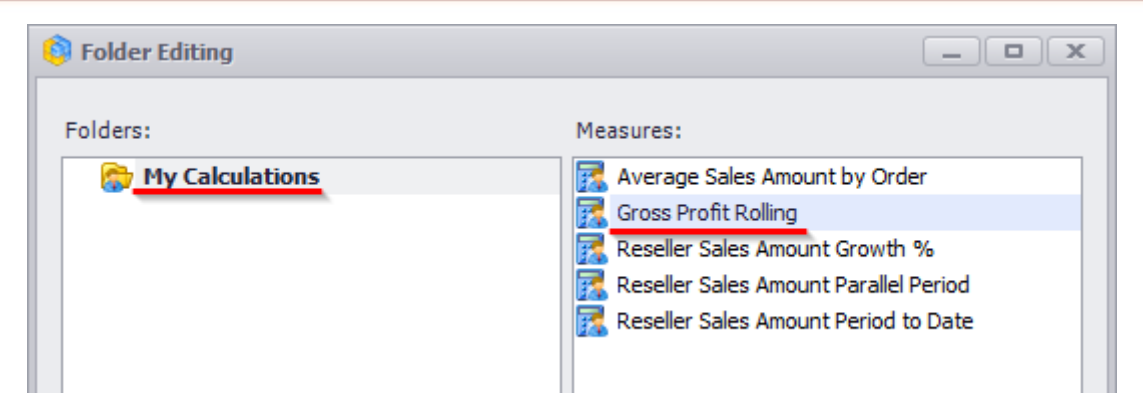

### 6.5.3 Calculated Members

You have the possibility to create your own dimension members, based on the existing ones. To add calculated members to some hierarchy you have to click with the right mouse button on that hierarchy in the hierarchies list. In the context menu select "Calculated Members…":

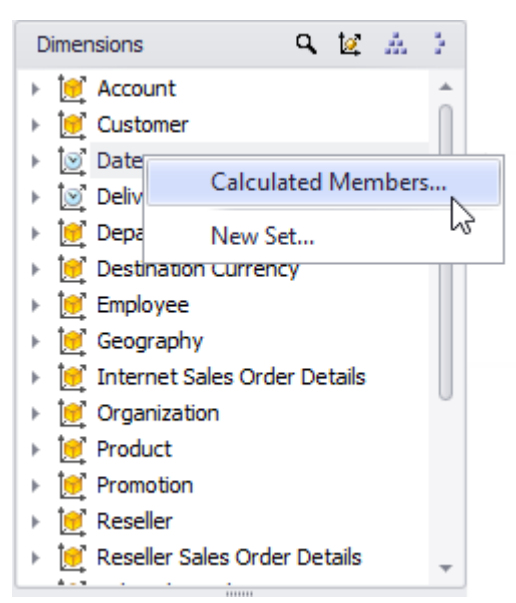
After that a window will appear for managing the calculated members from the selected hierarchy:

| 🏮 Calculated Members: Date/Date.Cale | endar 🗖 🗙 |
|--------------------------------------|-----------|
| A & 9 8                              |           |
|                                      |           |
|                                      |           |
|                                      |           |
|                                      |           |
|                                      |           |
|                                      |           |
|                                      |           |
|                                      |           |
|                                      |           |
|                                      |           |
|                                      |           |
|                                      |           |
|                                      |           |
|                                      | Close     |

To add a new calculated member, press the button as shown in the picture above. A wizard will appear that will help you to create a new member:

| 🚯 Calculated Member                                | x |
|----------------------------------------------------|---|
| Step 1                                             |   |
| Choose the way how to set up the calculated member |   |
| The way to set up the calculated member:           |   |
| Function over set                                  |   |
| Custom MDX                                         |   |
|                                                    |   |
|                                                    |   |
|                                                    |   |
|                                                    |   |
| Cancel < Back Next > Finish                        |   |

In the first step you have two options:

- Function over set;
- Custom MDX.

The second option is for experts familiar with MDX querying language and enables you to create a calculated member with a custom MDX query.

Let's consider the first option. If you select it and press Next you will see the following form:

| 🟮 Calculated Member - Function over Set 🛛 🗙 |                                       |         |  |  |
|---------------------------------------------|---------------------------------------|---------|--|--|
| Member Name:                                | * Sum of Current Measure over Date.(  | Calenda |  |  |
| Parent Hierarchy:                           | * Date/Date.Calendar                  | Ŧ       |  |  |
| Parent Member:                              | All Periods                           | • X     |  |  |
| Function:                                   | * Sum                                 | •       |  |  |
| Measure:                                    | * Current Measure                     | •       |  |  |
| Format String:                              | Standard 🔹                            |         |  |  |
| Solve Order:                                | 0 🜲                                   |         |  |  |
| Set                                         |                                       |         |  |  |
| 🔘 Date Range                                | Tree                                  |         |  |  |
|                                             |                                       |         |  |  |
| Cancel                                      | <pre>&lt; Back Next &gt; Finite</pre> | ish     |  |  |

Let's build the calculated member that will show the total value of the measures for the years 2005 and 2006. To do that, select "Sum" in the "Function" field. In the "Measure" field leave the value "Current Measure" to make the summary value calculated over the currently selected measure. In the bottom part of the window you can see an elements tree where you can select the elements whose values will be counted in the sum. Select "CY 2005" and "CY 2006" as shown in the picture:

| 💱 Calculated Member - Function over Set 🛛 🗙                                                                                                    |                                    |          |  |  |
|----------------------------------------------------------------------------------------------------|------------------------------------|----------|--|--|
| Member Name:                                                                                                    | * Sum of Current Measure over Date | .Calenda |  |  |
| Parent Hierarchy:                                                                                                    | * Date/Date.Calendar               | Ŧ        |  |  |
| Parent Member:                                                                                                    | All Periods                        | • X      |  |  |
| Function:                                                                                                    | * Sum                              | •        |  |  |
| Measure:                                                                                                    | * Current Measure                  | •        |  |  |
| Format String:                                                                                                    | Standard 🔹                         |          |  |  |
| Solve Order:                                                                                                    | 0 韋                                |          |  |  |
| Set                                                                                                    |                                    |          |  |  |
| <ul> <li>✓ Edite Range</li> <li>✓ All Periods</li> <li>✓ CY 2005</li> <li>✓ CY 2006</li> <li>✓ CY 2007</li> <li>✓ CY 2008</li> <li>✓ CY 2010</li> </ul> |                                    |          |  |  |
| Cancel                                                                                                    | < Back Next > Fi                   | inish    |  |  |

After pressing "Finish" the new calculated element will be created:

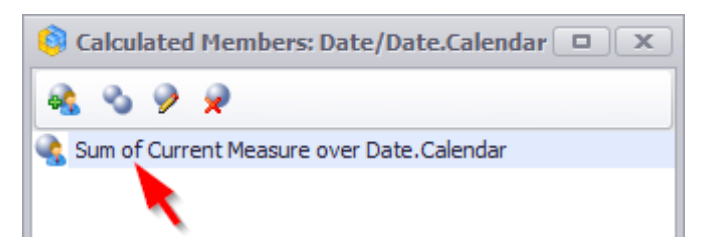

Now add the hierarchy with the new element ("Date.Calendar" in our case) to your report on rows or columns. Open the member selector and you will see a new calculated member there:

| 🏮 Membe   | r Select                                                               | or: Date/                                       | Date.Cale   | ndar        |      |    |   |       | x |
|-----------|------------------------------------------------------------------------|-------------------------------------------------|-------------|-------------|------|----|---|-------|---|
| Selection | Filter                                                                 | Sorting                                         | Options     |             |      |    |   |       |   |
| O Date Ra | nge                                                                    | ) Tr                                            | ee          |             |      |    |   |       |   |
|           | Il Periods<br>CY 200<br>CY 200<br>CY 200<br>CY 200<br>CY 200<br>Sum of | 5<br>05<br>07<br>08<br>10<br><u>f Current M</u> | leasure ove | r Date.Cale | ndar |    |   |       |   |
| Show Se   | earch >>                                                               |                                                 |             |             |      |    |   |       |   |
|           |                                                                        |                                                 |             |             |      | ок | С | ancel |   |

Add this element to the selection to see the result:

| Columns 😫 - + Date/Date.Calendar - 🕵 🗙      |                                                       |  |  |  |  |  |
|---------------------------------------------|-------------------------------------------------------|--|--|--|--|--|
| Rows 🗄 - + Product/Product Categories 👻 😡 🗙 |                                                       |  |  |  |  |  |
| Rows / Columns Filter                       | Sorting                                               |  |  |  |  |  |
| Context                                     | Product/Prod   CY 2005   CY 2006 Sum of Current Measu |  |  |  |  |  |
|                                             | Accessories \$20,235.36 \$92,735.35 \$112,970.72      |  |  |  |  |  |
|                                             | Bikes \$7,395,348.63 \$19,956,014.67 \$27,351,363.30  |  |  |  |  |  |
|                                             | Clothing \$34,376.34 \$485,587.15 \$519,963.49        |  |  |  |  |  |
|                                             | Components \$615,474.98 \$3,610,092.47 \$4,225,567.45 |  |  |  |  |  |
| Measures Reseller Sales Amount  ×           |                                                       |  |  |  |  |  |

You can edit calculated members in the same management window that you used to add the member. There are buttons for editing and removing a member:

| 🏮 Calculated Members: Date/Date.Calendar 🗖 🗙 |
|----------------------------------------------|
| 😪 🗞 🦻 🗭                                      |
| ~ ~ ~                                        |
|                                              |
|                                              |
|                                              |
|                                              |
|                                              |
|                                              |
| Close                                        |

You can also edit the calculated members from the context menu:

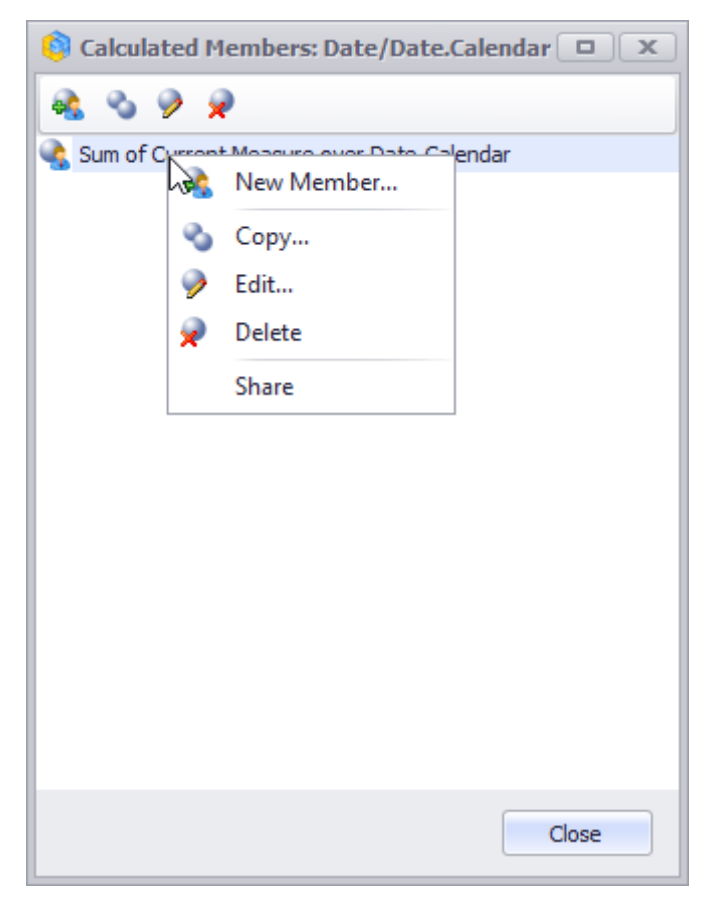

If you share the member with other people, it will be surrounded by green rectangle:

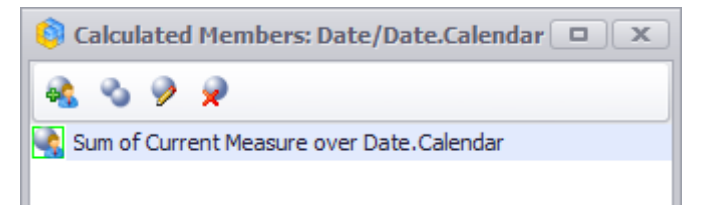

Pay attention, that in the calculated members' management window you can see only elements from the hierarchy for which you opened that window. To see the elements from the other hierarchy click the right mouse button on that hierarchy and select the item "Calculated Members".

Let's edit our calculated member, so that it will show not the sum but the average value. To do that, select the element in the calculated members' management window and press the Edit button.

In the "Function" field change the value from "Sum" to "Average" and press «OK»:

| 🏮 Calculated Member - Function over Set 🛛 🔍                                                                                                    |                                      |          |  |  |
|----------------------------------------------------------------------------------------------------|--------------------------------------|----------|--|--|
| Member Name:                                                                                                    | * Average of Current Measure over Da | ate.Cale |  |  |
| Parent Hierarchy:                                                                                                    | * Date/Date.Calendar                 | Ŧ        |  |  |
| Parent Member:                                                                                                    | All Periods                          | • X      |  |  |
| Function:                                                                                                    | * Average                            | •        |  |  |
| Measure:                                                                                                    | * Current Measure                    | •        |  |  |
| Format String:                                                                                                    | Standard 🔹                           |          |  |  |
| Solve Order:                                                                                                    | 0 🜲                                  |          |  |  |
| Set                                                                                                    |                                      |          |  |  |
| O Date Range                                                                                                    | Iree                                 |          |  |  |
| <ul> <li>All Periods</li> <li>CY 2005</li> <li>CY 2006</li> <li>CY 2007</li> <li>CY 2007</li> <li>CY 2008</li> <li>CY 2008</li> <li>CY 2010</li> <li>Sum of C</li> </ul> | Current Measure over Date.Calendar   |          |  |  |
|                                                                                                    | OK Can                               | cel      |  |  |

Now look at your report, it should show the average value for two selected years:

| Columns 🗄 🗕 +                               | Date/Date.Calendar 🔻 🕵 🗙                                |  |  |  |  |  |  |
|---------------------------------------------|---------------------------------------------------------|--|--|--|--|--|--|
| Rows 🗄 - + Product/Product Categories 🔻 😡 🗙 |                                                         |  |  |  |  |  |  |
| Rows / Columns Filter                       | Sorting                                                 |  |  |  |  |  |  |
| Context                                     | Product/Prod   CY 2005   CY 2006 Average of Current Me  |  |  |  |  |  |  |
|                                             | ▶ Accessories \$20,235.36 \$92,735.35 \$56,485.36       |  |  |  |  |  |  |
|                                             | ▶ Bikes \$7,395,348.63 \$19,956,014.67 \$13,675,681.65  |  |  |  |  |  |  |
|                                             | ▶ Clothing \$34,376.34 \$485,587.15 \$259,981.74        |  |  |  |  |  |  |
|                                             | ▶ Components \$615,474.98 \$3,610,092.47 \$2,112,783.73 |  |  |  |  |  |  |
| Messures                                    |                                                         |  |  |  |  |  |  |
| Reseller Sales Amount 🕆 🗙                   |                                                         |  |  |  |  |  |  |

This way you can create any number of calculated members in different hierarchies and use them in your reports.

#### 6.5.4 Numeric parameters

You can create numerical parameters that allow the user to affect calculated measures, sets and members dynamically:

| 🟮 Business Analys  | is Tool (Report Module) - http        | ://localhost:8001/                     |                                                     |                       |                  |            |           |
|--------------------|---------------------------------------|----------------------------------------|-----------------------------------------------------|-----------------------|------------------|------------|-----------|
| <u>Application</u> | <u>M</u> odule <u>R</u> eports Report | <u>P</u> age <u>V</u> iew <u>D</u> ata | <u>T</u> able T <u>o</u> ols                        | <u>H</u> elp          |                  |            |           |
|                    |                                       | N 🕹 🖬 🖭 🖒 🕅                            |                                                     | % 000 <b>€</b> .0 .00 | 100% <b>-</b> #h | Table      | - II, 🖓 🗊 |
|                    |                                       |                                        |                                                     | .000                  | 100 A            | - abic     |           |
|                    | Sales (Version 1)                     |                                        |                                                     |                       |                  |            | х         |
| Settings           | Dimensions 🔍 🙋 🎄 🕴                    | Calumaa 🛤 Graad                        | Drofit Maroin 📼 🗙                                   |                       |                  |            | 1         |
|                    | h 100 Internet Sales Or               | Columns 😫 Grossi                       | Profit Margin + 🔺                                   |                       |                  |            |           |
|                    |                                       | Rows 😫 🗕 +                             | Product/Product Cate                                | gories 🔻 🗔 🗙          |                  |            |           |
| 1                  | - 1 Product                           |                                        |                                                     |                       |                  |            |           |
| List               |                                       | Rows / Columns Filter                  | Sorting                                             |                       |                  |            |           |
|                    | Measures 🔍 – +                        | Context                                | Product/Product                                     | Gross Profit          | ABC              |            |           |
| Nh dH              | My Calculations                       |                                        | Categories                                          | Margin                |                  |            |           |
| 1.14               | 🕨 👩 Michael Jordan                    |                                        | <ul> <li>Accessories</li> <li>Bike Dacks</li> </ul> | 49.88%                | C                |            | <u>_</u>  |
| Reports            | 🕨 👘 KPI                               |                                        | Bike Stan                                           | 40.07%                | C                |            |           |
|                    | Exchange Rates                        |                                        | Bottles a                                           | 59.48%                | C                |            |           |
|                    | ▶ 	☐ Finance                          |                                        | Cleaners                                            | 46.39%                | c                |            | U         |
|                    | Internet Sales                        | Measures                               | ▶ Fenders                                           | 62.60%                | С                |            |           |
|                    | Reseller Sales                        | Concer Des 64 Maneire                  | Helmets                                             | 46.77%                | С                |            |           |
|                    | ▶ □ Sales Quota                       |                                        | Hydration                                           | 46.34%                | С                |            |           |
|                    | Final Sales Summary                   | ABC • X                                | s ⊧ Lights                                          |                       | A                |            |           |
|                    | Reseller Sales Amoun                  |                                        | E Locks                                             | 30.98%                | С                |            |           |
|                    | Reseller Sales Amoun                  |                                        | Bumps                                               | 21.05%                | A                |            |           |
|                    | Server F Min Date                     |                                        | Tires and                                           | 51.05%                | C                |            |           |
|                    | ServerCalcDate                        |                                        | Bikes                                               | 11.11%                | B                |            |           |
|                    |                                       |                                        | Mountain                                            | 16.28%                | В                |            |           |
|                    |                                       |                                        | 🖁 🕨 Road Bikes                                      | 9.95%                 | A                |            |           |
|                    |                                       |                                        | 🚡 🕨 Touring B                                       | 1.52%                 | A                |            |           |
|                    | Sets Q - +                            |                                        | Clothing                                            | 17.42%                | В                |            |           |
|                    | Calculated Sets                       | 2                                      | ▶ Bib-Shorts                                        | 30.74%                | c                |            |           |
|                    | Final Sets                            | - 0                                    | Caps                                                | -2.35%                | A                |            |           |
|                    |                                       |                                        | lersevs                                             | -12 35%               | <u>ر</u>         |            |           |
|                    |                                       | Parameters C                           | → Shorts                                            | 37.71%                | c                |            |           |
|                    |                                       | A 11%                                  | ▶ Socks                                             | 40.89%                | C                |            |           |
|                    |                                       |                                        | Fights                                              | 30.08%                | С                |            |           |
|                    | Parameters Q                          |                                        |                                                     | 38.33%                | C                |            |           |
|                    | <b>X</b> A                            | -                                      | Components                                          | 8.75%                 | A                |            |           |
|                    | X B                                   | B 25% 🗘                                | Bottom B                                            | 26.00%                | С                |            |           |
|                    | · · ·                                 |                                        | Brakes     Chains                                   | 25.8/%                | C                |            |           |
|                    |                                       |                                        | Cranksets                                           | 25.83%                | C                |            |           |
|                    |                                       | Highlight                              | ► Derailleurs                                       | 25,85%                | c                |            |           |
|                    |                                       |                                        | Corke                                               |                       |                  |            | <b>T</b>  |
|                    |                                       | tormating 📑 formati                    | ing 2 🛛 🔙 formating                                 | virtual 🛛 🛄 forma     | ating virtual 2  | separators | Search 🔻  |
| Login: john Serv   | rer: http://localhost:8001/ Ro        | ws: 41 Columns: 2 Exec                 | . Time: 00.2                                        |                       |                  |            |           |

To create a numeric parameter, right-click anywhere in the parameter list. A pop-up menu appears allowing you to add a parameter:

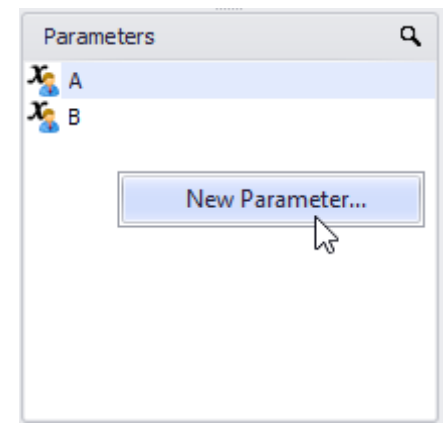

By clicking on the "New Parameter ..." menu item a wizard to create a numeric parameter appears:

| 🏮 Parameter       |         |          |         | x      |
|-------------------|---------|----------|---------|--------|
| Name:             | *       |          |         |        |
| Format:           |         | Number   |         | •      |
| Decimal Places:   |         |          |         | 0 🗘    |
| Default Value:    | [       |          |         | 0 🗘    |
| Allowable Values: |         | ) All    | 🔘 Range |        |
|                   | Descrip | otion >> | ОК      | Cancel |

In form that opened you should fill in the following fields:

- Name fill in the name of the parameter;
- Format choose the parameter format: numeric or percentage;
- Decimal Places select the number of decimal places;
- Default Value specify the default setting;
- Allowable Values –select all values or the value of the selected range with the ability to specify the step

| Parameter                 |               |       | ×      |
|---------------------------|---------------|-------|--------|
| Name: *                   | New parameter | r     |        |
| Format:                   | Number        |       | •      |
| Decimal Places:           |               |       | 0 🗘    |
| Default Value:            |               |       | 0 🗘    |
| Allowable Values:         | O All         | Range |        |
| Range of values           |               |       |        |
| Minimum:                  |               |       | 0 🌲    |
| Maximum:                  |               |       | 100 🜲  |
| Step Size:                |               |       | 1 🗘    |
| Description:              |               |       |        |
| Parameter of ABC analysis |               |       | *      |
|                           |               |       |        |
|                           |               |       | Ψ.     |
| Descri                    | otion <<      | ОК    | Cancel |

• Description - You can briefly describe the essence of the parameter, if it is necessary.

This parameter can be used in calculated measures, members and sets:

| Calculated Measure - Custom MDX |                     |                     |                |               |
|---------------------------------|---------------------|---------------------|----------------|---------------|
| Dim. Measures Sets Params Func. | Measure             |                     |                |               |
| X A<br>X B                      | Measure Name:       | New Measure         | Format String: | #,0.00 -      |
|                                 | Non-empty Behavior: | • X                 | Solve Order:   | 10 🗘          |
|                                 | Folder:             | My Calculations 🔹 🗙 | Property:      |               |
|                                 | MDX:                |                     | Desc           | cription >>   |
|                                 |                     |                     |                |               |
|                                 |                     |                     |                |               |
|                                 |                     |                     |                |               |
|                                 |                     |                     |                |               |
|                                 |                     |                     |                |               |
|                                 |                     |                     |                |               |
|                                 |                     |                     |                |               |
|                                 |                     |                     |                |               |
|                                 | <u> </u>            |                     |                |               |
|                                 |                     |                     |                | Check Formula |
|                                 |                     | Cancel < B          | ack Next 3     | Finish        |

Let us look at the following example. For instance, we need to analyze how the margin for the "Bikes" subcategory changes provided that the prime cost of goods increases by 10%. In order to do this, create a parameter "Product Cost":

| 🟮 Parameter       |        |           |      |       | x           |
|-------------------|--------|-----------|------|-------|-------------|
| Name:             | *      | Product C | lost |       |             |
| Format:           |        | Percentag | je   |       | •           |
| Decimal Places:   |        |           |      |       | <u>o</u> ‡  |
| Default Value:    |        |           |      |       | <u>0%</u> ‡ |
| Allowable Values: |        | O All     |      | Range |             |
| Range of values   |        |           |      |       |             |
| Minimum:          |        |           |      |       | 0% 韋        |
| Maximum:          |        |           |      |       | 90% 💲       |
| 🗹 Step Size:      |        |           |      |       | 10% 🗘       |
| Description:      |        |           |      |       |             |
| Parameter of cost |        |           |      |       | <u>^</u>    |
|                   |        |           |      |       |             |
| L                 |        |           |      | -     | Ψ           |
|                   | Descri | ption <<  | 0    | к     | Cancel      |

After that, we need to create a measure for "Plan Gross Profit", which will calculate predictable margins using parameter "Product Cost":

| 🟮 Calculated Measure - Custom MDX |                      |                                       |                                             |
|-----------------------------------|----------------------|---------------------------------------|---------------------------------------------|
| Dim. Measures Sets Params Func.   | Measure              |                                       |                                             |
| Xa A<br>Xa B                      | Measure Name:        | Plan Gross Profit                     | Format String: Standard 🔹                   |
| Not Cost                          | Non-empty Behavior:  | - X                                   | Solve Order: 10 🌲                           |
|                                   | Folder:              | My Calculations - X                   | Property:                                   |
|                                   | MDX:                 |                                       | Description >>                              |
|                                   | [Measures].[Sales Ar | mount]-[Measures].[Total Product Cost | ]*(1+<< <u>PARAM.Product Cost&gt;&gt;</u> ) |
|                                   |                      |                                       |                                             |
|                                   | 1                    |                                       |                                             |
|                                   |                      |                                       |                                             |
|                                   |                      |                                       |                                             |
|                                   |                      |                                       |                                             |
|                                   |                      |                                       |                                             |
|                                   |                      |                                       |                                             |
|                                   |                      |                                       |                                             |
|                                   |                      |                                       |                                             |
|                                   | 2                    |                                       | Charle Farmula                              |
| []                                |                      |                                       |                                             |
|                                   |                      | Cancel < Ba                           | ack Next > Finish                           |

Now let us create a report with the "Bikes`" subcategories on rows:

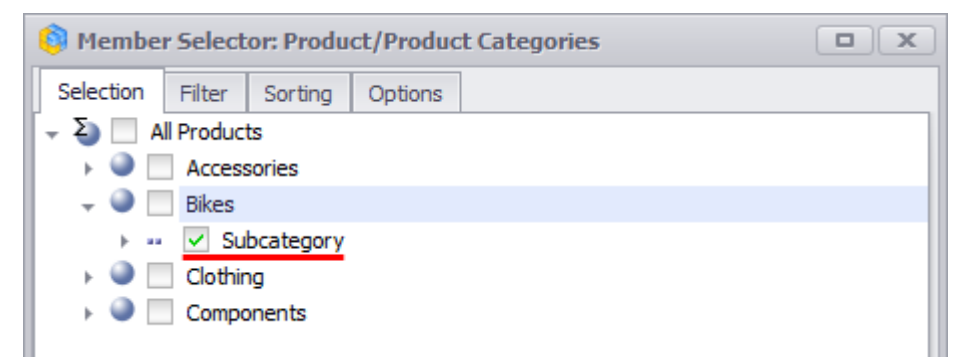

In columns it is December 2007:

| 🏮 Member Select    | or: Date/Date.Cale                | ndar 🗆 🗙 |  |  |  |
|--------------------|-----------------------------------|----------|--|--|--|
| Selection Filter   | Sorting Options                   |          |  |  |  |
| O Date Range       | Iree                              |          |  |  |  |
| 🚽 Σ) 📃 All Periods |                                   |          |  |  |  |
| 🕞 🕨 📄 CY 20        | 5                                 |          |  |  |  |
| 🕞 🔶 📃 CY 20        | 6                                 |          |  |  |  |
| 🚽 🎱 📃 CY 20        | 7                                 |          |  |  |  |
| → 🎱 📃 H1           | CY 2007                           |          |  |  |  |
| 🚽 🎱 📃 H2           | CY 2007                           |          |  |  |  |
| ► 🎱 🗔              | Q3 CY 2007                        |          |  |  |  |
|                    | Q4 CY 2007                        |          |  |  |  |
|                    | October 2007                      |          |  |  |  |
| November 2007      |                                   |          |  |  |  |
| ► <b>○</b>         | <ul> <li>December 2007</li> </ul> |          |  |  |  |
| > 🔍 📃 CY 20        | 8                                 |          |  |  |  |
| > 🎱 📃 CY 20        | 0                                 |          |  |  |  |

Now let us add three measures to our row: "Sales Amount", "Gross Profit", "Plan Gross Profit". As a result, you will get the following report with parameter "Product Cost":

| Columns 😫 🗕 +           | Date/Date.Calendar 🔻                                                                                | × 👰 🗙             |                |  |  |  |  |  |
|-------------------------|----------------------------------------------------------------------------------------------------|-------------------|----------------|--|--|--|--|--|
| Rows 😫 🗕 + I            | Rows 😫 🗖 + Product/Product Categories 🔻 🕵 🗙 Sales Amount 🔹 🗙 Gross Profit 🔹 🗙 Plan Gross Profit 🔹 🗙 |                   |                |  |  |  |  |  |
| Rows / Columns Filter S | Sorting                                                                                             |                   |                |  |  |  |  |  |
| Context                 | Product/Product                                                                                     | Measures          | ▶ December 2   |  |  |  |  |  |
|                         | Mountain Bikes                                                                                      | Sales Amount      | \$1,490,950.16 |  |  |  |  |  |
|                         |                                                                                                    | Gross Profit      | \$365,378.21   |  |  |  |  |  |
|                         |                                                                                                    | Plan Gross Profit | \$365,378.21   |  |  |  |  |  |
|                         | Road Bikes                                                                                          | Sales Amount      | \$1,357,042.74 |  |  |  |  |  |
|                         |                                                                                                    | Gross Profit      | \$145,170.16   |  |  |  |  |  |
| Measures                |                                                                                                    | Plan Gross Profit | \$145,170.16   |  |  |  |  |  |
| Sales Amount 🔹 🗙        | Touring Bikes                                                                                       | Sales Amount      | \$1,641,165.95 |  |  |  |  |  |
| Gross Profit 🔹 🗙        | -                                                                                                   | Gross Profit      | \$121,509.33   |  |  |  |  |  |
| Plan Gross Profit 🔹 🗙   |                                                                                                    | Plan Gross Profit | \$121,509.33   |  |  |  |  |  |
|                         |                                                                                                    |                   |                |  |  |  |  |  |
| Parameters C            |                                                                                                    |                   |                |  |  |  |  |  |
| Product Cost            |                                                                                                    |                   |                |  |  |  |  |  |
| 0% 🗘                    |                                                                                                    |                   |                |  |  |  |  |  |
| Q                       |                                                                                                    |                   |                |  |  |  |  |  |
| Highlight               |                                                                                                    |                   |                |  |  |  |  |  |

| Columns 😫 🗕 +           | Date/Date.Calendar 🔻   | × 👰 🗙             |                  |                                   |   |
|-------------------------|------------------------|-------------------|------------------|-----------------------------------|---|
| Rows 📒 – +              | Product/Product Catego | ories 🔻 🕵 🗙 Sales | s Amount 🔻 🗙 Gro | ss Profit 🔻 🗙 Plan Gross Profit 💌 | × |
| Rows / Columns Filter S | Sorting                |                   |                  |                                   |   |
| Context                 | Product/Product        | Measures          | ▹ December 2     |                                   |   |
|                         | Mountain Bikes         | Sales Amount      | \$1,490,950.16   |                                   |   |
|                         |                        | Gross Profit      | \$365,378.21     |                                   |   |
|                         |                        | Plan Gross Profit | \$252,821.02     |                                   |   |
|                         | Road Bikes             | Sales Amount      | \$1,357,042.74   |                                   |   |
|                         |                        | Gross Profit      | \$145,170.16     |                                   |   |
| Measures                |                        | Plan Gross Profit | \$23,982.90      |                                   |   |
| Sales Amount 🔹 🗙        | Touring Bikes          | Sales Amount      | \$1,641,165.95   |                                   |   |
| Gross Profit 🔹 🗙        |                        | Gross Profit      | \$121,509.33     |                                   |   |
| Plan Gross Profit 🛛 🔻 🗙 |                        | Plan Gross Profit | (\$30,456.33)    |                                   |   |
| Parameters C            |                        |                   |                  |                                   |   |
| Product Cost 10% ¢      |                        |                   |                  |                                   |   |
|                         |                        |                   |                  |                                   |   |
| Highlight               |                        |                   |                  |                                   |   |

Let us increase "Product Cost" by 10%:

In this case the sales of Touring Bikes subcategory will go down.

### 6.5.5 Description of calculated measures, sets and parameters

Similarly to numeric parameters, it is possible to specify a description for the calculated measures and sets (of an arbitrary MDX type):

| 🏮 Calculated Measure - Custom MDX                                                                                                    |                                                                                                |                                                            |                                                                      |      |
|----------------------------------------------------------------------------------------------------|------------------------------------------------------------------------------------------------|------------------------------------------------------------|----------------------------------------------------------------------|------|
| Dim. Measures Sets Params Func.                                                                                                    | Measure                                                                                        |                                                            |                                                                      |      |
| Dim.       Measures       Sets       Params       Func.         Image: Michael Jordan       Image: Michael Jordan       Image: Michael Jordan       Image: Michael Jordan         Image: KPI       Image: KPI       Image: KPI       Image: KPI         Image: KPI       Image: KPI       Image: KPI         Image: KPI       Image: KPI | Measure Measure Name: Non-empty Behavior: Folder: Description: Average weighted price for MDX: | Average 3          ✓ X         My Calculations         ✓ X | Format String: #,0.00<br>Solve Order:<br>Property:<br>Description << | ▼    |
|                                                                                                    |                                                                                                |                                                            | OK Car                                                               | ncel |
|                                                                                                    |                                                                                                |                                                            |                                                                      |      |

After that, when pointing at a measure, you will see the following message:

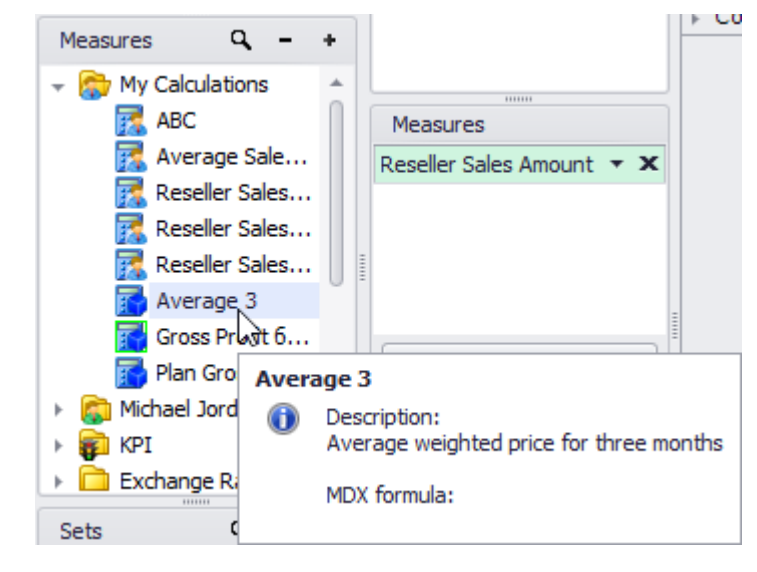

# 6.6 Gauges

### 6.6.1 Creating Gauges

In order to create a gauge, it is necessary to click on the desired measure and select the visualization type as a gauge:

| Columns                   | Internet Order Quantity 🔿 🗙 |            |                  |              |                    |              |
|---------------------------|-----------------------------|------------|------------------|--------------|--------------------|--------------|
| Rows                      | =                           | <b>+</b> D | ate/Da           | te.Cale      | endar 🔻            | × 😥          |
| Rows / Colu               | mns Filter                  | S          | orting           |              |                    |              |
| Context                   |                             |            | Date/<br>Calen   | Date.<br>dar | Interne<br>Quantit | t Order<br>/ |
|                           |                             |            | ⊢ CY             | 2005         |                    | 1,013        |
|                           |                             |            | ⊢ CY             | 2006         |                    | 2,677        |
|                           |                             |            | ⊢ CY             | 2007         |                    | 24,443       |
|                           |                             |            | ⊦ CY             | 2008         |                    | 32,265       |
| Measures<br>Internet Orde | er Qua💽                     | ×          |                  |              |                    |              |
| Table                     | · · ·                       |            |                  |              | 1                  |              |
| 🔘 Text                    | 0                           | Gaug       | e)               |              |                    |              |
| Туре                      |                             |            |                  |              |                    | ^            |
| S Circle                  |                             |            |                  |              |                    | •            |
|                           | 30<br>20<br>10              | •          | 0 60<br>N<br>100 | 80<br>90     |                    |              |
|                           |                             |            |                  |              |                    | •            |
| Show v                    | alue                        |            |                  |              |                    |              |
| Goal                      |                             |            |                  |              |                    | ~            |
| Scale                     |                             |            |                  |              |                    | ~            |
| A                         | pply                        |            |                  | (            | Cancel             |              |

There are the following types of gauges:

| Table               |   |
|---------------------|---|
| O Text O Gauge      |   |
| Туре                | ^ |
| S Circle            | Ļ |
| S Circle            | ٦ |
| Semicircle          |   |
| 🛃 Left Quarter      |   |
| Night Quarter       |   |
| Three Quarter       |   |
| 📟 Linear Horizontal |   |
| Linear Vertical     |   |
| Traffic Lights      | ┛ |
| •                   | F |
| Show value          |   |
| Goal                | ~ |
| Scale               | ~ |
| Apply Cancel        |   |

The field "Goal" defines the measure which will be used as a target in data analysis. By default it is empty. If we don't select a measure in the "Goal" field, the analysis is done relatively to the fact measure (in our case this is "Internet Order Quantity").

Let us select the measure "Reseller Order Quantity" in the field "Goal":

| Table |                                    |    |
|-------|------------------------------------|----|
| ◯ Te  | xt 🥥 Gauge                         |    |
| Туре  |                                    |    |
| Goal  | •                                  |    |
|       |                                    | -1 |
| None  | 🕆 x                                |    |
|       | 🍥 Discount Percentage              | -  |
|       | 🌍 Reseller Average Sales Amount    |    |
|       | 🌍 Reseller Average Unit Price      |    |
|       | Reseller Extended Amount           |    |
|       | Reseller Freight Cost              | 0  |
| 5     | 🚳 Reseller Gross Profit            |    |
| -     | I Reseller Gross Profit Margin     |    |
|       | Reseller Order Count               |    |
|       | Reseller Order Quantity            |    |
|       | Reseller Ratio to All Products     |    |
|       | 🏈 Reseller Ratio to Parent Product | U  |
|       | Reseller Sales Amount              |    |
| _     | Reseller Standard Product Cost     |    |
|       | Reseller Tax Amount                |    |
|       | Reseller Total Product Cost        | +  |
|       | OK Cancel                          |    |
| E     |                                    |    |

The next step will be to select the "Goal":

| Table                                                    |                        |
|----------------------------------------------------------|------------------------|
| 🔘 Text 💿 Gaug                                            | je                     |
| Туре                                                     | ~                      |
| Goal                                                     | ^                      |
| Reseller Order Quantity                                  | ×                      |
| % of difference between fa                               | ect and goal           |
| % of difference between fa<br>Difference between fact an | act and goal<br>d goal |
| Fact                                                     | 5                      |
| Goal<br>% of fact from goal                              |                        |
| Scare                                                    |                        |
|                                                          |                        |
|                                                          |                        |
|                                                          |                        |
|                                                          |                        |
|                                                          |                        |
| Apply                                                    | Cancel                 |

Then select the way how the label will be rendered:

| Table     |                                                                                                    |            |        |
|-----------|----------------------------------------------------------------------------------------------------|------------|--------|
| () Te     | xt 🔘 Gauge                                                                                          | 2          |        |
| Туре      |                                                                                                    |            | ~      |
| Goal      |                                                                                                    |            | ^      |
| Resel     | ler Order Quantity                                                                                  |            | • X    |
| Differ    | ence between fact and                                                                               | goal       | •      |
| <b>VA</b> | Less/more(more = goo                                                                                | d)         | ·      |
| VA<br>VA  | Less/more(more = goo<br>Less/more(more = bad<br>Lable "good" if more the<br>Lable "bad" if more the | d)<br>) Do |        |
| Ч÷.       | Lable "good" if less tha                                                                            | n X        |        |
| 1         | Lable "bad" if less than<br>None                                                                    | х          |        |
|           |                                                                                                    |            |        |
|           |                                                                                                    |            |        |
|           | Apply                                                                                               | (          | Cancel |

And set the value of "X":

| Table                       |        |
|-----------------------------|--------|
| ◯ Text                      |        |
| Туре                        | ~      |
| Goal                        | ^      |
| Reseller Order Quantity     | - x    |
| Difference between fact and | goal 🔻 |
| ▼▲ Less/more(more = good    | ) -    |
| X: 0 🗘                      |        |
| Scale                       | ~      |
|                             |        |
|                             |        |
|                             |        |
|                             |        |
| Analy                       | Cancel |

By default the application offers its own scale, but the user can override the value of the minimum and maximum:

| Table    |              |          |
|----------|--------------|----------|
| 🔘 Text   | Gaug         | e        |
| Туре     |              | ~        |
| Goal     |              | × ×      |
| Scale    |              | <b>A</b> |
| Autoscal | e for gauges |          |
| Minimum: | 0            | Auto     |
| Maximum: | 50000        | 🗘 🗹 Auto |
|          |              |          |
|          |              |          |
|          |              |          |
|          |              |          |
|          |              |          |
|          |              |          |
| Ap       | oply         | Cancel   |

As a result of the selected parameters we will get the visualization with the icon on a gauge meaning the fact (Internet Order Quantity). In the center of the gauge there is a label which displays the difference between fact and the goal:

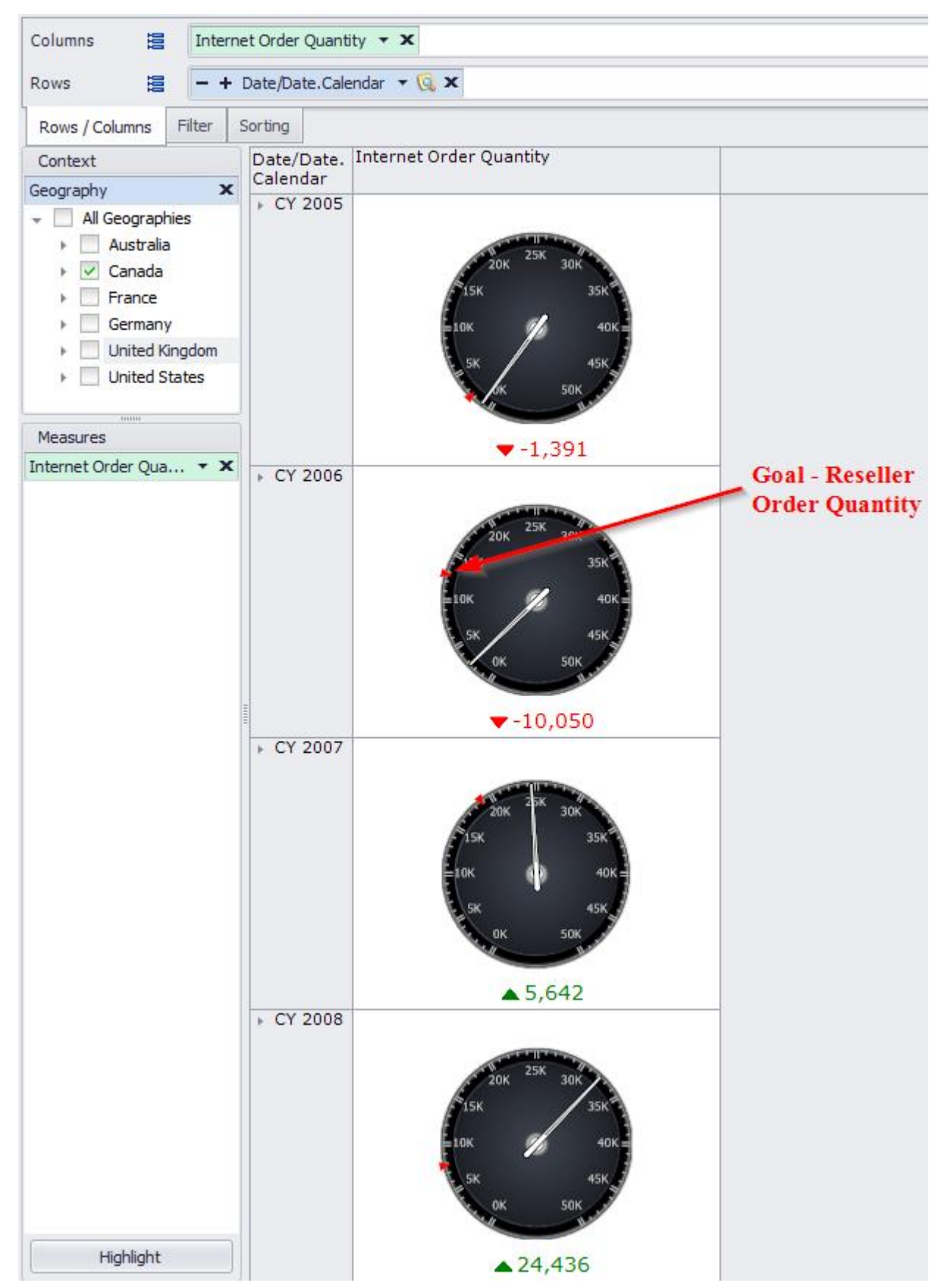

As we can see on the pictures, the goal were not met in the years of 2005 and 2006.

There is one more type of the gauges called "Traffic lights":

| Columns 😫 Interne       | et Order Quanti | ty 🔻 🗙         |
|-------------------------|-----------------|----------------|
| Rows 🗄 🗕 + 0            | Date/Date.Cale  | ndar 🔻 🗔 🗙     |
| Rows / Columns Filter S | Sorting         |                |
| Context                 | Date/Date.      | Internet Order |
| Geography X             | Calendar        | Quantity       |
|                         | ৮ CY 2005       | 1,013          |
| All Geographies         | + CY 2006       | 2,677          |
| Australia               | + CY 2007       | 24,443         |
| 🕨 🗹 Canada              | + CY 2008       | 32,265         |
| France                  |                 |                |
| Germany                 |                 |                |
| United Kingdom          |                 |                |
| United States           |                 |                |
|                         |                 |                |
|                         |                 |                |
| Measures                |                 |                |
| Internet Order Qua 🝷 🗙  |                 |                |

Select the traffic lights in the drop down:

| Columns                                                 | Inter                        | net Order      | Quanti               | ty <b>- x</b>      |                       |
|---------------------------------------------------------|------------------------------|----------------|----------------------|--------------------|-----------------------|
| Rows                                                    | - +                          | Date/Da        | te.Cale              | ndar 🔻             | 🙀 🗙                   |
| Rows / Columns                                          | Filter                       | Sorting        |                      |                    |                       |
| Context                                                 |                              | Date/<br>Calen | Date.<br>dar         | Interne<br>Quantit | t Order<br>y          |
| All Geograp     Austral                                 | ohies<br>ia                  | CY<br>CY<br>CY | 2005<br>2006<br>2007 |                    | 1,01<br>2,67<br>24,44 |
| Canada Canada Canada France Germar United United United | a<br>Ny<br>Kingdom<br>States | ► CY           | 2008                 |                    | 32,26                 |
| Measures<br>Internet Order Qu                           | a <b>@</b> ×                 | •              |                      |                    |                       |
| Table                                                   |                              |                |                      |                    |                       |
| O Text                                                  | 🧿 Ga                         | auge           |                      |                    |                       |
| Туре                                                    |                              |                |                      |                    | ^                     |
| Traffic Ligh                                            | nts                          |                |                      |                    | -                     |
| (                                                       |                              |                |                      |                    |                       |
| 4                                                       |                              |                |                      |                    | ⊇ ⊧                   |
| Show value                                              |                              |                |                      |                    |                       |
| Goal                                                    |                              |                |                      |                    | ~                     |
| Apply                                                   |                              |                | C                    | Cancel             |                       |

There are two kinds of visualizations for the traffic lights. In this type of the gauge the parameters are similar to the previous one: we can set the "Goal" if necessary. The difference is in the ranges which correspond to the color of the traffic lights.

Let us show the difference between the fact (Internet Order Quantity) and the goal (Reseller Order Quantity). The negative value of % of the difference will be displayed using red color, the difference from 0% till 100% will be displayed using yellow color, values of more than 100% will be displayed with green. Let us set up the following parameters:

| Table                      |               |
|----------------------------|---------------|
| 🔘 Text 🛛 🔘 Gaug            | e             |
| Туре                       | ~             |
| Goal                       | ~             |
| Reseller Order Quantity    | - x           |
| % of difference between fa | ct and goal 🔹 |
| More is good               | .ess is good  |
| Apply                      | Cancel        |

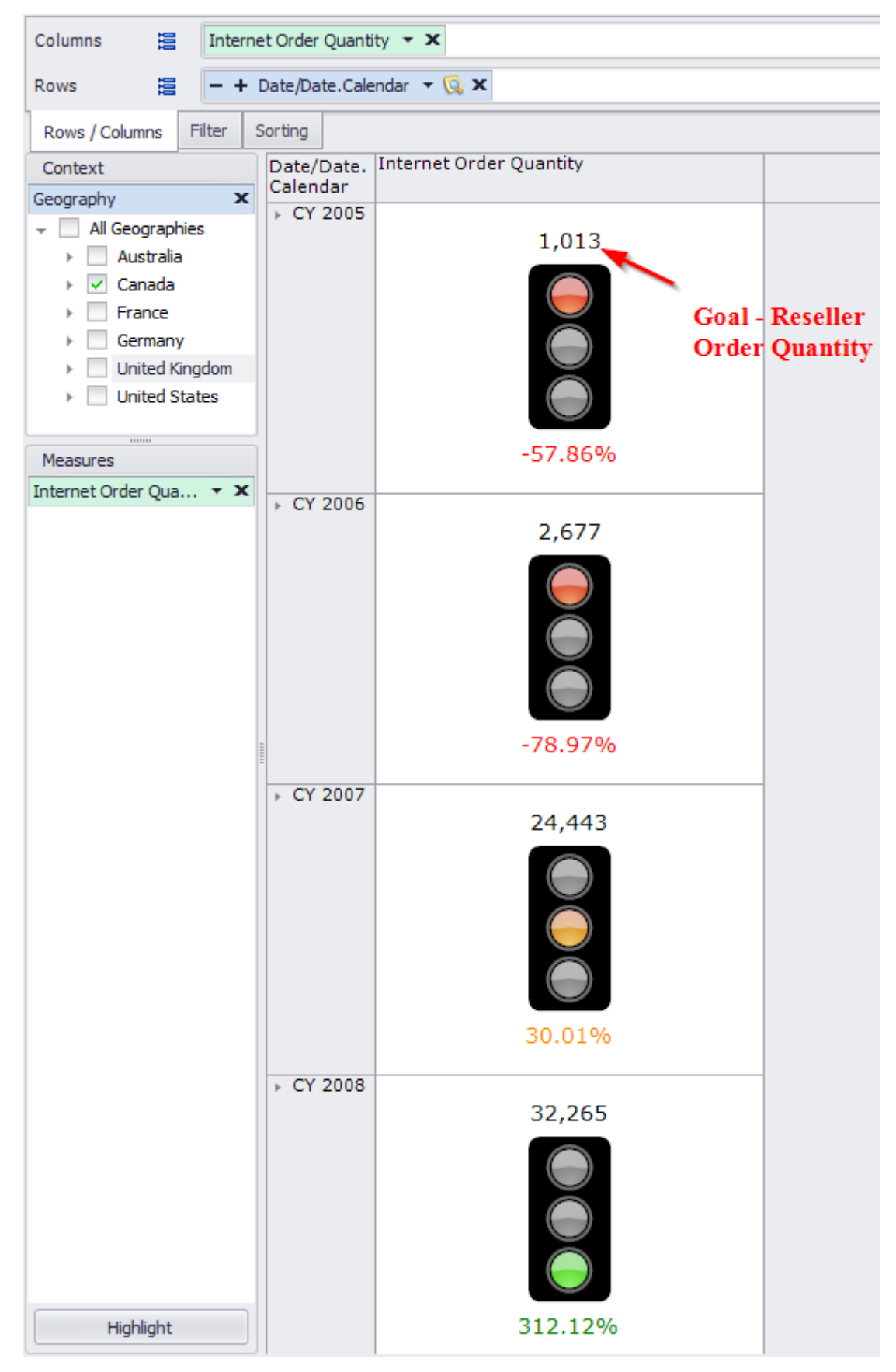

As a result, we will get the following report:

You can switch on or off displaying the values:

| Table                   |       |     |
|-------------------------|-------|-----|
| 🔘 Text                  | Gauge |     |
| Туре                    |       | ^   |
| Traffic Light           | ts    | •   |
| ↓<br>Show value<br>Goal |       | *   |
| Apply                   | Can   | cel |

Gauges can be built using two more ways: using the context menu and the toolbar. When the context menu is used, you can select the way of visualization:

| Columns 🛅 Intern                                                                                              | et Order Quanti                                                                        | ty <b>- x</b>                                                          |                     |
|----------------------------------------------------------------------------------------------------|----------------------------------------------------------------------------------------|------------------------------------------------------------------------|---------------------|
| Rows 🗄 🗕 +                                                                                                    | Date/Date.Cale                                                                         | ndar 🔻 🕵 🗙                                                             |                     |
| Rows / Columns Filter                                                                                         | Sorting                                                                                |                                                                        |                     |
| Context                                                                                                    | Date/Date.<br>Calendar                                                                 | Internet Order<br>Quantity                                             |                     |
| Geography X<br>All Geographies<br>Australia<br>Canada<br>France<br>Germany<br>United Kingdom<br>United States | <ul> <li>▶ CY 2005</li> <li>▶ CY 2006</li> <li>▶ CY 2007</li> <li>▶ CY 2008</li> </ul> | Drill by<br>Drill by on New Page<br>Drill Through<br>Actions<br>Search | *                   |
|                                                                                                    |                                                                                        | Visualization                                                          | ► ✓ Text            |
| Measures                                                                                                    |                                                                                        | 🔮 Highlight                                                            | Gauge               |
| Internet of der Quarter and                                                                                   |                                                                                        | 💱 Formatting                                                           | Circle              |
|                                                                                                    |                                                                                        | 😟 Export to NRP                                                        | Semicircle          |
|                                                                                                    |                                                                                        | Export to Excel                                                        | 属 Left Quarter      |
|                                                                                                    |                                                                                        | 📩 Export to PDF                                                        | 🔈 Right Quarter     |
|                                                                                                    |                                                                                        | 🍃 Print                                                                | A Three Quarter     |
|                                                                                                    |                                                                                        |                                                                        | 🚍 Linear Horizontal |
|                                                                                                    |                                                                                        |                                                                        | Linear Vertical     |
|                                                                                                    |                                                                                        |                                                                        | Traffic Lights      |

Here you can select the type of the gauge (circle, semicircle, etc.).

| 🟮 Business Analys  | is Tool (Report Module) - http:                         | //localhost:8001/                      |                                        |
|--------------------|---------------------------------------------------------|----------------------------------------|----------------------------------------|
| <u>Application</u> | <u>M</u> odule <u>R</u> eports Report                   | <u>P</u> age <u>V</u> iew <u>D</u> ata | Table Tools Help                       |
| 6 🔘 🗎 🛛            | 2 10 9 2 2 2 2                                          | 🕹 💽 🎫 C                                | Swap Rows and Columns                  |
|                    | Sales (Version 1)                                       |                                        | ✓ Hide Empty Rows                      |
| Settings           | Dimensions 🔍 🔯 🚠 🥻                                      | Columns 📒 Inte                         | <ul> <li>Hide Empty Columns</li> </ul> |
|                    | > 🔁 Sales                                               | Rows 😫 💻                               | View Mode                              |
| 1                  | Account                                                 |                                        | Group Measures                         |
| List               | ▶ 1⊗ Date                                               | Rows / Columns Filter                  | Set Size of Columns/Rows               |
|                    | <ul> <li>Delivery Date</li> </ul>                       | Context                                | Report Page Description                |
|                    | Department                                              | All Geographies                        | Show Visual Totals                     |
| Reports            | <ul> <li>besunation curre</li> <li>temployee</li> </ul> | Australia                              | Show Summary Columns at Begin          |
|                    | 👻 📴 Geography                                           | 🕨 🗹 Canada                             | Show Summary Columns at End            |
|                    | Geography                                               | France                                 | Show Summary Rows at Begin             |
|                    | City                                                    | United Kingdom                         | Show Summary Rows at End               |
|                    | Postal Code                                             | United States                          |                                        |
|                    | State-Province                                          |                                        | Search Ctrl+F                          |
|                    | 🔸 💓 Internet Sales Or                                   | Measures                               | Visualization                          |
|                    | Organization                                            | Internet Order Qua 🔻 🕽                 | Iighlight                              |
|                    | Product                                                 |                                        | 💱 Formatting                           |
|                    | ▶ 101 Reseller                                          |                                        | Export to NRP                          |
|                    | 🕨 😥 Reseller Sales Or                                   |                                        |                                        |
|                    | ▶ 💓 Sales Summary O                                     |                                        | Export to DDE                          |
|                    | ► Tel Scenario T                                        |                                        |                                        |
|                    | Measures Q - +                                          |                                        | Print                                  |

You can select the item "Visualization" from menu "Table":

The dialog window "Visualization settings" will open:

| 🟮 Visualization settings      | _ ×       |
|-------------------------------|-----------|
| Measures                      |           |
| My Calculations               |           |
| Michael Jordan                |           |
| 🕨 💼 KPI                       |           |
| Exchange Rates                |           |
| ▶ 🛅 Finance                   |           |
| 🕨 🧰 Internet Sales            |           |
| Reseller Sales                |           |
| 🕨 🧰 Sales Quota               |           |
| 🕨 🧰 Sales Summary             |           |
| 📅 Reseller Sales Amount парал |           |
| 🔀 Reseller Sales Amount перио |           |
| Server F Min Date             |           |
| i ServerCalcDate              |           |
|                               |           |
|                               | OK Cancel |

In this window we have to select the fact measure, and then in the right part of the window select the type, goal and other parameters:

| 🏮 Visualization settings                                                                                                    | _ <b>x</b>                                                                                                    |
|----------------------------------------------------------------------------------------------------|----------------------------------------------------------------------------------------------------|
| Visualization settings         Measures         My Calculations         Michael Jordan         Michael Jordan         Finance         Finance         Internet Sales         Reseller Sales         Reseller Sales         Reseller Sales         Reseller Sales         Reseller Average Sales A         Reseller Average Unit Price         Reseller Freight Cost         Reseller Gross Profit         Reseller Order Quantity         Reseller Ratio to All Produ         Reseller Sales Amount         Reseller Total Product Cost         Reseller Total Product Cost         Sales Quota         Sales Summary         Reseller Sales Amount napan         Server F Min Date         ServerCalcDate | Text     ype     Circle     Image: Circle     Image: Circle |
|                                                                                                    | OK Cancel                                                                                                    |

#### 6.6.2 Export of Gauges

The gauges can be exported to NRP, PDF and Excel. While exporting to Excel the gauges are not exported: the cells of Excel table will contain the numbers instead of the gauges.

# 6.7 Other Report Page Types

Apart from the pages of the table/chart form, you have the possibility to add to your report two more types of pages: Treemap, Scatter-diagram, Map and Dashboard. Those two types of pages allow you to perform advanced visual data analysis. Let's review those two types of pages in more details.

### 6.8 Treemap

To add a Treemap page to your report press the "Add new page" button on the toolbar:

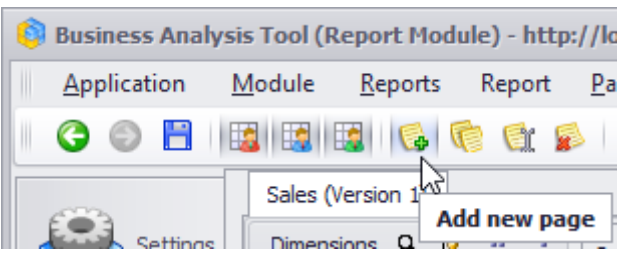

In the appeared dialog select the "Treemap" page type and fill in the name of a new page:

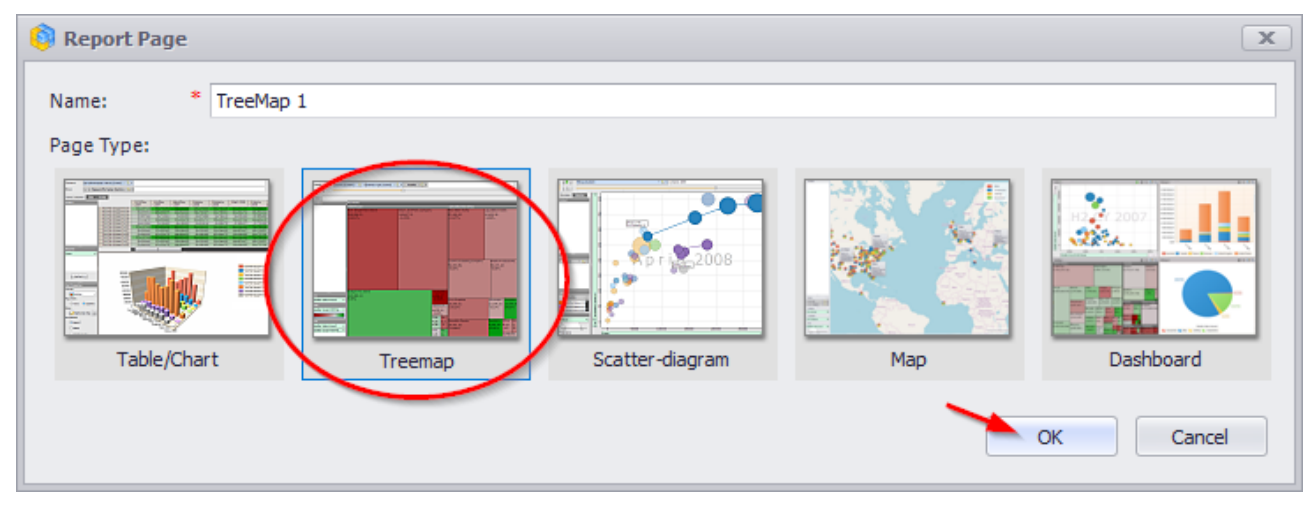

Press «OK» and an empty treemap-page will be created.

### 6.8.1 Designers

Business Analysis Tool (Report Module) - http://localhost:8001/ \_ **D** X Application Module Reports Report Page View Data Treemap T<u>o</u>ols <u>H</u>elp 🖉 🗢 ⊅ 🖄 🕲 🔢 🖬 🚱 🔂 😭 🖓 👘 🖉 🔘 😓 Sales (Version 1) × Settings nsions 🔍 🔯 🚠 Levels 💓 Geography Grouping 10 Internet Sales Or... 🥑 Organization Context List Product Promotion 🛒 Reseller Reseller Sales Or... Reports 💓 Sales Summary O... 1 Scenario q leasures 🗎 Exchange Rates Finance Internet Sales Reseller Sales Drop dimension, hierarchy or level here 📋 Sales Quota 📋 Sales Summary Size Decollor Color Am ۹ -+ Sets Color 🔂 Calculated Sets Sets Parameters q, Text X A 🔏 в 🍇 Product Cost ABC ABC 🤢 gauge 🌇 TreeMap 1 Scatter 💱 Search... + Login: john Server: http://localhost:8001/ Items: 0 Exec. Time: 00.0

We can divide the treemap-page into a number of zones:

Dimensions and measures are marked in red; they can be dragged into designers that are marked in blue and green.

The designers marked in blue are those where you can drag dimension members. At the top you can see "Levels" designer, you can drag the levels there and select the elements you would like to see in the diagram. Below it at the left you can see the Context designer, it works just the same way it did in the table page – it bounds the data shown in the report. You can drag hierarchies there.

The designers where you can drag the measures are marked in green. There are three of them:

- Size determines the measure from which the areas of rectangles on the diagram will depend;
- Color determines the measure from which the colors of rectangles will depend;
- Text determines the measures the values of which will be written inside the rectangles in the diagram.

### 6.8.2 Building a Report

To understand how the treemap page works and what it displays, let's build an example report.

Into the Levels designer drag the levels "Product.Category" and "Product.Subcategory". You will get a diagram constructed of the same number of rectangles as the number of elements in the "Subcategory" level:

| Dimensions 🭳 💆 🏦 🏄  | Levels – Cat  | egory 🔻 🕵 🗙                  | - + Subca   | tegory 🔻 🔞 🔅 | ×            |               |             |
|---------------------|---------------|------------------------------|-------------|--------------|--------------|---------------|-------------|
| History             | Grouping      | 2                            | -           | 2            |              |               |             |
| ▶ D Stocking        |               |                              |             |              |              |               |             |
| Product Categor     | Context       | Accessories                  | Accessories | Clothing     | Clothing     | Accessories   | Accessories |
| 3≥ (All)            |               | Cleaners                     | Fenders     | Shorts       | SOCKS        | Heimets       | Bottles an  |
| - Category          |               |                              |             |              |              |               |             |
| Subcategory         |               |                              |             |              |              |               |             |
| A Product           |               | Accessories                  | Bikes       | Bikes        | Clothing     | Clothing      | Clothing    |
| Product Model Li    |               | Panniers                     | Mountain    | Road Bikes   | Jerseys      | Tights        | Vests       |
| Product             |               |                              |             |              |              |               |             |
| Category            |               |                              |             |              |              |               |             |
| Large Photo         |               | Accessories                  | Clothing    | Components   | Components   | Components    | Components  |
| Model Name          |               | Bike Racks                   | Bib-Shorts  | Cranksets    | Headsets     | Mountain F    | Derailleurs |
|                     |               |                              |             |              |              |               |             |
| Measures 🔍 – +      |               |                              |             |              |              |               |             |
| Exchange Rates      |               |                              | Clathing    | Compone IC   | Components   | Accessories   | Accessories |
| ▶ inance            |               | - Accessories<br>Bike Stands | Caps        | Handlebars V | Vheels       | Lights        | Locks       |
| Internet Sales      | Circo.        | Dike Stands                  |             |              |              |               |             |
| Reseller Sales      | bize          |                              |             |              |              |               |             |
| Sales Quota         |               |                              |             | /            | Accessori C  | omponents (   | Components  |
| Sales Summary       | Color         | Bikes                        | Accessories | Compone      | fires and R  | oad Frames  F | Pedals      |
| Decollor Salas Amou |               | Touring Bi                   | Pumps       | Doctorin D   |              |               |             |
| Sets Q – +          |               |                              |             |              |              |               |             |
| Calculated Sets     |               |                              |             |              | C            | omponents     | Compo       |
| Sets                | Text          | Clothing                     | Compone     | Compone      | Accessori Fo | orks          | Touring     |
|                     |               | Gloves                       | Chains      | Brakes       | lydratio     |               |             |
| Parameters Q        |               |                              |             |              | C            | omponents     |             |
| X A                 |               |                              |             |              | 5            | addies        |             |
| Х в                 |               |                              |             |              |              |               |             |
| X Product Cost      | ABC Rarameter | 🤹 gauge                      | TreeMap 1   | Scatter 3    |              | ∢ → Sea       | rch 🔻       |

| Levels - Category • 🕵 X - + Subcategory • 🕵 X |                        |             |            |            |           |           |  |  |
|-----------------------------------------------|------------------------|-------------|------------|------------|-----------|-----------|--|--|
|                                               |                        |             |            |            |           |           |  |  |
| Context                                       | Components Accessories |             |            |            |           |           |  |  |
|                                               | Forks                  | Headsets    | Mountain F | Bike Racks | Bike Stan | Bottles a |  |  |
|                                               | Pedals                 | Road Frames | Saddles    | Cleaners   | Fenders   | Helmets   |  |  |
|                                               | Touring Fram           | Bottom Br   | Brakes     | Hydration  | Locks     | Panniers  |  |  |
|                                               | Wheels                 | Chains      | Deraill    | Links      | Durana    | Timesed   |  |  |
| Size                                          | Handlebars             | Cranksets   |            | Lignis     | Pumps     | nres and  |  |  |
| Color                                         |                        |             |            |            |           |           |  |  |
|                                               | Clothing               | 1 -         |            | 1          | Bikes     |           |  |  |
| Text                                          | Bib-Shorts             | Gloves      | Shorts     | Tights     | Mountai   | Road Bi   |  |  |
|                                               | Caps                   | Jerseys     | Socks      | Vests      | Touring I | Bikes     |  |  |

Move the grouping pointer to the right to group up the elements by product categories:

As you can see all the rectangles are grouped by categories. But all the rectangles still have the same area because we did not set the measure determining the area of elements. Drag the "Reseller Gross Profit" measure into the "Size" designer:

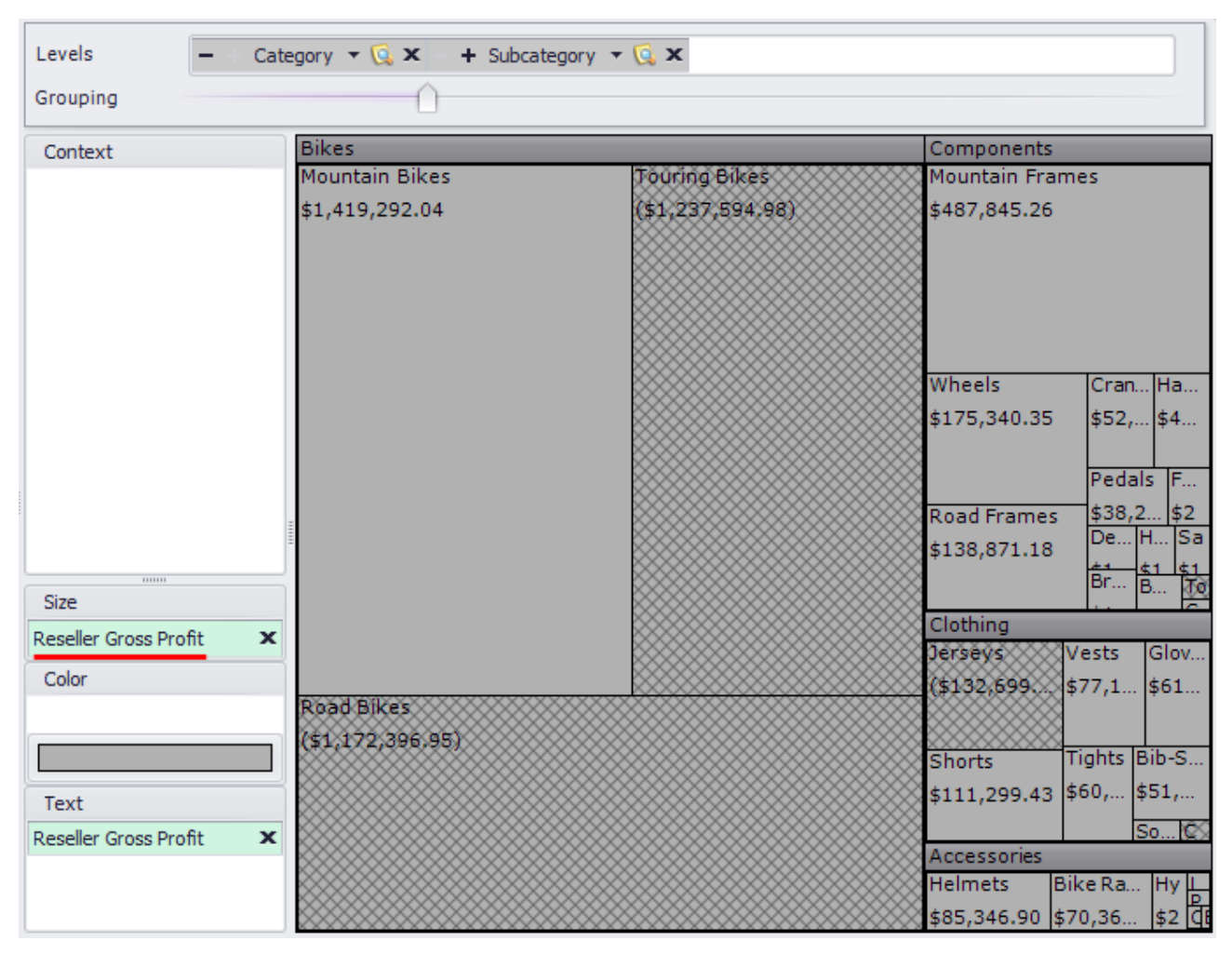

Now the area of each rectangle became proportional to the corresponding value of "Reseller Gross Profit" measure for the element. Negative values are hatched.

| Levels – Categ                                                                                      | jory ▼ 😡 🗙 🔸 Subcategory ▼                         | Q X                                          |                                                                                                    |       |  |  |
|----------------------------------------------------------------------------------------------------|----------------------------------------------------|----------------------------------------------|----------------------------------------------------------------------------------------------------|-------|--|--|
| Context                                                                                             | Bikes<br>Mountain Bikes<br>\$1,419,292.04<br>5.36% | Touring Bikes<br>(\$1,237,594,98)<br>-11,84% | Components<br>Mountain Frames<br>\$487,845.26<br>10.35%                                                                                                    |       |  |  |
|                                                                                                    |                                                    |                                              | Wheels         Cran         Han           \$175,340.35         \$52,         \$44.           25.82%         25.8         25           Pedals         Fo           Road Frames         \$38,25         \$2           \$138,871.18         3.61%         \$38 |       |  |  |
| Size<br>Reseller Gross Profit                                                                       |                                                    |                                              | Clothing Acces<br>Jerseys Shorts Helme                                                                                                    | ts    |  |  |
| Reseller Gross Profit Margin ><br>Text<br>Reseller Gross Profit ><br>Reseller Gross Profit Margin > | <pre>Road Bikes (\$1,172,396,95) -3.99% </pre>     |                                              | Vests         Tights         Bike R           \$77,127.55         \$60,714         35.59°           34.46%         Bib-S         \$           Gloves         \$51,2         \$           \$61,489,62         \$0,74%         \$                             | %<br> |  |  |

Drag the measure "Reseller Gross Profit Margin" into the "Color" designer:

The two colored gradient highlighting will be added, that will show us how large (more green color) or small (closer to red) is the profit from selling the products of each category.

You can change the highlight rule by pressing the button that is showing the gradient:

| Size                         |   |
|------------------------------|---|
| Reseller Gross Profit        | x |
| Color                        |   |
| Reseller Gross Profit Margin | x |
|                              |   |
| Text                         |   |
| Reseller Gross Profit        | x |
| Reseller Gross Profit Margin | x |
|                              |   |

The window for setting up the gradient will appear, exactly the same as you could see when setting up the gradient for highlighting in the table:

| 🏮 Color S | etti | ngs |   |     |       |     |   |   |      |       |          | x   |
|-----------|------|-----|---|-----|-------|-----|---|---|------|-------|----------|-----|
| One-colo  | or   |     |   | 0 T | wo-co | lor |   | ( | 🔘 Ra | inbow |          |     |
|           |      |     |   |     |       |     |   |   |      |       |          |     |
|           | I    | I   | ı | I   | I     | Ó   | I | ı | 1    | I     | I        |     |
| Steps     |      |     |   |     |       |     |   |   |      | Show  | v more 3 | >>> |
|           |      |     |   |     |       |     |   |   | ОК   |       | Cano     | el  |

And finally, using "Context" designer, let's bound the data to show only the sales in the territory of "United States". For that purpose, add the "Geography" hierarchy into the context and select only the element "United States" there:

| 🏮 Membe   | r Selector: Geography |  |
|-----------|-----------------------|--|
| Selection | Filter Options        |  |
| - Σ 🗌 A   | ll Geographies        |  |
| F 🔍 🗌     | Australia             |  |
| F 🔍 🗌     | Canada                |  |
| F 🔍 🗌     | France                |  |
| F 🔍 🗌     | Germany               |  |
| F 🔍 🗌     | United Kingdom        |  |
| > 🎱 🔽     | United States         |  |

Thus we created the report, showing the profit from selling products of different categories in "United States". Every product subcategory is shown with the rectangle on the diagram. The area of each rectangle is proportional to the value of gross profit from selling the products of corresponding subcategories. And the color of a rectangle depends on the value of that profit in percents. The closer color is to green the bigger is the value, while closer to red, means the value is smaller:

| Levels Catego<br>Grouping                                                                                                    | ory 🔻 🕵 🗙 🕂 Subcategory 🔻 | <b>X</b>                 |                        |                              |
|----------------------------------------------------------------------------------------------------|---------------------------|--------------------------|------------------------|------------------------------|
| Context                                                                                                    | Bikes                     |                          | Components             |                              |
| Geography X                                                                                                    | Mountain Bikes            | Road Bikes               | Mountain Frames        |                              |
| <ul> <li>All Geographies</li> <li>Australia</li> <li>Canada</li> <li>France</li> <li>Germany</li> <li>United Kingdom</li> </ul> | \$960,464.74<br>5.00%     | (\$789,635.70)<br>-3.80% | \$331,877.62<br>10.58% |                              |
| United States                                                                                                    |                           |                          | Wheels                 | Han Cra                      |
|                                                                                                    |                           |                          | \$123,152.39<br>25.91% | \$28 \$27<br>25<br>Pedals Fo |
|                                                                                                    |                           |                          | Road Frames            | \$23,7 \$1                   |
|                                                                                                    | 2                         |                          | \$95,220.55            | He B Sa                      |
| Size                                                                                                    |                           |                          | 3.79%                  | De B0 10                     |
| Reseller Gross Profit 🛛 🗙                                                                                                    |                           |                          | Clothing               | Acces                        |
| Color                                                                                                    | 1                         |                          | Shorts Jersey          | Helm                         |
| Reseller Gross Profit Margin 🗙                                                                                                  |                           |                          | \$66,396.56            | \$49,4                       |
|                                                                                                    | Touring Bikes             |                          | 31.88% -20.81          | 32.91                        |
| Text                                                                                                    | -11.72%                   |                          | Tights Glo             | Bib Bike                     |
| Reseller Gross Profit 🛛 🗙                                                                                                    |                           |                          | \$39,684 \$36          | \$3 \$33,6                   |
| Reseller Gross Profit Margin 🛛 🗙                                                                                                |                           |                          | Vests 28               | 30 35.72                     |
|                                                                                                    |                           |                          | \$37,280               | H L P                        |

## 6.8.3 Navigation on the Page

You can perform the navigation on the treemap-page and change the page using the options from context menu:

| Levels - Catego<br>Grouping                                                                | ry ▼ 🕵 🗙 🕂 + Subcategory ▼ 🕵 🗙                   |                                                                                                  |                                                            |                                                            |
|--------------------------------------------------------------------------------------------|--------------------------------------------------|--------------------------------------------------------------------------------------------------|------------------------------------------------------------|------------------------------------------------------------|
| Context<br>Geography ×<br>All Geographies<br>Australia<br>Canada                           | Bikes<br>Mountain Bikes<br>\$960,464.74<br>5.00% | Road Bikes<br>(\$789,635.70)<br>-3.80%                                                           | Components Drill by Drill by on New Page Drill Up          | nes                                                        |
| <ul> <li>France</li> <li>Germany</li> <li>United Kingdom</li> <li>Vnited States</li> </ul> |                                                  |                                                                                                  | Drill Down<br>Hide Item<br>Keep Only This<br>Hide Siblings | Han Cra<br>\$28 \$27<br>25 25                              |
| Size                                                                                       |                                                  | •                                                                                                | Show Siblings Drill Through Actions                        | Pedals Fo<br>\$23,7 \$1<br>He B Sa<br>                     |
| Reseller Gross Profit ×<br>Color<br>Reseller Gross Profit Margin ×                         | Touring Bikes                                    | ₹                                                                                                | Highlight<br>Formatting<br>Export to NRP                   | Acces<br>1756/135 \$49,4<br>10.81% 32.91                   |
| Text<br>Reseller Gross Profit X<br>Reseller Gross Profit Margin X                          | (\$567,078.99)<br>-11.72%                        | 2<br>2<br>2<br>3<br>2<br>3<br>2<br>3<br>3<br>3<br>3<br>3<br>3<br>3<br>3<br>3<br>3<br>3<br>3<br>3 | Export to PDF<br>Export to PNG<br>Print                    | lo Bib Bike<br>36 \$3 \$33,6<br>3 30 <u>35.72</u><br>H L P |

You should be already familiar with all these options from the description of the page of Table/Chart type. They do exactly the same thing as the options of the context menu called for the rows or columns headers in the table.
For example let's use some of the available options for navigation. Let's hide all elements that are not contained in the "Bikes" product group. To do that click the right mouse button on the "Bikes" group header and select the option "Hide Siblings":

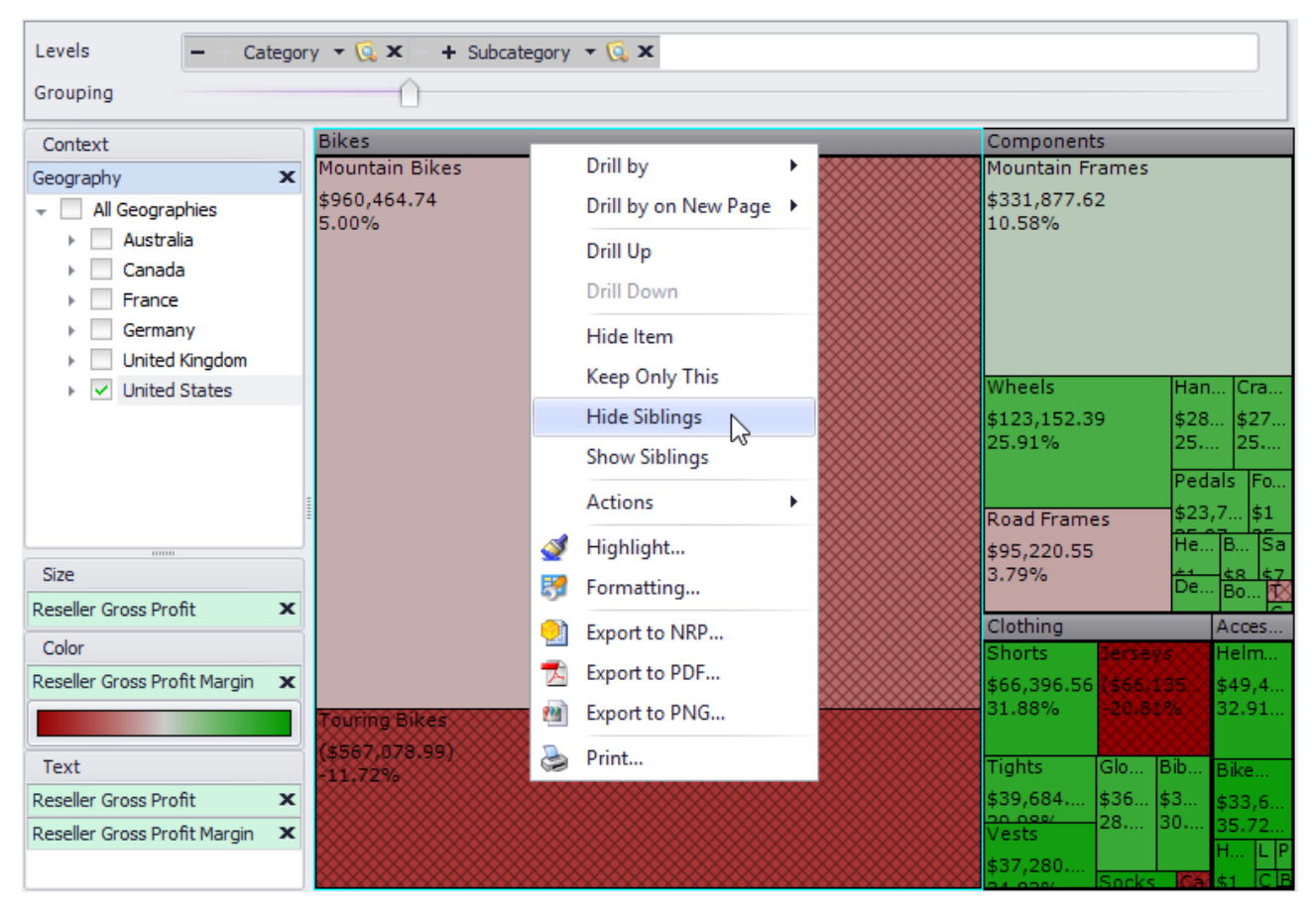

# You will get the following report:

| Levels -+ Catego<br>Grouping                                               | xry ▼ 🕵 🗙 🕂 Subcategory ▼ 🕵 🗙 |                           |
|----------------------------------------------------------------------------|-------------------------------|---------------------------|
| Context                                                                    | Bikes                         |                           |
| Geography X<br>All Geographies<br>Australia<br>Canada<br>France<br>Germany | \$960,464.74<br>\$.00%        | (\$567,078,99)<br>-11.72% |
| United States                                                              |                               |                           |
| Size Reseller Gross Profit × Color Reseller Gross Profit Margin ×          | (\$789,635.70)<br>-3.80%      |                           |
| Text Reseller Gross Profit X Reseller Gross Profit Margin X                |                               |                           |

And now let's find out which bikes from the "Mountain Bikes" group bring more and which bring less profit. To do that, you have to select all elements from the lower level under the "Mountain Bikes" element. To do exactly that action "Drill Down" operation is available:

| Levels - + Categor                | ry 🔻 🕵 🗙 — 🕂 Subcategory 👻 🕵   | ×                      |               |
|-----------------------------------|--------------------------------|------------------------|---------------|
| Grouping                          |                                |                        |               |
| Context                           | Bikes                          |                        |               |
| Geography X                       | Mountain Bikes<br>\$960-464-74 | Drill by               | Touring Bikes |
| All Geographies     Australia     | 5.00%                          | Drill by on New Page 🕨 | -11.72%       |
| Canada                            |                                | Drill Up               |               |
| France                            |                                | Drill Down .           |               |
| Germany     United Kingdom        |                                | Hide Item              |               |
| <ul> <li>United States</li> </ul> |                                | Keen Only This         |               |
|                                   |                                | Hide Siblings          |               |
|                                   |                                | Show Siblings          |               |
|                                   |                                | Dill Through           |               |
|                                   |                                | Drill Inrougn P        |               |
| Size                              | Road Bikes                     | Actions                |               |
| Reseller Gross Profit X           | -3.80%                         | ダ Highlight            |               |
| Color                             |                                | 😚 Formatting           |               |
| Reseller Gross Profit Margin 🗙    |                                | Export to NRP          |               |
|                                   |                                | Export to PDF          |               |
| Text                              |                                | Export to PNG          |               |
| Reseller Gross Profit 🛛 🗙         |                                | Drint                  |               |
| Reseller Gross Profit Margin 🛛 🗙  |                                |                        |               |
|                                   |                                |                        |               |

#### Here is the expected result:

| Levels - + Catego<br>Grouping                                                                                                    | ry 🔻 🗔 🗙 – Product 🔹 (                                                                             | <b>x</b>                                                                                |                                                                                            |                                                                                                    |                                                                                                    |
|----------------------------------------------------------------------------------------------------|----------------------------------------------------------------------------------------------------|-----------------------------------------------------------------------------------------|--------------------------------------------------------------------------------------------|----------------------------------------------------------------------------------------------------|----------------------------------------------------------------------------------------------------|
| Context                                                                                                    | Bikes<br>Mauntain 200 Black 20                                                                     | Mauntain 200 Cilua                                                                      | Maustain 200 Bla                                                                           | Mauntain 200 Cil                                                                                                    | Mauntain 200 Bl                                                                                                    |
| Geography X  All Geographies  Australia  Canada  France  Germany  United Kingdom  Vuited States                                                          | Mountain-200 Black, 38<br>\$99,867.33<br>9.98%<br>Mountain-200 Black, 42<br>\$88,247.07<br>= 9.68% | Mountain-200 Silve<br>\$79,991.82<br>9.89%<br>Mountain-200 Blac<br>\$79,109.69<br>8.48% | Mountain-200 Bla<br>\$68,001.40<br>9.86%<br>-Mountain-200 Black<br>\$58,988.02<br>8.76%    | Mountain-200 Sil.<br>\$66,818.57<br>8.67%<br>Mountain Moi<br>\$27,061.36 \$26<br>7.53% 7.3                                     | Mountain-200 B<br>\$65,830.53<br>8.17%<br>untain<br>5,360<br>4%<br>7.65%                                                                                                    |
| Size Size Reseller Gross Profit X Color Reseller Gross Profit Margin Text Reseller Gross Profit X Reseller Gross Profit X Reseller Gross Profit Margin X | =<br>Mountain-200 Silver, 42<br>\$81,402.28<br>9.98%                                               | Mountain-200 Silve<br>\$78,426.41<br>9.88%                                              | Mountain-200 Silver<br>\$54,909.36<br>8.81%<br>Mountain-200 Silver<br>\$51,139.90<br>8.27% | Mountain-3 M<br>\$22,888.64<br>7.42%<br>Mount Mou<br>(\$16, \$9,1<br>-1.83% 9.08<br>Mount<br>\$13,7<br>\$13,7<br>\$7,5<br>0,96 | Mountain         Mountai           (19,062         (\$17,22           .97%         -1.88%           Mou         Mou           \$7,4         \$7,1           \$7,4         \$7,1           \$6,0         \$6,0           Mou         Mou           \$6,0         \$6,0           \$6,0         \$5,5           \$7,4         \$7,1           \$7,4         \$7,1           \$7,4         \$7,1           \$7,4         \$7,1           \$8,79         9,0.8           \$9,0.8         \$0           Mou         Mou           \$5,5         \$\$4           \$1,0 |

We could also perform a "Drill Down" not only for the single element "Mountain Bikes", but for all the selected elements together. To do that you have to press the plus button near the element corresponding to "Subcategory" level in the "Levels" designer:

| Levels   | – + Category 🔻 💽 🗙 🚽 + Subcategory 💌 💽 🗙 |
|----------|------------------------------------------|
| Grouping |                                          |

Then you would get the diagram, showing all the products under the selected subcategories, all bikes in our case:

| Levels - + Catego              | ry 🔻 🗔 🗙 – Pro | oduct 👻 🔯 🗙   |             |                |          |              |                       |           |              |
|--------------------------------|----------------|---------------|-------------|----------------|----------|--------------|-----------------------|-----------|--------------|
| Grouping                       | Û              |               |             |                |          |              |                       |           |              |
| Context                        | Bikes          |               |             |                |          |              |                       |           |              |
| Geography X                    | Touring-1000   | Road-650 Red. | Mountain-20 | 0 Mour         | ntain-2  | . Mountai    | n-2 Mo                | untain-2  | Touring-10.  |
| 👻 📃 All Geographies            | (\$114,927,43) | (\$83,771.33) | \$78,426.41 | \$68,          | 001.40   | \$66,818     | .57 \$6               | 5,830.53  | (\$62,836    |
| Australia                      | 223.73%        | -20.4/%       | 9.88%       | 9.86           | 7/0      | 8.07%        | 8.1                   | . / %     | -20,02%      |
| Canada                         |                |               |             |                |          |              |                       |           |              |
| France                         |                | Road-350-WX   | Mountain    | Touring        | -10R     | oad-250      | Road-2                | 5Road-3   | 5 Touring    |
| Germany                        |                | (462 758 40)  | \$58,988.02 | (\$36,72       | 2.5. (\$ | 34,912       | (\$29,66              | (\$29,05  | 3. (\$27,81  |
| United Kingdom                 | Touring-1000   | -9.31%        | 8.76%       | -5,49%         |          | .23%         | -3.85%                | -6,23%    | -5.39%       |
| United States                  | (\$100,528.36) |               |             | Mount          | Road     | Road         | Moun                  | Touri. To | ооп., Тоыл., |
|                                | -18.89%        |               | Mountain-   | \$27,0         | (\$24,   | . (\$24,     | \$22,8                | (\$22,(\$ | 22,(\$21     |
|                                |                | Mountain-200  | ¢54 909 36  | Mount          | Road-    | Road-        | Road-                 | Road-OM   |              |
|                                |                | \$81,402.28   | 8.81%       | #0011          | (\$21.   | (\$18.       | (\$18.                | (\$17. (5 | 07. (\$16.   |
|                                |                | 9.98%         |             | 7.34%          | -6.319   | Tour         | nad Mr                | Tour      | Roa Roa      |
| Size                           | Mountain-200   |               | Road-350-   | Mount          | Road-    | (516 (       | \$14 \$1              | 3. (\$1)  | (\$1 (\$1    |
| Deceller Cross Profit X        | \$99,867.33    | Mauratain 200 | (\$52.357   | \$25,5         | (\$19,.  | <u>-15.0</u> | o. Roa                | Tou Ro    | RouRou       |
|                                | 9.98%          | Mountain-200  | -6.81%      | 7.65%          | Road-    | Tour. (      | \$                    | (49 (48   | 148 (4       |
| Color                          |                | 9.89%         |             | Road           | (\$19,.  | (\$16.       | <u>300</u> M          | М  М ]    | M M To       |
| Reseller Gross Profit Margin 🗙 |                |               | Mountain    | (\$25,0.       | Road-    | Mou          | 200 (\$00)            | R. T. R   | T Mo R.      |
|                                | Mountain-200   | _             | \$51,139.90 | Boad-          | (\$19,   | (\$16.       | ¢ 47                  | AS R M    | Mo R. Mo     |
| Text                           | #00111a11-200  | Mountain-200  | 8.27%       | 1674 8         | Road-    | Roa          | 💥 М                   | R         | ale le le le |
| Reseller Gross Profit X        | 9.68%          | \$79,109.69   |             | -5.43%         | (\$19,   | (\$16. 🗖     | \$7<br>000 <b>\$7</b> | M 200     | RotoR R      |
| Deceller Cross Profit Margin   |                | 8.48%         | Road-250    | Tourin         | Moun     | -6.0<br>Roa  | \$                    | M         | RoM RolR     |
|                                |                |               | (\$38,243,  | (\$24,7        | (\$19    | (\$15        | 10 R                  | R M       |              |
|                                |                |               | -6.0/%      | <b>-18</b> 400 | 1.67     | 86585        | 9 候                   |           |              |

## 6.8.4 Diagram Export

The treemap-diagram can be exported to NRP, PDF and PNG. To do that, select the required option from the context menu or from the Treemap main menu:

| Levels – Catego                  | ory 🔻 🕵 🗙 🛛 🕂 Subcatego                                                                                                    | ry 🔻  | <b>x</b> 🔊             |                                         |           |               |
|----------------------------------|----------------------------------------------------------------------------------------------------|-------|------------------------|-----------------------------------------|-----------|---------------|
| Grouping                         | 0                                                                                                    |       |                        |                                         |           |               |
| Context                          | Bikes                                                                                                    |       |                        | Components                              |           |               |
|                                  | Mountain Bikes                                                                                                    |       | Touring Bikes          | Mountain Frames                         | i i       |               |
|                                  | \$1,419,292.04<br>5.36%                                                                                                    |       | Drill by               | \$487,845.26<br>10.35%                  |           |               |
|                                  |                                                                                                    |       | Drill by on New Page 🔸 |                                         |           |               |
|                                  |                                                                                                    |       | Drill Up               |                                         |           |               |
|                                  |                                                                                                    |       | Drill Down             |                                         |           |               |
|                                  |                                                                                                    |       | Hide Item              | Wheels                                  | Cran      | Han           |
|                                  |                                                                                                    |       | Keep Only This         | 25.82%                                  | 25.8      | \$44          |
|                                  |                                                                                                    |       | Hide Siblings          |                                         | Peda      | als Fo        |
|                                  | E Contraction of the second second se |       | Show Siblings          | Road Frames                             | \$38,     | 25 \$2        |
|                                  | 2                                                                                                    | 10000 | D 11 TI I              | \$138,871.18<br>3.61%                   | Der       | .⊓⊃<br>-¢1 ¢1 |
| Size                             |                                                                                                    | 1     | Drill Through •        | 5.01%                                   | Bra       | Bo 🙍          |
| Reseller Gross Profit 🛛 🗙        |                                                                                                    |       | Actions •              | Clothing                                | rte       | Acces         |
| Color                            |                                                                                                    | 2     | Highlight              | (\$132.699 \$11)                        | 1.29      | \$85.3        |
| Reseller Gross Profit Margin 🛛 🗙 | Road Bikes                                                                                                    | 8     | Formatting             | -22.91% 32.5                            | 2%        | 32.99%        |
|                                  | (\$1,172,396.95)<br>-3.99%                                                                                                    | 2     | Export to NRP          |                                         |           | Rike D        |
| Text                             |                                                                                                    | 7     | Export to PDF          | Vests Tight                             | s         | \$70.3        |
| Reseller Gross Profit 🛛 🗙        |                                                                                                    | 22    | Export to PNG          | \$77,127.55 \$60,<br>34.46% <u>30.0</u> | 714<br>8% | 35.59%        |
| Reseller Gross Profit Margin 🛛 🗙 |                                                                                                    | 2     | Print                  | Gloves Bib-S                            | S         | Hy L P        |
|                                  |                                                                                                    |       | *****                  | \$61,489.62 \$51,<br>30.7               | 4%        | \$2 C B       |

After that you have to select the place where to store the file and the name of that file.

# 6.9 Scatter-diagram

To add a scatter diagram to your report press the "Add new page" button on the toolbar:

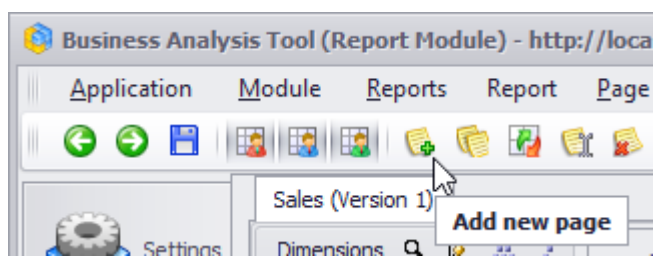

In the appeared dialog select the Scatter-diagram page type and fill in the name of a new page:

| 🏮 Report Page     |         |                 |     | x         |
|-------------------|---------|-----------------|-----|-----------|
| Name: * Scatter 1 |         |                 |     |           |
| Table/Chart       | Treeman | Cratter diagram | Man | Dashboard |
|                   |         |                 |     | OK Cancel |

Press «OK» and an empty scatter-diagram will appear.

## 6.9.1 Designers

Scatter-diagram has the following structure:

| Dimensions 🔍 🙋 🚠 🍹                                                                  |                         | - +                                                                      |
|-------------------------------------------------------------------------------------|-------------------------|--------------------------------------------------------------------------|
| <ul> <li>▶ 100 Employee</li> <li>▲</li> <li>★ 100 Geography</li> </ul>              |                         | 1                                                                        |
|                                                                                     | Structure Selection 2   |                                                                          |
| Measures Q - +                                                                      | Details 3               | Drag any level into details and measures on the axes                     |
| Reseller Gros U<br>I Reseller Orde<br>Reseller Orde<br>Pageller Batte<br>Sets Q - + | Color 4                 |                                                                          |
| Calculated Sets                                                                     | _Size 5                 |                                                                          |
| Parameters Q                                                                        | 7                       |                                                                          |
| X A                                                                                 | Reverse                 | 6                                                                        |
| X Product Cost                                                                      | ineasure 4 interasure 5 | 🛃 ABC 🛛 🛄 Parameter 🔄 gauge 🛃 TreeMap 1 🛃 Scatter 1 🔛 Scatt 🕢 🕨 Search 🔻 |

At the left side dimensions and measures are marked in red. The designers are marked in blue.

Here is the set of designers available in the scatter-diagram:

- 1. Pages designer. Here you can drop the selection of elements from one level. Every page of the diagram corresponds to one element.
- 2. Context designer. It does the same thing as the corresponding designer in the table and treemap pages, bounds the data shown in the report.
- 3. Details designer. Here you can drop the elements that will be shown as circles in the diagram.
- 4. Color designer. Determines the color of the circles in the diagram.
- 5. Size designer. Determines the sizes of the circles in the diagram.
- 6. X axis designer. Determines the measure, the values of which will be put on the X axis.
- 7. Y axis designer. Determines the measure, the values of which will be put on the Y axis.

Thus on the scatter-diagram you can simultaneously track the changes of four measures: on both axes, by color and size.

## 6.9.2 Building the Report

Let's build the report that will show the values of "Reseller Sales Amount" and "Reseller Gross Profit Margin" for product subcategories sold in Australia. To do that, drop the "Reseller Sales Amount" measure on X axis, and "Reseller Gross Profit Margin" – on Y axis. To the "Details" designer drag the "Subcategory" level from the" Product Categories" hierarchy:

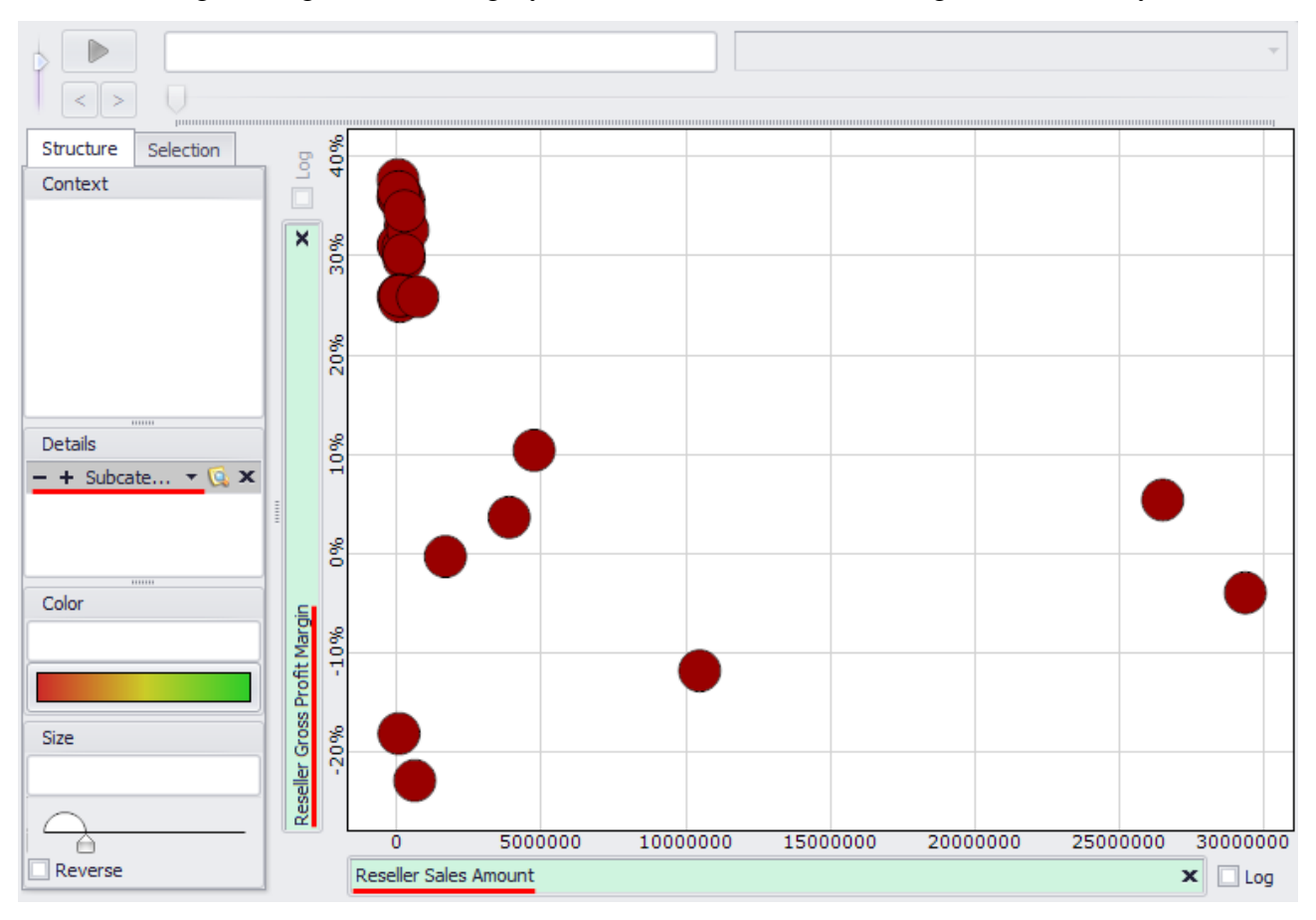

🟮 Member Selector: Geography Selection Filter Options - Σ 📃 All Geographies 🕨 🔍 🗸 Australia Canada Þ France Germany United Kingdom United States Show Search >> Cancel OK

Drop the "Geography" hierarchy into the context and select the element Australia there:

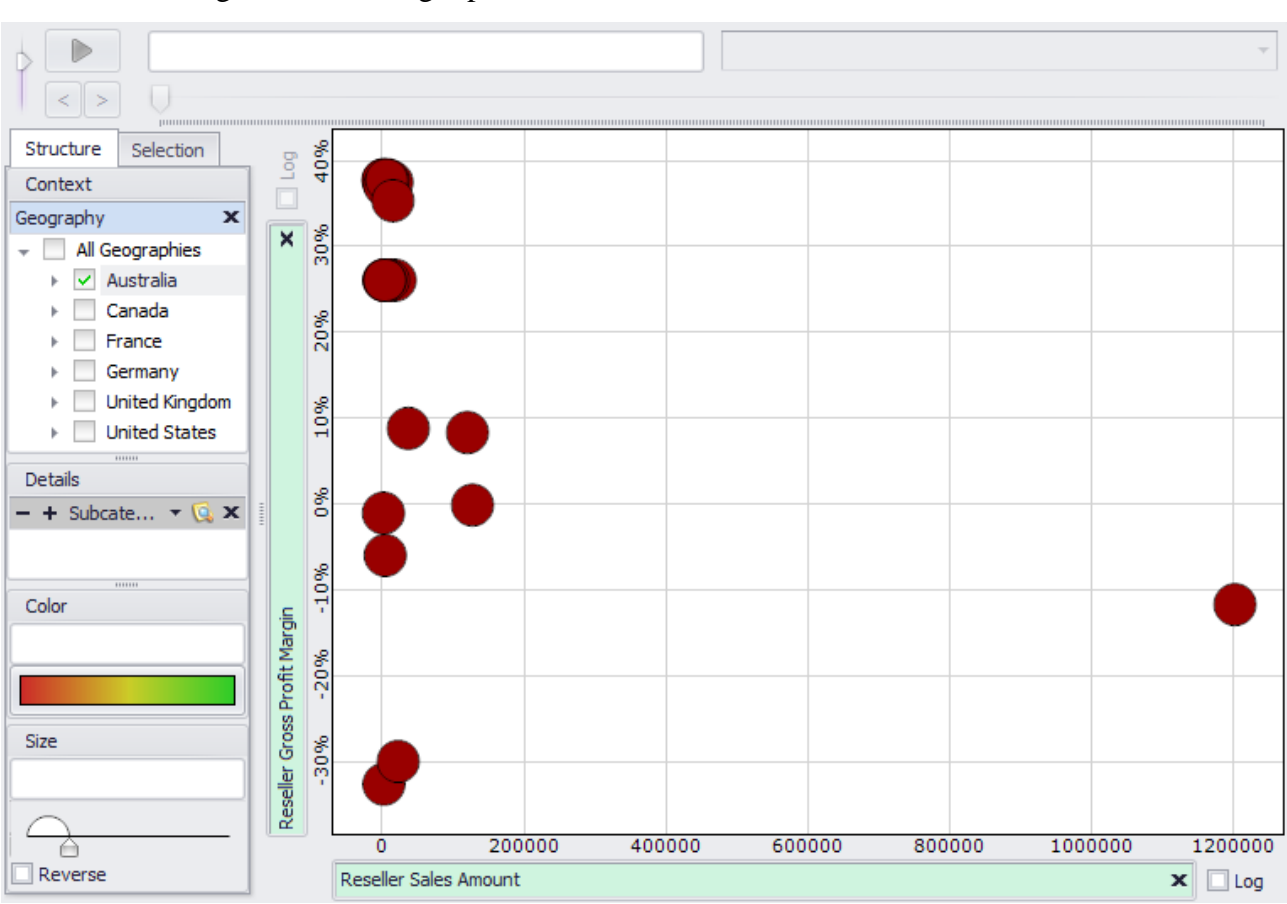

Every circle on the diagram corresponds to the element from the selection made in Details designer, in our case it corresponds to one product subcategory. If you drag the mouse over the circle, you'll see the hint, showing, which element this circle corresponds to. On the axes you can see the values corresponding to the selected element.

#### You will get the following report:

### 6.9.3 Color Designer

Using the Color designer you can determine on what colors of the circles on the diagram will be dependent.

You can drop into the Color designer the level, used in details or one of its parent levels. For example, drop the "Product. Category" level into the Color designer and the products from different categories will be colored with different colors:

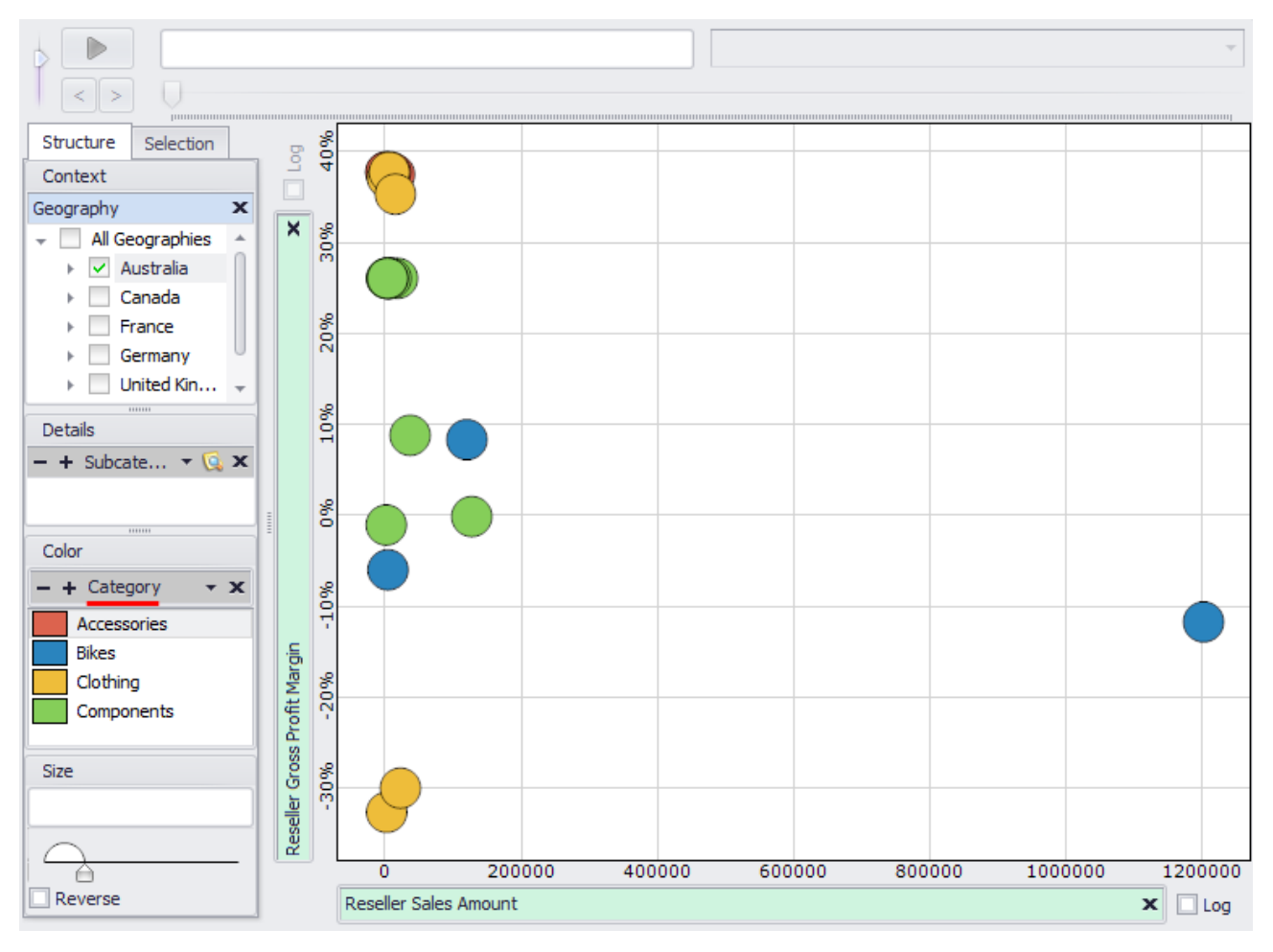

Also you can drop a measure into the Color designer, and then the color of the circle will be dependent on the value of that measure for the corresponding element. Remove the level "Product.Category" from "Color" designer and add the measure "Reseller Gross Profit Margin" there. You will see how the color of the circles changes from the bottom to the top corresponding to the colors of three-colored rainbow. You can change the gradient type by pressing the corresponding button, the same way you did it in the treemap-diagram or in the table:

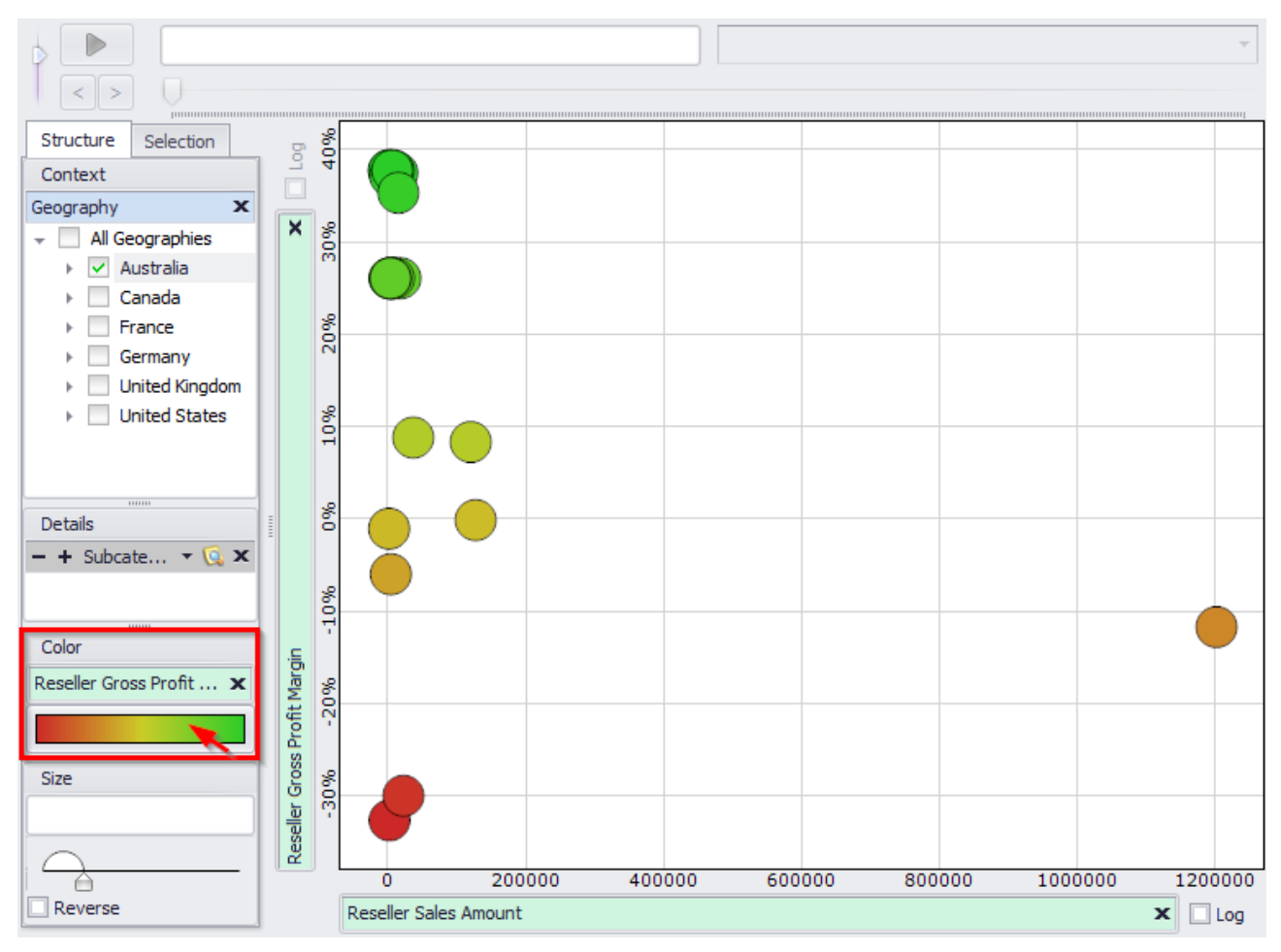

#### 6.9.4 Size Designer

Using the "Size" designer you can set the measure, the values of which for every element will determine the size of the corresponding circle.

Drag the "Reseller Freight Cost" measure into the "Size" designer:

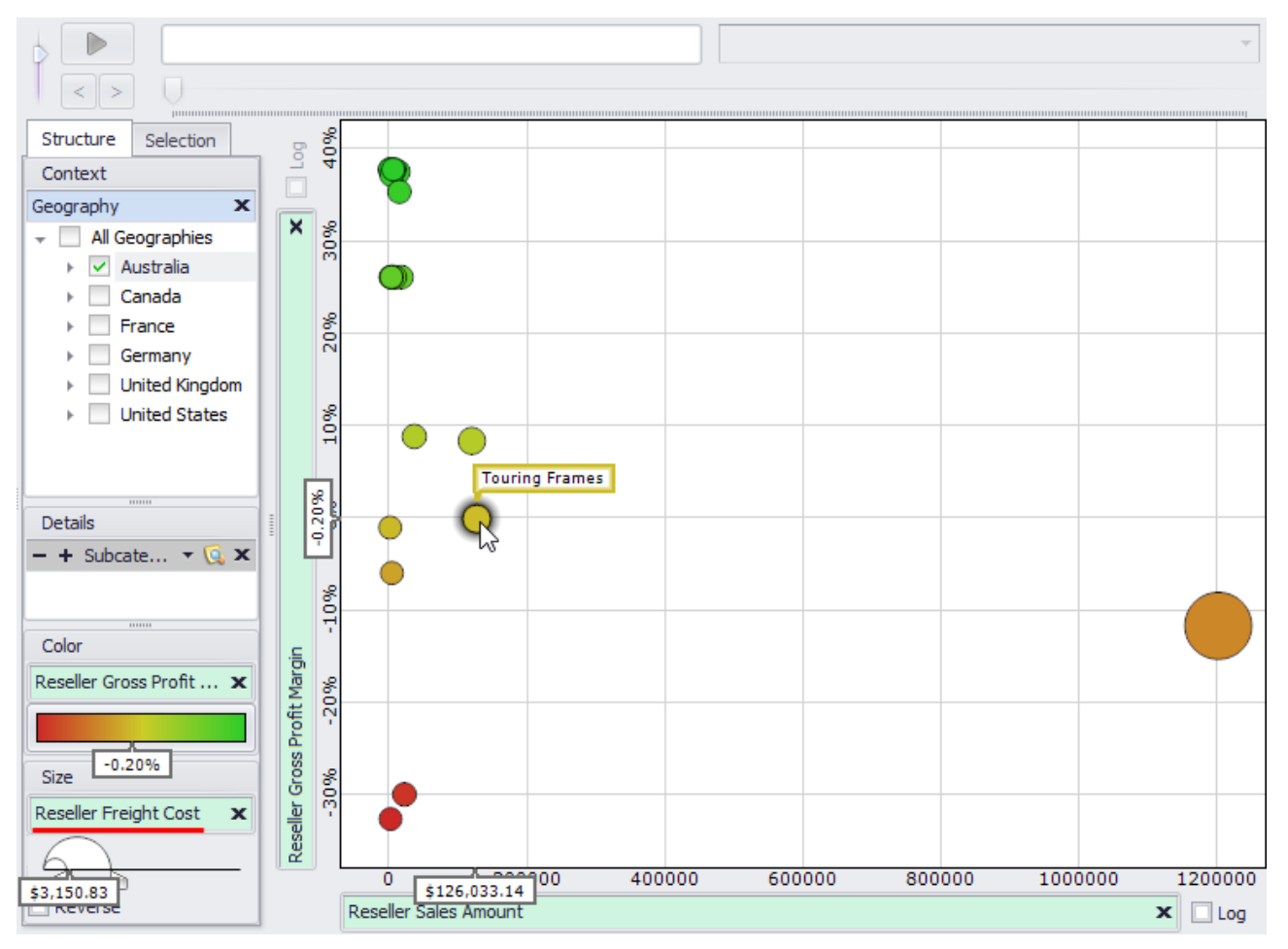

As you can see, the sizes of different circles became consistent with the values of freight cost.

You can adjust the sizes of the circles on the diagram by setting the range of sizes in the "Size" designer. The smallest and the largest circle sizes can be set using the special control:

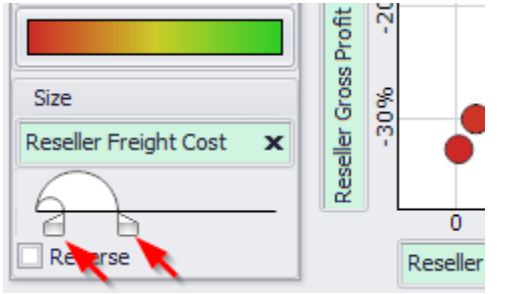

Also you can make the dependency of the size from the measure value reversed by checking the "Reverse" option:

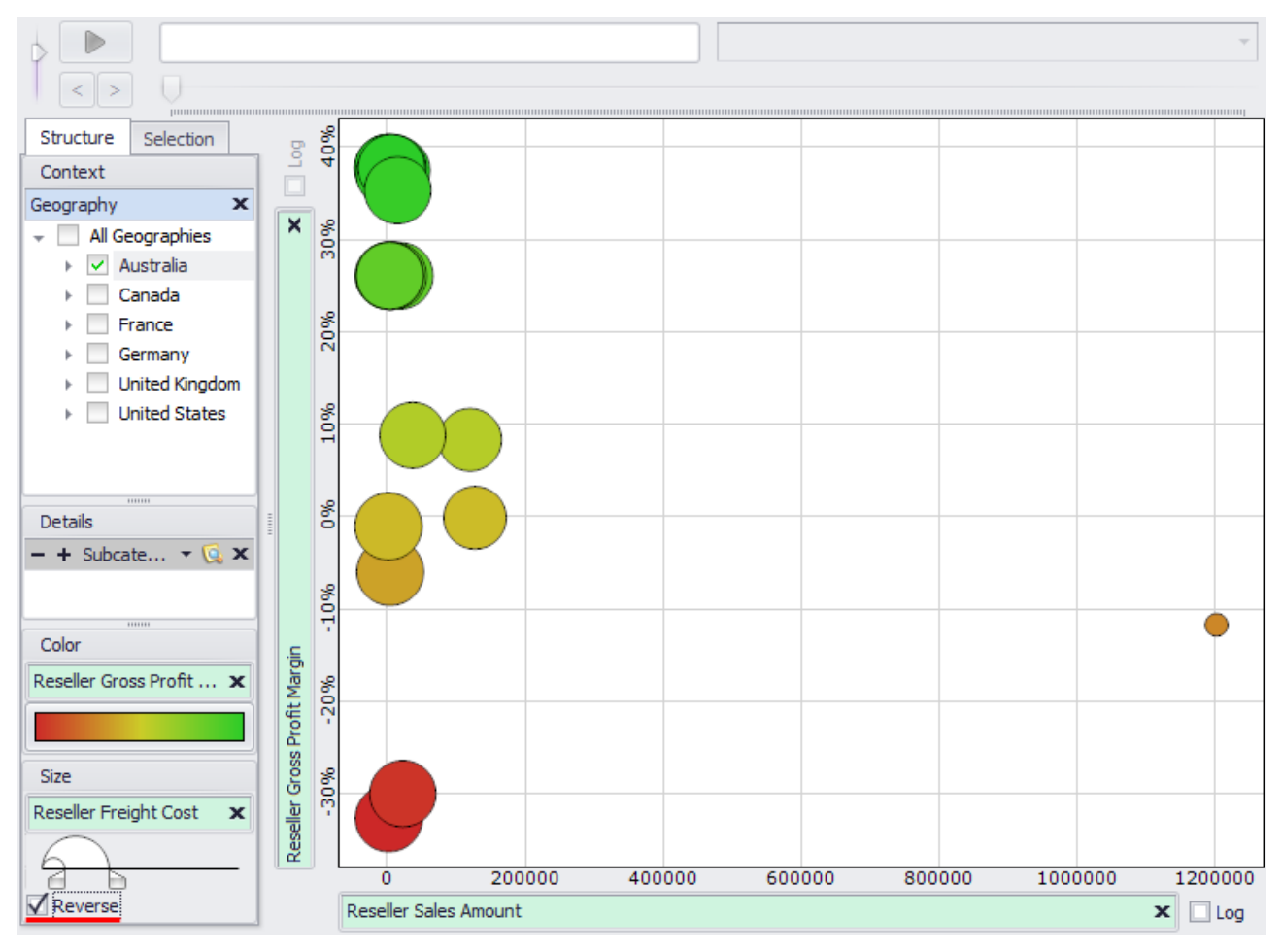

#### 6.9.5 Logarithmic Axes

Often you can end up with the case when there is a set of elements on the diagram with very small values on one of the axes in comparison with the values of other elements. In such case the circles corresponding to those elements are situated very closely to each other and drown one over another, and that fact makes the analysis of such diagram very complicated. Here is a great example of such case:

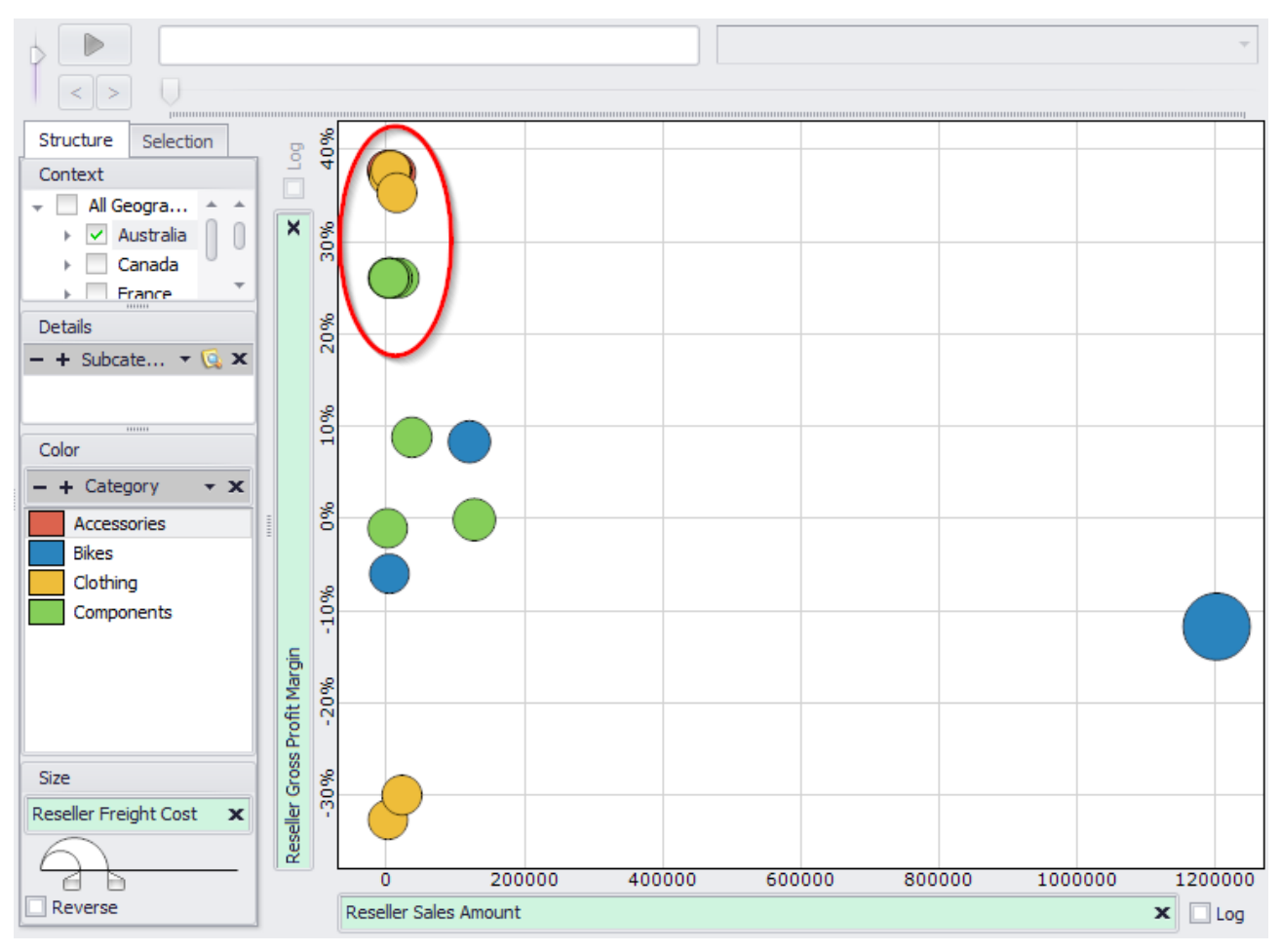

To be able to see the relative positions of circles situated closely to the minimal coordinate you can change the corresponding axis type to logarithmic. Then the coordinates on that axis will be changing not linearly but exponentially.

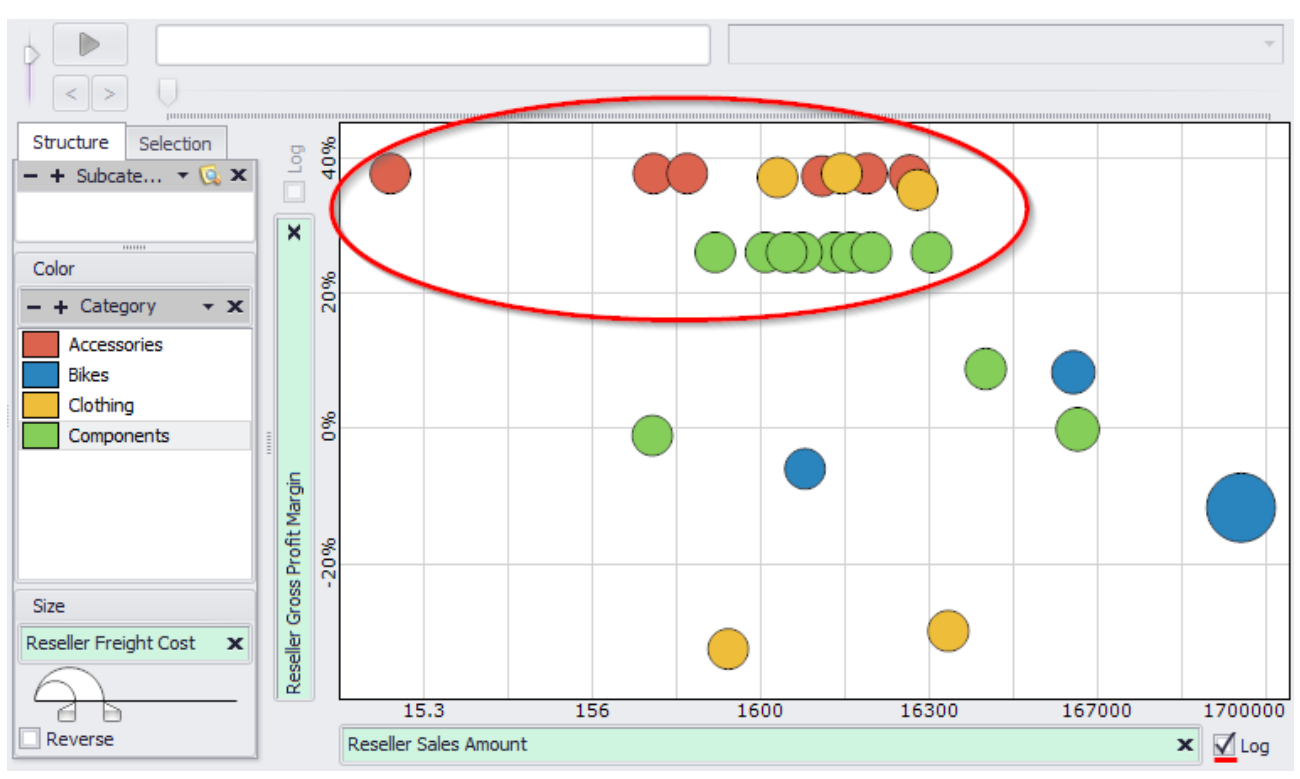

In the example report turn on the logarithmic mode on the "X" axis:

Now you can clearly see different elements. Pay attention to the scale on the "X" axis, the values are changing exponentially but not linearly, as they used to.

#### 6.9.6 Pages Designer

In the upper part of the report page you can see the Pages designer. You can drop there the selection of elements from some level and analyze the data page by page. Every page corresponds to one element from the selection and shows the data bounded by that element.

Add the "Month" level from "Date.Calendar" hierarchy to the "Pages" designer. Then open the member selector and select the following set of elements:

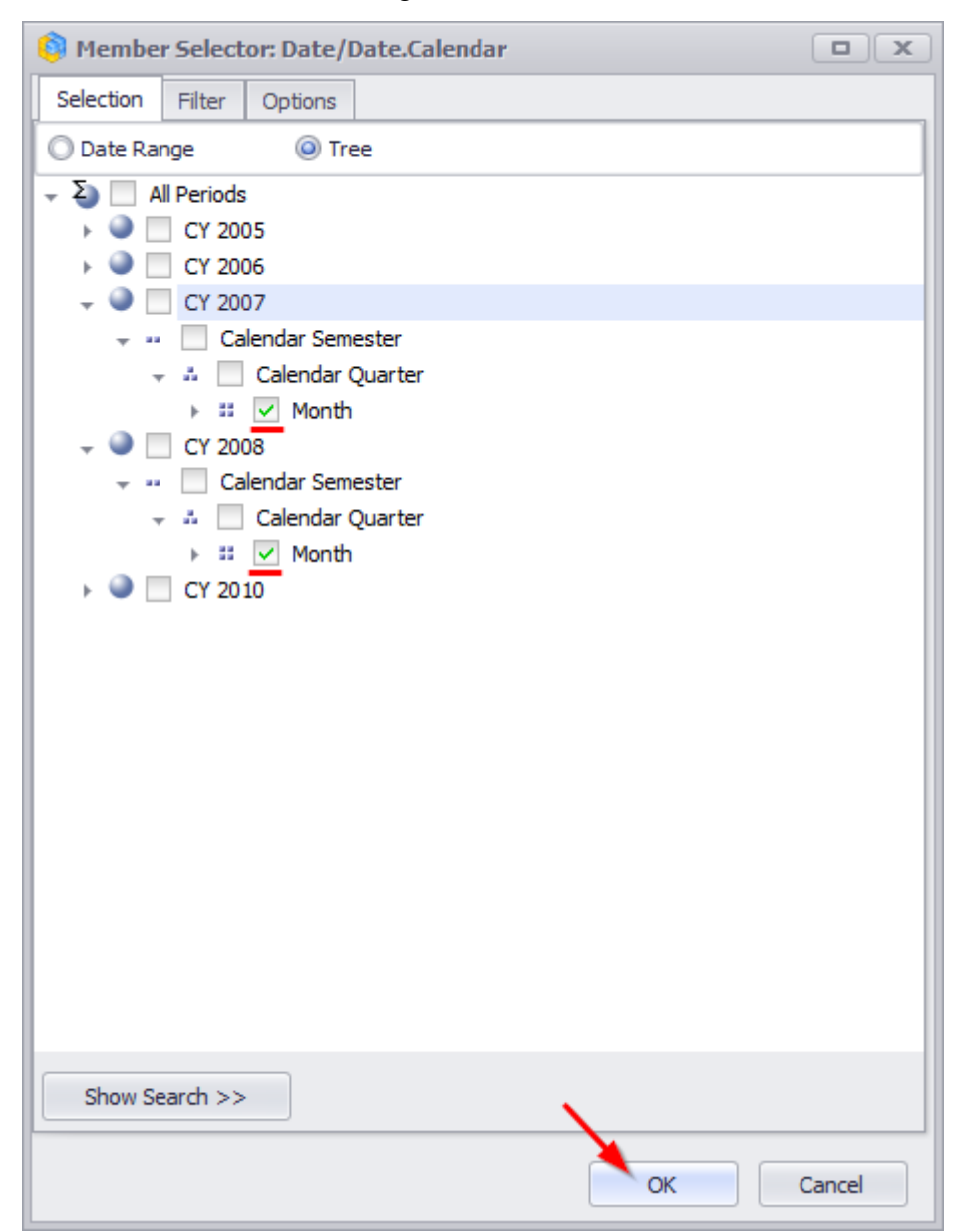

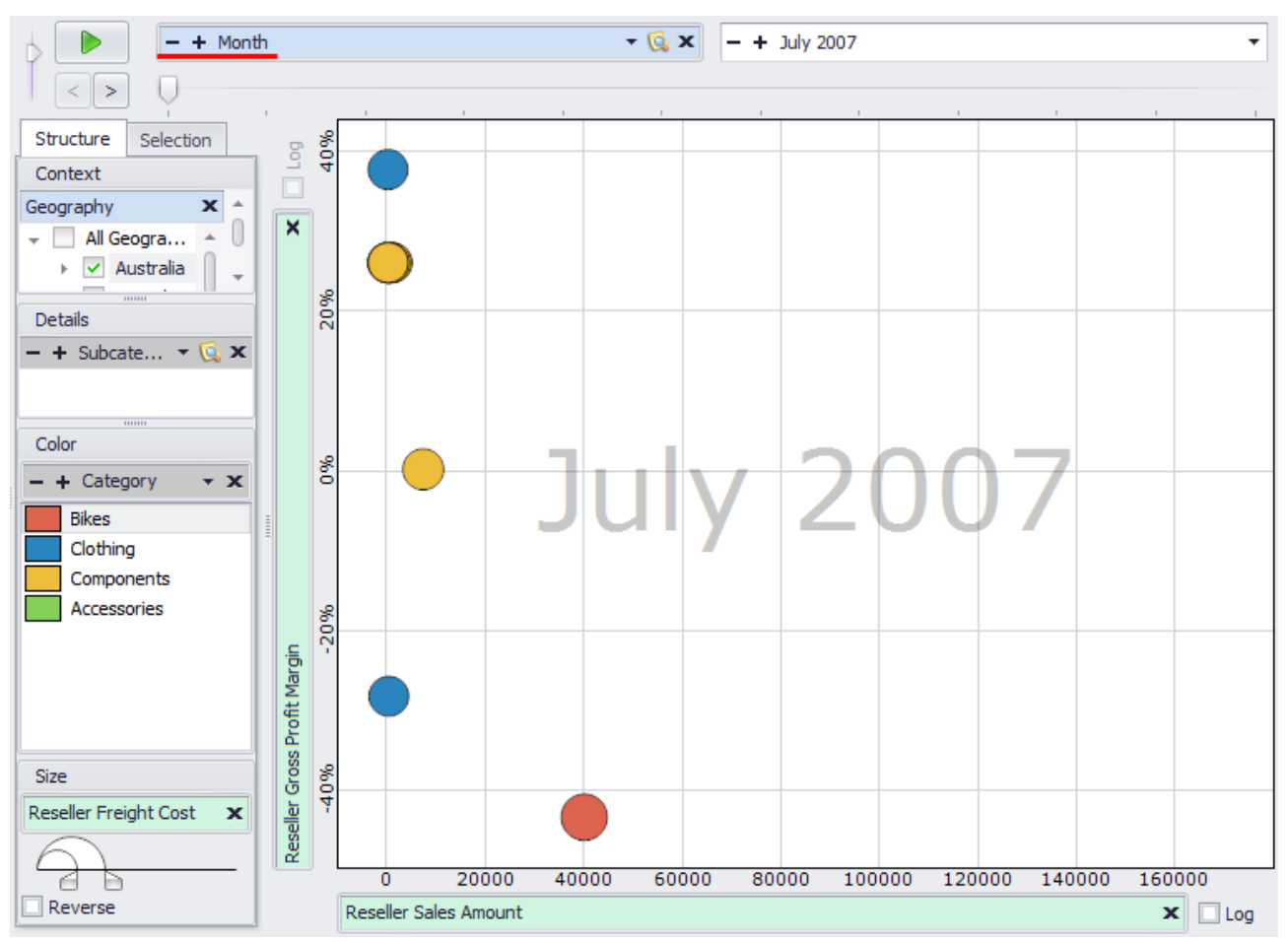

Press «OK» and you will see the following diagram:

Now press "Play" button and you will see how the circles began to move and one page is changing another:

| L |     | - + 1 | Month | - + July 2007 |  |   |   |   |   |   |   | • |
|---|-----|-------|-------|---------------|--|---|---|---|---|---|---|---|
| T | < > | 0-    | 1     | 1             |  | 1 | 1 | 1 | 1 | 1 | 1 | 1 |

To stop the pages changing press the "Stop" button:

| J 🔳 , | - + | Month |  |   | • 🔯 X | - + Oct | ober 2007 |   |       | • |
|-------|-----|-------|--|---|-------|---------|-----------|---|-------|---|
| < >   |     | 1     |  | 0 | 1     |         | 1         | 1 | <br>1 |   |

You can adjust the speed of changing the pages:

| - + Month |   |   |   |   |  | ▼ 🗔 🗙 - + July 2007 - ▼ |   |   |  |  |  |  |
|-----------|---|---|---|---|--|-------------------------|---|---|--|--|--|--|
|           | 1 | 1 | 1 | 1 |  | 1                       | 1 | 1 |  |  |  |  |

Also you can change the pages manually, using next/previous buttons:

| L | - + 1 | 1onth |   |  | • 🗔 X | - + July | y 2007 | <br> | • |
|---|-------|-------|---|--|-------|----------|--------|------|---|
| Y |       |       |   |  |       |          |        |      |   |
|   | Ŷ     |       | 1 |  |       |          |        |      |   |

or selecting the page from the list:

| - + Month - 😡 🗙     | - + July 2007 -                   |  |  |  |
|---------------------|-----------------------------------|--|--|--|
|                     | July 2007<br>August 2007          |  |  |  |
| Structure Selection | September 2007<br>October 2007    |  |  |  |
| Context             | November 2007 by<br>December 2007 |  |  |  |
| → All Geogra A 0    | January 2008                      |  |  |  |
| Australia           |                                   |  |  |  |
| Details R           |                                   |  |  |  |

or using the scroll bar:

| 6 |     | — + Mo | nth |    |   | - 🗔 x | - + Oct | ober 2007 |  | • |
|---|-----|--------|-----|----|---|-------|---------|-----------|--|---|
| T | < > |        |     | •• | K |       |         |           |  |   |

#### 6.9.7 Selection on Scatter-diagram

Next to the "Structure" tab, where the designers are, you can find the "Selection" tab:

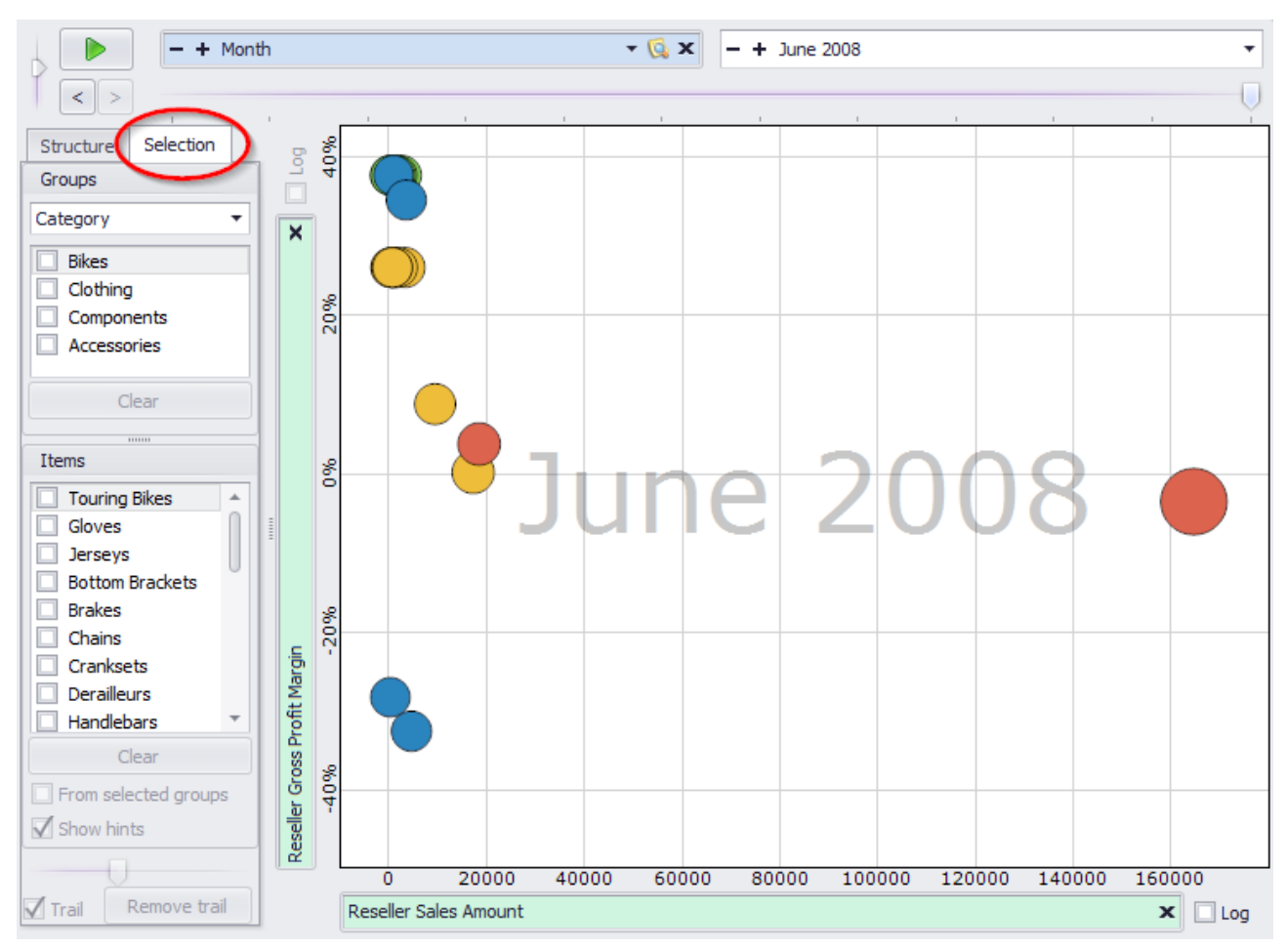

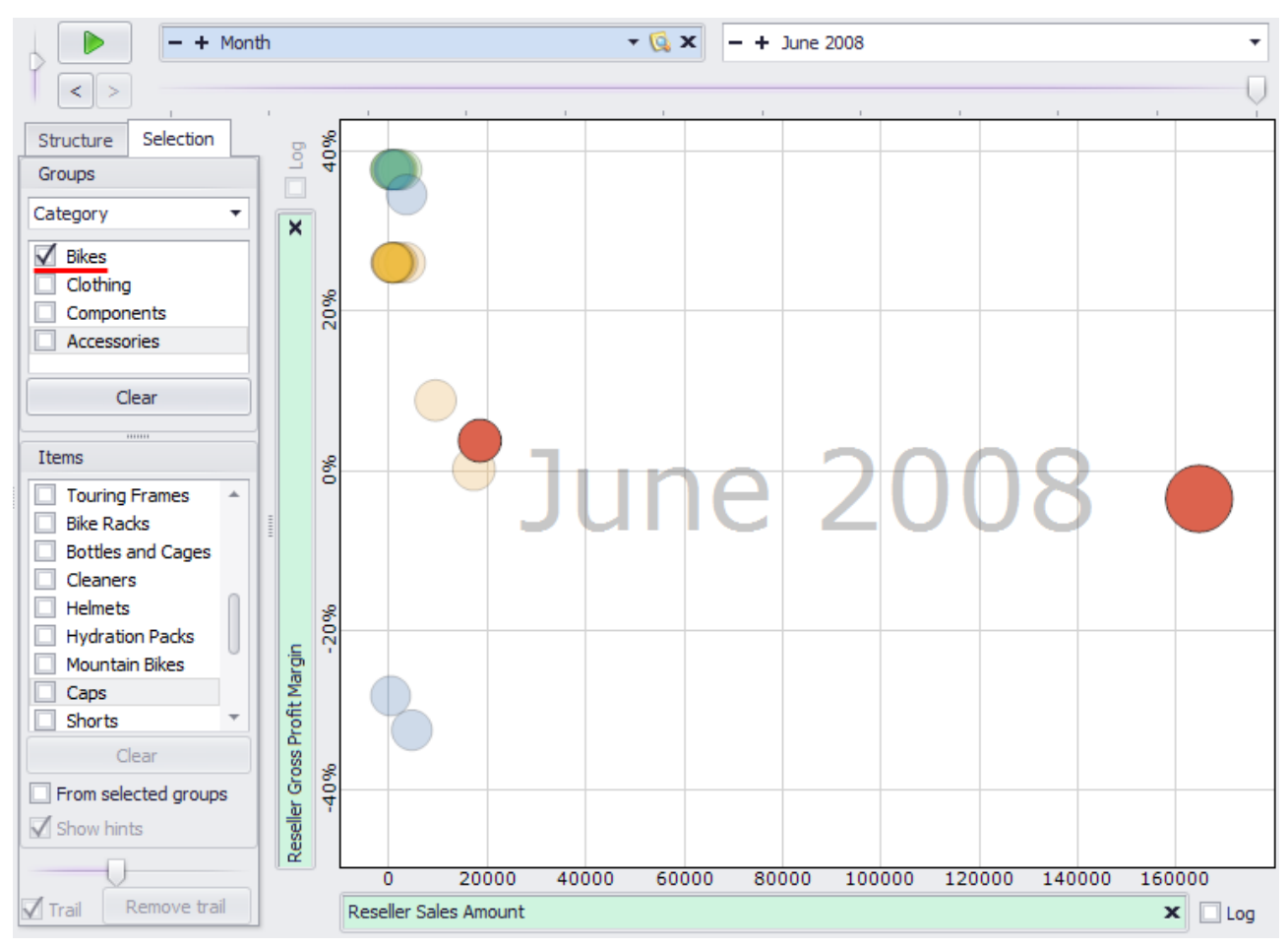

On this tab you can select some elements or groups of elements in the diagram. For example, select "Bikes" category:

As you can see, the circles from that category are drawn brightly. At the same time, the other elements are half transparent. The level of transparency of other elements can be adjusted using a special scroll bar:

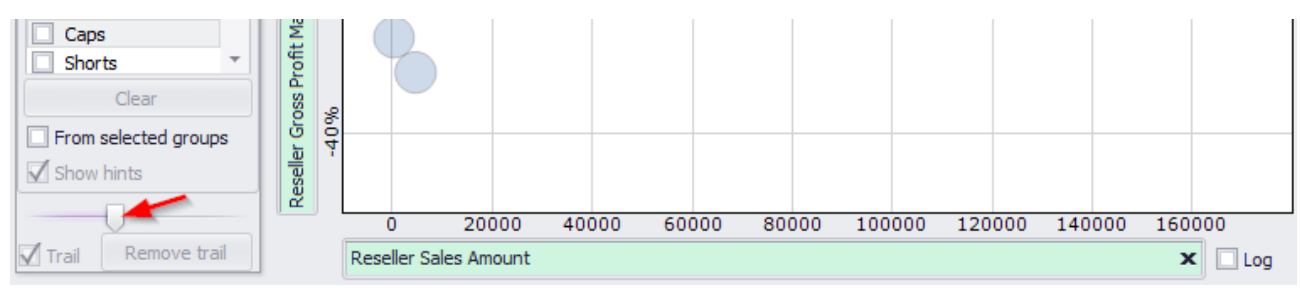

Before selecting the groups you can change the grouping level from the list:

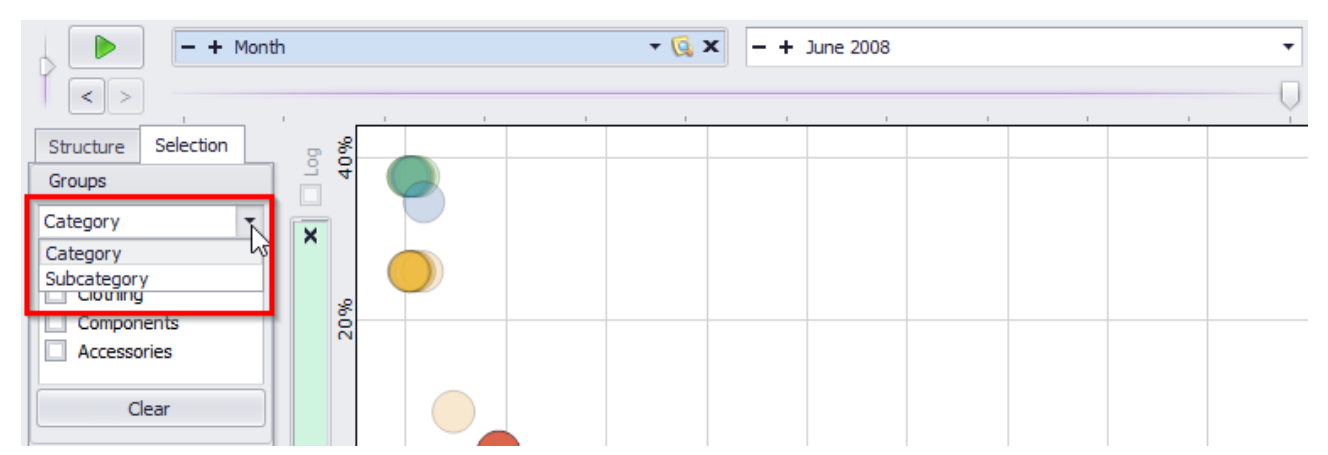

You also have the possibility to select separate elements (circles) at the diagram. You can do that by simply clicking your mouse on the circle. Also you can select the elements from the list.

Select the Bikes group and under the list of all elements check the "From selected groups" box, so you could see only the elements from selected groups (only bikes):

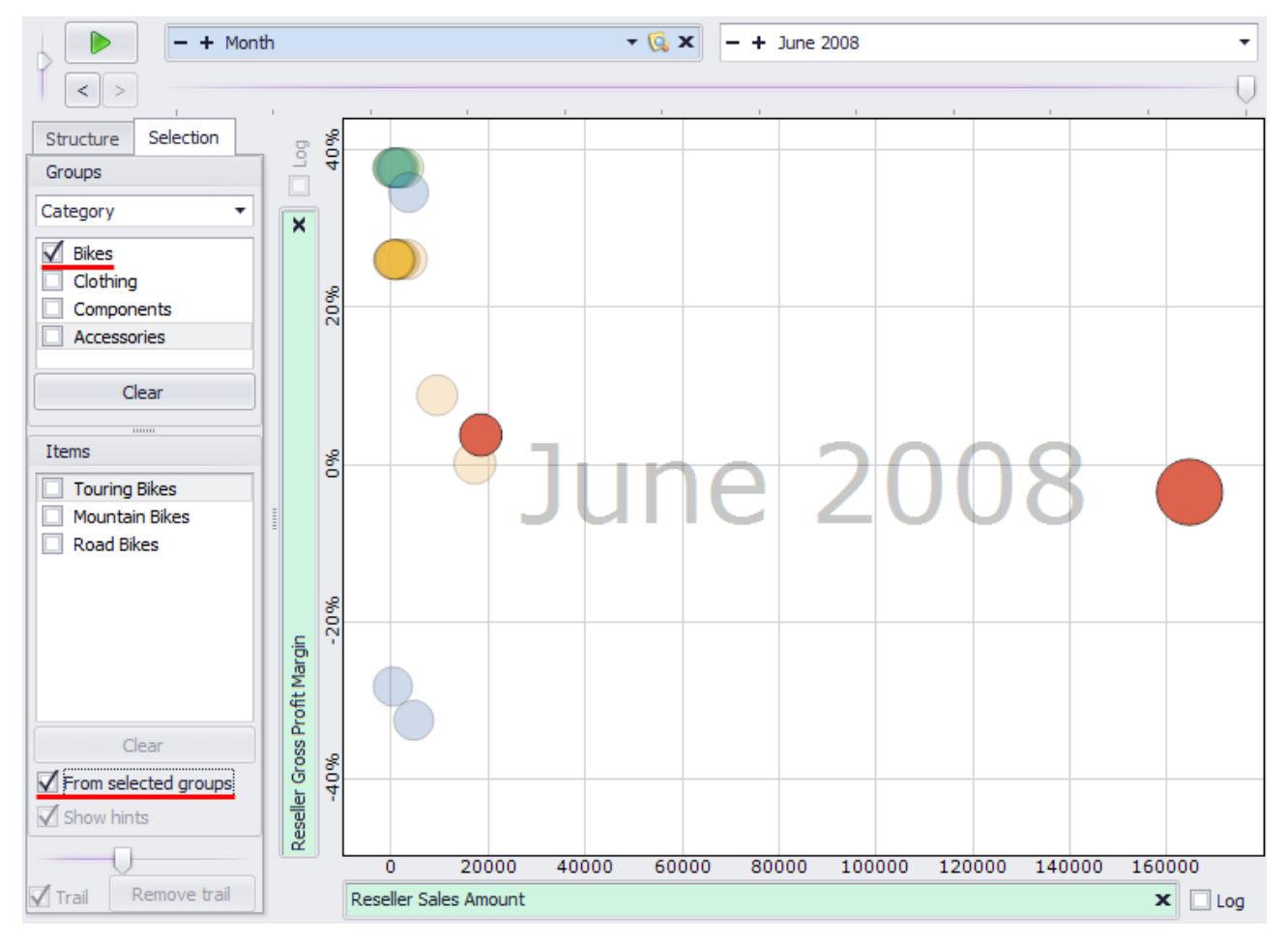

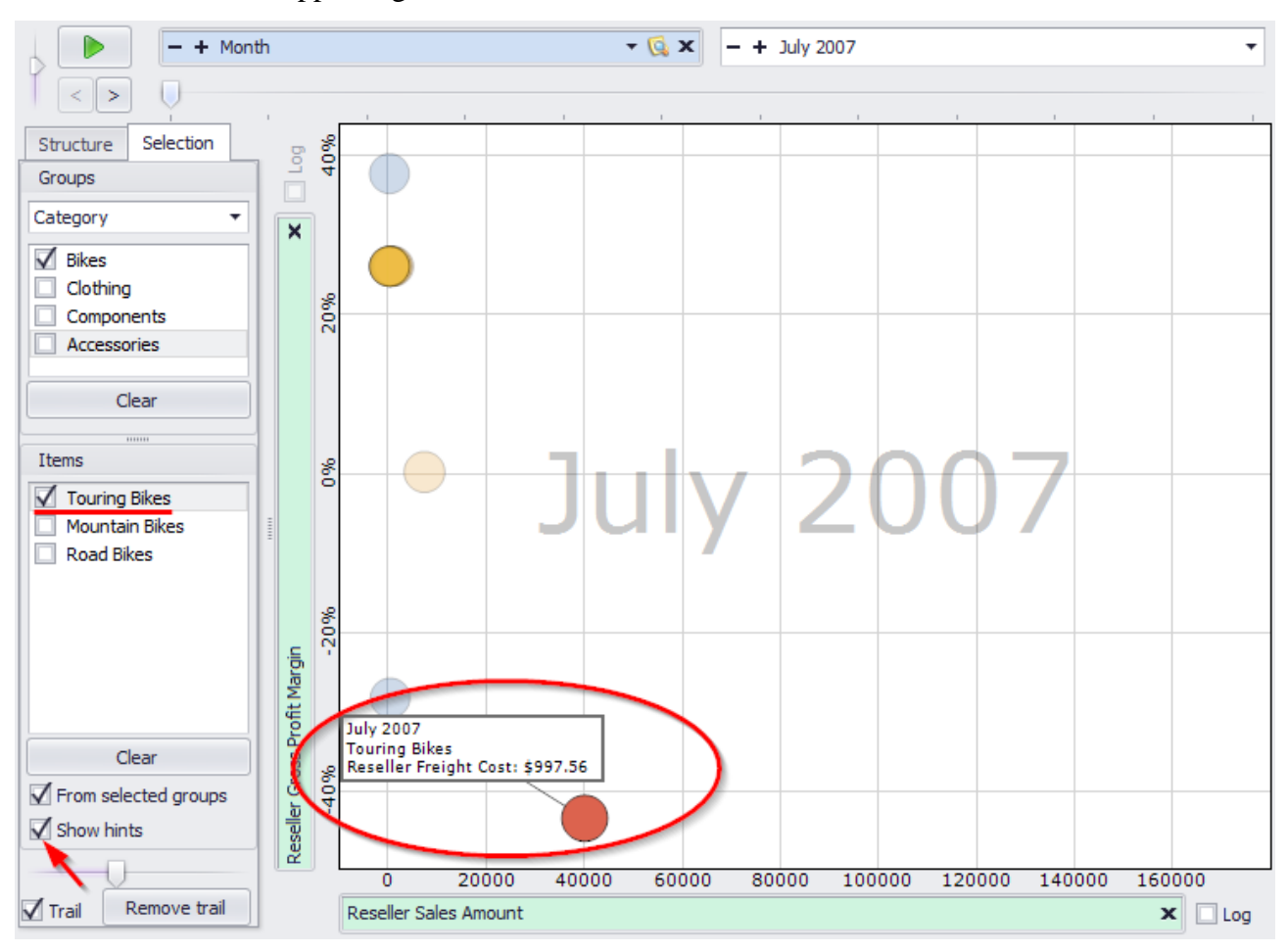

Now among the elements from the "Bikes" category select the element "Touring Bikes". You will see the hint appearing over that element:

You can turn off the hints by unselecting the option "Show hints".

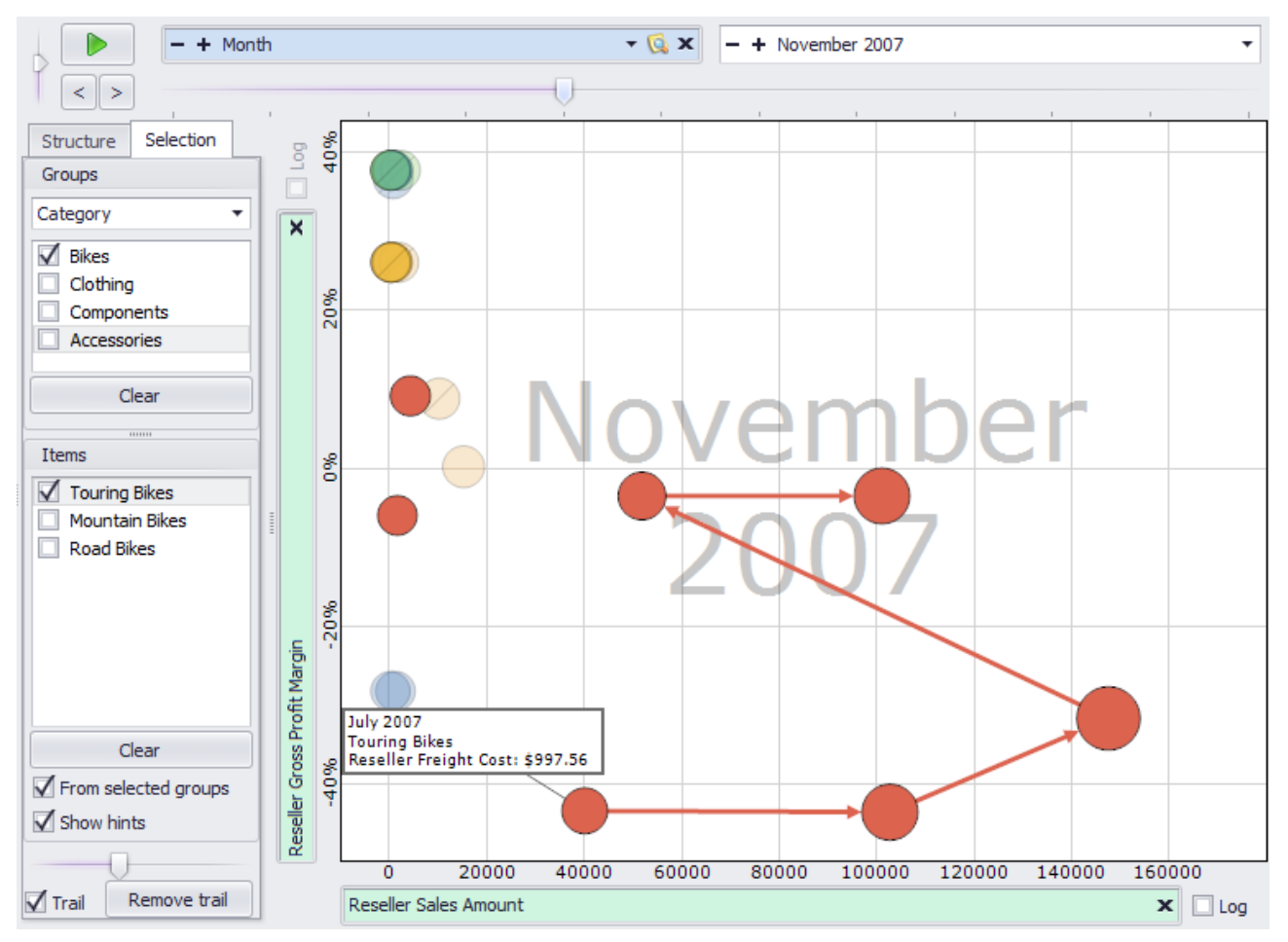

After you selected the element, press "Play" button. You will see the pages changing, but the trail is left after the selected element:

You can clear the trails using the "Remove" trail button:

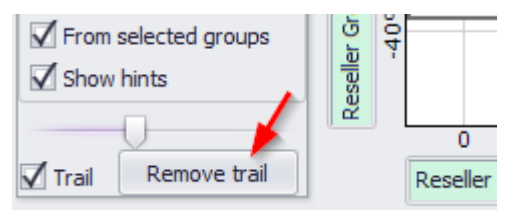

Or you can turn off the drawing of trails at all by unchecking the "Trail" option:

| From selected groups | eseller Gr |               |
|----------------------|------------|---------------|
| Trail Remove trail   | Re         | 0<br>Reseller |

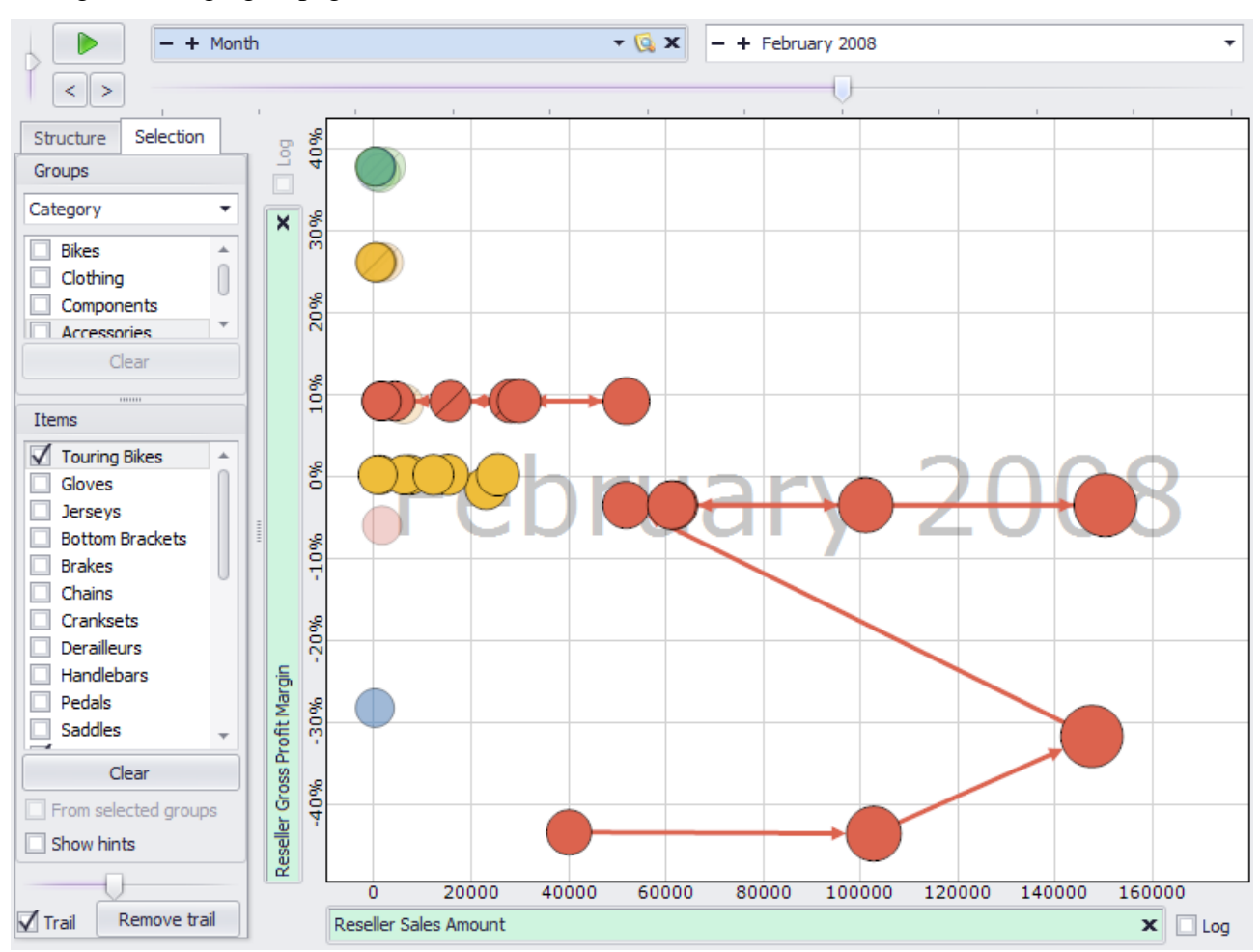

This way you can select multiple elements and follow their movements on the diagram during the changing of pages:

#### 6.9.8 Context Menu of the Diagram

If you press the right mouse button on any of the circles in the scatter-diagram then you will see the context menu with a set of operations, which can be used for page navigation, changing the page, printing or exporting:

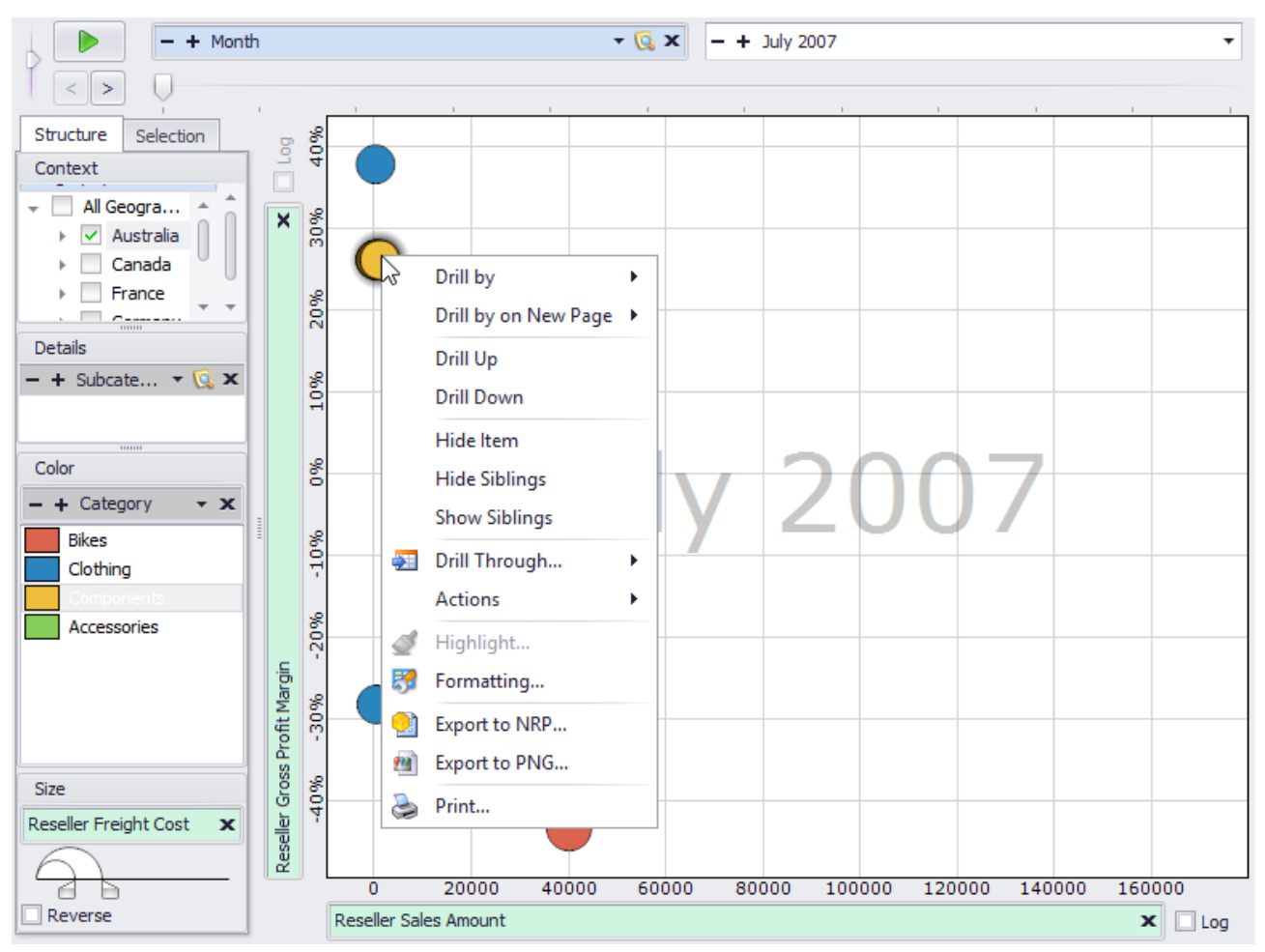

The set of operations in the context menu is the same as in a treemap-diagram or table headers menus. Therefore there is no need to describe them once again. If you'll have any questions, please refer to the descriptions of the corresponding operations in the chapters dedicated to table and treemap-diagram.

# 6.10 Map

To add a map to your report press the "Add new page" button on the toolbar:

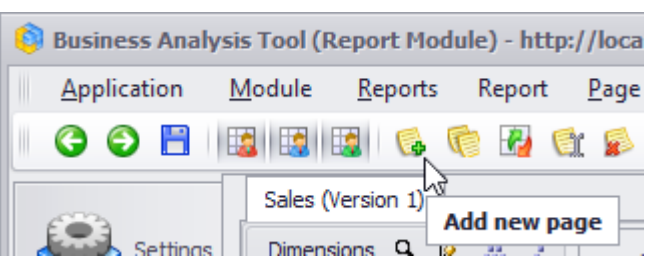

In the appeared dialog select the Map page type and fill in the name of a new page:

| 🏮 Report Page |         |                 |     | x         |
|---------------|---------|-----------------|-----|-----------|
| Name: * Map 1 |         |                 |     |           |
| Page Type:    |         | P r 2008        |     |           |
| Table/Chart   | Treemap | Scatter-diagram | Мар | Dashboard |
|               |         |                 | ОК  | Cancel    |

Press «OK» and an empty map will appear.

# 6.10.1 Designers

Map has the following structure:

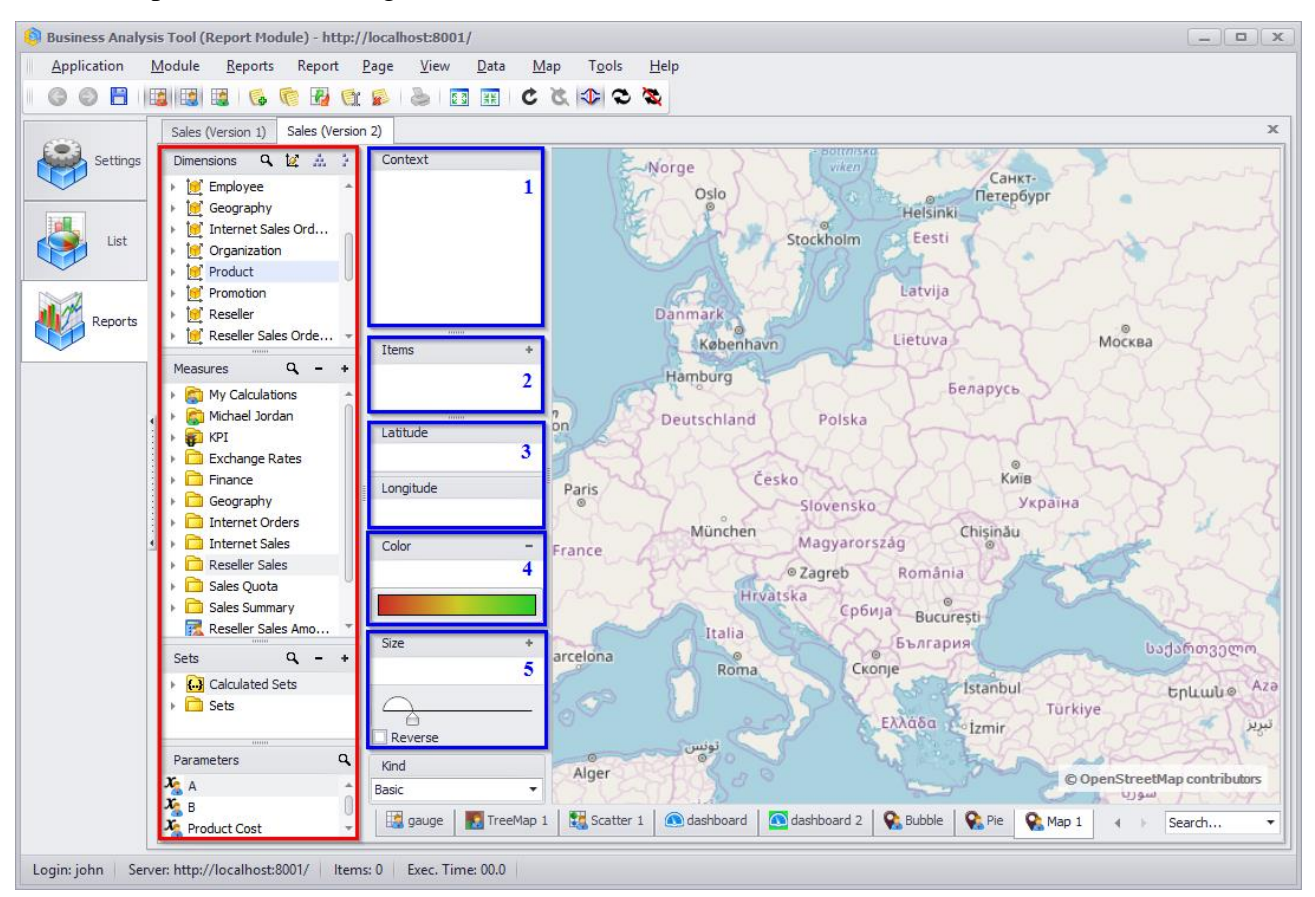

At the left side dimensions and measures are marked in red. The designers are marked in blue.

Here is the set of designers available in the map:

- 1. Context designer. It does the same thing as the corresponding designer in the table and treemap pages, bounds the data shown in the report.
- 2. Items designer. Here you can drop the hierarchy of geography.
- 3. Latitude/Longitude designer. Latitude / Longitude measures, which are specified on a cube and correspond to the geographical coordinates of the selected geography hierarchy.
- 4. Color designer. Determines the color of the circles in the map.
- 5. Size designer. Determines the sizes of the circles in the map.

## 6.10.2 Building the Report

Let's build the report that will show those cities of the United Kingdom, where the value of the Reseller Sales Amount measure for all products in 2018 is more than 100 thousand. To do that, drop the "Geography / Country" to the context designer and select "United Kingdom", then drag in the context designer "Date / Date.Calendar Year" and select 2018. In the item designer, drop the "City". To the "Latitude/Llongitude" drag "Latitude" and "Longitude " measures, "Reseller Sales Amount" measure drop in the color designer:

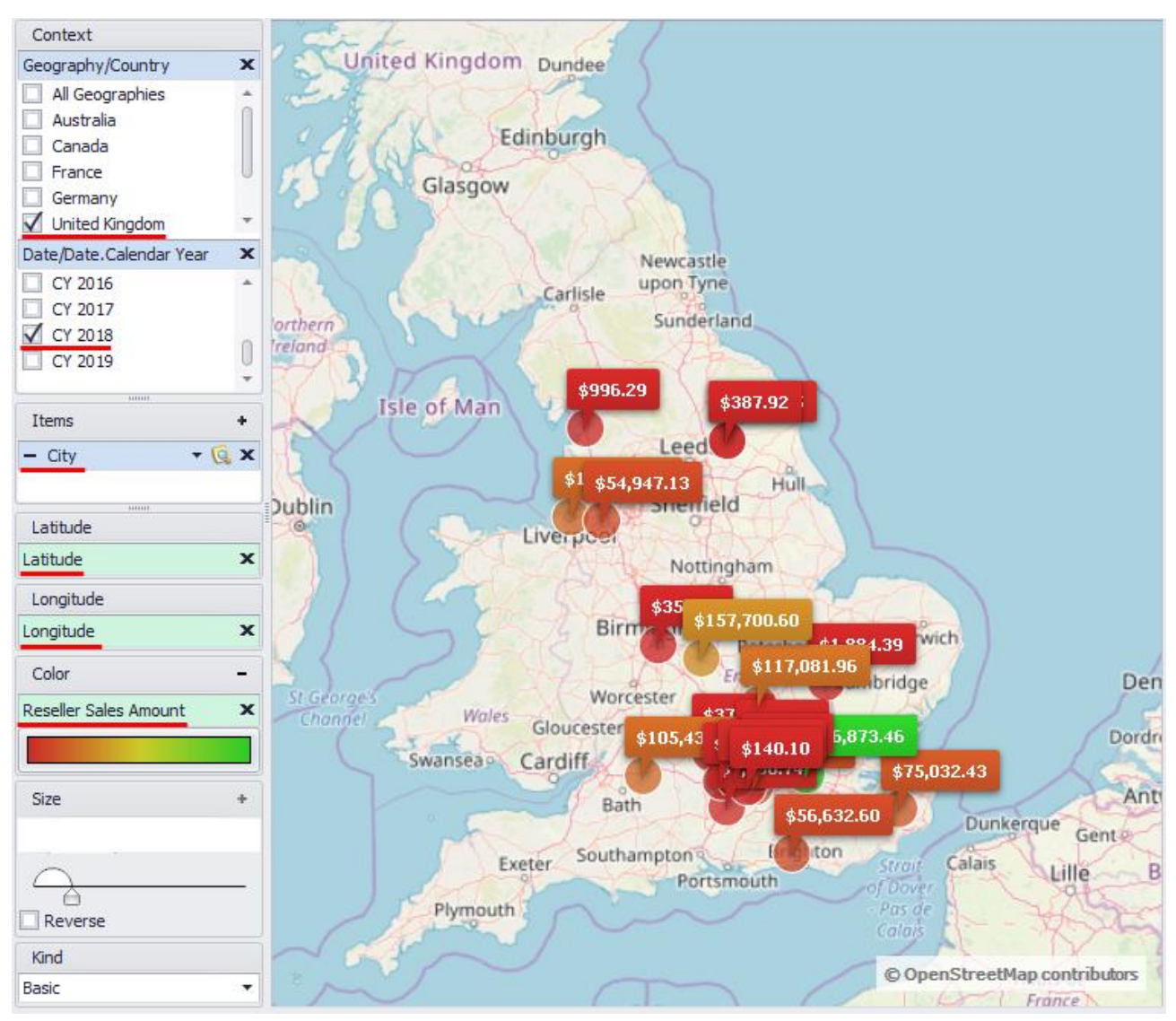

Now let's create a filter that displays only cities on the map, for which the value of the "Reseller Sales Amount" is more than 100 thousand. To do this, add the following filter in the "City" hierarchy:

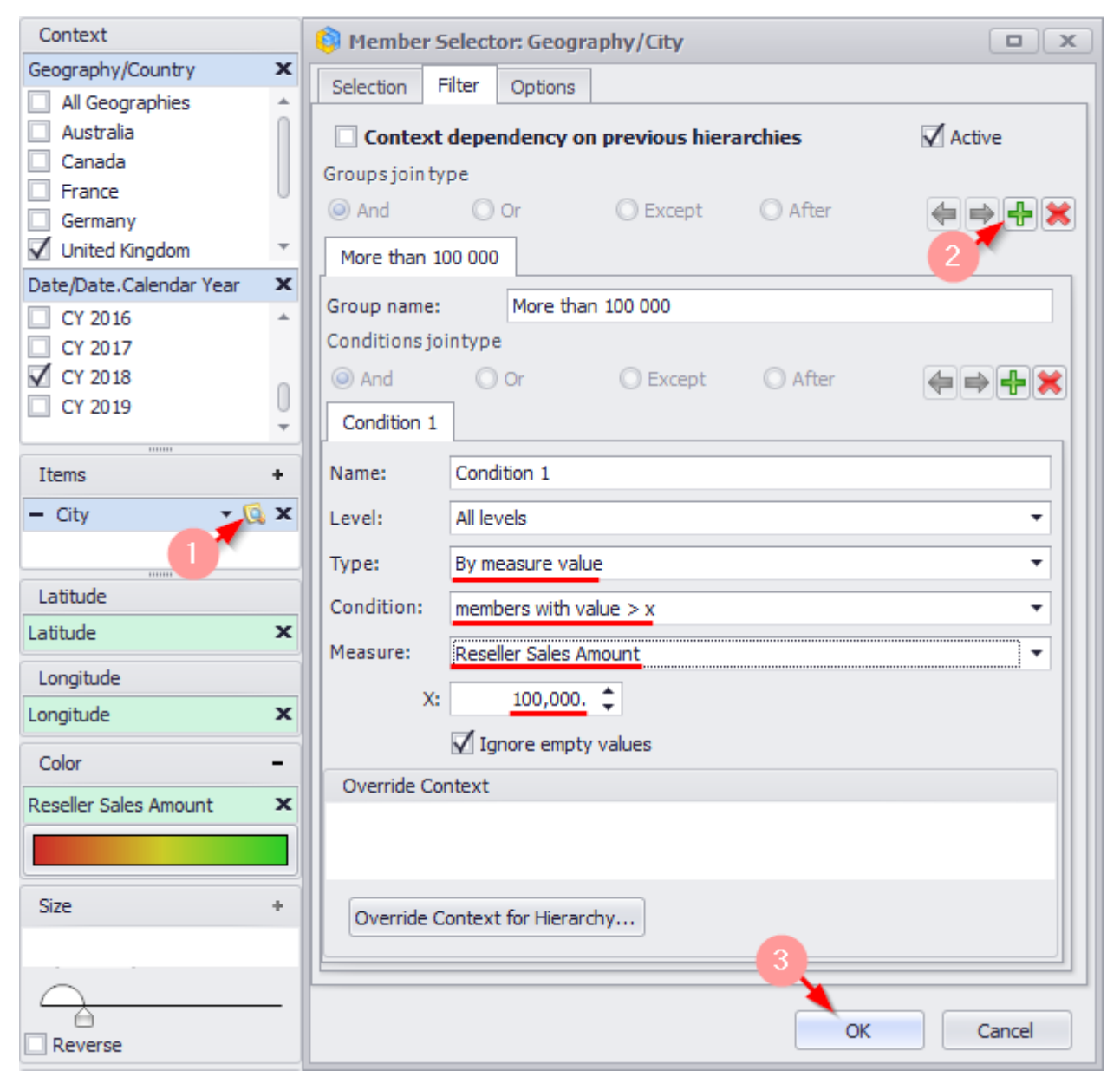

After that you will see the following:

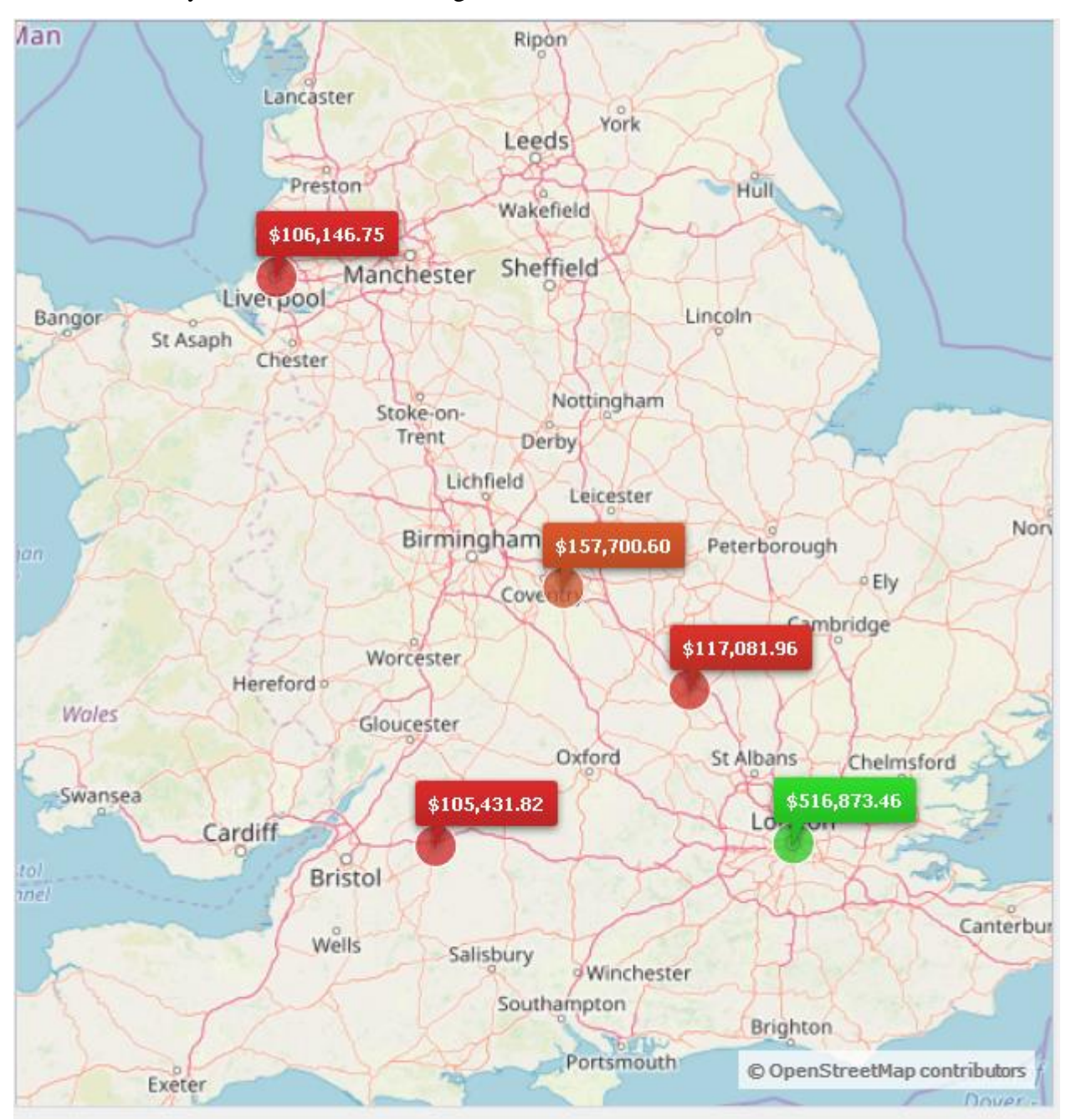

# 6.10.3 Map types

There are two types of map:

✓ Bubble

We have built this type of maps with you earlier:

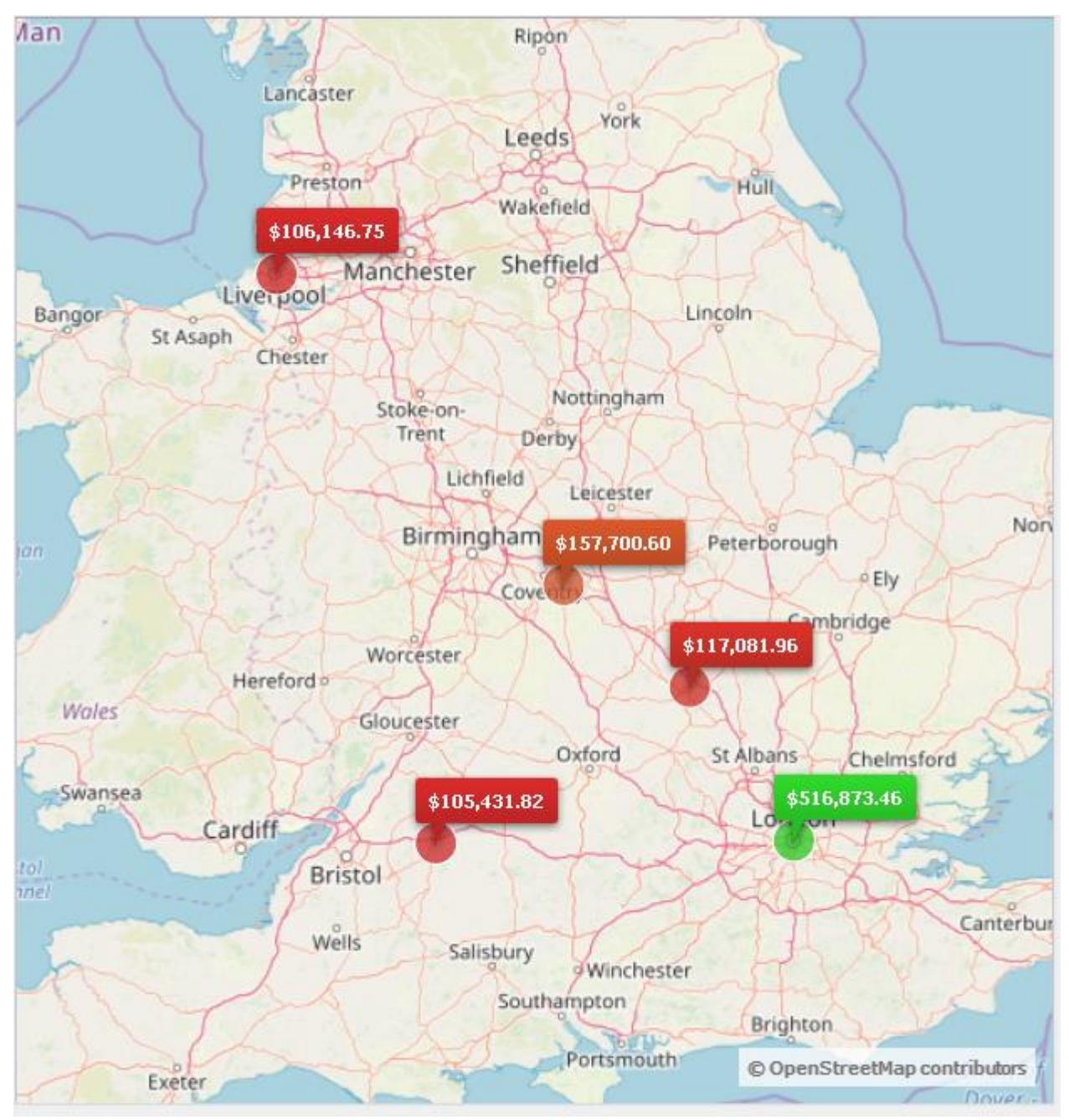

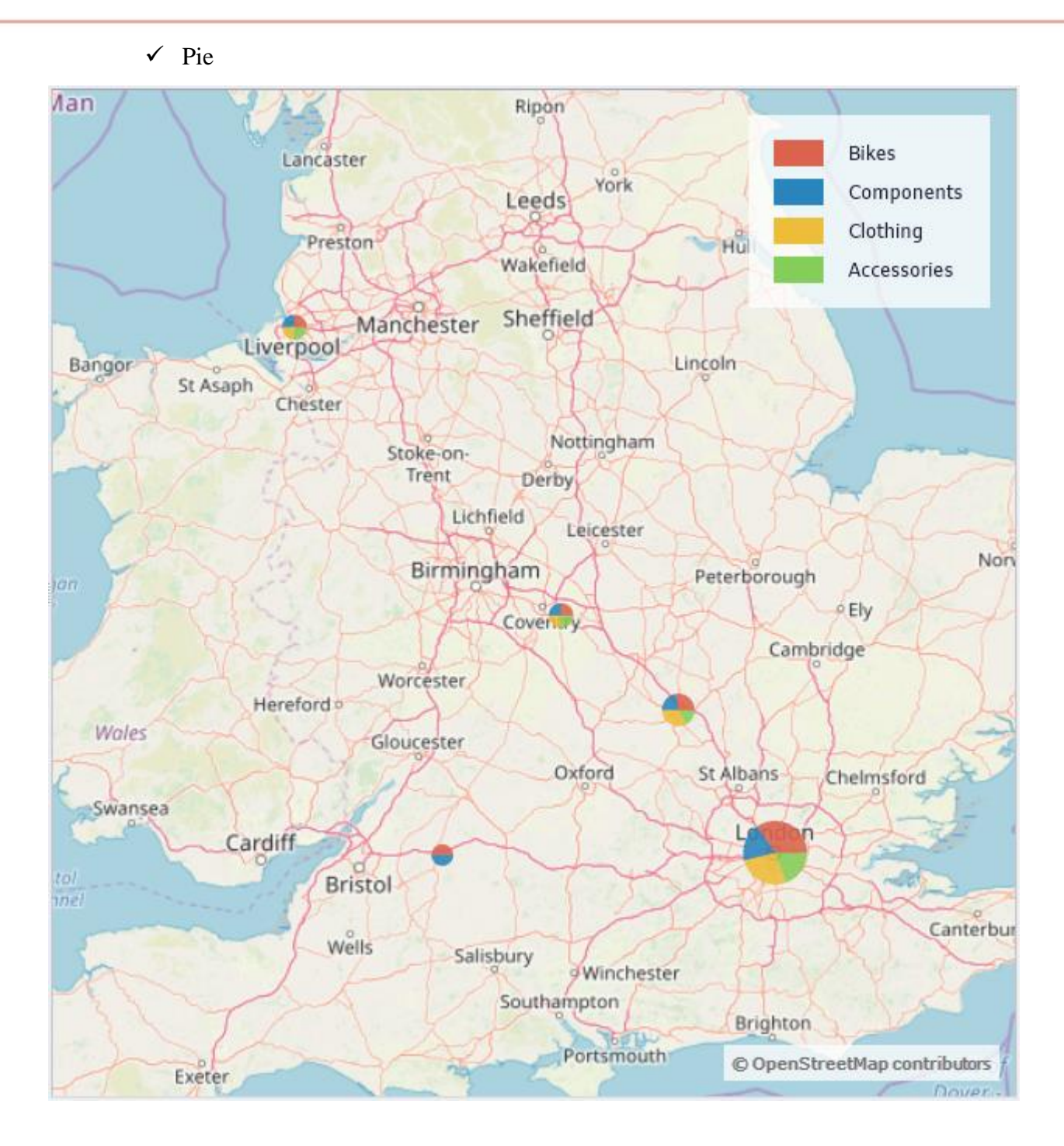

Let's display the "Reseller Order Count" measure for product categories for the map displayed above. To do this, drag the "Category" hierarchy into the "Items" designer, and drop the "Reseller Order Count" measure into the "Size" designer:

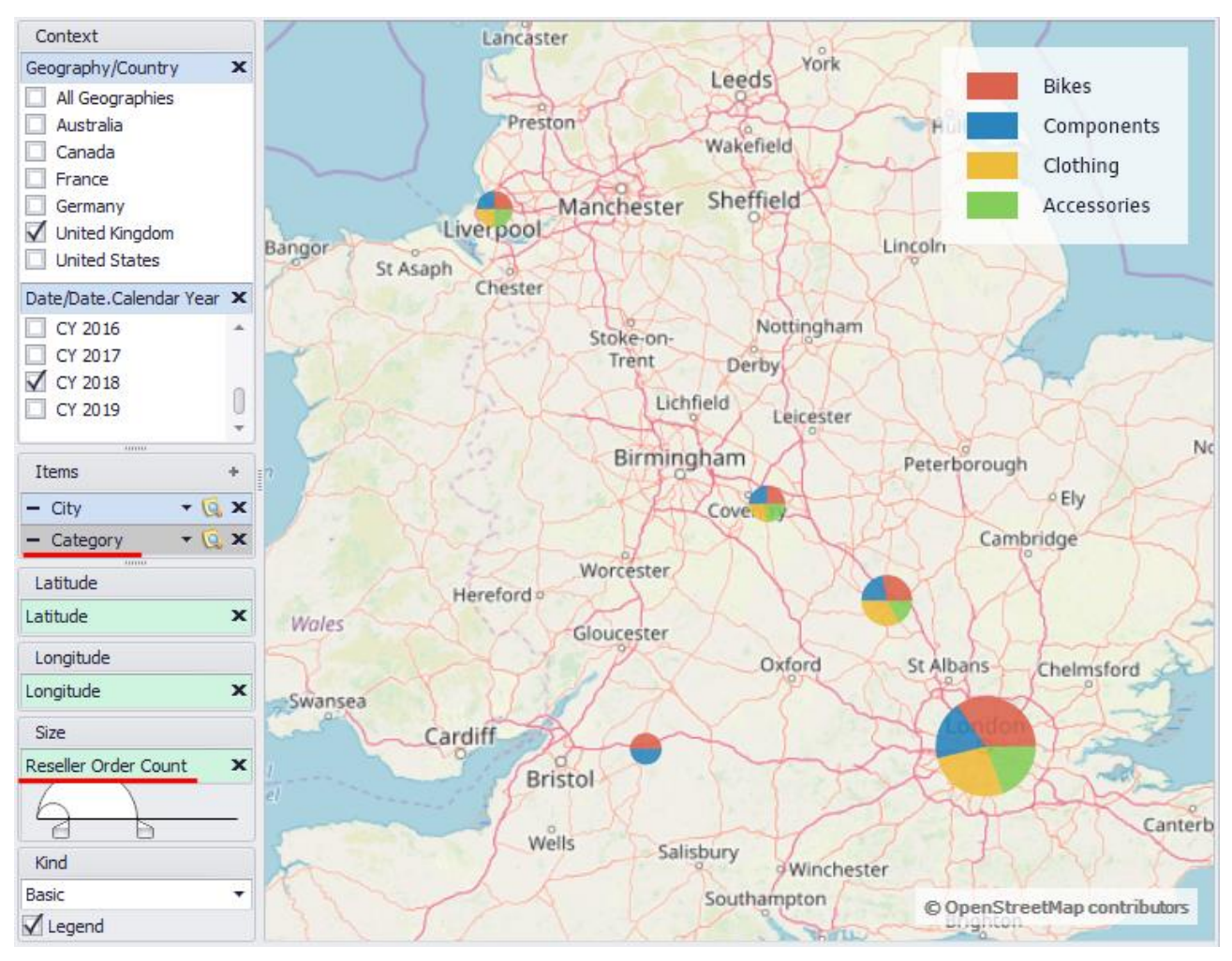

# 6.10.4 Color Designer

Using the Color designer for Bubble type maps you can use the gradient to set the color of the circles on the map

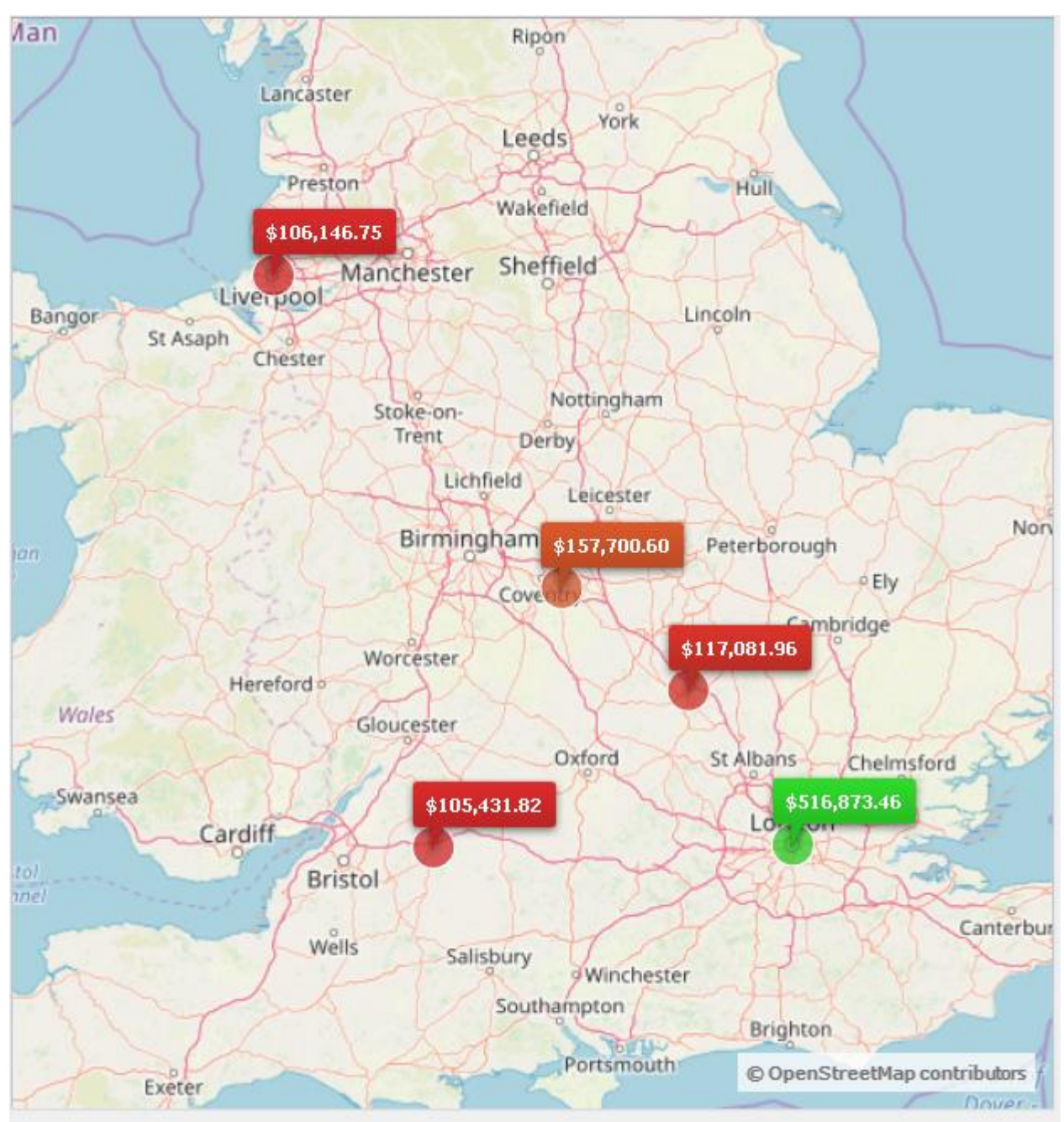

You can change the highlight rule by pressing the button that is showing the gradient:

| Items                 | + |
|-----------------------|---|
| – City 🔻 🤅            | x |
|                       |   |
| 111111                |   |
| Latitude              |   |
| Latitude              | x |
| Longitude             |   |
| Longitude             | x |
| Color                 | - |
| Reseller Sales Amount | x |
|                       |   |
| Size                  |   |
| 5120                  | * |
|                       |   |
| $\bigcirc$            |   |
|                       |   |
| Reverse               |   |

The window for setting up the gradient will appear, exactly the same as you could see when setting up the gradient for highlighting in the table:

| 🏮 Color Settings                |             | x             |
|---------------------------------|-------------|---------------|
| One-color                       | C Two-color | Rainbow       |
|                                 |             |               |
| Number of colors Reversed Steps | 3 🜲         | Show more >>> |
|                                 |             | OK Cancel     |
## 6.10.5 Size Designer

Using the "Size" designer you can set the measure, the values of which for every element will determine the size of the corresponding circle.

Let's go for the Bubble card, which we created earlier drag the "Reseller Order Count" measure into the "Size" designer:

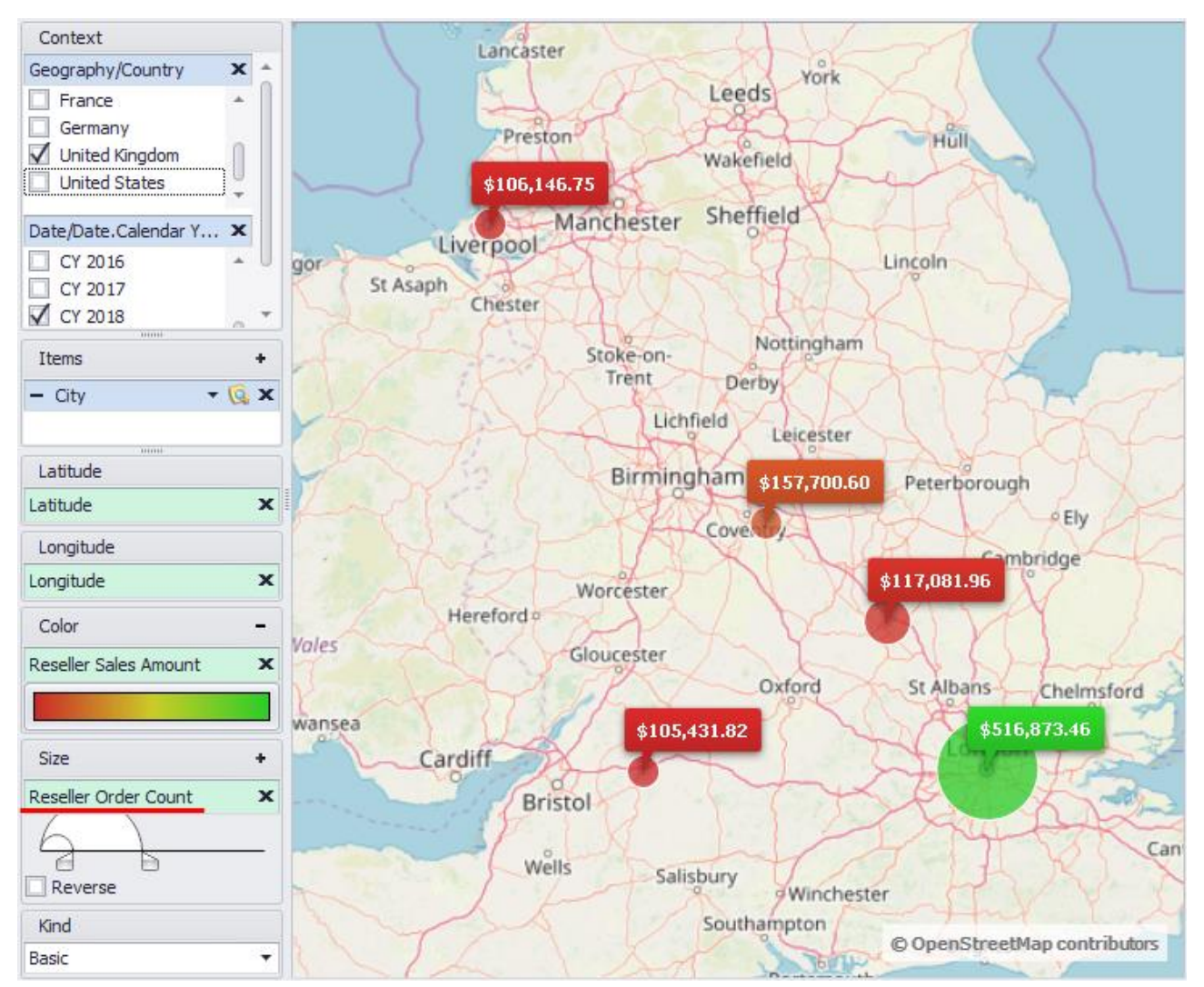

You can adjust the sizes of the circles on the diagram by setting the range of sizes in the "Size" designer. The smallest and the largest circle sizes can be set using the special control:

| Size                 | + |
|----------------------|---|
| Reseller Order Count | × |
| Revince              |   |

Also you can make the dependency of the size from the measure value reversed by checking the "Reverse" option:

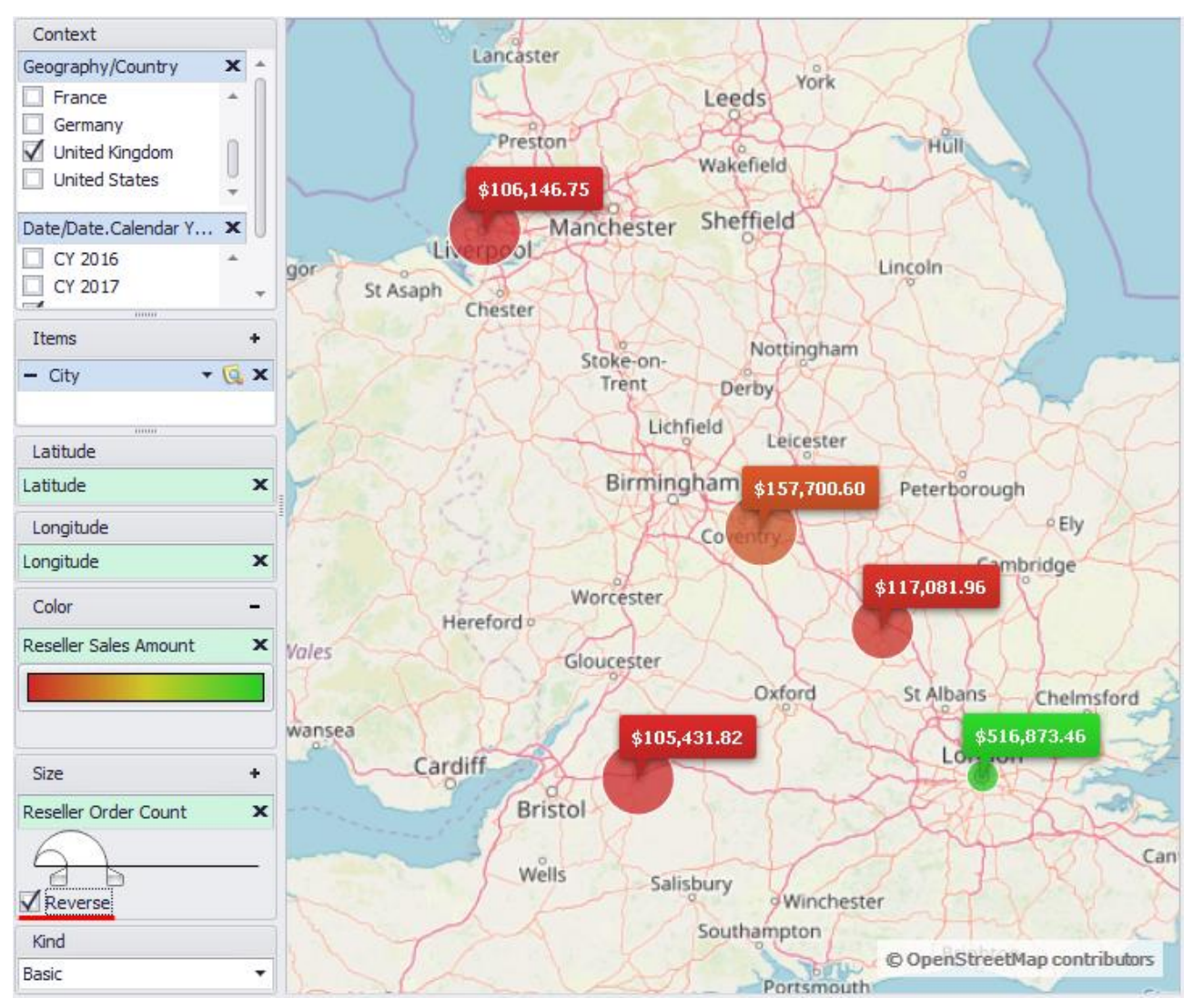

#### 6.10.6 Labels

To display the labels of elements on the map, click on the "Show labels" button:

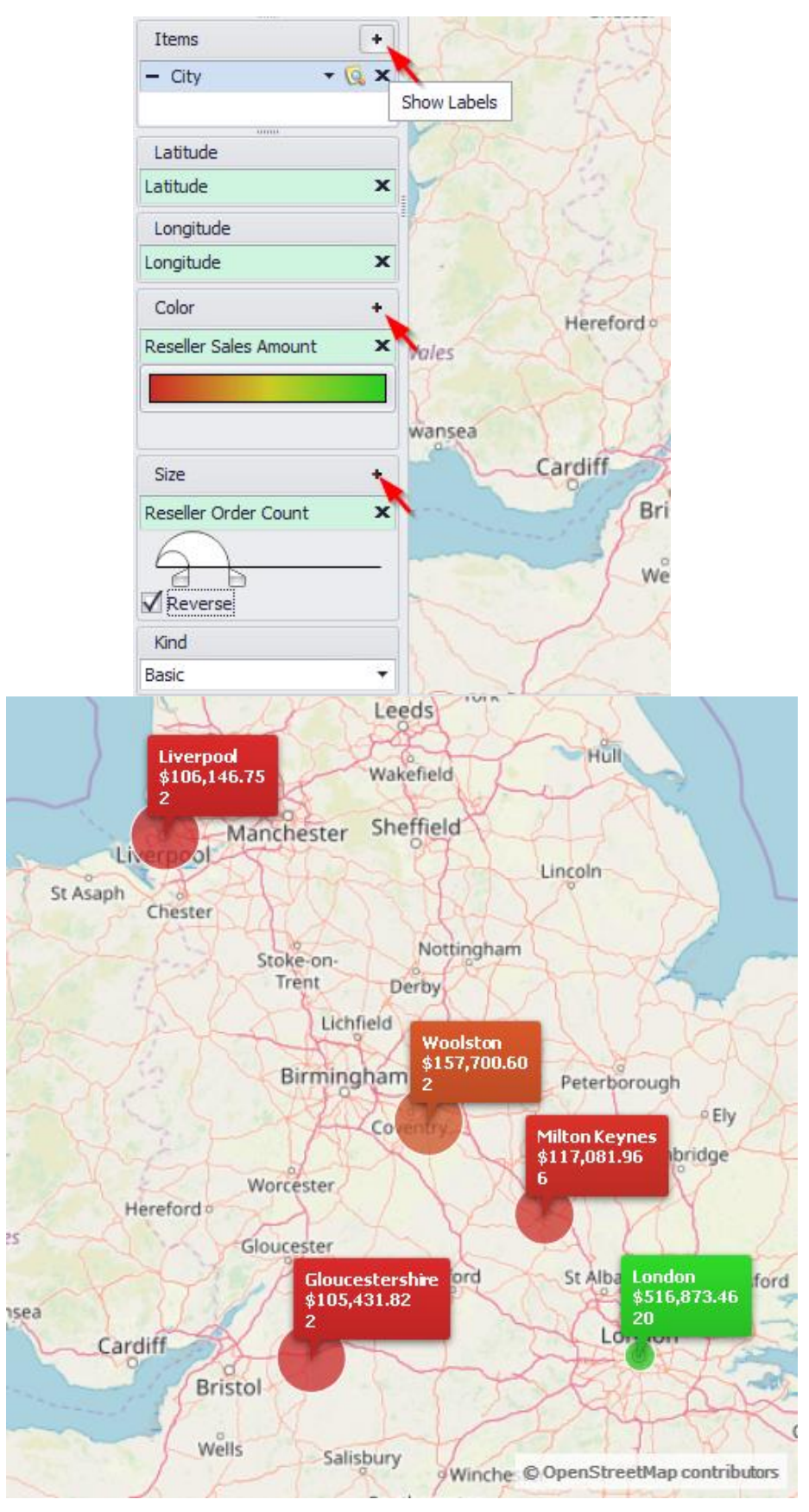

York Leeds Bikes Preston Components Wakefield Clothing Sheffield Manchester Accessories Liverpool Lincoln Bangor St Asaph Chester Nottingham Stoke-on-

Pie maps allow you to display the values of labels of one or more elements on the map. To display the values of several labels, use the Ctrl + mouse combination:

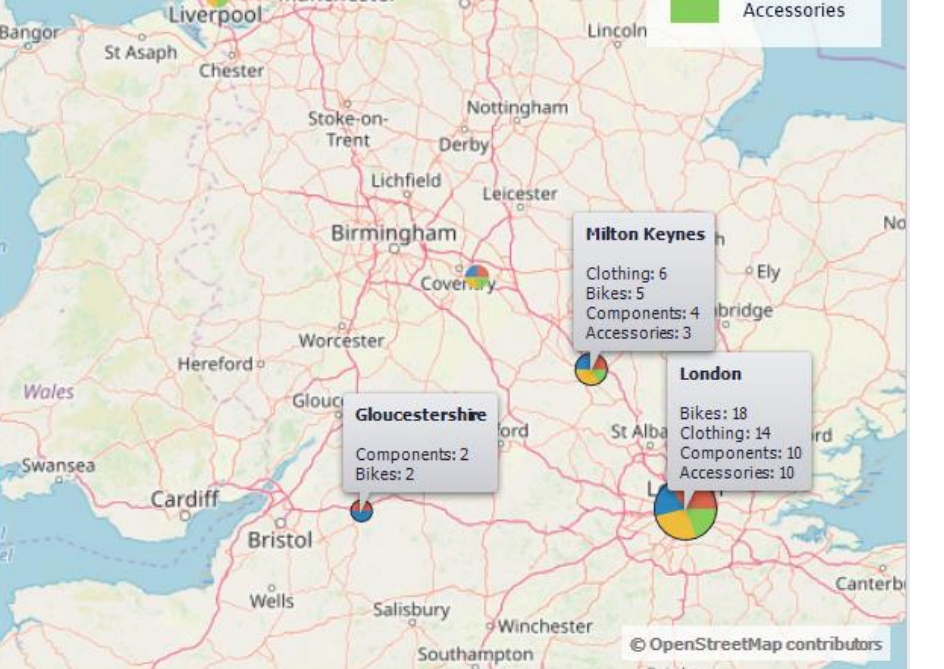

Brighton

## 6.10.7 Legend

For Pie maps, you can to display or not to display a legend:

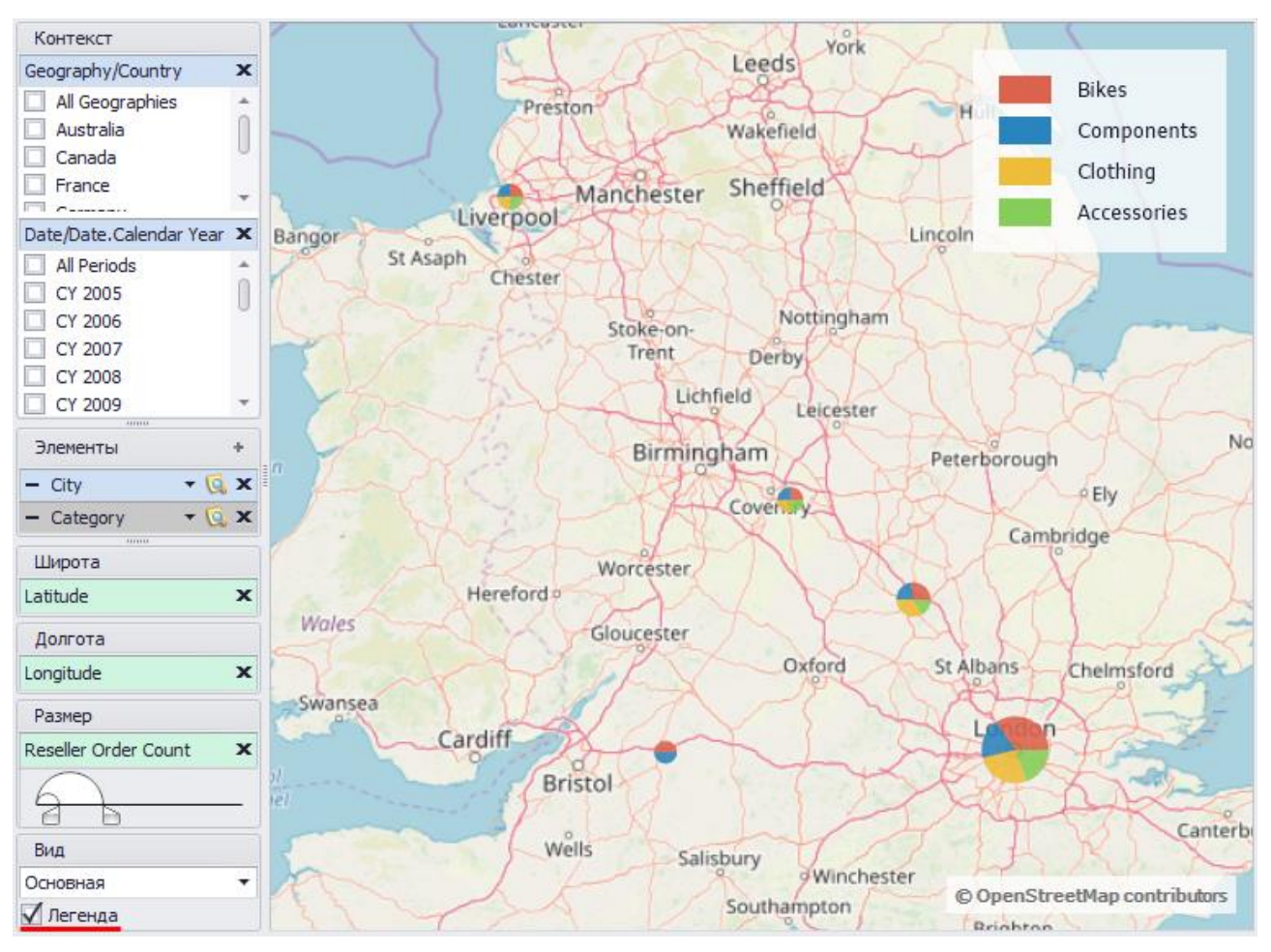

## 6.10.8 Kinds for map

The following kinds for map are available to you:

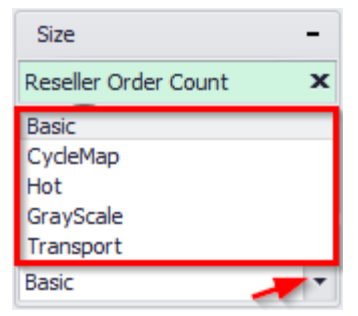

✓ Basic

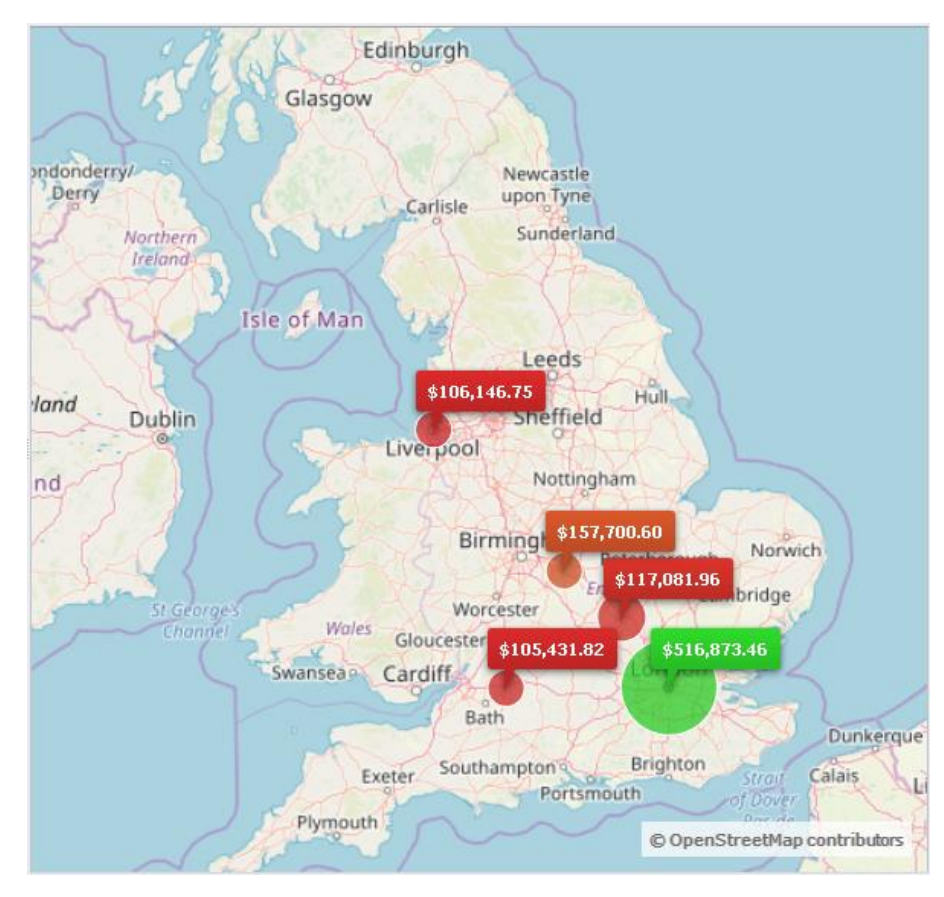

✓ Cyclemap

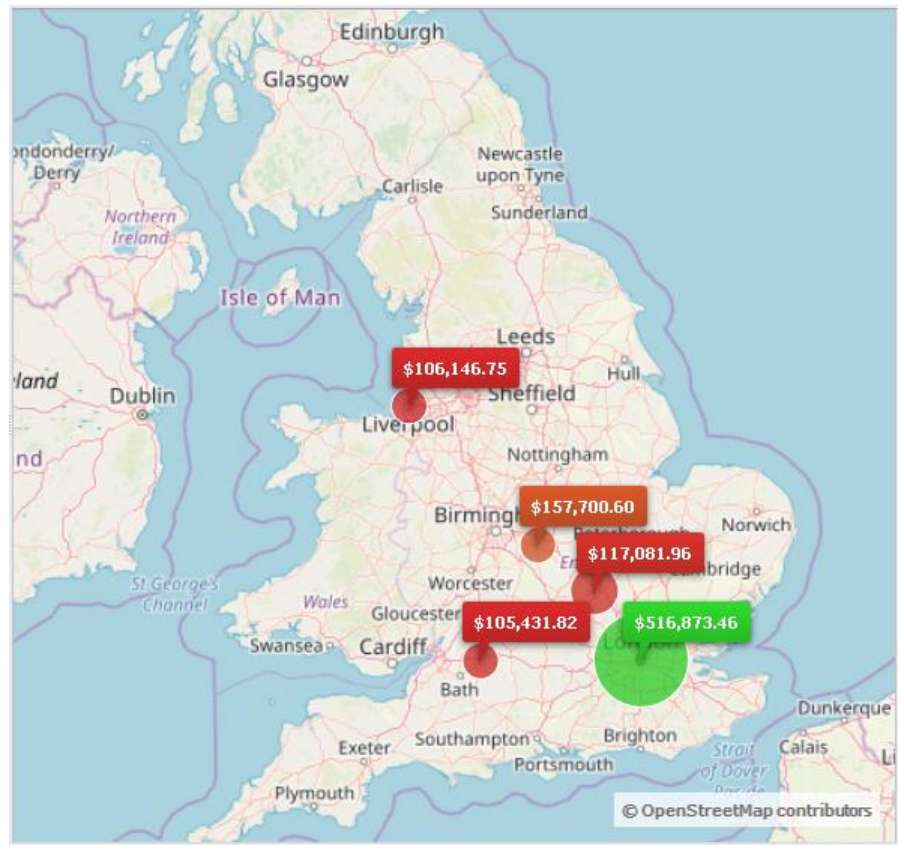

✓ Hot

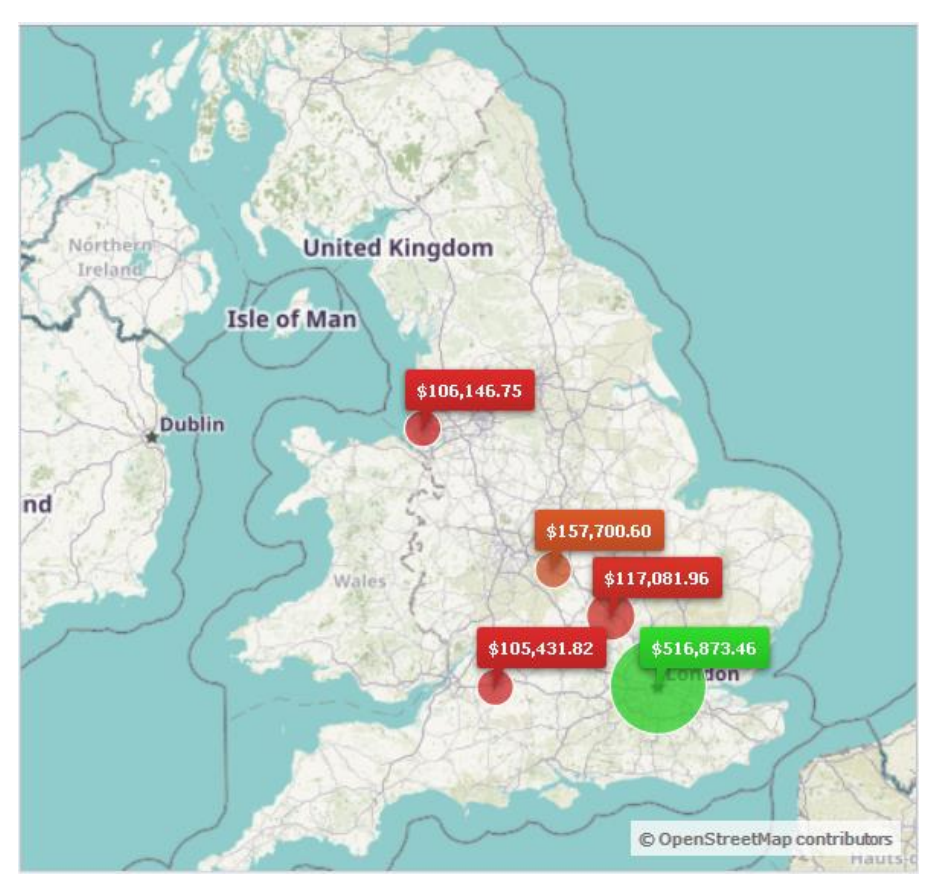

✓ GrayScale

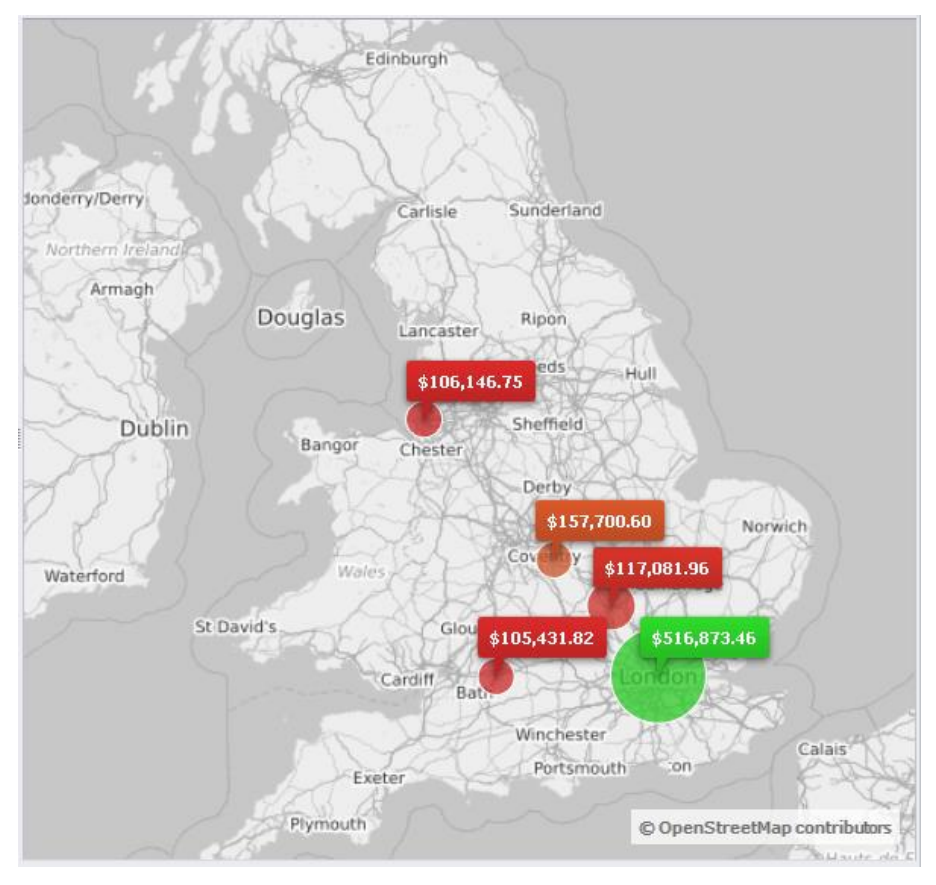

✓ Transport

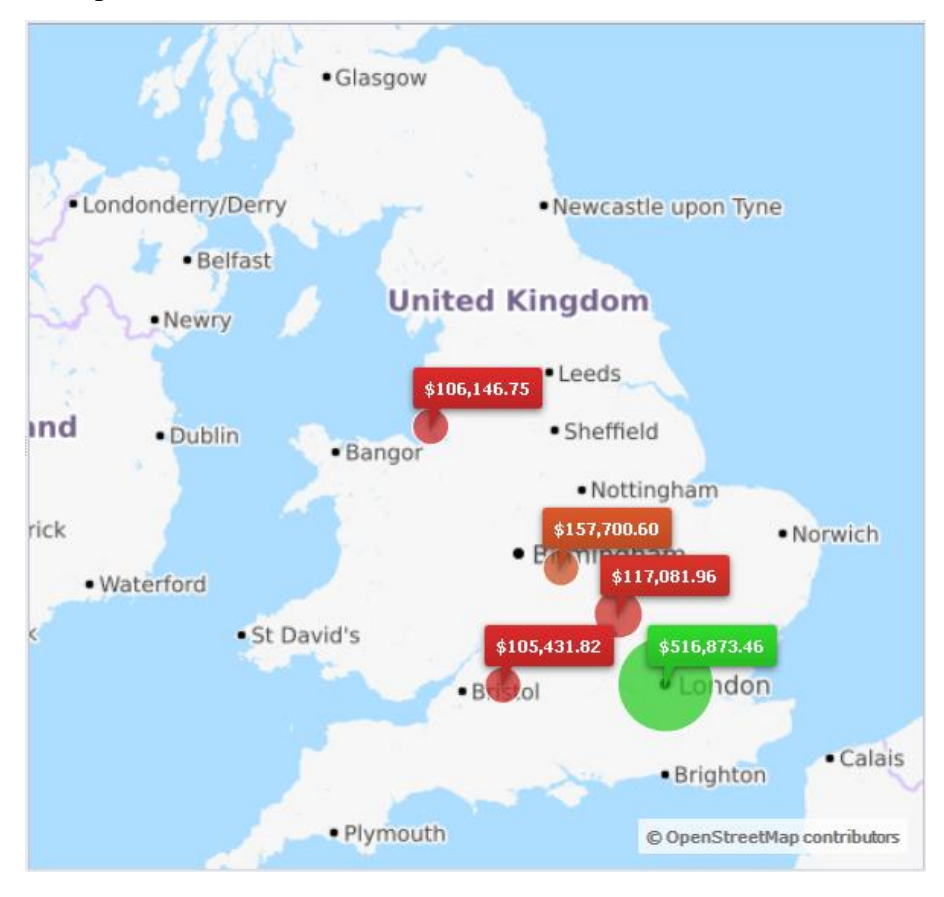

#### 6.10.9 Context Menu of the Map

If you press the right mouse button on any of the circles in the map then you will see the context menu with a set of operations, which can be used for page navigation, changing the page, printing or exporting:

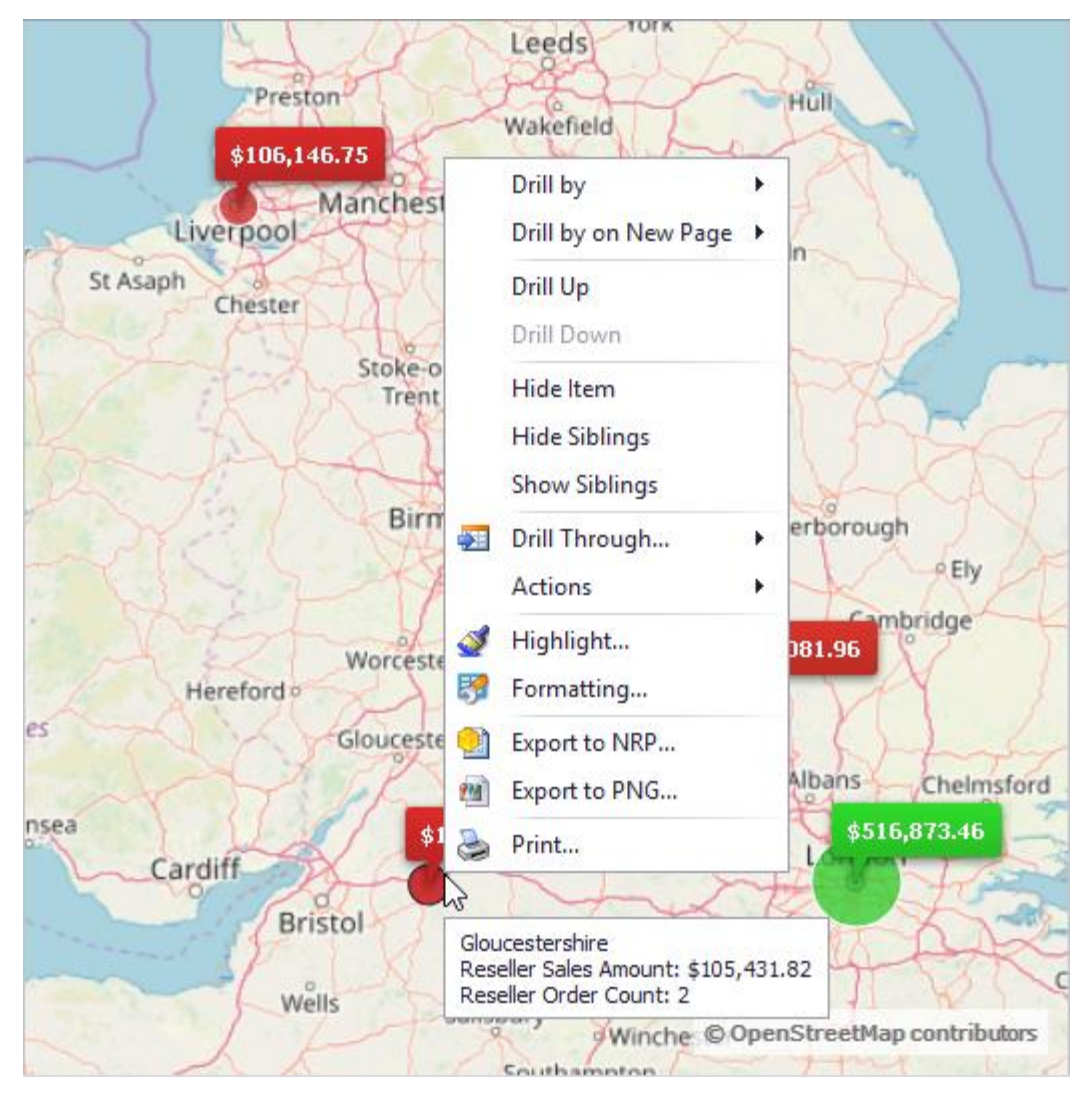

The set of operations in the context menu is the same as in a treemap-diagram or table headers menus. Therefore there is no need to describe them once again. If you'll have any questions, please refer to the descriptions of the corresponding operations in the chapters dedicated to table and treemap-diagram.

## 6.11 Dashboard

Dashboard is a kind of a page which allows to display several components: tables, treemaps, scatter diagrams, maps. In order to add a dashboard to your report, press "Add new page" on your toolbar:

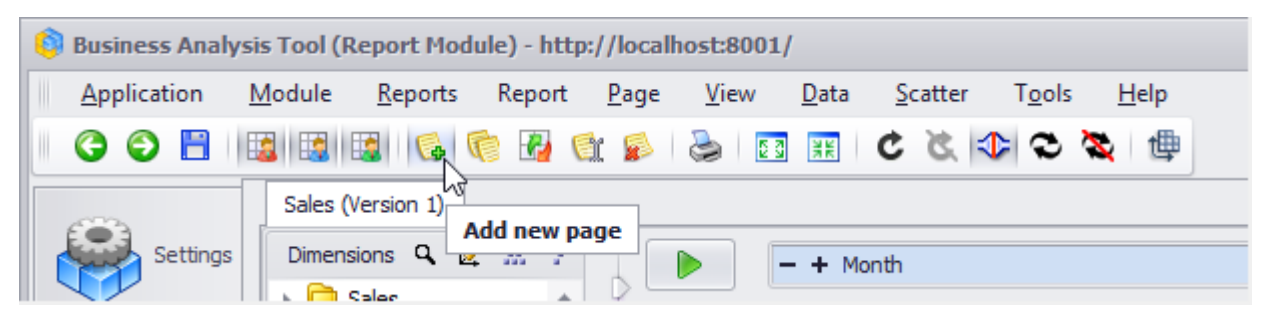

In the window below select the type "Dashboard" and enter its name:

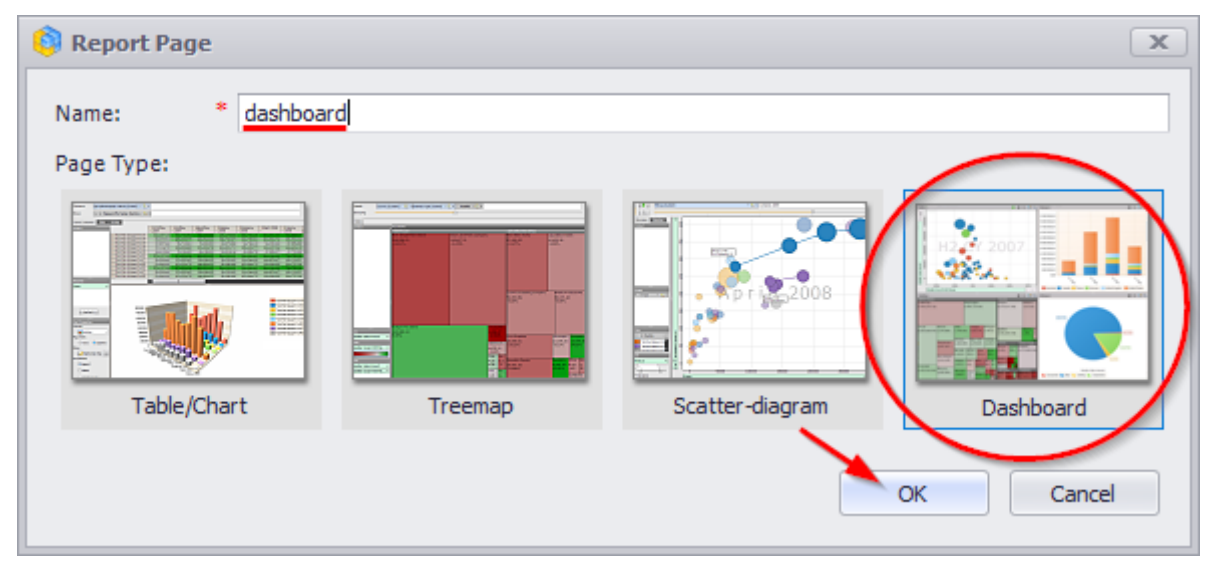

Press «OK» and you will have an empty dashboard on your screen.

#### 6.11.1 Designers

The structure of the dashboard is as following:

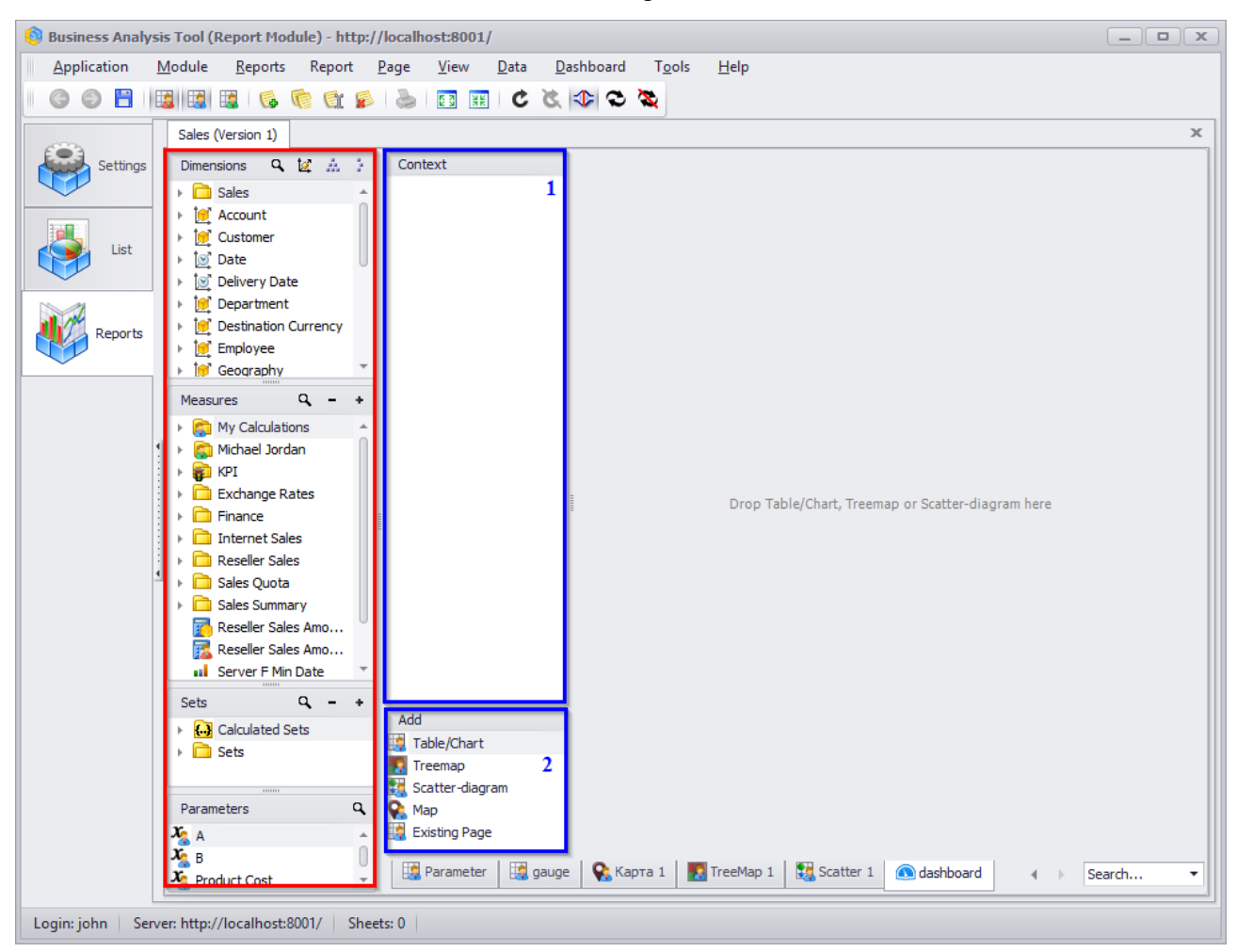

On the left side you can see dimensions and measures (marked with red rectangle). The editors are shown with blue rectangle:

- 1. Context editor does the same thing that the similar designer in the table, treemap. scatter diagram and map: it sets the context for all components of the dashboard.
- 2. Page editor: allows to set up the contents of the dashboard.

#### 6.11.2 Building a Dashboard

There are two ways of how to build the dashboard:

1. You can add new elements to it

| Add                                                           |             |
|---------------------------------------------------------------|-------------|
| Table/Chart                                                   |             |
| Treemap 😼                                                     |             |
| Scatter-diagram Table/Chart                                   |             |
| S Map                                                         |             |
| Existing Page                                                 |             |
|                                                               |             |
| 🔛 Parameter 🛛 🛄 gauge 🦷 😪 Карта 1 🛛 🌄 TreeMap 1 🛛 👯 Scatter 1 | 🔊 dashboard |

| Context            | Table/Chart                                                                                                    |
|--------------------|----------------------------------------------------------------------------------------------------|
| Add                |                                                                                                    |
| 🔹 Table/Chart      |                                                                                                    |
| Treemap            |                                                                                                    |
| Scatter-diagram    |                                                                                                    |
| Map                |                                                                                                    |
| Hage Existing Page |                                                                                                    |
| Parameter 🔯 gauge  | Карта 1         TreeMap 1         Scatter 1         Oddshboard         Image: Search         Image: Search         Image: Se |

Select the necessary type of the object anf drag&drop to the dashboard area:

As a result you will get a familiar window where the table is already selected:

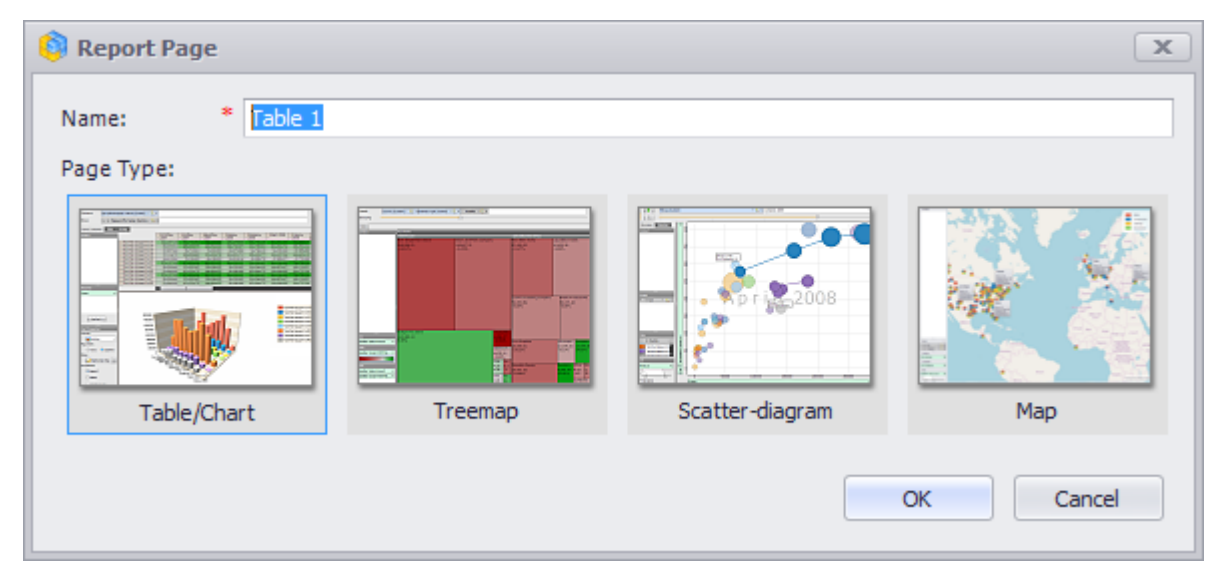

After you press «OK» you will have the table designer opened. Construct the following

report:

| 🏮 Dashboard Designer - dash                                                                                                    | hboard (Table 1)                                                                                                    |  |
|----------------------------------------------------------------------------------------------------|----------------------------------------------------------------------------------------------------|--|
| Report <u>V</u> iew <u>D</u> ata                                                                                                    | Table                                                                                                    |  |
|                                                                                                    | 照 🖸 🗞 🕸 % 🚥 蜿 🕺   100% 🔻 🌐   Table 🔹   🎼 🥘 画〕                                                                                                    |  |
| Dimensions Q 🙋 🚠 🥻                                                                                                    | Columns 🗮 - + Date/Date.Calendar 🔻 😡 🗙                                                                                                    |  |
| Employee                                                                                                    | Rows 😑 - + Product/Product Categories - 😡 🗙                                                                                                    |  |
| Geography                                                                                                    | Rows / Columns Filter Sorting                                                                                                    |  |
| Internet Sales Ord     Organization                                                                                                    | Context         Product/Prod → CY 2005         → CY 2006         → CY 2007         → CY 2008           ▲ cressories         ↓ 505 80         ↓ 53 318 40         ↓ 57 413 36         ↓ 64 044 88 |  |
| Product                                                                                                    | ► Bikes \$184,883.75 \$498,900.48 \$638,794.59 \$334,981.23                                                                                                    |  |
| <ul> <li>Promotion</li> <li>Image: Image Promotion</li> <li>Image: Image Promotion</li> </ul>                                                                                                    | ► Clothing \$859.41 \$12,139.72 \$21,796.70 \$9,650.38     ► Components \$15,386.88 \$90,252.35 \$137,062.55 \$52,275.37                                                                         |  |
| Reseller Sales Orde                                                                                                    |                                                                                                    |  |
| Sales Summary Ord                                                                                                    | Measures                                                                                                    |  |
| Measures Q - +                                                                                                    | Reseller Freight Cost 🔻 🗙                                                                                                    |  |
| My Calculations Michael Jordan KPI Exchange Rates Finance Finance Finance Sales Quota Sales Summary Reseller Sales Amo Server F Min Date Sets Calculated Sets Calculated Se |                                                                                                    |  |
| X A                                                                                                    |                                                                                                    |  |
| Product Cost                                                                                                    | Highlight                                                                                                    |  |
| Sales Version: 1 Rows: 4                                                                                                    | Columns: 4 Exec. Time: 00.1                                                                                                    |  |

Save and close it:

| 🏮 Dashboard Designer - dashl                               | ooard (Table 1)          |                           |                |                      |
|------------------------------------------------------------|--------------------------|---------------------------|----------------|----------------------|
| Report <u>V</u> iew <u>D</u> ata ]                         | able                     |                           |                |                      |
| 🛛 😋 💭 💾 😓 🖪 🗷                                              | S 🕲 🛠 🕸 🕅                | €.0 .00<br>.00 →.0 100%   | 6 🔻 🖶 Tab      | le                   |
| Dimensions 🤉 🖄 🕺                                           | Columns 🗮 🗕 + Da         | ate/Date.Calendar         | • • 🔯 x        |                      |
| <ul> <li>Destination Currency</li> <li>Employee</li> </ul> | Rows 🖹 - + Pr            | oduct/Product Cat         | tegories 🔻 🕵 🗙 |                      |
| Geography                                                  | Rows / Columns Filter So | orting                    |                |                      |
| Internet Sales Ord     Organization                        | Context                  | Product/Prod              | + CY 2005      | ⊢ CY 2               |
| Product                                                    |                          | <ul> <li>Bikes</li> </ul> | \$184.883.75   | <del>ب</del><br>\$49 |

| 🏮 Business Analy | /sis Tool (Report Module) - http://localhost:8001/                                                      |
|------------------|----------------------------------------------------------------------------------------------------|
| Application      | Module Reports Report Page View Data Dashboard Tools Help                                               |
| 3 🗇 💾            | 11 1 1 1 1 1 1 1 1 1 1 1 1 1 1 1 1 1                                                                    |
|                  | Sales (Version 1)                                                                                       |
| Settings         | Dimensions Q 12 A Context Table 1                                                                       |
|                  | Product/Prod + CY 2005 + CY 2006 + CY 2007 + CY 2008                                                    |
|                  | ► Accessories \$505.89 \$2,318.40 \$7,413.36 \$4,044.88                                                 |
|                  | ▶ Bikes \$184,883.75 \$498,900.48 \$638,794.59 \$334,981.23                                             |
| List             | → Ulothing \$859.41 \$12,139.72 \$21,795.70 \$9,550.38<br>→ Ø Date \$15,386,88 \$40,027,35 \$457,057,37 |
|                  |                                                                                                    |
|                  | ▶ 10 Department                                                                                         |
| Reports          | [1] Destination Currency                                                                                |
|                  | ▶ 💓 Employee                                                                                            |
|                  | ▶ iể Geography ▼                                                                                        |
|                  | Measures Q - +                                                                                          |
|                  | My Calculations                                                                                         |
|                  | 1 > 🔂 Michael Jordan                                                                                    |
|                  | → 🙀 KPI                                                                                                 |
|                  | Exchange Rates                                                                                          |
|                  | ▶ C Finance                                                                                             |
|                  | Internet Sales                                                                                          |
|                  | Reseller Sales                                                                                          |
|                  | Sales Quota                                                                                             |
|                  | Sales Summary                                                                                           |
|                  | Reseler Sales Amo                                                                                       |
|                  | A Reserver Sales Amo                                                                                    |
|                  |                                                                                                    |
|                  | Sets Q - +                                                                                              |
|                  | Calculated Sets                                                                                         |
|                  | Sets Treman                                                                                             |
|                  | Scatter-diagram                                                                                         |
|                  | Parameters Q Q Map                                                                                      |
|                  | X A Existing Page                                                                                       |
|                  |                                                                                                    |
|                  | 🐐 Product Cost 👻 🔛 Parameter 🔡 gauge 😪 Kapra 1 🛃 TreeMap 1 👯 Scatter 1 🔕 dashboard 🕢 Search 🔻           |
|                  |                                                                                                    |
| Login: john Se   | rver: http://localhost:8001/ Sheets: 1                                                                  |

As a result, on the dashboard page you will see the constructed table:

When we add objects to a dashboard, we can set up their future position. Let us add a treemap on the dashboard:

| 🏮 Business Analy | /sis Tool (Report Module) - http://       | localhost:8001/     |                                |                       |                       |
|------------------|-------------------------------------------|---------------------|--------------------------------|-----------------------|-----------------------|
| Application      | Module Reports Report F                   | Page View Data Da   | ashboard Tools                 | s Help                |                       |
| 66 1             |                                           | 2 3 🛪 🖬 🕹           | 4 C 🗞                          |                       |                       |
|                  |                                           |                     |                                |                       | ~                     |
| <b>()</b>        | Sales (Version 1)                         |                     |                                |                       |                       |
| Settings         | Dimensions 🔍 🔯 👬 🥻                        | Context             | Table 1                        |                       |                       |
|                  | ▶ 🛅 Sales 🔶                               |                     | Product/Prod                   | + CY 2005 + CY 2006   |                       |
|                  | Account                                   |                     | Bikes                          | \$184,883.75 \$498,90 |                       |
| List             | Customer                                  |                     | ▶ Clothing                     | \$859.41 \$12,13      |                       |
|                  | Date 👻                                    |                     | <ul> <li>Components</li> </ul> | \$15,386.88 \$90,25   |                       |
|                  | Measures Q - +                            |                     |                                |                       | and the second second |
| 1 Parata         | My Calculations                           |                     |                                |                       |                       |
| Reports          | 🕨 🕞 Michael Jordan                        |                     |                                |                       |                       |
|                  | 🛛 🕨 👘 KPI                                 |                     |                                |                       | Treemap               |
|                  | 🔹 🕨 🧰 Exchange Rates                      |                     |                                |                       |                       |
|                  | E Finance                                 |                     |                                |                       |                       |
|                  | Internet Sales                            |                     | -                              |                       |                       |
|                  | Reseller Sales                            |                     | 10<br>10<br>10<br>10           |                       |                       |
|                  | Sales Quota                               |                     |                                |                       |                       |
|                  | Sales Summary                             |                     |                                |                       |                       |
|                  | Reseller Sales Amo     Reseller Sales Amo |                     |                                |                       |                       |
|                  | Server E Min Date                         |                     |                                |                       |                       |
|                  |                                           |                     |                                |                       |                       |
|                  | Sets Q - +                                | Add                 |                                |                       |                       |
|                  | Calculated Sets                           | Table/Chart         |                                |                       |                       |
|                  | Sets                                      | Treemap             |                                |                       |                       |
|                  |                                           | Scatter-diagram     |                                |                       |                       |
|                  | Parameters Q                              | 😪 Мар               |                                |                       |                       |
|                  | X A                                       | 🔛 Existing Page     |                                |                       |                       |
|                  | Х в 🕕                                     |                     |                                | <b>.</b>              |                       |
|                  | 🄏 Product Cost 🔹                          | Harameter Harameter | е 😽 Карта 1                    | IreeMap 1             | Mashboard Search      |
|                  |                                           |                     |                                |                       |                       |
| Login: John Se   | rver: http://localhost:8001/ Sheet        | ts: 1               |                                |                       |                       |

The area marked with yellow shows that the treemap will be located exactly in that area:

| 🏮 Business Analysi | Tool (Report Module) - http://localhost:8001/ |                                                               |                    |
|--------------------|-----------------------------------------------|---------------------------------------------------------------|--------------------|
| Application N      | lodule Reports Report Page View Data          | a Dashboard Tools Help                                        |                    |
| I 🕝 🔘 💾 📗          | ) III 😺 🌾 😭 🔊 🔝 III C                         | ; 🐹 🗇 😎 🧟                                                     |                    |
|                    | Sales (Version 1)                             |                                                               | x                  |
| Settings           | Dimensions Q 10 4 5 Context                   | Table 1 C 🐮 🥜 💥 TreeMap 1                                     | 🗙 🔦 ೫ 🕽            |
|                    |                                               | Product/Prod   CY 2005   CY 2006 United States                |                    |
|                    | h 10° Account                                 | Accessories \$505.89 \$2,311 \$53,607,801.21                  |                    |
|                    | • 10° Customer                                | ▶ Bikes \$184,883.75 \$498,901 \$543,157.79                   |                    |
| List               | ▶ jog Date                                    | Components \$15,386,88 \$90,25                                |                    |
|                    |                                               | \$13,380.88 \$90,23.                                          |                    |
|                    | Measures Q – +                                |                                                               |                    |
| Reports            | My Calculations                               |                                                               |                    |
|                    | Michael Jordan                                |                                                               |                    |
|                    | KPI                                           |                                                               |                    |
| 1                  | Einange Kates                                 |                                                               |                    |
|                    | Internet Sales                                |                                                               |                    |
|                    | Reseller Sales                                |                                                               |                    |
|                    | Sales Quota                                   |                                                               |                    |
|                    | Sales Summary                                 |                                                               |                    |
| 4                  | 🔂 Reseller Sales Amo                          |                                                               |                    |
|                    | 🧱 Reseller Sales Amo                          |                                                               |                    |
|                    | Server F Min Date                             | Canada                                                        | France United      |
|                    | Sets Q - +                                    | \$14,377,925.60                                               | \$4,607, \$4,279,  |
|                    | Calculated Sets                               | \$170,227.05                                                  | (\$37,30 \$0,381   |
|                    | Sets     Table/Chart                          |                                                               |                    |
|                    | Treemap                                       |                                                               |                    |
|                    | Parameters Q O Man                            |                                                               | Germany Australia  |
|                    | X A Existing Page                             |                                                               | \$1,983,9 \$1,594. |
|                    | X B                                           |                                                               | (\$111,25(\$108,   |
|                    | 🔏 Product Cost                                | gauge 🛛 🗞 Карта 1 🛛 🎆 TreeMap 1 🛛 👯 Scatter 1 💽 dashboard 🛛 🤞 | ▶ Search ▼         |
|                    | Lu. (/I                                       |                                                               |                    |
| Login: John Serve  | r: http://iocainost:8001/ Sheets: 2           |                                                               |                    |

2. You can create new Dashboard objects using existing pages: Select "Existing Page" as shown below and drop it on the dashboard area:

| Add                 |           |             |           | \$178,227.09 |
|---------------------|-----------|-------------|-----------|--------------|
| 📑 Table/Chart       |           |             |           |              |
| 🌇 Treemap           |           |             |           |              |
| 🚼 Scatter-diagram   |           |             |           |              |
| 😪 Мар               |           |             |           |              |
| 🔛 Existing Page 🛛   |           |             |           |              |
|                     |           |             | •         |              |
| Parameter [ 🙀 gauge | 😪 Карта 1 | 🌇 TreeMap 1 | Scatter 1 | 🔕 dashboard  |

In the next dialog select one of existing pages:

| Search              |       | 3 |
|---------------------|-------|---|
| Administrator Pages |       |   |
| Table 1             |       |   |
| My Pages            |       |   |
| Sales by Categor    | ry    |   |
| Treemap             |       |   |
| Sort                |       |   |
| Options             |       |   |
| Options 2           |       |   |
| Basic               |       |   |
| Basic 2             |       |   |
| context             |       |   |
| selection           |       |   |
| virtual hierarchie  | s     |   |
| grouping of meas    | sures |   |
| description         |       |   |
| rtf                 |       |   |
| rtf (2)             |       |   |
| description (2)     |       |   |

#### We'll get the following dashboard:

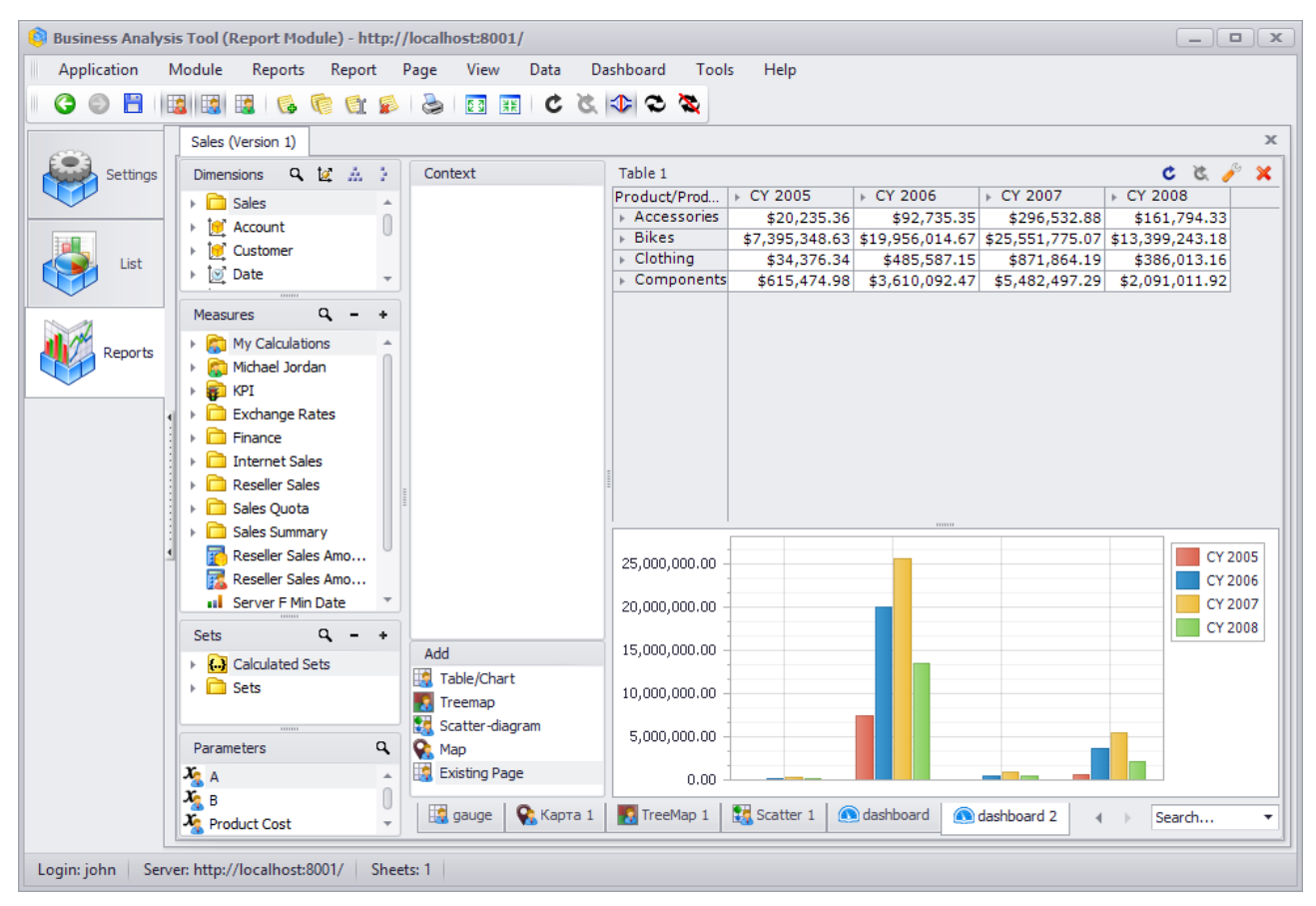

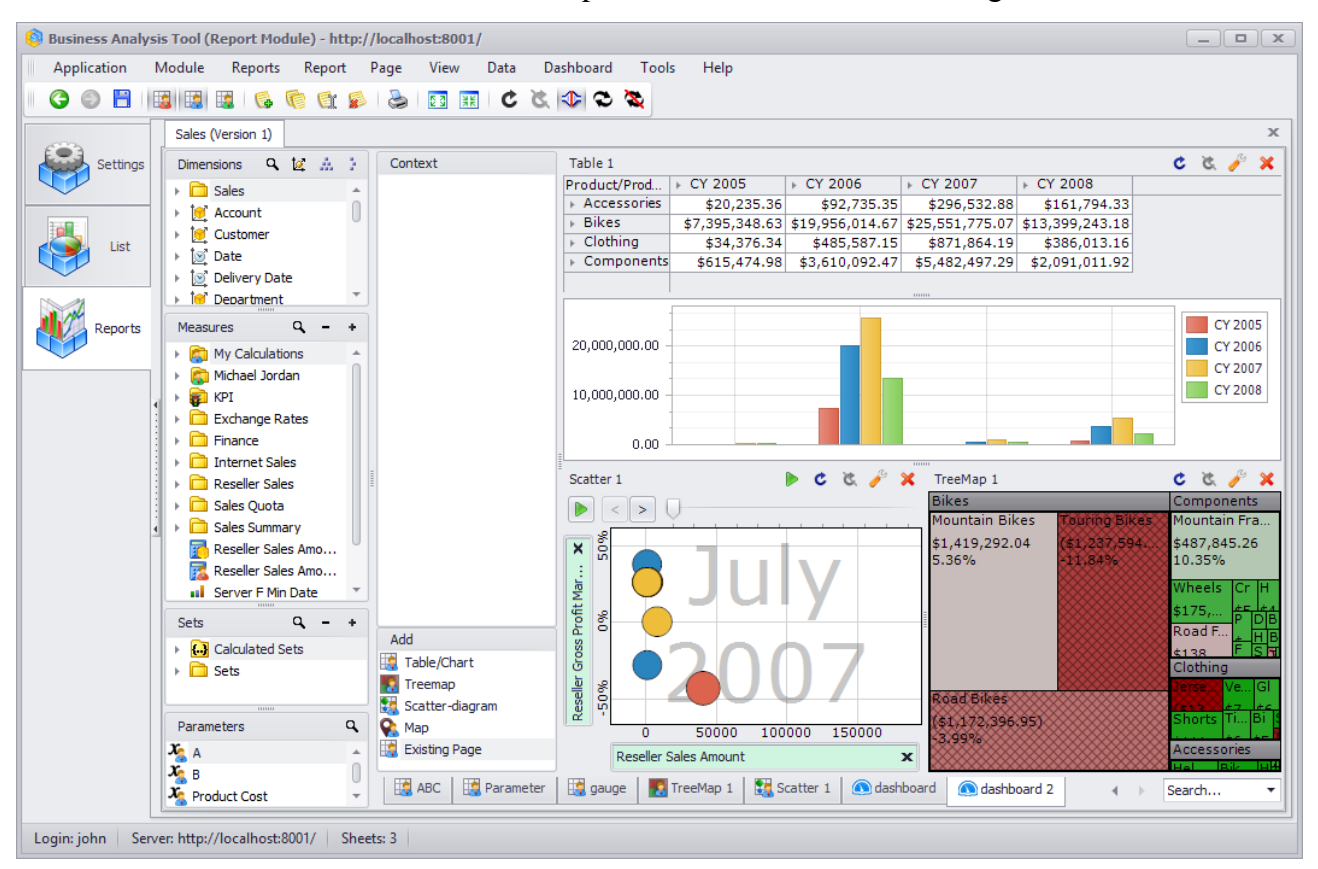

One after another let us add a treemap and a scatter. After that we'll get this:

#### 6.11.3 Navigation on the Dashboard

You can perform navigation on the dashboard and change it using the context menu:

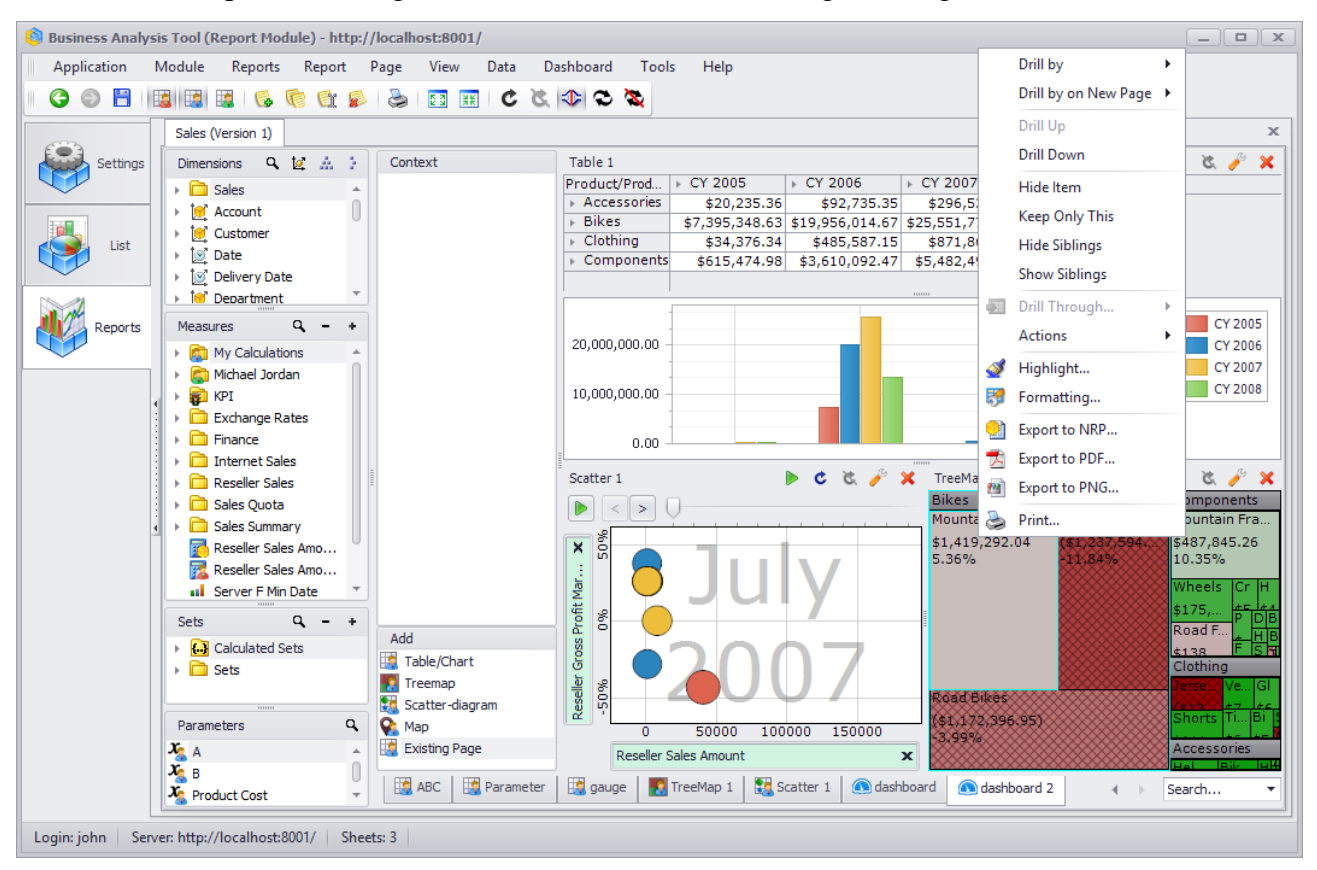

All these options of the context menu were earlier described in this manual.

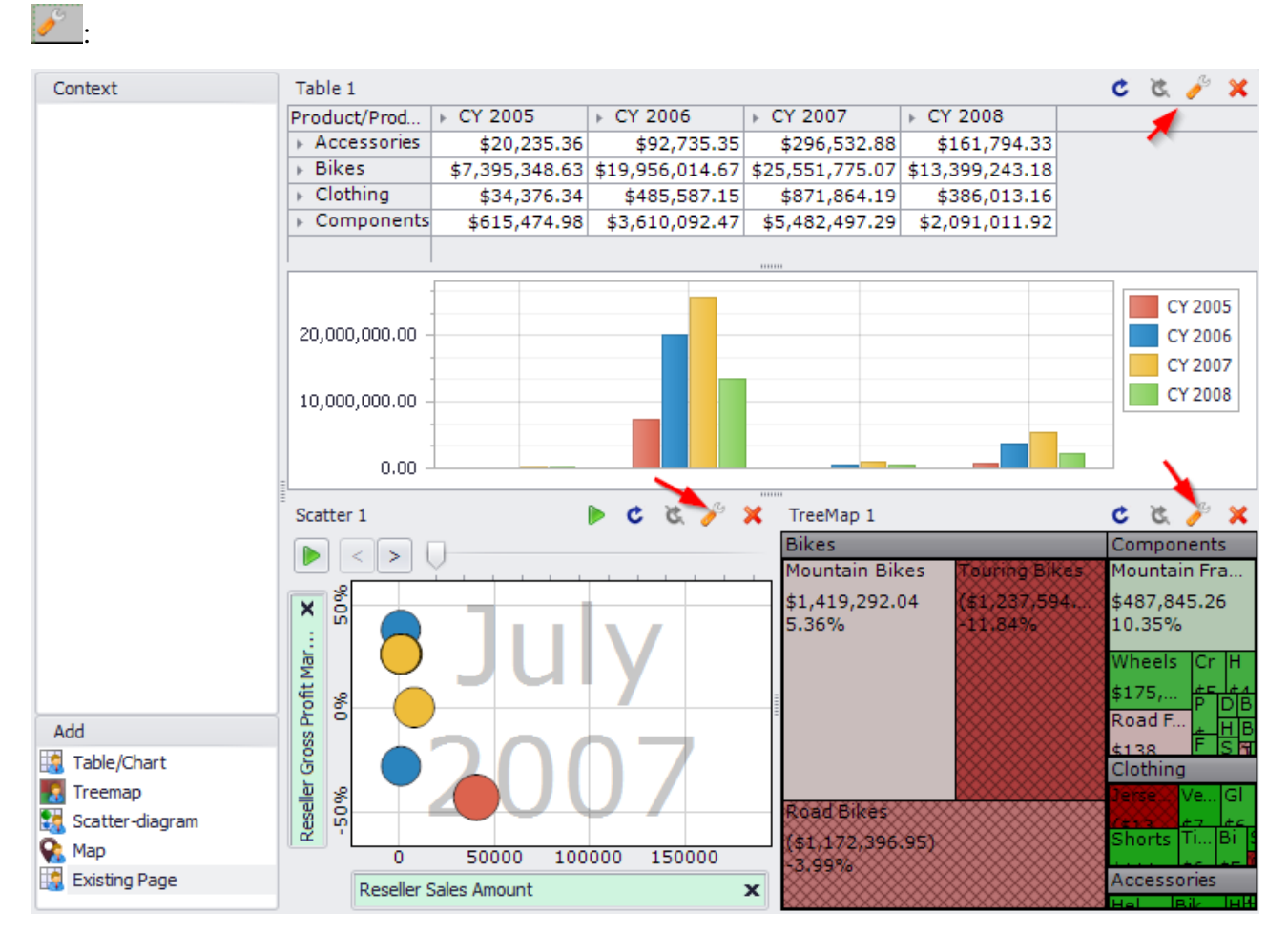

You can edit every component of the dashboard separately by pressing the following button

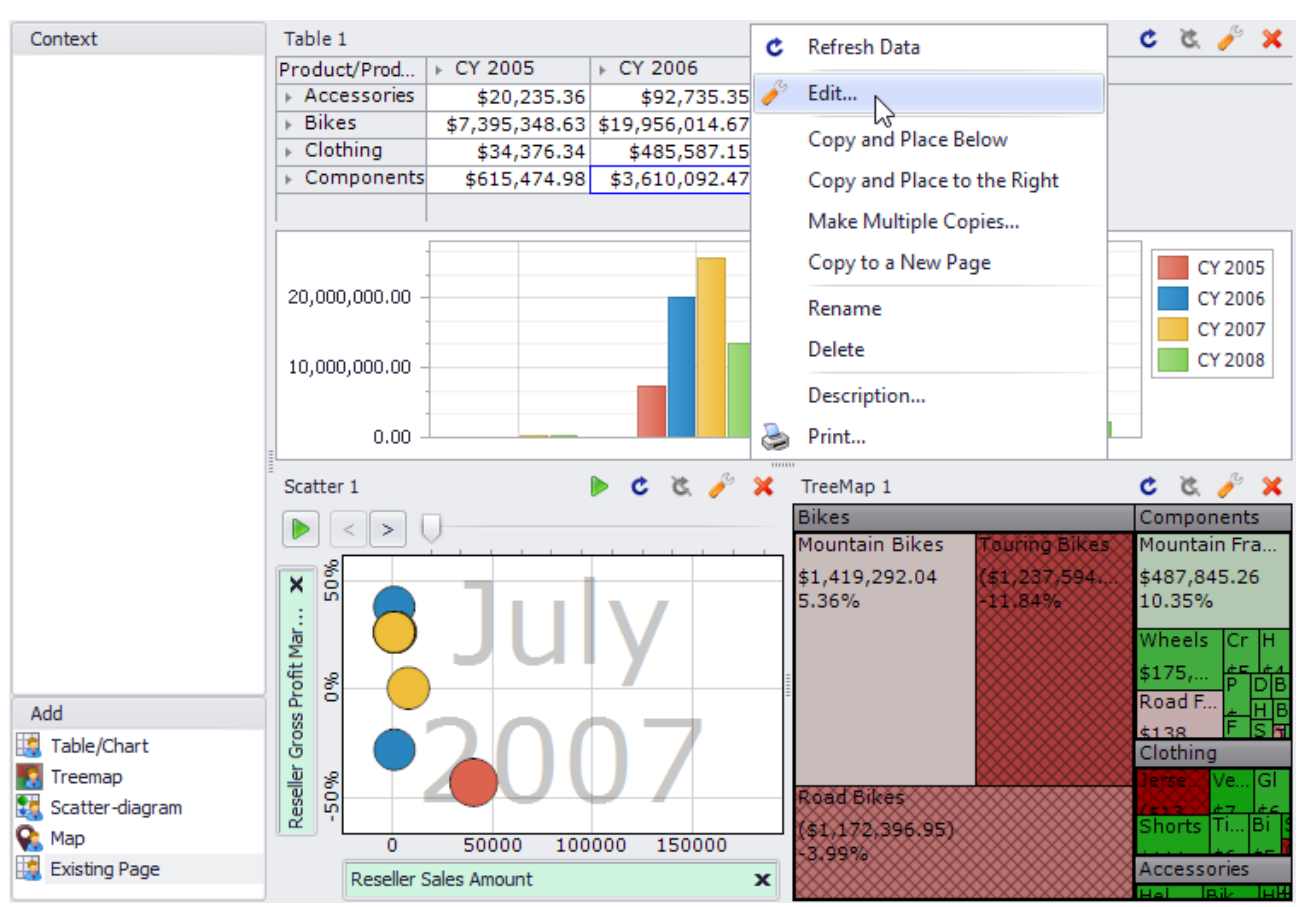

There is a context menu with the "Edit" item on the header of the component:

This context menu has a set of other actions, for example "Make Multiple Copies". Let us look more closely at this action.

Let us assume that we're interested in getting sales by days of the week. Let us edit the following component:

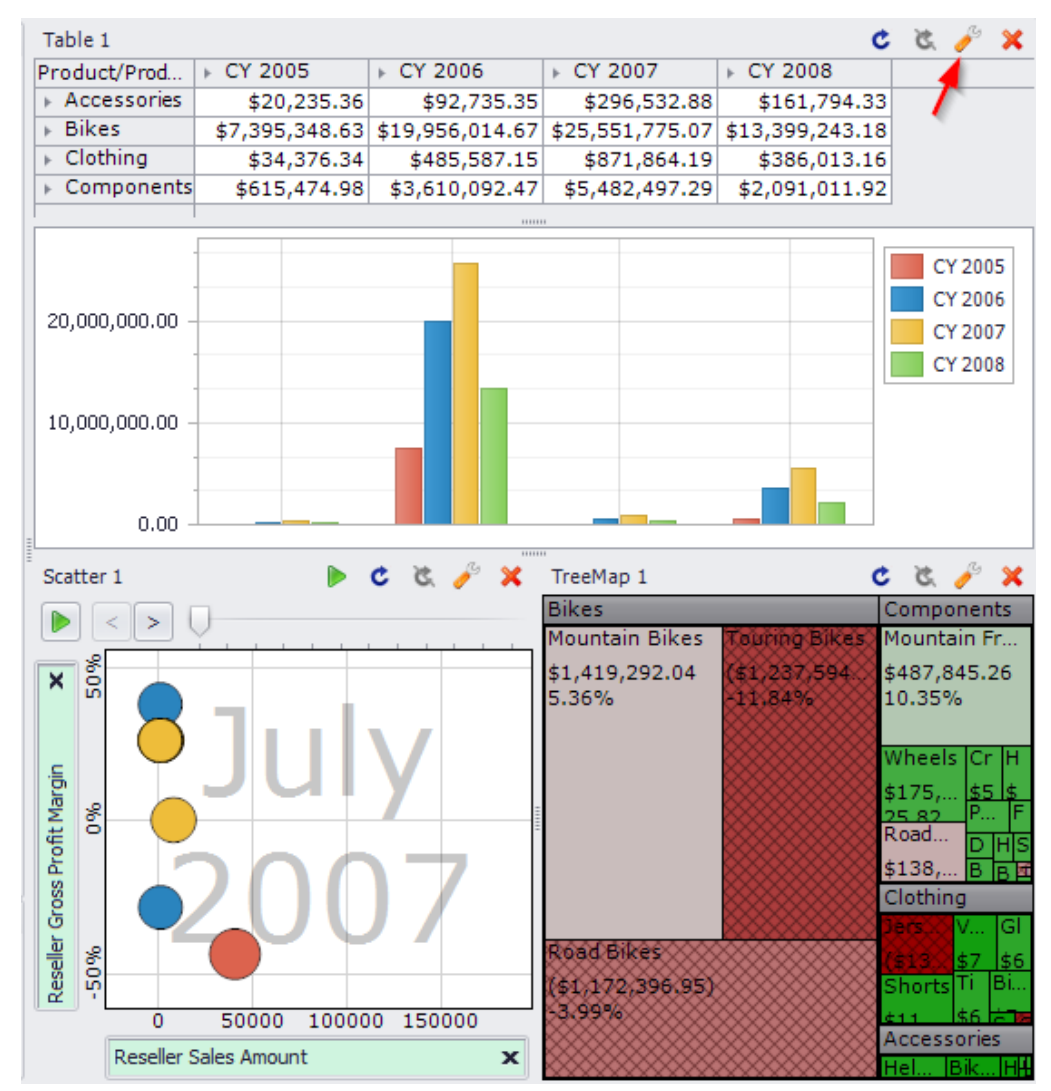

In the designer for this component put the "Date.Day of Week" into context and select the first day of the week:

| Member Selector: Date/Date.Day of Week |  |
|----------------------------------------|--|
| Selection Filter Options               |  |
| 👻 💭 All Periods                        |  |
|                                        |  |
| 2                                      |  |
| 3                                      |  |
| a 🖉 🛄 4                                |  |
| 5                                      |  |
| 6                                      |  |
| 7                                      |  |
|                                        |  |

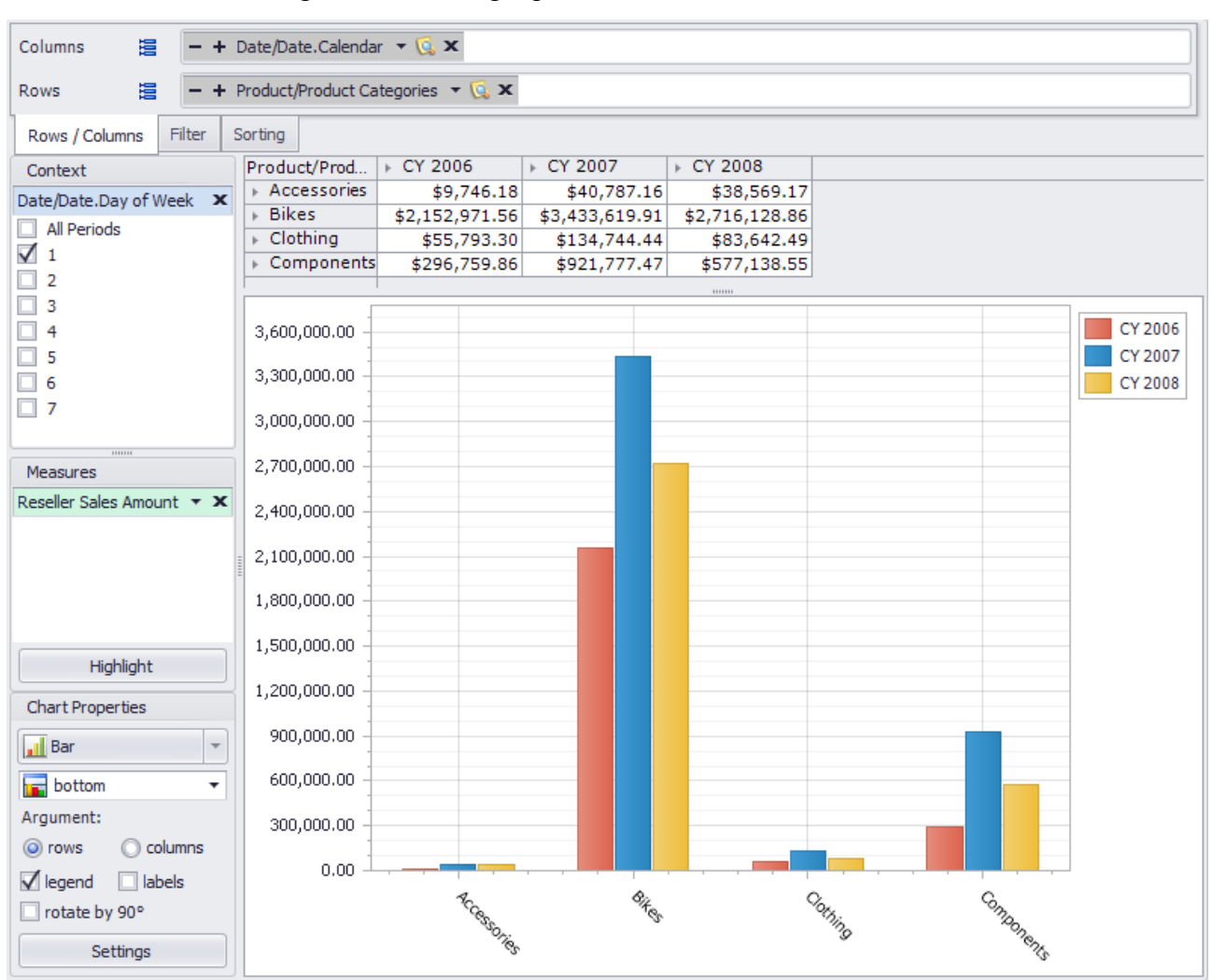

#### As a result we'll get the following report:

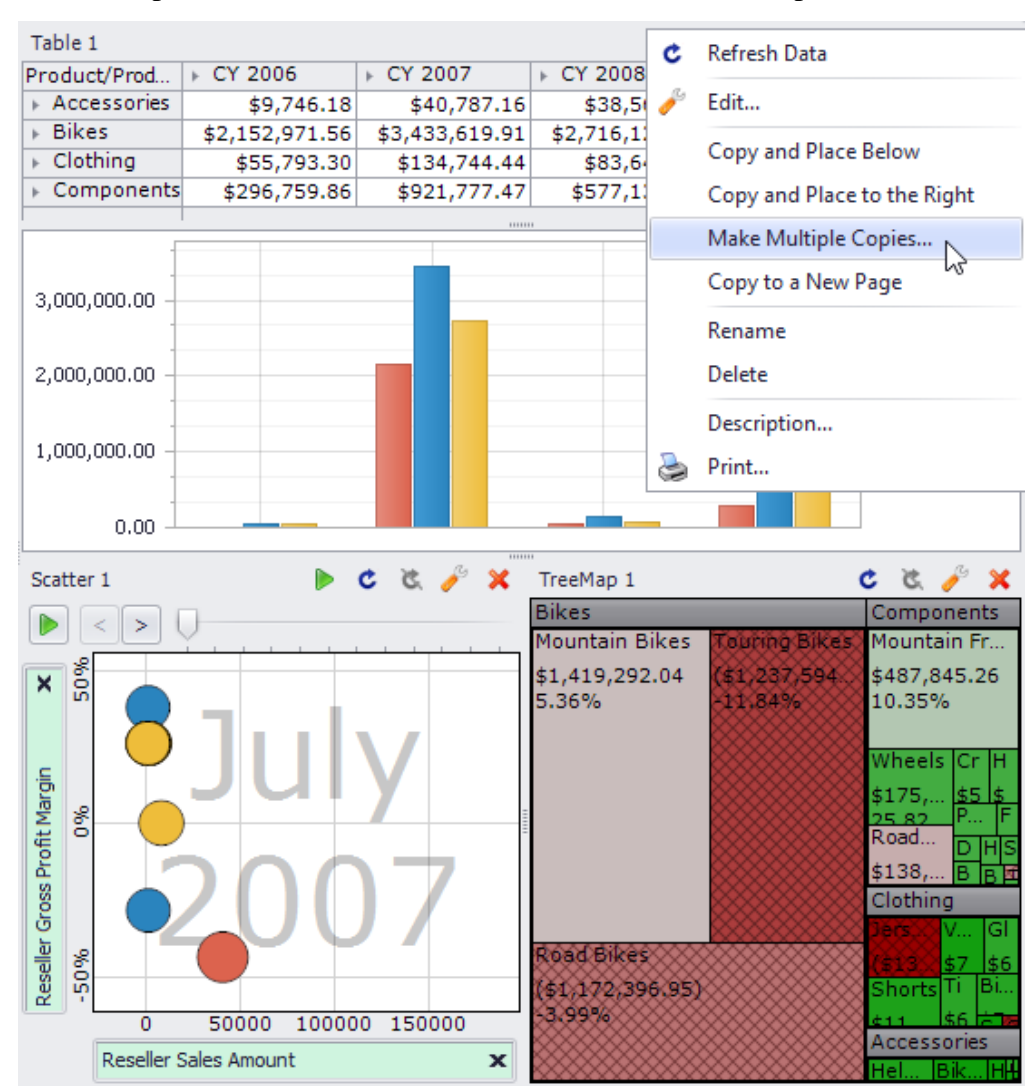

Save this component and close it. Now let us create several components based on that:

In the member selector window select all the rest days of the week:

| ) Creation of multiple copies of a component                         |                         |  |  |
|----------------------------------------------------------------------|-------------------------|--|--|
| Select a hierarchy from the list and elements to make a copy on them |                         |  |  |
| Prefix for Component<br>Name: Table 1                                |                         |  |  |
| Hierarchy:                                                           | Date/Date.Day of Week 🔹 |  |  |
| Selection Filter Sortin                                              | g Options               |  |  |
| <ul> <li>All Periods</li> <li>1</li> </ul>                           |                         |  |  |
| <ul> <li>2</li> <li>3</li> </ul>                                     |                         |  |  |
| <ul> <li>4</li> <li>5</li> </ul>                                     |                         |  |  |
|                                                                      |                         |  |  |
| •••                                                                  |                         |  |  |

As a result we'll get this warning:

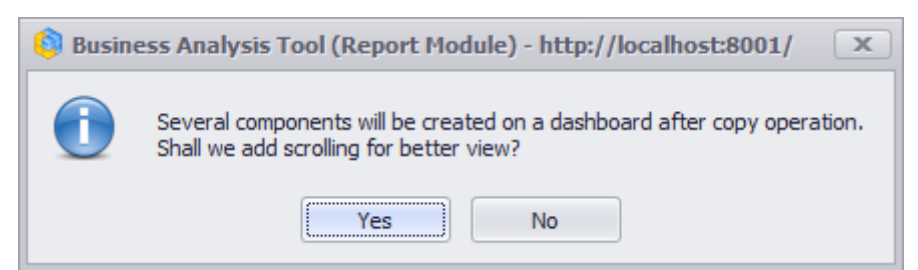

Pressing «Yes» will add a scrolling to the dashboard. The dashboard will look like this:

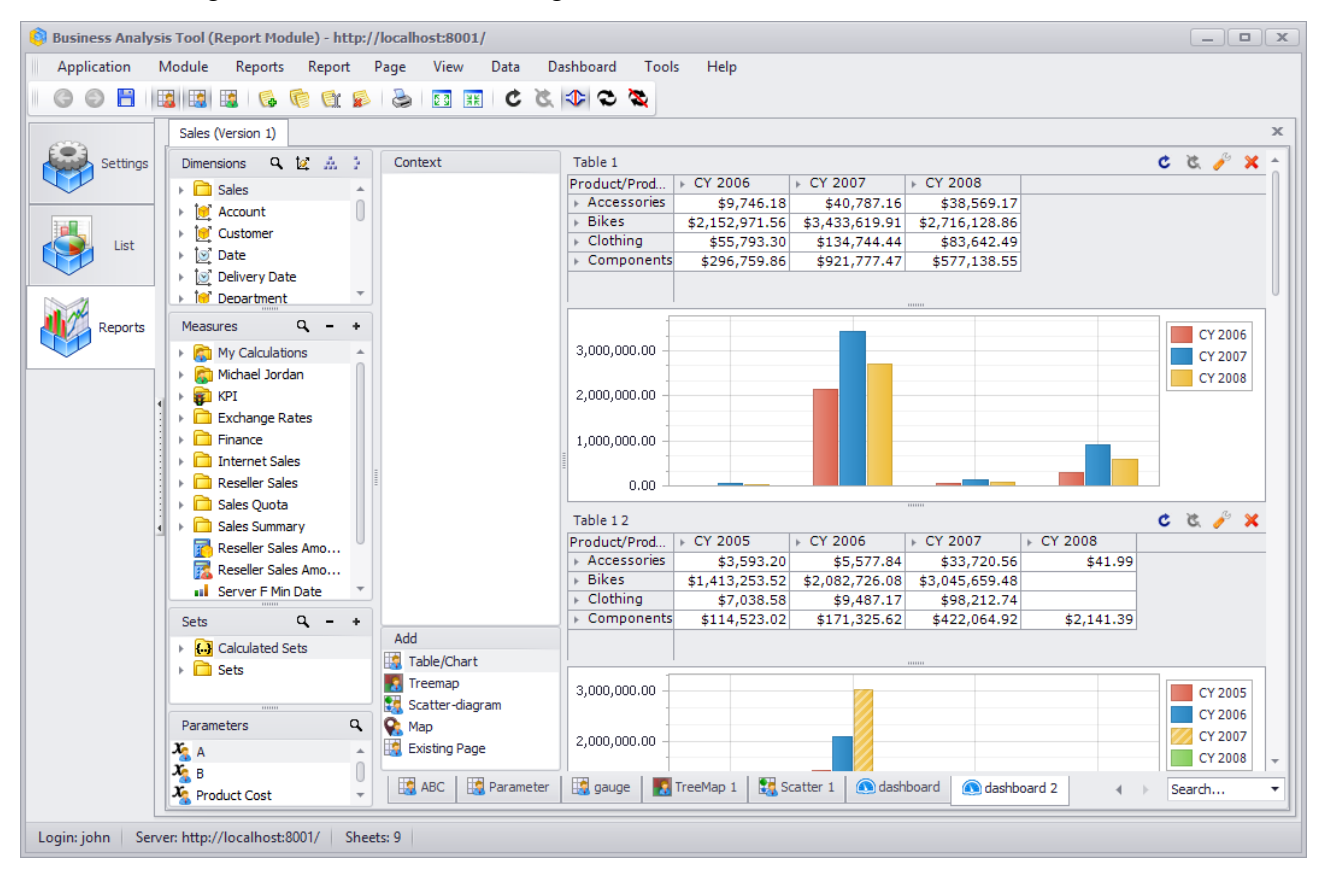

#### 6.11.4 Exporting a Dashboard

You can save the dashboard as a picture in PNG format. Select the menu item "Export to PNG..." from the context menu or from the main menu "Dashboard":

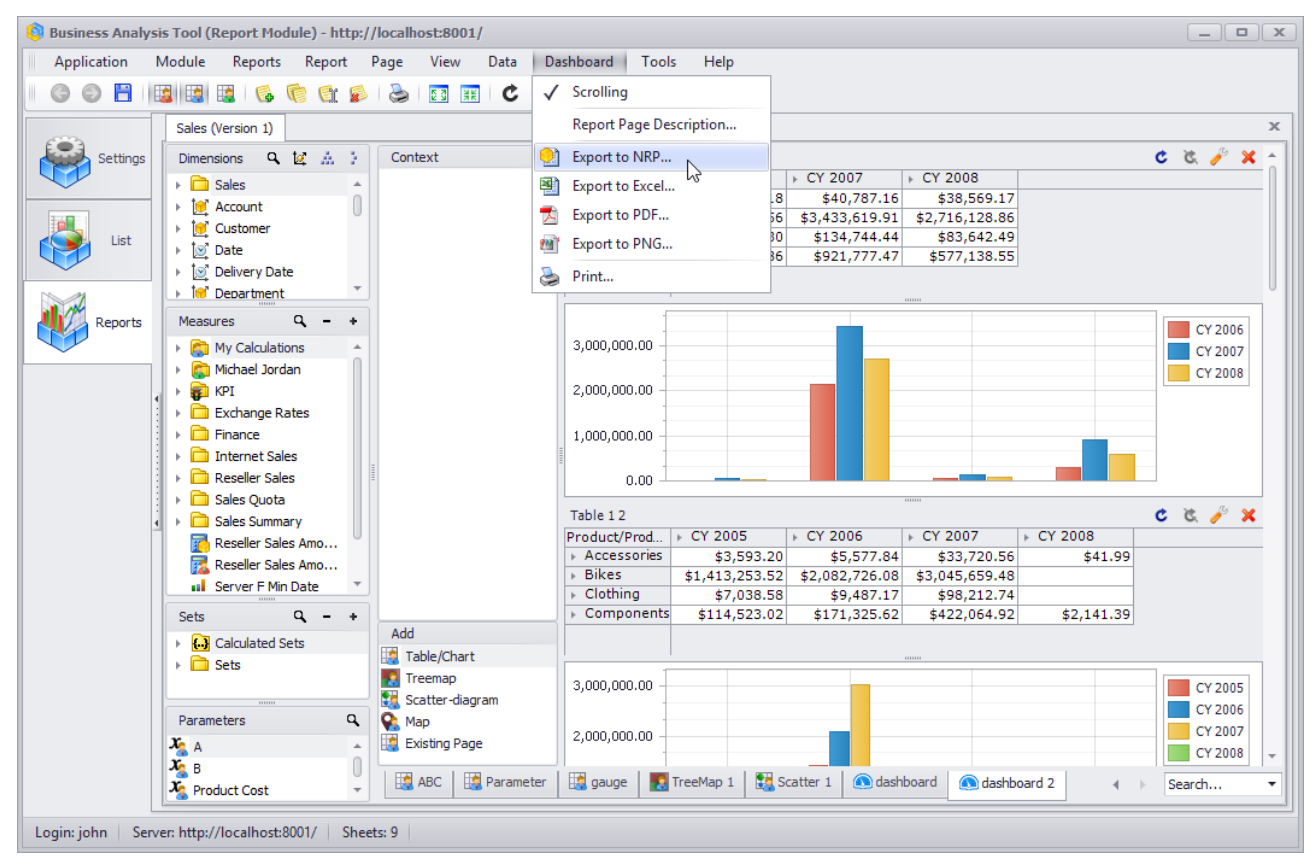

After that you have to select the file on the disk. You will get the image of the dashboard.

## 6.12 Shared Pages

All the pages created by administrators, this user and other users have different icons:

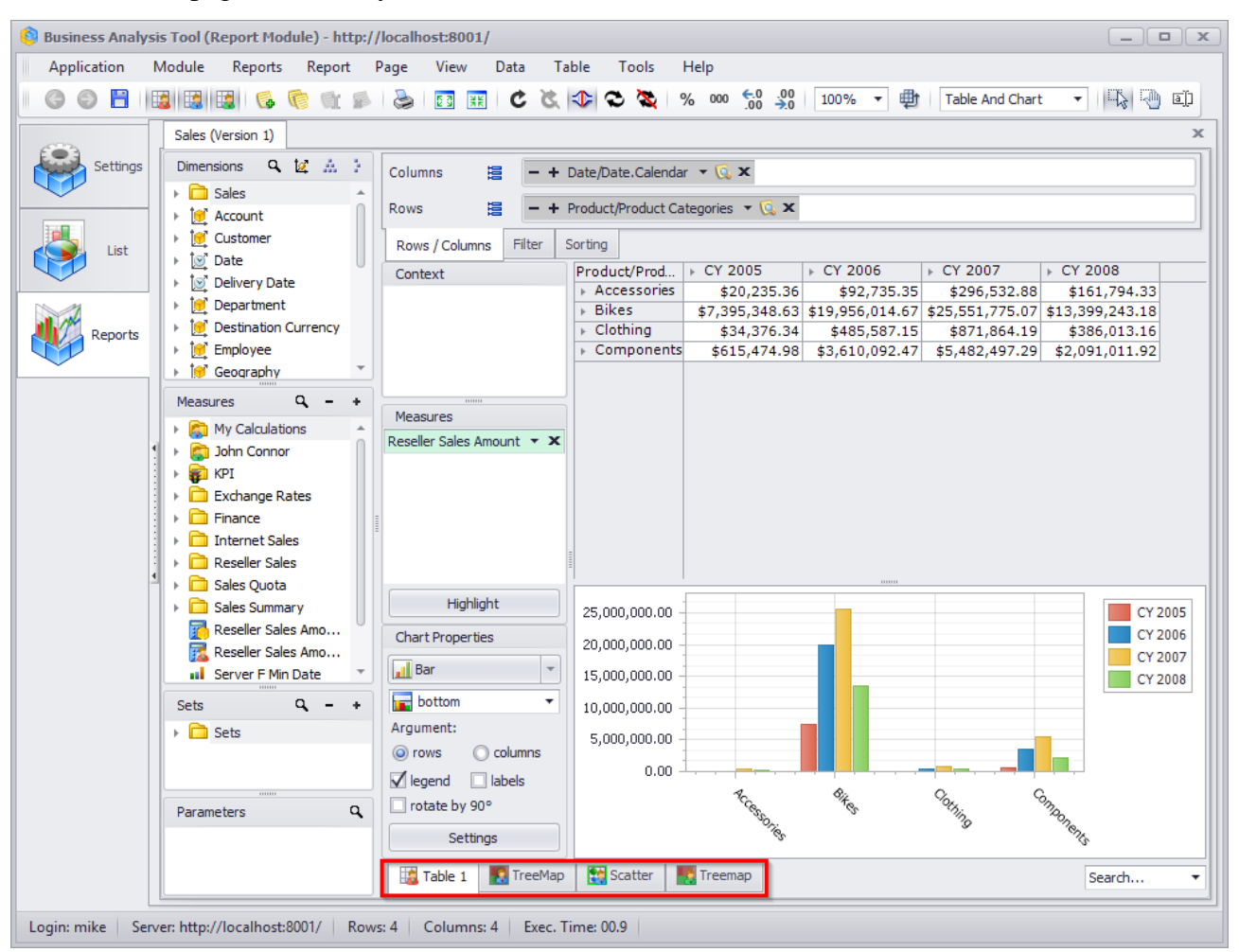

Users can share their pages with other users. In order to share a page, press the right mouse button on the page and select the appropriate menu item. Other users and administrators will see this page with green icon:

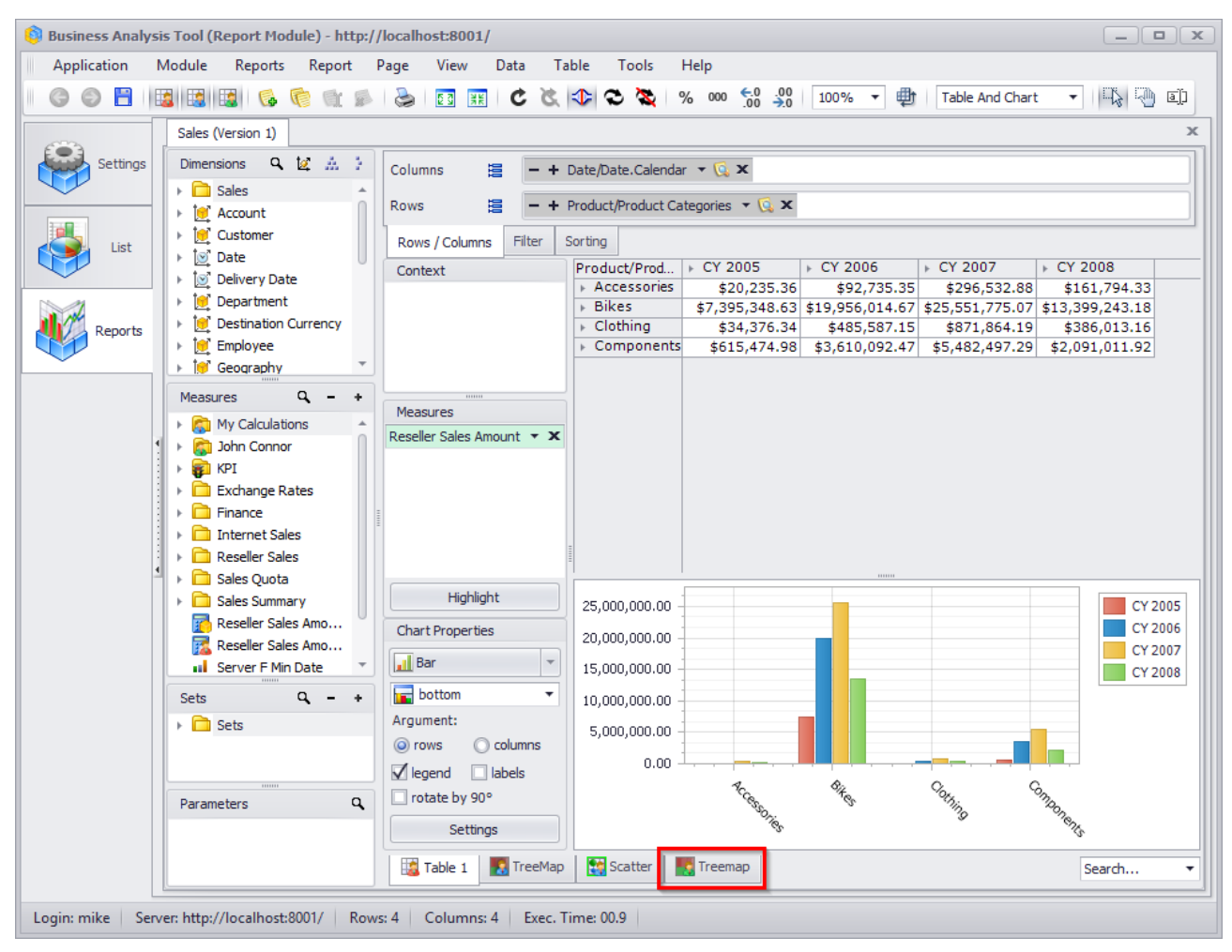

If you click in the "Search" bar, you will be able to see who is the owner of the page:

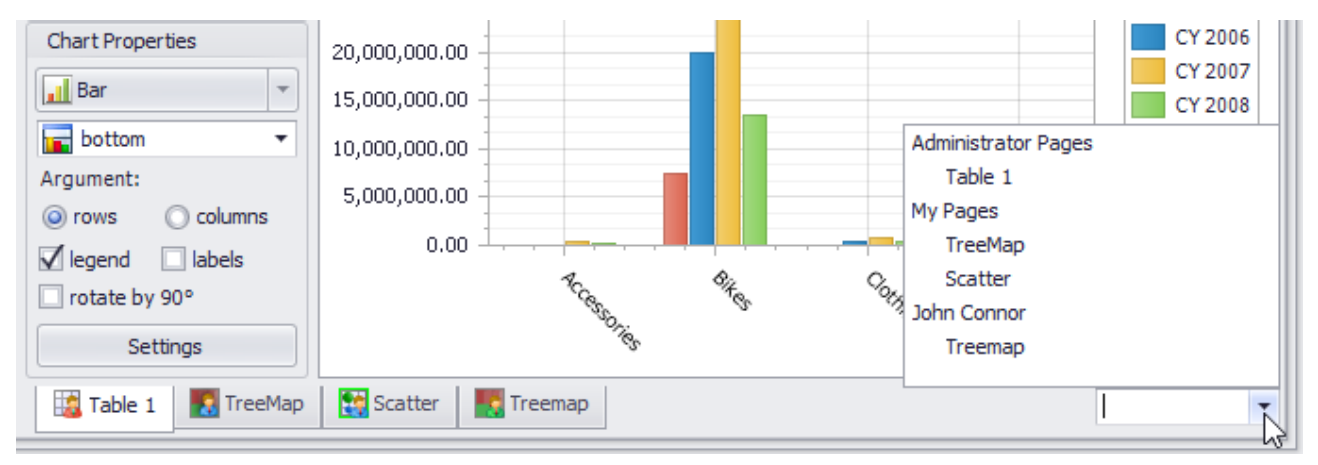

Let us look at the example of sharing a page. User John opens a report. He opens the context menu and selects "Share":

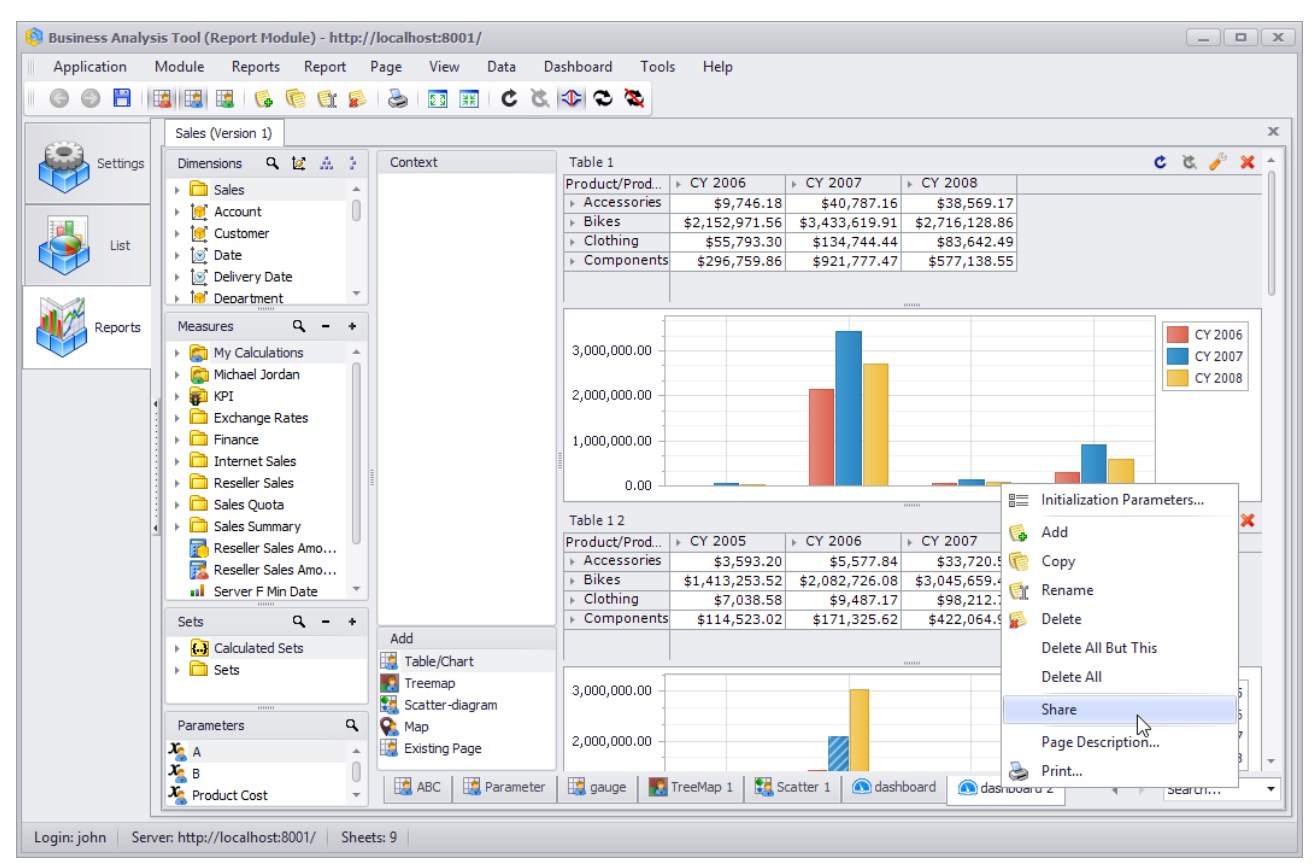

The page will look like this:

|                            | Clotning     Components | \$7,038.58         | \$9,487.17         | \$98,212.74     | \$2,141,39      |                    |   |
|----------------------------|-------------------------|--------------------|--------------------|-----------------|-----------------|--------------------|---|
| Add                        |                         | <i>Q111/020102</i> | <i>Q1717020102</i> | 0122/001102     | <i>Q2/11103</i> |                    |   |
| 📑 Table/Chart              |                         |                    |                    |                 |                 |                    |   |
| Treemap<br>Scatter-diagram | 3,000,000.00            |                    |                    |                 |                 | CY 2005            |   |
| 😪 Map<br>🔯 Existing Page   | 2,000,000.00            |                    |                    |                 |                 | CY 2007<br>CY 2008 | Ŧ |
| ABC Parameter              | 🤹 gauge 🛛 🛐 T           | reeMap 1 🛛 🚼 Sca   | tter 1 🚺 🔕 dashbo  | oard 🔕 dashboar | d 2 🔹 🔹         | Search             | - |

When the user Mike opens the same report, he will see this: 🔢 Table 1 🛛 💀 TreeMap 🛛 😭 Scatter 🛛 🌄 Treemap 🖉 🐽 dashboard 2 Search... • Login mike Server: http://localhost:8001/ Rows: 4 Columns: 4 Exec. Time: 00.8 Shared access can be removed at any time by choosing the "Cancel Sharing" menu item:

1,000,000.00 0.00 B Initialization Parameters... Table 12 × G Add CY 2005 CY 2006 CY 2007 Product/Prod... Accessories P Copy \$5,577.84 \$3.593.20 \$33,72 ▶ Bikes \$1,413,253.52 \$2,082,726.08 \$3,045,65 er Rename Clothing \$7,038.58 \$9,487.17 \$98,21 \$114,523.02 Delete Components \$171,325.62 \$422,06 Add Delete All But This 🙀 Table/Chart Delete All 🌄 Treemap 3,000,000.00 005 强 Scatter-diagram Cancel Sharing 006 😪 Мар 007 Page Description... 2,000,000.00 🔣 Existing Page 008 lange Print... ABC 🔝 Parameter 🧾 gauge 🌄 TreeMap 1 Scatter 1 A dashboard 🕥 dasnboard 2 Search... -

You can select which type of the pages to look at:

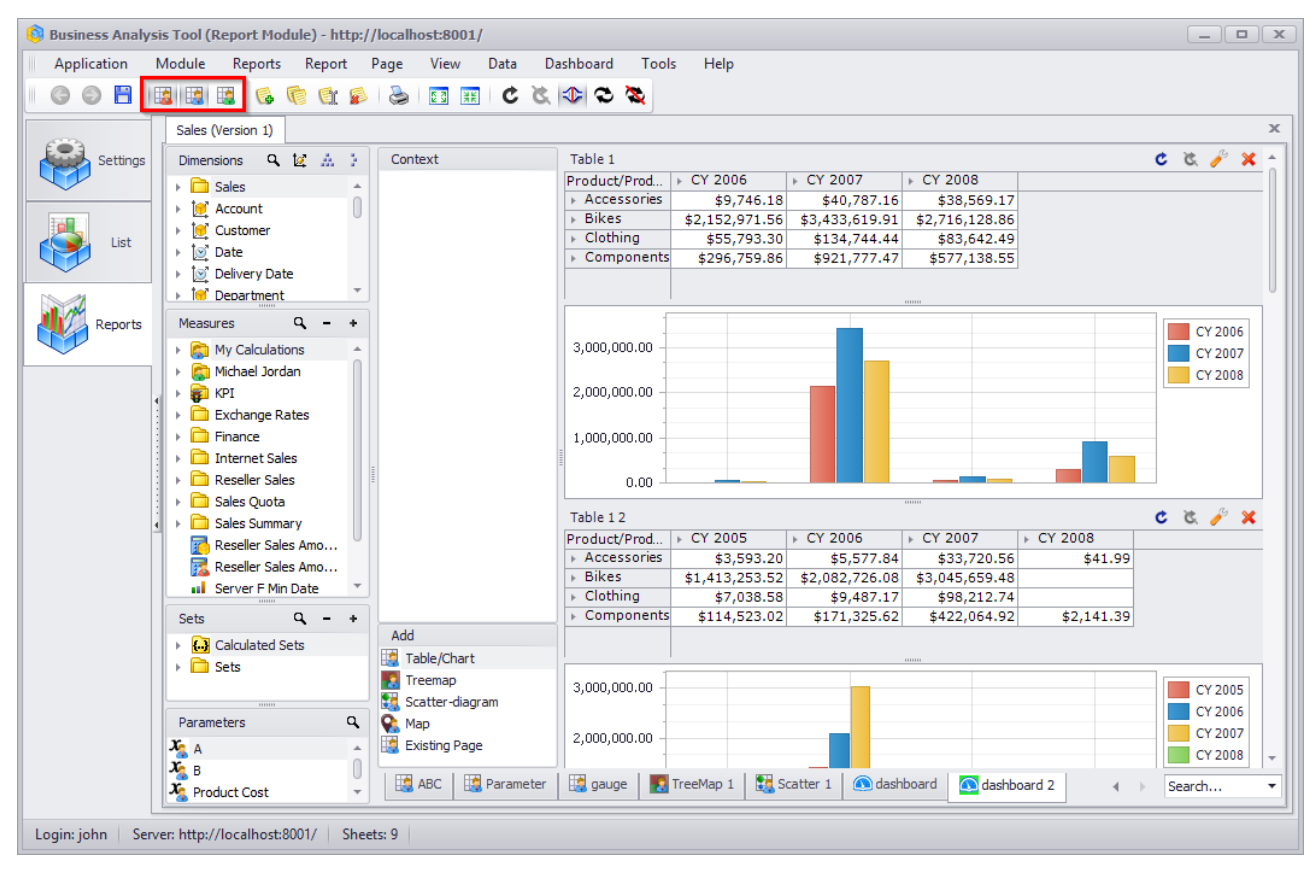

#### 318

# 7 Broadcasting Reports by Mail

After you create your report in BAT you will have the ability to set up the automatic broadcasting of those reports to the users' e-mails. Users will receive the reports in the special NRP format.

# 7.1 NRP files

NRP is the file format, developed for compact and safe storing of reports. There is a special NRP-files viewer, which you can find at the Business Analysis Tool web portal:

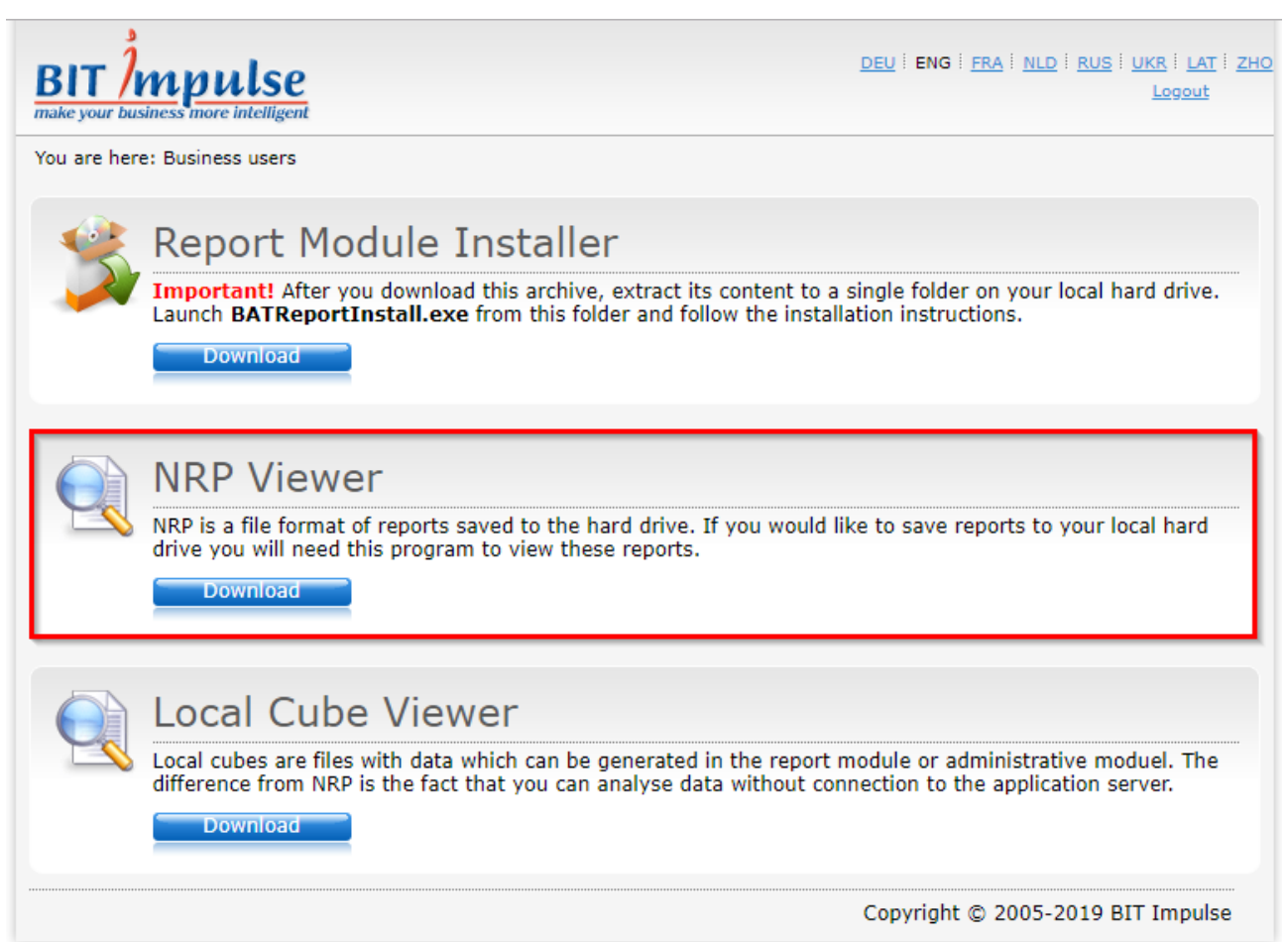

After downloading and installing the viewer you will be able to view NRP-files the same way as you do it with PDF, DOC and other types of files.

# 7.2 Setting Up the Mail Broadcast

Switch to the "List" tab and select the report for which you would like to set up a mail broadcast. Now press the "New Report Broadcast" button:

| 🏮 Business Analy   | sis Tool (Report Module          | e) - http://localhost:8001                  | 1            |        |       | _ <b> </b>  |
|--------------------|----------------------------------|---------------------------------------------|--------------|--------|-------|-------------|
| <u>Application</u> | <u>M</u> odule <u>L</u> ist Mail | <u>B</u> roadcast T <u>o</u> ols <u>H</u> e | lp           |        |       |             |
| 🛛 List 🖓 📝         | Mail Broadcast                   | a e 🖻 🕏 🥝 b                                 | <u>୍</u> ଷ୍ଣ |        |       |             |
| (B)                | Search                           |                                             |              |        |       | ×           |
| Settings           | Folder/Report                    |                                             |              | *      | Notes |             |
|                    | 🚽 🗁 Dashboard Re                 | eports                                      |              |        |       |             |
|                    | 🔊 Dashboar                       | d (Version 1 from 1/14/2019)                |              |        |       |             |
| List               | <ul> <li>Sales (Ver</li> </ul>   | rsion 1 from 3/19/2019)                     |              |        |       |             |
|                    |                                  |                                             |              |        |       |             |
| Reports            |                                  |                                             |              |        |       |             |
|                    | 4                                |                                             |              |        |       |             |
|                    |                                  |                                             |              |        |       |             |
|                    |                                  |                                             |              |        |       |             |
|                    |                                  |                                             |              |        |       |             |
|                    |                                  |                                             |              |        |       |             |
|                    | •                                |                                             |              |        |       |             |
|                    |                                  |                                             |              |        |       |             |
|                    |                                  |                                             |              |        |       |             |
|                    |                                  | > > 👌 🖬                                     |              |        |       |             |
|                    | Name 🔺                           | Mail Broadcast                              | Next Run     | Status | Type  | Modified By |
|                    |                                  |                                             |              |        |       |             |
|                    |                                  |                                             |              |        |       |             |
|                    |                                  |                                             |              |        |       |             |
|                    | ★ ☑ ([Status] <> 'Deleted')      |                                             |              |        |       |             |
|                    | <u> </u>                         | I 🕼 🗷 🛃 📢 🕼 🖉 🤇                             | 2            |        |       |             |
| Login: john Ser    | rver: http://localhost:8001      | I/ New report bi                            | roadcast     |        |       |             |

| 🏮 Mail Broadcast |                          | X                                                                                 |
|------------------|--------------------------|-----------------------------------------------------------------------------------|
| General Periods  | Format Pages Condition   | Description                                                                       |
| Status:          | Mail Broadcast is active | Occurs every 1 weeks on at 00:00. Schedule will be used<br>starting on 4/15/2019. |
| Name:            | 🗹 Use report name        |                                                                                   |
|                  | Redefined name           |                                                                                   |
| Cube Language:   | Default                  |                                                                                   |
| Notes:           | Here can be your notes   |                                                                                   |
|                  |                          | Next Pup                                                                          |
|                  |                          | Never.                                                                            |
|                  |                          |                                                                                   |
|                  |                          |                                                                                   |
|                  |                          |                                                                                   |
|                  |                          |                                                                                   |
|                  |                          | OK Cancel                                                                         |

#### A form for mail broadcast settings will appear:

On the tab "General" you can select the status of the mail broadcast (you can change it later if necessary), assign a name to this broadcast, choose the language of the cube or to use the report name instead, and to add the notes.

| 🏮 Mail Broadcast                                                                 |                                                                                 | _ X                                                                                                    |
|----------------------------------------------------------------------------------|---------------------------------------------------------------------------------|----------------------------------------------------------------------------------------------------|
| General Periods                                                                  | Format Pages Condition                                                          | Description                                                                                                    |
| General     Periods       Mode       Once       Daily       Weekly       Monthly | Properties  Repeate every  Monday  Tuesday  Wednesday  Friday  Saturday  Sunday | Occurs every 1 weeks on Thursday at 00:00. Schedule will<br>be used starting on 4/15/2019.<br>Next Run<br>Next run will be: 4/18/2019 00:00. |
| Time                                                                             |                                                                                 |                                                                                                    |
| Run once                                                                         | 00:00 🗘                                                                         |                                                                                                    |
| O Repeat                                                                         | 1 🗍 Hours from 00:00 🗍 till 00:00 ‡                                             |                                                                                                    |
| Interval                                                                         |                                                                                 |                                                                                                    |
| First start: 4                                                                   | /15/2019 ▼ ○ End 4/15/2019 ▼                                                    |                                                                                                    |
|                                                                                  | endless                                                                         |                                                                                                    |
|                                                                                  |                                                                                 | OK Cancel                                                                                                    |

On the tab "Periods" use the section "Mode" to select one of the scheduling modes:

In the section "Properties" set up the date and periods. In the lower left zone there is a possibility to set up the desired time, or to set up "send every N hours". Also there is a possibility to set up the end date of the mail broadcast. In the right part of the window there is a description that tells about when the mail broadcast will be working and what is the first date and time when it will run.

On the tab "Format" you will have to select the file type that will be sent:

| Mail Br  | oadcast    |          |       |           |
|----------|------------|----------|-------|-----------|
| General  | Periods    | Format   | Pages | Condition |
| Native R | eport Form | at (NRP) | •     |           |
| Native R | 6          |          |       |           |
| Portable | )F)        |          |       |           |

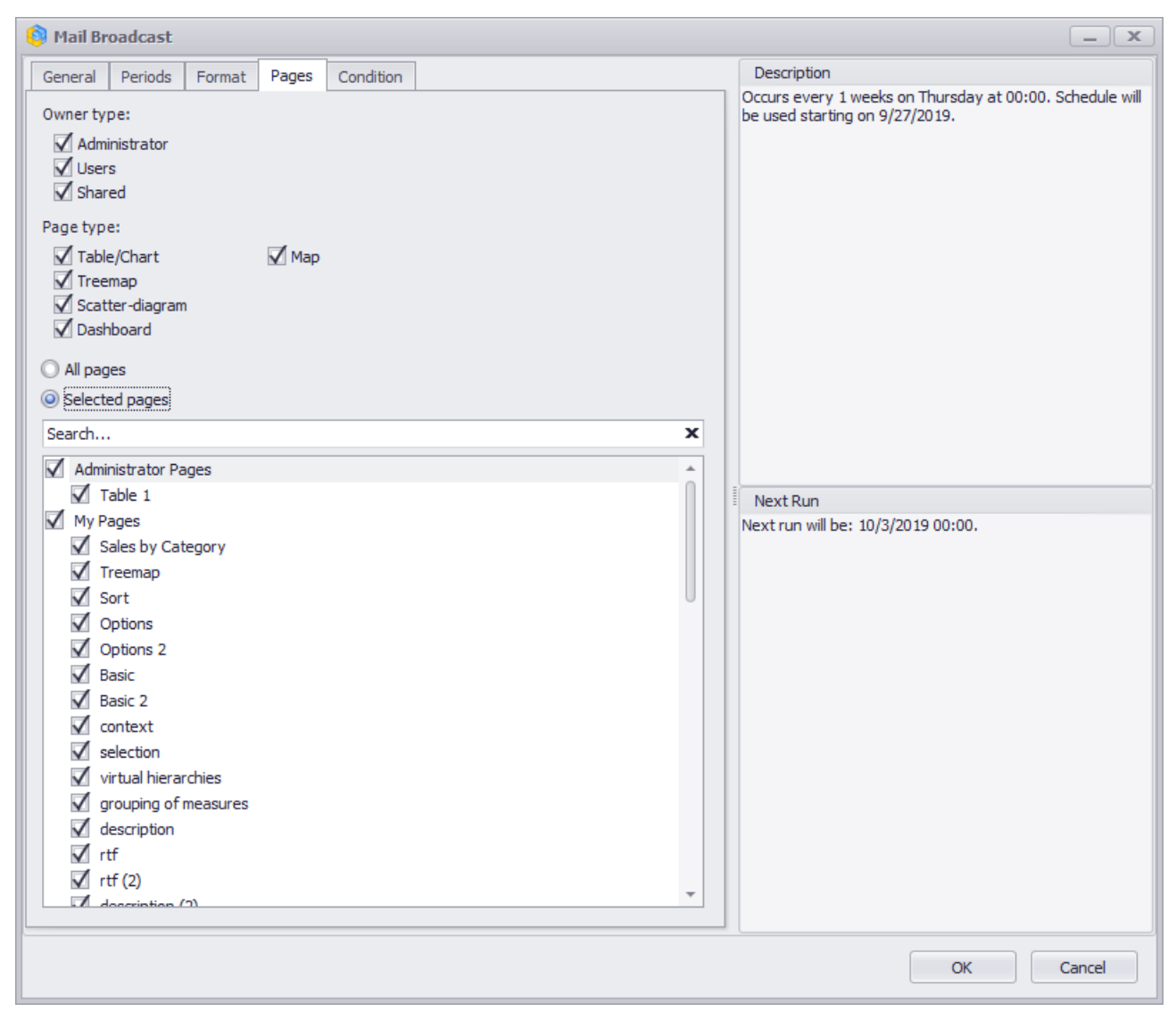

The tab "Pages" is used to select the set of pages that will be sent to the user:

There exist three types of pages: administrator pages, user pages and shared pages. It is possible to set up the desired type of page and to select the specific pages:

| 🌍 Mail Broadcast                              |                                          |        |       |           |  |  |
|-----------------------------------------------|------------------------------------------|--------|-------|-----------|--|--|
| General                                       | Periods                                  | Format | Pages | Condition |  |  |
| Owner typ<br>Admi<br>User<br>Shar<br>Page typ | pe:<br>inistrator<br>s<br>ed<br>e:       |        |       |           |  |  |
| Table                                         | e/Chart<br>map<br>ter-diagram<br>nboard  |        | 🗌 Мар |           |  |  |
| O All pag                                     | jes<br>ed pages                          | 1      |       |           |  |  |
| Search                                        |                                          |        |       |           |  |  |
| My Pa<br>My Pa<br>S<br>Micha<br>S             | ages<br>catter 1<br>ael Jordan<br>catter |        |       |           |  |  |

In the edit box "Search" there is a way to quickly select the pages by name:

| 🟮 Mail Broadcast                            |                                                                                    |                  |       |           |  |  |  |
|---------------------------------------------|------------------------------------------------------------------------------------|------------------|-------|-----------|--|--|--|
| General                                     | Periods                                                                            | Format           | Pages | Condition |  |  |  |
| Owner typ<br>✓ Admi<br>✓ Users<br>✓ Share   | oe:<br>nistrator<br>s<br>ed                                                        |                  |       |           |  |  |  |
| Page type<br>Table<br>Tree<br>Scatt<br>Dash | Page type:<br>✓ Table/Chart ✓ Map<br>✓ Treemap<br>✓ Scatter-diagram<br>✓ Dashboard |                  |       |           |  |  |  |
| O All pag                                   | <ul> <li>All pages</li> <li>Selected pages</li> </ul>                              |                  |       |           |  |  |  |
| forma                                       |                                                                                    |                  |       |           |  |  |  |
| My Pa<br>√ fc<br>√ fc<br>√ fc<br>√ fc       | ages<br>ormating<br>ormating 2<br>ormating vir<br>ormating vir                     | rtual<br>rtual 2 |       |           |  |  |  |
The tab "Condition" allows to set up optional condition that will be checked to decide if to send the mail or not to send:

| 🏮 Mail Broadcast                                                       |                          | _ X                                                                                        |
|------------------------------------------------------------------------|--------------------------|--------------------------------------------------------------------------------------------|
| General Periods Format Pages C                                         | ondition                 | Description                                                                                |
| Mode:<br>Unconditional<br>Conditional<br>What to run?<br>MDX<br>Create |                          | Occurs every 1 weeks on Thursday at 00:00. Schedule will<br>be used starting on 4/15/2019. |
| O Page                                                                 |                          |                                                                                            |
| Create                                                                 | Copy of an existing page |                                                                                            |
| What test to perform?                                                  |                          |                                                                                            |
| Query should return at least one cell                                  |                          |                                                                                            |
| Query should not return any cells                                      |                          |                                                                                            |
| Query should return at least one men                                   | ber on rows/columns      | Next Due                                                                                   |
| Query should not return any member                                     | s on rows/columns        | Next run will be: 4/18/2019 00:00.                                                         |
|                                                                        |                          |                                                                                            |
|                                                                        |                          |                                                                                            |
|                                                                        |                          |                                                                                            |
|                                                                        |                          |                                                                                            |
|                                                                        |                          |                                                                                            |
|                                                                        |                          |                                                                                            |
|                                                                        |                          |                                                                                            |
|                                                                        |                          |                                                                                            |
|                                                                        |                          |                                                                                            |
|                                                                        |                          |                                                                                            |
|                                                                        |                          |                                                                                            |
|                                                                        |                          |                                                                                            |
|                                                                        |                          | OK Cancel                                                                                  |

By default there are no conditions. It means that the mail broadcast will work always. But you can change it here:

| 1 | 🏮 Mail Br             | oadcast     |        |       |           |  |
|---|-----------------------|-------------|--------|-------|-----------|--|
|   | General               | Periods     | Format | Pages | Condition |  |
|   | Mode:<br>O Un<br>O Co | conditional |        |       |           |  |

- Unconditional: the report will be sent always;
- Conditional: the report will be sent only if the condition is met.

If you selected "Conditional", you have to set up the condition using one of the ways:

| What to run? |        |                          |
|--------------|--------|--------------------------|
|              | Create |                          |
| O Page       |        |                          |
|              | Create | Copy of an existing page |

• MDX: you can write an arbitrary MDX by pressing the button "Create"

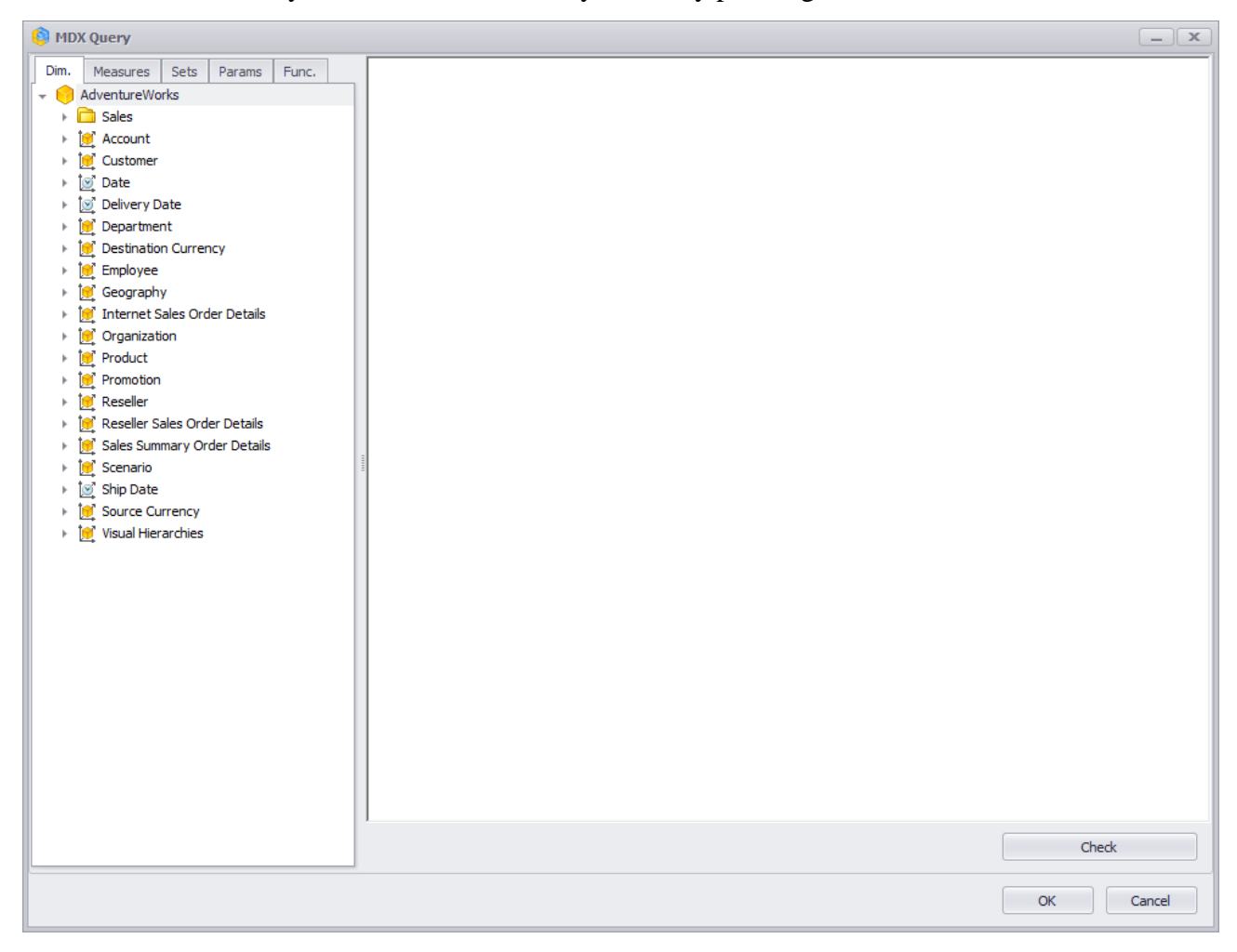

• you can create a new page or to use an existing page. If you create a new page, the window for page type selection will appear:

| Report Page |         |                 | x         |
|-------------|---------|-----------------|-----------|
| Page Type:  |         |                 |           |
| Table/Chart | Treemap | Scatter-diagram | Мар       |
|             |         |                 | OK Cancel |

In the case if you select an existing page, there will be another window:

| Page Selector        |        |
|----------------------|--------|
| Search               | x      |
| Administrator Pages  |        |
| Table 1              | 1      |
| My Pages             |        |
| Sales by Category    |        |
| Treemap              |        |
| Sort                 | U      |
| Options              |        |
| Options 2            |        |
| Basic                |        |
| Basic 2              |        |
| context              |        |
| selection            |        |
| virtual hierarchies  |        |
| grouping of measures |        |
| description          |        |
| rtf                  |        |
| rtf (2)              | -      |
| description (2)      | Ŧ      |
| ОК                   | Cancel |

In both cases a new designer form will be open.

Then you have to define how the condition is checked. There are 4 ways:

- Query should return at least one cell;
- Query should not return any cells;
- Query should return at least one member on rows/columns;
- Query should not return any members on rows/columns.

The report will be sent only in the case if the condition is met.

Administrator also has a choice to select the user context under which the test will be performed:

- **Current user**: the check will be made in the context of the user for whom the report is generated;
- Administrator: the check is performed in context of administrator.

**Note:** to make sure the user gets the report by mail, their e-mail should be specified. Report module users also have a possibility to create mail broadcasts. But for the report users there are some restrictions: they can create mail broadcasts only for themselves, but not for other users. Therefore the tab "Users" is not shown for the users.

Let us set up the schedule so that all users will get a report *«Report 1»* on the first and third Monday of May every 2 hours till 6pm in NRP format, including just pages *«Table 1»*. To achieve this goal, fill in the forms as shown:

| 🏮 Mail Broadcast         |                          |  |  |  |
|--------------------------|--------------------------|--|--|--|
| General Periods          | Format Pages Condition   |  |  |  |
| Status:                  | Mail Broadcast is active |  |  |  |
| Name:                    | Use report name          |  |  |  |
|                          | Report 1                 |  |  |  |
| Cube Language: Default 🗸 |                          |  |  |  |
| Notes:                   | It's important           |  |  |  |
|                          | *                        |  |  |  |

The tab "Periods":

| 🏮 Mail Broadcast |                                      | _ <b>x</b>                                                |
|------------------|--------------------------------------|-----------------------------------------------------------|
| General Periods  | Format Pages Condition               | Description                                               |
| Mode             | Properties                           | Occurs every First, Third Monday in May at 10:00 and each |
| O Once           | O Day of month                       | 4/15/2019 - 5/31/2019.                                    |
| O Daily          | 1 9 17 25                            |                                                           |
| O Weekly         | 2 10 18 26                           |                                                           |
| Monthly          |                                      |                                                           |
|                  |                                      |                                                           |
|                  | 6 14 22 30                           |                                                           |
|                  |                                      |                                                           |
|                  | 8 16 24 Last                         |                                                           |
|                  | every                                |                                                           |
|                  | First Monday                         |                                                           |
|                  | Second Tuesday                       |                                                           |
|                  | Third Wednesday                      |                                                           |
|                  | Fourth Thursday                      | Next Run                                                  |
|                  | Saturday                             | Nextrain will be. 5/6/2019 10:00.                         |
|                  | Sunday                               |                                                           |
|                  | Month 🗌 All                          |                                                           |
|                  | January April July October           |                                                           |
|                  | 🗌 February 🗹 May 🔲 August 🔛 November |                                                           |
|                  | March June September December        |                                                           |
| Time             |                                      |                                                           |
| O Run once       | 00:00 🐥                              |                                                           |
| Repeat           | 2 🗘 Hours from 10:00 🛟 till 18:00 🗘  |                                                           |
| Interval         |                                      |                                                           |
| First start:     | 4/15/2019 V 💿 End 5/31/2019 V        |                                                           |
|                  | O Endless                            |                                                           |
|                  |                                      |                                                           |
|                  |                                      | OK Cancel                                                 |

Select NRP on the tab "Format". Select the necessary pages on the "Pages" tab:

| 🏮 Mail Br                                                                        | oadcast                                                         |        |       |           |
|----------------------------------------------------------------------------------|-----------------------------------------------------------------|--------|-------|-----------|
| General                                                                          | Periods                                                         | Format | Pages | Condition |
| Owner typ<br>Admi<br>User<br>Shar<br>Page type<br>Table<br>Tree<br>Scatt<br>Dash | pe:<br>s<br>ed<br>e:<br>e/Chart<br>map<br>ter-diagram<br>aboard | 1      | 🗌 Мар |           |
| <ul> <li>All pag</li> <li>Selected</li> </ul>                                    | es<br>ed pages                                                  |        |       |           |
| Search                                                                           |                                                                 |        |       |           |
| Admir                                                                            | nistrator Pa<br>able 1                                          | iges   |       |           |

## 🗿 Mail Broadcast - X Description Periods Format Pages Condition General Occurs every First, Third Monday in May at 10:00 and each 2 hour(s) till 18:00. Schedule will be used between 4/15/2019 - 5/31/2019. Mode: Unconditional Conditional What to run? MDX Create O Page Create Copy of an existing page What test to perform? Query should return at least one cell O Query should not return any cells O Query should return at least one member on rows/columns Next Run O Query should not return any members on rows/columns Next run will be: 5/6/2019 10:00. OK Cancel

The tab "Condition" should be like this:

After pressing «OK» you will get a new record in the list of mail broadcasts:

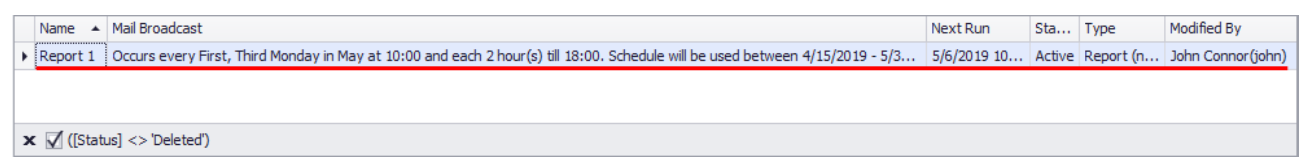

Let us assume we need to get the report "Sales Loss" only in the case if the loss had place.

We want to make so that this report comes by mail every first day of every month at 10:00am, but only in the case if the sales of "Bikes" decreased in France in comparison with the previous month. If the sales did not decrease, it is not necessary to send the report.

| To impromote this task for as the mote as obtief as | То | implement t | his task | let us t | fill in tl | he tab | "General" | ': |
|-----------------------------------------------------|----|-------------|----------|----------|------------|--------|-----------|----|
|-----------------------------------------------------|----|-------------|----------|----------|------------|--------|-----------|----|

| 🏮 Mail Broadcast |                                       |  |  |  |
|------------------|---------------------------------------|--|--|--|
| General Periods  | Format Pages Condition                |  |  |  |
| Status:          | Mail Broadcast is active              |  |  |  |
| Name:            | Use report name                       |  |  |  |
| Sales Loss       |                                       |  |  |  |
| Cube Language:   | Default 🔹                             |  |  |  |
| Notes:           | Here can be your notes                |  |  |  |
|                  | · · · · · · · · · · · · · · · · · · · |  |  |  |

On the tab "Periods" set the following parameters:

| 🗿 Mail Broadcast                                                         |                                                                                                    |                                      |                                                                                                    |                                        |  |
|--------------------------------------------------------------------------|----------------------------------------------------------------------------------------------------|--------------------------------------|----------------------------------------------------------------------------------------------------|----------------------------------------|--|
| General Periods F                                                        | ormat Pages                                                                                                    | Condition                            |                                                                                                    |                                        |  |
| Mode                                                                     | Properties                                                                                                    |                                      |                                                                                                    |                                        |  |
| <ul> <li>Once</li> <li>Daily</li> <li>Weekly</li> <li>Monthly</li> </ul> | <ul> <li>Day of mont</li> <li>1</li> <li>2</li> <li>3</li> <li>4</li> <li>5</li> <li>6</li> <li>7</li> </ul>       | h<br>9<br>10<br>11<br>12<br>13<br>14 | All 17 18 19 20 21 22 22                                                                                                    | 25<br>26<br>27<br>28<br>29<br>30       |  |
|                                                                          |                                                                                                    | 15                                   | 23                                                                                                    | Last                                   |  |
|                                                                          | <ul> <li>Every</li> <li>All</li> <li>First</li> <li>Second</li> <li>Third</li> <li>Fourth</li> <li>Last</li> </ul> |                                      | <ul> <li>All</li> <li>Monday</li> <li>Tuesday</li> <li>Wednesday</li> <li>Thursday</li> <li>Friday</li> <li>Saturday</li> <li>Sunday</li> </ul> |                                        |  |
|                                                                          | Month<br>M January<br>February<br>March                                                                            | ☑ April<br>☑ May<br>☑ June           | ☑ July<br>☑ August<br>☑ September                                                                                                    | All<br>Cotober<br>November<br>December |  |
| Time                                                                     |                                                                                                    |                                      |                                                                                                    |                                        |  |
| Run once     Research                                                    | 10:00 🗘                                                                                                    | Hours from                           | 00.00 Å #II V                                                                                                    | 20-00 Å                                |  |
| O Repeat                                                                 | 1 -                                                                                                    | Hours from                           | 00:00 - <b>till</b> (                                                                                                    | 00:00                                  |  |

Select NRP on the tab "Format". Select the necessary pages on the the tab "Pages":

| 🏮 Mail Br                                                                        | oadcast                                                                       |        |       |           |  |
|----------------------------------------------------------------------------------|-------------------------------------------------------------------------------|--------|-------|-----------|--|
| General                                                                          | Periods                                                                       | Format | Pages | Condition |  |
| Owner typ<br>Admi<br>User<br>Shar<br>Page type<br>Table<br>Tree<br>Scatt<br>Dash | pe:<br>nistrator<br>ed<br>e:<br>e/Chart<br>map<br>ter-diagram<br>iboard<br>es | 1      | 🗌 Мар |           |  |
| Selecter                                                                         | ed pages                                                                      |        |       |           |  |
| Sales                                                                            |                                                                               |        |       |           |  |
| My Pa<br>✓ S                                                                     | ages<br>ales by Cat                                                           | egory  |       |           |  |

Select "Conditional" on the tab "Condition":

| 🏮 Mail Br | oadcast                                                 |              |              |                 |                    |  |  |  |
|-----------|---------------------------------------------------------|--------------|--------------|-----------------|--------------------|--|--|--|
| General   | Periods                                                 | Format       | Pages        | Condition       |                    |  |  |  |
| Mode:     |                                                         |              |              |                 |                    |  |  |  |
| 🔘 Un      | conditional                                             |              |              |                 |                    |  |  |  |
| 🔘 Co      | nditional                                               |              |              |                 |                    |  |  |  |
| What to r | un?                                                     |              |              |                 |                    |  |  |  |
|           | x                                                       |              |              |                 |                    |  |  |  |
|           |                                                         | Create       |              |                 |                    |  |  |  |
| Pag       | e                                                       |              |              |                 |                    |  |  |  |
|           |                                                         | Create       | - <b>*</b> - | Сору о          | f an existing page |  |  |  |
| What test | to perform                                              | m?           |              |                 |                    |  |  |  |
| 🥥 Qu      | iery should                                             | return at le | east one o   | ell             |                    |  |  |  |
| O Qu      | iery should                                             | not return   | any cells    |                 |                    |  |  |  |
| 0 Qu      | Query should return at least one member on rows/columns |              |              |                 |                    |  |  |  |
| O Qu      | iery should                                             | not return   | any memb     | ers on rows/col | umns               |  |  |  |
|           |                                                         |              |              |                 |                    |  |  |  |

Now we have a goal – to set up the condition "if the sales decreased in comparison with the previous month, then send the report, otherwise don't send".

The condition will be implemented using a regular table (like in regular reports). This table will contain a filter which checks the loss of sales. If the table returns at least one row, it means that the condition is met and the report should be sent.

Let us show how this should be set up:

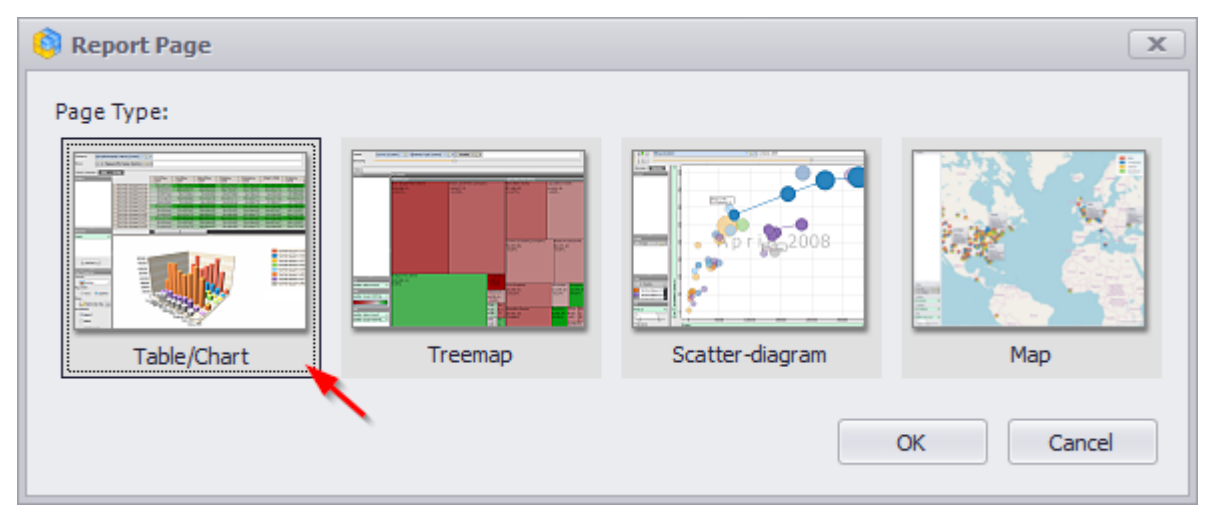

In the page designer let us select the following data:

| Columns        | 999   | - Geo | ography/Co | ountry 🔻 🕵 🗙            |  |
|----------------|-------|-------|------------|-------------------------|--|
| Rows           | 999   | - +   | Product/Pr | roduct Categories 🔻 🕵 🗙 |  |
| Rows / Colum   | ins F | ilter | Sorting    |                         |  |
| Context        |       |       | Produc     | France                  |  |
| Date/Date.Cal  | endar | х     | ▶ Bikes    | s -46.07%               |  |
|                |       |       |            |                         |  |
|                |       |       |            |                         |  |
|                |       |       |            |                         |  |
|                |       |       |            |                         |  |
| Measures       |       |       |            |                         |  |
| Reseller Sales | Amo   | • X   |            |                         |  |

To set up the date it is preferable to use the "floating period":

| 🜍 Member Selector: Date/Date.Calendar          |          |
|------------------------------------------------|----------|
| Selection Filter Options                       |          |
| Date Range     O Tree                          |          |
| O Fixed period                                 |          |
| By months -                                    |          |
| From 06 - 2008 - to 06 - 2008 -                |          |
| Floating period                                | <b>-</b> |
| O Back («in the past»)                         |          |
| <ul> <li>Forward («in the future»)</li> </ul>  |          |
| O Period                                       |          |
| By months 🔻                                    |          |
| Next 1 🗘 months 🗹 including this month         |          |
| Offset from the current month: 0 🔶 months      |          |
|                                                | _        |
| Data will be shown from 6/1/2008 to 6/30/2008. |          |
|                                                |          |
|                                                |          |
|                                                |          |
|                                                |          |
|                                                |          |
|                                                |          |
|                                                |          |
| ОК                                             | Cancel   |

The rows contain the "Bikes" category, the columns contain France. The date is in context.

| Let us set up the       | e filter:          |         |                       |                                  |
|-------------------------|--------------------|---------|-----------------------|----------------------------------|
| Columns 📒 🗕 Geo         | graphy/Country     | - 🞑 x   |                       |                                  |
| Rows 📒 - + P            | Product/Product Ca | tegorie | s 🕶 🗔 🗙               |                                  |
| Rows / Columns Filter S | orting             |         |                       | Тор 10                           |
| Context                 | Produc Franc       | e       | Drill by              | Top 50                           |
| Date/Date.Calendar X    | + Bikes            | -       | Drill by on New Page  | Тор 100                          |
|                         |                    |         | Dillu-                | Тор Х                            |
|                         |                    |         | Drill Op              | Top 80%                          |
|                         |                    |         | Drill Down            | Тор Х%                           |
| Measures                |                    |         | Hide Item             | Bottom X                         |
| Reseller Sales Amo 🔻 🗙  |                    |         | Keep Only This        | Bottom 20%                       |
|                         |                    |         | Hide Siblings         | Bottom X%                        |
|                         |                    |         | Show All Children     | Non-empty values                 |
|                         |                    |         | Show Level            | Empty values or 0                |
| -                       |                    | 9       | Member Selector       | = X                              |
|                         |                    |         | Actions •             | <> X                             |
|                         |                    |         | Copy to Clipboard     | > X                              |
|                         |                    | 17      | Sorting •             | >= X                             |
|                         |                    | 7       | Filter •              | < X 🕟                            |
|                         |                    | 8       | Formatting •          | <= X                             |
|                         |                    |         |                       | X <= Value <= Y                  |
|                         |                    |         |                       | Custom Condition                 |
| Highlight               |                    |         |                       | Add Filter of Rows (Expert Mode) |
|                         | 🏮 Quick Filter     | r       |                       | x                                |
|                         | Condition: n       | nembers | s with value < x      |                                  |
|                         | Measure:           | eseller | Sales Amount Growth % | •                                |
|                         | X:                 |         | 0. 🗘 %                |                                  |
|                         |                    | Ignor   | e empty values        |                                  |
|                         |                    |         | ОК                    | Cancel                           |

This filter will return a row only in the case if the sales of bikes in the last month decreased in one of the countries in comparison to the previous month. Then let us save and close the page.

IL.

| 🟮 Member Selector: Date/Date.Calendar          |        |
|------------------------------------------------|--------|
| Selection Filter Options                       |        |
| Date Range     O Tree                          |        |
| O Fixed period                                 |        |
| By months -                                    |        |
| From 04 - 2019 - to 04 - 2019 -                |        |
| Floating period                                |        |
| Back («in the past»)                           |        |
| O Forward («in the future»)                    |        |
| Period                                         |        |
| By months 🔻                                    |        |
| Last 1 🗘 months 🗌 including this month         |        |
| Offset from the current month: 0 🔷 months      |        |
| Data will be shown from 3/1/2019 to 3/31/2019. |        |
| ОК                                             | Cancel |

In the schedule settings in "What test to do" we have to select "Query should return at least one cell" (we know that the report will return data only in the case if there is a loss of sales):

After you press «OK» the list of mail broadcasts will have a new record:

|   | Name 🔺     | Mail Broadcast                                                                                             | Next Run    | Sta    | Туре     | Modified By       |
|---|------------|----------------------------------------------------------------------------------------------------|-------------|--------|----------|-------------------|
| Þ | Sales Loss | Occurs 1 days in January, February, March, April, May, June, July, August, September, October, November, D | 5/1/2019 10 | Active | Report ( | John Connor(john) |
|   |            |                                                                                                    |             |        |          |                   |
|   |            |                                                                                                    |             |        |          |                   |

# 8 «Interactive Dashboard» report

Dashboard is a type of a report with the following components: "Pivot", "Grid", "Chart", "Scatter Chart", "Pies", "Gauges", "Cards", "Treemap", "Filter Elements", "Images", "Text Box", "Group".

Upon starting a program, a dashboard-type report appears in reports tree.

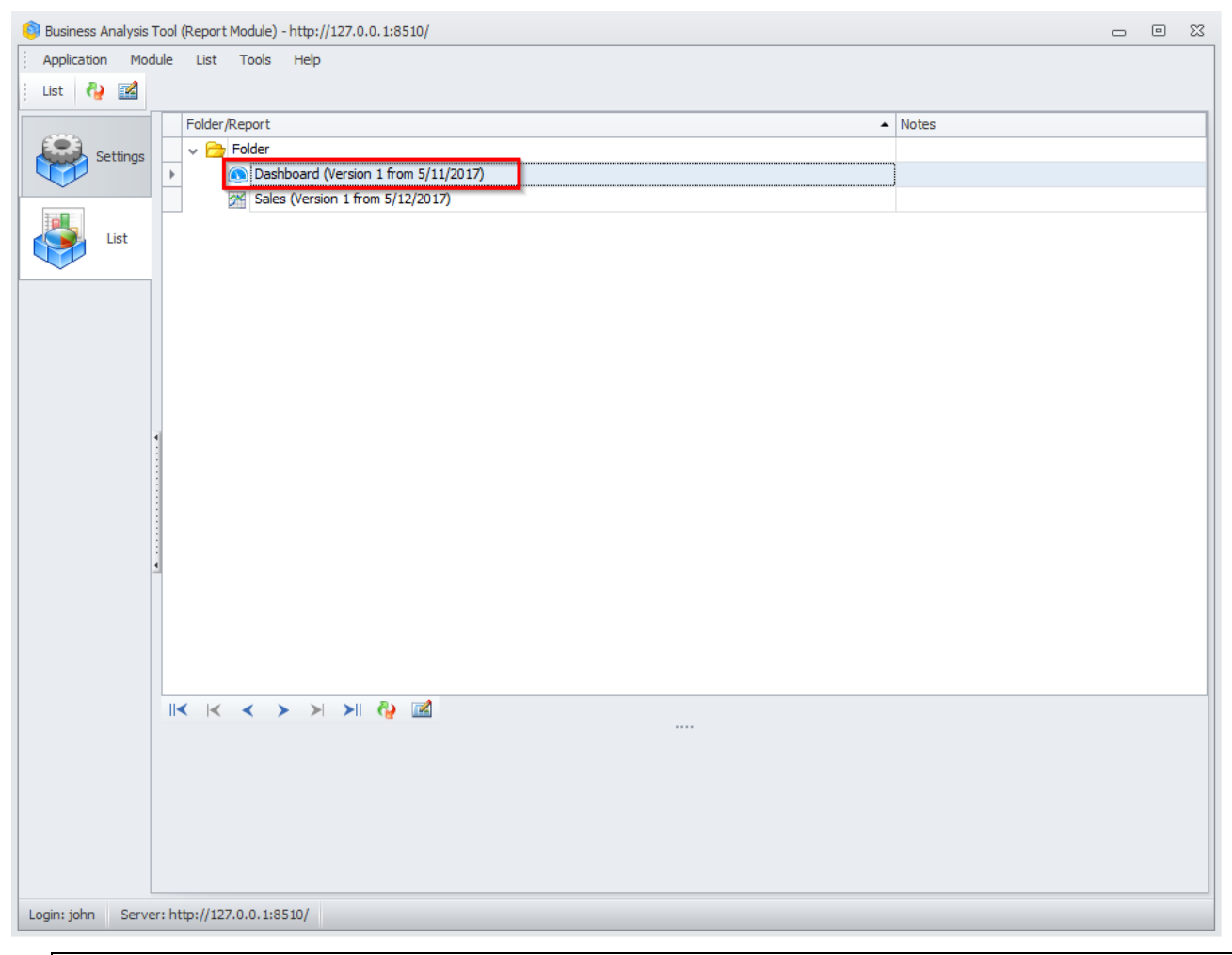

Note: this one must be created by administrator.

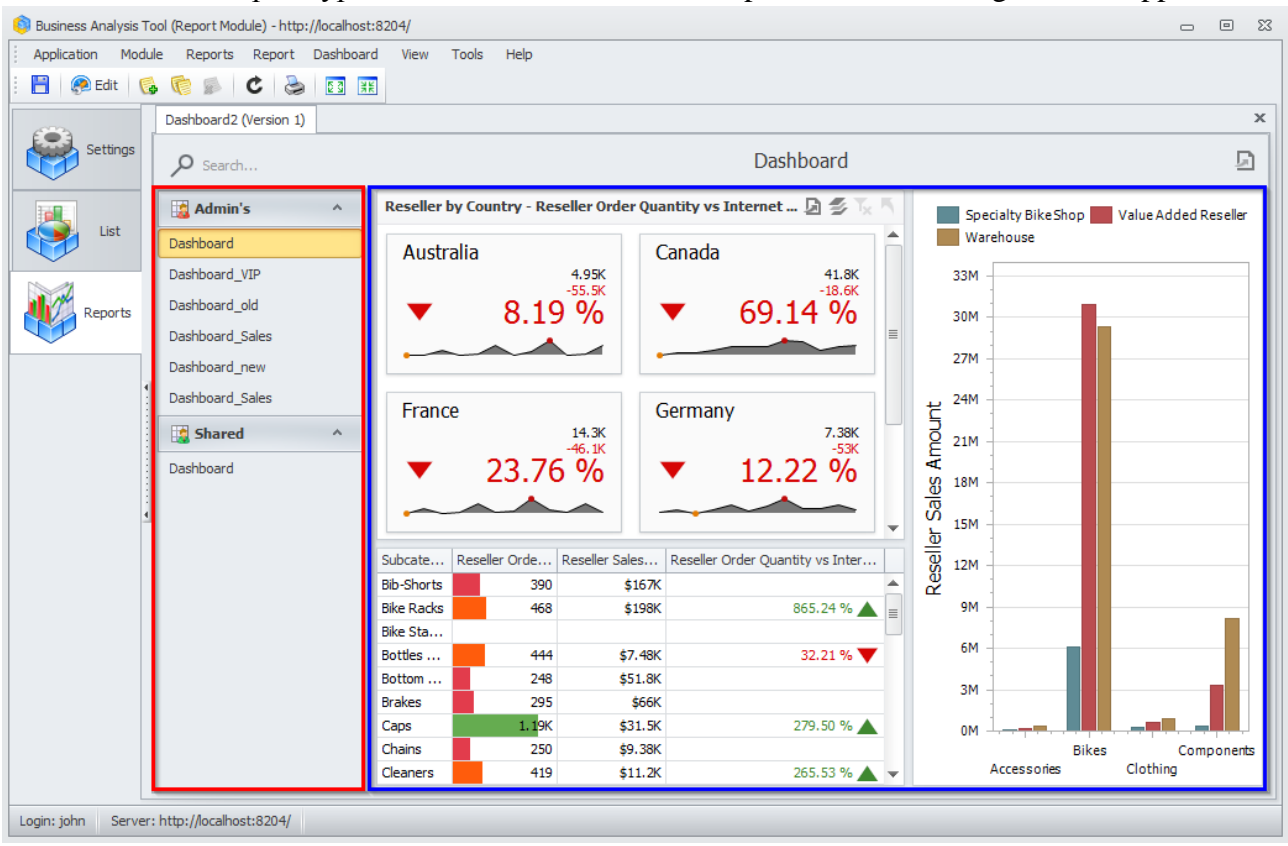

When the report type «Interactive Dashboard» is opened, the following window appears:

The list of all the reports will be shown on the left:

- Admin's reports created by administrator
- My owner's reports
- Shared reports shared with other users.

Dashboard elements themselves are shown on the right.

As we can see, there is no My Dashboards list. Let us create an «Interactive Dashboard».

## 8.1 How to create an «Interactive Dashboard»

There are several ways to create an «Interactive Dashboard»:

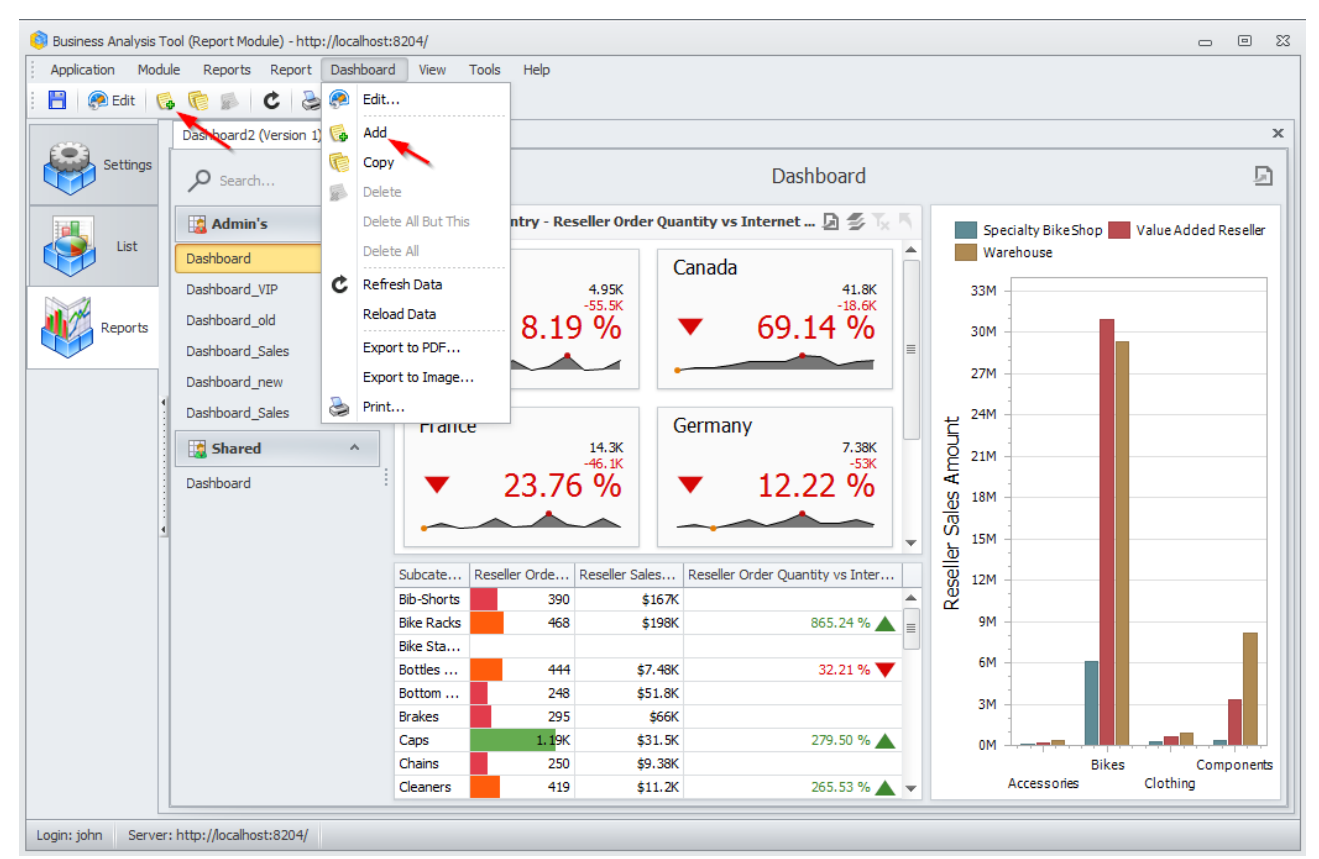

Way 1. In a "Dashboard" menu choose "Add".

Way 2. Click "Add new Dashboard" button in a toolbar.

A window appears, where you should write a name for the «Interactive Dashboard»:

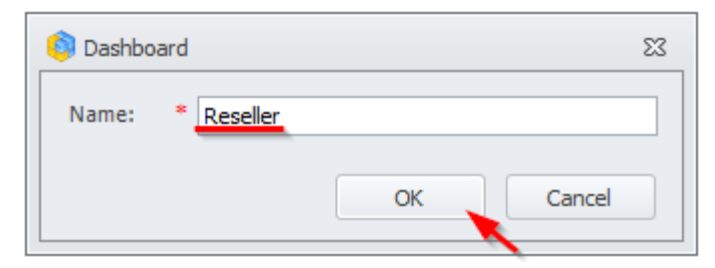

As a result, a dashboard designer window will appear:

| 0                                              |             |             |             |               | Dashboard Desig   | ner              |                |                  |                    | (              |            |
|------------------------------------------------|-------------|-------------|-------------|---------------|-------------------|------------------|----------------|------------------|--------------------|----------------|------------|
| Home                                           |             |             |             |               |                   |                  |                |                  |                    |                | $\diamond$ |
| Save Undo Redo Pr                              | vot Grid Ch | art Scatter | Pies Gauges | Cards Treemap | Range Filter      | Images Text Box  | Group Title    | Currency Edit Co | lors Automatic Upd | ate Parameters |            |
| • •                                            |             | Chart       | nes obege   | coros recinop | Filter Elements * | *                | oroup nac      | contency conten  | Updates            |                |            |
| File History                                   |             |             |             | Insert        |                   |                  |                |                  | Dashboard          |                |            |
| Data Source                                    |             |             |             |               |                   |                  | Reseller       |                  |                    |                | rîa        |
| Adventure Works                                | ] -         |             |             |               |                   |                  |                |                  |                    |                |            |
|                                                |             |             |             |               |                   |                  |                |                  |                    |                |            |
| 👻 📦 Adventure Works                            | A           |             |             |               |                   |                  |                |                  |                    |                |            |
| ► 👊 Measures                                   |             |             |             |               |                   |                  |                |                  |                    |                |            |
| Account                                        |             |             |             |               |                   |                  |                |                  |                    |                |            |
| Eustomer                                       |             |             |             |               |                   |                  |                |                  |                    |                |            |
| Date                                           |             |             |             |               |                   |                  |                |                  |                    |                |            |
| Delivery Date                                  |             |             |             |               |                   |                  |                |                  |                    |                |            |
| Department                                     |             |             |             |               |                   |                  |                |                  |                    |                |            |
| Destination Curre                              |             |             |             |               |                   |                  |                |                  |                    |                |            |
| Employee                                       | 1           |             | 1           |               |                   |                  |                |                  |                    |                |            |
| E Geography                                    | ÷           |             | 1           | To add a      | dashboard item    | to your dashboar | d click the co | rresponding but  | ton in the Ribbon  | or the Toolba  | r          |
| Internet Sales Or                              |             |             |             | 10 000 0      |                   | to your dashboar | a, clot the co | responding bat   |                    |                |            |
| <ul> <li>Image: Image: Organization</li> </ul> |             |             |             |               |                   |                  |                |                  |                    |                |            |
| Product                                        |             |             |             |               |                   |                  |                |                  |                    |                |            |
| Promotion                                      |             |             |             |               |                   |                  |                |                  |                    |                |            |
| Reseller                                       |             |             |             |               |                   |                  |                |                  |                    |                |            |
| Image: Reseller Sales Ord                      |             |             |             |               |                   |                  |                |                  |                    |                |            |
| Image: Main Main Main Main Main Main Main Main |             |             |             |               |                   |                  |                |                  |                    |                |            |
| Isales Reason                                  | 0           |             |             |               |                   |                  |                |                  |                    |                |            |
| ▶ 🔯 Sales Summary Or                           |             |             |             |               |                   |                  |                |                  |                    |                |            |
| Image: Sales Territory                         |             |             |             |               |                   |                  |                |                  |                    |                |            |
| ► Tor Scenario                                 | *           |             |             |               |                   |                  |                |                  |                    |                |            |
|                                                |             |             |             |               |                   |                  |                |                  |                    |                |            |

# 8.2 Basic dashboard navigation

We will take a previously-created dashboard as an example of navigation:

| 0                                                                                                    | Dashboard Designer                                                                                                    | x          |
|----------------------------------------------------------------------------------------------------|----------------------------------------------------------------------------------------------------|------------|
| Home                                                                                                    |                                                                                                    | $\diamond$ |
| Save Undo Redo<br>File History                                                                                                    | Grid       Chart       Scatter       Pies       Gauges       Cards       Treemap       Range       Filter       Images       Text Box       Group         Insert       Insert       Insert       Dashboard |            |
| Data Source<br>Adventure Works                                                                                                    | Reseller                                                                                                    | 5          |
| <ul> <li>♦Z</li> <li>♦A</li> <li>Adventure Works</li> </ul>                                                                                                    |                                                                                                    |            |
| <ul> <li>a) Measures</li> <li>Account</li> <li>Customer</li> <li>Customer</li> <li>Date</li> <li>Delivery Date</li> <li>Department</li> <li>Destination Curre</li> <li>E Employee</li> <li>Geography</li> <li>E Geography</li> <li>Internet Sales Or</li> <li>Organization</li> <li>Product</li> <li>Product</li> <li>Promotion</li> <li>E Reseller</li> </ul> | I<br>To add a dashboard item to your dashboard, click the corresponding button in the Ribbon or the Toolbar                                                                                                |            |
|                                                                                                    |                                                                                                    |            |

A toolbar with dashboard elements is located in the upper part of the window:

- Pivot
- Grid
- Chart
- Scatter Chart
- Pies
- Gauges
- Cards
- Treemap
- Range Filter
- Filter Elements
- Images
- Text Box
- Group

The following functionality is available for dashboard elements:

- Title
- Currency
- Edit Colors
- Parameters

In the left part of the window there is a data source (OLAP DB) with respective hierarchies, dimensions. One dashboard can have several data sources:

| Home                                         |                                                              |          |      |       |   |
|----------------------------------------------|--------------------------------------------------------------|----------|------|-------|---|
| F                                            | 🖘 Undo 🕞                                                     | <b>E</b> |      |       |   |
| Save                                         | 🊧 Redo 🖂                                                     | Pivot    | Grid | Chart |   |
|                                              |                                                              |          |      |       |   |
| File                                         | History                                                      |          |      |       | _ |
| File<br>Data Sou<br>Adventu                  | History<br>Irce<br>Ire Works                                 | •        |      |       |   |
| File<br>Data Sou<br>Adventu<br>Adventu<br>AW | History<br>Irce<br>Ire Works<br>Ire Works                    | •        |      |       |   |
| File<br>Data Sou<br>Adventu<br>Adventu<br>AW | History<br>Irce<br>Ire Works<br>Ire Works<br>Adventure Works | •        |      |       |   |

**Note:** In order for a dashboard to have several data sources you should contact an administrator.

## 8.3 Dashboard elements

Dashboard designer window consists of following elements:

- ✓ Pivot
- ✓ Grid
- ✓ Chart
- ✓ Scatter Chart
- ✓ Pies
- ✓ Gauges
- ✓ Cards
- ✓ Treemap
- ✓ Range Filter
- ✓ Filter Elements
- ✓ Images
- ✓ Text Box
- ✓ Group

## 8.4 Create, delete, convert to, duplicate and other possibilities

#### 8.4.1 Create

In order to create a new dashboard element, you need to click a respective icon in dashboard designer window:

|       |      | _     |         |      |        |       |         | 4      | 7          | 🏙 Images 🔻 |
|-------|------|-------|---------|------|--------|-------|---------|--------|------------|------------|
|       |      | Chart | Conther |      |        | Canda | Terrer  | Y      | U          | A Text Box |
| PIVOT | Grid | Chart | Chart   | Ples | Gauges | Cards | Treemap | Filter | Elements 🔻 | 📑 Group    |

#### 8.4.2 Delete

In order to delete a dashboard element, you need to click an icon in a toolbar:

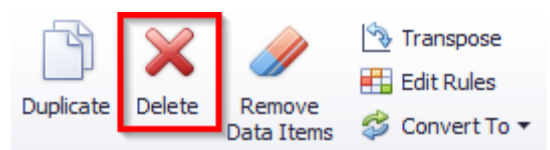

In order to quickly delete all the filled fields of one of a dashboard element (grid, chart, etc.) you need to click an icon:

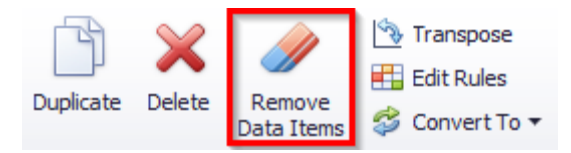

#### 8.4.3 Convert To

It is possible to modify one dashboard element into another by choosing a respective item in the toolbar:

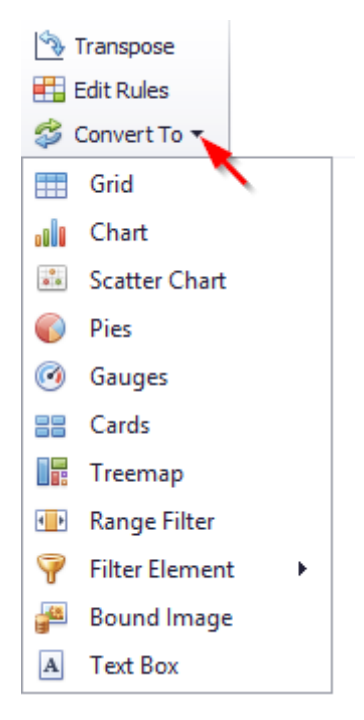

#### 8.4.4 Duplicate

In order to duplicate an existing dashboard element, you need to click an icon in a toolbar:

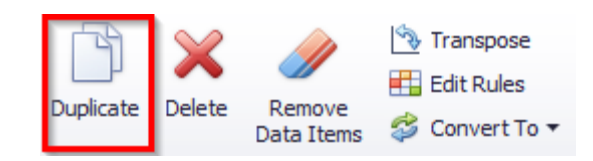

#### 8.4.5 Transpose

For such dashboard element as pivot, chart, scatter chart, pie there is a possibility to transpose lines and columns for a grid, parameters and sets of diagrams, axes "X" and "Y" of a chart:

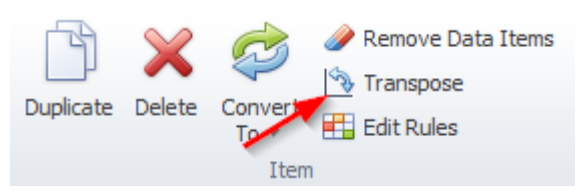

## 8.5 Pivot

Pivot is a multidimensional array of data.

Let us take a "Pivot" that shows volume of sales and profit by product category in each country as an example. For this we choose "Pivot" in the toolbar, in the value field we will have "Reseller Sales Amount" and "Reseller Gross Profit" measures, on the rows of the "Country" and "Category" hierarchy. The pivot will look the following:

| 0                 | Pivo              | : Tools    |      | Dashboard Designer |                  |            |        |       |                                                                           |                                                                              |                                                                    |       |                                     |        |
|-------------------|-------------------|------------|------|--------------------|------------------|------------|--------|-------|---------------------------------------------------------------------------|------------------------------------------------------------------------------|--------------------------------------------------------------------|-------|-------------------------------------|--------|
| Home              | Data              | Design     |      |                    |                  |            |        |       |                                                                           |                                                                              |                                                                    |       |                                     | $\sim$ |
| Save              | ≪ •<br>⊯ •        | Pivot      | Grid | Chart              | Scatter<br>Chart | Pies       | Gauges | Cards | <ul> <li>Treemap</li> <li>Range Filter</li> <li>Filter Element</li> </ul> | <ul> <li>Images ▼</li> <li>A Text Box</li> <li>s ▼</li> <li>Group</li> </ul> | <ul> <li>Duplicate</li> <li>Delete</li> <li>Remove Data</li> </ul> | Items | AB Title<br>Currency<br>Edit Colors | 6      |
| File              | History           |            |      |                    |                  |            | Inser  | t     |                                                                           |                                                                              | Item                                                               | 1     | Dashboard                           | d      |
| Data So<br>Advent | urce<br>tureWorks |            | •    | DATA<br>Values     | ITEMS            |            |        | î.    |                                                                           |                                                                              | Reseller                                                           |       |                                     | Ċ      |
| I I A I I         | Z 😓               |            |      |                    | Reseller Sz      | ales Amor  | int    |       | Pivot 1                                                                   |                                                                              |                                                                    |       |                                     | ф 53   |
|                   |                   | Walla      |      |                    |                  |            |        |       |                                                                           | Grand Total                                                                  |                                                                    |       |                                     |        |
| -                 | Adventure         | WORKS      | 0    |                    | Reseller G       | Gross Prot | it     |       |                                                                           | Reseller Sales A                                                             | Reseller Gross P                                                   |       |                                     |        |
|                   | eu Measur         | es         |      |                    | Va               | lue        |        |       | Australia                                                                 | \$1.59M                                                                      | (\$109K)                                                           |       |                                     |        |
| ۲.                | 💽 Accoun          | t          |      |                    |                  |            |        |       | ⊦ Canada                                                                  | \$14.4M                                                                      | \$178K                                                             |       |                                     |        |
| •                 | Custom            | er         |      | Colum              | ns               |            |        |       | France                                                                    | \$4.61M                                                                      | (\$37.3K)                                                          |       |                                     |        |
| - F               | 💽 Date            |            |      | 1                  | Col              | ump        |        |       | ▶ Germany                                                                 | \$1.98M                                                                      | (\$111K)                                                           |       |                                     |        |
|                   | 💽 Deliver         | y Date     |      |                    | 0                | unn        |        |       | United Kingdom                                                            | \$4.28M                                                                      | \$6.38K                                                            |       |                                     |        |
| F                 | 💽 Depart          | ment       |      | Rows               |                  |            |        |       | United States                                                             | \$53.6M                                                                      | \$543K                                                             |       |                                     |        |
|                   | 🔯 Destina         | tion Curre | "    |                    |                  |            | _      |       | Grand Total                                                               | \$80.5M                                                                      | \$470K                                                             |       |                                     |        |
| F 1               | 💽 Employ          | ee         |      | 1                  | Co               | ountry     |        |       |                                                                           |                                                                              |                                                                    |       |                                     |        |
|                   | 💽 Geogra          | phy        |      | Ť                  | Cat              | tegory     |        |       |                                                                           |                                                                              |                                                                    |       |                                     |        |
|                   | 🔯 Interne         | t Sales Or |      | _                  |                  |            | _      |       |                                                                           |                                                                              |                                                                    |       |                                     |        |
| F                 | 💽 Organia         | ation      |      |                    | R                | 011        |        |       |                                                                           |                                                                              |                                                                    |       |                                     |        |
| •                 | 💽 Produc          | t          | Ŧ    | HIDDE              |                  | EMC        |        | -     |                                                                           |                                                                              |                                                                    |       |                                     |        |

# 8.5.1 Expand/minimize

By clicking **D** and **D** buttons, you can expand/collapse the data to the desired level.

## 8.5.2 Layout type

The Pivot layout can be:

• Compact

| Pi | Pivot 1         |                  |                  |  |  |  |  |  |  |  |
|----|-----------------|------------------|------------------|--|--|--|--|--|--|--|
|    |                 | Grand Total      |                  |  |  |  |  |  |  |  |
|    |                 | Reseller Sales A | Reseller Gross P |  |  |  |  |  |  |  |
| Ŧ  | Australia Total | \$1.59M          | (\$109K)         |  |  |  |  |  |  |  |
|    | Accessories     | \$23.9K          | \$8.98K          |  |  |  |  |  |  |  |
|    | Bikes           | \$1.32M          | (\$132K)         |  |  |  |  |  |  |  |
|    | Clothing        | \$42.9K          | \$748            |  |  |  |  |  |  |  |
|    | Components      | \$204K           | \$13.7K          |  |  |  |  |  |  |  |
| Ŧ  | Canada Total    | \$14.4M          | \$178K           |  |  |  |  |  |  |  |
|    | Accessories     | \$118K           | \$40.6K          |  |  |  |  |  |  |  |
|    | Bikes           | \$11.6M          | (\$112K)         |  |  |  |  |  |  |  |
|    | Clothing        | \$379K           | \$53.2K          |  |  |  |  |  |  |  |
|    | Components      | \$2.24M          | \$196K           |  |  |  |  |  |  |  |
| Ŧ  | France Total    | \$4.61M          | (\$37.3K)        |  |  |  |  |  |  |  |
|    | Accessories     | \$48K            | \$15.9K          |  |  |  |  |  |  |  |
|    | Bikes           | \$3.56M          | (\$136K)         |  |  |  |  |  |  |  |
|    | Clothing        | \$128K           | \$15.5K          |  |  |  |  |  |  |  |
|    | Components      | \$871K           | \$66.8K          |  |  |  |  |  |  |  |

• Tabular

| Pivot 1         |             |                  |                  |
|-----------------|-------------|------------------|------------------|
|                 |             | Grand Total      |                  |
|                 |             | Reseller Sales A | Reseller Gross P |
|                 | Accessories | \$23.9K          | \$8.98K          |
|                 | Bikes       | \$1.32M          | (\$132K)         |
|                 | Clothing    | \$42.9K          | \$748            |
|                 | Components  | \$204K           | \$13.7K          |
| Australia Total |             | \$1.59M          | (\$109K)         |
|                 | Accessories | \$118K           | \$40.6K          |
|                 | Bikes       | \$11.6M          | (\$112K)         |
|                 | Clothing    | \$379K           | \$53.2K          |
|                 | Components  | \$2.24M          | \$196K           |
| Canada Total    |             | \$14.4M          | \$178K           |
|                 | Accessories | \$48K            | \$15.9K          |
|                 | Bikes       | \$3.56M          | (\$136K)         |
|                 | Clothing    | \$128K           | \$15.5K          |
|                 | Components  | \$871K           | \$66.8K          |
| France Total    |             | \$4.61M          | (\$37.3K)        |

Use the "Layout" button in the "Design" ribbon tab to change the Pivot layout:

| <b>(</b> ) | Pivo     | i Tools |                    |                  |                   |        |                          | Dashboard                   | Dashboard Designer   |                         |  |  |  |
|------------|----------|---------|--------------------|------------------|-------------------|--------|--------------------------|-----------------------------|----------------------|-------------------------|--|--|--|
| Home       | Data     | Design  |                    |                  |                   |        |                          |                             |                      |                         |  |  |  |
|            | A        | b       |                    |                  |                   |        |                          |                             |                      | 2                       |  |  |  |
| Show Capt  | ion Edit | Names   | Initial<br>State ▼ | Totals<br>Totals | Grand<br>Totals ▼ | Layout | Row Totals<br>Position ▼ | Column Totals<br>Position ▼ | Values<br>Position ▼ | Reset Layout<br>Options |  |  |  |
| (          | Common   |         | Initial S          |                  | -                 | C      | ompact                   |                             |                      |                         |  |  |  |
| Data Sou   | rce      |         |                    | DATA ITE         | MS                | 🗸 Ta   | abular                   |                             |                      |                         |  |  |  |

## 8.5.3 Totals

You can control the visibility of totals and grand totals for the entire Pivot dashboard item:

| <u>(</u> ) | Pi     | ot Tools  |                    |                  |                   |             |                          |                             |                      | Dashboard               | Designer |
|------------|--------|-----------|--------------------|------------------|-------------------|-------------|--------------------------|-----------------------------|----------------------|-------------------------|----------|
| Home       | Data   | Design    |                    |                  |                   |             |                          |                             |                      |                         |          |
|            |        | Ab        |                    |                  |                   | F           |                          | Ē                           |                      | <b>2</b>                |          |
| Show Cap   | tion E | dit Names | Initial<br>State ▼ | Totals<br>Totals | Grand<br>Totals ▼ | Layout<br>T | Row Totals<br>Position ▼ | Column Totals<br>Position 🔻 | Values<br>Position ▼ | Reset Layout<br>Options |          |
|            | Commor | 1         | Initial S          | Layout           |                   |             |                          |                             |                      |                         |          |

## 8.5.4 Initial state

"Initial State" of a pivot may be the following:

| 6  |                |      | Pivoi  | Tools  |                 |         |                  |                   |             |                          |
|----|----------------|------|--------|--------|-----------------|---------|------------------|-------------------|-------------|--------------------------|
|    | Home           | D    | ata    | Design |                 |         |                  |                   |             |                          |
|    |                |      | A      | b      |                 | 3       |                  |                   |             |                          |
| Sł | now Cap        | tion | Edit I | Names  | Initia<br>State | al<br>▼ | Totals<br>Totals | Grand<br>Totals ▼ | Layout<br>• | Row Totals<br>Position ▼ |
|    | (              | Comr | non    |        |                 | Expa    | and Colu         | mn Group          | s           | La                       |
|    | Data Sou       | urce |        |        | $\checkmark$    | Expa    | and Row          | Groups            | 6           |                          |
|    | AdventureWorks |      |        |        |                 |         | Values           |                   |             |                          |

- Expand Column Groups
- Expand Row Groups

By ticking this functionality box, we will always see an expanded level:

| Pi | Pivot 1             |                  |                  |  |  |  |  |  |  |
|----|---------------------|------------------|------------------|--|--|--|--|--|--|
|    |                     | Grand Total      |                  |  |  |  |  |  |  |
|    |                     | Reseller Sales A | Reseller Gross P |  |  |  |  |  |  |
| -  | Australia Total     | \$1.59M          | (\$109K)         |  |  |  |  |  |  |
|    | Accessories         | \$23.9K          | \$8.98K          |  |  |  |  |  |  |
|    | Bikes               | \$1.32M          | (\$132K)         |  |  |  |  |  |  |
|    | Clothing            | \$42.9K          | \$748            |  |  |  |  |  |  |
|    | Components          | \$204K           | \$13.7K          |  |  |  |  |  |  |
| -  | Canada Total        | \$14.4M          | \$178K           |  |  |  |  |  |  |
|    | Accessories         | \$118K           | \$40.6K          |  |  |  |  |  |  |
|    | Bikes               | \$11.6M          | (\$112K)         |  |  |  |  |  |  |
|    | Clothing            | \$379K           | \$53.2K          |  |  |  |  |  |  |
|    | Components          | \$2.24M          | \$196K           |  |  |  |  |  |  |
| -  | France Total        | \$4.61M          | (\$37.3K)        |  |  |  |  |  |  |
|    | Accessories         | \$48K            | \$15.9K          |  |  |  |  |  |  |
|    | Bikes               | \$3.56M          | (\$136K)         |  |  |  |  |  |  |
|    | Clothing            | \$128K           | \$15.5K          |  |  |  |  |  |  |
|    | Components          | \$871K           | \$66.8K          |  |  |  |  |  |  |
| -  | Germany Total       | \$1.98M          | (\$111K)         |  |  |  |  |  |  |
|    | Accessories         | \$35.1K          | \$12.1K          |  |  |  |  |  |  |
|    | Bikes               | \$1.54M          | (\$136K)         |  |  |  |  |  |  |
|    | Clothing            | \$71.6K          | (\$882)          |  |  |  |  |  |  |
|    | Components          | \$334K           | \$13.3K          |  |  |  |  |  |  |
| -  | United Kingdom T    | \$4.28M          | \$6.38K          |  |  |  |  |  |  |
|    | Accessories         | \$42.6K          | \$14.5K          |  |  |  |  |  |  |
|    | Bikes               | \$3.41M          | (\$79.2K)        |  |  |  |  |  |  |
|    | Clothing            | \$119K           | \$13.4K          |  |  |  |  |  |  |
|    | Components          | \$712K           | \$57.7K          |  |  |  |  |  |  |
| -  | United States Total | \$53.6M          | \$543K           |  |  |  |  |  |  |
|    | Accessories         | \$304K           | \$104K           |  |  |  |  |  |  |
|    | Bikes               | \$44.8M          | (\$396K)         |  |  |  |  |  |  |
|    | Clothing            | \$1.04M          | \$151K           |  |  |  |  |  |  |
|    | Components          | \$7.43M          | \$685K           |  |  |  |  |  |  |
| Gr | and Total           | \$80.5M          | \$470K           |  |  |  |  |  |  |

## 8.5.5 Grand Totals

In the pivot table, you can enable or disable grand totals:

| <b>(</b> ) |       | Pivoi  | Tools  |                    |                  |              |            |           |                          | Dashboa                     | rd Designer          |                         |
|------------|-------|--------|--------|--------------------|------------------|--------------|------------|-----------|--------------------------|-----------------------------|----------------------|-------------------------|
| Home       | Da    | ata    | Design |                    |                  |              |            |           |                          |                             |                      |                         |
|            |       | A      | b      |                    |                  |              |            |           |                          |                             |                      | 2                       |
| Show Ca    | ption | Edit I | Names  | Initial<br>State ▼ | Totals<br>Totals | Gra<br>Tota  | nd<br>Is ▼ | yout      | Row Totals<br>Position ▼ | Column Totals<br>Position ▼ | Values<br>Position ▼ | Reset Layout<br>Options |
|            | Comm  | non    |        | Initial S          |                  | $\checkmark$ | Sh         | iow Colum | n Grand Tot              | als                         |                      |                         |
| Data So    | ource |        |        |                    | DATA ITE         | $\checkmark$ | Sh         | iow Row G | rand Totals              |                             |                      |                         |

### 8.5.6 Totals

For the pivot of the tabular type (s. 8.5.2), you can enable and disable totals for the highest level:

| <b>(</b> | Pivo      | i Tools |                    |                  |                   |             |                          | Dashboar                    | d Designer           |                         |
|----------|-----------|---------|--------------------|------------------|-------------------|-------------|--------------------------|-----------------------------|----------------------|-------------------------|
| Home     | Data      | Design  |                    |                  |                   |             |                          |                             |                      |                         |
|          | A         | b       |                    |                  |                   |             |                          |                             |                      | $\overline{\mathbf{O}}$ |
| Show Cap | tion Edit | Names   | Initial<br>State ▼ | Totals<br>Totals | Grand<br>Totals ▼ | Layout<br>T | Row Totals<br>Position 🔻 | Column Totals<br>Position ▼ | Values<br>Position ▼ | Reset Layout<br>Options |
| (        | Common    |         | Initial S          | √ s              | how Colur         | nn Totals   | L                        | ayout                       |                      |                         |
| Data Sou | urce      |         |                    | √ s              | how Row 1         | Fotals      | 4                        |                             |                      |                         |

For instance, the image below displays the Pivot dashboard item with the disabled row totals:

|                 |             | Grand Total      |                  |                               |             |                  |                  |
|-----------------|-------------|------------------|------------------|-------------------------------|-------------|------------------|------------------|
|                 |             | Reseller Sales A | Reseller Gross P |                               |             | Grand Total      |                  |
| → Australia     | Accessories | \$23.9K          | \$8.98K          |                               |             | Reseller Sales A | Reseller Gross P |
|                 | Bikes       | \$1.32M          | (\$132K)         | <ul> <li>Australia</li> </ul> | Accessories | \$23.9K          | \$8.98K          |
|                 | Clothing    | \$42.9K          | \$748            |                               | Bikes       | \$1.32M          | (\$132K)         |
|                 | Components  | \$204K           | \$13.7K          |                               | Clothing    | \$42.9K          | \$748            |
| Australia Total |             | \$1.59M          | (\$109K)         |                               | Componente  | £20.4K           | £12 7V           |
|                 | Accessories | \$118K           | \$40.6K          |                               | components  | φ20π             | \$10.7K          |
|                 | Bikes       | \$11.6M          | (\$112K)         | 🔻 Canada                      | Accessories | \$118K           | \$40.6K          |
|                 | Clothing    | \$270K           | 452 DV           |                               | Bikes       | \$11.6M          | (\$112K)         |
|                 | ciouning    | \$J/3K           | \$JJ.2K          |                               | -1.1.       |                  |                  |
| Components      |             | \$2.24M          | \$196K           |                               | Clothing    | \$379K           | \$53.2K          |
| Canada Total    |             | \$14.4M          | \$178K           |                               | Components  | \$2.24M          | \$196K           |

Moreover, you can control the visibility of totals for individual dimensions/measures by using the data item's context menu ("Show Totals" and "Show Grand Totals" options):

| Values                |               |        |                |                                   |           |                                   |             |             |
|-----------------------|---------------|--------|----------------|-----------------------------------|-----------|-----------------------------------|-------------|-------------|
| Reseller Sales Amount |               | P      | ivot 1         |                                   |           |                                   |             |             |
|                       |               |        |                | CY 2017                           |           | CY 2018                           | Grand Tatal |             |
| Reseller Gross Profit | <u>.</u>      |        |                | Reseller Sales A Reseller Gross P |           | Reseller Sales A Reseller Gross P |             | Granu Total |
| Value                 |               | Form   | at             | \$847K                            | (\$97.7K) | \$747K                            | (\$11K)     | \$1.59M     |
|                       | ✓ Show Values |        | Values         | \$15.6K                           | \$5.83K   | \$8.36K                           | \$3.15K     | \$23.9K     |
| Columns               | `,            | Chau   | Totala         | \$681K                            | (\$112K)  | \$643K                            | (\$20.1K)   | \$1.32M     |
|                       |               |        | / TOLdis       | \$26.1K                           | \$296     | \$16.8K                           | \$452       | \$42.9K     |
| ↑ Calendar Year       |               | Show   | / Grand Totals | \$125K                            | \$8.21K   | \$78.6K                           | \$5.49K     | \$204K      |
| Column                |               | Add I  | Format Rule    | \$5.65M                           | \$43.1K   | \$2.39M                           | \$32.2K     | \$8.04M     |
|                       | E lot         | Edit F | Rules          | \$58.1K                           | \$19.8K   | \$32.4K                           | \$11.9K     | \$90.5K     |
| Rows                  |               | Clear  | Pules          | \$4.42M                           | (\$74.7K) | \$1.91M                           | (\$11.5K)   | \$6.33M     |
|                       | -9            | Cicai  | Kules          | \$178K                            | \$21.9K   | \$77.5K                           | \$7.55K     | \$255K      |
| T Country             |               | Rena   | me             | \$998K                            | \$76.1K   | \$371K                            | \$24.3K     | \$1.37M     |
| 1 Category            |               | -      | France Total   | \$2.37M                           | (\$56.1K) | \$1.38M                           | (\$4.95K)   | \$3.75M     |
| Daw                   | 1             |        | Accessories    | \$26.6K                           | \$8.64K   | \$16.3K                           | \$5.88K     | \$42.9K     |
| Row                   |               | :      | Bikes          | \$1.79M                           | (\$104K)  | \$1.11M                           | (\$27.4K)   | \$2.91M     |

## 8.5.7 Totals Position

If necessary, you can change the Pivot dashboard item's totals/grand totals position:

|                    |                             |                       |                          |                           | É                                   |                  |                  |
|--------------------|-----------------------------|-----------------------|--------------------------|---------------------------|-------------------------------------|------------------|------------------|
|                    | Row Totals<br>Position ▼ Po | mn Totals<br>sition ▼ | Row Totals<br>Position ▼ | Column Totals<br>Position | Column Totals Val<br>Position Posit |                  |                  |
|                    | Тор                         |                       | La                       | Near                      | 1                                   |                  |                  |
|                    | ✓ Bottom                    |                       |                          | √ Far                     |                                     |                  |                  |
|                    |                             | Grand Total           |                          |                           |                                     | a 17.11          |                  |
| Reseller Sales A F |                             | Reseller Gross P      | seller Gross P           |                           | Grand Total                         | Deceller Cross D |                  |
| Grand Total        |                             | \$80.5M               | \$470K                   | A contraction             | A constant of the                   | Reseller Sales A | Reseller Gross P |
| → Australia        | Total                       | \$1.59M               | (\$109K)                 |                           | Accessories                         | \$23.9K          | \$8.98K          |
| Australia          | Accessories                 | \$23.9K               | \$8.98K                  |                           | Bikes                               | \$1.32M          | (\$132K)         |
|                    | Bikes                       | \$1.32M               | (\$132K)                 |                           | Clothing                            | \$42.9K          | \$/48            |
|                    | Clothing                    | \$42.9K               | \$748                    |                           | Components                          | \$204K           | \$13. /K         |
|                    | Components                  | \$204K                | \$13.7K                  | Australia Iotal           |                                     | \$1.59M          | (\$109K)         |
| - Canada T         | iotal                       | ¢14.4M                | ¢15.7K                   |                           | Accessories                         | \$118K           | \$40.6K          |
|                    | otai                        | ויוד דו ק             | \$170K                   |                           | Bikes                               | \$11.6M          | (\$112K)         |
| Canada             | Accessories                 | \$118K                | \$40.6K                  |                           | Clothing                            | \$379K           | \$53.2K          |
|                    | Bikes                       | \$11.6M               | (\$112K)                 |                           | Components                          | \$2.24M          | \$196K           |
|                    | Clothing                    | \$379K                | \$53.2K                  | Canada Total              |                                     | \$14.4M          | \$178K           |
|                    | Components                  | \$2.24M               | \$196K                   | Grand Total               |                                     | \$16M            | \$69.5K          |

#### 8.5.8 Values Position

The Pivot dashboard item allows you to control the position of headers used to arrange summary values corresponding to different measures:

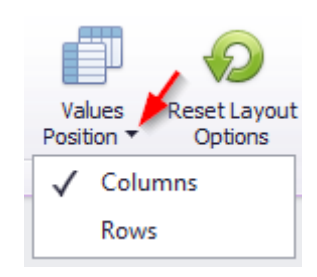

|             |             |                          |                  |             |             |                  | Grand Total |
|-------------|-------------|--------------------------|------------------|-------------|-------------|------------------|-------------|
|             |             |                          |                  | 👻 Australia | Accessories | Reseller Sales A | \$23.9K     |
|             |             |                          |                  |             |             | Reseller Gross P | \$8.98K     |
|             |             |                          |                  |             | Bikes       | Reseller Sales A | \$1.32M     |
|             |             |                          |                  |             |             | Reseller Gross P | (\$132K)    |
|             |             |                          |                  |             | Clothing    | Reseller Sales A | \$42.9K     |
|             |             |                          |                  |             |             | Reseller Gross P | \$748       |
|             |             | Grand Total              |                  |             | Components  | Reseller Sales A | \$204K      |
|             |             | Reseller Sales A         | Reseller Gross P |             |             | Reseller Gross P | \$13.7K     |
| → Australia | Accessories | \$23.9K                  | \$8.98K          | 👻 Canada    | Accessories | Reseller Sales A | \$118K      |
|             | Bikes       | \$1.32M                  | (\$132K)         |             |             | Reseller Gross P | \$40.6K     |
|             | Clothing    | \$42.9K                  | \$748            |             | Bikes       | Reseller Sales A | \$11.6M     |
|             | Components  | \$204K                   | \$13.7K          |             |             | Reseller Gross P | (\$112K)    |
|             | Accessories | \$118K                   | \$40.6K          |             | Clothing    | Reseller Sales A | \$379K      |
|             | Bikes       | \$11.6M                  | (\$112K)         |             |             | Reseller Gross P | \$53.2K     |
|             | Clothing    | \$379K                   | \$53.2K          |             | Components  | Reseller Sales A | \$2.24M     |
|             | Components  | Components \$2.24M \$196 |                  |             |             | Reseller Gross P | \$196K      |

#### 8.5.9 Filter

In the tab "Data" it is possible to create a quick filter for the whole pivot. It could be done in two ways:

Way 1. Click "Edit Filter" button in "Data" tab in dashboard design window.

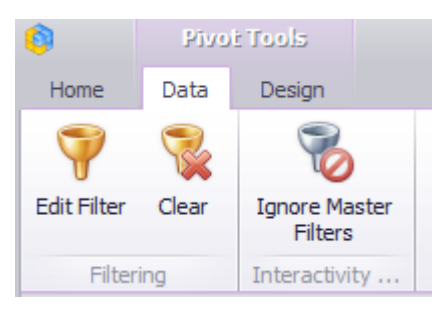

Way 2. Open context menu (click the right mouse button) at any place of a pivot.

|                 |     |                 | Grand Total   |     |                  |
|-----------------|-----|-----------------|---------------|-----|------------------|
|                 |     |                 | Reseller Sale | s A | Reseller Gross P |
| 👻 Australia     |     | Show Caption    |               | .9K | \$8.98K          |
|                 |     | Show Caption    |               | 32M | (\$132K)         |
|                 |     | Duplicate       |               | .9K | \$748            |
|                 | ×   | Delete          |               | D4K | \$13.7K          |
| Australia Total | \$  | Convert To      | •             | 59M | (\$109K)         |
| ▶ Canada        |     | Remove Data It  | ems           | .4M | \$178K           |
| France          |     | Transmass       |               | 51M | (\$37.3K)        |
| ▶ Germany       | •   | Transpose       |               | 98M | (\$111K)         |
| United Kingdo   |     | Edit Rules      |               | 28M | \$6.38K          |
| United States   | Ab  | Edit Names      |               | .6M | \$543K           |
| Grand Total     | 7   | Edit Filter     |               | .5M | \$470K           |
|                 |     | Class           |               |     |                  |
|                 | 188 | Clear           |               | _   |                  |
|                 | G   | Update          |               |     |                  |
|                 | ଚ୍ଚ | Reset Layout O  | ptions        |     |                  |
|                 |     | Maximize        |               |     |                  |
|                 |     | Print Preview   |               |     |                  |
|                 |     | Export To PDF   |               |     |                  |
|                 |     | Export To Imag  | e             |     |                  |
|                 |     | Export To Excel |               |     |                  |
|                 |     | Export Dashboa  | ird 🕨 🕨       |     |                  |

Only those hierarchies, which are present in the report, may be a filter for a Pivot:

| Filter Editor    | x  |
|------------------|----|
| Country          | -  |
| Country          |    |
| Category         |    |
| V Australia      | 13 |
| 🗹 Canada         |    |
| France           |    |
| Germany          |    |
| 🗹 United Kingdom |    |
| ☑ United States  |    |
|                  |    |

Let us display, for instance, values "Reseller Sales Amount" and "Reseller Gross Profit" for product categories "Bikes" and "Clothing":

| Filter Editor | ×     |
|---------------|-------|
| Category      | -     |
|               |       |
| (Show All)    |       |
| Accessories   |       |
| Bikes         |       |
| Clothing      |       |
| Components    |       |
|               |       |
|               |       |
|               |       |
|               |       |
|               |       |
|               |       |
|               |       |
|               |       |
|               |       |
|               |       |
|               |       |
|               |       |
|               |       |
|               |       |
|               |       |
|               |       |
|               |       |
|               |       |
| OK Cancel     | Apply |
|               |       |

# Pivot will look the following:

|             |          | Grand Total      |                  |
|-------------|----------|------------------|------------------|
|             |          | Reseller Sales A | Reseller Gross P |
| 👻 Australia | Bikes    | \$1.32M          | (\$132K)         |
|             | Clothing | \$42.9K          | \$748            |
| 👻 Canada    | Bikes    | \$11.6M          | (\$112K)         |
|             | Clothing | \$379K           | \$53.2K          |
|             | Bikes    | \$3.56M          | (\$136K)         |
|             | Clothing | \$128K           | \$15.5K          |
|             | Bikes    | \$1.54M          | (\$136K)         |
|             | Clothing | \$71.6K          | (\$882)          |
|             | Bikes    | \$3.41M          | (\$79.2K)        |
|             | Clothing | \$119K           | \$13.4K          |
|             | Bikes    | \$44.8M          | (\$396K)         |
|             | Clothing | \$1.04M          | \$151K           |
| Grand Total |          | \$68.1M          | (\$758K)         |

# 8.5.10 Format

In order to change the format of a calculating value, you need to open context menu:

| Values                |              |    |                    |           |
|-----------------------|--------------|----|--------------------|-----------|
| Reseller Sales Amount | Θ            |    | Pivot 1            |           |
| Reseller Gross Profit |              | Fo | rmat               |           |
| Value                 | $\checkmark$ | Sh | ow Values          | k         |
|                       | $\checkmark$ | Sh | ow Totals          | lc        |
| Columns               | $\checkmark$ | Sh | ow Grand Totals    | k         |
| Column                |              | Ad | ld Format Rule 🔹 🕨 | . Ic      |
|                       | ₿.           | Ed | it Rules           | le        |
| Rows                  | 5            | Cl | ear Rules          | k         |
| 1 Country             |              | Re | name               | lo        |
| Category              |              |    | Onrea Rangaom      | olk<br>Ck |
| Row                   | 1            |    | ✓ United States    | Bik       |
|                       |              |    |                    | Clo       |

A numeric-format form will open:

| Numeric Format |                        | x      |
|----------------|------------------------|--------|
|                |                        |        |
| Format type:   | Currency               | -      |
| Unit:          | Auto                   | -      |
| Precision:     |                        | 2 🖕    |
| Currency:      | Use dashboard settings | -      |
| Culture:       | Use dashboard settings | ~      |
| 🗹 Indude grou  | p separator            |        |
|                | +4 225                 |        |
|                | \$1.23B<br>(\$1.23B)   |        |
|                | ОК                     | Cancel |

The form contains following fields:

✓ Format type – format type may be:

| Auto       |
|------------|
| General    |
| Number     |
| Currency   |
| Scientific |
| Percent    |

✓ Unit – Date and currency format type may have the following presentation:

| Auto      |  |
|-----------|--|
| Ones      |  |
| Thousands |  |
| Millions  |  |
| Billions  |  |

- ✓ Precision number of symbols after comma;
- ✓ Currency currency will use toolbar parameters by default (interface language), or you could choose specific currency type from a dropdown list;
- ✓ Culture reference culture for a region should be specified;
- ✓ Include group separator turn a space on/off.

# 8.5.11 Formatting

Upon opening value context menu, it is possible to create a formatting rule (highlighting):

| Values                |                         |           |                 |           |         |               |           | _          |          |                  |
|-----------------------|-------------------------|-----------|-----------------|-----------|---------|---------------|-----------|------------|----------|------------------|
| Reseller Sales Amount | $\overline{\mathbf{O}}$ |           | Pivot 1         |           |         |               |           |            |          |                  |
|                       |                         | Eo        | rmat            |           |         | Gr            | and Total |            |          |                  |
| Reseller Gross Profit |                         | FU        | inid            |           |         | Reseller Sa   |           | ales A     |          | Reseller Gross P |
| Value                 | $\checkmark$            | Sh        | ow Values       |           | kes     |               | \$1       | 1.3        | 2M       | (\$132K)         |
|                       | $\checkmark$            | Sh        | ow Totals       |           | lothing | 9             |           | \$42.9K    |          | \$748            |
| Columns               | 1                       | Sh        | ow Grand Totals |           | kes     |               | \$1       | 11.        | 6M       | (\$112K)         |
|                       |                         |           |                 |           | athing  |               |           | 121        | 79K      | \$53.2K          |
| Column                |                         | Ac        | Id Format Rule  | •         | X       | Value         | •         |            | 6M       | (\$136K)         |
| _                     | <b>E</b> .              | Ed        | it Rules 🕫      |           | 1       | Top/Bottom    | •         |            | 28K      | \$15.5K          |
| Rows 👘 Clear Rules    |                         | ear Rules |                 | 🗵 Average |         | •             |           | <b>4</b> M | (\$136K) |                  |
| 1 Country             |                         | Re        | name            |           | Ŧ       | Expression    |           |            | 6K       | (\$882)          |
| A Calanny             |                         |           | · onice rangeom |           |         |               |           |            | 1M       | (\$79.2K)        |
| 1 Category            |                         |           |                 | С         | a,      | Icon Kanges   | •         |            | .9K      | \$13.4K          |
| Row                   |                         |           |                 | В         | -       | Color Ranges  | s 🕨       |            | 8M       | (\$396K)         |
|                       |                         |           |                 | С         |         | Gradient Ran  | ges 🕨 🕨   |            | 4M       | \$151K           |
|                       |                         | -         | Grand Total     |           | -2      | Bar           |           |            | 1M       | (\$758K)         |
| Dimensione            |                         |           |                 |           | -       | Bar Color Rar | nges 🕨    |            |          |                  |
| Dimensions            |                         |           |                 |           | e.      | Bar Gradient  | Ranges N  |            |          |                  |
| Dimension             |                         |           |                 |           |         | bar Gradient  | nunges v  |            |          |                  |

In abstract 8.18 a process of creation of formatting rules is described in more details.

#### 8.5.12 Title

Before saving a created pivot let us rename its title. This may be done in two ways: Way 1. In "Decign" teh press "Edit Nemes" icon

Way 1. In "Design" tab press "Edit Names" icon.

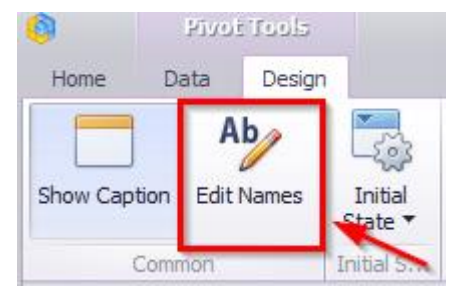

Way 2. Open context menu in a pivot (click the right mouse button) and choose "Edit Names" from the list.

| Pivot 1      |                     |             |         |                  |
|--------------|---------------------|-------------|---------|------------------|
|              |                     | Grand Tota  | al      |                  |
|              |                     | Reseller Sa | ales A  | Reseller Gross P |
| - Australi-  | Rikes               |             | \$1.32M | (\$132K)         |
|              | Show Caption        |             | \$42.9K | \$748            |
| 👻 Canada 📋   | Duplicate           |             | \$11.6M | (\$112K)         |
| *            | Delete              |             | \$379K  | \$53.2K          |
| 👻 France     | Convert To          |             | \$3.56M | (\$136K)         |
| <i>~</i>     | Demons Data Itaria  | ·           | \$128K  | \$15.5K          |
| 👻 German 🌌   | Remove Data Items   |             | \$1.54M | (\$136K)         |
| 3            | Transpose           |             | \$71.6K | (\$882)          |
| 👻 United I 🔠 | Edit Rules          |             | \$3.41M | (\$79.2K)        |
| Ab           | Edit Names          |             | \$119K  | \$13.4K          |
| ✓ United     | 2                   |             | \$44.8M | (\$396K)         |
| Y            | Edit Filter         |             | \$1.04M | \$151K           |
| Grand Tota 🕵 | Clear               |             | \$68.1M | (\$758K)         |
| C            | Update              |             |         |                  |
| Ø            | Reset Layout Option | s           |         |                  |
|              | Maximize            |             |         |                  |
|              | Print Preview       |             |         |                  |
|              | Export To PDF       |             |         |                  |
|              | Export To Image     |             |         |                  |
|              | Export To Excel     |             |         |                  |
|              | Export Dashboard    | •           |         |                  |

In an appeared form enter the following data:

| Edit Names X                          |
|---------------------------------------|
|                                       |
| Dashboard item name                   |
| Sales Amount/ Gross Profit by Country |
| Values                                |
| Reseller Sales Amount                 |
| Reseller Gross Profit                 |
|                                       |
|                                       |
|                                       |
|                                       |
|                                       |
|                                       |
| OK Cancel                             |
| OK Cancel                             |

Now a pivot title looks the following:

|                               |          | Grand Total      |                  |  |
|-------------------------------|----------|------------------|------------------|--|
|                               |          | Reseller Sales A | Reseller Gross P |  |
| <ul> <li>Australia</li> </ul> | Bikes    | \$1.32M          | (\$132K)         |  |
|                               | Clothing | \$42.9K          | \$748            |  |
| 👻 Canada                      | Bikes    | \$11.6M          | (\$112K)         |  |
|                               | Clothing | \$379K           | \$53.2K          |  |
|                               | Bikes    | \$3.56M          | (\$136K)         |  |
|                               | Clothing | \$128K           | \$15.5K          |  |
|                               | Bikes    | \$1.54M          | (\$136K)         |  |
|                               | Clothing | \$71.6K          | (\$882)          |  |
|                               | Bikes    | \$3.41M          | (\$79.2K)        |  |
|                               | Clothing | \$119K           | \$13.4K          |  |
|                               | Bikes    | \$44.8M          | (\$396K)         |  |
|                               | Clothing | \$1.04M          | \$151K           |  |
| Grand Total                   |          | \$68.1M          | (\$758K)         |  |

Sales Amount/ Gross Profit by Country

If needed, title may not be displayed:

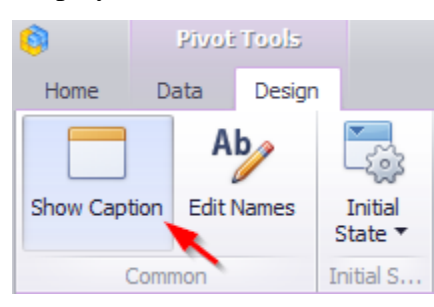

Before closing a pivot should be saved by clicking a "Save" icon in the toolbar:

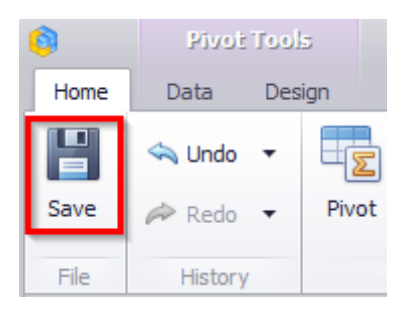

Or an application will offer to save a pivot itself:

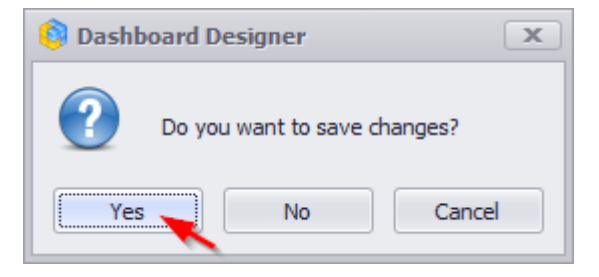

| 🏮 Business Analysis To | ool (Report Module) - http://localho | st:8204/                           |                    |                  |                  | - 0 % |
|------------------------|--------------------------------------|------------------------------------|--------------------|------------------|------------------|-------|
| Application Modu       | ule Reports Report Dashbo            | ard View Tools                     | Help               |                  |                  |       |
| 🗄 💾 🕐 Edit 🛛 🍕         | 🖸 🍝 O ≩ 河 🌡                          | XK                                 |                    |                  |                  |       |
|                        | Dashboard2 (Version 1)               |                                    |                    |                  |                  | ×     |
| Settings               | ✓ Search                             |                                    |                    |                  | Reseller         | ß     |
|                        | 🔝 Admin's 🔷 🐴                        | Sales Amount/g                     | ross Profit by Cou | ntry             |                  | B     |
| List                   | Dashboard                            | 1                                  |                    | Grand Total      |                  |       |
|                        | Dashboard VIP                        |                                    |                    | Reseller Sales A | Reseller Gross P |       |
|                        |                                      | v Australia                        | Bikes              | \$1.32M          | (\$132K)         |       |
| Reports                | Dashboard_old                        |                                    | Clothing           | \$42.9K          | \$748            |       |
|                        | Dashboard_Sales                      | v Canada                           | Bikes              | \$11.6M          | (\$112K)         |       |
|                        | Dashboard_new                        |                                    | Clothing           | \$379K           | \$53.2K          |       |
| 1                      | Dashboard Sales                      | ✓ France                           | Bikes              | \$3.56M          | (\$136K)         |       |
|                        | -                                    | 1                                  | Clothing           | \$128K           | \$15.5K          |       |
|                        | My ^                                 | v Germany                          | Bikes              | \$1.54M          | (\$136K)         |       |
|                        | Reseller                             | ][                                 | Clothing           | \$71.6K          | (\$882)          |       |
|                        | Chaund A                             | <ul> <li>United Kingdom</li> </ul> | Bikes              | \$3.41M          | (\$79.2K)        |       |
| 4                      | Silared                              |                                    | Clothing           | \$119K           | \$13.4K          |       |
|                        | Dashboard                            | <ul> <li>United States</li> </ul>  | Bikes              | \$44.8M          | (\$396K)         |       |
|                        |                                      |                                    | Clothing           | \$1.04M          | \$151K           |       |
|                        |                                      | Grand Total                        |                    | \$68.1M          | (\$758K)         |       |
|                        |                                      |                                    |                    |                  |                  |       |
|                        |                                      |                                    |                    |                  |                  |       |
|                        |                                      |                                    |                    |                  |                  |       |
|                        |                                      |                                    |                    |                  |                  |       |
|                        |                                      |                                    |                    |                  |                  |       |
|                        |                                      |                                    |                    |                  |                  |       |
|                        |                                      |                                    |                    |                  |                  |       |
|                        |                                      |                                    |                    |                  |                  |       |
| Login: john Server:    | r: http://localhost:8204/            |                                    |                    |                  |                  |       |

#### A new dashboard element — a pivot Reseller will be the result:

For next dashboard element editing it is needed to click an "Edit" icon in the toolbar:

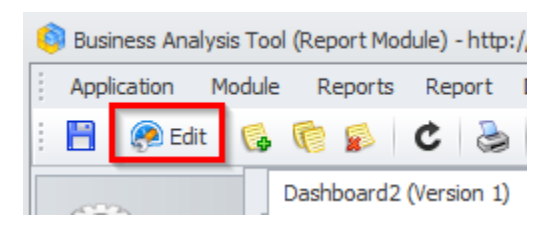

#### Export 8.5.13

If needed you can export a pivot into PDF, Excel or a picture format by clicking the right mouse button in a pivot:

| Sales Amount/Gross Profit by Country |      |     |                                   |                  |          |                  |
|--------------------------------------|------|-----|-----------------------------------|------------------|----------|------------------|
|                                      |      |     |                                   | Grand Total      |          |                  |
|                                      |      |     |                                   | Reseller Sales A |          | Reseller Gross P |
| 👻 Australia                          | Bike |     | Show Caption                      |                  |          | (\$132K)         |
|                                      | Clot | D   |                                   |                  | \$748    |                  |
|                                      | Bike |     | Duplicate<br>Delete<br>Convert To |                  |          | (\$112K)         |
|                                      | Clot | ×   |                                   |                  | \$53.2K  |                  |
|                                      | Bike | 3   |                                   |                  | (\$136K) |                  |
|                                      | Clot |     | Remove                            | a Data Items     |          | \$15.5K          |
| ✓ Germany                            | Bike | -   | Transpose                         |                  | (\$136K) |                  |
|                                      | Clot |     |                                   |                  | (\$882)  |                  |
|                                      | Bike |     | Edit Rul                          | es               |          | (\$79.2K)        |
|                                      | Clot | Ab  | Edit Na                           | mes              |          | \$13.4K          |
|                                      | Bike | 9   | E-DA Elland                       |                  | (\$396K) |                  |
|                                      | Clot |     |                                   | t Filter         |          | \$151K           |
| Grand Total                          |      | 153 | Clear                             |                  |          | (\$758K)         |
|                                      |      | G   | Update                            |                  |          |                  |
|                                      |      | ଚ   | Reset La                          | ayout Options    |          |                  |
|                                      |      |     | Maximi                            | ze               |          |                  |
|                                      |      |     | Print Pr                          | eview            |          |                  |
|                                      |      | 1   | Export 1                          | To PDF           |          |                  |
|                                      |      | 1   | Export 1                          | [o Image         |          |                  |
|                                      |      |     | Europet 1                         | To Even          |          |                  |
|                                      |      | ્ય  | Export                            | O EXCEI          |          |                  |
|                                      |      |     | Export [                          | Dashboard        | •        | •                |
#### ✓ Export To PDF

The following options are available when exporting the Pivot dashboard item to a PDF:

| Export To PDF - Sales Amount/Gro | oss Profit by Country                           | x |
|----------------------------------|-------------------------------------------------|---|
|                                  |                                                 |   |
| Page Layout:                     | <ul> <li>Portrait</li> <li>Landscape</li> </ul> |   |
| Size:                            | Letter 🔻                                        |   |
| Show Title:                      | $\checkmark$                                    |   |
| Title:                           | Sales Amount/Gross Profit by Cour               |   |
| Print Headers on Every Page:     | $\checkmark$                                    |   |
| Scale Mode:                      | None 🔻                                          |   |
| Scale Factor:                    | 1 📩                                             |   |
| Auto Fit Page Count:             | 1 📩                                             |   |
|                                  |                                                 |   |
| Include:                         | Filters                                         |   |
|                                  | Parameters                                      |   |
| Position:                        | Below 🔻                                         |   |
|                                  |                                                 |   |
| Reset                            | Export Cancel                                   |   |

- Page Layout page orientation;
- Size page size;
- Show Title to display or not to display page title;
- Title name of page title;
- Print Headers on Every Page to print or not to print a title on every page;
- Scale Mode zoom mode;
- Scale Factor specifies the scale factor (in fractions of 1) by which a dashboard is scaled;
- Auto Fit Page Count specifies the number of horizontal/vertical pages spanning the total width/height of a dashboard;
- Include Filters / Parameters allows you to include master filter values / parameter values to the exported document;
- Position specifies the position of the master filter and parameter values in the exported document.

#### ✓ Export To Excel

While exporting into Excel the following options are available:

| Export To Excel - Sa        | ales Amount/Gross Profit by Cou 🗙 |
|-----------------------------|-----------------------------------|
| Excel Format:<br>Separator: | XLSX 🗸                            |
| Include:                    | Filters                           |
| Position:                   | Below                             |
| Reset                       | Export Cancel                     |

- Excel Format xlsx, xls, csv formats;
- Separator specifies the string used to separate values in the exported CSV document;
- Include Filters / Parameters allows you to include master filter values / parameter values to the exported document;
- Position specifies the position of the master filter and parameter values in the exported document.
- ✓ Export to Image.

While exporting into a picture format the following options are available:

| Export To Image - Sa | les Amount/Gross Profit by Co 💌                 |
|----------------------|-------------------------------------------------|
|                      |                                                 |
| Image Format:        | PNG                                             |
| Show Title:          | $\checkmark$                                    |
| Title:               | Sales Amount/Gross Profit by Cour               |
| Resolution (dpi):    | 96 韋                                            |
| Indude:              | <ul> <li>Filters</li> <li>Parameters</li> </ul> |
| Reset                | Export Cancel                                   |

- Image Format PNG, JPEG, GIF formats;
- Show Title specifies the image format in which the dashboard item is exported;
- Title name of a pivot title;
- Resolution(dpi) specifies the resolution (in dpi) used to export a dashboard;
- Include Filters / Parameters allows you to include master filter values / parameter values to the exported document.

# 8.6 Grid

Let us add a new element Grid to an already-existing dashboard.

For this we first click an "Edit" icon on a dashboard toolbar, and then in a dashboard design window click a "Grid" button:

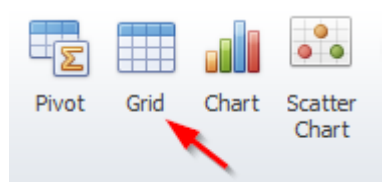

Let us look at the grid, which will display the results of sales by product categories. In the column move a "Category dimension and a "Reseller Sales Amount" measure:

| Columns                        |   |             |                       |         |
|--------------------------------|---|-------------|-----------------------|---------|
| 1 Category 12                  |   | Grid 1      |                       | Ċ :     |
|                                |   | Category    | Reseller Sales Amount |         |
| Reseller Sales Amount $\Sigma$ |   | Accessories |                       | \$571K  |
|                                |   | Bikes       |                       | \$66.3M |
| New Celuma                     |   | Clothing    |                       | \$1.78M |
| New Column                     |   | Components  |                       | \$11.8M |
| Sparkline                      |   |             |                       |         |
|                                |   |             |                       |         |
| Argument                       | Ī |             |                       |         |
|                                |   |             |                       |         |
| HIDDEN DATA ITEMS              |   |             |                       |         |
| Dimensions                     |   |             |                       |         |
|                                |   |             |                       |         |
| Dimension                      |   |             |                       |         |
| Measures                       |   |             |                       |         |
|                                |   |             |                       |         |
| Measure                        |   |             |                       |         |
|                                |   |             |                       |         |
|                                |   |             |                       |         |

## 8.6.1 Column type

Columns in a grid may be of the following type:

| Columns               |      |
|-----------------------|------|
| Category              | ) tz |
| Reseller Sales Amount | Σ    |
| New Column            | Ą    |

| Column Options                                                                  | x                                          |
|---------------------------------------------------------------------------------|--------------------------------------------|
| Column type:<br>Dimension<br>Measure<br>Delta<br>Sparkline<br>Hyperlink<br>Auto | No options available for this column type. |
|                                                                                 | OK Cancel Apply                            |

- ✓ Dimension a column shows DB dimension;
- ✓ Measure a column shows measure value;
- ✓ Delta a column, which shows a delta of two measures, where one is an actual and the other – a target;
- $\checkmark$  Sparkline a chart, which shown a measure value in a given interval (date and time);
- ✓ Hyperlink a *hyperlink* column allows you to display hyperlinks in the Grid dashboard item;
- ✓ Auto a column type is defined automatically.

#### 8.6.2 Delta column

Let us create a column of a "Delta" type. Choose the type and click an «OK» button:

| Column Options                                                          |                                                                               |                                                  | x           |
|-------------------------------------------------------------------------|-------------------------------------------------------------------------------|--------------------------------------------------|-------------|
| Column type:<br>Dimension<br>Measure<br>Delta<br>Sparkline<br>Hyperlink | Show:<br>Value<br>Bar<br>Value type:<br>Result indication:<br>Threshold type: | Absolute variation<br>Greater is good<br>Percent | ▼<br>▼<br>▼ |
| Auto                                                                    | Inreshold Value:                                                              | OK Cancel                                        | Apply       |

In a column field two new fields – "Actual" and "Target" appear. Let's choose a "Internet Order Quantity" measure for real values (actual), and a "Reseller Order Quantity" measure will be a target. We will get a new column, which will show a delta value and its indicator:

| Columns                 |          |             |                       |                                                    |
|-------------------------|----------|-------------|-----------------------|----------------------------------------------------|
| 1 Category              | l ta     | Grid 1      |                       | Ċ \$3                                              |
|                         |          | Category    | Reseller Sales Amount | Internet Order Quantity vs Reseller Order Quantity |
| Reseller Sales Amount   | $\Sigma$ | Accessories | \$571K                | +10.3K                                             |
|                         |          | Bikes       | \$66.3M               | -59.8K 💙                                           |
| Internet Order Quantity |          | Clothing    | \$1.78M               | - <u>55.4K</u>                                     |
| Internet Order Quantity |          | Components  | \$11.8M               |                                                    |
| Reseller Order Quantity |          |             |                       | Delta Values                                       |
|                         | _        |             |                       | Delta Indication                                   |
| New Column              | A        |             |                       |                                                    |
| C                       |          | 1           |                       |                                                    |
| Sparkline               |          |             |                       |                                                    |
| Argument                |          |             |                       |                                                    |
| HIDDEN DATA ITEMS       |          |             |                       |                                                    |
| Dimensions              |          |             |                       |                                                    |
| Dimension               |          |             |                       |                                                    |
| Measures                |          |             |                       |                                                    |
| Measure                 |          |             |                       |                                                    |
|                         |          |             |                       |                                                    |

A delta value type may be the following:

Caluma

| Column Options                                                          |                                                                                                   |                    | x |
|-------------------------------------------------------------------------|---------------------------------------------------------------------------------------------------|--------------------|---|
| Column type:<br>Dimension<br>Measure<br>Delta<br>Sparkline<br>Hyperlink | Show:<br>Value<br>Bar<br>Value type:<br>Result indication:<br>Threshold type:<br>Threshold value: | Absolute variation |   |
|                                                                         |                                                                                                   | OK Cancel Apply    |   |

- Actual value an actual measure value;
- Absolute variation difference between an actual and a target;
- Percent variation percent of difference between an actual and a target;
- Percent of target percent of an actual and a target.

| An    | indicator | may l | have    | the | folle | owing  | value: |
|-------|-----------|-------|---------|-----|-------|--------|--------|
| 1 111 | malcutor  | may   | inu v C | une | 10110 | , mine | vurue. |

| Column Options                                                          |                                                                                                   |                                                                                                    | x   |
|-------------------------------------------------------------------------|---------------------------------------------------------------------------------------------------|----------------------------------------------------------------------------------------------------|-----|
| Column type:<br>Dimension<br>Measure<br>Delta<br>Sparkline<br>Hyperlink | Show:<br>Value<br>Bar<br>Value type:<br>Result indication:<br>Threshold type:<br>Threshold value: | Absolute variation Greater is good Greater is good Less is good Warning if greater Warning if less No indication |     |
|                                                                         |                                                                                                   | OK Cancel App                                                                                                    | bly |

- Greater is good «good» a target is achieved (an actual is bigger than a target);
- Less is good «bad» a goal is not achieved (an actual is less than a target);
- Warning if greater a target is bigger than an actual;
- Warning if less a target is less than an actual;
- No indication indication is not displayed.

For the delta, you can set the threshold value, which will indicate the excess of the actual above the target.

| umn Options               |                                     |                           | 2     |
|---------------------------|-------------------------------------|---------------------------|-------|
| Column type:<br>Dimension | Show:                               |                           |       |
| O Delta                   | Value type:                         | Absolute variation 🔻      |       |
| 🔘 Sparkline               | Result indication:                  | Greater is good 🔹         |       |
| () Hyperlink              | Threshold type:<br>Threshold value: | Percent  Absolute Percent |       |
|                           |                                     | OK Cancel                 | Apply |

Let's get back to our grid and see if the target is achieved as a percentage. For this, let's fill out the form as follows:

| Column Options                                                          |                                                                                                   |                                                                | x |
|-------------------------------------------------------------------------|---------------------------------------------------------------------------------------------------|----------------------------------------------------------------|---|
| Column type:<br>Dimension<br>Measure<br>Delta<br>Sparkline<br>Hyperlink | Show:<br>Value<br>Bar<br>Value type:<br>Result indication:<br>Threshold type:<br>Threshold value: | Percent variation<br>Greater is good<br>Percent<br>0.00 %<br>↓ |   |
|                                                                         |                                                                                                   | OK Cancel Appl                                                 | у |

The threshold can be of the following type:

As a result, we will see a delta column in which all the values exceeding the target are highlighted with a green indicator, and the red values are those that have not reached a target:

| Grid 1      |                       | <u>تَ</u> تَ                                       |
|-------------|-----------------------|----------------------------------------------------|
| Category    | Reseller Sales Amount | Internet Order Quantity vs Reseller Order Quantity |
| Accessories | \$571K                | +39.68 % 🔺                                         |
| Bikes       | \$66.3M               | -79.73 % 💙                                         |
| Clothing    | \$1.78M               | -85.89 % 💙                                         |
| Components  | \$11.8M               |                                                    |

Obviously, the target was achieved only for "Accessories" category. The delta value can be displayed not only as text, but also as a diagram:

| Columns                 |     |                |                        |
|-------------------------|-----|----------------|------------------------|
| Category                | ta. | Column Options | x                      |
|                         |     |                |                        |
| Reseller Sales Amount   | Σ   | Column type:   | Show:                  |
|                         | _   | O Dimension    |                        |
| Internet Order Quantity |     | O Measure      | (a) Bar                |
| Reseller Order Ouantity | Δ   | Oelta          | Always show zero level |
|                         |     | 🔘 Sparkline    |                        |
| New Column              | Α   | O Hyperlink    |                        |
|                         |     |                |                        |
| Sparkline               |     |                |                        |
| Argument                |     |                |                        |
|                         |     |                |                        |
| HIDDEN DATA ITEMS       |     |                |                        |
| Dimensions              |     |                | OK Cancel Apply        |
|                         |     |                |                        |

#### Grid 1

Ċ 23

| Category    | Reseller Sales Amount | Internet Order Quantity vs Reseller Order Quantity |  |
|-------------|-----------------------|----------------------------------------------------|--|
| Accessories | \$571K                |                                                    |  |
| Bikes       | \$66.3M               |                                                    |  |
| Clothing    | \$1.78M               |                                                    |  |
| Components  | \$11.8M               |                                                    |  |

## 8.6.3 Sparkline Column

Let's create a column of a "Sparkline" type. For this, let's consider how the quantity of orders for product categories changed depending on the month of the year. For this, we will insert the "Reseller Order Count" measure in the columns and select the "Sparkline" column type:

| DATA ITEMS                                                                                                    | A                                                                                                    |       |
|----------------------------------------------------------------------------------------------------|----------------------------------------------------------------------------------------------------|-------|
| Columns           T         Category         Z,                                                                                                    | Column Options                                                                                                    | x     |
| Reseller Sales Amount $\sum$                                                                                                    | Column type:<br>Dimension Show start/end values                                                                                          |       |
| $\begin{tabular}{ c c c c } \hline Internet Order Quantity & & \\ \hline & & \\ \hline \hline & & \\ \hline & & \\ \hline & & \\ \hline & & \\ \hline & & \\ \hline & & \\ \hline \hline & & \\ \hline \hline & & \\ \hline & & \\ \hline \hline & & \\ \hline \hline & & \\ \hline & & \\ \hline & & \\ \hline \hline & & \\ \hline \hline & & \\ \hline \hline & & \\ \hline \hline & & \\ \hline \hline & & \\ \hline \hline \hline \\ \hline & & \\ \hline \hline \hline \\ \hline \hline \hline \\ \hline \hline \hline \\ \hline \hline \hline \hline$ | Measure     Sparkline view type:     Line       Delta     Image: Highlight min/max points       Sparkline     Highlight start/end points | •     |
| Reseller Order Count                                                                                                    | 3 Hyperlink                                                                                                    |       |
| Sparkline                                                                                                    |                                                                                                    |       |
| Argument                                                                                                    | OK Cancel                                                                                                    | Apply |
| HIDDEN DATA ITEMS                                                                                                    |                                                                                                    |       |

The following settings will be available in the opened form:

- ✓ Show start/end values species whether or not to display sparkline start/end values within a grid cell;
- ✓ Sparkline view type:
  - Line
  - Area
  - Bar
  - Win/Loss a column-type graph (of the same size) with a Win (maximum value) mark and a Loss (minimum value) mark.
- ✓ Highlight min/max points
- ✓ Highlight start/end points.

| Column Options                                                          | X                                                                                                    |
|-------------------------------------------------------------------------|----------------------------------------------------------------------------------------------------|
| Column type:<br>Dimension<br>Measure<br>Delta<br>Sparkline<br>Hyperlink | <ul> <li>Show start/end values</li> <li>Sparkline view type: Area</li> <li>Highlight min/max points</li> <li>Highlight start/end points</li> </ul> |

Then in the "Sparkline" field, drag the "Month of Year" dimension. As a result, we get the following report:

| Columns                 |             |                       |                                                    |                      |
|-------------------------|-------------|-----------------------|----------------------------------------------------|----------------------|
| 1 Category 12           | Grid 1      |                       |                                                    | ± 53                 |
|                         | Category    | Reseller Sales Amount | Internet Order Quantity vs Reseller Order Quantity | Reseller Order Count |
| Reseller Sales Amount   | Accessories | \$571K                |                                                    | 60                   |
|                         | Bikes       | \$66.3M               |                                                    | 179                  |
| Tabarat Order Overfite  | Clothing    | \$1.78M               |                                                    | 127 221              |
| Internet Order Quantity | Components  | \$11.8M               |                                                    | 97 257               |
| Reseller Order Quantity |             |                       |                                                    |                      |
| Reseller Order Count    |             |                       |                                                    |                      |
|                         |             |                       |                                                    |                      |
| New Column              | -           |                       |                                                    |                      |
| Sparkline               |             |                       |                                                    |                      |
| ↑ Month of Year         |             |                       |                                                    |                      |
| HIDDEN DATA ITEMS       |             |                       |                                                    |                      |
| Dimensions              |             |                       |                                                    |                      |
| Dimension               |             |                       |                                                    |                      |
| Measures                | -           |                       |                                                    |                      |

# Fill out the form in the following way:

The following data is displayed in the sparkline column:

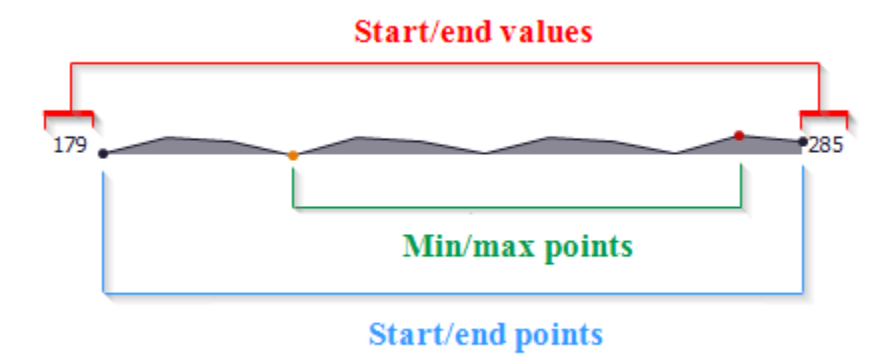

## 8.6.4 Hyperlink column

A hyperlink column allows you to display hyperlinks in the Grid dashboard item.

You can provide hyperlinks as a separate data column or they can be automatically created at run-time from any column using the specified URI pattern.

# 8.6.4.1 Data Field Containing Uri Values

For example, take the data source of type excel-table, which contains the following fields:

| E1 | 1 *            | $\times \checkmark f_x$                  |                          |   |
|----|----------------|------------------------------------------|--------------------------|---|
|    | А              | В                                        | с                        | D |
| 1  | Name           | Link                                     | Reseller Sales<br>Amount |   |
| 2  | Australia      | https://en.wikipedia.org/wiki/Australia  | 1,594,335.38             |   |
| 3  | Canada         | https://en.wikipedia.org/wiki/Canada     | 14,377,925.60            |   |
| 4  | France         | https://en.wikipedia.org/wiki/France     | 4,607,537.94             |   |
| 5  | Germany        | https://en.wikipedia.org/wiki/Germany    | 1,983,988.04             |   |
| 6  | United Kingdom | https://en.wikipedia.org/wiki/United Kin | 4,279,008.83             |   |
| 7  | United States  | https://en.wikipedia.org/wiki/United Sta | 53,607,801.21            |   |
| 8  |                |                                          |                          |   |

Now let's create a table and fill it with the following data:

| Columns                         |                        |                                    |   |
|---------------------------------|------------------------|------------------------------------|---|
| ↑ Name 🖾                        | Column Options         |                                    | x |
| 1 Link                          | Column type:           |                                    |   |
| Reseller Sales Amou $\sum$      | 1 O Measure<br>O Delta | URI Pattern:<br>Insert Placeholder |   |
| New Column                      | 🔘 Sparkline            |                                    |   |
| Sparkline Argument              | e Hyperlink<br>2       |                                    |   |
| HIDDEN DATA ITEMS<br>Dimensions |                        |                                    |   |
| Dimension                       |                        | OK Cancel Apply                    |   |

The Grid displays column values as clickable hyperlinks allowing you to navigate to the Wiki's pages:

| Grid 1         |                                              | Ċ 23                        |
|----------------|----------------------------------------------|-----------------------------|
| Name           | Link                                         | Reseller Sales Amount (Sum) |
| Australia      | https://en.wikipedia.org/wiki/Australia      | 1.59M                       |
| Canada         | https://en.wikipedia.org/wiki/Canada         | 14.4M                       |
| France         | https://en.wikipedia.org/wiki/France         | 4.61M                       |
| Germany        | https://en.wikipedia.org/wiki/Germany        | 1.98M                       |
| United Kingdom | https://en.wikipedia.org/wiki/United Kingdom | 4.28M                       |
| United States  | https://en.wikipedia.org/wiki/United States  | 53.6M                       |

You can bind the display value and URI value to different data fields. Click the "New Column" data item placeholder:

| Columns               |   |                |                             |       |
|-----------------------|---|----------------|-----------------------------|-------|
| 1 Name 12             |   | Grid 1         |                             | Ċ \$3 |
|                       |   | Name           | Reseller Sales Amount (Sum) |       |
| Reseller Sales Amou   | 2 | Australia      |                             | 1.59M |
| Reseller Sales Alliou |   | Canada         |                             | 14.4M |
| Num Column            | A | France         |                             | 4.61M |
| New Column            |   | Germany        |                             | 1.98M |
| Sparkline Argument    |   | United Kingdom |                             | 4.28M |
|                       |   | United States  |                             | 53.6M |
|                       |   |                |                             |       |

| and change its type to                                                          | o "Hyperlink":                     |   |
|---------------------------------------------------------------------------------|------------------------------------|---|
| Column Options                                                                  |                                    | x |
| Column type:<br>Dimension<br>Measure<br>Delta<br>Sparkline<br>Hyperlink<br>Auto | URI Pattern:<br>Insert Placeholder |   |
|                                                                                 | OK Cancel Appl                     | у |
|                                                                                 |                                    |   |

Drag and drop the "OfficialName" field to the display value data item placeholder to display official country names. Drag and drop the "Link" field to the Uri data item placeholder to specify URIs.

The Grid displays official country names with links obtained from the Link data source field:

| Columns              |      |           |                         |                                        |  |  |
|----------------------|------|-----------|-------------------------|----------------------------------------|--|--|
| ↑ Name               | l ta | Grid 1    |                         |                                        |  |  |
|                      |      | Name      | Reseller Sales Amount ( | OfficialName                           |  |  |
| Bosollor Salos Amou  | ~    | Australia | 1.59M                   | Commonwealth of Australia              |  |  |
| Reseller Sales Aniou |      | Canada    | 14.4M                   | Canada                                 |  |  |
| A OfficialName       |      | France    | 4.61M                   | French Republic                        |  |  |
|                      | ABC  | Germany   | 1.98M                   | Federal Republic of Germany            |  |  |
| Link                 | 100  | United Ki | 4.28M                   | United Kingdom of Great Britain and No |  |  |
|                      |      | United St | 53.6M                   | United States of America               |  |  |
| New Column           | A    |           |                         |                                        |  |  |

# 8.6.4.2 URI

In this case, a specified URI pattern is used to generate links. Create the following grid:

| Columns             |                |                             |
|---------------------|----------------|-----------------------------|
| ↓ Name tz           | Grid 1         | בֹם בַּא                    |
|                     | Name           | Reseller Sales Amount (Sum) |
| Peseller Sales Amou | United States  | 53.6M                       |
|                     | United Kingdom | 4.28M                       |
|                     | Germany        | 1.98M                       |
| New Column          | France         | 4.61M                       |
|                     | Canada         | 14.4M                       |
| Sparkline           | Australia      | 1.59M                       |
| Argument            | 1              |                             |

Click the "Column Type" indicator button next to the "Name" data item and change its type to "Hyperlink". Specify the URI Pattern option as follows: https://en.wikipedia.org/wiki/{0}

| Column Options                                                            |              | x                                                       |
|---------------------------------------------------------------------------|--------------|---------------------------------------------------------|
| Column type:<br>O Dimension<br>Measure<br>Delta<br>Sparkline<br>Hyperlink | URI Pattern: | https://en.wikipedia.org/wiki/{0}<br>Insert Placeholder |
|                                                                           |              | OK Cancel Apply                                         |

The {0} placeholder is replaced with the "Name" data item value. The links are generated for country names and displayed in the grid as illustrated in the following picture:

| Grid 1         | t t                         |
|----------------|-----------------------------|
| Name           | Reseller Sales Amount (Sum) |
| United States  | 53.6M                       |
| United Kingdom | 4.28M                       |
| Germany        | 1.98M                       |
| France         | 4.61M                       |
| Canada         | 14.4M                       |
| Australia      | 1.59M                       |

#### 8.6.5 Drill Down

Let's see what product subcategories in the "Accessories" category were of positive dynamics. For this, in the "Data" tab on the toolbar, click the "Drill Down" icon

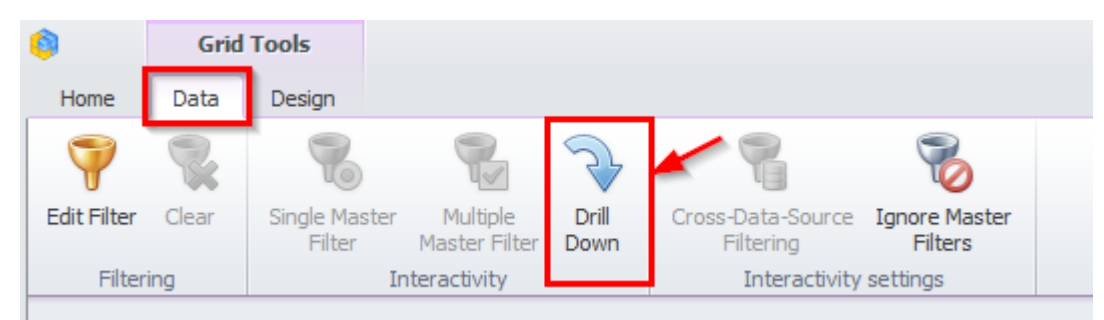

and in the grid itself, in the "Columns" field under the "Category" hierarchy, drag the "Subcategory" hierarchy:

| Columns                 |      |
|-------------------------|------|
| Category                | ť2,  |
| ↑ Subcategory           | 12,  |
| Reseller Sales Amount   | Σ    |
| Internet Order Quantity |      |
| Reseller Order Quantity |      |
| Reseller Order Count    | ~~~~ |
| New Column              | A    |

Now by clicking the "Accessories" product category, we will see all the product subcategories that it includes:

| Grid 1 - Accessories |                  |                            | 白 🔊 🗄                |
|----------------------|------------------|----------------------------|----------------------|
| Subcategory          | Reseller Sales A | Internet Order Quantity vs | Reseller Order Count |
| Bike Racks           | \$198K           |                            | 24                   |
| Bike Stands          |                  |                            | 0 • 0                |
| Bottles and Cages    | \$7.48K          |                            | 26 47                |
| Cleaners             | \$11.2K          |                            | 27                   |
| Fenders              |                  |                            | 0 • 0                |
| Helmets              | \$259K           |                            | 54 90                |
| Hydration Packs      | \$65.5K          |                            | 16 🛻 30              |
| Locks                | \$16.2K          |                            | 11 22                |
| Pumps                | \$13.5K          |                            | 12 22                |
| Tires and Tubes      | \$925            |                            | 2 13                 |

In order to get back to the initial grid view click a grid icon:

| Grid 1 - Accessories |                  |                            | ப் <mark>5</mark> 🕄  |
|----------------------|------------------|----------------------------|----------------------|
| Subcategory          | Reseller Sales A | Internet Order Quantity vs | Reseller Order Count |
| Bike Racks           | \$198K           |                            | 24                   |

# 8.6.6 Additional grid properties

In a "Design" tab of a Grid dashboard element the following toolbar is available:

| 0         | Gri    | d Tools        |                     | Dashboard Designer |                |                |                   |                |                                 |         |        |
|-----------|--------|----------------|---------------------|--------------------|----------------|----------------|-------------------|----------------|---------------------------------|---------|--------|
| Home      | Data   | Design         | 1                   |                    |                |                |                   |                |                                 |         |        |
| Show Capt | ion Ed | Ab<br>it Names | Horizontal<br>Lines | Vertical<br>Lines  | Banded<br>Rows | Merge<br>Cells | Column<br>Headers | A<br>Word Wrap | →I I←<br>AutoFit to<br>Contents | AutoFit | Manual |
| C         | Common |                |                     | Style              |                | Layout         |                   |                | Column Width Mode               |         |        |

- ✓ Horizontal Lines show horizontal grid lines;
- ✓ Vertical Lines show vertical grid lines;
- $\checkmark$  Banded Rows banded rows are not supported when cell merging is enabled;

| Category    | Reseller Sales Amount | Internet Order Quantity vs Reseller Ord. |  | Reseller Order Count |  |  |
|-------------|-----------------------|------------------------------------------|--|----------------------|--|--|
| Accessories | \$571K                |                                          |  | 60 60                |  |  |
| Bikes       | \$66.3M               |                                          |  | 179 179              |  |  |
| Clothing    | \$1.78M               |                                          |  | 127 127              |  |  |
| Components  | \$11.8M               |                                          |  | 97 97                |  |  |

✓ Merge Cells – merge adjacent cells with identical data ("Drill Down" has to be off);

| Category    | Subcategory       | Reseller Sales Amount | Internet Order Quantity vs Re | Reseller Order Count |
|-------------|-------------------|-----------------------|-------------------------------|----------------------|
|             | Bike Racks        | \$198K                |                               | 24 24                |
|             | Bike Stands       |                       |                               | 0 • 0                |
|             | Bottles and Cages | \$7.48K               |                               | 26 26                |
|             | Cleaners          | \$11.2K               |                               | 27 27                |
| Accessories | Fenders           |                       |                               | 0 • 0                |
| Accessories | Helmets           | \$259K                |                               | 54 54                |
|             | Hydration Packs   | \$65.5K               |                               | 16 16                |
|             | Locks             | \$16.2K               |                               | 11 11                |
|             | Pumps             | \$13.5K               |                               | 12 12                |
|             | Tires and Tubes   | \$925                 |                               | 2 2                  |
| Bikes       | Mountain Bikes    | \$26.5M               |                               | 63 63                |
|             | Road Bikes        | \$29.4M               |                               | 93                   |
|             | Touring Bikes     | \$10.5M               |                               | 23 23                |

- ✓ Column show column headers;
- ✓ Word Wrap;
- ✓ AutoFit to Contents;
- ✓ AutoFit to Grid;
- ✓ Manual adjust the width of columns manually.

By clicking a grid title, the following functionality will be available:

| Table1      |                 |         |               |             |             |               |                      | 5              | 9            |  |
|-------------|-----------------|---------|---------------|-------------|-------------|---------------|----------------------|----------------|--------------|--|
| Category    | Su              | AB      | Eit to Contor | - " -       | ales A      | Internet Orde | Reseller Order Count |                |              |  |
|             | Bi              | H++H    | Fit to Conter | ii.         | \$198K      |               | 24                   | <b>24</b>      | *            |  |
|             | Bi              | HOH     | Fix Width     |             |             |               | 0 •                  | -• 0           |              |  |
|             | В               | <br>₩ ₩ | Column Widt   | h           | \$7.48K     |               | 26                   | <b>2</b> 6     |              |  |
| Cl<br>Fe    | Add Format Dula | \$11.2K |               | 27          | <b>e</b> 27 |               |                      |                |              |  |
|             | Fe              |         | Additionnach  | Nuic P      |             |               | 0 •                  | -•0            |              |  |
| Accessories | H               |         | Edit Rules    |             | \$259K      |               | 54                   | <b>-</b> 54    | =            |  |
|             | H               | H 🗐     | 5             | Clear Rules |             | \$65.5K       |                      | 16             | <b>- 1</b> 6 |  |
|             | Lc              |         | Add Total     | •           | \$16.2K     |               | 11                   | <b>▶</b> 11    |              |  |
|             | Pι              | -       |               |             |             |               | 12                   | <b>&gt; 12</b> |              |  |
|             | Ti              | 5       | Clear Totals  |             | \$925       |               | 2                    | <b>e</b> 2     |              |  |
|             | M               | ounta   | in Bikes      |             | \$26.5M     |               | 63 👝 📥 🖊             | <b>*</b> 63    |              |  |

- ✓ Fit to Content fit the column width to its content;
- ✓ Fit Width specify the column width and fix it;
- ✓ Column Width specify the fixed column width;
- ✓ Add Format Rule possibility to choose one of the formatting ways form a dropdown list (the process is described in more details in abstract 8.18);
- ✓ Edit Rules possibility to change the existing highlighting rules;
- ✓ Clear Rules deletion of all the highlighting rules;
- ✓ Add Total possibility to display:

| 6   | Min     |
|-----|---------|
| ß   | Max     |
| ∑⁄∩ | Average |
| Σ   | Sum     |
| N   | Count   |

✓ Clear Totals – delete all summaries.

Let's display the minimum and maximum value of the "Reseller Sales Amount" measure in our grid:

| Grid 1 - Accessories |                  |                            | 白 🔊 🖾                |
|----------------------|------------------|----------------------------|----------------------|
| Subcategory          | Reseller Sales A | Internet Order Quantity vs | Reseller Order Count |
| Bike Racks           | \$198K           |                            | 24 45 🔺              |
| Bike Stands          |                  |                            | 0 • • 0              |
| Bottles and Cages    | \$7.48K          |                            | 26                   |
| Cleaners             | \$11.2K          |                            | 27 39                |
| Fenders              |                  |                            | 0 • • 0 .            |
|                      |                  |                            |                      |
|                      | Min = \$925      |                            |                      |
|                      | Max = \$259K     |                            |                      |

## 8.6.7 Export

A grid can be exported into PDF, Excel or a picture format. Way are described in abstract 8.5.13.

# 8.7 Chart

To create a chart, you need to click a "Chart" icon in the dashboard designer window on the toolbar:

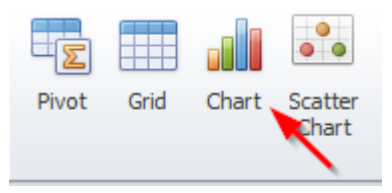

As a result, a new dashboard element appears:

| DATA ITEMS        | 10 |         | rîa           |
|-------------------|----|---------|---------------|
| Values (Pane 1)   |    |         |               |
| Value             | dt | Chart 1 | <u>с</u> р 23 |
| Arguments         |    |         |               |
| Argument          |    |         |               |
| Series            |    |         |               |
| Series            |    |         |               |
| HIDDEN DATA ITEMS |    |         |               |
| Dimensions        |    |         |               |
| Dimension         |    |         |               |
| Measures          |    |         |               |
| Measure           |    |         |               |
|                   |    |         |               |

The left item contains the following chart parameters:

- Values measure, data is displayed on the Y-axis;
- Argument dimension, data is displayed on the X-axis;
- Series dimension, data that is used to create series.

In the field on the right there will be a chart itself.

Let us create a chart, which will show the sales volume of product categories by year. Having filled in the fields as in the picture below, you will get the following chart:

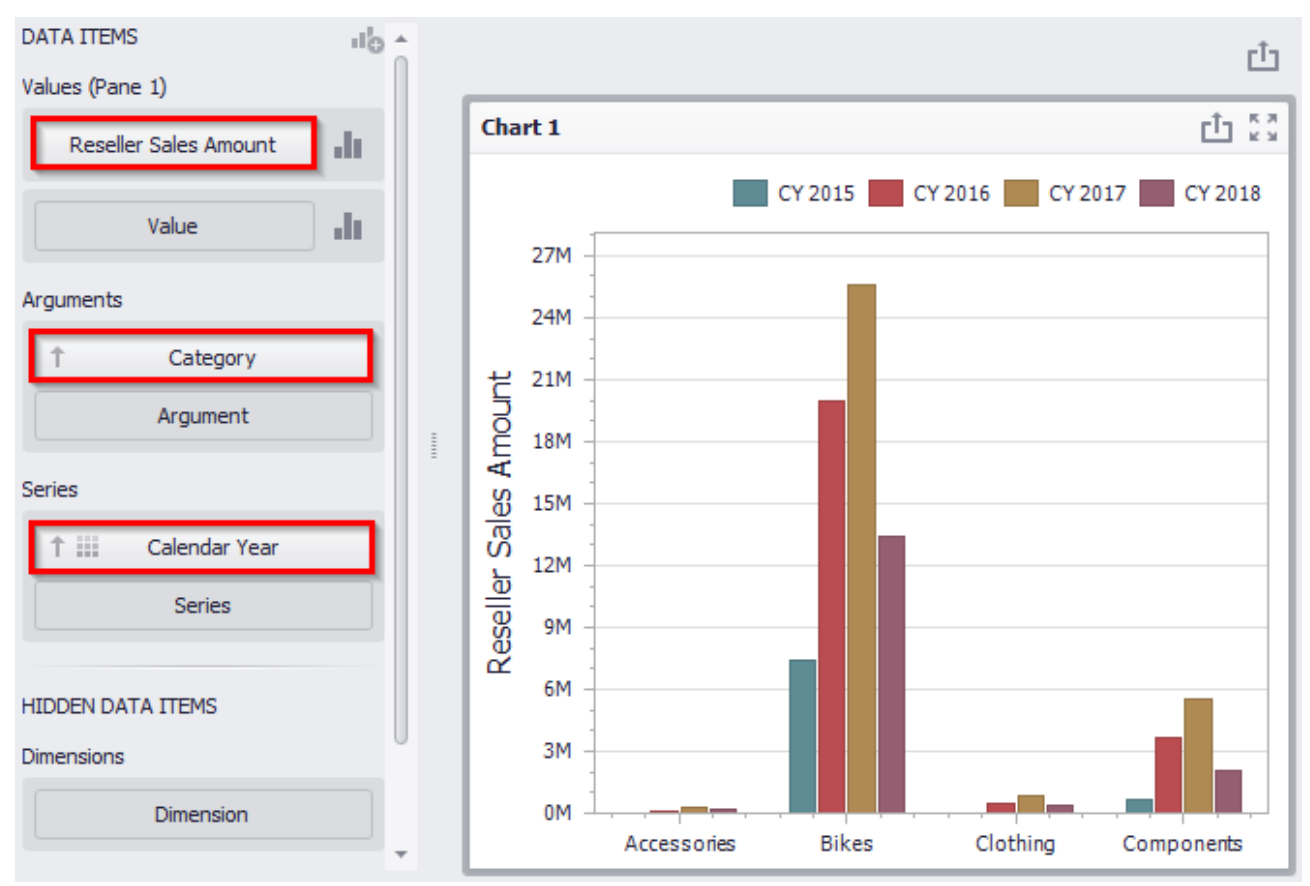

Let us change its type:

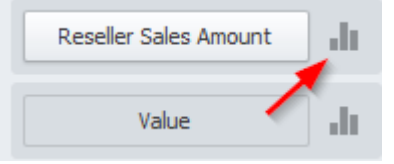

A window of the following view will open:

| Se | eries Optio         | ons     |                     |          |             |               |       | x |
|----|---------------------|---------|---------------------|----------|-------------|---------------|-------|---|
|    | Series Tv           | /De Cor | nmon Ontic          | ons Poir | nt Label Or | tions         |       |   |
|    | Гистогра            | ммы     |                     |          | it caper op |               |       |   |
|    |                     |         |                     |          |             |               |       |   |
|    | Точки / Л           | Іинии   |                     |          |             |               |       |   |
|    | 0 0 0<br>0 0<br>0 0 | $\not>$ | ***                 | $\sim$   | <b>ئ</b> ا  | $\mathcal{I}$ |       |   |
|    | Области             |         |                     |          |             |               |       |   |
|    |                     |         |                     |          |             |               |       |   |
|    | Диапазон            | ны      |                     |          |             |               |       |   |
|    |                     |         |                     |          |             |               |       |   |
|    | Пузырьки            | И       |                     |          |             |               |       |   |
|    | <b>00</b>           |         |                     |          |             |               |       |   |
|    | Финансов            | зые     |                     |          |             |               |       |   |
|    | ţţŀţ                | ļ¢ļ     | $\dagger 1_{\rm J}$ |          |             |               |       |   |
|    |                     |         |                     |          |             | ОК            | Cance | 1 |

The first tab "Series Type" allows redefining a chart type. Among all the suggested options, let us choose "Full-Stacker Bar":

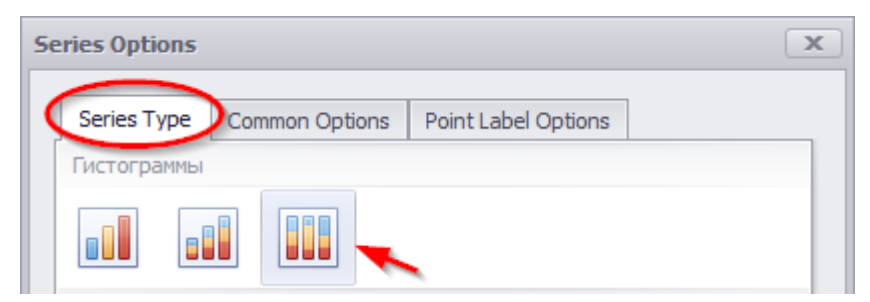

A "Common Options" tab offers following possibilities:

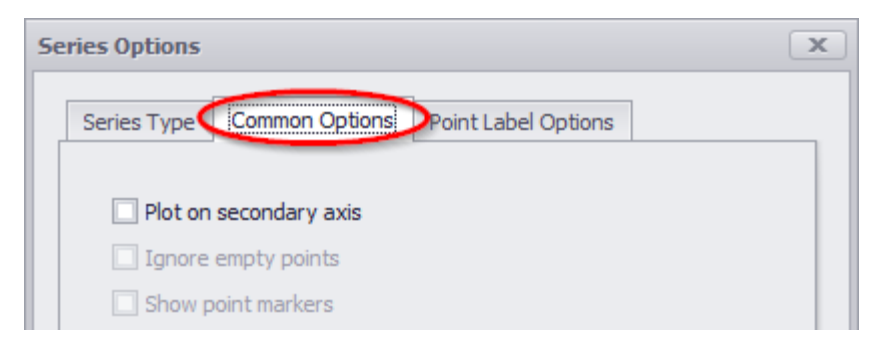

- ✓ Plot on secondary axis data is displayed secondary axis
- $\checkmark$  Ignore empty points not to display zero values in a chart;
- ✓ Show point markers for a chart of an "Area" type point markers are displayed.

We will not change anything here.

In a "Point Label Options" tab, the following possibilities are available:

| Series Options        |        |                     |       | x |
|-----------------------|--------|---------------------|-------|---|
| Series Type Common Op | otions | Point Label Options |       |   |
| Point label options   |        |                     |       |   |
| Content:              | None   |                     | •     |   |
| Overlapping mode:     | Hide o | overlapping labels  | •     |   |
| Orientation:          | Defau  | ılt                 | •     |   |
| Bar options           |        |                     |       |   |
| Show for zero values: |        |                     |       |   |
| Position:             | Outsi  | de                  | Ŧ     |   |
|                       |        |                     |       |   |
|                       |        |                     |       |   |
|                       |        |                     |       |   |
|                       |        |                     |       |   |
|                       |        |                     |       |   |
|                       |        |                     |       |   |
|                       |        |                     |       |   |
|                       |        |                     |       |   |
|                       |        | ОК                  | Cance | 1 |

- ✓ Content:
  - Select All
  - Argument
  - Series Name
  - Value
  - Percent
- ✓ Overlapping mode:
  - Hide overlapping labels hide overlapping labels;
  - None display all the labels;
  - Reposition overlapping labels hide overlapping labels regime is off (all the labels without overlapping will be shown).
- ✓ Orientation:
  - Default labels are located horizontally;
  - Rotate to the Right labels rotation for 90 degrees clockwise;
  - Rotate to the Left labels rotation for 90 degrees counterclockwise.
- ✓ Bar options:
  - Show for zero values to display or not to display zero values;
  - Position labels position either outside or inside (for Histograms and Bubbles).

Fill out the following tab as shown below:

| Se | ries Options |             |        |           |           |    |       | x |
|----|--------------|-------------|--------|-----------|-----------|----|-------|---|
|    | Series Type  | Common O    | ption  | Point La  | bel Optio | ns |       |   |
| 1  | beneb type   | Contract of |        |           |           |    |       |   |
|    | Point label  | options     |        |           |           |    |       |   |
|    | Content:     |             | Value  |           |           |    | •     |   |
|    | Overlappin   | g mode:     | Hide o | verlappin | g labels  |    | -     |   |
|    | Orientation  | :           | Defau  | lt        |           |    | •     |   |
|    |              |             |        |           |           |    |       |   |
|    | Bar options  | 1           |        |           |           |    |       |   |
|    | Show for ze  | ero values: |        |           |           |    |       |   |
|    | Position:    |             | Outsid | le        |           |    | Ŧ     |   |
|    |              |             |        |           |           |    |       |   |
|    |              |             |        |           |           |    |       |   |
|    |              |             |        |           |           |    |       |   |
|    |              |             |        |           |           |    |       |   |
|    |              |             |        |           |           |    |       |   |
|    |              |             |        |           |           |    |       |   |
|    |              |             |        |           |           |    |       |   |
|    |              |             |        |           |           | 1  |       |   |
|    |              |             |        |           |           | ж  | Cance | 1 |

As a result, the report will have the following view:

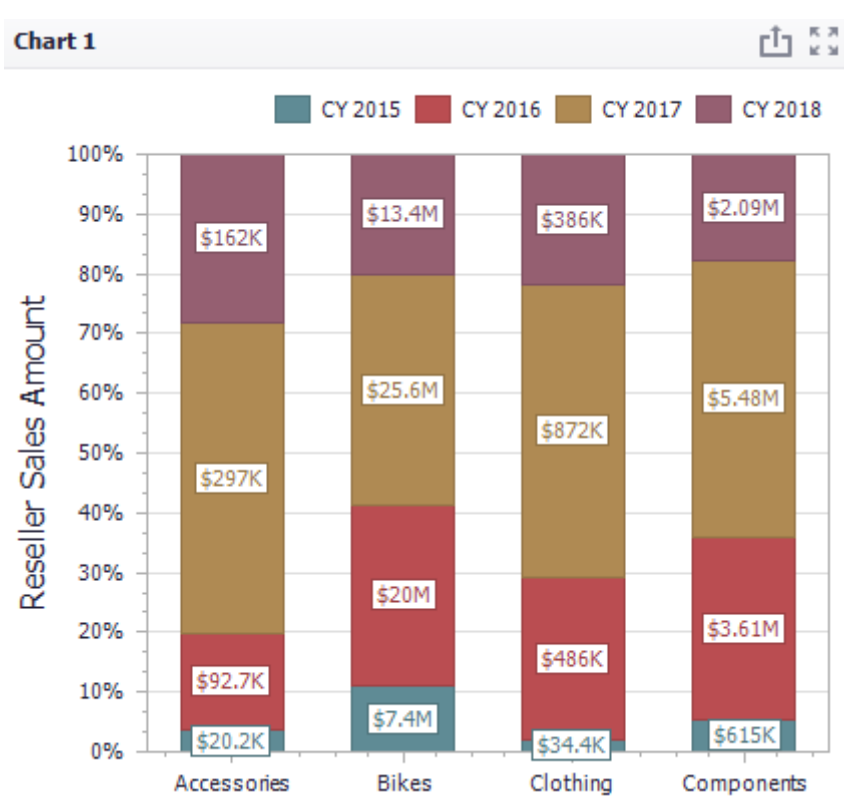

Let us add one more data panel:

| DATA ITEMS            | <b>1</b> 6 |
|-----------------------|------------|
| Values (Pane 1)       |            |
| Reseller Sales Amount |            |
| Value                 | di.        |
| Arguments             |            |
| Category              |            |
| Argument              |            |
|                       |            |

To the existing chart, we add one more panel that displays the number of orders for all the same product categories by year. For this, drag the "Reseller Order Count" measure to the value bar, select the "Spline" type of the chart and set the following parameters on the remaining tabs:

| Se | eries Options                                                                 |                                 | x |
|----|-------------------------------------------------------------------------------|---------------------------------|---|
|    | Series Type Com                                                               | mon Options Point Label Options |   |
|    | <ul> <li>Plot on secon</li> <li>Ignore empty</li> <li>Show point m</li> </ul> | dary axis<br>points<br>arkers   |   |
| Se | eries Options                                                                 |                                 | x |
|    | Series Type Com                                                               | mon Options Point Label Options |   |
|    | Point label option                                                            | s                               |   |
|    | Content:<br>Overlapping mod                                                   | Value                           |   |
|    | Orientation:                                                                  | Default 🔻                       |   |

As a result, we will get the following chart:

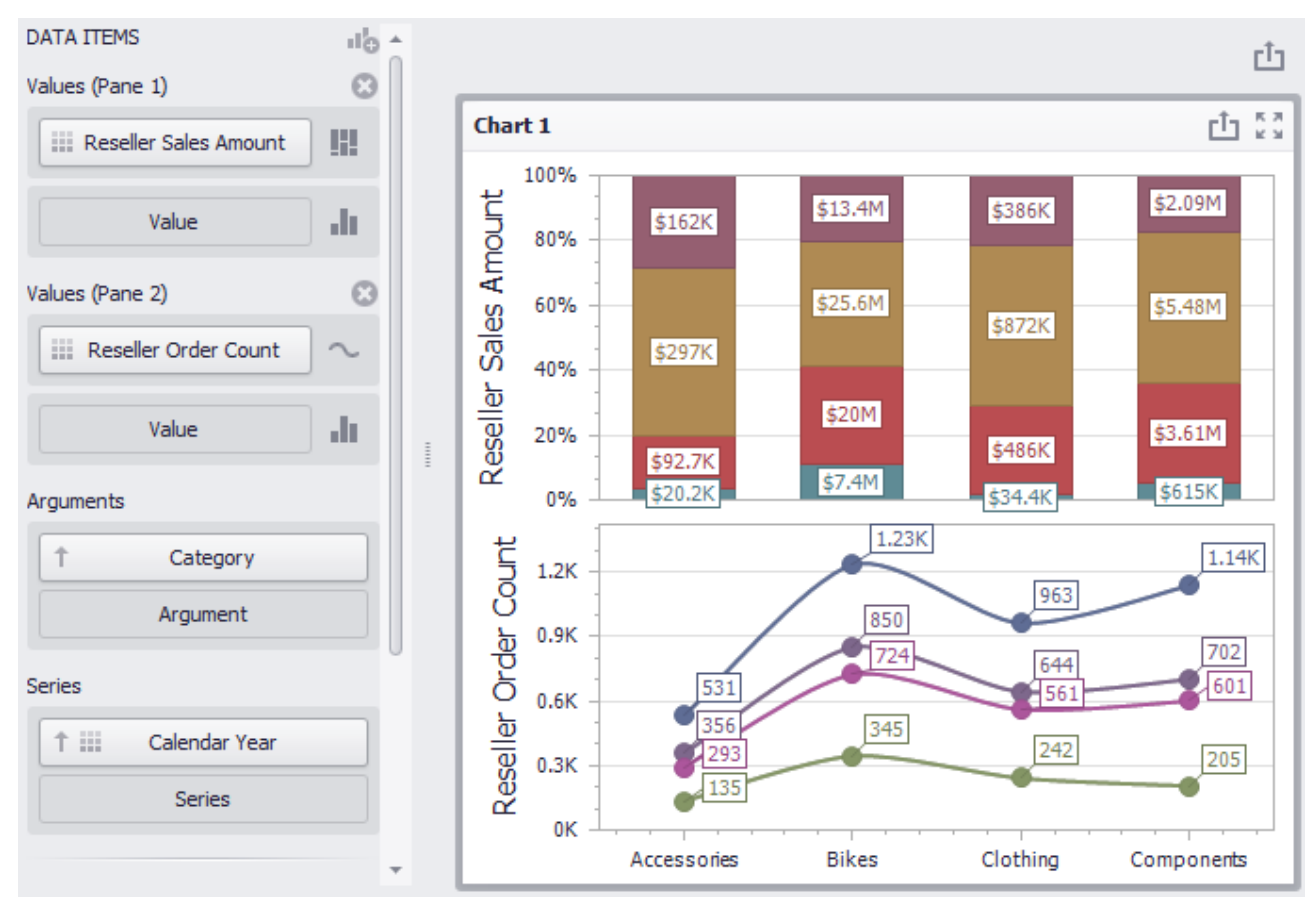

## 8.7.1 X/Y – Axis settings

The chart in the dashboard has two axes – "X" and "Y". The "X"-axis is the axis of the arguments, and the "Y"-axis is the numerical axis of the measure value. The following options for chart are in the "Design" tab:

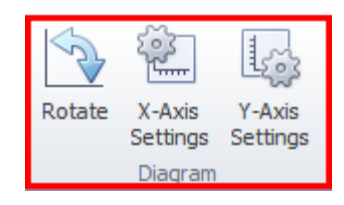

- ✓ Rotate rotate the diagram at  $90^{\circ}$
- ✓ "X" Axis Settings
- ✓ "Y" Axis Settings

Let us have a look at the settings for each axis.

For "X"-axis, the following parameters are available:

| Category  |
|-----------|
| 10 🖕      |
|           |
| OK Cancel |
|           |
|           |

- ✓ Reverse display values in descending order;
- ✓ Enable zooming
- ✓ Show X-axis
- ✓ Show title
  - Default text dimension name
  - Custom text text, entered by a user
- ✓ Limit visible points a number of visible point on an axis.

For "Y"-axis, the following parameters are available:

| Pane 1                 | •                     |
|------------------------|-----------------------|
| Always show zero level |                       |
| Reverse                |                       |
| 🗹 Show grid lines      |                       |
| 🖌 Show axis            |                       |
| 🗹 Show title           |                       |
| Oefault text           |                       |
| Custom text            | Reseller Sales Amount |
| Logarithmic scale      | 10 -                  |

- ✓ Always show zero level
- ✓ Reverse rotate an axis at 180°
- ✓ Show grid lines to display or not to display grid lines
- ✓ Show axis show/hide an axis
- $\checkmark$  Show title to display or not to display a title;
  - Default text dimension name
  - Custom text text, entered by a user
- $\checkmark$  Logarithmic scale to display or not to display a logarithmic scale.

## 8.7.2 Legend

To change the location of the legend, go to the "Design" tab:

|          | •               |                     |                            | 0           | .0                 | 0           |                                             |                  |                 |             |   |
|----------|-----------------|---------------------|----------------------------|-------------|--------------------|-------------|---------------------------------------------|------------------|-----------------|-------------|---|
| 6        | Chart Tools     |                     |                            |             | Dashboard Designer |             |                                             |                  |                 |             | D |
| Home     | Data Design     |                     |                            |             |                    |             |                                             |                  |                 | $\sim$      |   |
| Show Cap | tion Edit Names | Rotate X-A<br>Setti | ris Y-Axis<br>ngs Settings | Show Legend |                    |             | <ul> <li>✓</li> <li>✓</li> <li>✓</li> </ul> | Global<br>Colors | Local<br>Colors | Edit Colors |   |
| (        | Common          | Diag                | Iram                       |             | Legend             | Series Type |                                             |                  | Colorin         | g           |   |

The following functionality will be available on the toolbar:

- ✓ Show Legend to display or not to display a legend;
- ✓ Legend location:

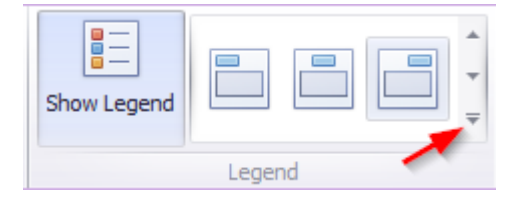

| Inside Ho | rizontal   | * |
|-----------|------------|---|
|           |            |   |
|           |            |   |
| Inside Ve | rtical     |   |
|           |            |   |
|           |            |   |
| Outside H | lorizontal |   |
|           |            |   |
|           |            |   |
| Outside V | /ertical   |   |
|           |            |   |
|           |            | ~ |

# 8.7.3 Series Type

You can change the type of the row on the toolbar in a "Design" tab.

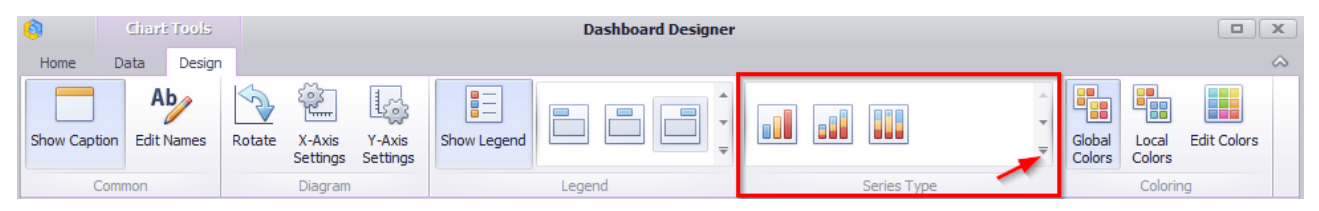

The following chart types are available in the drop-down list:

| Bar            |       |              |       |     | * |
|----------------|-------|--------------|-------|-----|---|
|                |       |              |       |     |   |
| Point / Lin    | ie    |              |       |     |   |
| ° • •<br>° • • | $\gg$ | ***          | ····· | ٵؖؠ |   |
| S              |       |              |       |     |   |
| Area           |       |              |       |     |   |
|                |       |              |       |     |   |
|                |       |              |       |     |   |
| Range          |       |              |       |     |   |
| <b>J</b>       |       |              |       |     |   |
| Bubble         |       |              |       |     |   |
| •              |       |              |       |     |   |
| Financial      |       |              |       |     |   |
| ţţţ            | ļ¢∮   | <b>†</b> []] |       |     | - |

## 8.7.4 Edit Colors

You can change the color of the chart elements in two ways: Way 1. Click an "Edit Colors" icon in the "Design" tab toolbar:

|              | Cincit Tools                                                  |                           |                    | Dashboard Designer |             |              |                  |                 |             | x  |
|--------------|---------------------------------------------------------------|---------------------------|--------------------|--------------------|-------------|--------------|------------------|-----------------|-------------|----|
| Home         | Data Design                                                   | 1                         |                    | busilburd besigner |             |              |                  |                 |             | \$ |
| Show Caption | n Edit Names                                                  | Rotate X-Axis<br>Settings | Y-Axis<br>Settings | Show Legend        |             | < <b>₽ ₽</b> | Global<br>Colors | Local<br>Colors | Edit Colors |    |
| Co           | Common Diagram                                                |                           |                    | Legend             | Series Type |              | Coloring         |                 |             |    |
|              | Way 2. Click an "Edit Colors" icon in the "Home" tab toolbar: |                           |                    |                    |             |              |                  |                 |             |    |

| <b>(</b> ) |                    |      |      | Dashboard Designer |                  |      |        |       |         |                 |                      |             |          |       |           |        |                      |           |                 |       |          |             |                      |        |            |
|------------|--------------------|------|------|--------------------|------------------|------|--------|-------|---------|-----------------|----------------------|-------------|----------|-------|-----------|--------|----------------------|-----------|-----------------|-------|----------|-------------|----------------------|--------|------------|
| Home       | Data Design        | n    |      |                    |                  |      |        |       |         |                 |                      |             |          |       |           |        |                      |           |                 |       |          |             |                      |        |            |
| H          | <ul><li></li></ul> |      |      |                    | 00               |      | Ø      |       |         |                 | 7                    |             | AB       |       |           | ×      | Ì                    |           | ø               | AB    | S        |             | G                    | C      |            |
| Save       | Undo Redo          | Pivo | Grid | Chart              | Scatter<br>Chart | Pies | Gauges | Cards | Treemap | Range<br>Filter | Filter<br>Elements ▼ | Images<br>• | Text Box | Group | Duplicate | Delete | Remove<br>Data Items | Transpose | Convert<br>To 🔻 | Title | Currency | Edit Colors | Automatic<br>Updates | Update | Parameters |
| File       | History            |      |      |                    |                  |      |        | Ins   | ert     |                 |                      |             |          |       |           |        | Item                 |           |                 |       | -        | Dash        | board                |        |            |

| Global Color Scheme                           | x                          |
|-----------------------------------------------|----------------------------|
| Adventure Works: Calendar Year   MeasureNames | Delete     New Color Table |
| Value                                         | Color                      |
| CY 2015   Reseller Order Count                | Auto                       |
| CY 2015   Reseller Sales Amount               | Palette index: 7           |
| CY 2016   Reseller Order Count                | Automatic                  |
| CY 2016   Reseller Sales Amount               | -                          |
| CY 2017   Reseller Order Count                | Palette Colors             |
| CY 2017   Reseller Sales Amount               |                            |
| CY 2018   Reseller Order Count                |                            |
| CY 2018   Reseller Sales Amount               |                            |
|                                               | More Colors                |
| New Value                                     | OK Cancel Apply            |

# 8.7.5 Drill Down

Such a function as **Drill Down** is possible for charts. It is described in abstract 8.6.5 in more details.

# 8.7.6 Export

Charts can be printed and exported into PDF, Excel or an image. Ways to do this are described in abstract 8.5.13

# 8.8 Scatter Chart

In order to create a scatter chart click a "Scatter Chart" icon in "Dashboard Designer" window toolbar:

| <b>(</b> ) | Scatter | Chart Tools | ols Dashboard Designer |                  |      |             |       |                                                                              |                                                                 |  |  |
|------------|---------|-------------|------------------------|------------------|------|-------------|-------|------------------------------------------------------------------------------|-----------------------------------------------------------------|--|--|
| Home       | Data    | Design      |                        |                  |      |             |       |                                                                              |                                                                 |  |  |
| Save       |         | Pivot Grid  | Chart                  | Scatter<br>Chart | Pies | (<br>Gauges | Cards | <ul> <li>Treemap</li> <li>Range Filter</li> <li>Filter Elements •</li> </ul> | <ul> <li>Images ▼</li> <li>A Text Box</li> <li>Group</li> </ul> |  |  |
| File       | History |             | Insert                 |                  |      |             |       |                                                                              |                                                                 |  |  |

An empty scatter chart will appear:

| 0                 | Scatter Chart Tools                                                                                                    |                     |       |            |                  |         | Dashboard Designer |       |  |                                                                               |                                                                 |                                         |                                  | 1 X                                                |          |        |
|-------------------|----------------------------------------------------------------------------------------------------|---------------------|-------|------------|------------------|---------|--------------------|-------|--|-------------------------------------------------------------------------------|-----------------------------------------------------------------|-----------------------------------------|----------------------------------|----------------------------------------------------|----------|--------|
| Home              | Data                                                                                                    | Design              |       |            |                  |         |                    |       |  |                                                                               |                                                                 |                                         |                                  |                                                    |          | $\sim$ |
| Save<br>File      | <ul><li>✓</li><li>✓</li>&lt;</ul> | Pivot               | Grid  | Chart      | Scatter<br>Chart | Pies    | Gauges<br>Insert   | Cards |  | <ul> <li>ITreemap</li> <li>Range Filter</li> <li>Filter Elements ▼</li> </ul> | <ul> <li>Images ▼</li> <li>A Text Box</li> <li>Group</li> </ul> | Duplicate Delete Remove Data Items Item | <ul> <li>★</li> <li>★</li> </ul> | AB Title<br>S Currency<br>Edit Colors<br>Dashboard | 6        |        |
| Data So<br>Advent | urce<br>tureWorks                                                                                                    |                     | •     | DAT<br>X-a | A ITEMS          |         |                    |       |  |                                                                               |                                                                 | Scatter                                 |                                  |                                                    |          | Ċ      |
| I↓2 I             | 🖁 😫                                                                                                    | Works               |       |            |                  | X-axis  |                    |       |  | Scatter Chart 1                                                               |                                                                 |                                         |                                  |                                                    | <u>t</u> | 1 8 3  |
| +                 | Measur                                                                                                    | es<br>t             | [     | Y-a:       | xis              | Y-axis  |                    |       |  |                                                                               |                                                                 |                                         |                                  |                                                    |          |        |
| •                 | <ul> <li>▶ Weight</li> <li>▶ Date</li> </ul>                                                                                                    |                     |       |            |                  |         |                    |       |  |                                                                               |                                                                 |                                         |                                  |                                                    |          |        |
|                   | Leivery Date     Weight     Department     Arguments                                                                                                    |                     |       |            |                  |         |                    |       |  |                                                                               |                                                                 |                                         |                                  |                                                    |          |        |
|                   | 💽 Employ<br>💽 Geogra                                                                                                    | ee<br>phy           |       |            |                  | Argumen | t                  |       |  |                                                                               |                                                                 |                                         |                                  |                                                    |          |        |
| )<br>             | 💽 Interne                                                                                                    | t Sales Or<br>ation | der   | HID        | DEN DATA         | ITEMS   |                    |       |  |                                                                               |                                                                 |                                         |                                  |                                                    |          |        |
| •                 | Implication     Implication     Implicati             |                     |       |            |                  |         |                    |       |  |                                                                               |                                                                 |                                         |                                  |                                                    |          |        |
|                   | 👿 Resellei<br>🔯 Resellei                                                                                                    | r<br>Sales Oro      | der   | Mea        | sures            |         |                    |       |  |                                                                               |                                                                 |                                         |                                  |                                                    |          |        |
|                   | 过 Sales C<br>🔯 Sales R                                                                                                    | eason               | rde   |            |                  | measure | 2                  |       |  |                                                                               |                                                                 |                                         |                                  |                                                    |          |        |
|                   | Sales Si<br>Sales To<br>Scenari                                                                                                    | erritory<br>o       | iue ( |            |                  |         |                    |       |  |                                                                               |                                                                 |                                         |                                  |                                                    |          |        |
|                   | tox                                                                                                    |                     | -     | ·          |                  |         |                    |       |  |                                                                               |                                                                 |                                         |                                  |                                                    |          |        |

A scatter chart contains the following fields:

- ✓ "X"-Axis contains the data item against which the X-coordinates of data points are calculated;
- ✓ "Y"-Axis contains the data item against which the Y-coordinates of data points are calculated;
- ✓ Weight contains the data item whose values are used to calculate the weight of data points;
- ✓ Argument contains data items providing scatter chart arguments that are used to create data points.

Let us build a scatter that will display the values of the "Sales Amount" measure and "Gross Profit Margin" measure for product categories, and the size of the circle will correspond to the value of the "Gross Profit" measure.

To do this, drag the "Sales Amount" measure to the "X"-axis, "Gross Profit Margin" measure to the "Y"-axis, "Gross Profit" to the "Weight" field, and drop the "Category" hierarchy into the argument:

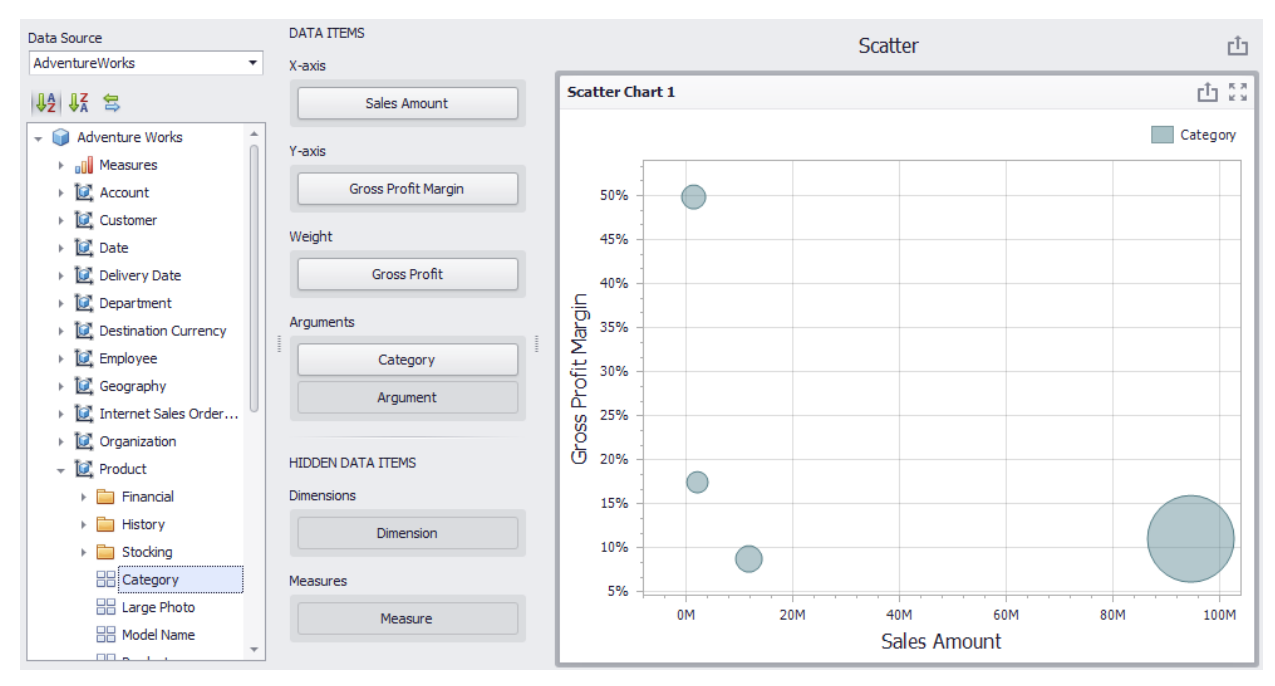

By default, a scatter chart does not contain the elements coloring. In order to color the elements, you need to select "Hue" from the drop-down list by right-clicking the "Category" hierarchy in the context menu:

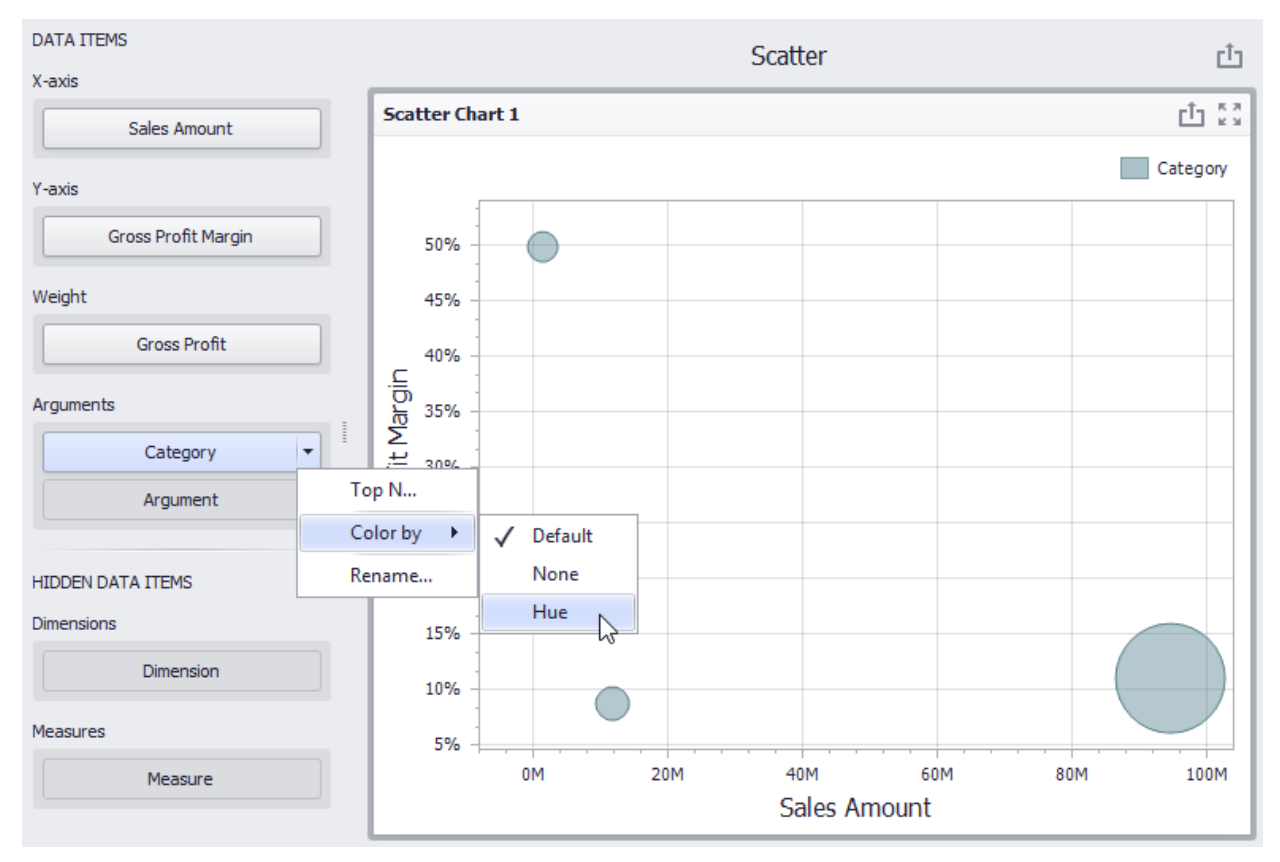

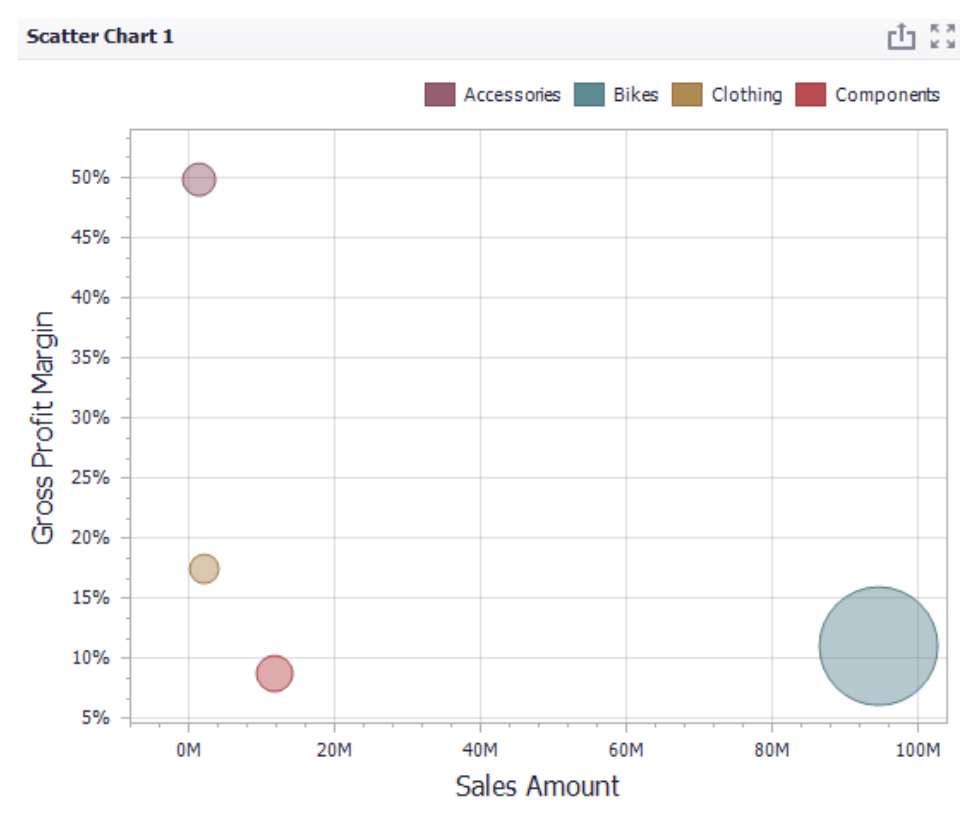

As a result, a scatter chart will have the following view:

Let us find out which subcategories of products of the "Bikes" category gave such a high profit. To do this, select the "Subcategory" hierarchy in the argument field, and enable the "Drill Down" in the "Data" tab:

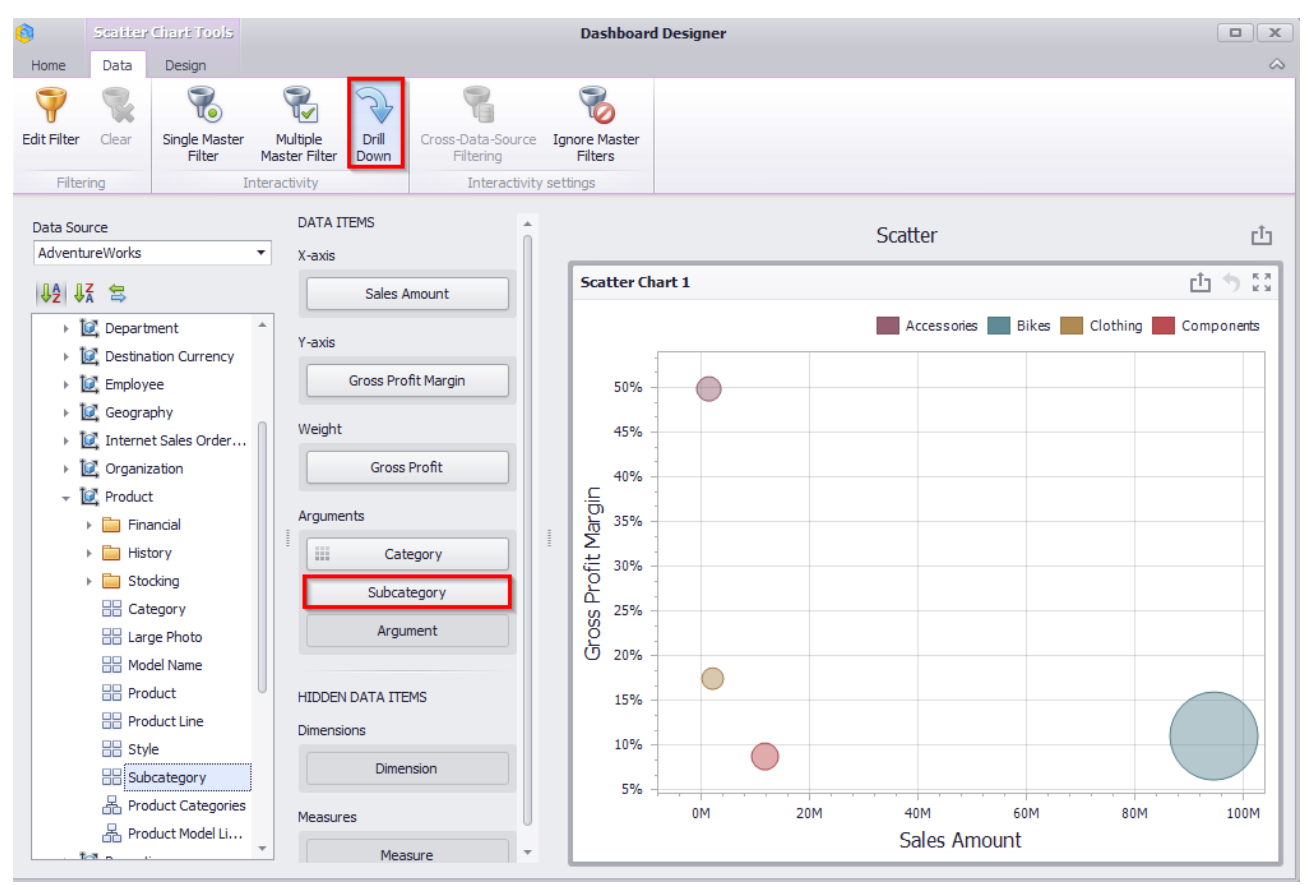

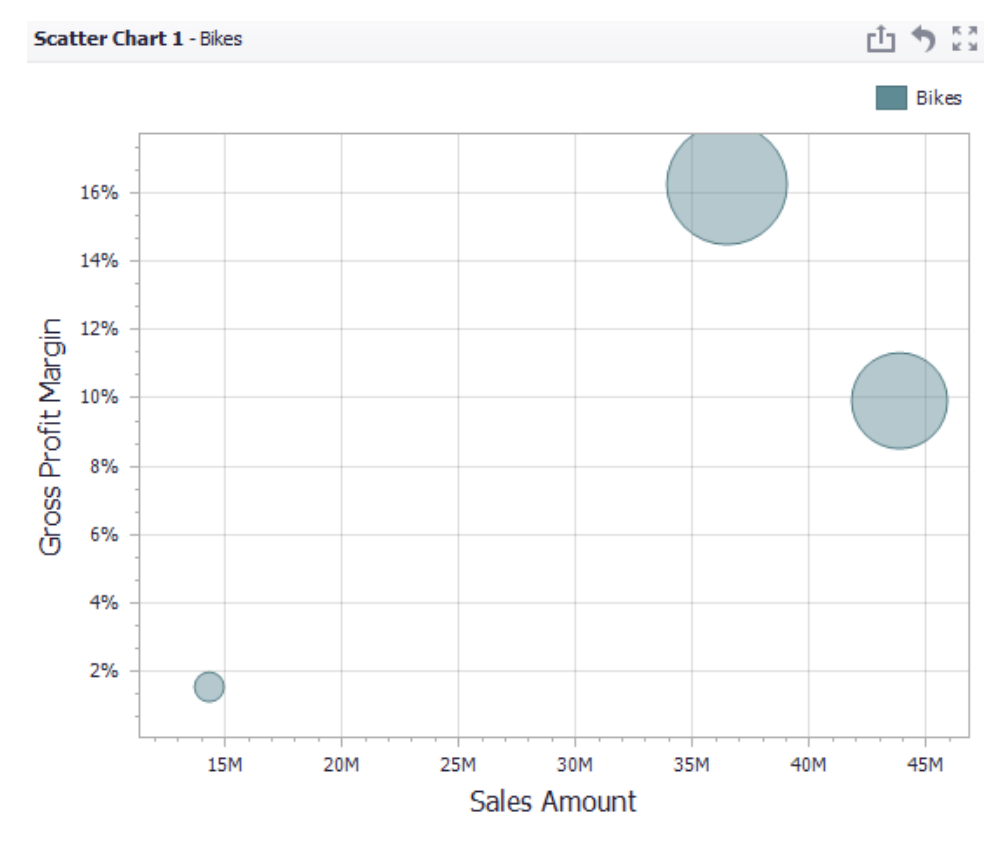

By clicking the "Bikes" product category, we will see the number of product subcategories that it includes, and the corresponding measures values for them:

Let us turn "Hue" on for subcategories as well:

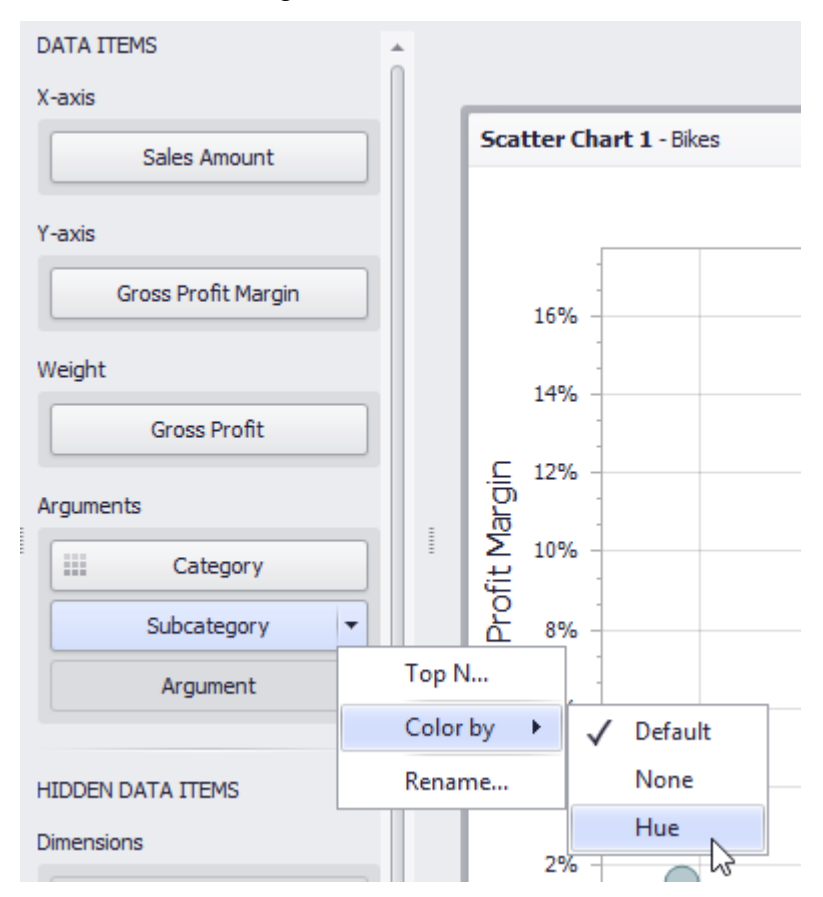

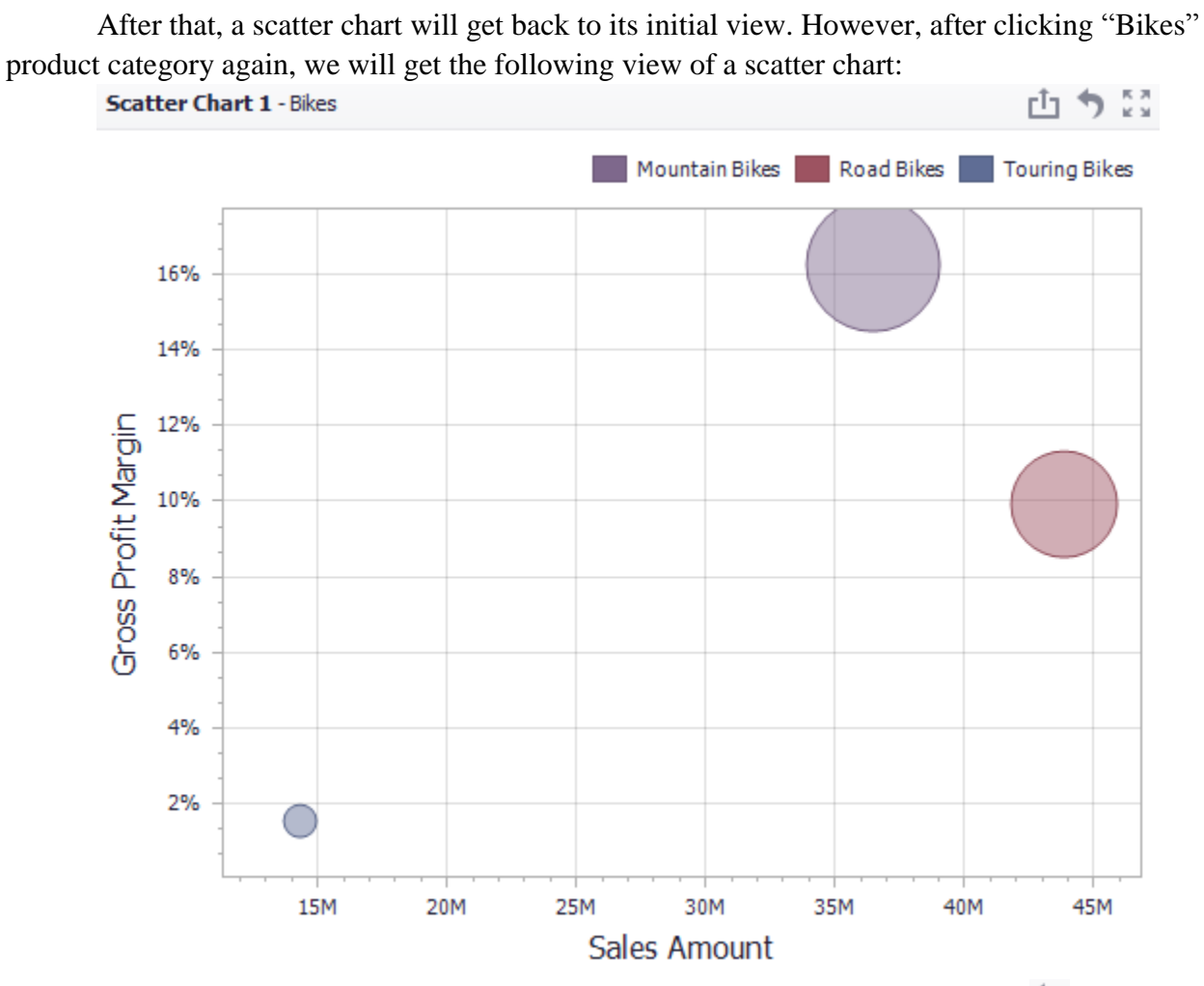

To return to the previous detail level (drill up), use the Drill Up button (the 🔊 icon).

# 8.8.1 X/Y – Axis settings

In a "Design" tab, there are the following scatter chart parameters:

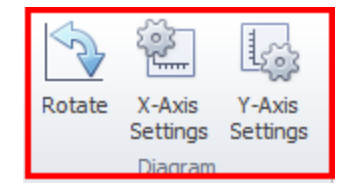

✓ Rotate - rotate at 90°

- ✓ "X"-Axis Settings
- ✓ "Y"-Axis Settings

Note: axis properties are described in more details in abstract 8.7.1

# 8.8.2 Point Labels

In order to display points, values in a scatter chart, you need to click the following icon in "Design" tab in a toolbar:

| 0        | Scatter   | Chart Te | ala    |                    |                    |                 |             | Dashbo | ard Designer |             |                  |                 |             |  |
|----------|-----------|----------|--------|--------------------|--------------------|-----------------|-------------|--------|--------------|-------------|------------------|-----------------|-------------|--|
| Home     | Data      | Design   |        |                    |                    |                 |             |        |              |             |                  |                 |             |  |
| Show Cap | tion Edit | Names    | Rotate | X-Axis<br>Settings | Y-Axis<br>Settings | Point<br>Labels | Show Legend |        |              | ▲<br>▼<br>₹ | Global<br>Colors | Local<br>Colors | Edit Colors |  |
|          | Common    |          |        | Diagram            |                    | Labels          |             | Leger  | nd           |             |                  | Colorir         | ng          |  |

As a result, a form with the following parameters will appear:

| Point Label Settings | x                         |  |
|----------------------|---------------------------|--|
| Show point labels:   |                           |  |
| Content:             | Argument 👻                |  |
| Overlapping mode:    | Hide overlapping labels - |  |
| Orientation:         | Default 🔹                 |  |
| Position:            | Outside 🔹                 |  |
|                      |                           |  |
|                      | OK Cancel                 |  |

- $\checkmark$  Show point labels to display or not to display labels;
- ✓ Content labels values
  - Argument point labels show argument values;
  - Weight point labels show the weight summary value;
  - Values point labels show summary values from "X" and "Y"-axes;
  - Argument and weight point labels show the argument value and the corresponding weight summary value;
  - Argument and values point labels show argument values and corresponding summary values.
- ✓ Overlapping mode
  - Hide overlapping labels if two or more labels overlap, some of them are automatically hidden to avoid overlapping;
  - None the overlapping resolving algorithm is disabled;
  - Reposition overlapping labels the default algorithm to re-position point labels in a random way, and avoid overlapping labels.
- ✓ Orientation:
  - Default A point label is displayed in its default orientation;
  - Rotate to the Right A point label is rotated 90 degrees clockwise;
  - Rotate to the Left A point label is rotated 90 degrees counter clockwise.

- ✓ Position
  - Outside labels are located inside a point;
  - Insite labels are located outside a point.

For a scatter chart, you can also change legend's location and redefine coloring for toolbar elements. This process is described in more details in abstracts 8.7.2 and 8.7.4.

## 8.8.3 Drill Down

For a Scatter Chart such functionality as "Drill Down" is also available. Its working principle is described in abstract 8.6.5.

## 8.8.4 Export

When it is necessary, you can print or export a Scatter Chart into PDF, Excel or an image.

✓ Export To PDF

While exporting, the following options are available:

| Export To PDF - Scat | tter Chart 1 X                                                |
|----------------------|---------------------------------------------------------------|
|                      |                                                               |
| Page Layout:         | <ul> <li>Portrait</li> <li>Landscape</li> <li>Auto</li> </ul> |
| Size:                | Letter 🔻                                                      |
| Show Title:          | $\checkmark$                                                  |
| Title:               | Scatter Chart 1                                               |
| Size Mode:           | <ul> <li>None</li> <li>Stretch</li> <li>Zoom</li> </ul>       |
| Include:             | Filters                                                       |
| Desitions            | Parameters                                                    |
| Position:            | Delow                                                         |
| Reset                | Export Cancel                                                 |

- Page Layout specifies the page orientation used to export a Scatter Chart dashboard item;
- Size specifies the standard paper size;
- Show Title specifies whether or not to apply the dashboard item caption to the exported document title;
- Title specifies the title of the exported document;
- Size Mode specifies the export size mode for the Scatter Chart dashboard item;
- Include Filters / Parameters allows you to include master filter values / parameter values to the exported document;
- Position specifies the position of the master filter and parameter values in the exported document.
- ✓ Export to Excel See abstract 8.5.13
- ✓ Export to Image See abstract 8.5.13

### 8.9 Pies

In order to create Pies, click the following icon in a dashboard designer window:

| 0         | Scatter | Citari To | ols  |       |         |             |       | Dashboard Designer                                                           |                                                                 |
|-----------|---------|-----------|------|-------|---------|-------------|-------|------------------------------------------------------------------------------|-----------------------------------------------------------------|
| Home      | Data    | Design    |      |       |         |             |       |                                                                              |                                                                 |
| E<br>Save | 4 +     | Pivot     | Grid | Chart | Scatter | Pies Gauges | Cards | <ul> <li>Treemap</li> <li>Range Filter</li> <li>Filter Elementa -</li> </ul> | <ul> <li>Images ▼</li> <li>A Text Box</li> <li>Crown</li> </ul> |
|           |         |           |      |       | Chart   |             |       | T Hiter Liements •                                                           | ella group                                                      |
| File      | History |           |      |       |         | Inser       | t     |                                                                              |                                                                 |

Let us create pies that will display the gross profit margin by product categories. For this, let us move the "Gross Profit Margin" measure into a value field, and "Category" into an argument:

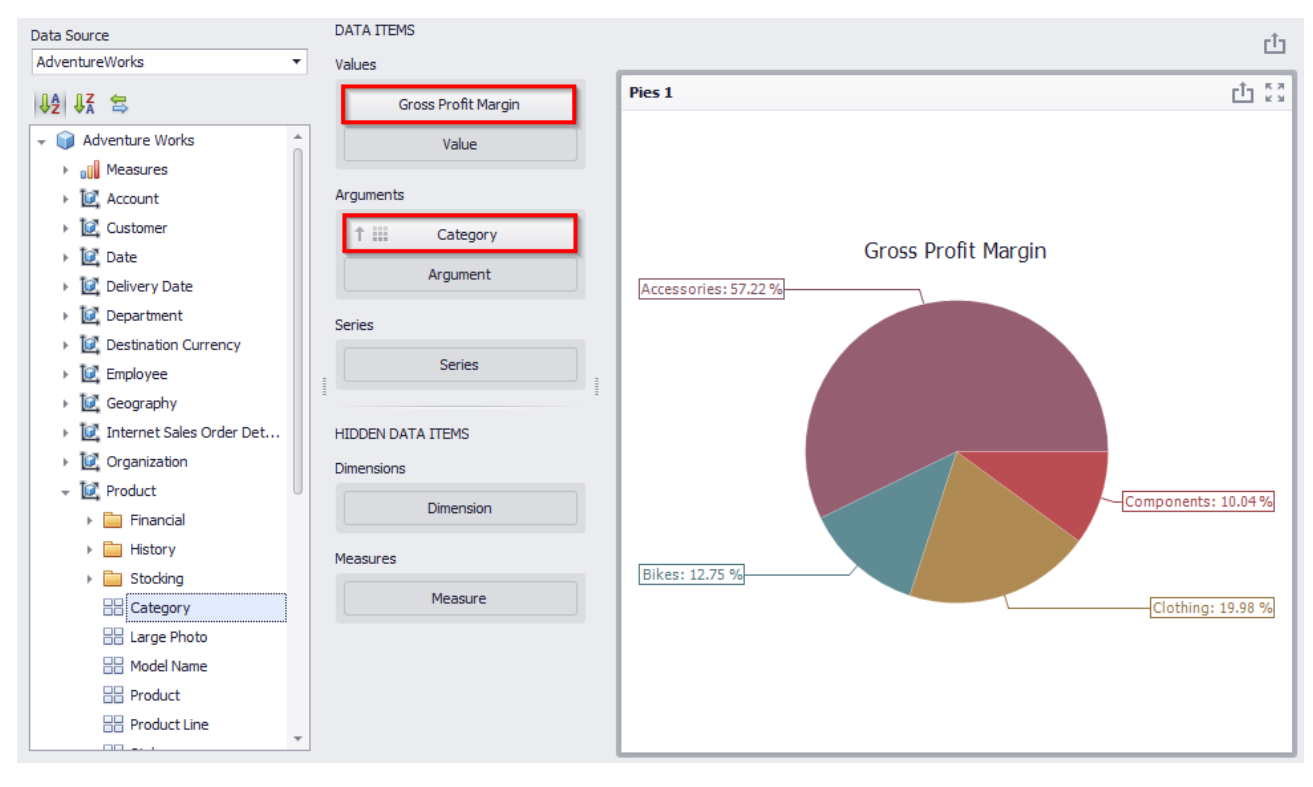

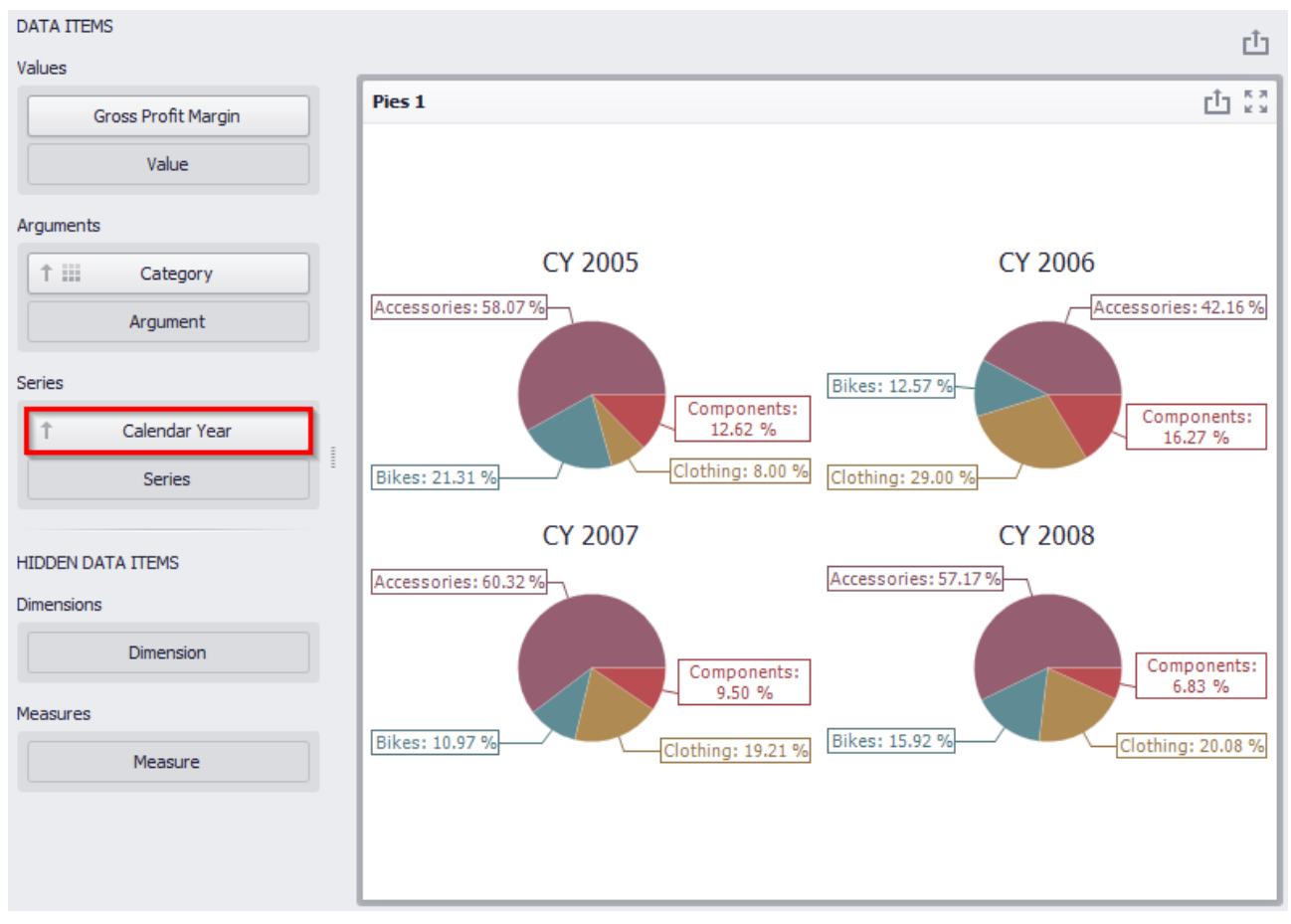

Now let us have a look how "Gross Profit Margin" measure value has changed through the years. For this, let us move "Calendar Year" into rows:

If necessary, you can quickly swap the value of an argument and a row by using the following icon on the toolbar:

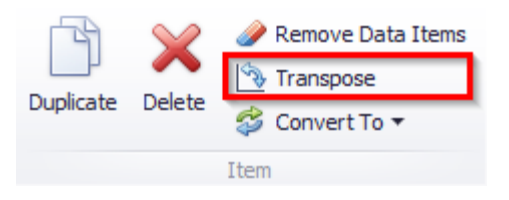

### 8.9.1 Layout

In a "Design" tab, you can define the way to display pies elements:

| 0        | Pies      | Tools  |              |                       |                    |           |
|----------|-----------|--------|--------------|-----------------------|--------------------|-----------|
| Home     | Data      | Desigr | 1            |                       |                    |           |
| Show Cap | tion Edit | Names  | Auto Arrange | Arrange in<br>Columns | Arrange<br>in Rows | Count 3 🌲 |
| (        | Common    |        |              | Content A             | rrangemen          | it        |

 ✓ Auto Arrange – by default, the "Auto Arrange" option is enabled, which automatically resizes pies to fit within the dashboard item;

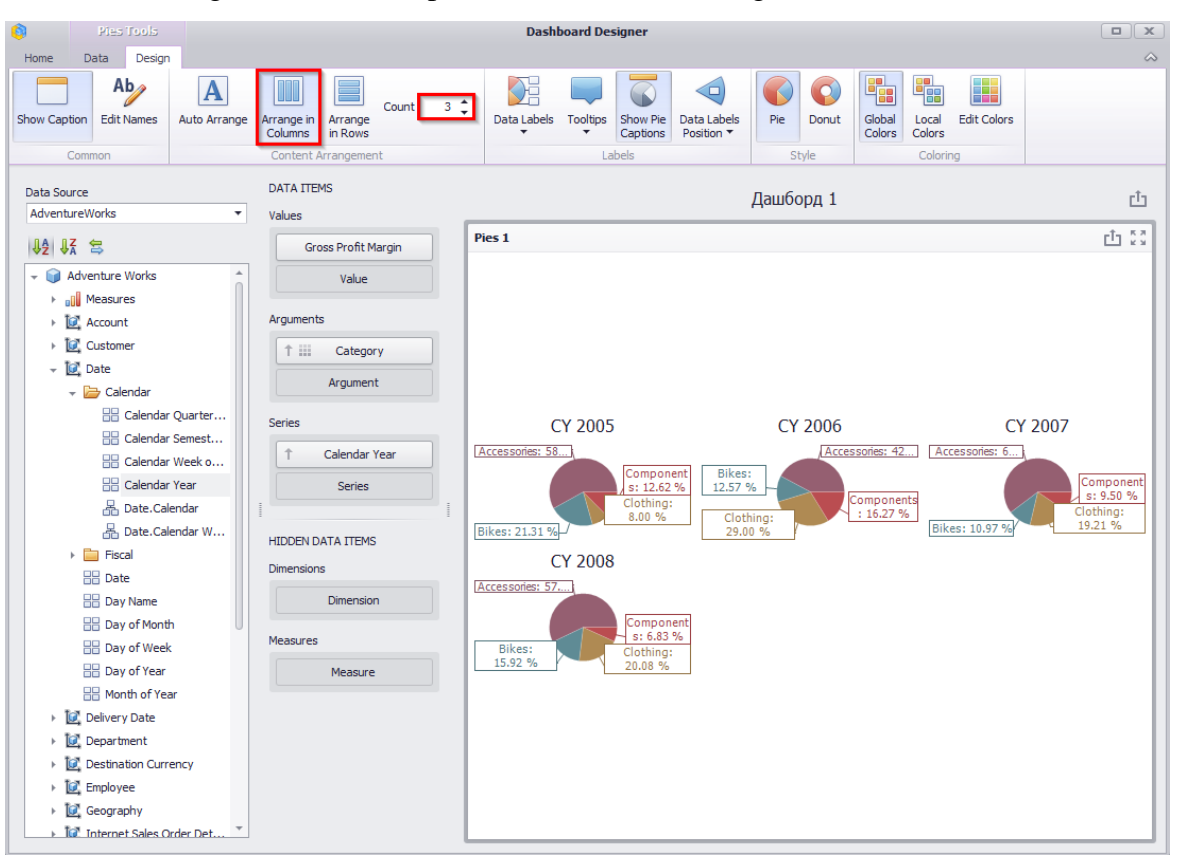

✓ Arrange in Columns – place the elements in the given number of columns:

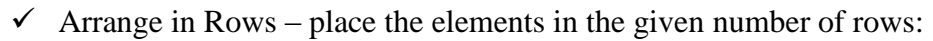

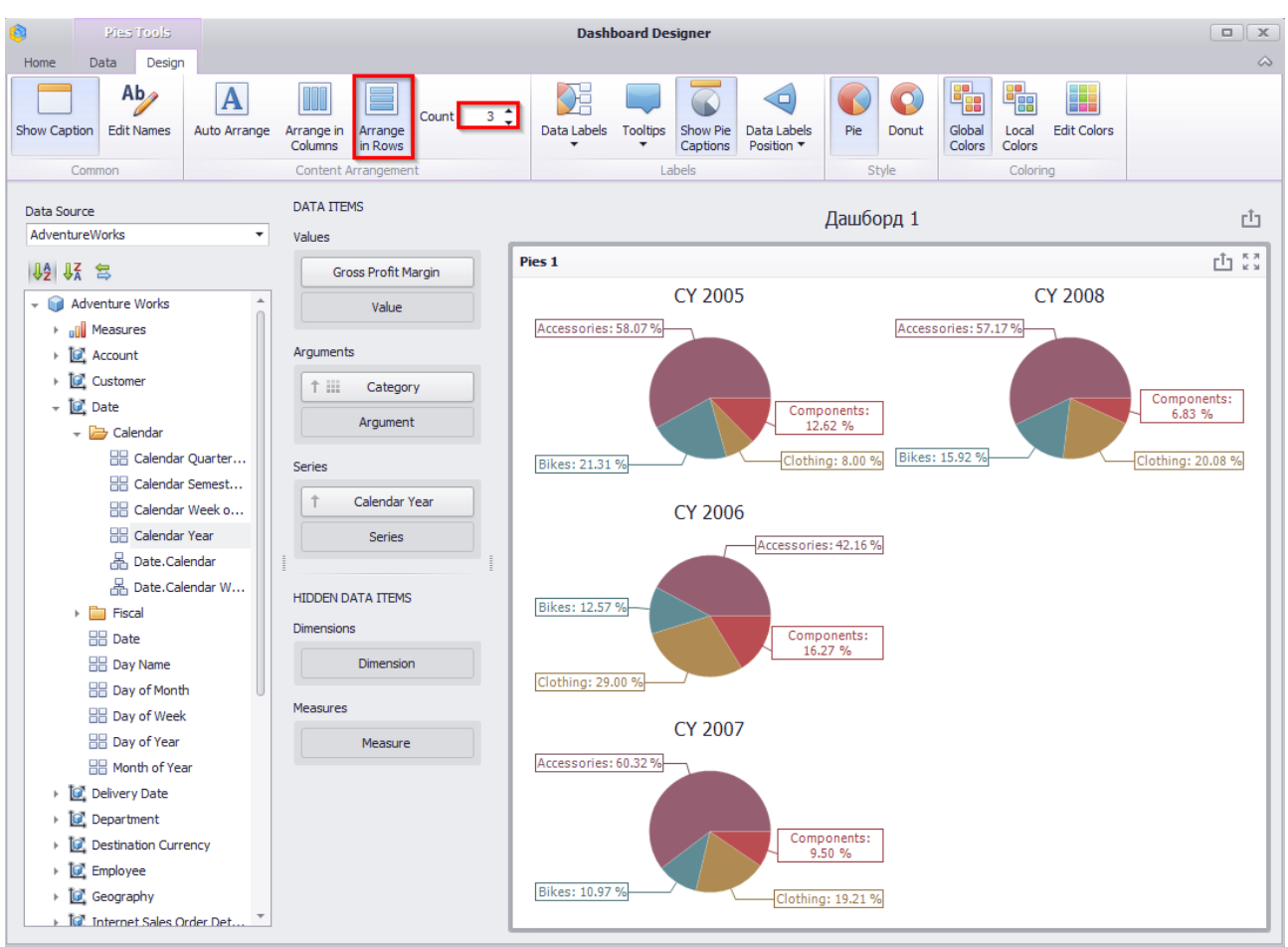

### 8.9.2 Labels

Pies display "data labels" that contain descriptions for pie segments, and provide "tooltips" with additional information:

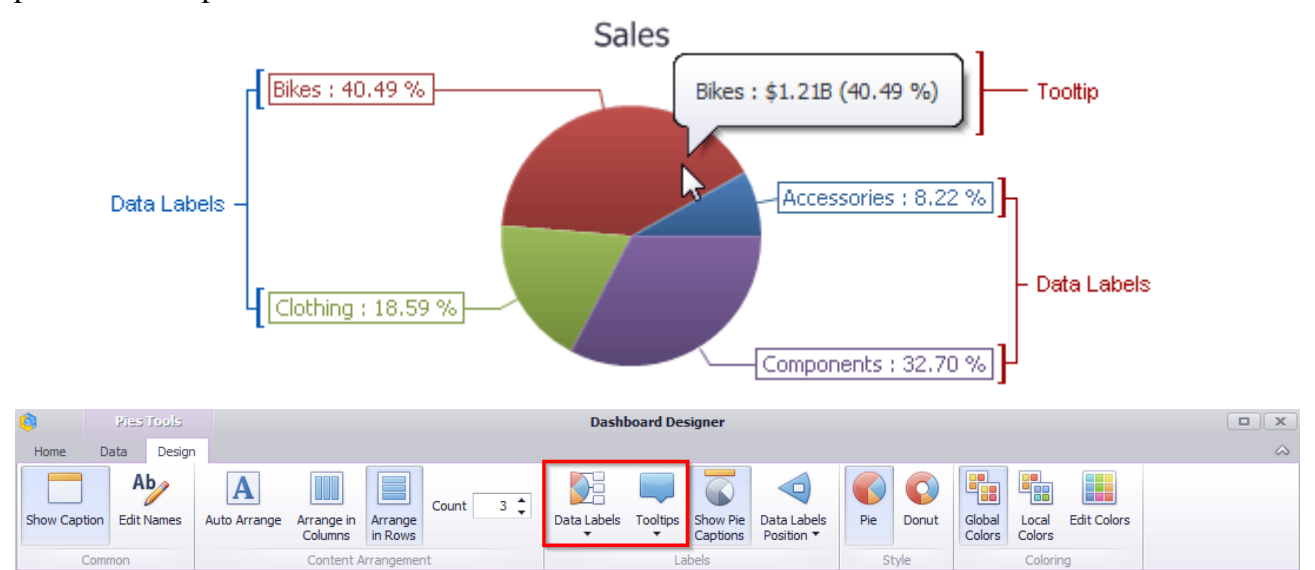

In "Data Labels" and "Tooltips" drop-down lists, you can choose one of the ways to display data values:

|              | None                        |
|--------------|-----------------------------|
|              | Argument                    |
|              | Value                       |
|              | Argument And Value          |
|              | Percent                     |
|              | Value And Percent           |
| $\checkmark$ | Argument And Percent        |
|              | Argument, Value And Percent |

Let us display the value of "Gross Profit Margin" in the data signatures of our pies, while in the tooltips - the share value, and display the signatures to the pies itself:

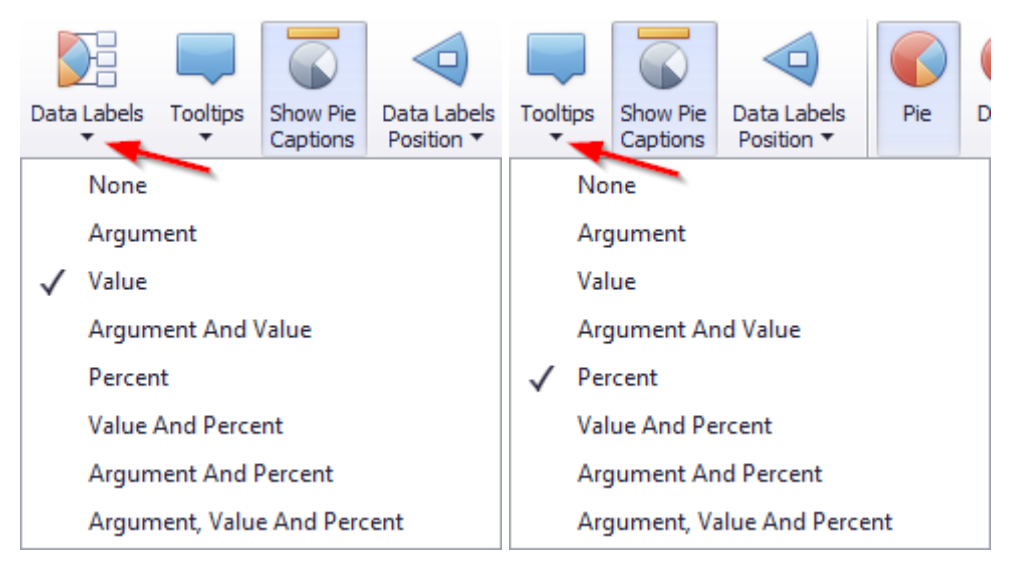

Pies will look the following:

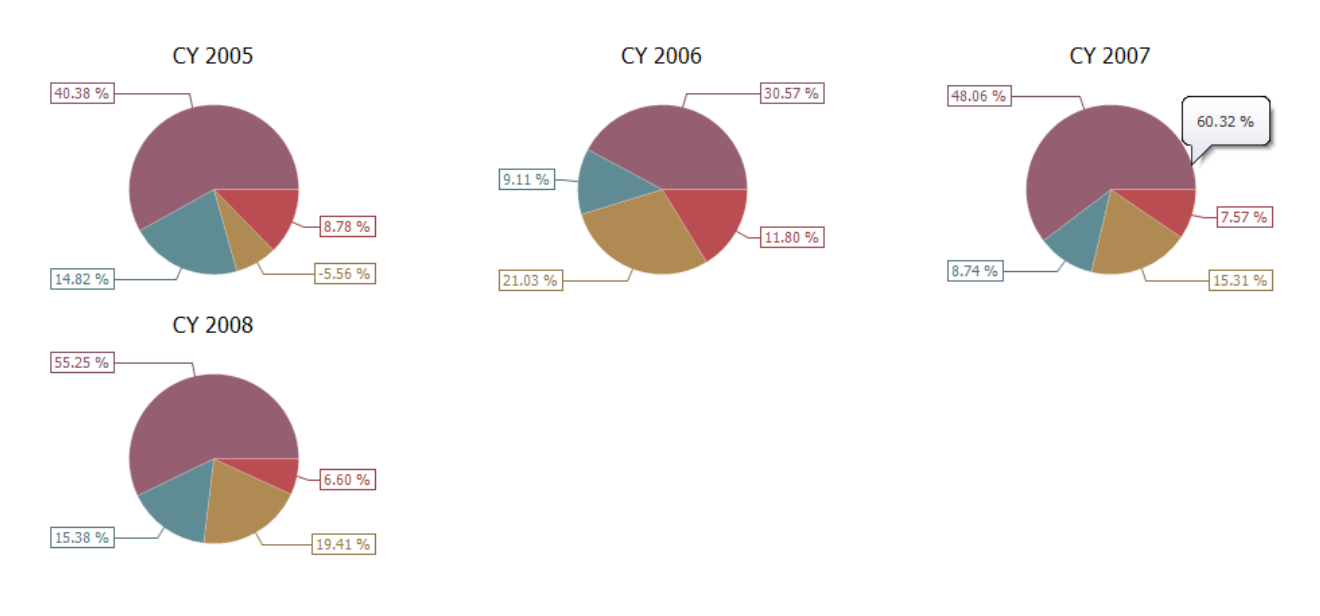

#### 8.9.3 Data Labels Position

Data Labels Position may be as follows:

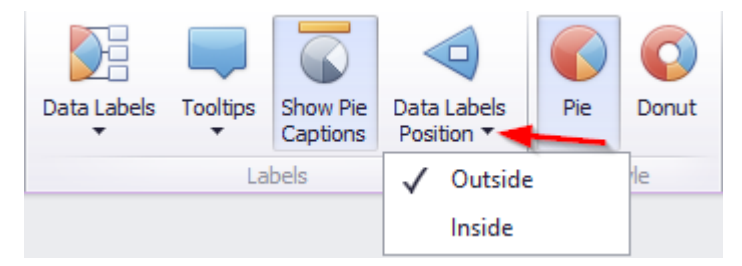

#### 8.9.4 Style

Pie has two ways to display:

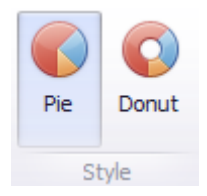

#### 8.9.5 Edit Colors

Default colors can be edited if needed. This process is described in more details in abstract 8.7.4.

### 8.9.6 Drill Down

Such a function as **Drill Down** is available for pies. Its working principle is described in abstract 8.6.5.

#### 8.9.7 Export

If needed, pies can be exported into PDF, Excel or an image. It is described in more details in abstract 8.5.13

### 8.10 Gauges

In order to create a dashboard element called "Gauges" you need to click the following icon in a designer window toolbox of a dashboard:

| 6    | Pla       | s Tools   |       |      |       |                  |      |        |       |         |                 | Dashboard            | d Designer          |
|------|-----------|-----------|-------|------|-------|------------------|------|--------|-------|---------|-----------------|----------------------|---------------------|
| Home | Data      | Desig     | n     |      |       |                  |      |        |       |         |                 |                      |                     |
|      |           |           |       |      |       | •••              |      | Ø      |       |         |                 | Ţ                    | Images • A Text Box |
| Save | Undo<br>T | Redo<br>• | Pivot | Grid | Chart | Scatter<br>Chart | Pies | Gauges | Cards | Treemap | Range<br>Filter | Filter<br>Elements ▼ | Group               |
| File | Hist      | tory      |       |      |       |                  |      | I      | nsert |         |                 |                      |                     |

Gauges is a kind of an indicator, which displays the following values: target, actual, delta value.

Target is a gauges arrow, "Actual" is a gauges sign on the scales, "Delta" is an indicator sign on a gauges.

Let us have a look at gauges that have "Reseller Sales Amount" measure as a target, and "Internet Sales Amount" as a actual, and analyze them in terms of product categories. For this, fill in the fields in the following way:

| DATA ITEMS            |   |  |  |  |  |  |  |
|-----------------------|---|--|--|--|--|--|--|
| Gauges                |   |  |  |  |  |  |  |
| Internet Sales Amount |   |  |  |  |  |  |  |
| Reseller Sales Amount |   |  |  |  |  |  |  |
| Actual                |   |  |  |  |  |  |  |
| Target                | ~ |  |  |  |  |  |  |
| Series                |   |  |  |  |  |  |  |
| Category              |   |  |  |  |  |  |  |
| Series                |   |  |  |  |  |  |  |

As a result, we will get some gauges:

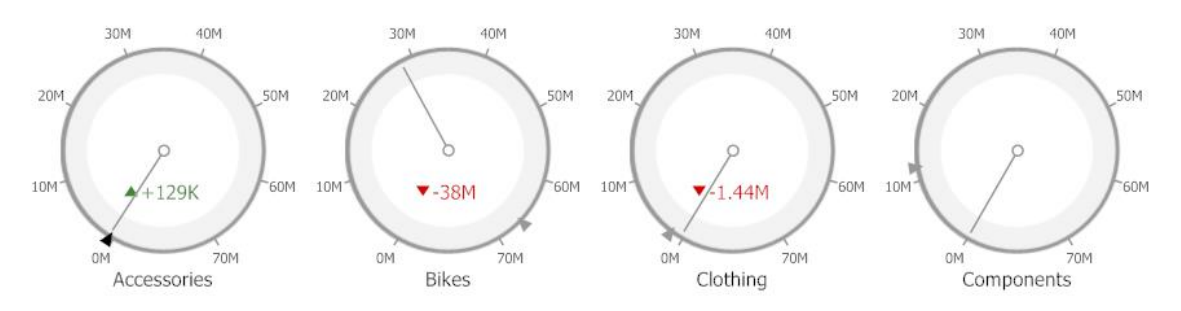

# 8.10.1 Delta

By default, a gauge shown the difference between an actual and a target. This difference is called delta:

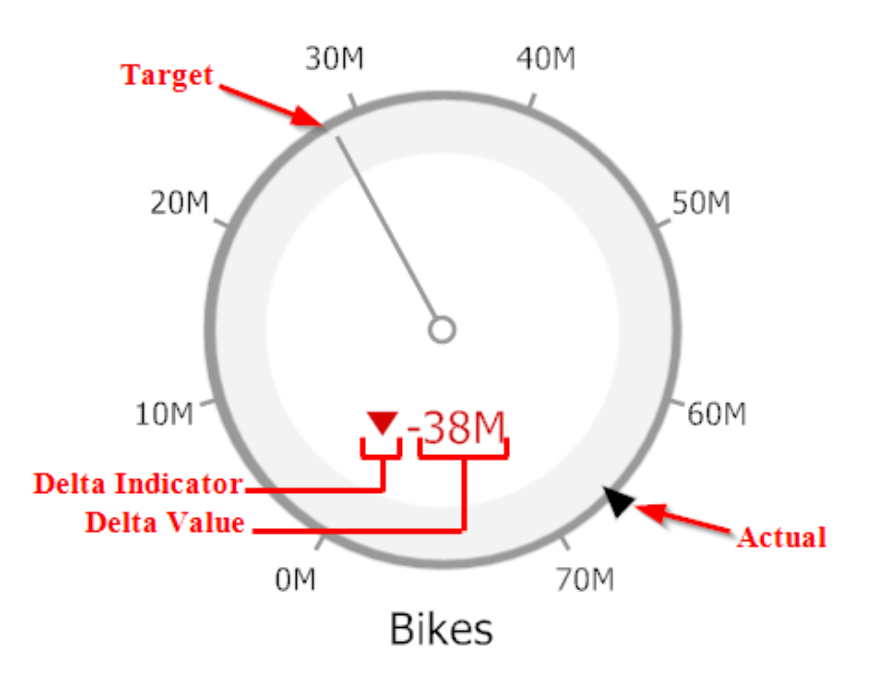

In order to change delta settings you need to click the following icon:

| Internet Sales Amo |    |
|--------------------|----|
| Reseller Sales Amo | Ť. |

A form with the following indicator parameters will appear:

| Minimum value      | 0 🌲 🗹 Auto         |
|--------------------|--------------------|
| Maximum value      | 60000000 🌲 🗹 Auto  |
| Delta Options      |                    |
| Value type:        | Absolute variation |
| Result indication: | Greater is good 🔹  |
| Threshold type:    | Percent -          |
| in contra type     |                    |

Value type:

- ✓ Actual Value value of an actual measure;
- ✓ Absolute Variation difference between an actual and a target;
- ✓ Percentage Variation percent of difference between an actual and a target;
- ✓ Percentage of Target percent of an actual and a target.

Result indication:

- ✓ Greater is Good The 'good' indication is displayed if the actual value exceeds the target value; if the target value exceeds the actual value, the 'bad' indication is displayed;
- ✓ Less is Good The 'bad' indication is displayed if the actual value exceeds the target value; if the target value exceeds the actual value, the 'good' indication is displayed;
- ✓ Warning if Greater A warning is displayed if the actual value exceeds the target value; otherwise, no indication is displayed;
- ✓ Warning if Less A warning is displayed if the target value exceeds the actual value; otherwise, no indication is displayed;
- ✓ No Indication Indication is not displayed.

For the delta, you can set the threshold value, which will indicate the excess of the actual above the target. The threshold type can be percent or absolute.

Let us display the percentage of difference between an actual and a target for our gauges. We are interested in those values for which the percentage of difference is greater than zero. For this, fill out the form as follows:

| auge Options       |                     |
|--------------------|---------------------|
| Scale Options      |                     |
| Minimum value      | 0 🌲 🗹 Auto          |
| Maximum value      | 60000000 🌲 🗹 Auto   |
| Delta Options      |                     |
| Value type:        | Percent variation 🔹 |
| Result indication: | Greater is good 🔹   |
| Threshold type:    | Percent 🔹           |
| Threshold value:   | þ.00 % 🗘            |
|                    | OK Cancel           |

As a result, we will get gauges of the following view:

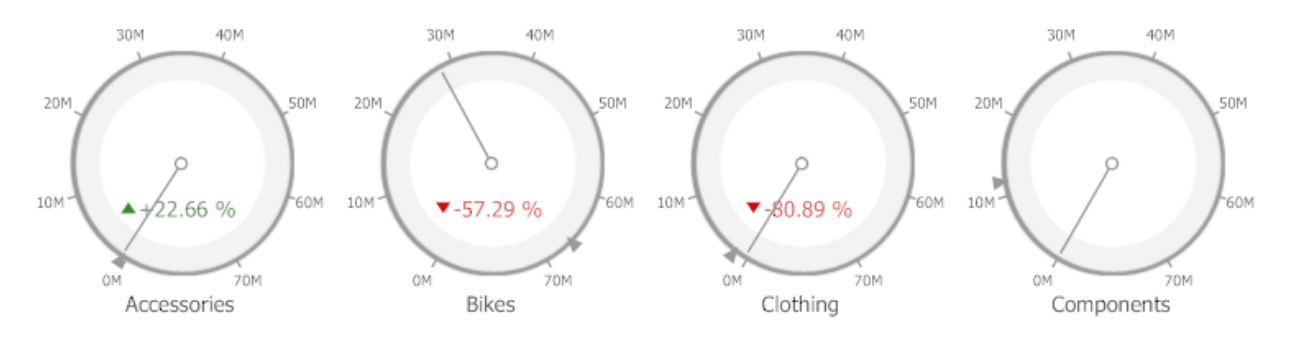

### 8.10.2 Gauge Scale

By default, the Gauge dashboard item automatically determines the range of the gauge scales based on the values they display.

You can override this behavior and specify maximum and minimum values on the scale:

| Scale Options      |                      |
|--------------------|----------------------|
| Minimum value      | 0 🏮 🗹 Auto           |
| Maximum value      | 60,000,000. 🗘 🗌 Auto |
| Delta Options      |                      |
| Value type:        | Percent variation 🔹  |
| Result indication: | Greater is good 🔹    |
| Threshold type:    | Percent 🔹            |
| Threshold value:   | 0 🛟                  |
|                    | OK Cancel            |

### 8.10.3 Layout

Different layout options are available for gauges. Principle and working method are described in abstract 8.9.1.

### 8.10.4 Style

The Gauge dashboard item allows you to select the gauge type:

| 0          | Gauge   | s Tools    |              | Dashboard Designer    |                    |       |     |               |               |                          |                           |                          |                      |                    |                        |  |
|------------|---------|------------|--------------|-----------------------|--------------------|-------|-----|---------------|---------------|--------------------------|---------------------------|--------------------------|----------------------|--------------------|------------------------|--|
| Home       | Data    | Design     |              |                       |                    |       |     |               |               |                          |                           |                          |                      |                    |                        |  |
|            | A       | <b>b</b> / | Α            |                       |                    | Count | 3 1 |               |               |                          |                           |                          |                      |                    |                        |  |
| Show Capti | on Edit | Names      | Auto Arrange | Arrange in<br>Columns | Arrange<br>in Rows |       |     | Full Circular | Half-Circular | Left-Quarter<br>Circular | Right-Quarter<br>Circular | Three-Fourth<br>Circular | Linear<br>Horizontal | Linear<br>Vertical | Show Gauge<br>Captions |  |
| C          | ommon   |            |              | Content A             | rrangemer          | nt    |     | Style Labels  |               |                          |                           |                          |                      |                    |                        |  |

### 8.10.5 Drill Down

Such a function ad "Drill Down" is available for indicators. Working principle of this functionality is described in abstract 8.6.5.

### 8.10.6 Export

You can print indicators as well as export them into PDF, Excel or an image. The ways are described in abstract 8.5.13.

# 8.11 Cards

To create a "Cards" dashboard element, click the toolbar icon in the dashboard designer window:

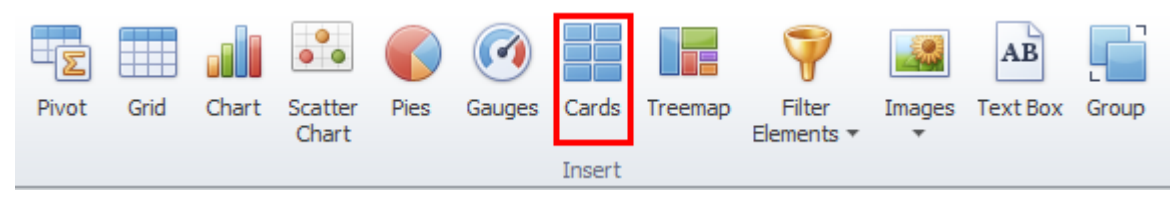

A "Cards" dashboard element is a series of cards, each of which displays the difference between two values (measures).

Let's show the difference between the two measures "Reseller Sales Amount" and "Reseller Total Product Cost" for subcategories of products. For this, fill in the fields as follows:

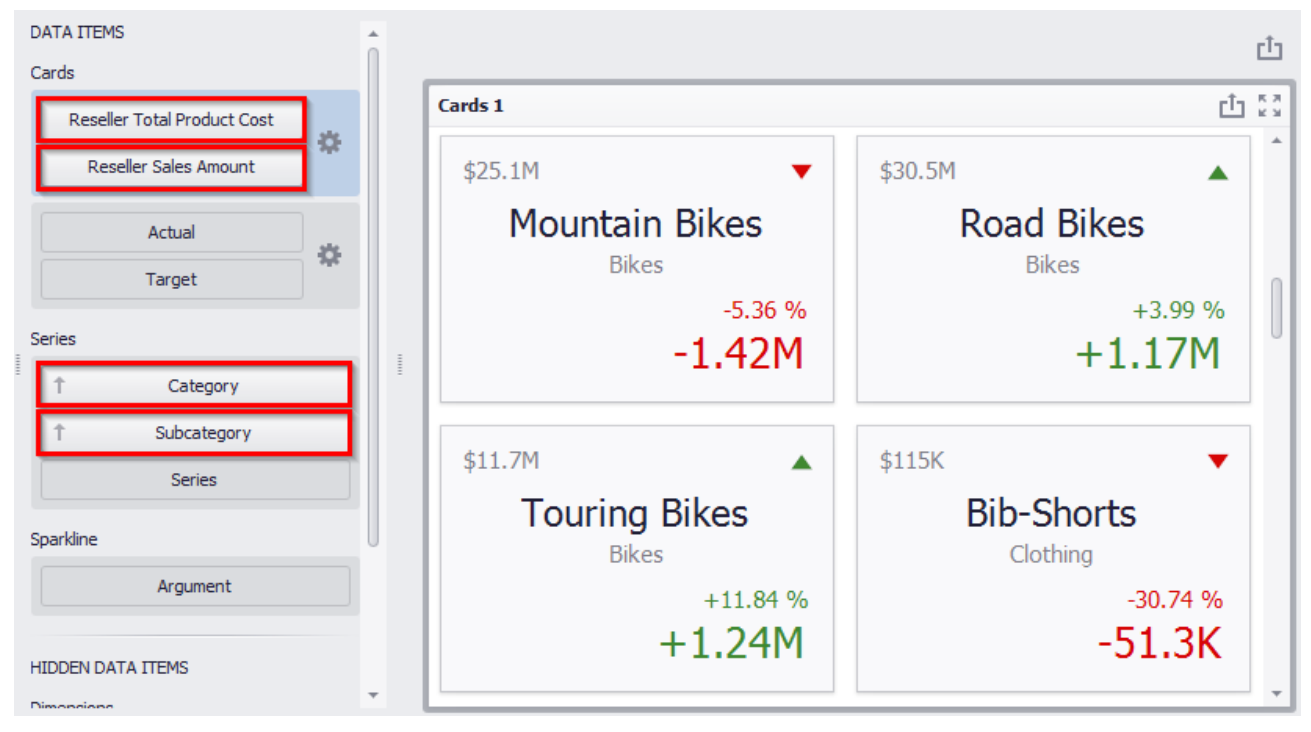

As a result, we received several cards that display:

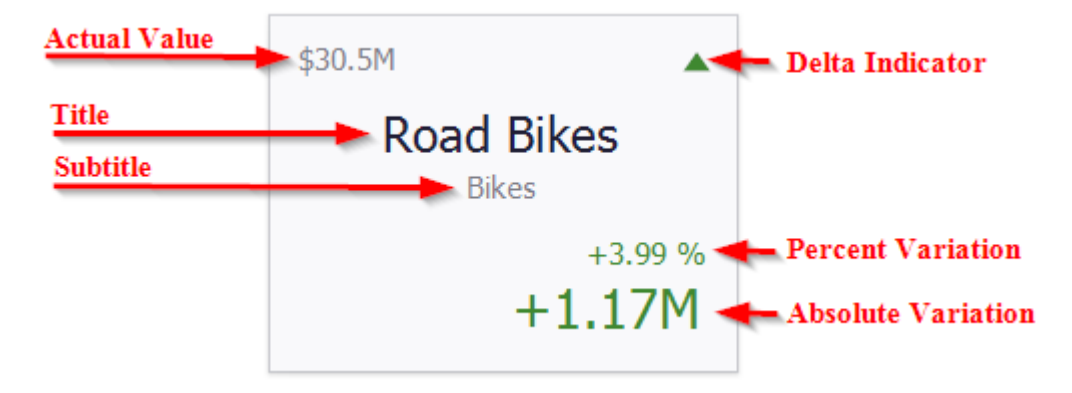

### 8.11.1 Delta

In order to set or change the delta value, you must click (the 🌞 icon):

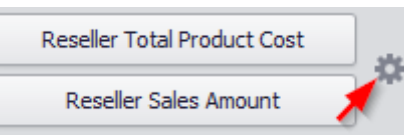

In the opened form "Card Settings" go to the "Delta Options" tab:

| Ca | ord Settings       |                                               | ×     |
|----|--------------------|-----------------------------------------------|-------|
|    | Layout Options     | elta Options Dparkline Options Format Options |       |
|    | Result indication: | Greater is good                               | -     |
|    | Threshold type:    | Percent                                       | •     |
|    | Threshold value:   |                                               | 0 🌲   |
|    |                    |                                               |       |
|    |                    |                                               |       |
|    |                    |                                               |       |
|    |                    |                                               |       |
|    |                    |                                               |       |
|    |                    |                                               |       |
|    |                    |                                               |       |
|    |                    |                                               |       |
|    |                    |                                               |       |
|    |                    | OK Cancel A                                   | vpply |

Then, specify the following settings:

- ✓ Result indication:
- Greater is good the 'good' indication is displayed if the actual value exceeds the target value; if the target value exceeds the actual value, the 'bad' indication displays

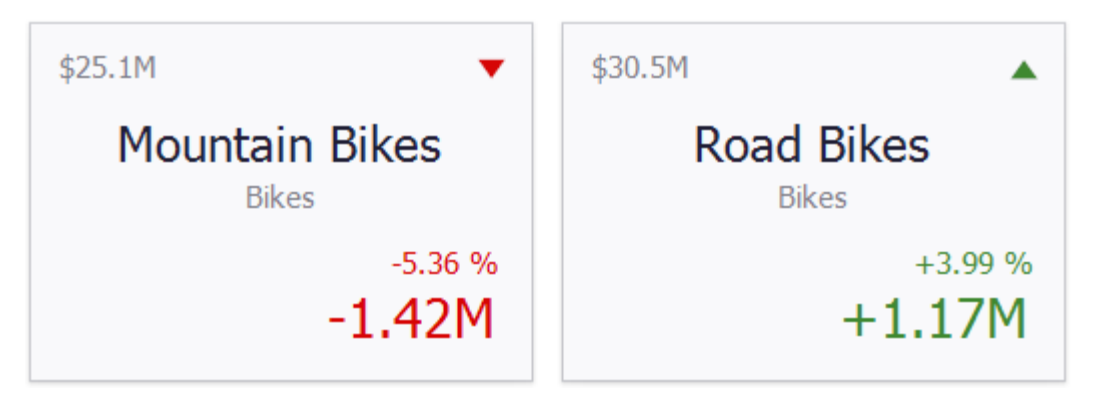

• Less is good – the 'bad' indication displays if the actual value exceeds the target value; if the target value exceeds the actual value, the 'good' indication displays

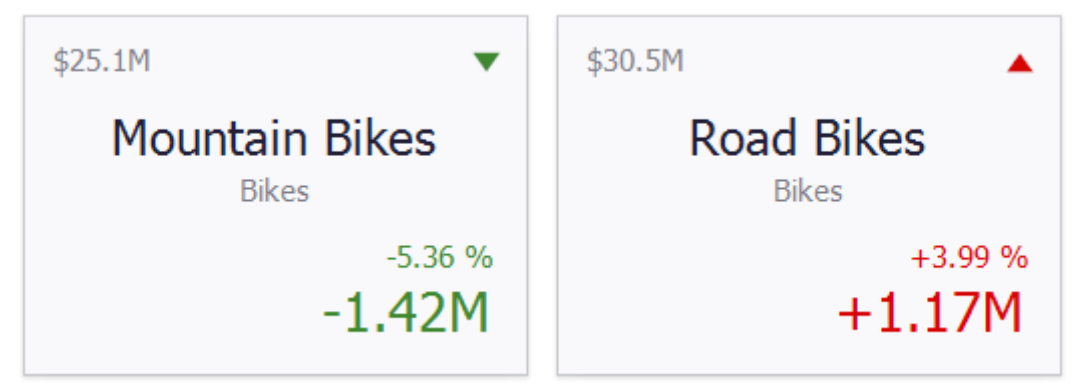

• Warning if greater – a warning is displays only if the actual value exceeds the target value

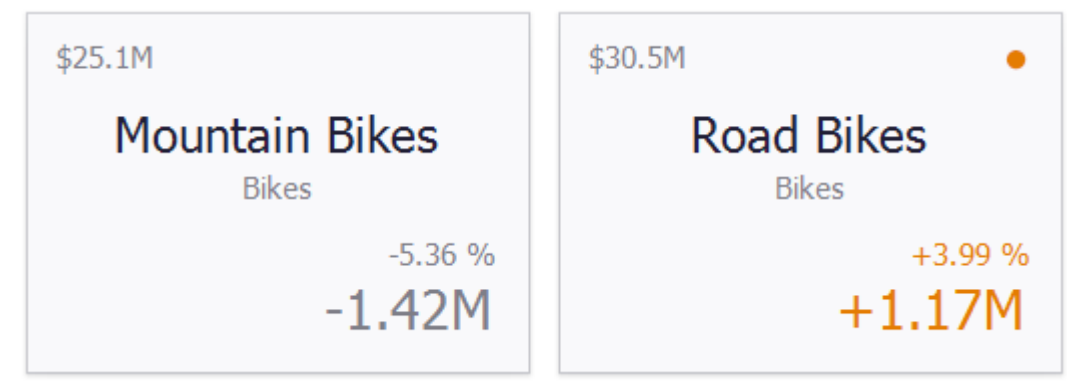

• Warning if less – a warning is displays only if the target value exceeds the actual value; otherwise, no indication is displayed

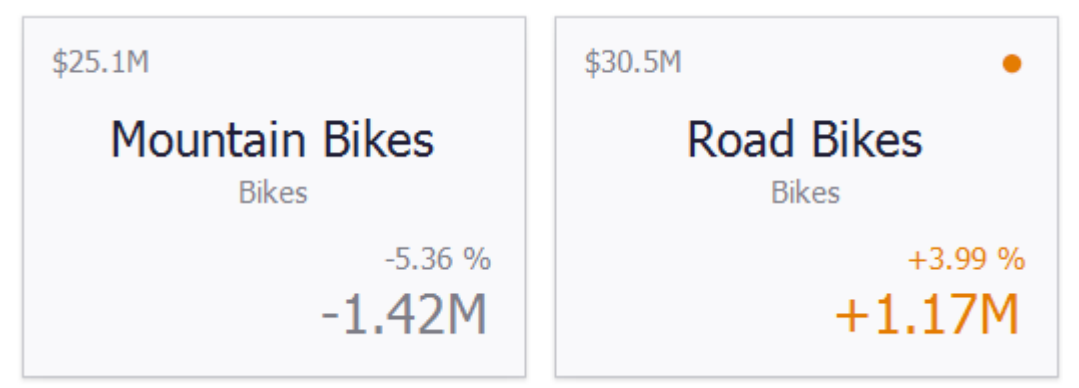

• No Indication – indication is not displayed.

| \$25.1M        | \$30.5M    |
|----------------|------------|
| Mountain Bikes | Road Bikes |
| Bikes          | Bikes      |
| -5.36 %        | +3.99 %    |
| <b>-1.42M</b>  | +1.17M     |

For the delta, you can set a threshold value, which will indicate an excess of an actual above a target.

The threshold type can be percent or absolute.

### 8.11.2 Sparkline

Sparklines can be used to visualize the variation of actual or target values (for instance, over time).

Let us analyze the change in actual value in terms of months of the year. For this, move the "Month of Year" hierarchy into the "Sparkline" field:

| DATA ITEMS                  | <b>^</b> |                      | rîn.        |
|-----------------------------|----------|----------------------|-------------|
| Cards                       |          |                      |             |
| Reseller Total Product Cost |          | Cards 1              | <u>ٹ</u> 23 |
| Reseller Sales Amount       |          | \$25.1M <b>v</b>     | \$30.5M     |
| Actual                      |          |                      |             |
| Target                      |          | Mountain Bikes       | Poad Bikes  |
| Series                      | l        | Mountain Dikes       | Rodu Dikes  |
| Series                      |          | DIKes                | BIKES       |
| Category                    |          |                      |             |
| 1 Subcategory               |          |                      |             |
| Series                      |          | -5.36 %              | +3.99 %     |
|                             |          | -1.42M               | +1.17M      |
| Sparkline                   |          | $\sim$ $\sim$ $\sim$ |             |
| ↑ Month of Year             | Ŧ        |                      | · · · · ·   |

| Card Settings                                                 | x |
|---------------------------------------------------------------|---|
| Layout Options Delta Options Sparkline Options Format Options |   |
| Sparkline view type: Line 🔹                                   |   |
| ☑ Highlight min/max points                                    |   |
| Highlight start/end points                                    |   |
|                                                               |   |
|                                                               |   |
|                                                               |   |
|                                                               |   |
|                                                               |   |
|                                                               |   |
|                                                               |   |
| OK Cancel Apply                                               |   |

Sparkline itself has the following parameters:

- ✓ Sparkline view type defines the sparkline's view type. Sparkline data points can be represented as area, line, bars, or win and loss squares.
- ✓ Highlight min/max points specifies whether to highlight the minimum/maximum points of a sparkline;
- ✓ Highlight start/end points specifies whether to highlight the start/end points of a sparkline.

### 8.11.3 Card Layouts

To change a card's layout, click the "Options" button (the icon) displayed next to the data item container in the Cards section:

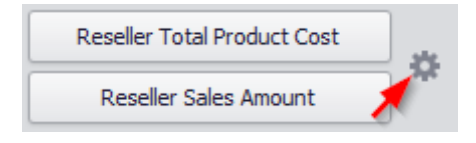

| In the form that opens, the fo                                      | ollowing layou                                                                                                    | s are available                                                                                                    | on the "Layout | Options" tab: |
|---------------------------------------------------------------------|----------------------------------------------------------------------------------------------------|----------------------------------------------------------------------------------------------------|----------------|---------------|
| Card Settings                                                       |                                                                                                    |                                                                                                    |                | x             |
| Select template:<br>Stretched<br>Centered<br>Compact<br>Lightweight | Sparkline Options Min width: Max width: Visible Visible Visibl | Format Options Value/Element Actual Value Title Subtitle Percent Variation Absolute Variation Delta Indicator Sparkline | 0              | 200 🛟         |
|                                                                     | Apply to All Car                                                                                                    | ds                                                                                                    |                | Reset         |
|                                                                     |                                                                                                    | ОК                                                                                                    | Cancel         | Apply         |

✓ Stretched – the Stretched layout template arranges card elements so that they occupy an entire card area

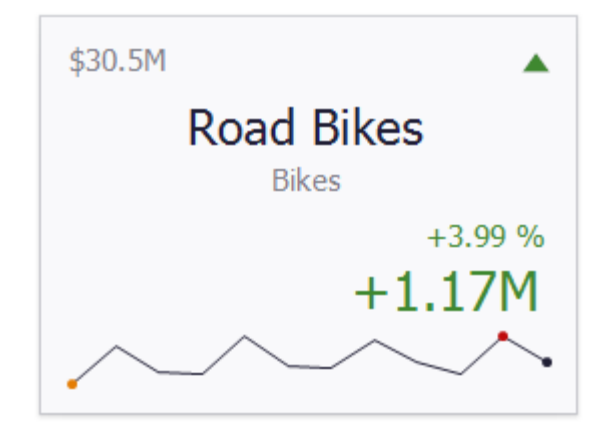

✓ Centered – the Centered layout template is used to center card elements so that they occupy a specified width/height

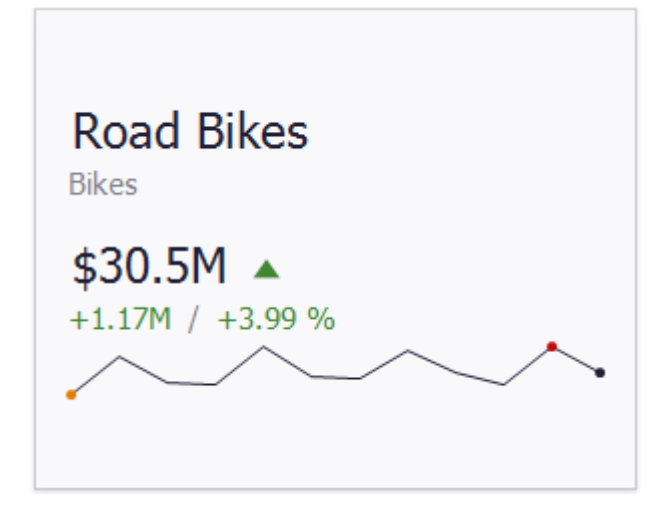

✓ Compact – the Compact layout template is used to arrange card elements so that they occupy the minimum area

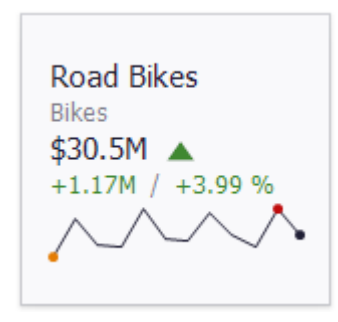

✓ Lightweight – the Lightweight layout template displays the minimum set of elements within a card

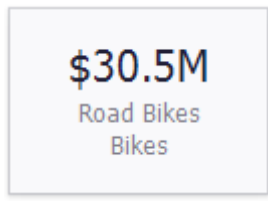

For all layout types, you can change the visibility of its elements, or you can specify the display value type for data-bound elements:

| Layout Options   | Delta Options | Sparkline Optio                                                                                                    | ns Format Options  |     |        |
|------------------|---------------|----------------------------------------------------------------------------------------------------|--------------------|-----|--------|
| Select template: |               | Min width:                                                                                                    |                    |     | 200 *  |
| Stretched        |               | - In the contract of the contract of the contr |                    |     |        |
| Centered         |               | Max width:                                                                                                    |                    | 0 📮 | V Auto |
| Compact          |               | Visible                                                                                                    | Value/Element      |     |        |
| Lightweight      |               | $\checkmark$                                                                                                    | Actual Value       |     | •      |
|                  |               |                                                                                                    | Title              |     |        |
|                  |               | $\checkmark$                                                                                                    | Subtitle           |     |        |
|                  |               | $\checkmark$                                                                                                    | Percent Variation  |     |        |
|                  |               | $\checkmark$                                                                                                    | Absolute Variation |     |        |
|                  |               |                                                                                                    | Delta Indicator    |     |        |
|                  |               | $\checkmark$                                                                                                    | Sparkline          |     |        |
|                  |               | Apply to All C                                                                                                    | ards               |     | Reset  |

On the "Layout Options" tab, select the required layout type in the "Select template" list and specify its settings:

- Min width specifies the minimum width of the card content;
- Max width specifies the maximum width of the card content. Use the "Auto" option to determine the maximum width automatically;

You can show/hide the following values and visual elements within the card:

- ✓ Actual Value a summary value for a measure placed in the Actual placeholder;
- ✓ Title displays values of the last (bottommost) dimension placed in the Series section;
- ✓ Subtitle displays combined values of all dimensions except the last (bottommost) dimension;
- ✓ Percent Variation a percent difference between the actual and target value;
- $\checkmark$  Absolute Variation an absolute difference between the actual and target value;
- ✓ Delta Indicator indicates whether the actual value is less or greater than the target value
- $\checkmark$  Sparkline visualizes the variation of actual or target values.

# 8.11.4 Format Options

The Card dashboard item formats the actual and target values displayed within cards using format settings specified for data items. Click the options buttons (the settings icon) displayed next to the data item container in the Cards section to change format settings for other values:

| Reseller Total Product Cost | ) <sub>240</sub> |
|-----------------------------|------------------|
| Reseller Sales Amount       |                  |

In the invoked "Card Settings" dialog, go to the "Format Options" tab and use the "Select value type" option to specify which values' format settings should change:

| a)out op dono                | Delta Options | Sparkline Options | Format Options         |     |
|------------------------------|---------------|-------------------|------------------------|-----|
| elect value type:            |               |                   |                        |     |
| Actual value<br>Target value |               | Format type:      | Currency               | •   |
| Absolute variation           | n             | Unit:             | Auto                   | -   |
| Percent variation            |               | Precision:        |                        | 2 🖕 |
|                              |               | Currency:         | Use dashboard settings | •   |
|                              |               | Culture:          | Use dashboard settings | Ŧ   |
|                              |               | 🗹 Include group   | separator              |     |
|                              |               |                   | \$1.23B<br>(\$1.23B)   |     |
|                              |               |                   |                        |     |

### 8.11.5 Cards Arrangement

The following display methods are available for the cards in the "Design" tab:

| <b>(</b> ) | C     | ards    | Tools             |              |            |           |       |     |
|------------|-------|---------|-------------------|--------------|------------|-----------|-------|-----|
| Home       | Dat   | ta      | Design            |              |            |           |       |     |
| Show Capi  | tion  | Al<br>L | <b>b</b><br>Names | Auto Arrange | Arrange in | Arrange   | Count | 3 🖕 |
|            |       |         |                   | _            | Columns    | in Rows   |       |     |
| (          | Commo | on      |                   |              | Content A  | rrangemen | nt    |     |

The principle of functionality is similar to that of Pies – abstract 8.9.1

### 8.11.6 Drill Down

Such a function as Drill Down is available for Cards. The principle of this functional is described in abstract 8.6.5.

### 8.11.7 Export

Cards may be exported into PDF, Excel or an image. Ways to do this are described in abstract 8.5.13

# 8.12 Treemap

To create a Treemap, click the corresponding icon on the toolbar:

| <b>(</b> ) |          |          |      |       |                  |      |        | Dash  | board Des | igner           |                      |          |
|------------|----------|----------|------|-------|------------------|------|--------|-------|-----------|-----------------|----------------------|----------|
| Home       |          |          |      |       |                  |      |        |       |           |                 |                      |          |
| P          | 🖏 Undo 🔻 | <u>ک</u> |      |       | ••               |      | Ø      |       |           | •••             | 7                    | images ▼ |
| Save       | 🊧 Redo 🔻 | Pivot    | Grid | Chart | Scatter<br>Chart | Pies | Gauges | Cards | Treemap   | Range<br>Filter | Filter<br>Elements ▼ | Group    |
| File       | History  |          |      |       |                  |      | I      | nsert |           |                 |                      |          |

Let us display the volume of sales by product categories. Having filled in the fields as in the picture below, we get a treemap of the following view:

| DATA ITEMS            |           | гîл                                      |
|-----------------------|-----------|------------------------------------------|
| Values                |           |                                          |
| Reseller Sales Amount | Treemap 1 | Ċ Š.                                     |
| Value                 | Bikes     | Components                               |
| Value                 |           |                                          |
| Arguments             |           |                                          |
| Category              |           |                                          |
| Argument              |           |                                          |
|                       |           |                                          |
| HIDDEN DATA ITEMS     |           |                                          |
| Dimensions            |           |                                          |
| Dimension             |           |                                          |
| Dimension             |           |                                          |
| Measures              |           |                                          |
| Measure               |           |                                          |
|                       |           |                                          |
|                       |           |                                          |
|                       |           |                                          |
|                       |           | (1)-(1)-(1)-(1)-(1)-(1)-(1)-(1)-(1)-(1)- |
|                       |           | Clothing                                 |
|                       |           |                                          |
|                       |           |                                          |
|                       |           | Clothing                                 |

# Now add a "Subcategory" hierarchy into an "Argument" fields:

DATA ITEMS

| Values                |                        | <u> </u>                                                                                                    |
|-----------------------|------------------------|----------------------------------------------------------------------------------------------------|
| Reseller Sales Amount | Treemap 1              | רַם רַיַ                                                                                                    |
| Value                 | Bikes - Road Bikes     | Bikes - Touring Bikes                                                                                                    |
| Arguments             |                        |                                                                                                    |
| Category              |                        |                                                                                                    |
| Subcategory           |                        |                                                                                                    |
| Argument              |                        |                                                                                                    |
| HIDDEN DATA ITEMS     |                        | Components - Mountain                                                                                                    |
| Dimensions            |                        | Frames                                                                                                    |
| Dimension             | Bikes - Mountain Bikes |                                                                                                    |
| Measures              |                        | Components - Road Frames                                                                                                    |
| Measure               |                        |                                                                                                    |
|                       |                        | Compon<br>- Touring<br>Frames<br>Cl<br>Cl |

Let us group the subcategories of one group of products:

| Values                |                 |
|-----------------------|-----------------|
| Reseller Sales Amount | Treemap 1       |
| Value                 | Bikes - Road Bi |
| Arguments             |                 |
| Category              | <b>D</b>        |
| Subcategory           | Top N           |
| Argument              | Color by 🕨 🕨    |
|                       | Group Tiles     |
|                       | Rename          |
| HIDDEN DATA ITEMS     | -               |

| Treemap 1     |                | Ċ 23                         |
|---------------|----------------|------------------------------|
| Bikes         |                | Components                   |
| Road Bikes    | Mountain Bikes | Mountain<br>Frames           |
|               |                | Road Frames                  |
|               |                | Touring<br>Frames            |
|               |                | Wh                           |
| Touring Bikes |                | Clothing     Shame     Shame |

As a result, a Treemap will look as follows:

### 8.12.1 Layout

The following methods of displaying Treemap tiles are available on the "Design" tab:

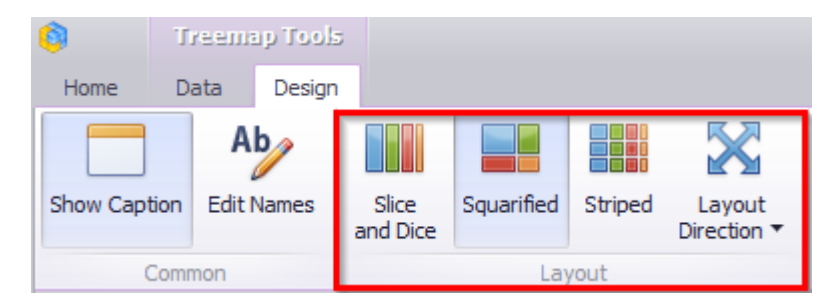

- ✓ Slice and Dice this layout algorithm divides the space between items, slicing it in the specified direction depending on item value;
- ✓ Squarified the Squarified algorithm arranges tiles so that their width/height ratio will be closer to 1;
- ✓ Striped this algorithm is a modified version of the Squarified algorithm. The difference here is that tiles are drawn side by side as columns or rows;

✓ Layout Direction - you can also set a layout direction to specify an arrangement of tiles depending on their sizes:

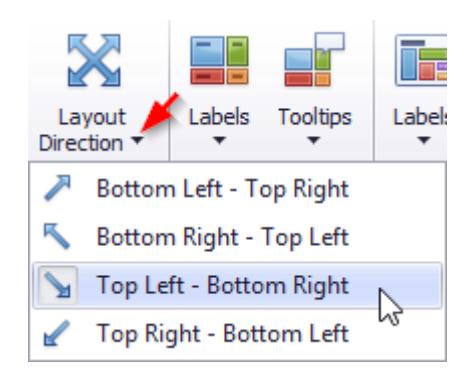

### 8.12.2 Labels

There are two types of labels in a Treemap:

- ✓ Tiles Labels
- ✓ Group Labels

| <b>(</b> ) | Tre    | emap Tools |                   |            |         |                                  |             |               |        |               |                  |                 |             |
|------------|--------|------------|-------------------|------------|---------|----------------------------------|-------------|---------------|--------|---------------|------------------|-----------------|-------------|
| Home       | Dat    | a Design   |                   |            |         |                                  |             |               |        |               |                  |                 |             |
|            |        | Ab         |                   |            |         | $\mathbf{X}$                     |             |               |        |               |                  |                 |             |
| Show Capt  | tion I | Edit Names | Slice<br>and Dice | Squarified | Striped | Layout<br>Direction <del>•</del> | Labels<br>• | Tooltips<br>• | Labels | Tooltips<br>• | Global<br>Colors | Local<br>Colors | Edit Colors |
| Common     |        |            |                   | Lay        | out     |                                  | Tile I      | abels         | Group  | Labels        |                  | Colorir         | ng          |

The Treemap displays labels that contain descriptions for tiles and groups, and provide tooltips with additional information:

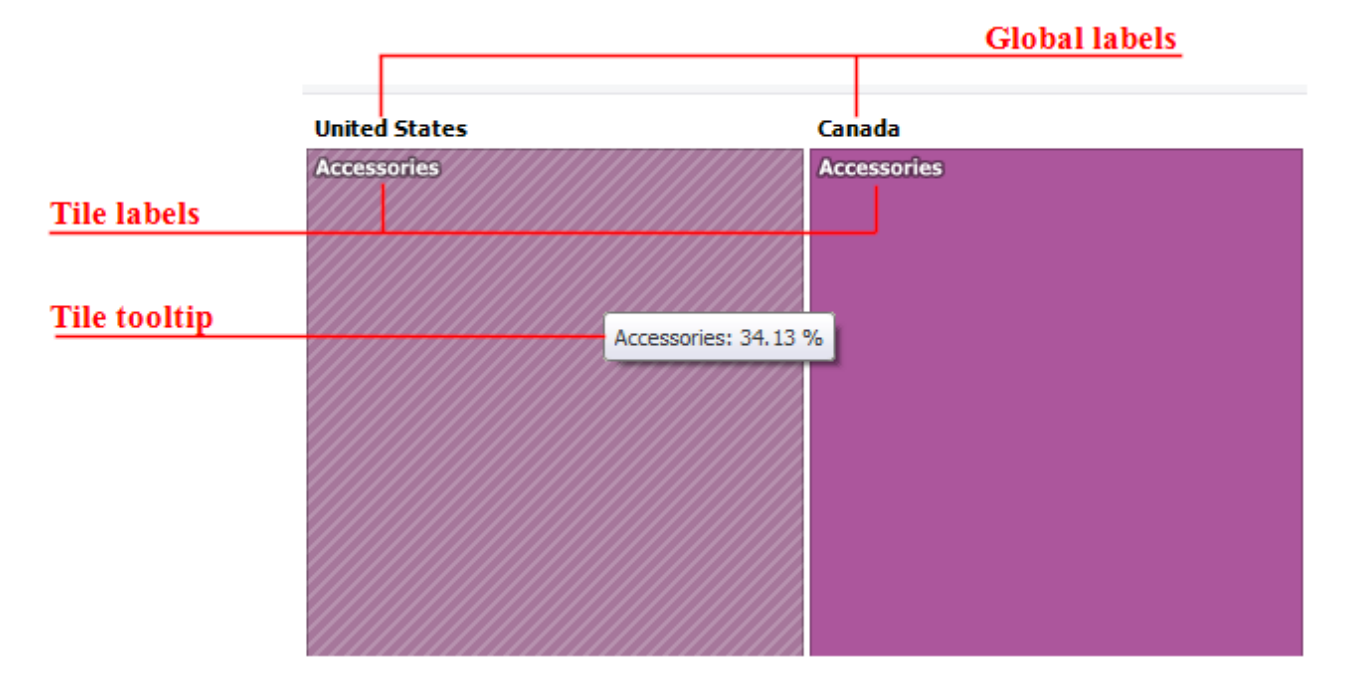

Use buttons within the "Tile Labels" / "Group Labels" ribbon groups to manage tile and group labels, respectively. These buttons invoke the drop-down menu, which is similar for all buttons:

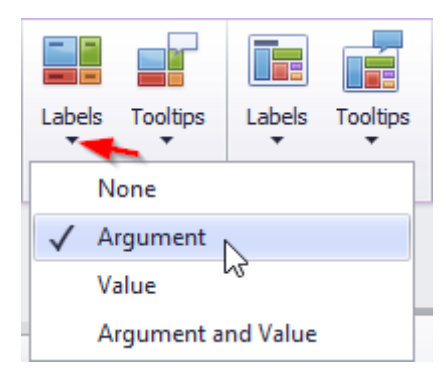

### 8.12.3 Edit Colors

For a treemap the Color Editor functionality is available. The principle of its functionality is described in abstract 8.7.4.

### 8.12.4 Export

Treemap may be exported into PDF, Excel or an image. The ways to do this are described in abstract 8.5.13

### 8.13 Filter Elements

Filter elements represent a special type of dashboard item that allows you to apply filtering to other dashboard items.

To create a Filter dashboard element, click the icon:

| Pivot | Grid | Chart | Scatter<br>Chart | Pies | Gauges | Cards | Treemap | Range<br>Filter | Filter<br>Elements ▼ | <ul> <li>Images ▼</li> <li>A Text Box</li> <li>Group</li> </ul> |
|-------|------|-------|------------------|------|--------|-------|---------|-----------------|----------------------|-----------------------------------------------------------------|
|       |      |       |                  |      | I      | nsert |         |                 |                      |                                                                 |

The following filters are available in the drop-down list:

|    | Combo Box |
|----|-----------|
|    | List Box  |
| ťa | Tree View |

✓ Combo Box – the Combo Box dashboard item allows to select a value(s) from the drop-down list.

| Dimensions        |             |            |
|-------------------|-------------|------------|
| Calendar Year     | Combo Box 1 | - <b>~</b> |
|                   | (All)       |            |
| Dimension         | (All)       |            |
|                   | CY 2005     |            |
|                   | CY 2006     |            |
| HIDDEN DATA TIEMS | CY 2007     |            |
| HIDDEN DATA TEND  | CY 2008     |            |
| Dimensions        |             |            |

On the "Design" tab for this filter, there are two ways to select values:

| <b>(</b> ) | Fili | er Ele      | ament To          | oola                 |         |                     |                  |
|------------|------|-------------|-------------------|----------------------|---------|---------------------|------------------|
| Home       | D    | ata         | Design            |                      |         |                     |                  |
| Show Cap   | tion | A<br>Edit I | <b>b</b><br>Names | ©−<br>O−<br>Standard | Checked | Show 'All'<br>Value | Enable<br>Search |
| Common     |      |             | Item              | Туре                 | Item Se | ttings              |                  |

• Standard – allows to select only a single value:

| Years   |   |
|---------|---|
| (All)   | - |
| (All)   |   |
| CY 2015 |   |
| CY 2016 |   |
| CY 2017 |   |
| CY 2018 |   |

• Checked - allows to select multiple values in the invoked drop-down list:

| Years     |     |
|-----------|-----|
| (All)     | •   |
| 🗹 (All)   |     |
| CY 2015   |     |
| V 2016    |     |
| V 2017    |     |
| V 2018    |     |
| OK Cancel | 11. |

✓ List Box - the List Box dashboard item allows to select a value(s) from the list

| Dimensio   | ns            |            |            |
|------------|---------------|------------|------------|
| Γ <u>†</u> | Calendar Year | List Box 1 | к я<br>К 9 |
|            | Dimension     | ✓ (All)    |            |
|            | Dimension     | CY 2005    |            |
|            |               | CY 2007    |            |
| HIDDEN     | DATA ITEMS    | V 2008     |            |

On the "Design" tab for this filter, there are two ways to select values:

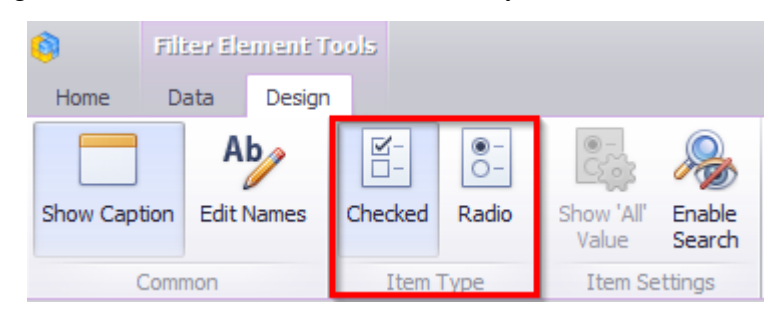

• Checked – allows to select multiple values in the list box

| List Box 1 | K 3 |
|------------|-----|
| 🔲 (All)    |     |
| CY 2005    |     |
| CY 2006    |     |
| V 2007     |     |
| V 2008     |     |

• Radio - allows to select only a single value in the radio group

| List Box 1 | K<br>K | ж<br>Ж |
|------------|--------|--------|
| (All)      |        |        |
| CY 2005    |        |        |
| CY 2006    |        |        |
| OCY 2007   |        |        |
| CY 2008    |        |        |

In addition, there is a possibility to enable filtering for all elements:

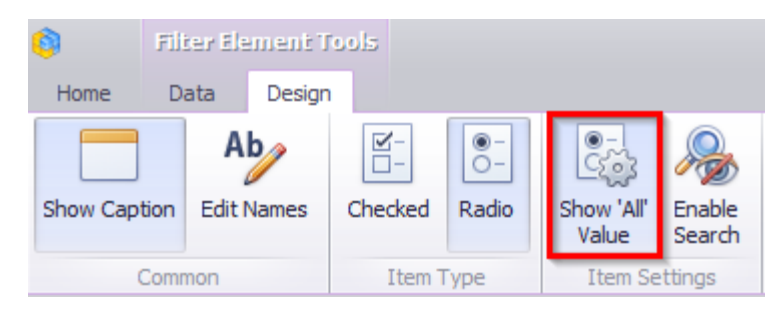

✓ Tree View - the "Tree View" dashboard item displays values in a hierarchical way and allows to expand/collapse nodes

| Dimensions                 |                                                      |
|----------------------------|------------------------------------------------------|
| 1 Calendar Year            | Tree View 1                                          |
| ↑ Calendar Quarter of Year | <ul> <li>✓ (All)</li> <li>▶ ✓ CY 2015</li> </ul>     |
| 1 Month of Year            | <ul> <li>▶ ✓ CY 2016</li> <li>▼ ✓ CY 2017</li> </ul> |
| Dimension                  | F V CY Q1<br>→ V CY Q2                               |
| HIDDEN DATA ITEMS          | April<br>May<br>June                                 |
| Dimension                  | <ul> <li>▶</li></ul>                                 |
| Measures                   |                                                      |
| Measure                    |                                                      |

You can manage the initial expanded state of filter values using the "Auto Expand" button in the "Design" ribbon tab:

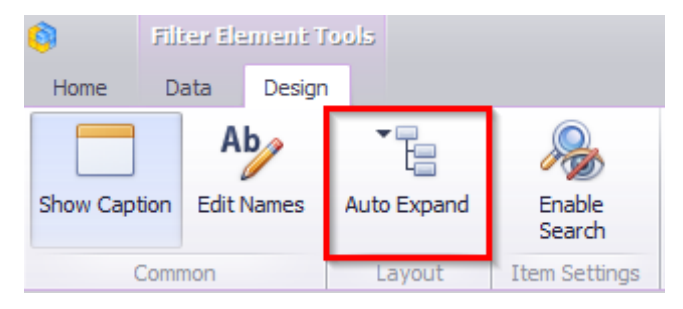

Auto Expansion – the tree will be in the expanded state. For all types of filter available quick search:

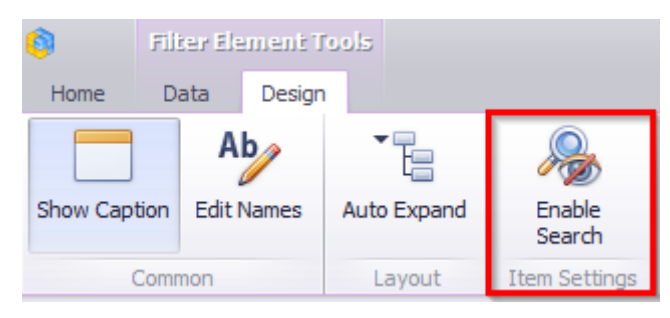

| DATA ITEMS        |                                             |
|-------------------|---------------------------------------------|
| Dimensions        |                                             |
| ↑ Category        | Tree View 1                                 |
| Subrategory       | Bike 🛞                                      |
| 1 Subcategory     | Accessories     Accessories     Accessories |
| ↑ Product         | Hitch Rack - 4-Bike                         |
| Dimension         | - 🗹 Cleaners                                |
|                   | Bike Wash - Dissolver     Bikes             |
| HIDDEN DATA ITEMS | Mountain Bikes                              |
| Dimensions        | Road Bikes                                  |
| Dimension         | ✓ Touring Bikes                             |
| Dimension         | → 🗹 Socks                                   |
| Measures          | Mountain <mark>Bike</mark> Socks, L         |
| Measure           | ✓ Mountain Bike Socks, M                    |

# 8.14 Range Filter

The "Range Filter" dashboard element as well as "Filtr" allows to apply filtering to other dashboard elements.

| Pivot | Grid | Chart | Scatter<br>Chart | Pies | (<br>Gauges | Cards | Treemap | Range<br>Filter | Filter<br>Elements ▼ | Images ▼<br>▲ Text Box<br>Group |
|-------|------|-------|------------------|------|-------------|-------|---------|-----------------|----------------------|---------------------------------|
|       |      |       |                  |      | I           | nsert |         |                 | -                    |                                 |

This element displays a chart with selection thumbs that allow you to filter out values displayed along the argument axis:

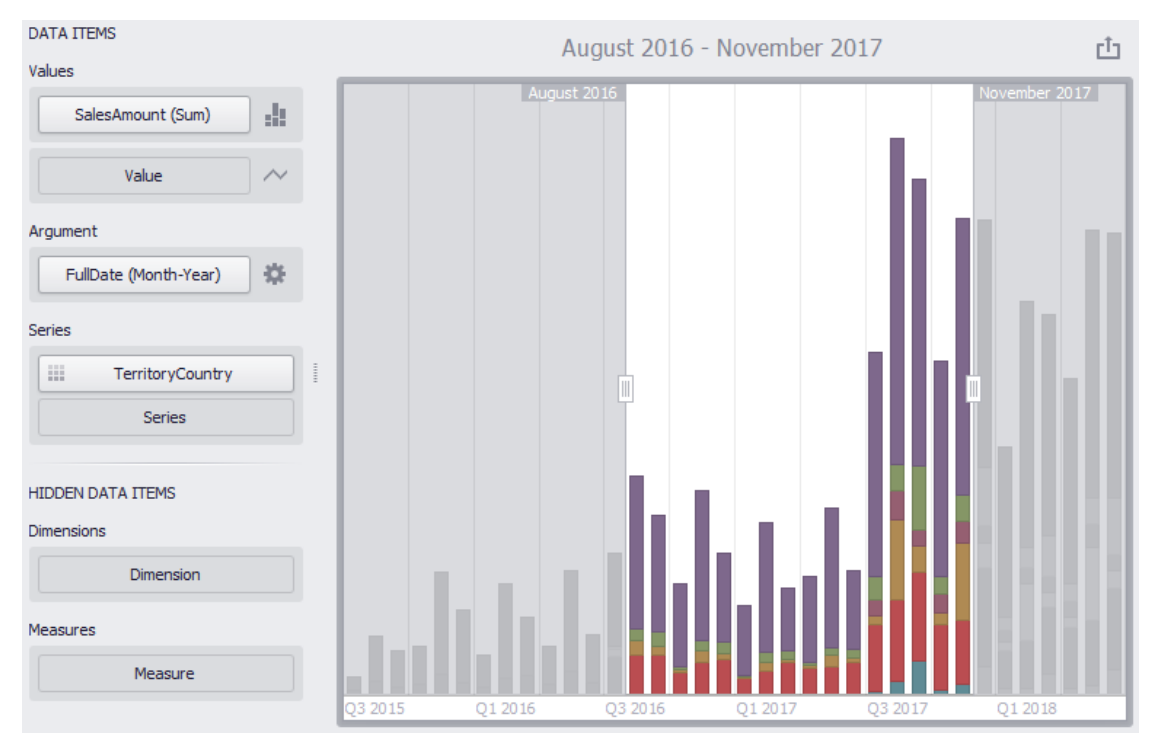

This filter can be used for cross-filter data sources. For this, use the "Cross-Data-Source-Filters" button on the "Data" tab:

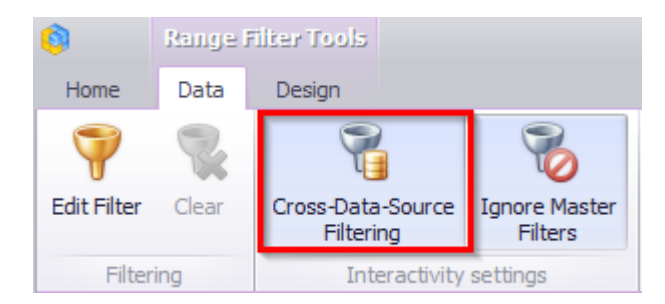

You also can not apply end-to-end filters to this element:

| 8           | Rangel | Filter Tools                   |                          |
|-------------|--------|--------------------------------|--------------------------|
| Home        | Data   | Design                         |                          |
| 7           | R      |                                | 8                        |
| Edit Filter | Clear  | Cross-Data-Source<br>Filtering | Ignore Master<br>Filters |
| Filter      | ing    | Interactivity                  | v settings               |

You can create your own ranges of data. To do this, use either the context menu (right mouse button) or click on the icon in the "Argument" field:

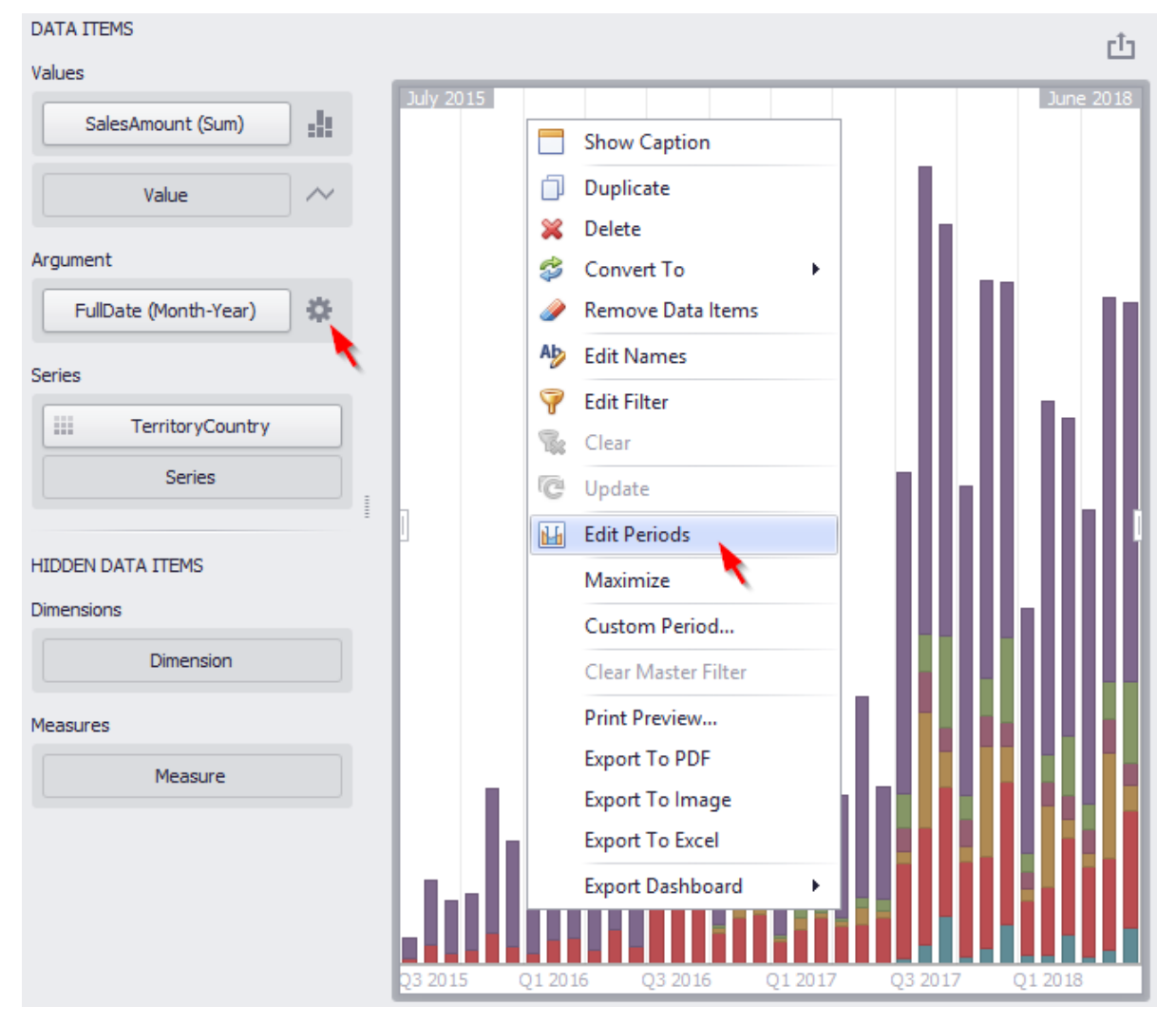

# As a result, the "Edit Periods" window appears:

| Edit Periods                                                                                                    |             |               |        | x                 |
|----------------------------------------------------------------------------------------------------|-------------|---------------|--------|-------------------|
| Filter by All                                                                                                    |             | Edit Delete 🚺 | L      | Add Custom Period |
| Last Year<br>Last 2 Years<br>Last 3 Years<br>Last 5 Years<br>This Year<br>Next Year<br>Last Quarter<br>Next Quarter<br>Next Quarter<br>Last Month<br>Last 3 Months<br>Last 6 Months<br>Last 12 Months<br>This Month<br>Next Month | <i>&gt;</i> | Caption       | Period | Default           |
|                                                                                                    |             |               |        | Close             |

The list on the left shows the list of ready periods that you can filter:

| Edit Perio                                                              | ls                                                |   |   |
|-------------------------------------------------------------------------|---------------------------------------------------|---|---|
| Filter by<br>Last Yea<br>Last 2 Y<br>Last 3 Y<br>Last 5 Yea<br>Next Yea | All<br>All<br>Year<br>Quarter<br>Month<br>r<br>ar | 6 | • |

In order to add the selected period, use the  $\supseteq$  button or simply drag the period in the field on the right:

| dit Periods                                  |               |             |                   |
|----------------------------------------------|---------------|-------------|-------------------|
| Filter by All                                | - Edit        | Delete      | Add Custom Period |
| Last Year                                    | Caption       | Period      | Default           |
| Last 2 Years<br>Last 3 Years<br>Last 5 Years | Last 5 Years  | 2014 - 2018 |                   |
| This Year<br>Next Year                       |               |             |                   |
| This Quarter                                 |               |             |                   |
| Next Quarter                                 | $\rightarrow$ |             |                   |
| Last Month                                   |               |             |                   |
| Last 6 Months                                |               |             |                   |
| Last 12 Months                               |               |             |                   |
| This Month                                   |               |             |                   |
| Next Month                                   |               |             |                   |
|                                              |               |             |                   |
|                                              |               |             |                   |
|                                              |               |             |                   |
|                                              |               |             |                   |
|                                              |               |             |                   |

This period will be added to the right pane of the Edit Periods dialog. The following settings are available for the added period:

- Caption title name for the period;
- Period displays the time interval of the date corresponding to the period;
- Default allows to use the selected period as the default value in the element of the Range Filter panel.

You can create your own period. To do this, use the "Add Custom Period ..." button in the "Edit Periods" window:

| Edit Periods                 |              | <b>`</b>    | ×            |
|------------------------------|--------------|-------------|--------------|
| Filter by All 👻              | Edit Delete  | Add Cu      | istom Period |
| Last Year                    | Caption      | Period      | Default      |
| Last 2 Years<br>Last 3 Years | Last 5 Years | 2014 - 2018 |              |

| Period    | x                |
|-----------|------------------|
| () Year   | O Previous Year  |
| O Quarter | O This Year      |
| O Month   | 🔘 Next Year      |
| Custom    | 🔘 Last 1 🖕 years |
|           | 🔘 Next 1 📮 years |
|           | Indude current   |
|           |                  |
|           |                  |
|           | 2019             |
|           | OK Cancel        |

For the year, quarter and month it is possible to set to display:

- Previous Year/Quarter/Month;
- This Year/Quarter/Month;
- Next Year/Quarter/Month;
- Last Year/Quarter/Month;
- Next Year/Quarter/Month.

As a result, a window appears in which you can add the following periods:

|                     |             | -            |     |
|---------------------|-------------|--------------|-----|
| Period              |             |              | x   |
| O Year<br>O Quarter | Start point |              |     |
| O Month<br>O Custom | End point   |              |     |
|                     |             |              |     |
|                     |             | Entire Range |     |
|                     |             | OK Can       | cel |

This period allows to specify a period with user boundaries ("Start" and "End" point):

| Period                                                   |                                                              | x |
|----------------------------------------------------------|--------------------------------------------------------------|---|
| <ul> <li>Year</li> <li>Quarter</li> <li>Month</li> </ul> | Start point O None O Fixed O Flow<br>January 2019            |   |
| <ul> <li>Custom</li> </ul>                               | End point O None Fixed Flow<br>Interval: Year<br>Offset: 1 + |   |
|                                                          | January 2019 - December 2019<br>OK Cance                     |   |

There is also a possibility to create a **Custom** period:

For start and end points, you can set the following parameters:

- None the start and end points will be equal to the start and end values from the visible range;
- Fixed possibility to select a specific value in the calendar;
- Flow allows to specify a floating period with interval and offset. "Interval" indicates the interval between the current date and the required date, "Offset" the number of such intervals:

| Period                     |             |                                                                                                    | x |
|----------------------------|-------------|----------------------------------------------------------------------------------------------------|---|
| O Year                     | Start point | None Fixed Flow                                                                                                    |   |
| O Month                    |             |                                                                                                    |   |
| <ul> <li>Custom</li> </ul> | End point   | <ul> <li>None <ul> <li>Fixed <ul> <li>Flow</li> </ul> </li> <li>Interval: Month ▼</li> <li>Offset: 2 <ul> <li>2 <ul> <li></li> </ul> </li> </ul></li></ul></li></ul> |   |
|                            |             | January 2019 - June 2019<br>OK Cancel                                                                                                    |   |

# 8.15 Group

The "Group" dashboard element allows you to merge several elements into a single group. To create a Group element, click the icon:

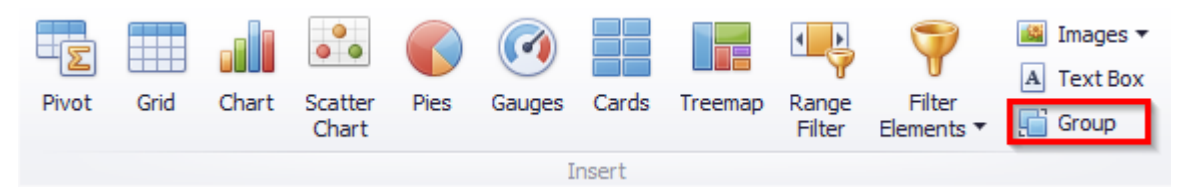

Let us have a look at the working principle of this element on the example of two groups. First, we create two elements of the dashboard - a chart (of a "Spline Area" type) and a filter (of a "Tree View" type). For each of them, fill in fields with appropriate data:

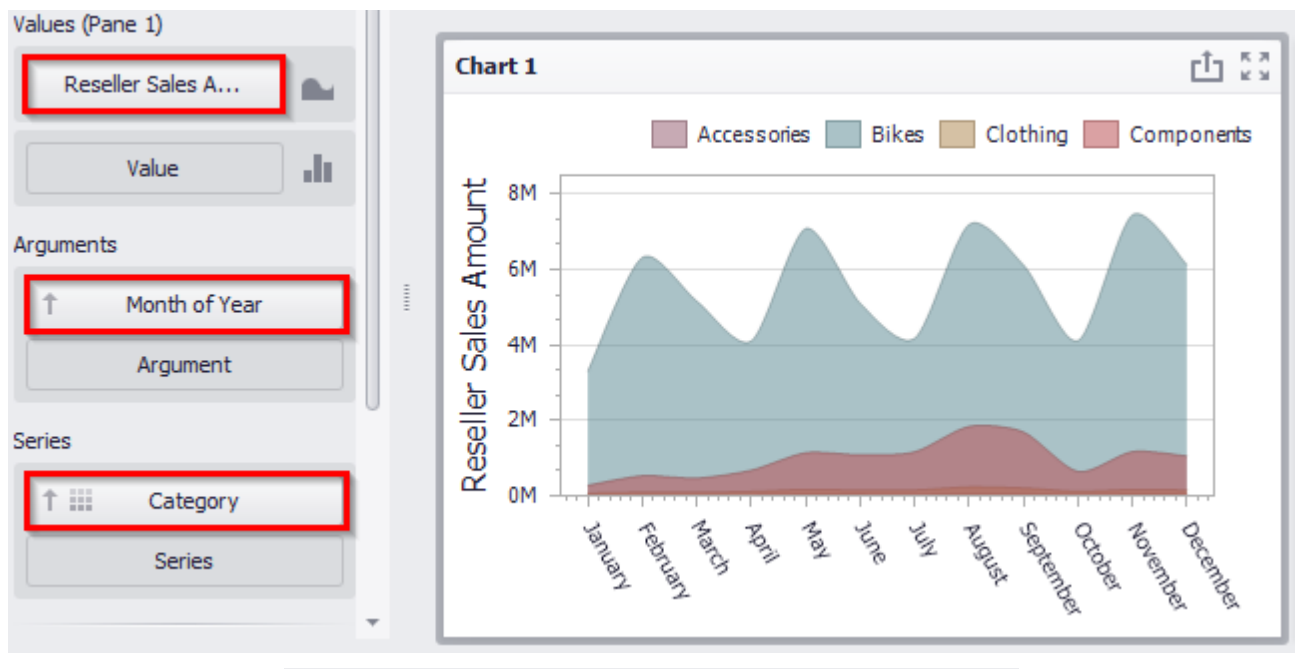

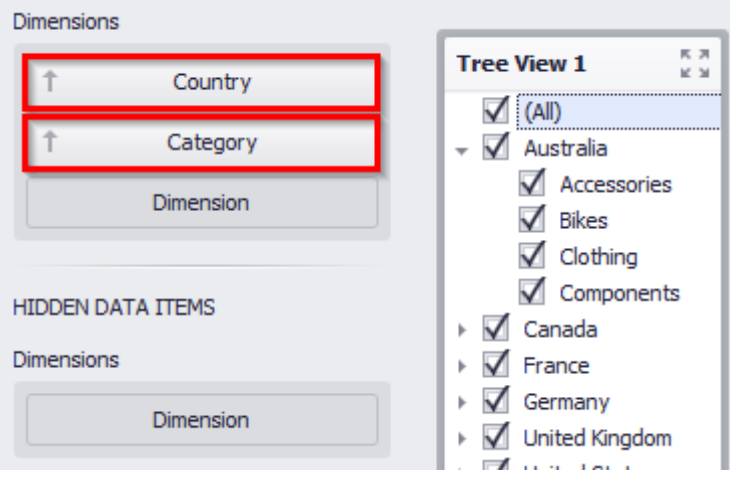

Now create the first group (click the icon of the same name in the toolbar) and drag the chart and filter into it:

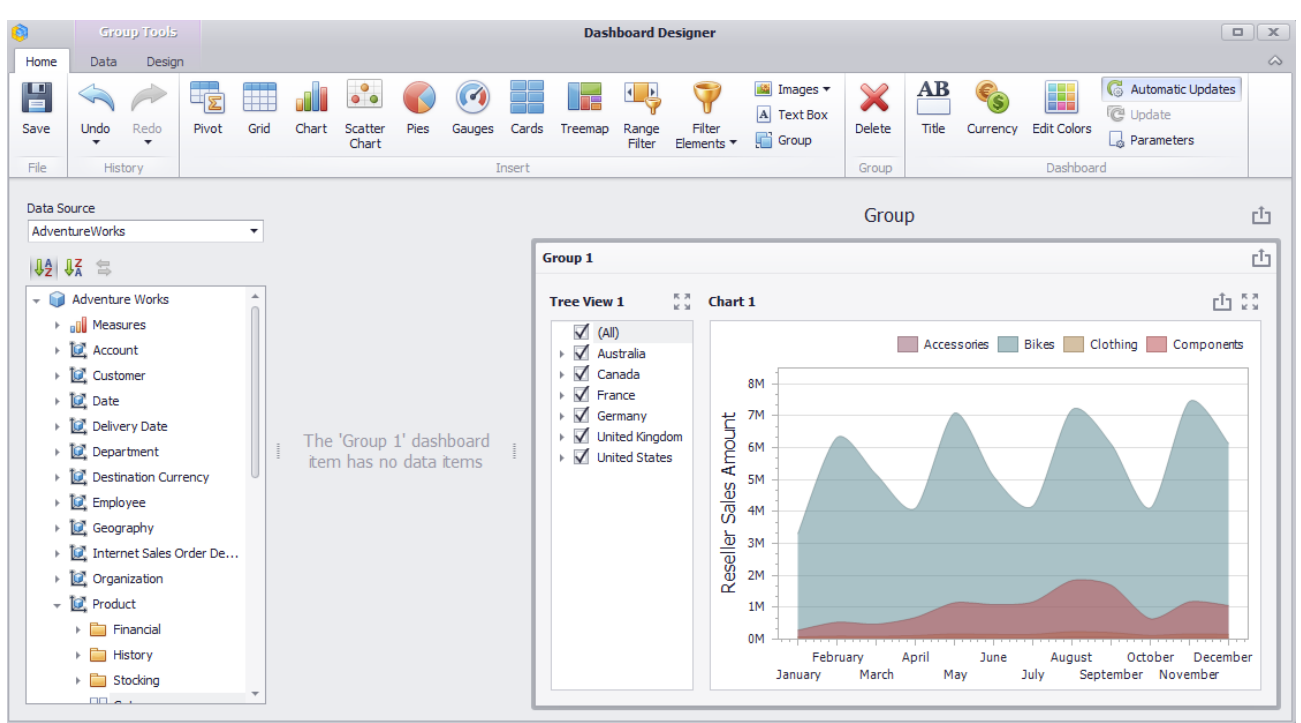

Thus, we got a group, elements of which can interact with each other within this group and outside it.

On the "Data" tab:

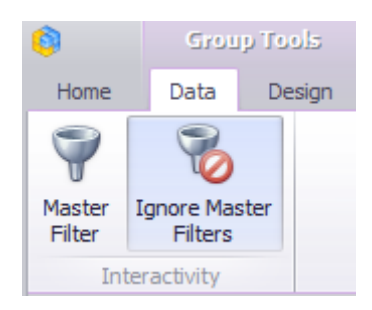

- ✓ The "Master Filter" button allows you to specify whether the current group allows you to filter external dashboard items using master filter items contained within the group. If this option is disabled, master filter items contained within the group can filter only dashboard items from this group;
- ✓ The "Ignore Master Filters" button allows you to isolate dashboard items contained within the group from being filtered using external master filter items.

For the first group, let us leave the filter on – "Ignore Master filters".
Now let us create the second group. It will consist of a chart and two filters ("List Box" and "Combo Box"):

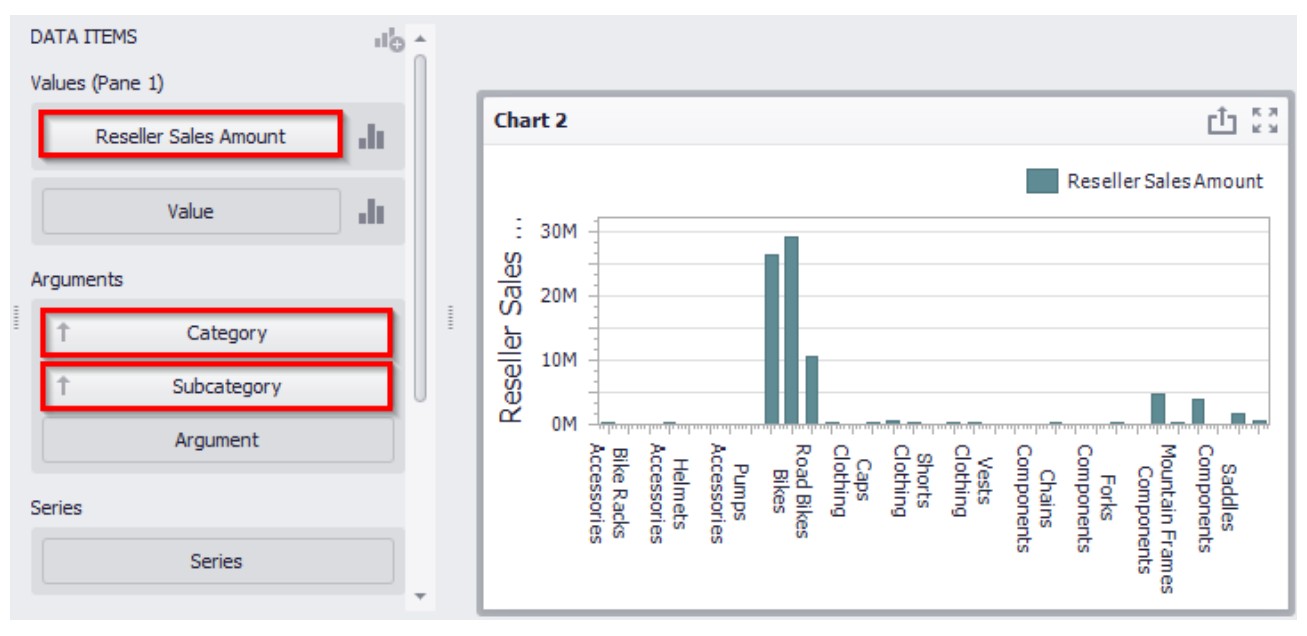

We paint subcategories of the same groups of products in the same color:

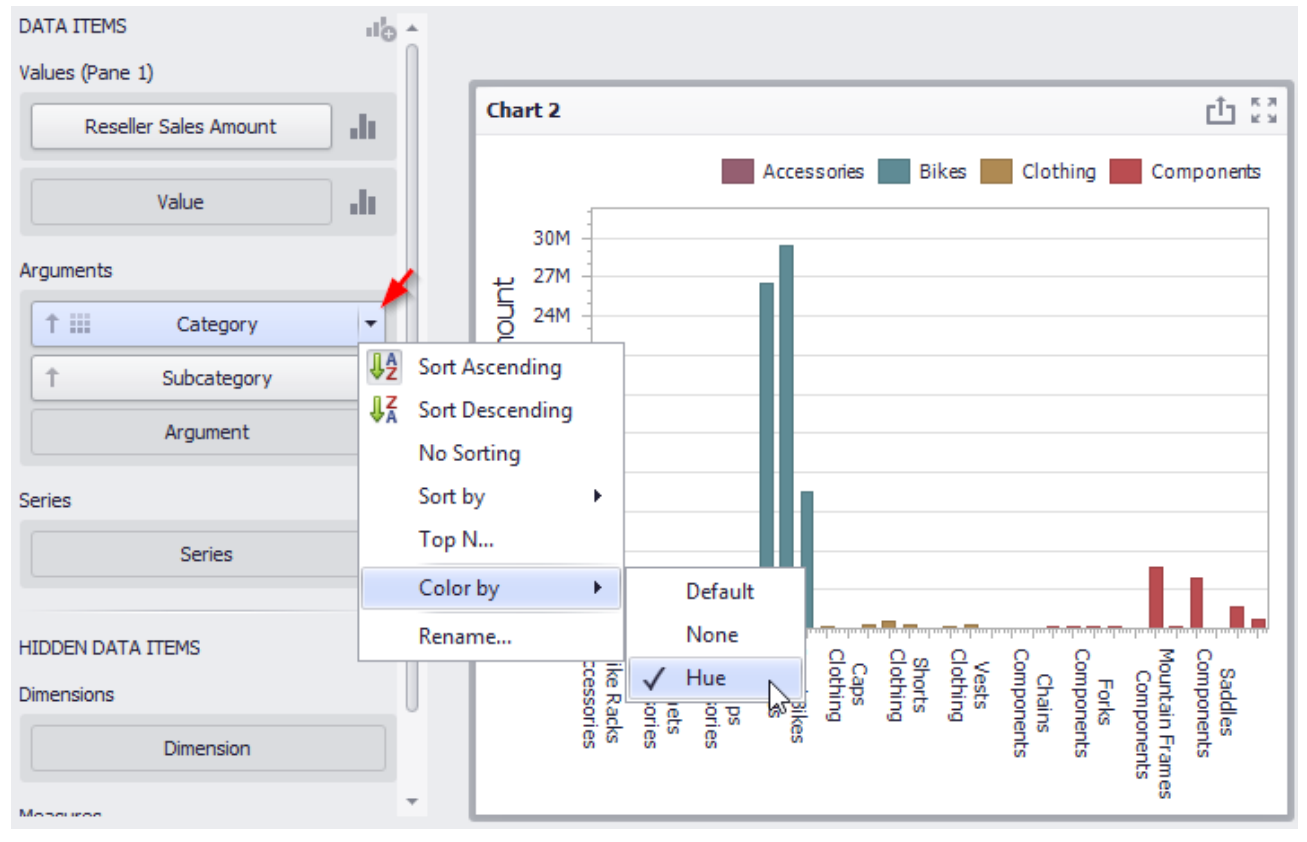

#### Now let us create a filter – "Combo box":

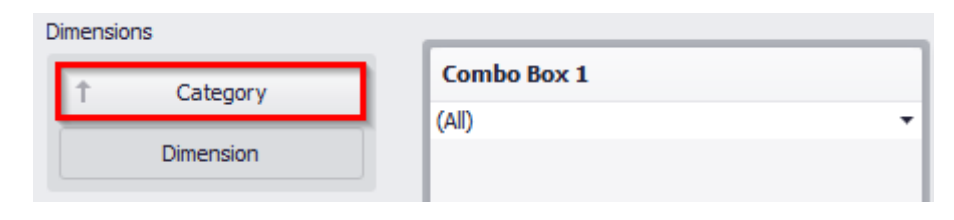

The second filter will be called "List Box":

| Dimensions        |                   |            |
|-------------------|-------------------|------------|
| 1 Subcategory     | Combo Box 1       |            |
| Dimension         | (All)             | •          |
| Unichsion         | List Box 1        | K 7<br>K 7 |
|                   | 🗹 (All)           | A          |
| HIDDEN DATA ITEMS | Bib-Shorts        | 0          |
| Dimensions        | 🗹 Bike Racks      |            |
|                   | Bottles and Cages |            |
| Dimension         | Bottom Brackets   |            |
|                   | Brakes            |            |
| Measures          | Caps              |            |
|                   | Chains            |            |
| Measure           | Cleaners          |            |
|                   | Cranksets         |            |
|                   | Derailleurs       | 0          |

For a "List Box" on the "Data" tab disable "Ignore Master Filters" button:

| <b>(</b> )  | Filter El | ement Tools                    |                          |
|-------------|-----------|--------------------------------|--------------------------|
| Home        | Data      | Design                         |                          |
| 7           | R         | 7                              | 8                        |
| Edit Filter | Clear     | Cross-Data-Source<br>Filtering | Ignore Master<br>Filters |
| Filtering   |           | Interactivity                  | settings                 |

Create a second group and drag the chart and filters into it:

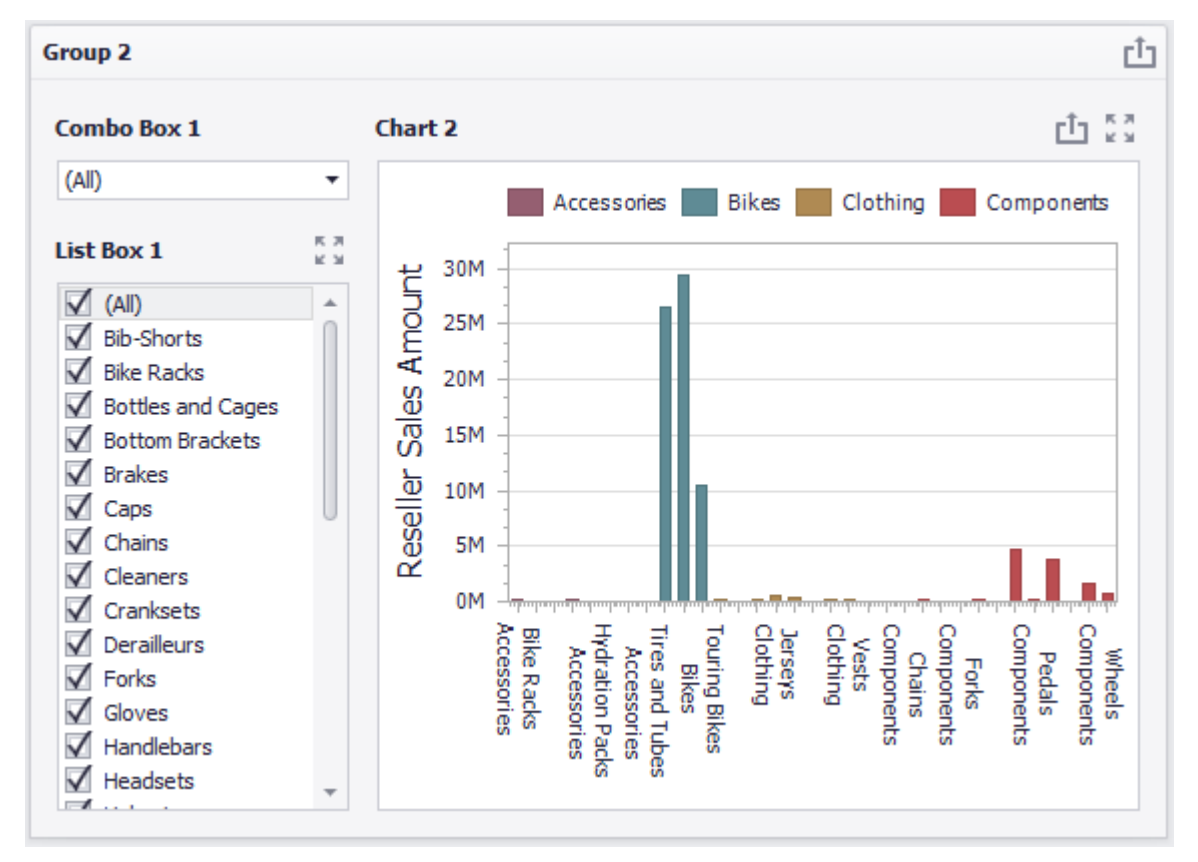

For this group on the "Data" tab, we also leave an active "Ignore Master Filters" filter.

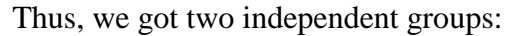

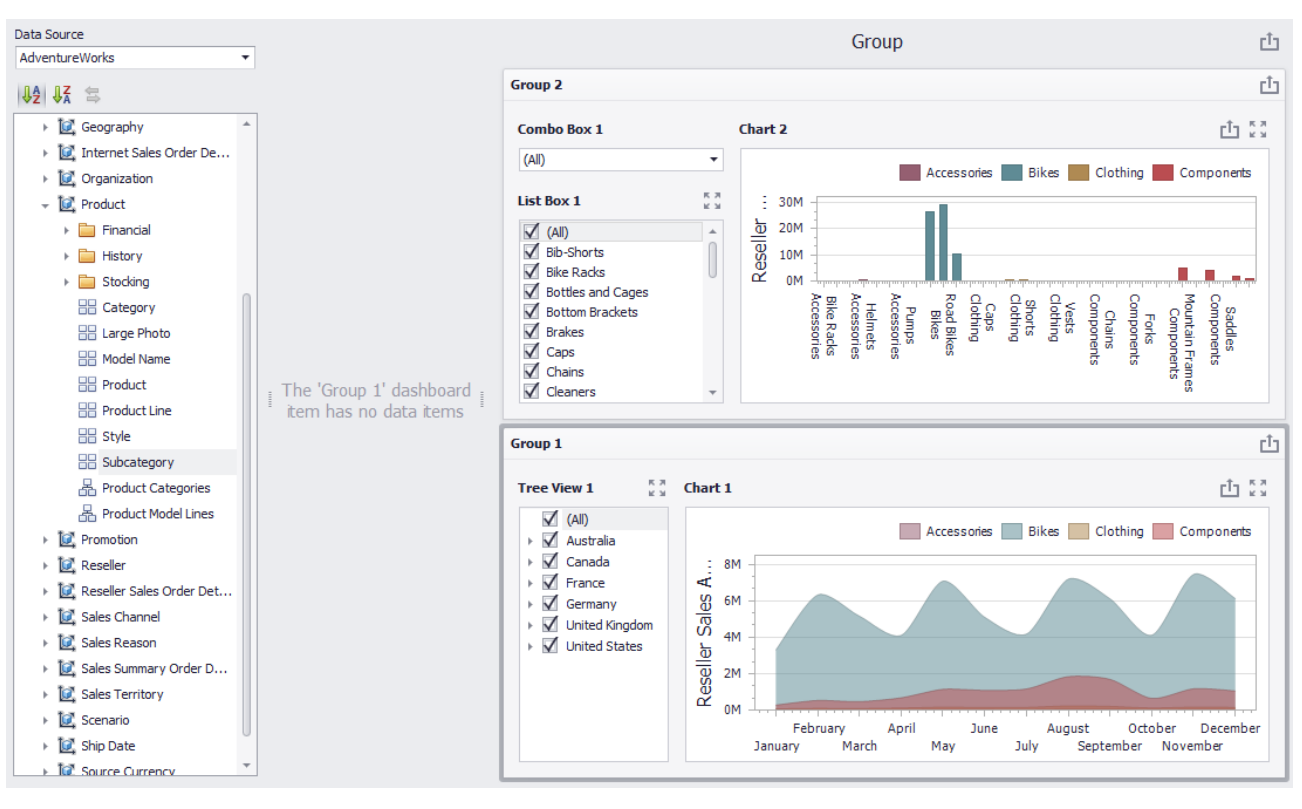

The first shows the sales volume of the groups of products depending on the month of the year and country, and the second shows the sales volume of a particular group of products by subcategories:

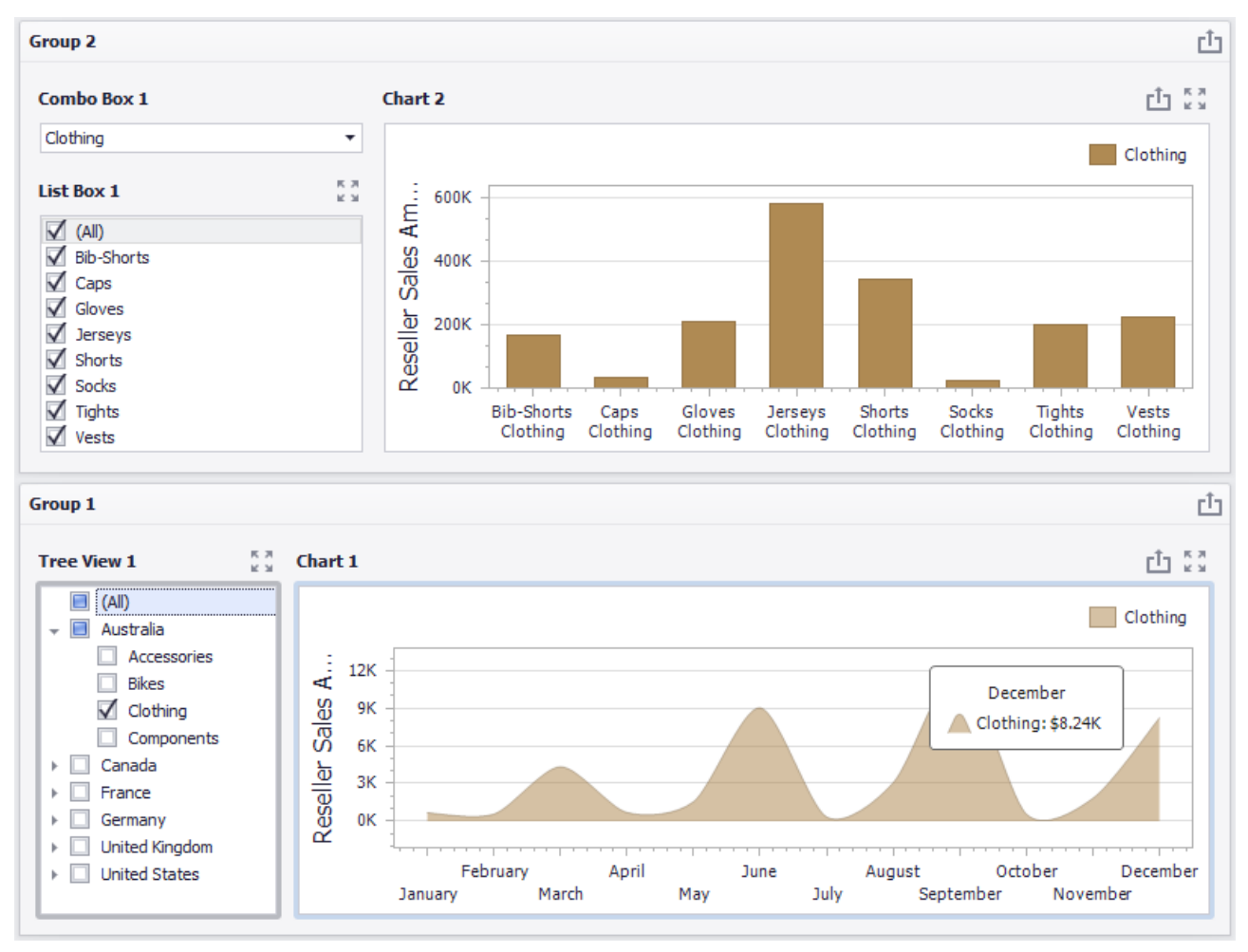

### 8.16 Images

An image can be one of the elements of a dashboard. To add an image, click the corresponding icon in the toolbar:

| <b>E</b> |      |       | ••               |      | Ø      |       |         | <b>∙</b> ₽      | 7                    | Images ▼ |
|----------|------|-------|------------------|------|--------|-------|---------|-----------------|----------------------|----------|
| Pivot    | Grid | Chart | Scatter<br>Chart | Pies | Gauges | Cards | Treemap | Range<br>Filter | Filter<br>Elements ▼ | Group    |
|          |      |       |                  |      | I      | nsert |         |                 |                      |          |

An «Interactive Dashboard» allows to create two types of image elements:

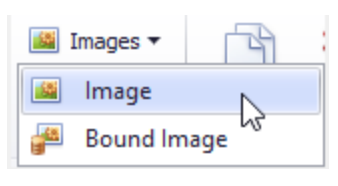

- ✓ Image
- ✓ Bound Image

#### 8.16.1 Image

To add an "Image" element, choose the following sub-item:

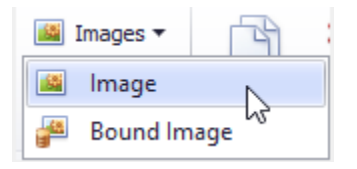

An empty field appears in the dashboard designer window:

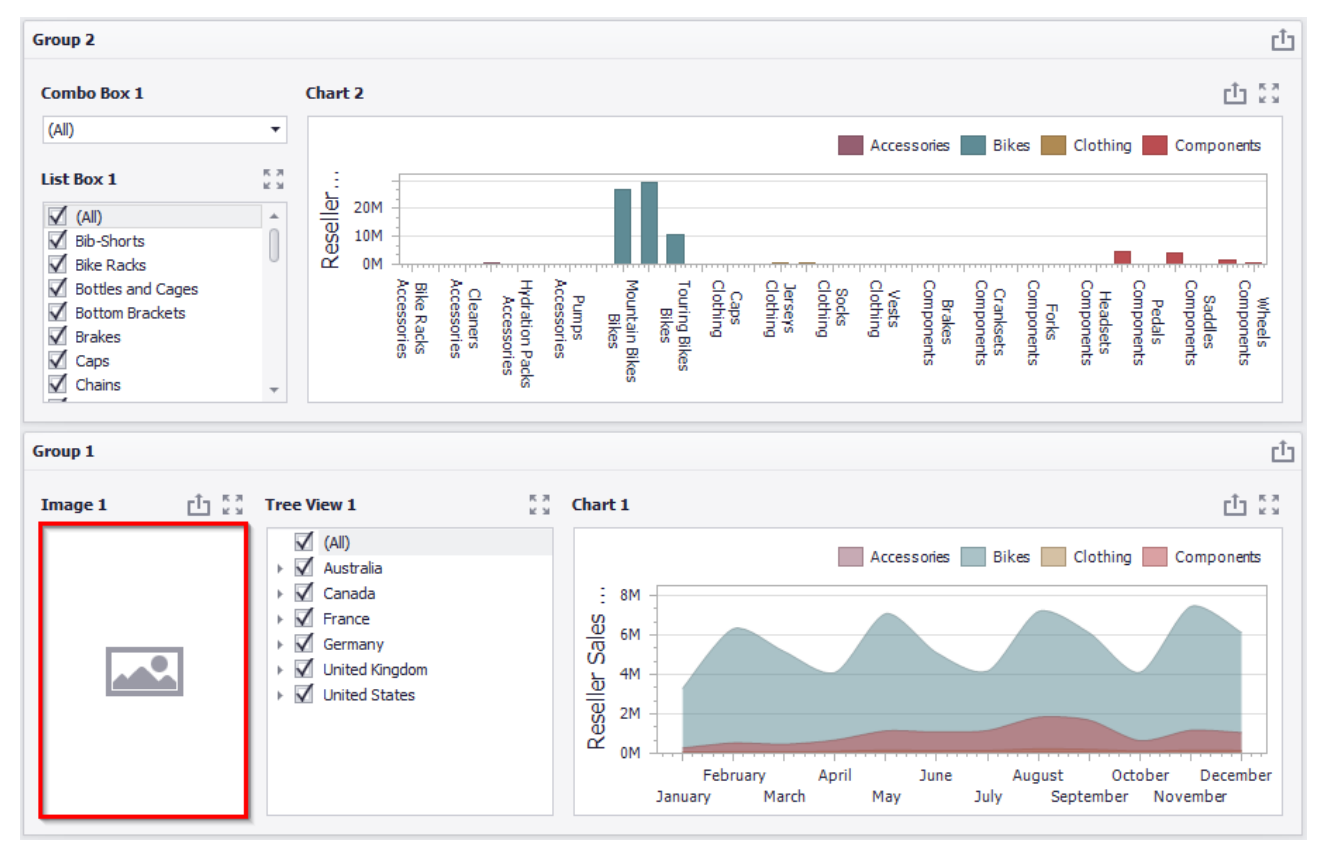

Now, to add an image, go to the "Design" tab and click an "Import Image" icon:

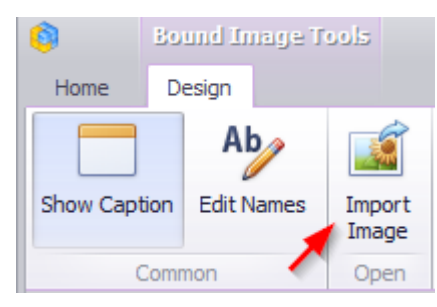

In the opened form, specify the location of the file and click an «OK» button. As a result, the dashboard will look the following:

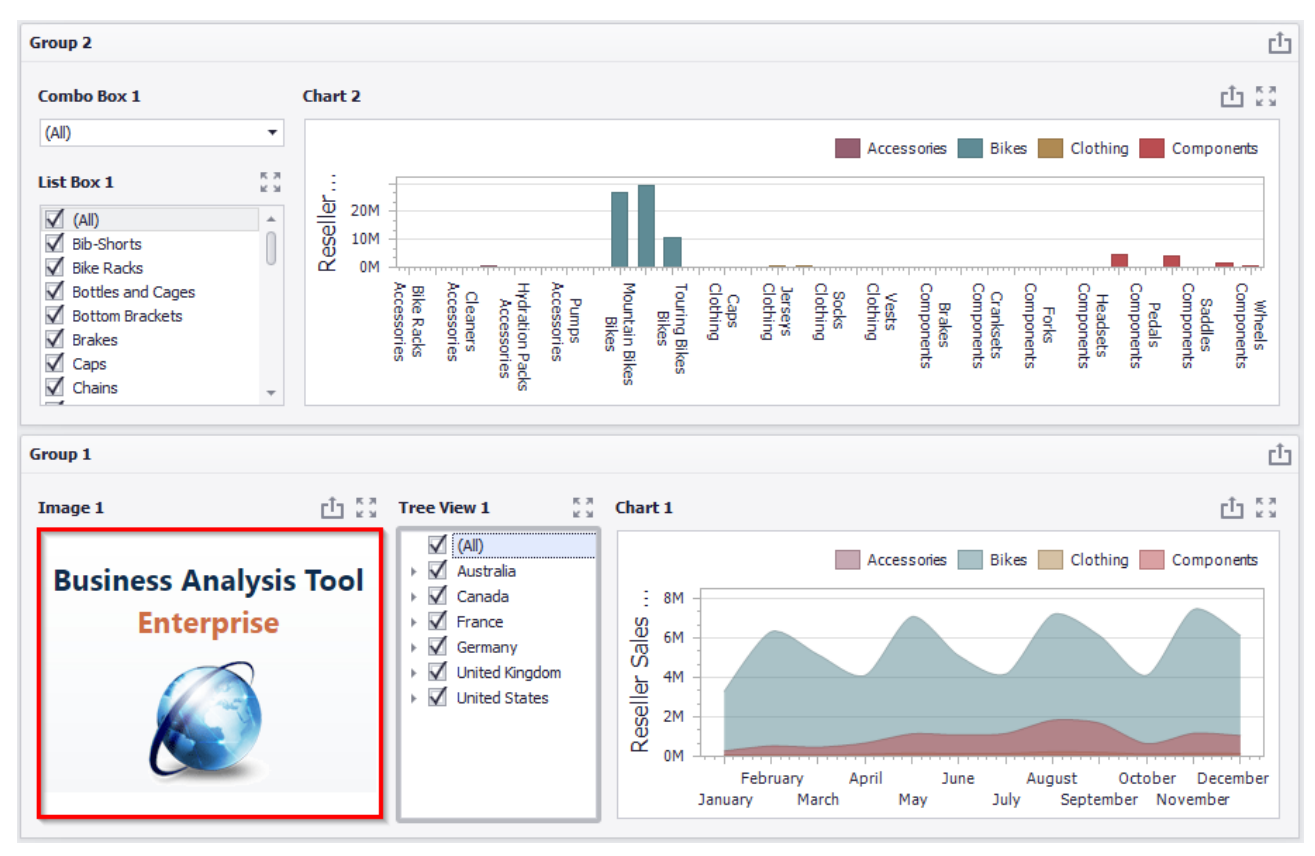

If necessary, the size and location of the image can be changed:

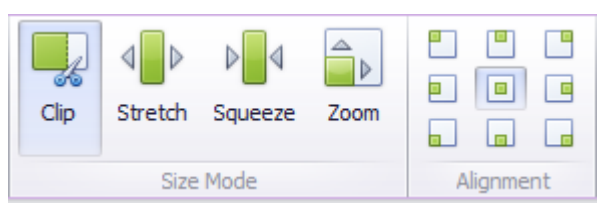

An image may be exported into PDF or an image. The ways to this are described in abstract 8.5.13.

### 8.16.2 Bound Image

To add a "Bound Images" item, select the following sub-item:

| 2         |    | AB        |       |
|-----------|----|-----------|-------|
| Imag<br>T | es | Text Box  | Group |
|           | lm | age       |       |
| <b>1</b>  | Во | und Image |       |

A new element appears in the designer window:

| Attribute         |               |          |
|-------------------|---------------|----------|
| Attribute         | Bound Image 1 | נה א ניא |
| HIDDEN DATA ITEMS |               |          |
| Dimensions        |               |          |
| Dimension         |               |          |
| Measures          |               |          |
| Measure           |               |          |
|                   |               |          |
|                   |               |          |
|                   |               |          |
| 1                 |               |          |

Next, you need to choose how to bind the data to the image by clicking the

"Options" will be available in the opened window:

| Image Binding Options                         | ;                  | x |
|-----------------------------------------------|--------------------|---|
| <ul> <li>Binary Array</li> <li>URI</li> </ul> |                    |   |
| URI Pattern:                                  | Insert Placeholder |   |
|                                               |                    |   |
|                                               | OK Cancel Apply    |   |

 $\checkmark$  Binary Array – use this mode if images are stored in the data source as byte arrays;

✓ URI – use this mode to locate images accessible by a predefined URI. In this case, the data source field should return strings that are parts of URIs to these images.

For instance, the URI pattern in the form below specifies the path to the folder containing the required images:

| Image Binding Options                              |  |
|----------------------------------------------------|--|
| O Binary Array                                     |  |
| O URI                                              |  |
| URI Pattern: http://adventure:8510/country/[0}.png |  |
| Insert Placeholder                                 |  |
|                                                    |  |
|                                                    |  |
| OK Cancel Apply                                    |  |

Data source field values will be inserted to the position of the {0} placeholder. Thus, the Bound Image maps the current dimension value with the image placed at the specified URI.

For example, let us display flags for each country for the following table:

| Columns           |       |   |                  |                       |                                                                                                   |                       |  |
|-------------------|-------|---|------------------|-----------------------|---------------------------------------------------------------------------------------------------|-----------------------|--|
| Country           | ta.   |   | Sales by Country |                       |                                                                                                   |                       |  |
|                   |       |   | Country          | Reseller Sales Amount | Reseller Order Count                                                                              | Reseller Freight Cost |  |
| Reseller Sales A  | Σ     |   | Australia        | \$1.59M               | ·~~~•                                                                                             | ▼ \$39.9K             |  |
|                   |       |   | Canada           | \$14.4M               | ~~~~ <b>^</b> •                                                                                   | \$359K                |  |
| Receller Order C  |       |   | France           | \$4.61M               | $\sim$                                                                                            | - \$115K              |  |
| Reseller Order C  | m4-44 |   | Germany          | \$1.98M               | · · · · · · · · · · · · · · · · · · ·                                                             | ▼ \$49.6K             |  |
|                   | -     |   | United Kingdom   | \$4.28M               | ~~~•                                                                                              | - \$107K              |  |
| Reseller Freight  | Σ     | ÷ | United States    | \$53.6M               | $\sim \sim \sim \sim \sim \sim \sim \sim \sim \sim \sim \sim \sim \sim \sim \sim \sim \sim \sim $ | ▲ \$1.34M             |  |
| New Column        | A     |   |                  |                       |                                                                                                   |                       |  |
| Sparkline         |       |   |                  |                       |                                                                                                   |                       |  |
| 1 Month of Year   |       | U |                  |                       |                                                                                                   |                       |  |
| HIDDEN DATA ITEMS |       |   |                  |                       |                                                                                                   |                       |  |
| Dimensions        |       | * |                  |                       |                                                                                                   |                       |  |

| 📙   🛃 📕 🖛   cou                                         | ntry                          |                           |                | - 0  | ×   |
|---------------------------------------------------------|-------------------------------|---------------------------|----------------|------|-----|
| File Home                                               | Share View                    |                           |                |      | ~ 🕐 |
| $\leftrightarrow$ $\rightarrow$ $\checkmark$ $\uparrow$ | > This PC ⇒ Local Disk (C:) ⇒ | inetpub > bat > country ~ | Search country |      | Q   |
| Ouiskaanse                                              | ^ Name                        | Date modified             | Туре           | Size |     |
| Quick access                                            | 🛤 Australia                   | 11.02.2019 9:50           | PNG image      | 3 KE | 3   |
| 🗸 💻 This PC                                             | 🛤 Canada                      | 11.02.2019 9:50           | PNG image      | 2 KE | 3   |
| > 📃 Desktop                                             | 🛤 France                      | 11.02.2019 9:50           | PNG image      | 1 KE | 3   |
| > 🔮 Documents                                           | 🔍 Germany                     | 11.02.2019 9:51           | PNG image      | 1 KE | 3   |
| > 🕹 Downloads                                           | 💻 United Kingdom              | 11.02.2019 9:51           | PNG image      | 2 KE | 3   |
| > 🁌 Music                                               | 🛤 United States               | 11.02.2019 9:51           | PNG image      | 3 KE | 3   |
| > 💽 Pictures                                            |                               |                           |                |      |     |
| Videos<br>6 items                                       | ~                             |                           |                |      |     |

To start with, we will place the files with the corresponding image and name in the folder:

We will create a new "Bound Images" element with the "Country" attribute:

| DATA ITEMS        |                 | Images Australia      |                                       |                       |  |  |
|-------------------|-----------------|-----------------------|---------------------------------------|-----------------------|--|--|
| Attribute         |                 |                       |                                       |                       |  |  |
| Country 🔅         | Bound Image 1   |                       |                                       | Ć 23                  |  |  |
| HIDDEN DATA ITEMS |                 |                       |                                       |                       |  |  |
| Dimensions        |                 | No                    | image data                            |                       |  |  |
| Dimension         |                 |                       |                                       |                       |  |  |
| Measures          |                 |                       |                                       |                       |  |  |
| Мезецге           | Sales by Countr | γ                     |                                       | ti Sã                 |  |  |
| Measure           | Country         | Reseller Sales Amount | Reseller Order Count                  | Reseller Freight Cost |  |  |
|                   | Australia       | \$1.59M               | $\sim \sim \sim \sim$                 | <b>*</b> \$39.9K      |  |  |
|                   | Canada          | \$14.4M               | ~~~~ <b>^</b> •                       | \$359K                |  |  |
|                   | France          | \$4.61M               | $\sim$                                | - \$115K              |  |  |
|                   | Germany         | \$1.98M               | · · · · · · · · · · · · · · · · · · · | ▼ \$49.6K             |  |  |
|                   | United Kingdom  | \$4.28M               | ~~~•                                  |                       |  |  |
|                   | United States   | \$53.6M               | ~~~~·                                 | ▲ \$1.34M             |  |  |

The form of data binding will be filled with the following data:

| Country                         | Image Binding Options | ;                                                           | x |
|---------------------------------|-----------------------|-------------------------------------------------------------|---|
| HIDDEN DATA ITEMS<br>Dimensions | O Binary Array        | The path to the folder<br>containing the required<br>images |   |
| Dimension                       | URI Pattern:          | C:\inetpub\bat\country                                      |   |
| Measures                        |                       | Insert Placeholder                                          |   |
| Measure                         |                       |                                                             |   |
|                                 |                       | OK Cancel Apply                                             |   |

Now, all is left is to insert the data source field values into the  $\{0\}$  placeholder position:

| Image Binding Option                          | s X                               |
|-----------------------------------------------|-----------------------------------|
| <ul> <li>Binary Array</li> <li>URI</li> </ul> |                                   |
| UKI Pattern:                                  | C: \netpub \pat\country \{\0}.png |
|                                               | Insert Placeholder 3".png"        |
|                                               | OK Cancel Apply                   |

As a result, we will get an interactive dashboard in which the table with the "Country" hierarchy will be linked to the image:

| Bound Image 1                       |                                  |                      | Ċ 23                        |
|-------------------------------------|----------------------------------|----------------------|-----------------------------|
|                                     |                                  |                      |                             |
|                                     |                                  |                      |                             |
|                                     |                                  |                      |                             |
|                                     |                                  |                      |                             |
|                                     |                                  |                      |                             |
|                                     |                                  |                      |                             |
| Sales by Count                      | rγ                               |                      | Ċ Č                         |
| Country                             | Reseller Sales Amount            | Reseller Order Count | Reseller Freight Cost       |
| Australia                           | \$1.5                            |                      | • 🔻 \$39.9K                 |
| Canada                              |                                  |                      | La rais                     |
|                                     | \$14.                            |                      | • <b>\$</b> 359K            |
| France                              | \$14.                            |                      | = \$359K                    |
| France<br>Germany                   | \$14.<br>\$4.6<br>\$1.9          |                      | — \$359K — \$115K ▼ \$49.6K |
| France<br>Germany<br>United Kingdom | \$14.<br>\$4.6<br>\$1.9<br>\$4.2 |                      | S359K \$115K \$49.6K \$107K |

### 8.17 Text Box

"Text Box" can be one of the elements of the dashboard. Click the corresponding icon on the toolbar:

| Pivot  | Grid | Chart | Scatter<br>Chart | Pies | (<br>Gauges | Cards | Treemap | Range<br>Filter | Filter<br>Elements ▼ | <ul><li>Mages ▼</li><li>A Text Box</li><li>Group</li></ul> |
|--------|------|-------|------------------|------|-------------|-------|---------|-----------------|----------------------|------------------------------------------------------------|
| Insert |      |       |                  |      |             |       |         |                 |                      |                                                            |

In the designer window, an empty text field appears:

| Text Box 1 | Ċ \$3 |
|------------|-------|
|            |       |
|            |       |
|            |       |
|            |       |
|            |       |
|            |       |
|            |       |
|            |       |
|            |       |
|            |       |

To insert or edit text, go to the "Design" menu tab and click an "Edit" icon:

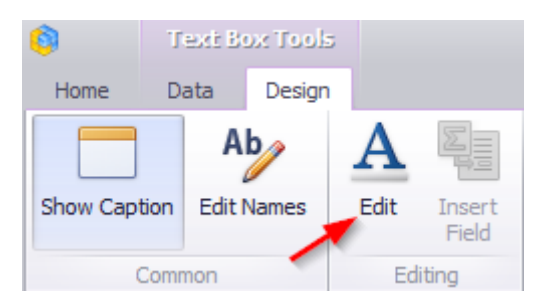

Or use the corresponding item in the context menu:

| Text Box 1 |                   | ф 53 |
|------------|-------------------|------|
|            | Show Caption      |      |
| D          | Duplicate         |      |
| *          | Delete            |      |
| \$         | Convert To        |      |
| 1          | Remove Data Items |      |
| Aþ         | Edit Names        |      |
| 9          | Edit Filter       |      |
| <b>R</b>   | Clear             |      |
| C          | Update            |      |
| A          | Edit              |      |
|            | Insert Field      |      |
|            | Maximize          |      |
|            | Print Preview     |      |
|            | Export To PDF     |      |
|            | Export To Image   |      |
|            | Export Dashboard  |      |
|            |                   |      |
|            |                   |      |

The text editing form with the following set of tools will appear:

| 0     | Text Box Tools               |                 | Text Box Editor                                                                                                    | Dashboard Designer                      |                                                                                                    |        |
|-------|------------------------------|-----------------|----------------------------------------------------------------------------------------------------|-----------------------------------------|----------------------------------------------------------------------------------------------------|--------|
| Home  | Data Design                  | File Home       | Insert Page Layout Design L                                                                                                    | ayout Format                            |                                                                                                    | $\sim$ |
| Paste | Cut<br>Copy<br>Paste Special | Calibri B I U U | $ \begin{array}{c c} \bullet & & \\ \hline \bullet & & \\ \hline \bullet & & \\ \hline \bullet & \\ \hline \bullet & \\ \hline \bullet & \\ \hline \bullet & \\ \hline \hline \hline \\ \hline \hline \hline \\ \hline \hline \hline \\ \hline \hline \\ \hline \hline \hline \\ \hline \hline \\ \hline \hline \\ \hline \hline \\ \hline \hline \\ \hline \hline \\ \hline \hline \\ \hline \hline \\ \hline \hline \\ \hline \hline \\ \hline \hline \hline \\ \hline \hline \hline \\ \hline \hline \hline \\ \hline \hline \hline \\ \hline \hline \hline \\ \hline \hline \hline \hline \\ \hline \hline \hline \hline \\ \hline \hline \hline \hline \hline \\ \hline \hline \hline \hline \hline \hline \hline \hline \hline \hline \hline \hline \hline \hline \hline \hline \hline \hline \hline \hline$ | E E E E E I I I I I I I I I I I I I I I | AaBbCcD AaBbCcD More AaBbCcD AaBbCcD AaBbCcD AaBbCcD AaBbCcD AaBbCcD AaBbCcD AaBbCcD AaBccd AaBccd A |        |

The **Text** can be exported into PDF or an image.

The "Text" element can be bound to the data of other dashboard elements. Let us add a "Text" element to the dashboard, and let's alternately drop the following values of "Product", "Unit Price" and "Description" in the value field:

| Data Source      |   | DATA ITEMS        |    |            | rîa   |
|------------------|---|-------------------|----|------------|-------|
| SQL Data Source  | • | Values            |    |            |       |
| Query            | • | Product (Min)     | ĺ. | Text Box 1 | Ć3 Ć3 |
| = 42 4X 🐵 😫      |   | UnitPrice (Sum)   |    |            |       |
| 123 Month number | * | Description (Min) |    |            |       |
| 123 Quarter      | n | Value             |    |            |       |
| 123 Semester     |   | :                 |    |            |       |
| 123 Year         |   | HIDDEN DATA ITEMS | Ē  |            |       |
| 👻 🧮 DimGeography |   |                   |    |            |       |
| ab City          |   | Dimensions        |    |            |       |
| ab Country       |   | Dimension         |    |            |       |
| ab Province      |   |                   |    |            |       |
| 👻 🧮 DimProduct   |   | Measures          |    |            |       |
| ab Class         |   | Measure           |    |            |       |
| ab Description   |   |                   |    |            |       |
| Madal            | Ŧ |                   |    |            | Ψ     |

Now move to the "Design" tab and click an "Edit" button:

| <b>(</b>  | 1    | ext B       | ox Tools          | 5 |           |                 |
|-----------|------|-------------|-------------------|---|-----------|-----------------|
| Home      | Data |             | Design            |   |           |                 |
| Show Capt | tion | A<br>Edit I | <b>b</b><br>Names |   | A<br>Edit | Insert<br>Field |
| Common    |      |             |                   |   | Edit      | ing             |

In the text field, insert the following data:

| Values                          |                 |          |
|---------------------------------|-----------------|----------|
| Product (Min)                   | Text Box 1      | t Sa     |
| UnitPrice (Sum)                 | Name:<br>Price: | <u>^</u> |
| Description (Min)               | Description:    |          |
| Value                           |                 |          |
| HIDDEN DATA ITEMS<br>Dimensions |                 |          |
| Dimension                       |                 |          |
| Measure                         |                 |          |
|                                 |                 | · ·      |

Then place the cursor at the end of the "Name" text and right-click on it. Select "Insert Field" from the context menu:

| Text Box 1      | L          |                   |   | ф «Я |
|-----------------|------------|-------------------|---|------|
| Name:<br>Price: |            | Show Caption      |   | *    |
| Descrip         | ſ          | Duplicate         |   |      |
|                 | ×          | Delete            |   |      |
|                 | \$         | Convert To        | • |      |
|                 | Ø          | Remove Data Items |   |      |
|                 | Ab         | Edit Names        |   |      |
|                 | 7          | Edit Filter       |   |      |
|                 | 8          | Clear             |   |      |
|                 | C          | Update            |   |      |
|                 | Α          | Edit              |   |      |
|                 | <b>E</b> : | Insert Field      |   |      |
|                 |            | Maximize          |   |      |
|                 |            | Print Preview     |   |      |
|                 |            | Export To PDF     |   |      |
|                 |            | Export To Image   |   |      |
|                 |            | Export Dashboard  | • |      |
|                 |            |                   |   |      |
|                 |            |                   |   |      |
|                 |            |                   |   |      |
|                 |            |                   |   | -    |

Now click on the "Select value" field and select the "Product" value:

| Text Box 1                                                |                                                       | Ċ | к ж<br>К Ж |
|-----------------------------------------------------------|-------------------------------------------------------|---|------------|
| Name: <mark>Select value</mark><br>Price:<br>Description: | Product (Min)<br>UnitPrice (Sumy<br>Description (Min) |   | *          |

Repeat the same steps for the "Price" and "Description" fields:

| Text Box 1                    | Ċ | к 3 |
|-------------------------------|---|-----|
| Name:Product (Min)            |   | -   |
| Price:UnitPrice (Sum)         |   |     |
| Description:Description (Min) |   |     |
|                               |   |     |

Now click on the "Edit" button again to exit the edit mode. The following data will be displayed in the "Text Box":

| ( <u>)</u> T               | ext Box Tools |          |                   | C                 | )ashboar | d Designer                                                    |                                                                 |                 |
|----------------------------|---------------|----------|-------------------|-------------------|----------|---------------------------------------------------------------|-----------------------------------------------------------------|-----------------|
| Home Da                    | ata Design    |          |                   |                   |          |                                                               |                                                                 | $\sim$          |
|                            | Ab            | Α        |                   |                   |          |                                                               |                                                                 |                 |
| Show Caption               | Edit Names    | Edit     | Insert<br>Field   |                   |          |                                                               |                                                                 |                 |
| Comn                       | ion           | Ed       | iting             |                   |          |                                                               |                                                                 |                 |
| Data Source<br>SQL Data So | urce          | •        | DATA IT<br>Values | EMS               |          |                                                               |                                                                 | Ċ               |
| Query                      |               | -        |                   | Product (Min)     |          | Text Box 1                                                    |                                                                 | ф 83            |
|                            | Z 🔞 🚍         | Ţ        |                   | UnitPrice (Sum)   |          | Name:AWC Logo Cap<br>Price:\$3.41B                            |                                                                 |                 |
| v 💽 Sales                  | <b>N G</b>    | <b>^</b> |                   | Description (Min) |          | Description:All-occasion valu<br>safety features. Offers wide | e bike with our basic comfor<br>r. more stable tires for a ride | t and<br>around |
| - 📰 D                      | mDate         |          |                   | Value             |          | town or weekend trip.                                         | ,                                                               |                 |
| at                         | Month         |          |                   |                   | -        |                                                               |                                                                 |                 |
| 0                          | FullDate      |          |                   |                   |          |                                                               |                                                                 |                 |

Let's use filters to make the "Text Box" field more dynamic. Add two filters of the List type with the following fields to the dashboard:

| Category                                                                                                    | к я<br>К Я | Description                                                                                                    | Ċ 53                            |
|----------------------------------------------------------------------------------------------------|------------|----------------------------------------------------------------------------------------------------|---------------------------------|
| <ul> <li>(All)</li> <li>Accessories</li> <li>Bikes</li> <li>Clothing</li> </ul>                                                                                                    |            | Name:Mountain-100 Silver, 44<br>Price:\$17.3M<br>Description:Top-of-the-line competition mountain<br>Performance-enhancing options include the innova<br>Frame, super-smooth front suspension, and tractic | bike.<br>ative HL<br>on for all |
| Product                                                                                                    | 5.5        | terrain.                                                                                                    |                                 |
| <ul> <li>Mountain-100 Black, 38</li> <li>Mountain-100 Black, 42</li> <li>Mountain-100 Black, 44</li> <li>Mountain-100 Black, 44</li> <li>Mountain-100 Black, 48</li> <li>Mountain-100 Silver, 38</li> <li>Mountain-100 Silver, 42</li> <li>Mountain-100 Silver, 44</li> <li>Mountain-200 Black, 38</li> <li>Mountain-200 Black, 46</li> <li>Mountain-200 Black, 46</li> <li>Mountain-200 Black, 46</li> <li>Mountain-200 Silver, 38</li> <li>Mountain-200 Silver, 38</li> <li>Mountain-200 Silver, 42</li> <li>Mountain-200 Silver, 42</li> <li>Mountain-200 Silver, 38</li> <li>Mountain-400-W Silver, 38</li> <li>Mountain-400-W Silver, 40</li> <li>Mountain-400-W Silver, 42</li> <li>Mountain-400-W Silver, 42</li> <li>Mountain-500 Black, 40</li> <li>Mountain-500 Black, 42</li> <li>Mountain-500 Black, 42</li> </ul> |            |                                                                                                    |                                 |

And, finally let's add the "Images" element with the data binding and we throw the "LargePhoto" in the value field:

| Category                                                                                                    | к я<br>к я       | Description                                                                                                    |
|----------------------------------------------------------------------------------------------------|------------------|----------------------------------------------------------------------------------------------------|
| <ul> <li>(All)</li> <li>Accessories</li> <li>Bikes</li> <li>Clothing</li> </ul>                                                                                                    |                  | Name:Mountain-100 Silver, 42<br>Price:\$14.5M<br>Description:Top-of-the-line competition mountain bike.<br>Performance-enhancing options include the innovative<br>HL Frame, super-smooth front suspension, and traction |
| Product                                                                                                    | кя               | for all terrain.                                                                                                    |
| <ul> <li>Mountain-100 Black, 38</li> <li>Mountain-100 Black, 42</li> <li>Mountain-100 Black, 44</li> <li>Mountain-100 Black, 48</li> <li>Mountain-100 Silver, 38</li> <li>Mountain-100 Silver, 42</li> </ul>                                                                                                    | Î                |                                                                                                    |
| <ul> <li>Mountain-100 Silver, 44</li> <li>Mountain-100 Silver, 48</li> </ul>                                                                                                    |                  | Photo 📋 💈                                                                                                    |
| <ul> <li>Mountain-200 Black, 48</li> <li>Mountain-200 Black, 38</li> <li>Mountain-200 Black, 42</li> <li>Mountain-200 Black, 46</li> <li>Mountain-200 Silver, 38</li> <li>Mountain-200 Silver, 42</li> <li>Mountain-200 Silver, 42</li> <li>Mountain-400-W Silver, 44</li> <li>Mountain-400-W Silver, 44</li> <li>Mountain-400-W Silver, 44</li> <li>Mountain-500 Black, 40</li> <li>Mountain-500 Black, 42</li> <li>Mountain-500 Black, 44</li> </ul> | 8<br>0<br>2<br>6 |                                                                                                    |

## 8.18 Conditional Formatting

For "Grid" and "Pivot" dashboard elements, it is possible to set the format rules. You can create a new format rule in two ways:

Way 1. Click an "Option" button next to the appropriate dimension/measure:

| Columns           |               |                       |          |           |              |        |              |        |      |
|-------------------|---------------|-----------------------|----------|-----------|--------------|--------|--------------|--------|------|
| 1 Subcategory     | Grid 1        |                       |          | c†:       | к я<br>К Я   |        |              |        |      |
|                   | Subcategory   | Subcategory           |          |           |              |        | Gross Profit |        |      |
| Sales Amount      |               | Bib-Shorts            |          |           |              |        | \$167K       | \$51.  | 3К 🔺 |
|                   | Dilue Diselve | 1                     |          |           |              | \$237K | \$9          | 5K     |      |
|                   | Format.       |                       |          |           |              |        | \$39.6K      | \$24.  | вк   |
| Gross Profit      | Add Fo        | rmat Rule 🕨           | X        | Value     |              | •      | \$64.3K      | \$38.  | 2K   |
| Edit Bu           |               | les                   |          | Top/Rott  |              |        | \$51.8K      | \$13.  | 5K   |
| New Column        |               |                       |          |           |              |        | \$66K        | \$17.  | 1K   |
|                   | 👘 Clear R     | ules                  | x        | Average   |              | •      | \$51.2K      | (\$1.2 | к    |
| Sparkline         | Renam         | e 🛃 Expressi          |          | Expressio | n \$9.3      |        | \$9.38K      | \$2.4  | 2К   |
| Argument          |               | Cleaners              |          | Icon Ran  | nec.         |        | \$18.4K      | \$8.5  | 4К   |
| Argument          |               | Cranksets             | <b>•</b> | icon Kang | Jes          |        | \$204K       | \$52.8 | 8K   |
|                   | 1             | Derailleurs           | -        | Color Rar | nges         | •      | \$70.2K      | \$18.  | 1K   |
| HIDDEN DATA ITEMS |               | Fenders               |          | Gradient  | Ranges       | •      | \$46.6K      | \$29.3 | 2K   |
| Dimensione        |               | Forks                 | ھ ا      | Bar       |              |        | \$77.9K      | \$20.2 | 2К   |
| Dimensions        | Gloves        | -                     |          | _         |              | \$243K | \$83.4       | 4K     |      |
| Dimension         | Handlebars    | 📄 📴 Bar Color         |          | Kanges    | •            | \$171K | \$44.1       | 2K     |      |
|                   |               | Headsets              | E.       | Bar Gradi | ent Ranges 🕩 |        | \$60.9K      | \$15.4 | 4K 📗 |
|                   |               | and the second second |          |           |              |        | + 40 MZ      | 100    | e14  |

Way 2. Right-click on the table header:

| Could 1           |              |                  |                   |       |                     |   | eta A          |
|-------------------|--------------|------------------|-------------------|-------|---------------------|---|----------------|
| Grid I            |              |                  |                   |       |                     |   | <u> </u>       |
| Subcategory       | Sales Amount |                  |                   | Gross | Profit              |   |                |
| Bib-Shorts        | H            | <u>AB</u><br>↓ ↓ | Fit to Content    |       |                     |   | \$51.3K        |
| Bike Racks        | 0            | 4 <b>0</b> H     | Fix Width         |       |                     |   | \$95K          |
| Bike Stands       |              |                  | Column Width      |       |                     | : | \$24.8K        |
| Bottles and Cages | H            | +++              | column widdia.    | _     |                     |   | \$38.2K        |
| Bottom Brackets   |              |                  | Add Format Rule 🔸 | X     | Value               | × | 13.5K          |
| Brakes            |              | <b>1</b> 67      | Edit Rules 😼      | 1.    | Top/Bottom          | × | 17.1K          |
| Caps              |              | 5                | Clear Rules       |       | Average             |   | 1.2K)          |
| Chains            |              |                  |                   |       | - ·                 |   | 2.42K          |
| Cleaners          |              |                  | Add Total         | f     | Expression          |   | 8.54K          |
| Cranksets         | 1            | 5                | Clear Totals      | 0     | Icon Ranges         | × | 52.8K          |
| Derailleurs       |              |                  | \$70.2K           |       | Color Ranges        |   | 18.1K          |
| Fenders           |              |                  | \$46.6K           | -     |                     |   | 29.2K          |
| Forks             |              |                  | \$77.9K           |       | Gradient Ranges     | • | 20.2K          |
| Gloves            |              |                  | \$243K            | -2    | Bar                 |   | 83 <b>.4</b> K |
| Handlebars        |              |                  | \$171K            | -     | Bar Color Ranges    | • | 44.2K          |
| Headsets          |              |                  | \$60.9K           |       |                     |   | 15.4K          |
| Helmets           |              |                  | \$484K            |       | Bar Gradient Ranges | • | \$226K         |
|                   |              |                  |                   |       |                     |   |                |

## 8.18.1 Format Rule: Value

Value can be one of the highlight rules:

| X  | Value               | •  | Greater Than                  |
|----|---------------------|----|-------------------------------|
| †_ | Top/Bottom          | ×  | Greater Than Or Equal To      |
| x  | Average             | ×  | <ul> <li>Less Than</li> </ul> |
| f  | Expression          |    | 🧉 Less Than Or Equal To       |
| ூ  | Icon Ranges         | ×. | 😑 Equal To                    |
| -  | Color Ranges        | ×  | 🕖 Not Equal To                |
|    | Gradient Ranges     | ×  | () Between                    |
| ÷  | Bar                 |    | 11 Not Between                |
| ₽  | Bar Color Ranges    | •  | Between Or Equal To           |
| ₽. | Bar Gradient Ranges | •  | 🕦 Not Between Or Equal To     |
|    |                     |    | ab Text that Contains         |

Let us have a look at it on an example of the pivot table:

| Sales Amount             |   | FIVOLI                                |              |              |               |              |              | · Ľ          |  |
|--------------------------|---|---------------------------------------|--------------|--------------|---------------|--------------|--------------|--------------|--|
| Cross Draft              |   |                                       | Europe       |              | North America |              | Pacific      |              |  |
| Gross Profit             |   |                                       | Sales Amount | Gross Profit | Sales Amount  | Gross Profit | Sales Amount | Gross Profit |  |
| Value                    |   | <ul> <li>Accessories Total</li> </ul> | \$328K       | \$169K       | \$781K        | \$369K       | \$163K       | \$95.8       |  |
|                          |   | CY Q1                                 | \$68.2K      | \$38.1K      | \$143K        | \$75K        | \$37.9K      | \$23         |  |
| ากร                      |   | CY Q2                                 | \$91.8K      | \$48.7K      | \$213K        | \$102K       | \$46K        | \$27.3       |  |
|                          |   | CY Q3                                 | \$85.6K      | \$39.8K      | \$222K        | \$95.7K      | \$37.5K      | \$21.3       |  |
| Sales Territory Group    |   | CY Q4                                 | \$82.3K      | \$42.6K      | \$203K        | \$96.4K      | \$41.3K      | \$24.1       |  |
| Column                   |   |                                       | \$17.2M      | \$3.16M      | \$67.3M       | \$3.92M      | \$10.2M      | \$3.44       |  |
|                          |   | CY Q1                                 | \$3.95M      | \$888K       | \$15.4M       | \$1.28M      | \$2.66M      | \$943        |  |
|                          | 1 | CY Q2                                 | \$4.74M      | \$1.05M      | \$17.5M       | \$907K       | \$2.89M      | \$1.02       |  |
| Colorent                 |   | CY Q3                                 | \$4.12M      | \$403K       | \$16.7M       | \$447K       | \$2.08M      | \$59         |  |
| Category                 |   | CY Q4                                 | \$4.34M      | \$818K       | \$17.7M       | \$1.28M      | \$2.55M      | \$87         |  |
| Calendar Quarter of Year |   |                                       | \$401K       | \$56.9K      | \$1.6M        | \$284K       | \$113K       | \$27.5       |  |
| Dani                     |   | CY Q1                                 | \$71.2K      | \$11.6K      | \$260K        | \$56.1K      | \$24.3K      | \$7.49       |  |
| ROW                      |   | CY Q2                                 | \$100K       | \$15.5K      | \$413K        | \$79K        | \$30.7K      | \$7.51       |  |
|                          |   | CY Q3                                 | \$129K       | \$14.9K      | \$523K        | \$77K        | \$30.5K      | \$6          |  |
| EN DATA ITEMS            |   | CY Q4                                 | \$102K       | \$14.9K      | \$407K        | \$72.3K      | \$27.7K      | \$6.52       |  |
| siona                    |   |                                       | \$1.92M      | \$138K       | \$9.68M       | \$882K       | \$204K       | \$13.7       |  |
| ISIOFIS                  |   | CY Q1                                 | \$235K       | \$18K        | \$1.03M       | \$107K       | \$24.5K      | \$1.89       |  |
| Dimension                |   | CY Q2                                 | \$446K       | \$33.9K      | \$2.42M       | \$222K       | \$54. 1K     | \$3.6        |  |
|                          |   | CY Q3                                 | \$796K       | \$53.7K      | \$3.83M       | \$325K       | \$83.9K      | \$4.86       |  |
| ures                     |   | CY Q4                                 | \$440K       | \$32.1K      | \$2.4M        | \$227K       | \$41.2K      | \$3.35       |  |

Let us select the totals of those product categories for which the values of the "Sales Amount" measure are more than \$ 1 million:

| Values                     |                     |        | _     |                |       |                   |       |              |                                                                                                    |                   |              |         |         |  |
|----------------------------|---------------------|--------|-------|----------------|-------|-------------------|-------|--------------|----------------------------------------------------------------------------------------------------|-------------------|--------------|---------|---------|--|
| Sales Amount               | -                   | Pi     | vot 1 |                |       |                   |       |              |                                                                                                    |                   |              |         |         |  |
|                            | -                   | F      |       |                | 1     | Europe            |       |              |                                                                                                    | North America     |              | Pacific |         |  |
| Gross Profit               | Gross Profit Format |        |       | Sales Amount   | Gross | s Pr              | ofit  | Sales Amount | Gross Profit                                                                                                    | Sales Amount      | Gross Profit |         |         |  |
| Value                      | √                   | Show   | / Val | ues            | al    | \$328K            |       |              | \$169K                                                                                                    | \$781K            | \$369K       | \$163K  | \$95.8K |  |
|                            | $\checkmark$        | Show   | / Tot | tals           |       | \$68.3K           |       |              | \$38.2K                                                                                                    | \$142K            | \$74.6K      | \$37.6K | \$22.9K |  |
| Columns                    | 1                   | Show   | / Gra | ind Totals     |       | \$91.5K           |       |              | \$48.5K                                                                                                    | \$213K            | \$102K       | \$46K   | \$27.4K |  |
|                            | ÷                   |        | -     |                |       | 605 DV            |       |              | ¢40.3K                                                                                                    | ¢223K             | \$96.3K      | \$38K   | \$21.6K |  |
| ↑ Sales Territory Group    |                     | Add    | Form  | nat Kule 🔹 🕨   |       | Value             | •     |              | ≥ Grea                                                                                                    | ater Than         | \$96.1K      | \$41K   | \$24K   |  |
| Column                     | 5                   | Edit F | Rules | 5              |       | Top/Bottom        | •     | ·            | Image: Second second secon | ter Than Or Equal | To \$3.92M   | \$10.2M | \$3.44M |  |
|                            | 5                   | Clear  | Rul   | es             | Ī     | Average           | •     | .            | Less                                                                                                    | Than              | \$1.27M      | \$2.66M | \$944K  |  |
| Rows                       |                     | Rena   | me    |                | F     | Expression        |       |              | [≶] Less                                                                                                    | Than Or Equal To  | \$913K       | \$2.88M | \$1.02M |  |
| A                          |                     |        |       | 0.65           |       |                   |       |              | 17                                                                                                    | \$464K            | \$2.08M      | \$595K  |         |  |
| T Category                 |                     |        | L     | CY Q4          | 9     | Icon Ranges       | •     | 1            | Equ                                                                                                    | allo              | \$1.27M      | \$2.56M | \$880K  |  |
| 1 Calendar Quarter of Year | r                   |        | -     | Clothing Total | ₽     | Color Ranges      | •     | ·            | ≠ Not                                                                                                    | Equal To          | \$284K       | \$113K  | \$27.5K |  |
|                            | =                   |        | L     | CY Q1          |       | Gradient Ranges   | •     | .            | 🕕 Betv                                                                                                    | veen              | \$56.1K      | \$24.1K | \$7.46K |  |
| Row                        |                     |        |       | CY Q2          | ه ا   | Bar               |       |              | II Not                                                                                                    | Between           | \$78.7K      | \$30.7K | \$7.49K |  |
|                            |                     |        |       | CY Q3          |       | Des Calas Deserve |       |              | D Bety                                                                                                    | veen Or Equal To  | \$77.4K      | \$30.7K | \$6.08K |  |
| HIDDEN DATA ITEMS          |                     |        |       | CY Q4          | -     | Bar Color Ranges  |       |              |                                                                                                    |                   | \$72.2K      | \$27.7K | \$6.49K |  |
| Dimonsions                 |                     |        | -     | Components To  | . 🖻   | Bar Gradient Rang | ges 🕨 | ·            | INOT                                                                                                    | Between Or Equal  | \$882K       | \$204K  | \$13.7K |  |
| Dimensions                 |                     |        |       | CY Q1          |       | \$233K            |       |              | ab Text                                                                                                    | that Contains     | \$107K       | \$24.5K | \$1.89K |  |
| Dimension                  |                     |        |       | CY Q2          |       | \$448K            |       |              | \$33.9K                                                                                                    | \$2.42M           | \$222K       | \$54.1K | \$3.6K  |  |
|                            |                     |        |       | CY Q3          |       | \$796K            |       |              | \$53.7K                                                                                                    | \$3.83M           | \$325K       | \$83.9K | \$4.86K |  |
| Measures                   |                     | 0      |       | CY Q4          |       | \$440K            |       |              | \$32.1K                                                                                                    | \$2.4M            | \$227K       | \$41.2K | \$3.35K |  |
| Maarina                    |                     | -      |       |                |       |                   |       |              |                                                                                                    |                   |              |         |         |  |

The following form appears:

| Greater Than X                                   |
|--------------------------------------------------|
| Format Sales Amount values that are greater than |
| Kenter a value >                                 |
| Centrel & Folder                                 |
| Appearance Icons                                 |
|                                                  |
|                                                  |
|                                                  |
|                                                  |
| Custom Appearance                                |
|                                                  |
|                                                  |
| Intersection mode                                |
| (Auto) 👻                                         |
| Row dimension Column dimension                   |
| [Grand Total]                                    |
|                                                  |
| Apply to                                         |
| Sales Amount 🔹                                   |
| Apply to row Apply to column                     |
|                                                  |
| OK Cancel Apply                                  |
|                                                  |

This form contains the following parameters specific to Pivot:

- ✓ Format values that are greater than... set value;
- ✓ Appearance/Icons the "Appearance" tab allows you to choose the predefined background color/font, the "Icons" tab allows you to add the predefined icon;
- ✓ Intersection mode the level at which the highlight will be applied. The levels can be as follows:
  - Auto identifies the default level. For the Pivot dashboard item, auto identifies the "First Level";
  - First level first level values are used to apply conditional formatting;
  - Last level the last level values are used to apply conditional formatting;
  - All levels all pivot data cells are used to apply conditional formatting;
  - Specific level values from the specific level are used to apply conditional formatting.
- ✓ Row/Column dimension –

if you specified the Intersection mode as "Specific Level", use the "Row dimension" and "Column dimension" combo boxes to set the specific level;

- ✓ Apply to to which element (measure, hierarchy) of the Pivot table the conditional formatting should be applied;
- ✓ Apply to row/column apply to the entire row / to the entire column.

Fill out this form as follows:

| Greater Than X                                   |
|--------------------------------------------------|
| Format Sales Amount values that are greater than |
| 1000000                                          |
| Appearance Icons                                 |
|                                                  |
|                                                  |
|                                                  |
| Intersection mode                                |
| First level -                                    |
| Row dimension Column dimension                   |
| [Grand Total] 🔹 [Grand Total]                    |
| Apply to                                         |
| Sales Amount                                     |
| Apply to row Apply to column                     |
| OK Cancel Apply                                  |

| As a result, the "Pivo | t" table will | look the | following: |
|------------------------|---------------|----------|------------|
|------------------------|---------------|----------|------------|

| Pi | vot 1             |              |              |               |                                                                       |              | Ċ Č          |         |         |
|----|-------------------|--------------|--------------|---------------|-----------------------------------------------------------------------|--------------|--------------|---------|---------|
|    |                   | Europe       |              | North America |                                                                       | Pacific      |              |         |         |
|    |                   | Sales Amount | Gross Profit | Sales Amount  | Gross Profit                                                          | Sales Amount | Gross Profit |         |         |
| Ŧ  | Accessories Total | \$328K       | \$169K       | \$781K        | \$369K                                                                | \$163K       | \$95.8K      |         |         |
|    | CY Q1             | \$68.2K      | \$38.1K      | \$143K        | \$143K \$75K \$37.9K<br>\$213K \$102K \$46K<br>\$222K \$95.7K \$37.5K |              | \$23K        |         |         |
|    | CY Q2             | \$91.8K      | \$48.7K      | \$213K        |                                                                       |              | \$27.3K      |         |         |
|    | CY Q3             | \$85.6K      | \$39.8K      | \$222K        |                                                                       |              | \$21.3K      |         |         |
|    | CY Q4             | \$82.3K      | \$42.6K      | \$203K        | \$96.4K                                                               | \$41.3K      | \$24.1K      |         |         |
| -  | Bikes Total       | \$17.2M      | \$3.16M      | \$67.3M       | \$3.92M                                                               | \$10.2M      | \$3.44M      |         |         |
|    | CY Q1             | \$3.95M      | \$888K       | \$15.4M       | \$1.28M                                                               | \$2.66M      | \$943K       |         |         |
|    | CY Q2             | \$4.74M      | \$1.05M      | \$17.5M       | \$907K                                                                | \$2.89M      | \$1.02M      |         |         |
|    | CY Q3             | \$4.12M      | \$403K       | \$16.7M       | \$447K                                                                | \$2.08M      | \$595K       |         |         |
|    | CY Q4             | \$4.34M      | \$818K       | \$17.7M       | \$1.28M                                                               | \$2.55M      | \$877K       |         |         |
| Ŧ  | Clothing Total    | \$401K       | \$56.9K      | \$1.6M        | \$284K                                                                | \$113K       | \$27.5K      |         |         |
|    | CY Q1             | \$71.2K      | \$11.6K      | \$260K        | \$56.1K                                                               | \$24.3K      | \$7.49       |         |         |
|    | CY Q2             | \$100K       | < \$15.5K    | \$15.5K       | \$15.5K                                                               | \$413K       | \$79K        | \$30.7K | \$7.51K |
|    | CY Q3             | \$129K       | \$14.9K      | \$523K        | \$77K                                                                 | \$30.5K      | \$6K         |         |         |
|    | CY Q4             | \$102K       | \$14.9K      | \$407K        | \$72.3K                                                               | \$27.7K      | \$6.52K      |         |         |
| -  | Components Total  | \$1.92M      | \$138K       | \$9.68M       | \$882K                                                                | \$204K       | \$13.7K      |         |         |
|    | CY Q1             | \$235K       | \$18K        | \$1.03M       | \$107K                                                                | \$24.5K      | \$1.89K      |         |         |
|    | CY Q2             | \$446K       | \$33.9K      | \$2.42M       | \$222K                                                                | \$54.1K      | \$3.6K       |         |         |
|    | CY Q3             | \$796K       | \$53.7K      | \$3.83M       | \$325K                                                                | \$83.9K      | \$4.86K      |         |         |
|    | CY Q4             | \$440K       | \$32.1K      | \$2.4M        | \$227K                                                                | \$41.2K      | \$3.35K      |         |         |

To edit an existing highlight rule, click the "Options" icon next to the measure:

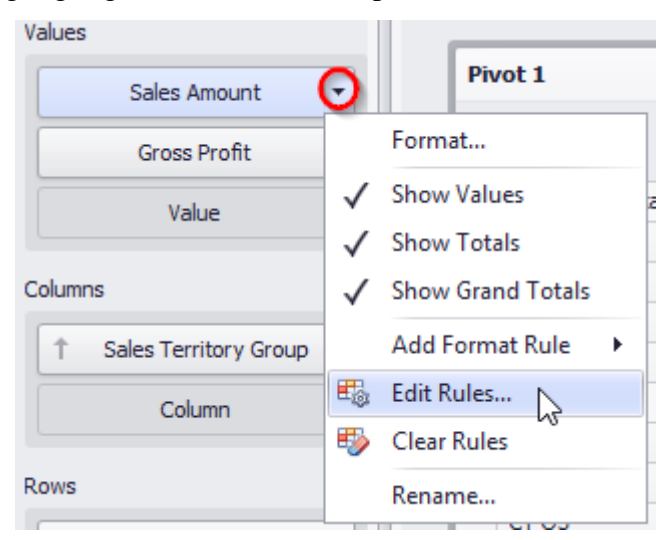

| Ed | it Rule      | 5                         |               |            |       |              | x     |
|----|--------------|---------------------------|---------------|------------|-------|--------------|-------|
|    | Edi          | t Delete 🔨 🧎              |               | Filter by: | Sales | s Amount     | •     |
|    |              | Caption                   | Calculated By |            |       | Applies To   |       |
|    | $\checkmark$ | Greater Than (>1000000)   | Sales Amount  |            |       | Sales Amount |       |
|    |              |                           |               |            |       |              |       |
|    |              |                           |               |            |       |              |       |
|    |              |                           |               |            |       |              |       |
|    |              |                           |               |            |       |              |       |
|    |              |                           |               |            |       |              |       |
|    | Add          | - calculated by Sales Amo | unt           |            |       |              | •     |
|    |              |                           |               |            |       |              |       |
|    |              |                           |               |            |       |              | Close |

In the window that appears, double-click the rule or click an "Edit" button:

To delete the format rule, select the necessary format rule in the list in the "Edit Rules" window and click the "Delete" button:

| Ed | Edit Rules X |                        |             |            |       |              |       |  |
|----|--------------|------------------------|-------------|------------|-------|--------------|-------|--|
|    | Edi          | t Delete 个             | V           | Filter by: | Sales | a Amount     | •     |  |
|    |              | Caption                | Calculated  | d By       |       | Applies To   |       |  |
|    | $\checkmark$ | Greater Than (>1000000 | ) Sales Amo | ount       |       | Sales Amount |       |  |
|    |              |                        |             |            |       |              |       |  |
|    |              |                        |             |            |       |              |       |  |
|    | Add          | - calculated by Sales  | Amount      |            |       |              | •     |  |
|    |              |                        |             |            |       |              | Close |  |

| t Rules X |                         |               |            |       |              |  |
|-----------|-------------------------|---------------|------------|-------|--------------|--|
| Edi       | it Delete 🔨 🗸           |               | Filter by: | Sales | Amount       |  |
|           | Caption                 | Calculated By |            |       | Applies To   |  |
|           | Greater Than (>1000000) | Sales Amount  |            |       | Sales Amount |  |
|           |                         |               |            |       |              |  |
|           |                         |               |            |       |              |  |
|           |                         |               |            |       |              |  |
|           |                         |               |            |       |              |  |
|           |                         |               |            |       |              |  |
|           |                         |               |            |       |              |  |
|           |                         |               |            |       |              |  |
| Add       |                         | unt           |            |       |              |  |
|           |                         |               |            |       |              |  |
|           |                         |               |            |       | Close        |  |
|           |                         |               |            |       |              |  |

If necessary, the rule can be temporarily disabled by unchecking the corresponding rule:

### 8.18.2 Format Rule: Top N / Bottom N

The "Top-Bottom" format conditions allow you to highlight a specific number of topmost/bottommost values. You can specify this number as an absolute or percent value:

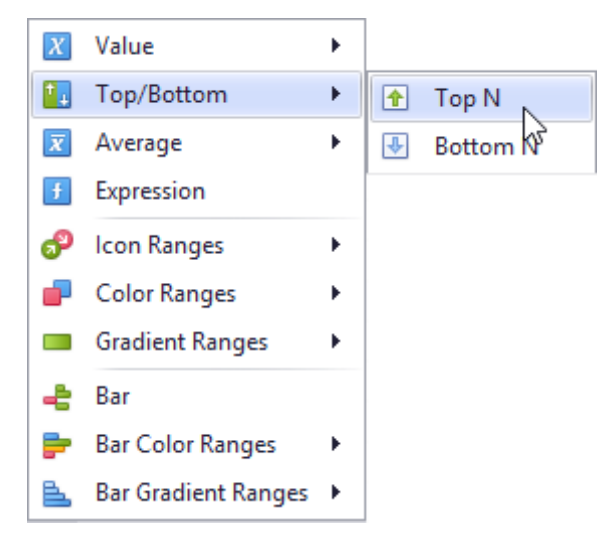

For example, let us select 4 quarters for which the "Sales Amount" measure values were the worst. Select the type of "Bottom N" highlight and fill out the form as follows:

| JOLLOIN N                                                                                                    | x                                                   |
|----------------------------------------------------------------------------------------------------|-----------------------------------------------------|
| Format <i>Sales Amount</i> values that $N = 4$                                                                                                    | t rank in the bottom<br>% of all values             |
| Appearance Icons                                                                                                    |                                                     |
| $\begin{array}{c} \uparrow \downarrow \downarrow \downarrow \downarrow \downarrow \uparrow \uparrow \downarrow \downarrow \uparrow \uparrow \downarrow \downarrow \uparrow \downarrow \downarrow \downarrow \downarrow $                                                                                                    | ≭ + ⊻ + ⊼<br>⊘ 8 ⊗ ▲                                |
|                                                                                                    |                                                     |
| al al al al al al 💷                                                                                                    |                                                     |
|                                                                                                    |                                                     |
| Intersection mode                                                                                                    |                                                     |
| Intersection mode                                                                                                    |                                                     |
| Intersection mode       Last level       Row dimension     Colure                                                                                                    | ▼<br>nn dimension                                   |
| Intersection mode          Last level         Row dimension       Colur         [Grand Total]                                                                                                    | ▼<br>nn dimension<br>nd Total] ▼                    |
| Intersection mode          Last level         Row dimension       Colur         [Grand Total]       Total         Apply to                                                                                                    | ▼<br>nn dimension<br>nd Total] ▼                    |
| Intersection mode          Last level         Row dimension       Colur         [Grand Total]           Apply to           Calendar Quarter of Year                                                                                                    | nn dimension<br>and Total] 	v                       |
| Intersection mode          Last level         Row dimension       Colur         [Grand Total]           Apply to         Calendar Quarter of Year         Apply to row       A                                                                                                    | ▼<br>mn dimension<br>and Total] ▼<br>pply to column |
| Intersection mode          Last level         Row dimension       Colur         [Grand Total] <ul> <li>[Grand Total]</li> <li>[Grand Total]</li> <li>[Gra</li></ul> | ▼<br>nn dimension<br>and Total] ▼<br>pply to column |

### Pivot will look like this:

Pivot 1

|   |                   | Europe       |              | North America |              | Pacific      |              |
|---|-------------------|--------------|--------------|---------------|--------------|--------------|--------------|
|   |                   | Sales Amount | Gross Profit | Sales Amount  | Gross Profit | Sales Amount | Gross Profit |
| ~ | Accessories Total | \$328K       | \$169K       | \$781K        | \$369K       | \$163K       | \$95.8K      |
|   | CY Q1             | \$68.2K      | \$38.1K      | \$143K        | \$75K        | \$37.9K      | \$23K        |
|   | CY Q2             | \$91.8K      | \$48.7K      | \$213K        | \$102K       | \$46K        | \$27.3K      |
|   | CY Q3             | \$85.6K      | \$39.8K      | \$222K        | \$95.7K      | \$37.5K      | \$21.3K      |
|   | CY Q4             | \$82.3K      | \$42.6K      | \$203K        | \$96.4K      | \$41.3K      | \$24.1K      |
| ~ | Bikes Total       | \$17.2M      | \$3.16M      | \$67.3M       | \$3.92M      | \$10.2M      | \$3.44M      |
|   | CY Q1             | \$3.95M      | \$888K       | \$15.4M       | \$1.28M      | \$2.66M      | \$943K       |
|   | CY Q2             | \$4.74M      | \$1.05M      | \$17.5M       | \$907K       | \$2.89M      | \$1.02M      |
|   | CY Q3             | \$4.12M      | \$403K       | \$16.7M       | \$447K       | \$2.08M      | \$595K       |
|   | CY Q4             | \$4.34M      | \$818K       | \$17.7M       | \$1.28M      | \$2.55M      | \$877K       |
| v | Clothing Total    | \$401K       | \$56.9K      | \$1.6M        | \$284K       | \$113K       | \$27.5K      |
|   | CY Q1             | \$71.2K      | \$11.6K      | \$260K        | \$56.1K      | \$24.3K      | \$7.49K      |
|   | CY Q2             | \$100K       | \$15.5K      | \$413K        | \$79K        | \$30.7K      | \$7.51K      |
|   | CY Q3 🔴           | \$129K       | \$14.9K      | \$523K        | \$77K        | \$30.5K      | \$6K         |
|   | CY Q4 🔴           | \$102K       | \$14.9K      | \$407K        | \$72.3K      | \$27.7K      | \$6.52K      |
| v | Components Total  | \$1.92M      | \$138K       | \$9.68M       | \$882K       | \$204K       | \$13.7K      |
|   | CY Q1 🔴           | \$235K       | \$18K        | \$1.03M       | \$107K       | \$24.5K      | \$1.89K      |
|   | CY Q2             | \$446K       | \$33.9K      | \$2.42M       | \$222K       | \$54.1K      | \$3.6K       |
|   | CY Q3             | \$796K       | \$53.7K      | \$3.83M       | \$325K       | \$83.9K      | \$4.86K      |
|   | CY Q4             | \$440K       | \$32.1K      | \$2.4M        | \$227K       | \$41.2K      | \$3.35K      |

Now let us check those product categories, the profit from which amounted to 90% of the total profit. For this, select the "Top N" highlight type and fill out the form as follows:

| Top N 🛛                                                |  |  |  |  |  |  |
|--------------------------------------------------------|--|--|--|--|--|--|
| Format <i>Sales Amount</i> values that rank in the top |  |  |  |  |  |  |
| N = 90.00 % T M % of all values                        |  |  |  |  |  |  |
| Appearance Icons                                       |  |  |  |  |  |  |
|                                                        |  |  |  |  |  |  |
|                                                        |  |  |  |  |  |  |
|                                                        |  |  |  |  |  |  |
|                                                        |  |  |  |  |  |  |
| Intersection mode                                      |  |  |  |  |  |  |
| (Auto)                                                 |  |  |  |  |  |  |
| Row dimension Column dimension                         |  |  |  |  |  |  |
| [Grand Total]                                          |  |  |  |  |  |  |
| Apply to                                               |  |  |  |  |  |  |
| Category T                                             |  |  |  |  |  |  |
| Apply to row Apply to column                           |  |  |  |  |  |  |
| OK Cancel Apply                                        |  |  |  |  |  |  |

#### We get the following Pivot:

| Pi | vot 1             |              |              |              |              |              |              |  |
|----|-------------------|--------------|--------------|--------------|--------------|--------------|--------------|--|
|    |                   | Europe       | Europe       |              |              | Pacific      |              |  |
|    |                   | Sales Amount | Gross Profit | Sales Amount | Gross Profit | Sales Amount | Gross Profit |  |
| v  | Accessories Total | \$328K       | \$169K       | \$781K       | \$369K       | \$163K       | \$95.8K      |  |
|    | CY Q1             | \$68.2K      | \$38.1K      | \$143K       | \$75K        | \$37.9K      | \$23K        |  |
|    | CY Q2             | \$91.8K      | \$48.7K      | \$213K       | \$102K       | \$46K        | \$27.3K      |  |
|    | CY Q3             | \$85.6K      | \$39.8K      | \$222K       | \$95.7K      | \$37.5K      | \$21.3K      |  |
|    | CY Q4             | \$82.3K      | \$42.6K      | \$203K       | \$96.4K      | \$41.3K      | \$24. 1K     |  |
| v  | Bikes Total 🛛 🔺   | \$17.2M      | \$3.16M      | \$67.3M      | \$3.92M      | \$10.2M      | \$3.44M      |  |
|    | CY Q1             | \$3.95M      | \$888K       | \$15.4M      | \$1.28M      | \$2.66M      | \$943K       |  |
|    | CY Q2             | \$4.74M      | \$1.05M      | \$17.5M      | \$907K       | \$2.89M      | \$1.02M      |  |
|    | CY Q3             | \$4.12M      | \$403K       | \$16.7M      | \$447K       | \$2.08M      | \$595K       |  |
|    | CY Q4             | \$4.34M      | \$818K       | \$17.7M      | \$1.28M      | \$2.55M      | \$877K       |  |
| v  | Clothing Total    | \$40 1K      | \$56.9K      | \$1.6M       | \$284K       | \$113K       | \$27.5K      |  |
|    | CY Q1 🔴           | \$71.2K      | \$11.6K      | \$260K       | \$56.1K      | \$24.3K      | \$7.49K      |  |
|    | CY Q2             | \$100K       | \$15.5K      | \$413K       | \$79K        | \$30.7K      | \$7.51K      |  |
|    | CY Q3 🔴           | \$129K       | \$14.9K      | \$523K       | \$77K        | \$30.5K      | \$6K         |  |
|    | CY Q4 🔴           | \$102K       | \$14.9K      | \$407K       | \$72.3K      | \$27.7K      | \$6.52K      |  |
| v  | Components ★      | \$1.92M      | \$138K       | \$9.68M      | \$882K       | \$204K       | \$13.7K      |  |
|    | CY Q1 🔴           | \$235K       | \$18K        | \$1.03M      | \$107K       | \$24.5K      | \$1.89K      |  |
|    | CY Q2             | \$446K       | \$33.9K      | \$2.42M      | \$222K       | \$54. 1K     | \$3.6K       |  |
|    | CY Q3             | \$796K       | \$53.7K      | \$3.83M      | \$325K       | \$83.9K      | \$4.86K      |  |
|    | CY Q4             | \$440K       | \$32.1K      | \$2.4M       | \$227K       | \$41.2K      | \$3.35K      |  |

Two product categories - "Bikes" and "Components" - gave 90% out of all profits.

#### 8.18.3 Format Rule: Average

The "Average" format conditions allow you to highlight values above or below an average value:

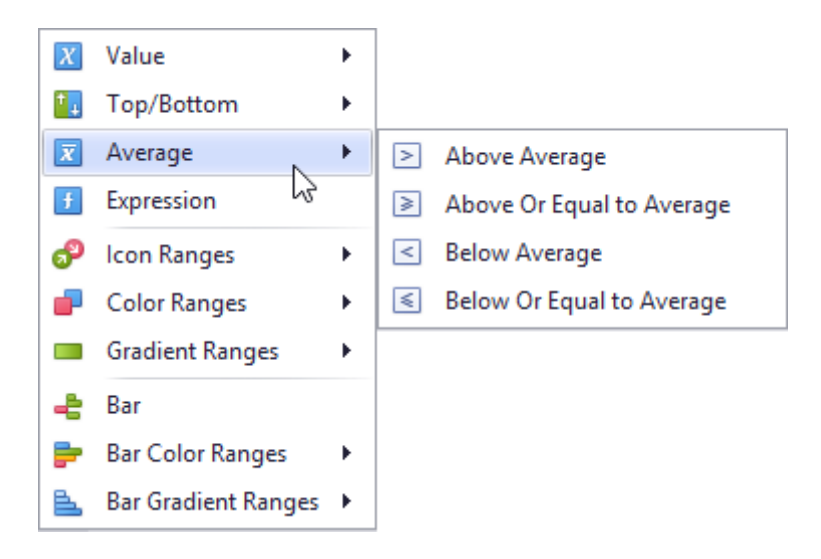

# 8.18.4 Format Rule: Expression

An "Expression" format condition allows you to use complex conditions to apply formatting:

| Expression                                                                                                    | x                                                                                                    |
|----------------------------------------------------------------------------------------------------|----------------------------------------------------------------------------------------------------|
| Format values that match the following condition                                                                                                    |                                                                                                    |
| And $\bigcirc$ $\bigcirc$<br>[Sales Amount] = Equals $\checkmark$ <enter a="" value=""> <math>\checkmark</math> <math>\bigotimes</math><br/>= Equals <math>\nleftrightarrow</math> Does not equal<br/>&gt; Is greater than<br/><math>\geqslant</math> Is greater than or equal to<br/><math>\lt</math> Is less than or equal to<br/><math>\triangleleft</math> Is between<br/><math>\bigtriangleup</math> Is not between</enter> | Appearance       Icons         Image: Second second sec |
| <ul> <li>○ Is null</li> <li>● Is not null</li> <li>● Is any of</li> <li>● Is none of</li> </ul>                                                                                                    | Intersection mode (Auto)  Row dimension Column dimension [Grand Total]  Apply to Sales Amount  Apply to row Apply to column                                                                                                    |
|                                                                                                    | OK Cancel Apply                                                                                                    |

### 8.18.5 Format Rule: Icon Ranges

Icon "Ranges" allow you to use predefined or custom sets of icons to apply conditional formatting to different ranges of values:

| X  | Value               | •            |          |
|----|---------------------|--------------|----------|
| †_ | Top/Bottom          | ×            |          |
| x  | Average             | ×            |          |
| f  | Expression          |              |          |
| ூ  | Icon Ranges         | $\mathbf{F}$ | 2 Ranges |
| -  | Color Ranges        | ×            |          |
|    | Gradient Ranges     | ×.           | 3 Ranges |
| -8 | Bar                 |              |          |
| ₽  | Bar Color Ranges    | ×            |          |
| Ł  | Bar Gradient Ranges | •            | 4 Ranges |
|    |                     |              |          |
|    |                     |              | 5 Ranges |
|    |                     |              |          |

For example, let us select the 4-range highlight for the "Gross Profit" measure:

| Values                   |              |                                |                       |                |           |                     |               |              |                      |              |
|--------------------------|--------------|--------------------------------|-----------------------|----------------|-----------|---------------------|---------------|--------------|----------------------|--------------|
| Sales Amount             |              | Pivot 1                        |                       |                |           |                     |               |              |                      | Ċ 23         |
|                          | -            |                                | Eu                    | irope          |           |                     | North America |              | Pacific              |              |
| Gross Profit             | •            |                                | Sa                    | les Amount     | Gross Pro | fit                 | Sales Amount  | Gross Profit | Sales Amount         | Gross Profit |
| Value                    |              | Format                         |                       | \$328K         |           | \$169K              | \$781K        | \$369K       | \$163K               | \$95.8K      |
|                          | 1            | Show Values                    |                       | \$68.2K        |           | \$38.1K             | \$143K        | \$75K        | \$37.9K              | \$23K        |
| Columns                  | Ľ,           | Show Totals                    |                       | \$91.8K        |           | \$48.7K             | \$213K        | \$102K       | \$46K                | \$27.3K      |
|                          | ۷,           | Show Totals                    |                       | \$85.6K        |           | \$39.8K             | \$222K        | \$95.7K      | \$37.5K              | \$21.3K      |
| T Sales Territory Group  | $\checkmark$ | Show Grand Totals              |                       | \$82.3K        |           | \$42.6K             | \$203K        | \$96.4K      | \$41.3K              | \$24. 1K     |
| Column                   |              | Add Format Rule                | X                     | Value          | •         | \$3.16M             | \$67.3M       | \$3.92M      | \$10.2M              | \$3.44M      |
|                          | 職            | Edit Rules                     | 1                     | Top/Bottom     | •         | \$888K              | \$15.4M       | \$1.28M      | \$2.66M              | \$943K       |
| Rows                     | 65           | Clear Rules                    |                       | Average        |           | \$1.05M             | \$17.5M       | \$907K       | \$2.89M              | \$1.02M      |
| 1 Category               |              | -                              |                       | Average .      | ,         | \$403K              | \$16.7M       | \$447K       | \$2.08M              | \$595K       |
| 1 Category               | L            | Rename                         |                       | Expression     |           | \$818K              | \$17.7M       | \$1.28M      | \$2.55M              | \$877K       |
| Calendar Quarter of Year |              |                                | _ P                   | Icon Ranges    | +         | 2 Ran               | ges           |              | 113K                 | \$27.5K      |
| Row                      |              | CY Q1                          | ۹ 🗗                   | Color Ranges   | •         |                     |               | Y            | .4.3K                | \$7.49K      |
|                          |              | CY Q2                          |                       | Gradient Rang  | es 🕨      | -                   | <b>*T</b>     | ~~ 00        | 0.7K                 | \$7.51K      |
|                          |              | CY Q3                          | <b>.</b>              | ,              |           | 3 Ran               | iges          |              | 0.5K                 | \$6K         |
| HIDDEN DATA ITEMS        |              | CY Q4                          | <b>-</b> =            | Bar            |           | ++                  | + +++ -       |              | 000 <sup>7.7</sup> K | \$6.52K      |
| Dimensions               |              | <ul> <li>Components</li> </ul> | 1 -                   | Bar Color Rang | ges 🕨 🕨   |                     | ● X ! ✓ 6     |              | 104K                 | \$13.7K      |
|                          |              | CY Q1                          | <ul> <li>E</li> </ul> | Bar Gradient R | anges 🕨   | 4.0                 |               |              | 4.5K                 | \$1.89K      |
| Dimension                |              | CY Q2                          |                       | אטרדק          |           | 4 Kan               | iges          |              | 4. 1K                | \$3.6K       |
|                          |              | CY Q3                          |                       | \$796K         |           | + >                 | ★ ★ ★ ★ ★ ★   | ↑ ●●●●       | ●●●● 3.9К            | \$4.86K      |
| Measures                 |              | CY Q4                          |                       | \$440K         |           | - allat             | latlati 🔨 👘   |              | -1.2K                | \$3.35K      |
| Measure                  |              |                                |                       |                |           | 5 Ran               | ges           |              |                      |              |
|                          |              |                                |                       |                |           | <b>↓</b> ≯<br>atlat | <b>→?</b>     |              |                      |              |

The following options are available in the appeared window:

| Range Set        |                         |              | x              |
|------------------|-------------------------|--------------|----------------|
| Format Gr        | <i>oss Profit</i> value | es using rai | nge conditions |
| Format sty       | /le                     |              |                |
| <b>↓</b> <u></u> | <b>.</b>                |              | -              |
| 🗹 Use %          | ranges                  |              |                |
| <b>+</b> •       | 100.00 %                | >=           | 75.00 %        |
|                  | 75.00 %                 | >=           | 50.00 %        |
| 1                | 50.00 %                 | >=           | 25.00 %        |
| +                | 25.00 %                 | >=           | 0.00 %         |
|                  |                         |              |                |
| Add              | Delete                  |              | Reverse        |
| Intersectio      | on mode                 |              |                |
| (Auto)           |                         |              | •              |
| Row dimer        | nsion                   | Column d     | limension      |
| [Grand To        | otal] 🔹                 | [Grand ]     | Total] 🔹       |
| Apply to         |                         |              |                |
| Gross Pro        | fit                     |              | •              |
| Apply            | to row                  | Apply        | to column      |
|                  | ОК                      | Cance        | Apply          |

- ✓ Format style the "Format Style" combo box allows you to change the icon set used to apply formatting;
- ✓ Use % ranges the "Use % ranges" check box specifies whether the percent or absolute scale is used to generate ranges;
- ✓ Range field with set values:

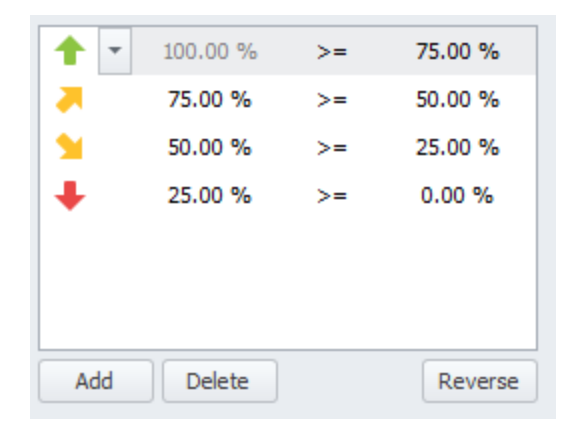

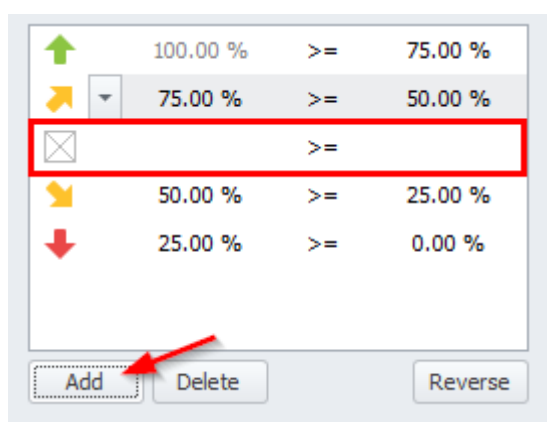

Use the «Add» and «Delete» buttons to add new ranges or delete the selected range respectively. Note that new range is added below the selected range:

To change the icon displayed for values corresponding to the specified range, click the button next to the required icon and select a new icon:

| 100.00 %          | >= 75.00 %                |
|-------------------|---------------------------|
| 75.00 %           | >= 50.00 %                |
|                   | >=                        |
| M                 | No Style                  |
|                   | + * * + * +               |
|                   | ! 🗙 🔮 😣 🔺                 |
| 🎮 🤎 🧖             | 0 0 0 🔵 🔴                 |
| 🛑 🔵 🖨 🤇           |                           |
| all all all all a | al <b>22 22 22 22 2</b> 2 |

- ✓ Intersection mode the level at which the highlight will be applied. The levels can be as follows:
  - Auto identifies the default level. For the Pivot dashboard item, "Auto" identifies the "First Level";
  - First level first level values are used to apply conditional formatting;
  - Last level the last level values are used to apply conditional formatting;
  - All levels all pivot data cells are used to apply conditional formatting;
  - Specific level values from the specific level are used to apply conditional formatting.
- ✓ Row/Column dimension if you specified the Intersection mode as "Specific Level", use the "Row dimension" and "Column dimension" combo boxes to set the specific level;
- ✓ Apply to to which element (measure, hierarchy) of the Pivot table the conditional formatting should be applied;
- ✓ Apply to row/column apply to the entire row / to the entire column.

Fill in the form with the following data:

| Range Se                                          | t          |               | X           |  |  |  |  |  |  |
|---------------------------------------------------|------------|---------------|-------------|--|--|--|--|--|--|
| Format Gross Profit values using range conditions |            |               |             |  |  |  |  |  |  |
| Format style                                      |            |               |             |  |  |  |  |  |  |
| ▼<br>★¥¥↓<br>★                                    |            |               |             |  |  |  |  |  |  |
| Use 9                                             | % ranges   |               |             |  |  |  |  |  |  |
| 1                                                 | 00         | >=            | 800,000.00  |  |  |  |  |  |  |
|                                                   | 800,000.00 | >=            | 100,000.00  |  |  |  |  |  |  |
| 1                                                 | 100,000.00 | >=            | 5,000.00    |  |  |  |  |  |  |
| +                                                 | 5,000.00   | >=            | 0.00        |  |  |  |  |  |  |
|                                                   |            |               |             |  |  |  |  |  |  |
| Add                                               | Delete     |               | Reverse     |  |  |  |  |  |  |
| Intersect                                         | ion mode   |               |             |  |  |  |  |  |  |
| Last leve                                         |            |               | -           |  |  |  |  |  |  |
| Row dime                                          | ension     | Column o      | dimension   |  |  |  |  |  |  |
| [Grand 1                                          | Fotal] –   | [Grand Total] |             |  |  |  |  |  |  |
| Apply to                                          |            |               |             |  |  |  |  |  |  |
| Gross Pr                                          | ofit       |               | •           |  |  |  |  |  |  |
| Apply                                             | r to row   | Apply         | r to column |  |  |  |  |  |  |
|                                                   | ок         | Cance         | Apply       |  |  |  |  |  |  |

As a result, the pivot table will look the following:

| Pi | vot 1             |              |                 |               |                       |              | Ċ \$3           |  |
|----|-------------------|--------------|-----------------|---------------|-----------------------|--------------|-----------------|--|
|    |                   | Europe       |                 | North America |                       | Pacific      |                 |  |
|    |                   | Sales Amount | Gross Profit    | Sales Amount  | Gross Profit          | Sales Amount | Gross Profit    |  |
| *  | Accessories Total | \$328K       | \$169K          | \$781K        | \$369K                | \$163K       | \$95.8K         |  |
|    | CY Q1             | \$68.2K      | 🔰 \$38.1K       | \$143K        | ∲75K                  | \$37.9K      | \$23K           |  |
|    | CY Q2             | \$91.8K      | 🔰 \$48.7K       | \$213K        | <b>&gt;</b> \$102К    | \$46K        | \$27.3K         |  |
|    | CY Q3             | \$85.6K      | \$39.8K         | \$222K        | 95.7K                 | \$37.5K      | \$21.3K         |  |
|    | CY Q4             | \$82.3K      | 942.6K          | \$203K        | \$96.4K               | \$41.3K      | 🔰 \$24.1K       |  |
| *  | Bikes Total 👘 🔺 🛉 | \$17.2M      | \$3.16M         | \$67.3M       | \$3.92M               | \$10.2M      | \$3.44M         |  |
|    | CY Q1             | \$3.95M      | 1 \$888K        | \$15.4M       | 1.28M                 | \$2.66M      | 1 \$943K        |  |
|    | CY Q2             | \$4.74M      | 1.05M           | \$17.5M       | 1 \$907K              | \$2.89M      | 1.02M           |  |
|    | CY Q3             | \$4.12M      | , \$403К        | \$16.7M       | 🚬 \$447К              | \$2.08M      | ×595K           |  |
|    | CY Q4             | \$4.34M      | 18K \$818       | \$17.7M       | 1.28M                 | \$2.55M      | 1 \$877K        |  |
| Ŧ  | Clothing Total    | \$40 1K      | \$56.9K         | \$1.6M        | \$284K                | \$113K       | \$27.5K         |  |
|    | CY Q1 🥚           | \$71.2K      | 911.6K          | \$260K        | 🔰 \$56.1K             | \$24.3K      | <b>\$7.49</b> K |  |
|    | CY Q2             | \$100K       | \$15.5K         | \$413K        | ∲79K                  | \$30.7K      | \$7.51K         |  |
|    | СҮ Q3 📃           | \$129K       | 9 \$14.9K       | \$523K        | <b>⋟</b>              | \$30.5K      | <u></u> \$6K    |  |
|    | CY Q4 🛛 🔴         | \$102K       | 9 \$14.9K       | \$407K        | ∳72.3K                | \$27.7K      | ∳6.52K          |  |
| *  | Components 🚖      | \$1.92M      | \$138K          | \$9.68M       | \$882K                | \$204K       | \$13.7K         |  |
|    | CY Q1 🔴           | \$235K       | \$18K           | \$1.03M       | , \$107К              | \$24.5K      | 🔶 \$1.89K       |  |
|    | CY Q2             | \$446K       | 933.9K          | \$2.42M       | , \$222К              | \$54.1K      | 🔶 \$3.6K        |  |
|    | CY Q3             | \$796K       | \$53.7K         | \$3.83M       | , \$325К              | \$83.9K      | 🔶 \$4.86K       |  |
|    | CY Q4             | \$440K       | <b>\$</b> 32.1K | \$2.4M        | <mark>,</mark> \$227К | \$41.2K      |                 |  |

#### 8.18.6 Format Rule: Color Ranges

To format values according to the required condition, click the data item menu button, select "Add Format Rule" | "Color Ranges" and choose the required color set:

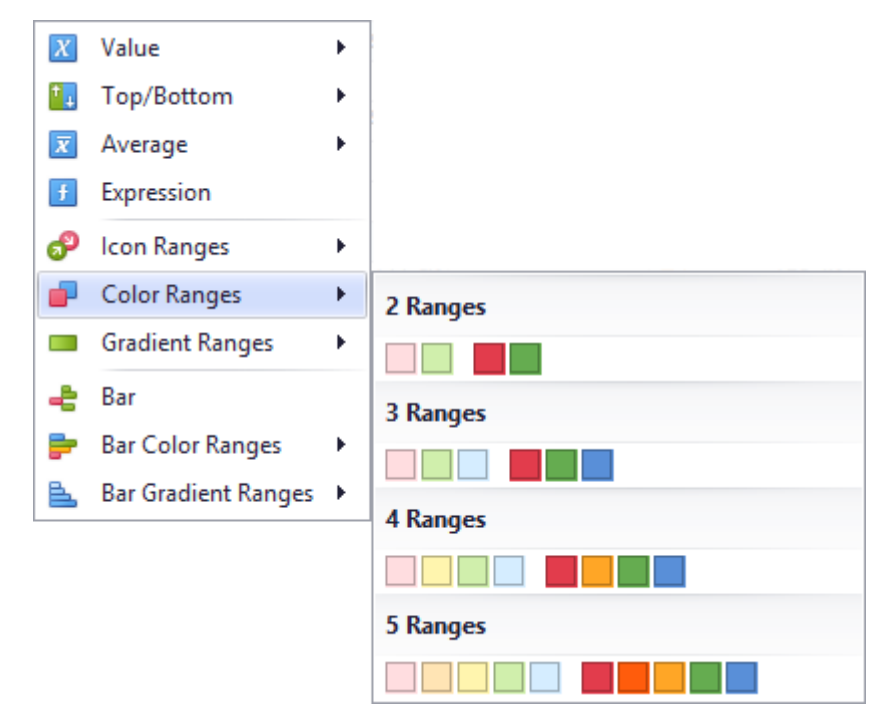

The working principle is the same as for the "Format Rule: Icon Ranges" highlight rule (abstract 8.18.5):

| Piv              | vot 1             |              |                 |               |              |                           |           |                                                   |  |  |
|------------------|-------------------|--------------|-----------------|---------------|--------------|---------------------------|-----------|---------------------------------------------------|--|--|
|                  |                   | Europe       |                 | North America |              | Pacific                   |           |                                                   |  |  |
|                  |                   | Sales Amount | Gross Profit    | Sales Amount  | Gross Profit | Sales Amount Gross Profit |           | Range Set 83                                      |  |  |
| v                | Accessories Total | \$328K       | \$169K          | \$781K        | \$369K       | \$163K                    | \$95.8K   | French Corres De Charles and the second           |  |  |
|                  | CY Q1             | \$68.2K      | \$38.1K         | \$143K        | 🔰 \$75K      | \$37.9K                   | 🔰 \$23K   | Format Gross Profit Values using range conditions |  |  |
|                  | CY Q2             | \$91.8K      | 🔰 \$48.7K       | \$213K        | 📕 \$102К     | \$46K                     | \$27.3K   | Format style                                      |  |  |
|                  | CY Q3             | \$85.6K      | <b>\$</b> 39.8K | \$222K        | \$95.7K      | \$37.5K                   | \$21.3K   |                                                   |  |  |
|                  | CY Q4             | \$82.3K      | 942.6K          | \$203K        | 96.4K        | \$41.3K                   | 🔰 \$24.1K |                                                   |  |  |
| ~                | Bikes Total 🛛 🔺   | \$17.2M      | \$3.16M         | \$67.3M       | \$3.92M      | \$10.2M                   | \$3.44M   | Use % ranges                                      |  |  |
|                  | CY Q1             | \$3.95M      | \$888K          | \$15.4M       | 1.28M        | \$2.66M                   | 1 \$943K  | ∞ >= 800,000.00                                   |  |  |
|                  | CY Q2             | \$4.74M      | 1.05M           | \$17.5M       | 1 \$907K     | \$2.89M                   | 1.02M     | 800.000.00 >= 100.000.00                          |  |  |
|                  | CY Q3             | \$4.12M      | 📕 \$403K        | \$16.7M       | 📕 \$447К     | \$2.08M                   | 🗦 \$595К  |                                                   |  |  |
|                  | CY Q4             | \$4.34M      | \$818K          | \$17.7M       | 1.28M        | \$2.55M                   | 1 \$877K  | 100,000.00 >= 5,000.00                            |  |  |
| ✓ Clothing Total |                   | \$401K       | \$56.9K         | \$1.6M        | \$284K       | \$113K                    | \$27.5K   | 5,000.00 >= 0.00                                  |  |  |
|                  | CY Q1 🔴           | \$71.2K      | \$11.6K         | \$260K        | \$56.1K      | \$24.3K                   | \$7.49K   |                                                   |  |  |
|                  | CY Q2             | \$100K       | \$15.5K         | \$413K        | <b>\$79K</b> | \$30.7K                   | \$7.51K   |                                                   |  |  |
|                  | СҮ Q3 🔴           | \$129K       | 🔰 \$14.9K       | \$523K        | 🔰 \$77K      | \$30.5K                   | 🔰 \$6K    |                                                   |  |  |
|                  | CY Q4 🔴           | \$102K       | 🔰 \$14.9K       | \$407K        | \$72.3K      | \$27.7K                   | \$6.52K   | Add Delete Reverse                                |  |  |
| $\mathbf{v}$     | Components ★      | \$1.92M      | \$138K          | \$9.68M       | \$882K       | \$204K                    | \$13.7K   | Add Delete Reverse                                |  |  |
|                  | CY Q1 🔴           | \$235K       | 🔰 \$18K         | \$1.03M       | 📕 \$107К     | \$24.5K                   | 🔶 \$1.89K | Intersection mode                                 |  |  |
|                  | CY Q2             | \$446K       | \$33.9K         | \$2.42M       | × \$222K     | \$54.1K                   | 🔶 \$3.6K  | Last level 👻                                      |  |  |
|                  | CY Q3             | \$796K       | \$53.7K         | \$3.83M       | \$325K       | \$83.9K                   | 🔶 \$4.86K | Pow dimension Column dimension                    |  |  |
|                  | CY Q4             | \$440K       | \$32.1K         | \$2.4M        | 🗦 \$227К     | \$41.2K                   | 🔶 \$3.35K | [Grand Total]                                     |  |  |
|                  |                   |              |                 |               |              |                           |           |                                                   |  |  |
|                  |                   |              |                 |               |              |                           |           | Apply to                                          |  |  |
|                  |                   |              |                 |               |              |                           |           | Gross Profit                                      |  |  |

•

Apply to column

Cancel Apply

Apply to row

ОК

# 8.18.7 Format Rule: Gradient Ranges

"Gradient Ranges" allow you to use predefined color gradients to apply conditional formatting to different ranges of values. You can also use specific colors to generate custom gradients.:

| X          | Value               | ×            |                         |
|------------|---------------------|--------------|-------------------------|
| <b>⁺</b> ₊ | Top/Bottom          | ×            |                         |
| x          | Average             | ×            |                         |
| f          | Expression          |              |                         |
| P          | Icon Ranges         | ×.           |                         |
| -          | Color Ranges        | •            |                         |
|            | Gradient Ranges     | $\mathbf{F}$ | 2 Color Gradient Ranges |
| -2         | Bar                 |              |                         |
| Þ          | Bar Color Ranges    | ×            |                         |
| e.         | Bar Gradient Ranges | ×            |                         |
|            |                     |              |                         |
|            |                     |              | 3 Color Gradient Ranges |
|            |                     |              |                         |
|            |                     |              |                         |
|            |                     |              |                         |
|            |                     |              |                         |

The form of the gradient highlight looks the following

| Gradient R                                        | anges             |                 |           | × |  |  |  |
|---------------------------------------------------|-------------------|-----------------|-----------|---|--|--|--|
| Format Gross Profit values using range conditions |                   |                 |           |   |  |  |  |
| Format Gro                                        | Vuentes of second |                 |           |   |  |  |  |
| Number of                                         | ranges:           | 10              |           | - |  |  |  |
|                                                   |                   | Gene            |           |   |  |  |  |
| 🗹 Use %                                           | ranges            |                 |           |   |  |  |  |
| • •                                               | 100.00 %          | >=              | 90.00 %   |   |  |  |  |
|                                                   | 90.00 %           | >=              | 80.00 %   |   |  |  |  |
|                                                   | 80.00 %           | >=              | 70.00 %   |   |  |  |  |
|                                                   | 70.00 %           | >=              | 60.00 %   |   |  |  |  |
| •                                                 | 60.00 %           | >=              | 50.00 %   |   |  |  |  |
|                                                   | 50.00 %           | >=              | 40.00 %   |   |  |  |  |
|                                                   | 40.00 %           | >=              | 30.00 %   |   |  |  |  |
|                                                   | 30.00 %           | >=              | 20.00 %   |   |  |  |  |
|                                                   | 20.00 %           | >=              | 10.00 %   |   |  |  |  |
| •                                                 | 10.00 %           | >=              | 0.00 %    |   |  |  |  |
| Interestia                                        | n mada            |                 |           |   |  |  |  |
| (Auto)                                            | nmode             |                 |           | • |  |  |  |
| Row dimen                                         | sion              | Column d        | limension |   |  |  |  |
| [Grand To                                         | tal] –            | [Grand ]        | -         |   |  |  |  |
|                                                   |                   |                 |           |   |  |  |  |
| Apply to                                          | -                 |                 |           | _ |  |  |  |
| Gross Pro                                         | ht                |                 |           | • |  |  |  |
| Apply t                                           | o row             | Apply to column |           |   |  |  |  |
|                                                   | ОК                | Cance           | Apply     |   |  |  |  |

The following options will be available in the appeared window:

- ✓ Number of ranges "Number of ranges" allows you to specify the number of ranges used to classify values. Click the "Generate Ranges" button to generate a new gradient scale according to the specified number of ranges;
- ✓ Use % ranges the "Use % ranges" check box specifies whether the percent or absolute scale is used to generate ranges;
✓ Range field with specified ranges:

| • | 100.00 % | >= | 90.00 % |
|---|----------|----|---------|
|   | 90.00 %  | >= | 80.00 % |
|   | 80.00 %  | >= | 70.00 % |
|   | 70.00 %  | >= | 60.00 % |
|   | 60.00 %  | >= | 50.00 % |
|   | 50.00 %  | >= | 40.00 % |
|   | 40.00 %  | >= | 30.00 % |
|   | 30.00 %  | >= | 20.00 % |
|   | 20.00 %  | >= | 10.00 % |
|   | 10.00 %  | >= | 0.00 %  |
|   |          |    |         |
|   |          |    |         |

- ✓ Intersection mode the level at which the highlight will be applied. The levels can be as follows:
  - Auto identifies the default level. For the Pivot dashboard item, Auto identifies the "First Level";
  - First level first level values are used to apply conditional formatting;
  - Last level the last level values are used to apply conditional formatting;
  - All levels all pivot data cells are used to apply conditional formatting;
  - Specific level values from the specific level are used to apply conditional formatting.
- ✓ Row/Column dimension if you specified the Intersection mode as "Specific Level", use the "Row dimension" and "Column dimension" combo boxes to set the specific level;
- ✓ Apply to to which element (measure, hierarchy) of the Pivot table the conditional formatting should be applied;
- ✓ Apply to row/column apply to the entire row / to the entire column.

## 8.18.8 Format Rule: Bar

The "Bar" format condition allows you to visualize numeric values using bars. You can also paint bars corresponding to positive and negative values using different colors:

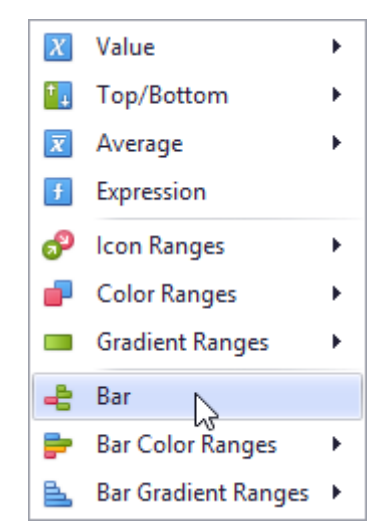

This dialog allows you to change the following options specific to the "Bar" format condition:

| Bar      | x                                        |
|----------|------------------------------------------|
| Format   | Grass Profit values using bar conditions |
|          |                                          |
| Min =    | 0 Automatic 👻                            |
| Max =    | 0 Automatic 🔻                            |
| Style    | Settings Negative Style Settings         |
|          |                                          |
|          |                                          |
| Custo    | om Appearance                            |
|          |                                          |
|          |                                          |
| Intersec | ction mode                               |
| (Auto)   | •                                        |
| Row dim  | nension Column dimension                 |
| [Grand   | Total] 🔻 [Grand Total] 👻                 |
| Apply to | 0                                        |
| Gross F  | Profit 🔹                                 |
|          | ly to row 🔲 Apply to column              |
| Allov    | w negative axis                          |
| 🗌 Drav   | w axis                                   |
| Sho      | w bar only                               |
|          | OK Cancel Apply                          |

- ✓ Min/Max by default, lengths of the shortest and longest bars correspond to minimum and maximum values, respectively. If necessary, you can specify values corresponding to the shortest and longest bars manually. To do this, change the type of minimum/maximum value from "Automatic" to "Number or Percent", and specify the required values;
- ✓ Style Settings "Style Settings" and "Negative Style Settings" allow you to specify style settings used to color data bars corresponding to positive and negative values, respectively;
- ✓ Intersection mode the level at which the highlight will be applied. The levels can be as follows:
  - Auto identifies the default level. For the Pivot dashboard item, Auto identifies the "First Level";
  - First level first level values are used to apply conditional formatting;
  - Last level the last level values are used to apply conditional formatting;
  - All levels all pivot data cells are used to apply conditional formatting;
  - Specific level values from the specific level are used to apply conditional formatting.
- ✓ Row/Column dimension if you specified the Intersection mode as Specific Level, use the "Row dimension" and "Column dimension" combo boxes to set the specific level;
- ✓ Apply to to which element (measure, hierarchy) of the Pivot table the conditional formatting should be applied;
- ✓ Apply to row/column apply to the entire row / to the entire column;
- ✓ Allow negative axis the "Allow negative axis" option allows you to specify whether negative data bars are displayed in the direction opposite to the positive data bars;
- ✓ Draw axis the "Draw axis" option specifies whether to draw the vertical axis between positive and negative data bars;
- ✓ Show bar only the "Show bar only" option specifies whether to show bars without corresponding values.

Let us look at this type of highlight on the example of the "Pivot" table:

| Deselles Cross Dreft | Pivot 2   |       |             |           |           |            |
|----------------------|-----------|-------|-------------|-----------|-----------|------------|
| Reseiler Gross Pront |           |       | Accessories | Bikes     | Clothing  | Components |
| Value                | → CY 2005 | CY Q3 | \$3.45K     | \$118K    | (\$813)   | \$22.7K    |
|                      |           | CY Q4 | \$4.72K     | \$151K    | (\$1.1K)  | \$31.3K    |
|                      | - CY 2006 | CY Q1 | \$2K        | \$132K    | (\$549)   | \$18.1K    |
| Category             |           | CY Q2 | \$4.69K     | (\$525K)  | (\$1.24K) | \$32.3K    |
|                      |           | CY Q3 | \$11.9K     | \$32.8K   | \$58.8K   | \$234K     |
| Column               |           | CY Q4 | \$9.78K     | \$128K    | \$45.1K   | \$142K     |
|                      | - CY 2007 | CY Q1 | \$4.87K     | \$103K    | \$25.9K   | \$59.8K    |
|                      |           | CY Q2 | \$9.84K     | \$104K    | \$46.4K   | \$138K     |
| Calendar Year        |           | CY Q3 | \$46.1K     | (\$893K)  | \$10.2K   | \$127K     |
| 1                    |           | CY Q4 | \$39K       | (\$95.5K) | \$16.6K   | \$90.1K    |
| ndar Quarter of Year | ▼ CY 2008 | CY Q1 | \$20.6K     | (\$62.3K) | \$15.6K   | \$49K      |
| Row                  |           | CY Q2 | \$38.8K     | (\$182K)  | \$17.6K   | \$89.1K    |

Let us add a highlight rule for the "Reseller Gross Profit" measure:

| Values                   |            |                     | _ |            |             |             | _    |     |
|--------------------------|------------|---------------------|---|------------|-------------|-------------|------|-----|
| Reseller Gross Profit    | •          | Pivot 2             |   |            |             |             |      |     |
|                          |            | lormat              |   |            | 1           | Accessories |      |     |
| Value                    |            | onnat               |   | Y Q3       |             |             | \$3. | 45k |
|                          | √ S        | Show Values         |   | Y Q4       |             |             | \$4. | 72  |
| Columns                  | √ s        | how Totals          |   | Y Q1       |             |             |      | \$2 |
| Category                 | √ s        | Show Grand Totals   |   | Y Q2       |             |             | \$4. | 69k |
| Column                   | Å          | Add Format Rule 🔷 🕨 | • | X          | Value       |             | •    | 19k |
|                          | ₩8 E       | dit Rules           |   | <b>†</b> _ | Top/Botton  | n           | ×    | 7   |
| Rows                     | <b>B</b> ( | Clear Rules         |   | x          | Average     |             | ×    | 4   |
| Calendar Year            | F          | Rename              |   | f          | Expression  |             |      | 1   |
| Calendar Quarter of Year |            | → CY 2008           | c | ூ          | Icon Range  | s           | F    | 64  |
| Row                      |            |                     | С | -          | Color Rang  | es          | F    | 8   |
|                          |            |                     |   |            | Gradient Ra | nges        | F    |     |
| HIDDEN DATA ITEMS        |            |                     |   | ÷          | Bar 🔓       |             |      |     |
| Dimensions               |            |                     |   | ₽          | Bar Color R | anges       | F    |     |
| Dimension                |            |                     |   | 2          | Bar Gradien | t Ranges    | •    |     |

Fill out the form as follows:

| Bar X                                                                                             | Bar X                                                              |
|---------------------------------------------------------------------------------------------------|--------------------------------------------------------------------|
| Format <i>Reseller Gross Profit</i> values using bar<br>conditions                                | Format <i>Reseller Gross Profit</i> values using bar<br>conditions |
| Min = 0 Automatic -                                                                               | Min = 0 Automatic -                                                |
| Max = 0 Automatic -                                                                               | Max = 0 Automatic -                                                |
| Style Settings Degative Style Settings                                                            | Style Settings Negative Style Settings                             |
| Intersection mode          Last level <ul> <li>Row dimension</li> <li>Column dimension</li> </ul> | Intersection mode<br>Last level<br>Row dimension Column dimension  |
| [Grand Total]                                                                                     | [Grand Total]                                                      |
| Apply to                                                                                          | Apply to                                                           |
| Reseller Gross Profit 🔹                                                                           | Reseller Gross Profit 🔹                                            |
| Apply to row Apply to column                                                                      | Apply to row Apply to column                                       |
| Allow negative axis                                                                               | Allow negative axis                                                |
| Draw axis                                                                                         | 🗌 Draw axis                                                        |
| Show bar only                                                                                     | Show bar only                                                      |
| OK Cancel Apply                                                                                   | OK Cancel Apply                                                    |

As a result, we will get the following table:

| Pivot 2   |       |                      |                       |                        |                        |
|-----------|-------|----------------------|-----------------------|------------------------|------------------------|
|           |       | Accessories          | Bikes                 | Clothing               | Components             |
| → CY 2005 | CY Q3 | \$3.45K              | \$1 <mark>18</mark> K | (\$813)                | \$22.7K                |
|           | CY Q4 | \$4.72K              | \$1 <mark>51</mark> K | (\$1.1K)               | \$31.3K                |
| → CY 2006 | CY Q1 | \$2K                 | \$1 <mark>32</mark> K | (\$549)                | \$18.1K                |
|           | CY Q2 | \$4.69K              | (\$525K)              | (\$1.24K)              | \$32.3K                |
|           | CY Q3 | \$1 <b>1</b> .9K     | \$32.8K               | \$58.8K                | \$2 <mark>34K</mark>   |
|           | CY Q4 | \$9.78K              | \$1 <mark>28</mark> K | \$45.1K                | \$1 <mark>42</mark> K  |
| - CY 2007 | CY Q1 | \$4.87K              | \$1 <mark>03</mark> K | \$25.9K                | \$59 <mark>.</mark> 8K |
|           | CY Q2 | \$9.84K              | \$1 <mark>04</mark> K | \$46 <mark>.</mark> 4K | \$1 <mark>38</mark> K  |
|           | CY Q3 | \$46.1K              | (\$893K)              | \$10.2K                | \$1 <mark>27</mark> K  |
|           | CY Q4 | \$ <mark>8</mark> 9K | (\$95.5K)             | \$16.6K                | \$90 <b>.</b> 1K       |
|           | CY Q1 | \$20.6K              | (\$62.3K)             | \$15.6K                | <mark>\$4</mark> 9К    |
|           | CY Q2 | \$38.8K              | (\$182K)              | \$17.6K                | \$89.1K                |

## 8.18.9 Format Rule: Bar Color Range

"Bar Color Ranges" allow you to visualize numeric values using bars whose colors are contained in the specified color set:

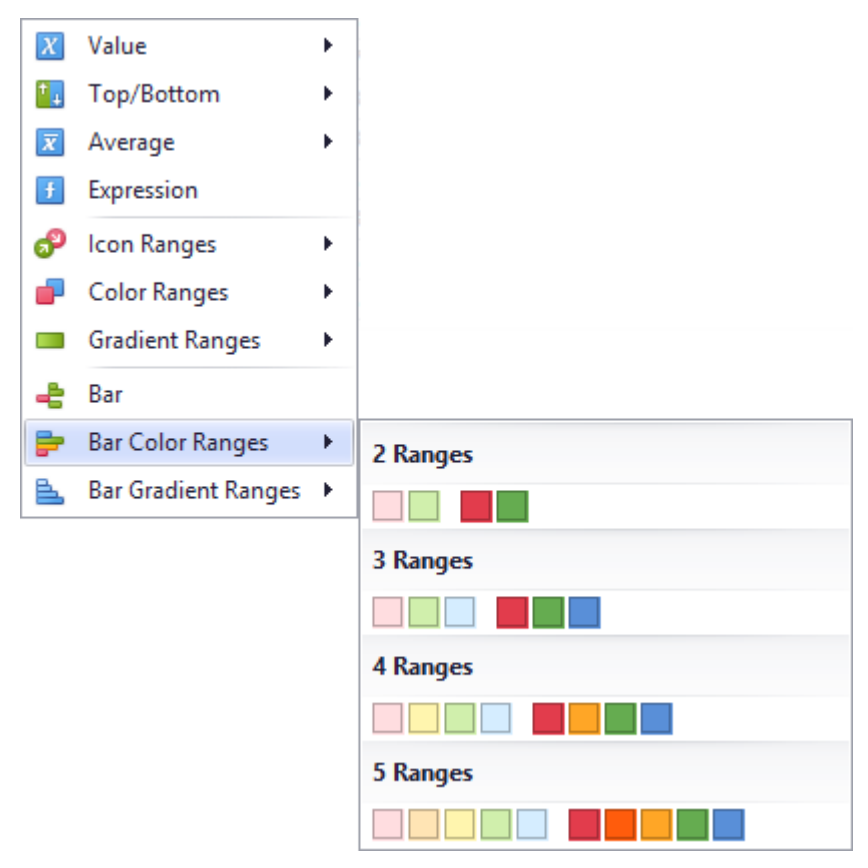

This dialog allows you to change the following options specific to "Bar Color Ranges":

| Color Rang                       | e Bar                                 |             | x           |
|----------------------------------|---------------------------------------|-------------|-------------|
| Format <i>Res</i><br>range bar o | <i>seller Gross Pro</i><br>conditions | ofit values | using color |
| Format styl                      | e                                     |             |             |
|                                  |                                       |             | •           |
| 🗹 Use %                          | ranges                                |             |             |
| •                                | 100.00 %                              | >=          | 75.00 %     |
|                                  | 75.00 %                               | >=          | 50.00 %     |
|                                  | 50.00 %                               | >=          | 25.00 %     |
|                                  | 25.00 %                               | >=          | 0.00 %      |
|                                  |                                       |             |             |
| Add                              | Delete                                |             | Reverse     |
|                                  |                                       |             |             |
| Intersection                     | n mode                                |             | -           |
| (Auto)                           | zian                                  | Column      | limensian   |
| [Grand To                        | tall 🔻                                | [Grand ]    | Totall v    |
| -                                | -                                     | 2           |             |
| Apply to                         |                                       |             |             |
| Reseller G                       | ross Profit                           |             | •           |
| Apply t                          | o row                                 | Apply       | to column   |
| Allow n                          | egative axis                          |             |             |
| Draw a:                          | xis                                   |             |             |
| Show b                           | ar only                               |             |             |
|                                  |                                       |             |             |
|                                  | ОК                                    | Cance       | Apply       |

The following options will be available in the appeared window:

- ✓ Format style the "Format Style" combo box allows you to change the color set used to apply formatting;
- ✓ Use % ranges the "Use % ranges" check box specifies whether the percent or absolute scale is used to generate ranges;

✓ Range field with specifies values:

| - | 100.00 % | >= | 75.00 % |
|---|----------|----|---------|
|   | 75.00 %  | >= | 50.00 % |
|   | 50.00 %  | >= | 25.00 % |
|   | 25.00 %  | >= | 0.00 %  |
|   |          |    |         |
|   |          |    |         |
|   |          |    |         |
|   |          |    |         |

Use the «Add» and «Delete» buttons to add new ranges or delete the selected range respectively. Note that new range is added below the selected range:

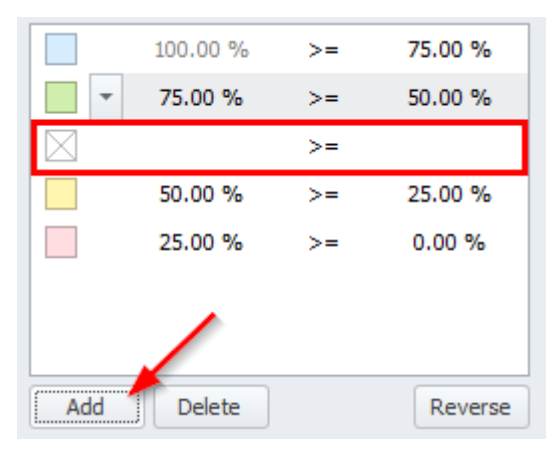

To change the icon displayed for values corresponding to the specified range, click the button next to the required icon and select a new icon:

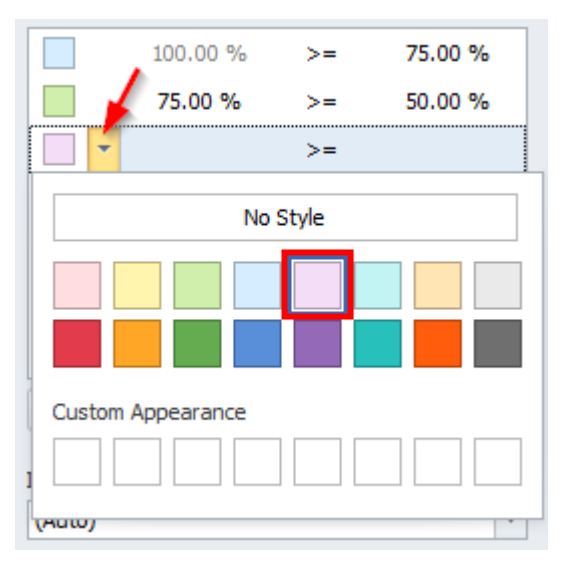

- ✓ Intersection mode the level at which the highlight will be applied. The levels can be as follows:
  - Auto identifies the default level. For the Pivot dashboard item, Auto identifies the "First Level";
  - First level first level values are used to apply conditional formatting;
  - Last level the last level values are used to apply conditional formatting;
  - All levels all pivot data cells are used to apply conditional formatting;

- Specific level values from the specific level are used to apply conditional formatting.
- ✓ Row/Column dimension if you specified the Intersection mode as "Specific Level", use the "Row dimension" and "Column dimension" combo boxes to set the specific level;
- ✓ Apply to to which element (measure, hierarchy) of the Pivot table the conditional formatting should be applied;
- ✓ Apply to row/column apply to the entire row / to the entire column;
- ✓ Allow negative axis the "Allow negative axis" option allows you to specify whether negative data bars are displayed in the direction opposite to the positive data bars;
- ✓ Draw axis the "Draw axis" option specifies whether to draw the vertical axis between positive and negative data bars;
- ✓ Show bar only the "Show bar" only option specifies whether to show bars without corresponding values.

#### 8.18.10 Format Rule: Bar Gradient Ranges

Bar Gradient Ranges allow you to visualize numeric values using bars whose colors are contained in the specified color gradient:

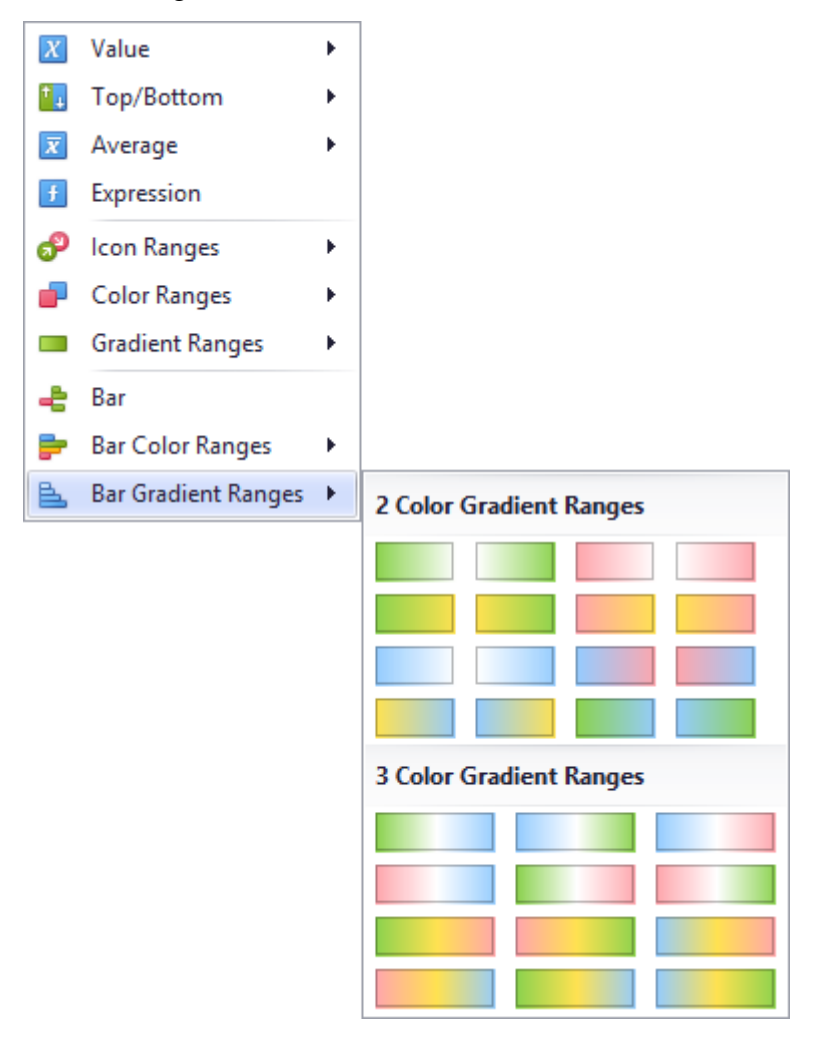

This dialog allows you to change the following options specific to "Bar Gradient Ranges":

| Bar Gradi                  | ent Ranges             |                   | x               |
|----------------------------|------------------------|-------------------|-----------------|
| Format <i>R</i> conditions | eseller Gross Pro<br>s | <i>fit</i> values | using range bar |
| Number o                   | franges:               |                   | 5 🗘             |
|                            |                        | Gene              | rate Ranges     |
| 🗹 Use 🤊                    | 6 ranges               |                   |                 |
| • •                        | 100.00 %               | >=                | 80.00 %         |
|                            | 80.00 %                | >=                | 60.00 %         |
| -                          | 60.00 %                | >=                | 40.00 %         |
|                            | 40.00 %                | >=                | 20.00 %         |
|                            | 20.00 %                | >=                | 0.00 %          |
| (Auto)<br>Row dime         | nsion                  | Column d          | ▼<br>limension  |
| Apply to<br>Reseller       | Gross Profit           | Lorana            |                 |
| Apply                      | to row                 | Apply             | to column       |
| Allow                      | negative axis          |                   |                 |
| Draw                       | axis                   |                   |                 |
| Show                       | bar only               |                   |                 |
|                            | ОК                     | Cance             | Apply           |

- ✓ Number of ranges "Number of ranges" allows you to specify the number of ranges used to classify values. Click the Generate Ranges button to generate a new gradient scale according to the specified number of ranges;
- ✓ Use % ranges the "Use % ranges" check box specifies whether the percent or absolute scale is used to generate ranges;
- ✓ Range field with specified values:

| • • | 100.00 % | >= | 80.00 % |
|-----|----------|----|---------|
|     | 80.00 %  | >= | 60.00 % |
|     | 60.00 %  | >= | 40.00 % |
|     | 40.00 %  | >= | 20.00 % |
|     | 20.00 %  | >= | 0.00 %  |
|     |          |    |         |
|     |          |    |         |

- ✓ Intersection mode the level at which the highlight will be applied. The levels can be as follows:
  - Auto identifies the default level. For the Pivot dashboard item, Auto identifies the "First Level";
  - First level first level values are used to apply conditional formatting;
  - Last level the last level values are used to apply conditional formatting;
  - All levels all pivot data cells are used to apply conditional formatting;
  - Specific level values from the specific level are used to apply conditional formatting.
- ✓ Row/Column dimension if you specified the Intersection mode as "Specific Level", use the "Row dimension" and "Column dimension" combo boxes to set the specific level;
- ✓ Apply to to which element (measure, hierarchy) of the Pivot table the conditional formatting should be applied;
- ✓ Apply to row/column apply to the entire row / to the entire column;
- ✓ Allow negative axis the "Allow negative axis" option allows you to specify whether negative data bars are displayed in the direction opposite to the positive data bars;
- ✓ Draw axis the "Draw axis" option specifies whether to draw the vertical axis between positive and negative data bars;
- ✓ Show bar only the "Show bar" only option specifies whether to show bars without corresponding values.

# 8.19 Top N

The "Top N" feature allows you to display only a limited number of values that correspond to the highest or lowest values of a particular measure

Let us consider the working principle of the given functionality on an example of a grid (the highlight rule - line color range):

| f       Subcategory       Grid 1         Subcategory       Order Count       Subcategory       Order Count         Bib-Shorts       Bike Racks       Bike Racks         Bike Stands       Bottles and Cages       Bottles and Cages         Bottles and Cages       Bottles and Cages       Bottles and Cages | 1     5       390     ▲       796     249       5.21K     248       248     295 |
|----------------------------------------------------------------------------------------------------|---------------------------------------------------------------------------------|
| Order Count     Subcategory     Order Count       Order Count     Dib-Shorts       Bike Racks     Bike Stands       Bike Stands     Bottles and Cages       Bottles and Cages     Bottles and Cages                                                                                                    | 390 ×<br>796<br>249<br>5.21K<br>248<br>295                                      |
| Order Count     Dib-Shorts       Bike Racks     Bike Racks       Bike Stands     Bites and Cages       Bottles and Cages     Bottom Brackets                                                                                                    | 390)<br>796<br>249<br>5.21K<br>248<br>295                                       |
| New Column     A       Bike Racks       Bike Stands       Bottles and Cages       Bottom Brackets                                                                                                    | 796<br>249<br>5.21K<br>248<br>295                                               |
| New Column         Bike Stands           Bottles and Cages         Bottles           Bottom Brackets         Bottom Brackets                                                                                                    | 249<br>5.21K<br>248<br>295                                                      |
| New Column A Bottles and Cages<br>Bottom Brackets                                                                                                    | 5.21K<br>248<br>295                                                             |
| Sparkline Bottom Brackets                                                                                                    | 248<br>295                                                                      |
| Sparkline                                                                                                    | 295                                                                             |
| Brakes                                                                                                    |                                                                                 |
| Argument Caps                                                                                                    | 3.38K                                                                           |
| Chains                                                                                                    | 250                                                                             |
| Cleaners                                                                                                    | 1.33K                                                                           |
| HIDDEN DATA ITEMS Cranksets                                                                                                    | 261                                                                             |
| Dimensions Derailleurs                                                                                                    | 283                                                                             |
| Fenders                                                                                                    | 2.12K                                                                           |
| Dimension Forks                                                                                                    | 133                                                                             |
| Gloves                                                                                                    | 2.42K                                                                           |
| Measures Handlebars                                                                                                    | 1.01K                                                                           |
| Headsets                                                                                                    | 137                                                                             |
| Helmets                                                                                                    | 7.51K                                                                           |
| Hydration Packs                                                                                                    | 1.07K                                                                           |
| Jerseys                                                                                                    | 4.78K                                                                           |
| Locks                                                                                                    | 259                                                                             |
| Mountain Bikes                                                                                                    | 6.19K                                                                           |
| Mountain Frames                                                                                                    | 860                                                                             |
| Pedals                                                                                                    | 756                                                                             |
| Pumps                                                                                                    | 267                                                                             |
| Road Bikes                                                                                                    | 9.5 <mark>3</mark> K                                                            |
| Road Frames                                                                                                    | 1.01K                                                                           |
| Saddles                                                                                                    | 526                                                                             |
| Shorts                                                                                                    | 1.78K                                                                           |
| Socks                                                                                                    | 1.14K                                                                           |
| Tights                                                                                                    | 470                                                                             |
| Tires and Tubes                                                                                                    | 10K                                                                             |
| Touring Bikes                                                                                                    | 2.65K 🚽                                                                         |

We display only 7 subcategories with the best values of "Order Count" measure:

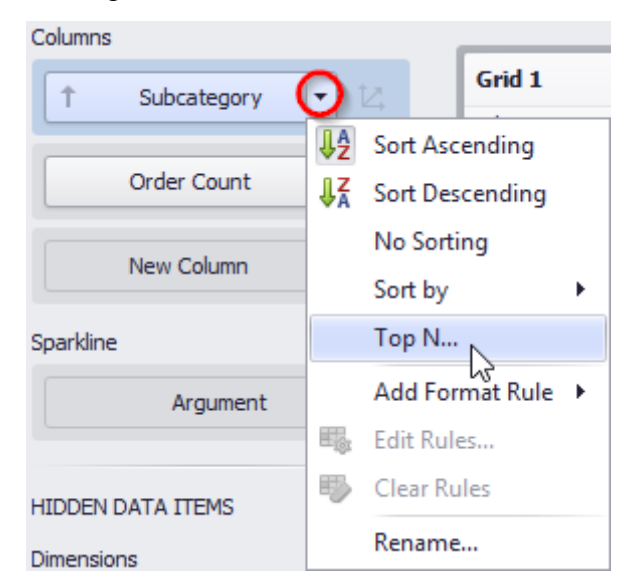

The following parameters are available in the form:

| Top N Values |             | x          |
|--------------|-------------|------------|
| Enabled      |             |            |
| Mode:        | Тор         | •          |
| Count:       |             | 5 🗘        |
| Measure:     | Order Count | •          |
|              |             |            |
|              |             |            |
|              | OK Car      | ncel Apply |

- ✓ Enabled enables/disables this functionality;
- $\checkmark$  Mode specifies whether top or bottom values should be displayed;
- $\checkmark$  Count the number of values to be displayed;
- ✓ Measure the parameter according to which the top or bottom values will be determined.

## Fill out the form as follows:

| Top N Values | x               |
|--------------|-----------------|
| 🗹 Enabled    |                 |
| Mode:        | Тор             |
| Count:       | 7               |
| Measure:     | Order Count 🔻   |
|              | OK Cancel Apply |

## As a result, the table looks the following:

| Grid 1            | Į           | 3  |
|-------------------|-------------|----|
| Subcategory       | Order Count |    |
| Tires and Tubes   | 1           | 0K |
| Road Bikes        | 9.5         | ЗK |
| Helmets           | 7.5         | 1K |
| Mountain Bikes    | 6.1         | 9K |
| Bottles and Cages | 5.2         | 1K |
| Jerseys           | 4.7         | 8K |
| Caps              | 3.3         | 8K |

And now let us add the "Category" dimension to the columns and we get the following t:

| Columns           |   |             |                   |             |       |
|-------------------|---|-------------|-------------------|-------------|-------|
| 1 Category        |   | Grid 1      |                   |             | Ċ 53  |
|                   |   | Category    | Subcategory       | Order Count |       |
| Subcategory       |   | Accessories | Tires and Tubes   |             | 10K   |
| Subcategory       |   | Accessories | Helmets           |             | 7.51K |
|                   |   | Accessories | Bottles and Cages |             | 5.21K |
| Order Count 2     |   | Accessories | Fenders           |             | 2.12K |
|                   |   | Accessories | Cleaners          |             | 1.33K |
| New Column        |   | Accessories | Hydration Packs   |             | 1.07K |
|                   |   | Accessories | Bike Racks        |             | 796   |
| Sparkline         |   | Bikes       | Road Bikes        |             | 9.53K |
| Argument          |   | Bikes       | Mountain Bikes    |             | 6.19K |
| Argument          |   | Bikes       | Touring Bikes     |             | 2.65K |
|                   |   | Clothing    | Jerseys           |             | 4.78K |
| HIDDEN DATA ITEMS |   | Clothing    | Caps              |             | 3.38K |
|                   |   | Clothing    | Gloves            |             | 2.42K |
| Dimensions        | 1 | Clothing    | Shorts            |             | 1.78K |
| Dimension         | - | Clothing    | Socks             |             | 1.14K |
|                   |   | Clothing    | Vests             |             | 1.11K |
| Measures          |   | Clothing    | Tights            |             | 470   |
|                   |   | Components  | Road Frames       |             | 1.01K |
| Measure           |   | Components  | Handlebars        |             | 1.01K |
|                   |   | Components  | Mountain Frames   |             | 860   |
|                   |   | Components  | Pedals            |             | 756   |
|                   |   | Components  | Wheels            |             | 716   |
|                   |   | Components  | Saddles           |             | 526   |
|                   |   | Components  | Brakes            |             | 295   |
|                   |   |             |                   |             |       |

Now we have 7 best "Order Count" measure indicators for each product category.

# 8.20 Sorting

Let us sort the table obtained earlier in the decreasing order of the "Order Count" measure. For this, click in the right corner of the table next to an icon:

| Grid 1      |                   |             | Ċ 23  |
|-------------|-------------------|-------------|-------|
| Category    | Subcategory       | Order Count |       |
| Accessories | Tires and Tubes   |             | 10K   |
| Accessories | Helmets           |             | 7.51K |
| Accessories | Bottles and Cages |             | 5.21K |
| Accessories | Fenders           |             | 2.12K |

The column with the Order Count measure is sorted in a descending order:

| Grid 1      |                   | ± \$3         |
|-------------|-------------------|---------------|
| Category    | Subcategory       | Order Count 🔺 |
| Components  | Brakes            | 295           |
| Clothing    | Tights            | 470           |
| Components  | Saddles           | 526           |
| Components  | Wheels            | 716           |
| Components  | Pedals            | 756           |
| Accessories | Bike Racks        | 796           |
| Components  | Mountain Frames   | 860           |
| Components  | Handlebars        | 1.01K         |
| Components  | Road Frames       | 1.01K         |
| Accessories | Hydration Packs   | 1.07K         |
| Clothing    | Vests             | 1.11K         |
| Clothing    | Socks             | 1.14K         |
| Accessories | Cleaners          | 1.33K         |
| Clothing    | Shorts            | 1.78K         |
| Accessories | Fenders           | 2.12K         |
| Clothing    | Gloves            | 2.42K         |
| Bikes       | Touring Bikes     | 2.65K         |
| Clothing    | Caps              | 3.38K         |
| Clothing    | Jerseys           | 4.78K         |
| Accessories | Bottles and Cages | 5.21K         |
| Bikes       | Mountain Bikes    | 6.19K         |
| Accessories | Helmets           | 7.51K         |
| Bikes       | Road Bikes        | 9.53K         |
| Accessories | Tires and Tubes   | 10K           |

Having clicked again, we get the opposite result (an increase of the "Order Count" measure).

To sort the hierarchy alphabetically, you need to open the context menu:

| Columns     |    |      |       |          |   |
|-------------|----|------|-------|----------|---|
| Category    | •  | 2    |       | Grid 1   |   |
|             | ₽₽ | Sort | t Asc | ending   |   |
| Subcategory | ₽¥ | Sort | t Des | cending  |   |
| Order Court | _  | No   | Sorti | ing      | N |
| Order Count |    | Sort | t by  |          | • |
| New Column  |    | Тор  | N     |          |   |
|             |    | Add  | l For | mat Rule | • |
| Sparkline   |    | Edit | Rul   | es       |   |
| Argument    | 5  | Clea | ar Ru | iles     |   |
|             |    | Ren  | ame   |          |   |

By selecting the "Sort Descending" method, we get a table with category names sorted in a descending order:

| Grid 1      |                   | ch 53       |
|-------------|-------------------|-------------|
| Category    | Subcategory       | Order Count |
| Components  | Road Frames       | 1.01K       |
| Components  | Handlebars        | 1.01K       |
| Components  | Mountain Frames   | 860         |
| Components  | Pedals            | 756         |
| Components  | Wheels            | 716         |
| Components  | Saddles           | 526         |
| Components  | Brakes            | 295         |
| Clothing    | Jerseys           | 4.78K       |
| Clothing    | Caps              | 3.38K       |
| Clothing    | Gloves            | 2.42K       |
| Clothing    | Shorts            | 1.78K       |
| Clothing    | Socks             | 1.14K       |
| Clothing    | Vests             | 1.11K       |
| Clothing    | Tights            | 470         |
| Bikes       | Road Bikes        | 9.53K       |
| Bikes       | Mountain Bikes    | 6.19K       |
| Bikes       | Touring Bikes     | 2.65K       |
| Accessories | Tires and Tubes   | 10K         |
| Accessories | Helmets           | 7.51K       |
| Accessories | Bottles and Cages | 5.21K       |
| Accessories | Fenders           | 2.12K       |
| Accessories | Cleaners          | 1.33K       |
| Accessories | Hydration Packs   | 1.07K       |
| Accessories | Bike Racks        | 796         |

If necessary, you can disable sorting:

| Columns     |          |                      |                   |
|-------------|----------|----------------------|-------------------|
| Category    | 0        | 12,                  | Grid 1            |
| Subcategory | ₽5<br>₽X | Sort Asc<br>Sort Des | ending<br>cending |
| Order Count | ~        | No Sorti<br>Sort by  | ing 🔪 🖡           |
| New Column  |          | Top N                |                   |
|             |          | Add For              | mat Rule 🔸        |
| Sparkline   | ₩.       | Edit Rule            | 25                |
| Argument    | 5        | Clear Ru             | lles              |
|             |          | Rename               |                   |

#### OLAP Sorting specific:

| ₽₹           | Sort Ascending    |                |
|--------------|-------------------|----------------|
| ₽Z           | Sort Descending   |                |
| $\checkmark$ | No Sorting        |                |
|              | Sort by           | (Value)        |
|              | Top N             | (Display Text) |
|              | Add Format Rule 🕨 | (Key)          |
| ₽.           | Edit Rules        | (ID)           |
| 5            | Clear Rules       | Order Count    |
|              | Rename            | 1              |

- ✓ (Value) sorting is performed by member values;
- $\checkmark$  (Display Text) sorting is performed by captions associated with members;
- ✓ (Key) sorting is performed by member keys;
- ✓ (ID) sorting is performed by member IDs.

# 8.21 Formatting Data

## 8.21.1 Formatting Numeric Values

You can change the data format. This functionality is available on the "Dashboard Designer toolbar":

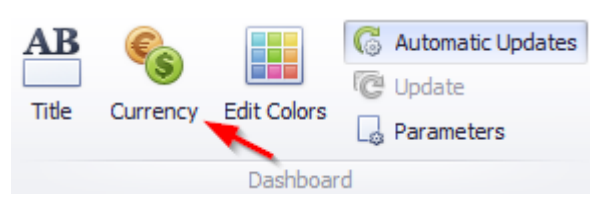

To specify a format for numeric values, select "Format" from the data item menu:

| Columns      |           |              |  |  |
|--------------|-----------|--------------|--|--|
| 1 Category   | T ta      | Grid 1       |  |  |
|              |           |              |  |  |
| Subcategory  | T tz      | Accessories  |  |  |
| babcategory  |           | Accessories  |  |  |
|              | ~         | Accessories  |  |  |
| Order Count  |           | Accessories  |  |  |
|              |           | Accessories  |  |  |
| Sales Amount | $-\Sigma$ | Accessories  |  |  |
|              | Format    |              |  |  |
| New Column   | Add F     | ormat Rule 🕨 |  |  |
| Sparkline    | 🖏 Edit R  | ules         |  |  |
| Argument     | 🖏 Clear   | Rules        |  |  |
|              | Renar     | ne           |  |  |

This invokes the "Numeric Format" window:

| Numeric Format  |                        | x        |
|-----------------|------------------------|----------|
|                 |                        |          |
| Format type:    | Auto                   | <b>•</b> |
| Unit:           | Auto                   | ~        |
| Precision:      |                        | 2 🜲      |
| Currency:       | Use dashboard settings | ~        |
| Culture:        | Use dashboard settings |          |
| 🗹 Include group | separator              |          |
|                 | \$1.23B<br>(\$1.23B)   |          |
|                 | OK                     | Cancel   |

Types of formats can be as follows:

| Numeric Format     |                    |   |
|--------------------|--------------------|---|
|                    |                    |   |
| Format type:       | Auto               |   |
| Unit:              | Auto               |   |
| Precision:         | General<br>Number  |   |
| Currency:          | Currency           |   |
| Cultures           | Scientific Percent |   |
| culture.           |                    |   |
| 🗹 Include group se | eparator           |   |
|                    |                    |   |
|                    |                    |   |
|                    | \$1.23B            |   |
|                    | (\$1.23B)          |   |
|                    |                    |   |
|                    |                    |   |
|                    | OK Cancel          | Л |

Other format settings are in effect for only specific format types:

- $\checkmark$  Unit the unit to which values should be converted;
- $\checkmark$  Precision the number of fractional digits that should be displayed;
- ✓ Currency defines the currency sign and format settings that should be used to display currency values;
- ✓ Culture for currencies used in a region with several cultures, specifies the culture that defines format settings
- ✓ Include group separator specifies whether or not separators should be inserted between digit groups.

## 8.21.2 Formatting Date-Time Values

† I

For date and time values, this functionality has the following parameters:

| FullDate (Year) | -            |                  |   |              |             |
|-----------------|--------------|------------------|---|--------------|-------------|
|                 | ₽₽           | Sort Ascending   |   |              |             |
|                 | ₽Å           | Sort Descending  |   |              |             |
|                 |              | Sort by          | × |              |             |
|                 |              | Top N            |   |              |             |
|                 | $\checkmark$ | Year             |   |              |             |
|                 |              | Quarter          |   |              |             |
|                 |              | Month            |   |              |             |
|                 |              | Day              |   |              |             |
|                 |              | More             | × |              |             |
|                 |              | Month-Year       |   |              |             |
|                 |              | Quarter-Year     |   |              |             |
|                 |              | Day-Month-Year   |   |              |             |
|                 |              | More             | × |              |             |
|                 |              | Exact Date       |   |              |             |
|                 |              | Format (Default) | • | $\checkmark$ | Default     |
|                 |              | Add Format Rule  | • |              | Full        |
|                 | ₩.           | Edit Rules       |   |              | Abbreviated |
|                 | 5            | Clear Rules      |   |              |             |
|                 |              | Rename           |   |              |             |

#### 8.21.3 Currency Formatting Specifics

The «Interactive dashboard» allows you to specify a currency format at two levels: for the entire dashboard and for individual data items:

✓ Data Item Currency – to specify which currency to use for a particular data item, select "Format" from the data item menu:

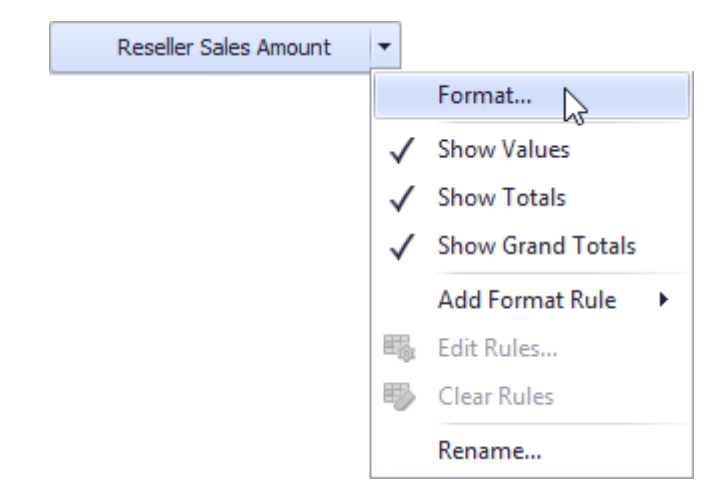

In the "Numeric Format" dialog, select "Currency" in the "Format type" field and use the "Currency" combo box to select the required currency:

| Numeric Format  | x                                                                         |
|-----------------|---------------------------------------------------------------------------|
|                 |                                                                           |
| Formathioa      | Ourroppy                                                                  |
| Format type:    | currency +                                                                |
| Unit:           | Auto 👻                                                                    |
| Precision:      | 2 🌲                                                                       |
| Currency:       | EUR (Euro)                                                                |
| Culture:        | EGP (Egyptian Pound) A<br>ERN (Eritrean Nakfa)                            |
| 🗹 Include group | ETB (Ethiopian Birr)                                                      |
|                 | FJD (Fijian Dolwr)<br>FKP (Falkland Islands Pound)<br>GBP (British Pound) |
|                 | €1.23B                                                                    |
|                 | (€1.23B)                                                                  |
|                 |                                                                           |
|                 | OK Cancel                                                                 |

For regions with several cultures, you can also select the culture that will be used to format currency values:

| Format type:        | Currency                                                                                  | •   |
|---------------------|-------------------------------------------------------------------------------------------|-----|
| Unit:               | Auto                                                                                      | •   |
| Precision:          |                                                                                           | 2 🌲 |
| Currency:           | USD (US Dollar)                                                                           | •   |
| Culture:            | Cherokee (Cherokee)                                                                       | -   |
| 🗹 Include group sep | English (Palau)<br>English (Puerto Rico)<br>English (Fuelo and Caisas Islando)            | *   |
|                     | English (United States)<br>English (United States)<br>English (US Minor Outlying Islands) | 0   |
|                     | English (US Virgin Islands)<br>English (Zimbabwe)                                         | -   |
|                     | (€1.23B)                                                                                  |     |

You can also apply the default dashboard currency by selecting «Use dashboard settings» in the "Currency" field:

| Numeric Format      |                                                            | x |
|---------------------|------------------------------------------------------------|---|
|                     |                                                            |   |
| Format type:        |                                                            |   |
| theits              | Auto                                                       |   |
| Unit:               | 4000                                                       |   |
| Precision:          | 2 🍦                                                        |   |
| Currency:           | USD (US Dollar)                                            |   |
| Culture:            | Use dashboard settings                                     |   |
|                     | AED (United Arab Emirates Dirham)                          |   |
| 🗹 Include group sep | AFN (Afghani)                                              |   |
|                     | ALL (Albanian Lek)                                         |   |
|                     | AMD (Armenian Dram)<br>ANG (Netherlands Antillean Guilder) |   |
|                     | ¢1 22B                                                     |   |
|                     | \$1.250                                                    |   |
|                     | (\$1.23B)                                                  |   |
|                     |                                                            |   |
|                     |                                                            |   |
|                     | OK Cance                                                   |   |
| L                   |                                                            |   |

✓ Dashboard Currency

You can also specify the default currency for the dashboard. This setting will be applied to dashboard items that have no currency defined.

To set the dashboard currency, click the "Currency" button on the toolbar:

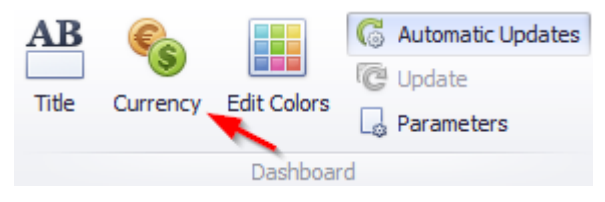

This invokes the Dashboard Currency window. In this window, select the required currency using the "Currency" combo box:

| Dashboard Currency    | Settings                                  | x  |
|-----------------------|-------------------------------------------|----|
| Currency:<br>Culture: | USD (US Dollar)   English (United States) |    |
|                       | \$123<br>(\$123)                          |    |
|                       | OK Cance                                  | el |

## 8.22 Parameters

The parameter is a dashboard element that allows to dynamically influence the "Expression" highlight rule.

In order to create a parameter, click the toolbar icon:

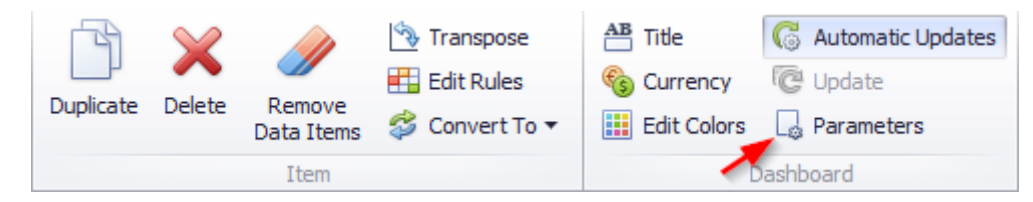

The following window opens:

| Parameters |           |
|------------|-----------|
| Parameters |           |
| Add Remove |           |
|            | OK Cancel |

To add the parameter, click the «Add» button. The following parameters are displayed in the window:

| Parameters     |    |                   |            |
|----------------|----|-------------------|------------|
| Parameter 1    | •  | ₽↓                |            |
|                | (  | General           | ^          |
|                |    | Visible           | Yes        |
|                |    | Allow Null        | No         |
|                |    | Allow Multiselect | No         |
|                |    | Name              | Parameter1 |
|                | [  | Data              | ~          |
|                |    | Description       |            |
|                |    | Look-Up Settings  | No Look-Up |
|                |    | Select All Values | No         |
|                | Ι. | Туре              | String     |
|                |    | Value             |            |
|                | L_ |                   |            |
|                |    |                   |            |
|                |    |                   |            |
| Add Remove 🛧 🔸 |    |                   |            |
|                |    |                   | OK Cancel  |

- ✓ Visible specifies whether or not the parameter editor is visible in the dashboard Parameters dialog;
- ✓ Allow Null –specifies whether or a not null value can be passed as a parameter value;
- ✓ Allow Multiselect specifies whether or not multi-selection is enabled for the current parameter. The following limitations are applied to parameters with multi-selection enabled.
  - Use the "is any of" or "is none of" operators to pass a multi-select parameter to a filter criteria or to the Expression format condition.
  - Use the "In" or "Not In" operators to pass a multi-select parameter to a calculated field expression.
  - Custom SQL queries do not support multi-select parameters.
  - Stored procedures used in SQL and Entity Framework data sources do not support multi-select parameters.
- ✓ Name Specifies the parameter name:
  - A name can contain letters, numbers and underscores.
  - A name cannot contain spaces.
  - A name cannot be an empty string.
  - The dashboard cannot contain parameters with the same name.
  - Names are case-sensitive. For example, you can create the names Parameter and PARAMETER.
- ✓ Description specifies the parameter's description displayed;
- ✓ Look-Up Settings specifies the parameter's look-up editor settings;
- ✓ Type specifies the parameter type;

 $\checkmark$  Value – specifies the default parameter's value(s).

Note that when "Allow Multiselect" is set to "true", the "Value" option allows you to select multiple parameter values.

Let us create a setting that highlights the "Reseller Sales Amount" value of more than \$500,000, but less than \$1 million for all product subcategories.

First, we add a table with the following values:

| Loiumns                               |   |                   |                       |         |
|---------------------------------------|---|-------------------|-----------------------|---------|
| 1 Subcategory                         | 2 | Grid 1            |                       | Ċ (     |
| · · · · · · · · · · · · · · · · · · · | - | Subcategory       | Reseller Sales Amount |         |
| Deceller Sales Amount                 | - | Bib-Shorts        |                       | \$167K  |
| Reseller Sales Amount                 | - | Bike Racks        |                       | \$198K  |
|                                       | _ | Bottles and Cages |                       | \$7.48K |
| New Column                            | 7 | Bottom Brackets   |                       | \$51.8K |
|                                       | _ | Brakes            |                       | \$66K   |
| arkline                               |   | Caps              |                       | \$31.5K |
| Argument                              |   | Chains            |                       | \$9.38K |
|                                       | - | Cleaners          |                       | \$11.2K |
|                                       |   | Cranksets         |                       | \$204K  |
| DEN DATA ITEMS                        |   | Derailleurs       |                       | \$70.2K |
| ensions                               |   | Forks             |                       | \$77.9K |
| CHBIOHS                               |   | Gloves            |                       | \$208K  |
| Dimension                             |   | Handlebars        |                       | \$171K  |
|                                       |   | Headsets          |                       | \$60.9K |
| asures                                |   | Helmets           |                       | \$259K  |
|                                       |   | Hydration Packs   |                       | \$65.5K |
| Measure                               |   | Jerseys           |                       | \$579K  |
|                                       |   | Locks             |                       | \$16.2K |
|                                       |   | Mountain Bikes    |                       | \$26.5M |
|                                       |   | Mountain Frames   |                       | \$4.71M |
|                                       |   | Pedals            |                       | \$147K  |
|                                       |   | Pumps             |                       | \$13.5K |
|                                       |   | Road Bikes        |                       | \$29.4M |
|                                       |   | Road Frames       |                       | \$3.85M |
|                                       |   | Saddles           |                       | \$55.8K |
|                                       |   | Shorts            |                       | \$342K  |
|                                       |   | Socks             |                       | \$24.6K |
|                                       |   | Tights            |                       | \$202K  |
|                                       |   | Tires and Tubes   |                       | \$925   |
|                                       |   | Touring Bikes     |                       | \$10.5M |
|                                       |   | Touring Framos    |                       | €1.64M  |

| s1           | ⊡≡₌ Z▼                                                                                                    |                                                                                                    |
|--------------|----------------------------------------------------------------------------------------------------|----------------------------------------------------------------------------------------------------|
|              | General                                                                                                    | ~                                                                                                    |
|              | Visible                                                                                                    | Yes                                                                                                    |
|              | Allow Null                                                                                                    | No                                                                                                    |
|              | Allow Multiselect                                                                                                    | No                                                                                                    |
|              | Name                                                                                                    | Sales1                                                                                                    |
|              | Data                                                                                                    | A                                                                                                    |
|              | Description                                                                                                    | Min value                                                                                                    |
|              | Look-Up Settings                                                                                                    | No Look-Up                                                                                                    |
|              | Select All Values                                                                                                    | No                                                                                                    |
|              | Type                                                                                                    | Number (64 bit inte                                                                                                    |
|              | Value                                                                                                    | 500000                                                                                                    |
|              |                                                                                                    |                                                                                                    |
| dd Remove +  |                                                                                                    | OK Cancel                                                                                                    |
| d Remove +   |                                                                                                    | OK Cancel                                                                                                    |
| d Remove +   |                                                                                                    | OK Cancel                                                                                                    |
| d Remove +   | General                                                                                                    | OK Cancel                                                                                                    |
| d Remove +   | General<br>Visible                                                                                                    | OK Cancel                                                                                                    |
| d Remove +   | General<br>Visible<br>Allow Null                                                                                                    | OK Cancel                                                                                                    |
| rs<br>1<br>2 | General<br>Visible<br>Allow Null<br>Allow Multiselect                                                                                 | OK Cancel                                                                                                    |
| Remove +     | General<br>Visible<br>Allow Null<br>Allow Multiselect<br>Name                                                                         | OK         Cancel           Ves         No           No         No           Sales2         No                                                                                                    |
| ers          | General<br>Visible<br>Allow Null<br>Allow Multiselect<br>Name<br>Data                                                                 | OK Cancel                                                                                                    |
| d Remove +   | General<br>Visible<br>Allow Null<br>Allow Multiselect<br>Name<br>Data<br>Description                                                  | Ves<br>No<br>No<br>Sales2                                                                                                    |
| rs           | General<br>Visible<br>Allow Null<br>Allow Multiselect<br>Name<br>Data<br>Description<br>Look-Up Settings                              | OK         Cancel           OK         Cancel           Ves         No           No         Sales2           Max value         No Look-Up                                                                                                    |
| rs           | General<br>Visible<br>Allow Null<br>Allow Multiselect<br>Name<br>Data<br>Description<br>Look-Up Settings<br>Select All Values         | OK       Cancel         OK       Cancel         Ves       Cancel         No       Sales2         Max value       No Look-Up         No       No         No       No         No       Cancel                                                                                                    |
| d Remove +   | General<br>Visible<br>Allow Null<br>Allow Multiselect<br>Name<br>Data<br>Description<br>Look-Up Settings<br>Select All Values<br>Type | OK         Cancel           OK         Cancel           Ves         Cancel           No         Sales2           Max value         No           No Look-Up         No           No         No           No         No           Max value         No           No         No           No         No           No         No           No         No           No         No |

Create two parameters and fill in the fields as follows:

For "Reseller Sales Amount", create an "Expression" highlight rule with the following parameters:

| Expression                                       | x                                                                                                    |
|--------------------------------------------------|----------------------------------------------------------------------------------------------------|
| Format values that match the following condition |                                                                                                    |
| And  And  And  And  And  And  And  And           | Appearance       Icons         Image: Second second sec |
| Reseller Sales Amount] Between(?, ?)             | Apply to<br>Reseller Sales Amount ▼<br>✓ Apply to row                                                                                                    |
|                                                  | OK Cancel Apply                                                                                                    |

As a result, the first parameter from the list is displayed in the value field:

| Expression                                                                                                    | x                                                                                                    |
|----------------------------------------------------------------------------------------------------|----------------------------------------------------------------------------------------------------|
| Format values that match the following condition                                                                                                    |                                                                                                    |
| And  Comparison (Reseller Sales Amount) Is between ?Sales (Reseller Sales Amount) Is between ?Sales (Reseller Sales Amount) (Reseller Sales Amount) (Reseller Sales (Reseller Sales Amount) (Reseller Sales (Reseller Sales (R | Appearance       Icons         Image: Second second sec |
| Reseller Sales Amount] Between (?Sales1, ?)                                                                                                    | Apply to Reseller Sales Amount                                                                                                    |
|                                                                                                    | OK Cancel Apply                                                                                                    |

Similarly, double-click the second value field:

| Expression                                                                          | x                       |
|-------------------------------------------------------------------------------------|-------------------------|
| Format values that match the following condition                                    |                         |
| And 💿 🕤                                                                             | Appearance Icons        |
| [Reseller Sales Amount] Is between ?Sales 1 👔 and <enter a="" value=""> 💉 🔞</enter> |                         |
| double click                                                                        |                         |
|                                                                                     | B I U Gr R Y G B        |
|                                                                                     | Custom Appearance       |
|                                                                                     |                         |
| 4 >                                                                                 |                         |
| [Reseller Sales Amount] Between(?Sales1, ?)                                         | Apply to                |
|                                                                                     | Reseller Sales Amount 🔻 |
|                                                                                     | Apply to row            |
|                                                                                     |                         |
|                                                                                     |                         |
|                                                                                     | OK Cancel Apply         |

The first parameter will be displayed again, click it and select the "Sales2" parameter in the opened list:

| Expression                                                                                                    | x                                                                                                    |
|----------------------------------------------------------------------------------------------------|----------------------------------------------------------------------------------------------------|
| Format values that match the following condition                                                                                                    |                                                                                                    |
| And<br>(Reseller Sales Amount) Is between ?Sales1<br>Sales1<br>Sales2<br>Sales2<br>Sale | Appearance       Icons         Image: Second second sec |
| [Reseller Sales Amount] Between (?Sales1, ?Sales2)                                                                                                    | Apply to<br>Reseller Sales Amount                                                                                                    |
|                                                                                                    | OK Cancel Apply                                                                                                    |

It is only left to choose the color of highlight on the panel:

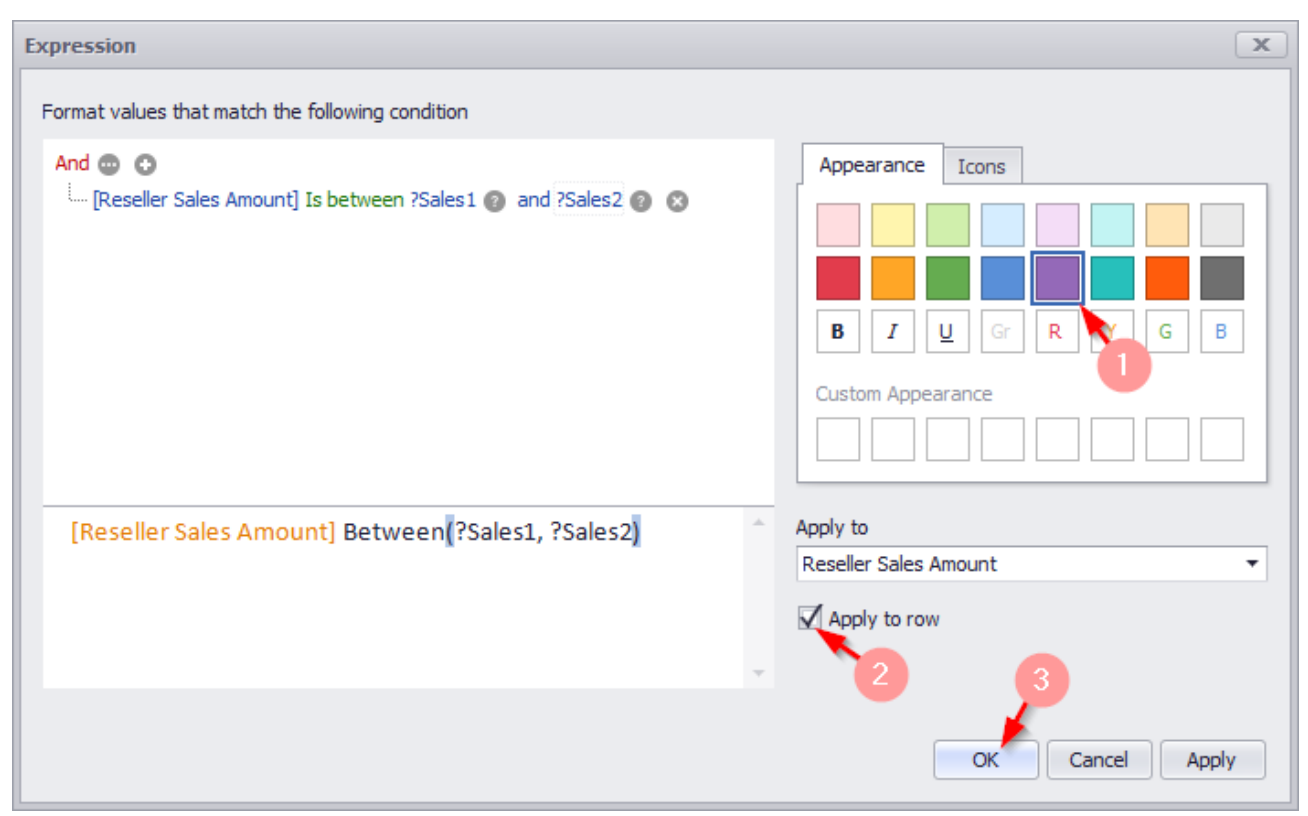

| Now all the values of the "Reseller Sales Amount" measure that are higher than \$ 500 000 |
|-------------------------------------------------------------------------------------------|
| but lower than \$1 million for all product subcategories are highlighted in the table:    |

| Subcategory<br>Sib-Shorts<br>Sike Racks<br>Sottles and Cages<br>Sottom Brackets<br>Sottom Brackets<br>Caps<br>Chains<br>Chains<br>Cleaners<br>Cranksets | Reseller Sales Amount           \$167K           \$198K           \$7.48K           \$51.8K           \$66K           \$31.5K           \$9.38K           \$11.2K           \$204K           \$70.2K |
|----------------------------------------------------------------------------------------------------|----------------------------------------------------------------------------------------------------|
| Bib-Shorts<br>Bike Racks<br>Bottles and Cages<br>Bottom Brackets<br>Brakes<br>Caps<br>Chains<br>Cleaners<br>Cranksets                                   | \$167K<br>\$198K<br>\$7.48K<br>\$51.8K<br>\$66K<br>\$31.5K<br>\$9.38K<br>\$11.2K<br>\$204K<br>\$70.2K                                                                                                |
| Bike Racks<br>Bottles and Cages<br>Bottom Brackets<br>Brakes<br>Caps<br>Chains<br>Chains<br>Cleaners<br>Cranksets                                       | \$198K<br>\$7.48K<br>\$51.8K<br>\$66K<br>\$31.5K<br>\$9.38K<br>\$11.2K<br>\$204K<br>\$70.2K                                                                                                    |
| Bottles and Cages<br>Bottom Brackets<br>Brakes<br>Caps<br>Chains<br>Chains<br>Cleaners<br>Cranksets                                                     | \$7.48K<br>\$51.8K<br>\$66K<br>\$31.5K<br>\$9.38K<br>\$11.2K<br>\$204K<br>\$70.2K                                                                                                    |
| Bottom Brackets<br>Brakes<br>Caps<br>Chains<br>Chains<br>Cleaners<br>Cranksets                                                                          | \$51.8K<br>\$66K<br>\$31.5K<br>\$9.38K<br>\$11.2K<br>\$204K<br>\$70.2K                                                                                                    |
| Brakes<br>Caps<br>Chains<br>Cleaners<br>Cranksets                                                                                                    | \$66K<br>\$31.5K<br>\$9.38K<br>\$11.2K<br>\$204K<br>\$70.2K                                                                                                    |
| Caps<br>Chains<br>Cleaners<br>Cranksets                                                                                                    | \$31.5K<br>\$9.38K<br>\$11.2K<br>\$204K<br>\$70.2K                                                                                                    |
| Chains<br>Cleaners<br>Cranksets                                                                                                    | \$9.38K<br>\$11.2K<br>\$204K<br>\$70.2K                                                                                                    |
| Cleaners<br>Tranksets                                                                                                    | \$11.2K<br>\$204K<br>\$70.2K                                                                                                    |
| Tranksets                                                                                                    | \$204K<br>\$70.2K                                                                                                    |
| an din interested                                                                                                    | \$70.2K                                                                                                    |
| Derailleurs                                                                                                    |                                                                                                    |
| orks                                                                                                    | \$77.9K                                                                                                    |
| Gloves                                                                                                    | \$208K                                                                                                    |
| landlebars                                                                                                    | \$171K                                                                                                    |
| leadsets                                                                                                    | \$60.9K                                                                                                    |
| lelmets                                                                                                    | \$259K                                                                                                    |
| lydration Packs                                                                                                    | \$65.5K                                                                                                    |
| lerseys                                                                                                    | \$579K                                                                                                    |
| .ocks                                                                                                    | \$16.2K                                                                                                    |
| 1ountain Bikes                                                                                                    | \$26.5M                                                                                                    |
| Iountain Frames                                                                                                    | \$4.71M                                                                                                    |
| edals                                                                                                    | \$147K                                                                                                    |
| umps                                                                                                    | \$13.5K                                                                                                    |
| load Bikes                                                                                                    | \$29.4M                                                                                                    |
| load Frames                                                                                                    | \$3.85M                                                                                                    |
| Saddles                                                                                                    | \$55.8K                                                                                                    |
| horts                                                                                                    | \$342K                                                                                                    |
| Socks                                                                                                    | \$24.6K                                                                                                    |
| lights                                                                                                    | \$202K                                                                                                    |
| Tires and Tubes                                                                                                    | \$925                                                                                                    |
| ouring Bikes                                                                                                    | \$10.5M                                                                                                    |
| Fouring Frames                                                                                                    | \$1.64M                                                                                                    |
| /ests                                                                                                    | \$224K                                                                                                    |
| Vheels                                                                                                    | \$679K                                                                                                    |

Now let us change the range of values: Sales1 = 200 000, and Sales2 = 2 million.

For this, click the "Parameters" icon in the toolbar:

|                   | ſŢŢ_ ŶŶ               |          |
|-------------------|-----------------------|----------|
| Grid 1            |                       | Ċ 53     |
| Subcategory       | Reseller Sales Amount |          |
| Bib-Shorts        |                       | \$167K 🔺 |
| Bike Racks        |                       | \$198K   |
| Bottles and Cages |                       | \$7.48K  |

In the opened window enter the corresponding values for each parameter:

| Dashboard Parameters | x           |
|----------------------|-------------|
| Parameter            | Value       |
| Min value            | 200000      |
| Max value            | 2 000 000 🛟 |
|                      |             |
|                      |             |
|                      |             |
|                      |             |
|                      |             |
| Reset                | bmit Cancel |

| Grid 1            | ப்                    | к ж<br>к ж |
|-------------------|-----------------------|------------|
| Subcategory       | Reseller Sales Amount |            |
| Bib-Shorts        | \$                    | 167K       |
| Bike Racks        | \$                    | 198K       |
| Bottles and Cages | \$7                   | .48K       |
| Bottom Brackets   | \$5                   | 1.8K       |
| Brakes            | 1                     | \$66K      |
| Caps              | \$3                   | 1.5K       |
| Chains            | \$9                   | .38K       |
| Cleaners          | \$1                   | 1.2K       |
| Cranksets         | \$                    | 204K       |
| Derailleurs       | \$7                   | 0.2K       |
| Forks             | \$7                   | 7.9K       |
| Gloves            | \$                    | 208K       |
| Handlebars        | \$                    | 171K       |
| Headsets          | \$6                   | 0.9K       |
| Helmets           | \$                    | 259K       |
| Hydration Packs   | \$6                   | 5.5K       |
| Jerseys           | \$                    | 579K       |
| Locks             | \$1                   | .6.2K      |
| Mountain Bikes    | \$26                  | 6.5M       |
| Mountain Frames   | \$4.                  | .71M       |
| Pedals            | \$                    | 147K       |
| Pumps             | \$1                   | 3.5K       |
| Road Bikes        | \$25                  | 9.4M       |
| Road Frames       | \$3.                  | .85M       |
| Saddles           | \$5                   | 5.8K       |
| Shorts            | \$                    | 342K       |
| Socks             | \$2                   | 4.6K       |
| Tights            | \$                    | 202K       |
| Tires and Tubes   | 9                     | \$925      |
| Touring Bikes     | \$10                  | 0.5M       |
| Touring Frames    | \$1                   | .64M       |
| Vests             | \$                    | 224K       |
| Wheels            | Ś                     | 679K       |

As a result, we get a table where all the values of "Reseller Sales Amount" measure for more than \$ 200 000 but less than \$ 1 million are highlighted:

# 8.23 Hidden data items

Each dashboard element in the "Data Items" field contains an additional field – "Hidden Data Items":

| DATA ITEMS        |     |  |  |  |  |
|-------------------|-----|--|--|--|--|
| Columns           |     |  |  |  |  |
| Category          | ÎZ, |  |  |  |  |
| Subcategory       | 12, |  |  |  |  |
| Order Count       | Σ   |  |  |  |  |
| New Column        | A   |  |  |  |  |
| Sparkline         |     |  |  |  |  |
| Argument          |     |  |  |  |  |
|                   |     |  |  |  |  |
| HIDDEN DATA ITEMS |     |  |  |  |  |
| Dimensions        |     |  |  |  |  |
| Dimension         |     |  |  |  |  |
| Measures          |     |  |  |  |  |
| Measure           |     |  |  |  |  |

Elements of this field can be used as a context.

Let us consider it on an example of one of the previous tables:

| t Catagory        | †л | Grid 1      | Grid 1            |             |       |  |  |
|-------------------|----|-------------|-------------------|-------------|-------|--|--|
| T Category        | K, | Category    | Subcategory       | Order Count | *     |  |  |
| Culturation       | ÷л | Components  | Brakes            |             | 295   |  |  |
| Subcategory       | K, | Clothing    | Tights            |             | 470   |  |  |
|                   | -  | Components  | Saddles           |             | 526   |  |  |
| Order Count       | Σ  | Components  | Wheels            |             | 716   |  |  |
|                   |    | Components  | Pedals            |             | 756   |  |  |
| New Column        | Α  | Accessories | Bike Racks        |             | 796   |  |  |
|                   |    | Components  | Mountain Frames   |             | 860   |  |  |
| Sparkline         |    | Components  | Handlebars        |             | 1.01K |  |  |
| Argument          |    | Components  | Road Frames       |             | 1.01K |  |  |
| Argument          |    | Accessories | Hydration Packs   |             | 1.07K |  |  |
|                   |    | Clothing    | Vests             |             | 1.11K |  |  |
| HIDDEN DATA ITEMS |    | Clothing    | Socks             |             | 1.14K |  |  |
| <b>-</b>          |    | Accessories | Cleaners          |             | 1.33K |  |  |
| Dimensions        |    | Clothing    | Shorts            |             | 1.78K |  |  |
| Dimension         |    | Accessories | Fenders           |             | 2.12K |  |  |
|                   |    | Clothing    | Gloves            |             | 2.42K |  |  |
| Measures          |    | Bikes       | Touring Bikes     |             | 2.65K |  |  |
|                   |    | Clothing    | Caps              |             | 3.38K |  |  |
| Measure           |    | Clothing    | Jerseys           |             | 4.78K |  |  |
|                   |    | Accessories | Bottles and Cages |             | 5.21K |  |  |
|                   |    | Bikes       | Mountain Bikes    |             | 6.19K |  |  |
|                   |    | Accessories | Helmets           |             | 7.51K |  |  |
|                   |    | Bikes       | Road Bikes        |             | 9.53K |  |  |
|                   |    | Accessories | Tires and Tubes   |             | 10K   |  |  |

We display the 7 best values of the "Order Count" measure for each product category only for year 2018. For this, drop the "Calendar Year" hierarchy into the "Hidden Data Items" field:

|                   | Grid 1      |                   | r†1 53      |
|-------------------|-------------|-------------------|-------------|
| T Category        | Category    | Subcategory       | Order Count |
|                   | Accessories | Tires and Tubes   | 10          |
| Subcategory       | Accessories | Helmets           | 7.51        |
|                   | Accessories | Bottles and Cages | 5.21        |
| Order Count 🔰     | Accessories | Fenders           | 2.12        |
|                   | Accessories | Cleaners          | 1.33        |
| New Column        | Accessories | Hydration Packs   | 1.07        |
|                   | Accessories | Bike Racks        | 796         |
| Sparkline         | Bikes       | Road Bikes        | 9.53        |
| Colorador Year    | Bikes       | Mountain Bikes    | 6.19        |
| T Calendar fear   | Bikes       | Touring Bikes     | 2.65        |
|                   | Clothing    | Jerseys           | 4.78        |
| HIDDEN DATA ITEMS | Clothing    | Caps              | 3.38        |
|                   | Clothing    | Gloves            | 2.42        |
| Dimensions        | Clothing    | Shorts            | 1.78        |
| Dimension         | Clothing    | Socks             | 1.14        |
|                   | Clothing    | Vests             | 1.11        |
| Measures          | Clothing    | Tights            | 470         |
|                   | Components  | Road Frames       | 1.01        |
| Measure           | Components  | Handlebars        | 1.01        |
|                   | Components  | Mountain Frames   | 860         |
|                   | Components  | Pedals            | 756         |
|                   | Components  | Wheels            | 710         |
|                   | Components  | Saddles           | 526         |
|                   | Components  | Brakes            | 29          |
|                   |             |                   | -           |

Now, from the context menu (by a right-click), select "Edit Filter" icon:

| Grid 1      |                         |                  |                |   |     |      | Ċ.   |
|-------------|-------------------------|------------------|----------------|---|-----|------|------|
| Category    | ategory Subcategory     |                  | Order Count    |   |     |      |      |
| Accessories |                         |                  | Tires and Tube | s | _   |      | 108  |
| Accessories |                         | Show             | Caption        |   |     |      | 7.51 |
| Accessories | П                       | Dunli            | cate           |   |     |      | 5.21 |
| Accessories | <u> </u>                | D up.            | core           |   |     |      | 2.12 |
| Accessories | *                       | Delet            | e              |   |     |      | 1.33 |
| Accessories | Ş                       | Conv             | ert To         | • |     |      | 1.07 |
| Accessories |                         | Remo             | ove Data Items |   |     |      | 796  |
| Bikes       |                         | Edit F           | lules          |   |     |      | 9.53 |
| Bikes       |                         | Luit             | (ules          |   | -   |      | 6.19 |
| Bikes       | АЬ                      | Edit N           | lames          |   |     |      | 2.65 |
| Clothing    | $\overline{\mathbf{P}}$ | Edit Filter      |                |   |     | 4.78 |      |
| Clothing    |                         | Class            |                |   |     |      | 3.38 |
| Clothing    | 185                     | Clear            |                |   |     |      | 2.42 |
| Clothing    | C                       | Upda             | Update         |   |     |      | 1.78 |
| Clothing    |                         | Maxi             | mize           |   |     |      | 1.14 |
| Clothing    |                         |                  |                |   |     |      | 1.11 |
| Clothing    |                         | Print            | Preview        |   |     |      | 470  |
| Components  |                         | Ехро             | rt To PDF      |   |     |      | 1.01 |
| Components  |                         | Export To Image  |                |   |     | 1.01 |      |
| Components  |                         | Event To Even    |                |   | 860 |      |      |
| Components  |                         | Export to Excel  |                |   | 750 |      |      |
| Components  |                         | Export Dashboard |                |   |     | 710  |      |
| Components  |                         |                  | Saddles        |   |     |      | 52   |
| Components  |                         |                  | Brakes         |   |     |      | 295  |

In the drop-down list, select the "Calendar Year" hierarchy:

| Fi | ilter Editor                  |   | x |
|----|-------------------------------|---|---|
|    | Subcategory                   |   | O |
|    | Subcategory<br>Category       |   |   |
|    | Calendar Year<br>Ø Bike Racks | 6 |   |

And then specify the year:

| Filter Editor |           |        | x     |
|---------------|-----------|--------|-------|
| Calendar Year |           |        | •     |
| (Show All)    |           |        |       |
| CY 2005       |           |        |       |
| CY 2006       |           |        |       |
| CY 2007       |           |        |       |
| CY 2008       |           |        |       |
| CY 2009       |           |        |       |
| CY 2010       |           |        |       |
| CY 2011       |           |        |       |
| CY 2012       |           |        |       |
| CY 2013       |           |        |       |
| CY 2014       |           |        |       |
| CY 2015       |           |        |       |
| CY 2016       |           |        |       |
| CY 2017       |           |        |       |
| CY 2018       |           |        |       |
| CY 2019       |           |        |       |
|               |           |        |       |
|               |           |        |       |
|               |           |        |       |
|               |           |        |       |
|               |           |        |       |
|               |           |        |       |
|               | · · · · · |        |       |
|               | ок 🧖      | Cancel | Apply |
| Grid 1      |                   |             | cîa 5.5 |
|-------------|-------------------|-------------|---------|
| dia 1       |                   |             | . K M   |
| Category    | Subcategory       | Order Count |         |
| Accessories | Tires and Tubes   |             | 10K     |
| Accessories | Helmets           |             | 7.51K   |
| Accessories | Bottles and Cages |             | 5.21K   |
| Accessories | Fenders           |             | 2.12K   |
| Accessories | Cleaners          |             | 1.33K   |
| Accessories | Hydration Packs   |             | 1.07K   |
| Accessories | Bike Racks        |             | 796     |
| Bikes       | Road Bikes        |             | 9.53K   |
| Bikes       | Mountain Bikes    |             | 6.19K   |
| Bikes       | Touring Bikes     |             | 2.65K   |
| Clothing    | Jerseys           |             | 4.78K   |
| Clothing    | Caps              |             | 3.38K   |
| Clothing    | Gloves            |             | 2.42K   |
| Clothing    | Shorts            |             | 1.78K   |
| Clothing    | Socks             |             | 1.14K   |
| Clothing    | Vests             |             | 1.11K   |
| Clothing    | Tights            |             | 470     |
| Components  | Road Frames       |             | 1.01K   |
| Components  | Handlebars        |             | 1.01K   |
| Components  | Mountain Frames   |             | 860     |
| Components  | Pedals            |             | 756     |
| Components  | Wheels            |             | 716     |
| Components  | Saddles           |             | 526     |
| Components  | Brakes            |             | 295     |

Now the table displays the 7 best values of the "Order Count" measure for each product category for year 2018 only:

## 8.24 Aggregations

In the interactive dashboard, the following aggregate functions are available:

| Columns           |               |             |             |         |
|-------------------|---------------|-------------|-------------|---------|
| Category          | l tz          | Grid 1      |             |         |
|                   |               | Category    | Su          | bcateg  |
| 1 Subcategory     | ta .          | Accessories | Bik         | e Rad   |
| 1 Subcategory     |               | Accessories | Bo          | ttles a |
| ColorAmount (Cum) |               | Accessories | Cle         | eaners  |
| SalesAmount (Sum) |               | Accessories | He          | lmets   |
|                   | Count         |             | Hy          | dratio  |
| New Column        | Count         | Distinct    | Tir         | es and  |
|                   | / Sum         |             | Mo          | ountair |
| Sparkline         | V Sum         |             | Ro          | ad Bik  |
| Argument          | Min<br>Max    |             | То          | uring E |
| Argument          |               |             | Ca          | ps      |
|                   | Averag        | e           | Glo         | oves    |
| HIDDEN DATA ITEMS | More          | N +         | -<br>StdDev |         |
| Dimensions        | A Calcula     | tion •      | StdDevP     |         |
|                   |               | uon ,       | Stuberr     | -       |
| Dimension         | Format        |             | Var         |         |
| Manager           | Add Fo        | rmat Rule 🔸 | VarP        |         |
| Measures          | III. Edit Dui | las         | Median      |         |
| Measure           | Edit Kules    |             | Mode        |         |
|                   | 👘 Clear R     | ules        | mode        |         |
|                   | Renam         | e           |             |         |

- Count returns the number of values
- Count Distinct returns the number of distinct values
- Sum returns the sum of all values
- Min returns the minimum value across all records
- Max returns the maximum value across all records
- Average Returns the average of all the values in the expression.
- StdDev Mean Square Deviation
- StdDev P dispersion
- Var Non-shifted dispersion
- VarP returns the variance of a population where the population is the entire data to be summarized.
- Median
- Mode

## 8.25 Calculated Members

The «Interactive Dashboard» allows to add the following calculated elements based on the ready-made measures:

|                   | _            | Divot 1             |   |                                 |                                                             |          |  |
|-------------------|--------------|---------------------|---|---------------------------------|-------------------------------------------------------------|----------|--|
| SalesAmount (Sum) | -            | FIVOLI              |   |                                 | <b>P</b> 4                                                  | et al :  |  |
| Value             |              | Count               |   | ccessories                      | Bikes                                                       | Clothing |  |
|                   |              | Count Distinct      |   |                                 | \$2,118                                                     |          |  |
| Columns           | 1            | Sum                 |   | \$260M                          | \$4.68                                                      | \$2      |  |
| 1 Category        |              | Min                 |   | \$170M                          | \$2.98B                                                     | \$1      |  |
|                   | -            | Max                 |   | \$430M                          | \$10.2B                                                     | \$3      |  |
| Column            | _            | Average             |   |                                 |                                                             |          |  |
| Rows              |              | More                |   |                                 |                                                             |          |  |
|                   |              | C L L C             | , | 6 m 1                           |                                                             |          |  |
| T Year            |              | Calculation         | • | V (None)                        |                                                             |          |  |
| 1 Quarter         |              | Format  Show Values |   | Percent of                      | Percent of Column Grand Total<br>Percent of Row Grand Total |          |  |
| Row               | $\checkmark$ |                     |   | Percent of                      |                                                             |          |  |
|                   | $\checkmark$ | Show Totals         |   | Percent of                      | f Grand Total                                               |          |  |
|                   | $\checkmark$ | Show Grand Totals   |   | Running Summary along Columns   |                                                             | lumns    |  |
| HIDDEN DATA ITEMS |              | Add Format Rule     | F | Running S                       | Summary along Roy                                           | WS       |  |
| Dimensions        |              | Edit Rules          |   | Difference                      | along Columns                                               |          |  |
| Dimension         | , second     | Clear Rules         |   | Difference                      | along Pour                                                  |          |  |
|                   | ~            | elear haies         |   | Difference                      |                                                             |          |  |
| Measures          | _            | Kename              |   | Percentag                       | Percentage Difference along Columns                         |          |  |
| Measure           | Measure      |                     |   | Percentage Difference along Roy |                                                             | Rows     |  |
|                   |              |                     |   | Rank alon                       | g Columns                                                   |          |  |
|                   |              |                     |   | Rank alon                       | g Rows                                                      |          |  |
|                   |              |                     |   | Rank alon                       | g Cells                                                     |          |  |
|                   |              |                     |   | Custom                          |                                                             |          |  |

- Percent of Column Grand Total
- Percent of Row Grand Total
- Percent of Grand Total
- Running Summary along Columns
- Running Summary along Rows
- Difference along Columns
- Difference along Rows
- Percentage Difference along Columns
- Percentage Difference along Rows
- Rank along Columns

- Rank along Rows
- Rank along Cells

You can create your own computational element:

| Values            |                       |                   | _ | _            | _          |                    |          |
|-------------------|-----------------------|-------------------|---|--------------|------------|--------------------|----------|
| SalesAmount (Sum) | -                     | Pivot 1           |   |              |            |                    |          |
| Value             |                       | Count             |   | ccess        | ories      | Bikes              | Clothing |
| Value             |                       | Count Distinct    |   |              |            | \$544M             |          |
| Columns           | 1                     | Sum               |   |              | \$260M     | \$2.11B            | e e      |
| 1 Category        | ľ                     | Min               |   |              | \$170M     | \$2.98B            | Ś        |
|                   | _                     | Max               |   |              | \$430M     | \$10.2B            | \$       |
| Column            | _                     | Average           |   |              |            |                    |          |
| Rows              |                       | More              | • |              |            |                    |          |
| 1 Year            |                       | Calculation       | × | $\checkmark$ | (None)     |                    |          |
| 1 Quarter         |                       | Format            |   |              | Percent of | f Column Grand To  | tal      |
| Row               | √                     | Show Values       |   |              | Percent of | f Row Grand Total  |          |
|                   | <ul> <li>✓</li> </ul> | Show Totals       |   |              | Percent of | f Grand Total      |          |
|                   | $\checkmark$          | Show Grand Totals |   |              | Running S  | Summary along Col  | umns     |
|                   |                       | Add Format Rule   | × |              | Running S  | Summary along Rov  | WS       |
| Dimensions        |                       | Edit Rules        |   |              | Difference | along Columns      |          |
| Dimension         | - 5                   | Clear Rules       |   |              | Difference | along Rows         |          |
| Measures          |                       | Rename            |   |              | Percentag  | e Difference along | Columns  |
| Measure           |                       |                   |   |              | Percentag  | e Difference along | Rows     |
| Heddare           |                       |                   |   |              | Rank alon  | g Columns          |          |
|                   |                       |                   |   |              | Rank alon  | g Rows             |          |
|                   |                       |                   |   |              | Rank alon  | g Cells            |          |
|                   |                       |                   |   |              | Custom     | Ν                  |          |
|                   |                       |                   |   |              |            | 6                  |          |

| Customize Calculation                                                                                                    |                                                | x  |
|----------------------------------------------------------------------------------------------------|------------------------------------------------|----|
| Calculation Type:<br>None<br>Running Total<br>Moving Calculation<br>Difference<br>Percent Of Total<br>Rank<br>Expression | The current measure has no calculation applied |    |
|                                                                                                    | OK Cancel App                                  | ly |

As a result, "Customize Calculation" form appears:

## 8.25.1 Running Total

The "Running Total" calculation can be used to compute a cumulative total for the specified measure:

| Customize Calculation                                                                       |                   |               | x      |
|---------------------------------------------------------------------------------------------|-------------------|---------------|--------|
| Calculation Type:                                                                           |                   |               |        |
| None                                                                                        | Running along:    | Columns       | •      |
| Running Total<br>Moving Calculation<br>Difference<br>Percent Of Total<br>Rank<br>Expression | Summary function: | Sum           | •      |
|                                                                                             | RunningSum(Sum([S | alesAmount])) | *<br>* |
|                                                                                             | Edit in Expressio | n Editor      |        |
|                                                                                             |                   | OK Cancel Ap  | ply    |

- Running along the direction that is used to calculate running totals;
- Summary function specifies a summary function used to apply calculation.

| Sales | Running Total |                |
|-------|---------------|----------------|
| 10    | 10            |                |
| 20    | 30            | 20+10          |
| 25    | 55            | 25+20+10       |
| 25    | 80            | 25+25+20+10    |
| 20    | 100           | 20+25+25+20+10 |

In the table below, we can see sub-total sales for all months:

| Year | Month     | Sales   | Running Total of Sales |
|------|-----------|---------|------------------------|
| 2015 | August    | \$84.1M | \$84. 1M               |
|      | December  | \$123M  | \$207M                 |
|      | July      | \$25.3M | \$233M                 |
|      | November  | \$177M  | \$410M                 |
|      | October   | \$70.8M | \$481M                 |
|      | September | \$63.3M | \$544M                 |

### 8.25.2 Moving Calculation

The "Moving calculation" uses neighboring values to calculate a total:

| Customize Calculation          |                                       |                                  | x        |
|--------------------------------|---------------------------------------|----------------------------------|----------|
| Calculation Type:              | Moving along:                         | Columns                          | <b>.</b> |
| Running Total                  | Summary function                      | Sum                              |          |
| Moving Calculation             | Summary function:                     | Sum                              |          |
| Difference<br>Percent Of Total | Start offset:                         |                                  | -2 🗘     |
| Rank                           | End offset:                           |                                  | 0 🜲      |
| Expression                     | WindowSum(Sum([S<br>Edit in Expressio | alesAmount]), -2, 0)<br>n Editor | *<br>*   |
|                                |                                       | OK Cancel                        | Apply    |

- Moving along specifies a window and direction used to apply a calculation;
- Summary function specifies a summary function used to apply calculation.

• Start/End offset – initial and final offsets from the current value in process:

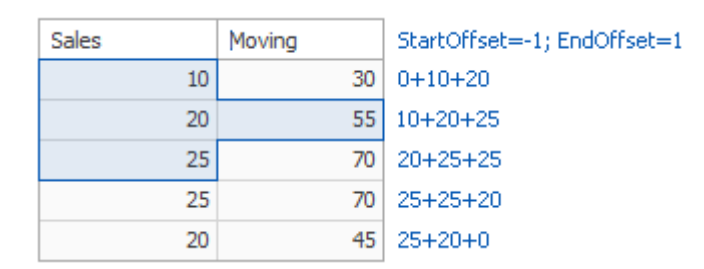

In the table below, we can see the moving average for all months with an initial offset of -2 and a final offset of 0:

| Year | Month    | SalesAmount (Sum) | Moving of SalesAmount (Sum) |
|------|----------|-------------------|-----------------------------|
|      | August   | \$84. 1M          | \$84. 1M                    |
|      | December | \$123M            | \$207M                      |
| 2015 | July     | \$25.3M           | \$233M                      |
| 2015 | November | \$177M            | \$326M                      |
|      | October  | \$70.8M           | \$273M                      |
|      | Septem   | \$63.3M           | \$311M                      |

### 8.25.3 Difference

The "Difference" calculation can be used to compute the difference between measure values:

| Customize Calculation                                                                                                    |                                      |                                            | x        |
|----------------------------------------------------------------------------------------------------|--------------------------------------|--------------------------------------------|----------|
| Calculation Type:<br>None<br>Running Total<br>Moving Calculation<br>Difference<br>Percent Of Total<br>Rank<br>Expression | Calculate along:<br>Difference from: | Rows<br>Previous<br>Percentage Difference  | <b>*</b> |
|                                                                                                    | Sum([SalesAmount])                   | - Lookup(Sum([SalesAmount]), -1)<br>Editor | *        |
|                                                                                                    |                                      | OK Cancel Apply                            |          |

- Calculate along specifies a window and direction used to calculate differences;
- Difference from select value
  - ✓ Previous
  - ✓ Next
  - ✓ First

✓ Last

• Percentage Difference – show the percentage difference.

| Sales | Difference |    |       |
|-------|------------|----|-------|
| 10    |            |    |       |
| 20    |            | 10 | 20-10 |
| 25    |            | 5  | 25-20 |
| 25    |            | 0  | 25-25 |
| 20    |            | -5 | 20-25 |

In the table below, we can see an absolute value of the difference between the months (Difference from - Previous):

| Year | Month    | SalesAmount (Sum) | Difference of SalesAmount (Sum) |
|------|----------|-------------------|---------------------------------|
|      | August   | \$84.1M           |                                 |
|      | December | \$123M            | \$39.2M                         |
| 2015 | July     | \$25.3M           | (\$98M)                         |
| 2015 | Novem    | \$177M            | \$152M                          |
|      | October  | \$70.8M           | (\$106M)                        |
|      | Septem   | \$63.3M           | (\$7.49M)                       |

### 8.25.4 Percent Of Total

A calculation is used to compute a percentage of the total for the specified measure:

| Customize Calculation                                                                                        |                      |                                                 | x      |
|----------------------------------------------------------------------------------------------------|----------------------|-------------------------------------------------|--------|
| Calculation Type:                                                                                            |                      | 2                                               |        |
| Running Total<br>Running Total<br>Moving Calculation<br>Difference<br>Percent Of Total<br>Rank<br>Expression | Percent of total by: | Rows                                            | ·      |
|                                                                                                    | ToDouble(Sum([Sales  | Amount])) / Total(Sum([SalesAmount]))<br>Editor | *<br>* |
|                                                                                                    |                      | OK Cancel Apply                                 |        |

• Percent of total – specifies a window and direction used to apply a Percent of Total calculation.

| Sales | Percent |             |
|-------|---------|-------------|
| 10    | 10.00 % | 10/100*100% |
| 20    | 20.00 % | 20/100*100% |
| 25    | 25.00 % | 25/100*100% |
| 25    | 25.00 % | 25/100*100% |
| 20    | 20.00 % | 20/100*100% |

Below we can see the table that displays the contribution of individual monthly sales to total sales:

| Year | Month   | SalesAmount (Sum) | Percent of SalesAmount (Sum) T |
|------|---------|-------------------|--------------------------------|
|      | August  | \$84.1M           | 0.76 %                         |
| 2015 | Decem   | \$123M            | 1.12 %                         |
|      | July    | \$25.3M           | 0.23 %                         |
|      | Novem   | \$177M            | 1.61 %                         |
|      | October | \$70.8M           | 0.64 %                         |

### 8.25.5 Rank

Use the "Rank" calculation to compute rankings for the specified measure:

| Customize Calculation                                                                                                    |                                                                         |                                                                                                 | x      |
|----------------------------------------------------------------------------------------------------|-------------------------------------------------------------------------|-------------------------------------------------------------------------------------------------|--------|
| Calculation Type:<br>None<br>Running Total<br>Moving Calculation<br>Difference<br>Percent Of Total<br>Rank<br>Expression | Rank along:<br>Rank type:<br>Order:<br>RankCompetition<br>Edit in Expre | Rows<br>Competition<br>Ascending<br>Descending<br>n(Sum([SalesAmount]), 'asc')<br>ession Editor | ×<br>• |
|                                                                                                    |                                                                         | OK Cancel App                                                                                   | ly     |

- Rank along specifies a window and direction used to rank values;
- Rank type
  - ✓ Unique
  - ✓ Competition
  - ✓ Dense
  - ✓ Modified
  - ✓ Percentile

- Order ranking order
  - ✓ Ascending
  - ✓ Descending

| Sales |    | Rank |   | Cor | mp | etiti | ion | rank |  |
|-------|----|------|---|-----|----|-------|-----|------|--|
| 1     | 0  |      | 1 | 10  | 20 | 20    | 25  | 25   |  |
| 2     | 20 |      | 2 | 1   | 2  | 2     | 4   | 4    |  |
| 2     | 25 |      | 4 |     |    |       |     |      |  |
| 2     | 25 |      | 4 |     |    |       |     |      |  |
| 2     | 20 |      | 2 |     |    |       |     |      |  |

Below we can see the table that displays the ranking of sales for particular years in descending order:

| Year | SalesAmount (Sum) | Rank of SalesAmount (Sum) |
|------|-------------------|---------------------------|
| 2015 | \$544M            | 1                         |
| 2016 | \$2.11B           | 2                         |
| 2017 | \$5.08B           | 4                         |
| 2018 | \$3.29B           | 3                         |

### 8.25.6 Expression

With such choice, you can create your own expression using the necessary functions. To do this, click the "Edit in Expression Editor" button:

| Customize Calculation          |                    |               | x  |
|--------------------------------|--------------------|---------------|----|
| Calculation Type:              |                    |               |    |
| None<br>Durania Tatal          | Calculate along:   | Rows          | •  |
| Moving Calculation             | Sum([SalasAmount]) |               |    |
| Difference<br>Percent Of Total | Sum([SalesAmount]) |               |    |
| Rank<br>Expression             |                    |               |    |
|                                |                    |               |    |
|                                |                    |               |    |
|                                |                    |               |    |
|                                |                    |               | ~  |
|                                | Edit in Expression | Editor        |    |
|                                |                    |               |    |
|                                |                    | OK Cancel App | ly |
|                                |                    |               |    |

| Expression Editor                                                                                   |                                                                                                    |       |    | x      |
|----------------------------------------------------------------------------------------------------|----------------------------------------------------------------------------------------------------|-------|----|--------|
| Sum([SalesAmoun                                                                                     | t])                                                                                                    |       |    | *      |
|                                                                                                    |                                                                                                    |       |    | · ·    |
| Columns                                                                                             | Enter text to search                                                                                                    | Q     |    |        |
| Constants<br>Operators<br>Functions<br>Aggregate<br>DateTime<br>Logical<br>Math<br>String<br>Window | <ul> <li>Sales</li> <li>DimDate</li> <li>Month</li> <li>FullDate</li> <li>Month number</li> <li>Quarter</li> <li>Semester</li> <li>Year</li> </ul> | Î<br> |    |        |
|                                                                                                    |                                                                                                    |       | ОК | Cancel |

## 8.26 Interactive Dashboard Filtering

The «Interactive Dashboard» allows you to use any data aware dashboard item as a filter for other dashboard items:

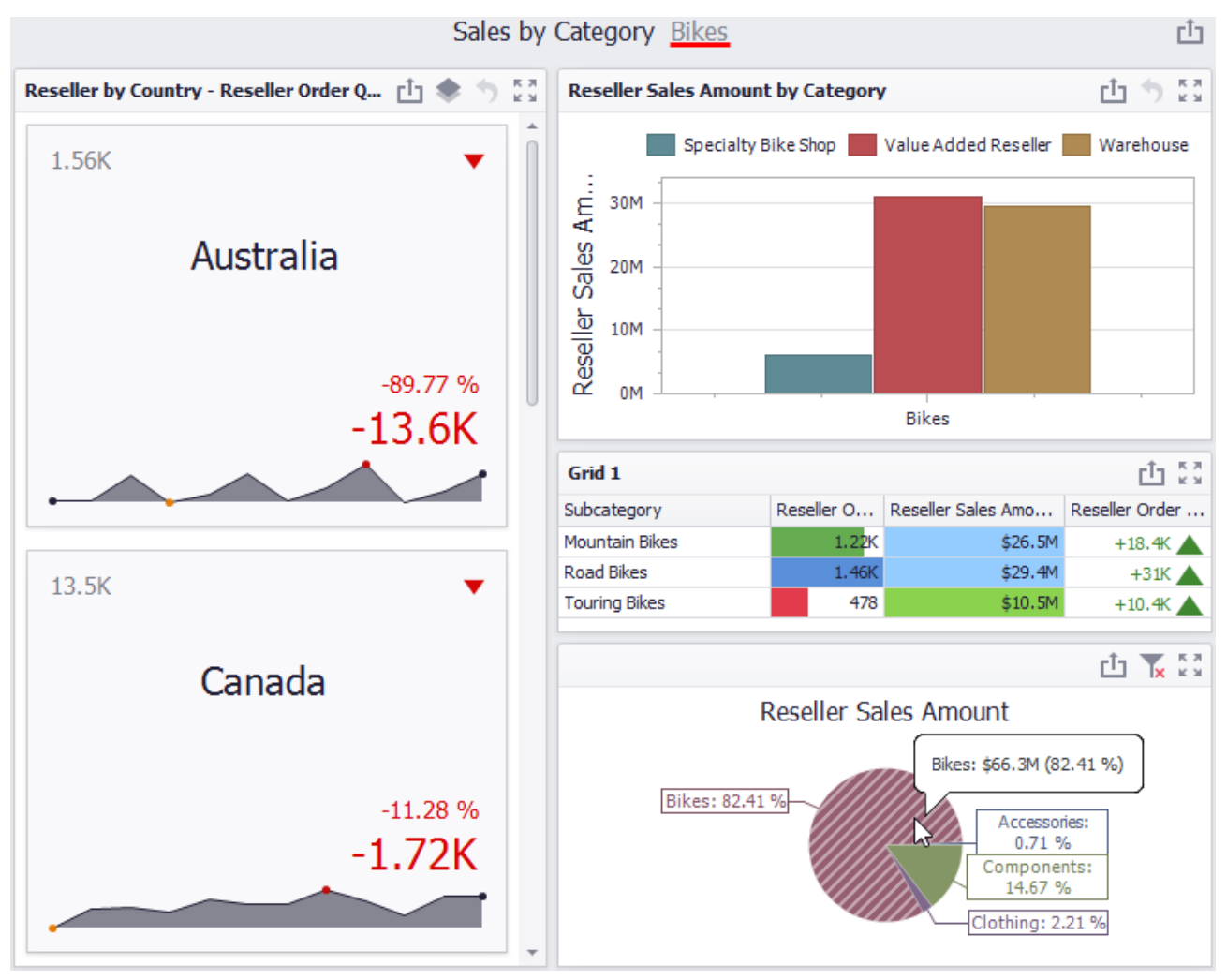

To reset filtering, use the "Clear Master Filter" button (the  $\mathbf{\overline{k}}$  icon).

You can prevent specific dashboard items from being affected by "Master Filters". To do this, use the "Ignore Master Filters" button:

| <b>(</b> )  | Card  | s Tools                 |                           |               |                                |                          |  |
|-------------|-------|-------------------------|---------------------------|---------------|--------------------------------|--------------------------|--|
| Home        | Data  | Design                  |                           |               |                                |                          |  |
| 7           | R     | 8                       |                           | P             | 8                              |                          |  |
| Edit Filter | Clear | Single Master<br>Filter | Multiple<br>Master Filter | Drill<br>Down | Cross-Data-Source<br>Filtering | Ignore Master<br>Filters |  |
| Filter      | ing   | Ir                      | nteractivity              |               | Interactivity settings         |                          |  |

### 8.27 Dashboard Title

The "Dashboard Title" is located at the top of the dashboard surface. It can contain text or image content:

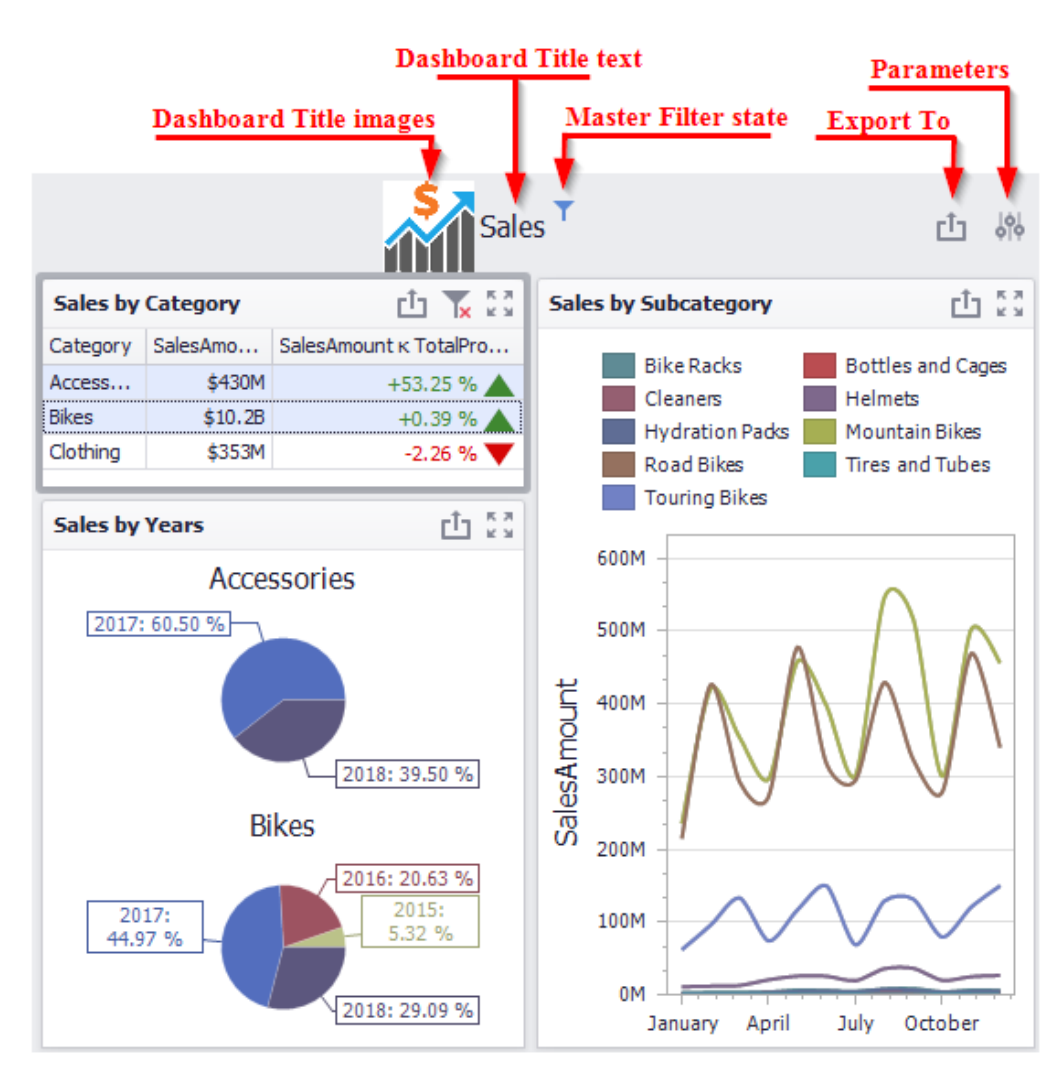

You can change title settings by clicking the "Title" button:

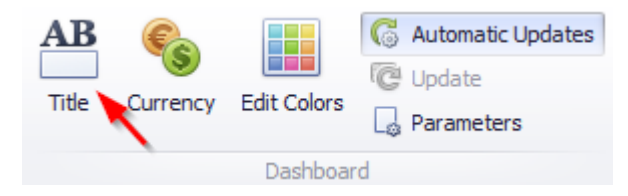

This dialog allows you to specify the following options:

| Dashboard Title |                 | x   |
|-----------------|-----------------|-----|
| Show Maste      | er Filter state |     |
| Text:           | Sales           |     |
| Alignment:      | 🔘 Left          |     |
|                 | Ocenter         |     |
| Image:          |                 |     |
|                 | Load Import Rem | ove |
|                 |                 |     |
|                 | OK Cancel Ap    | ply |

- $\checkmark$  Visible specifies whether or not the dashboard title is visible;
- ✓ Show Master Filter state specifies whether or not to show the state of master filter items in the dashboard title;
- ✓ Text title text;
- ✓ Alignment specifies the alignment of the dashboard title;
- $\checkmark$  Images allows you to specify the image displayed within the dashboard title;

When you hover over the filter icon  $(\mathbf{Y})$ , all master filters applied to the dashboard are displayed in the invoked popup:

| Category    |
|-------------|
| Accessories |
| Bikes       |

## 8.28 Dashboard Item Caption

The title of the dashboard element is located at the top of the dashboard and contains the following information:

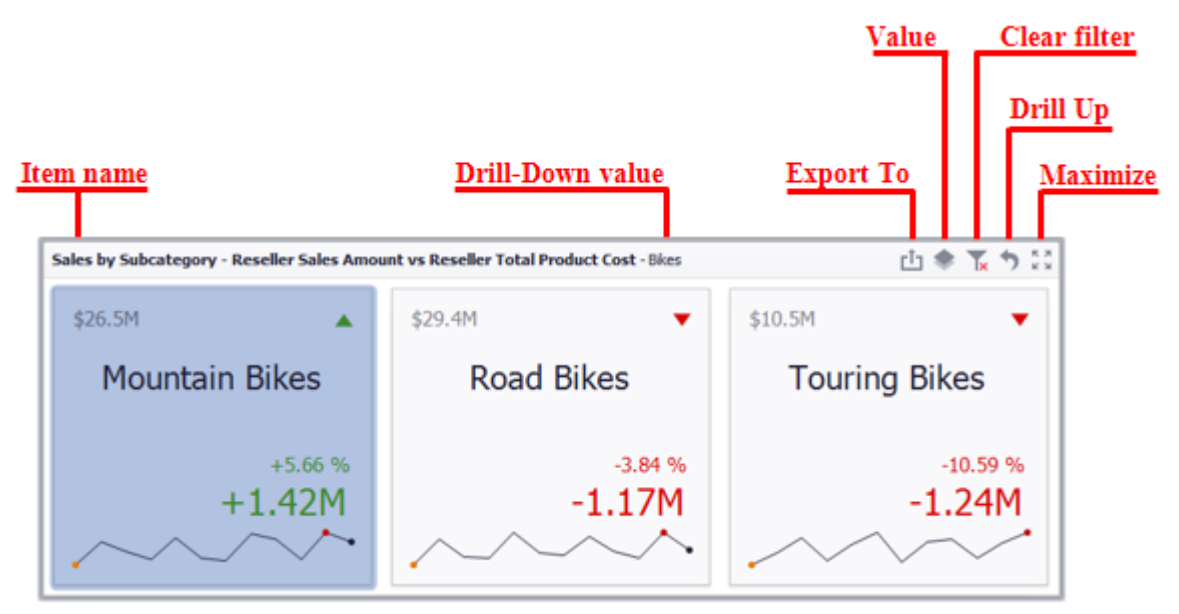

To edit the title of the dashboard element, select the **Edit Names** item in the context menu of the element:

| Sales by Subcategory | Ē            | Show Caption                                                                                                    | 🟥 🏶 🗽 🀬 💱     |
|----------------------|--------------|----------------------------------------------------------------------------------------------------|---------------|
| ¢26.5M               | P            | Duplicate                                                                                                    | ¢10.5M        |
| \$20.3M              | *            | Delete                                                                                                    | \$10.514      |
|                      | \$           | Convert To                                                                                                    |               |
|                      | 2            | Remove Data Items                                                                                                    |               |
|                      | Аþ           | Edit Names                                                                                                    |               |
|                      | 9            | Edit Filter                                                                                                    |               |
|                      | 8:           | Clear 65                                                                                                    |               |
|                      | C            | Update                                                                                                    |               |
| Mountai              |              | Maximize                                                                                                    | Touring Bikes |
|                      |              | Drill Up                                                                                                    |               |
|                      |              | Clear Master Filter                                                                                                    |               |
|                      | $\checkmark$ | Reseller Sales Amount vs Reseller Total Product Cost                                                                           |               |
|                      |              | Reseller Order Count vs Internet Order Count                                                                                   |               |
|                      |              | Print Preview                                                                                                    |               |
|                      |              | Export To PDF                                                                                                    |               |
|                      |              | Export To Image                                                                                                    |               |
|                      |              | Export To Excel                                                                                                    | -10.59 %      |
|                      |              | Export Dashboard                                                                                                    | -1.24M        |
| ·~~~                 | /            | $\checkmark \land \land \land \land \land \land \land \land \land \land \land \land \land \land \land \land \land \land \land$ |               |

## 8.29 Dashboard Items Layout

The "Dashboard Designer" provides the capability to arrange and resize dashboard items and groups in various ways, using simple drag-and-drop operations:

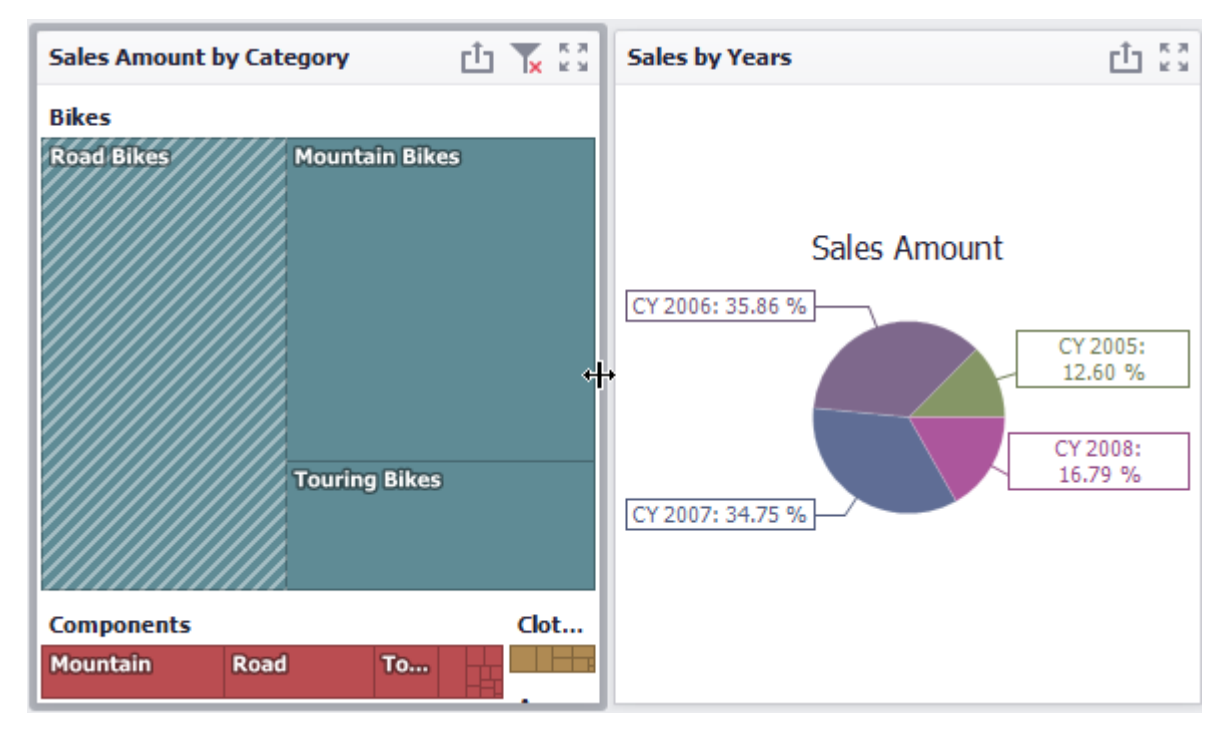

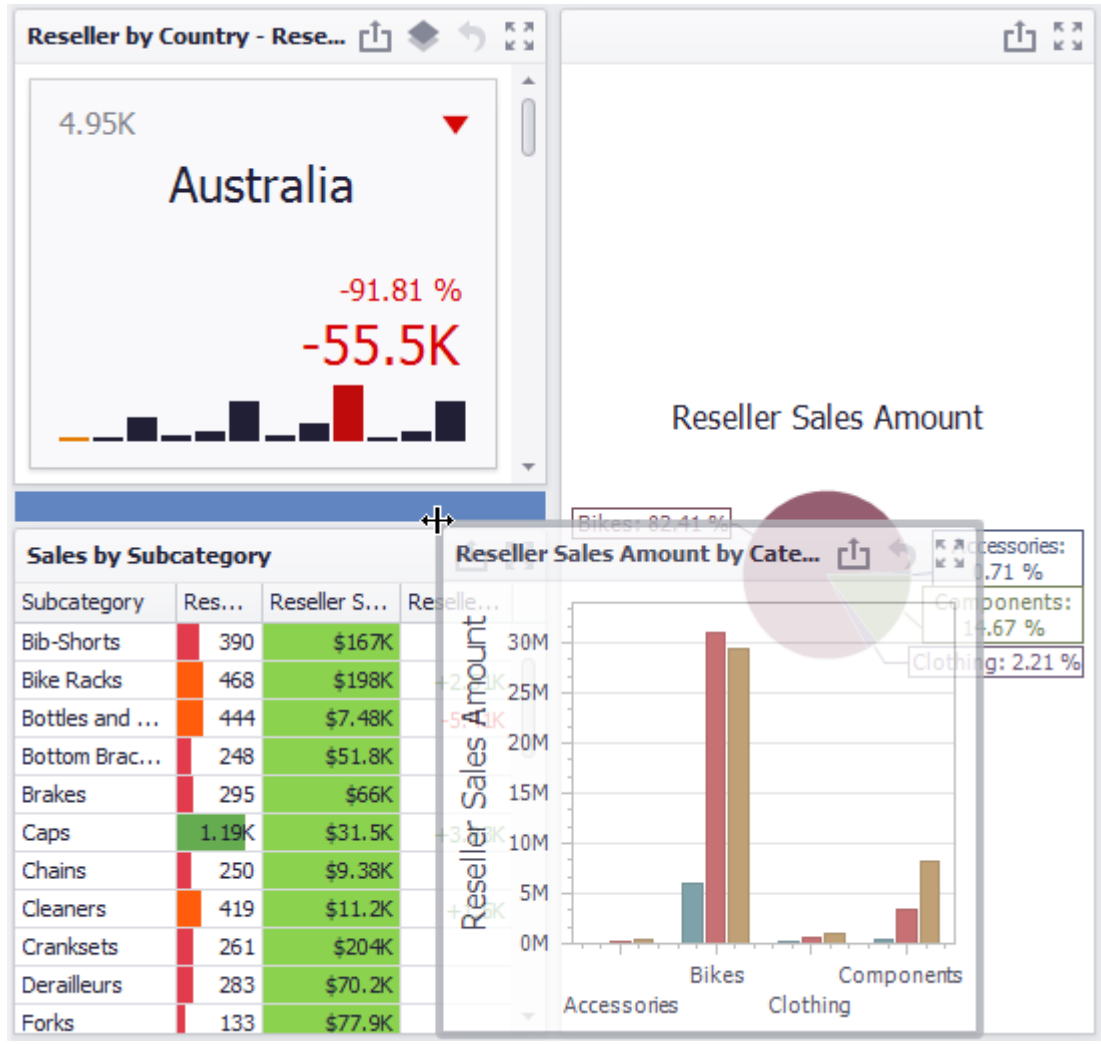

You can change the position of a dashboard item by using drag-and-drop:

# 8.30 Undo and Redo Operations

In the «Interactive Dashboard» it is possible to undo and redo the actions performed on the dashboard. To undo/redo the last action, use the following buttons:

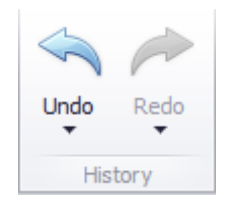

To undo/redo several actions at once, click the arrow next to "Undo" / "Redo" button and select the actions in the list that you want to undo/redo

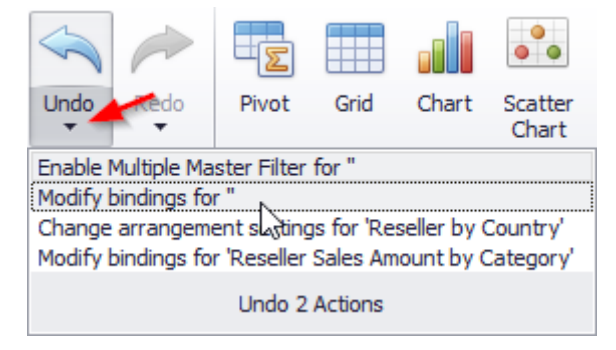

# 8.31 Automatic and Manual Updates

The option "Automatic Updates" is available on the toolbar of the «Interactive Dashboard»:

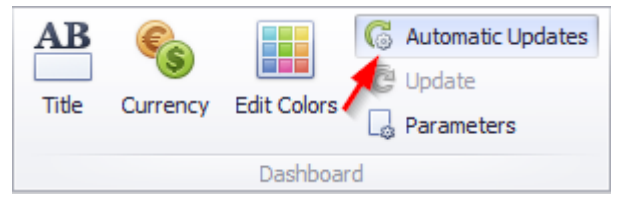

If this option is enabled, then all changes to the page structure will immediately display updated data. If this option is disabled, you can first modify the page as you like, and then click the button on the Button toolbar to send a request to the server for data:

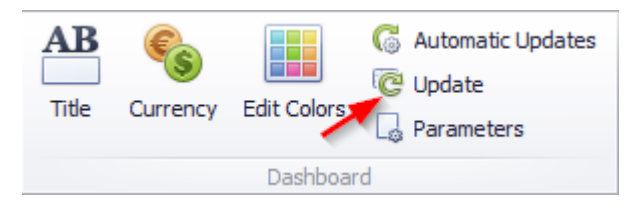

## 8.32 Interactive shared dashboards

After you created a number of dashboards, you can share them. To do this, right-click on the name of the dashboard and select an appropriate menu item:

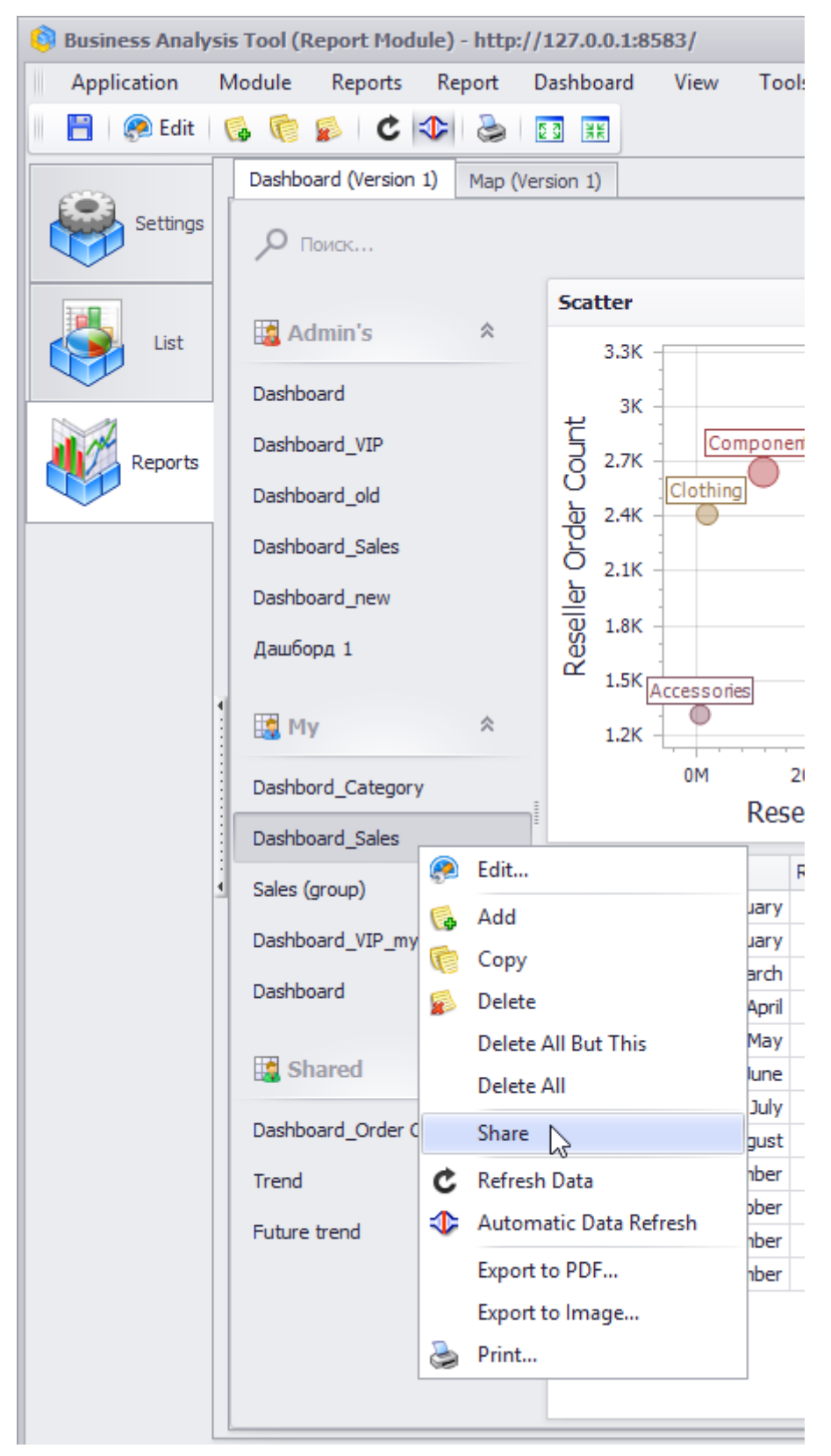

After that, other users and administrator will see your page in the list of shared dashboards.